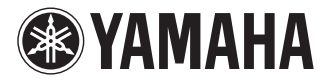

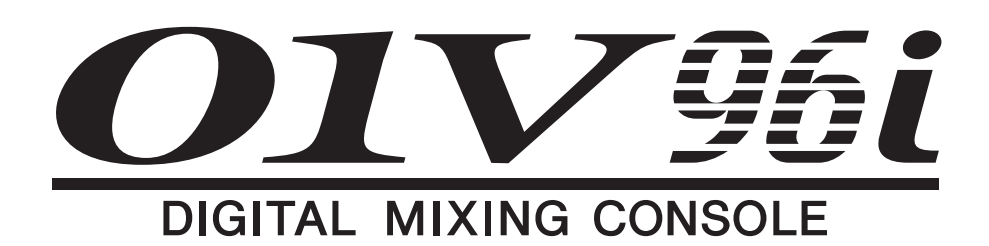

# Referenzhandbuch

### Verwendung des Referenzhandbuchs

Das Referenzhandbuch des 01V96i (dieses Dokument) erlaubt die gezielte Suche nach Begriffen und das Springen zu den erwähnten Seiten und Abschnitten.

### Suchen von Begriffen

Für die Suche von Begriffen müssen Sie die Suchfunktion des Programms verwenden, mit dem Sie sich dieses Dokument durchlesen.

Wenn Sie "Adobe Reader" verwenden, müssen Sie den Begriff im Suchfeld eintragen und anschließend die <Enter>-Taste der Computertastatur drücken, um die Suche zu starten.

Achtung: Die aktuelle Version von "Adobe Reader" steht auf folgender Website zum Download bereit. http://www.adobe.com/products/reader.html

### Aufrufen der nächsten/vorigen Seite

Wenn Sie "Adobe Reader" verwenden, können Sie bequem zu zuvor aufgerufenen Seiten springen. Nutzen Sie diese Funktion, nachdem Sie auf einen Link geklickt haben und wieder zur ursprünglichen Seite zurückzukehren möchten.

Achtung:

- Wenn die Vor/Zurück-Buttons nicht in der Werkzeugleiste angezeigt werden, können Sie die <Alt>-Taste der Computertastatur gedrückt halten, während Sie <←><→> betätigen, um zur vorangehenden/nachfolgenden Seite zu gehen.
- Hinweise zu den übrigen Funktionen Ihres PDF-Leseprogramms entnehmen Sie bitte dessen Bedienungsanleitung.

### Verwendung der Funktionsübersicht

Auf Seite 4 und folgende finden Sie eine Übersicht aller 01V96i-Funktionen. Über die Seitenangaben erreichen Sie die Seite, wo die betreffenden Funktionen erläutert werden.

# Inhalt

| Verwendung des Referenzhandbuchs 1                                                                                                    |
|----------------------------------------------------------------------------------------------------|
| Inhalt der Bedienungsanleitung (Buch)                                                                                                    |
| Funktionsübersicht                                                                                                    |
| Bedienfeld und Anschlüsse 6                                                                                                    |
| Bedienoberfläche 6                                                                                                    |
| Rückseite                                                                                                    |
| Analoge & digitale Fin-/Ausgänge 12                                                                                                    |
| Analog-Ein-/Ausgange 12                                                                                                    |
| Digital-Ein-/Ausgänge                                                                                                    |
| Wandeln der Sampling-Frequenz von Platinensignalen                                                                                                    |
| Statusüberwachung der Digital-Eingangskanäle                                                                                                    |
| Dither für Digital-Ausgänge 15                                                                                                    |
| Arbeiten mit hohen Sampling-Frequenzen (Transfer Format) 16                                                                                                    |
| Eingangskanäle                                                                                                    |
| Vorstellung der Eingangskanäle 17                                                                                                    |
| Bedienung der Eingangskanäle über das Display 18                                                                                                    |
| Bedienung der Eingangskanäle über das Bedienfeld 25                                                                                                    |
| Paaren von Eingangskanälen                                                                                                    |
| Benennen der Eingangskanäle 28                                                                                                    |
| Die (Summen-) Busse 29                                                                                                    |
| Über den Stereo-Bus 29                                                                                                    |
| Bus 1-8                                                                                                    |
| Einstellen der Stereo- und Bus-Parameter über das Display 30                                                                                                    |
| Einstellen der Stereo- und Bus-Parameter über das Bedienfeld 33                                                                                                    |
| Paaren von Bussen oder AUX-Wegen                                                                                                    |
| Abschwächen der Ausgangssignale                                                                                                    |
| Benennen des Stereo-Busses und der Busse 35                                                                                                    |
| Die AUX-Wege 36                                                                                                    |
| AUX 1-8                                                                                                    |
| Einstellen der AUX-Parameter über das Display                                                                                                    |
| Einstellen der AUX-Parameter über die Bedienoberfläche 38                                                                                                    |
| Einstellen der AUX-Hinwegpegel                                                                                                    |
| Uberwachen der AUX-Hinwegpegel mehrerer Kanale                                                                                                    |
| Stereoposition der AUX-Hinwegsignale                                                                                                    |
| Kopieren der Fader-werte zu den Hinwegpegeiparametern 42                                                                                                    |
| Routen der Ein- & Ausgange 43                                                                                                    |
| Kouten der Eingange                                                                                                    |
| Ausgangszuordnung                                                                                                    |
| Insert Pouting 47                                                                                                    |
| Manitar (Abhäran)                                                                                                    |
| Monitor (Abnoren)                                                                                                    |
| WI0111101 49                                                                                                    |
| Finstellan dar Sala Funktion 40                                                                                                    |
| Einstellen der Solo-Funktion                                                                                                    |
| Einstellen der Solo-Funktion       49         Arbeiten mit der Monitor-Funktion       50         Verwendung der Solo-Funktion       51                                                                                                    |
| Einstellen der Solo-Funktion       49         Arbeiten mit der Monitor-Funktion       50         Verwendung der Solo-Funktion       51         Surround Position       52                                                                                                    |
| Einstellen der Solo-Funktion       49         Arbeiten mit der Monitor-Funktion       50         Verwendung der Solo-Funktion       51         Surround-Position       52         Apropos Surround-Pan       52                                                                                                    |
| Einstellen der Solo-Funktion       49         Arbeiten mit der Monitor-Funktion       50         Verwendung der Solo-Funktion       51         Surround-Position       52         Apropos Surround-Pan       52         Finstellungen des Surround-Modue <sup>2</sup> 53                                                                    |
| Einstellen der Solo-Funktion49Arbeiten mit der Monitor-Funktion50Verwendung der Solo-Funktion51Surround-Position52Apropos Surround-Pan52Einstellungen des Surround-Modus'53Surround-Position56                                                                                                    |
| Einstellen der Solo-Funktion49Arbeiten mit der Monitor-Funktion50Verwendung der Solo-Funktion51Surround-Position52Apropos Surround-Pan52Einstellungen des Surround-Modus'53Surround-Position56Arbeiten mit Gruppen & Verkoppeln von                                                                                                    |
| Einstellen der Solo-Funktion49Arbeiten mit der Monitor-Funktion50Verwendung der Solo-Funktion51Surround-Position52Apropos Surround-Pan52Einstellungen des Surround-Modus'53Surround-Position56Arbeiten mit Gruppen & Verkoppeln vonParametern59                                                                                             |
| Einstellen der Solo-Funktion49Arbeiten mit der Monitor-Funktion50Verwendung der Solo-Funktion51Surround-Position52Apropos Surround-Pan52Einstellungen des Surround-Modus'53Surround-Position56Arbeiten mit Gruppen & Verkoppeln vonParametern59Gruppen und "Links"59                                                                        |
| Einstellen der Solo-Funktion49Arbeiten mit der Monitor-Funktion50Verwendung der Solo-Funktion51Surround-Position52Apropos Surround-Pan52Einstellungen des Surround-Modus'53Surround-Position56Arbeiten mit Gruppen & Verkoppeln vonParametern59Gruppen und "Links"59Arbeiten mit den Fader- und Mute-Gruppen59                              |
| Einstellen der Solo-Funktion49Arbeiten mit der Monitor-Funktion50Verwendung der Solo-Funktion51Surround-Position52Apropos Surround-Pan52Einstellungen des Surround-Modus'53Surround-Position56Arbeiten mit Gruppen & Verkoppeln vonParametern59Gruppen und "Links"59Arbeiten mit den Fader- und Mute-Gruppen59Fader-Gruppensumme (Master)61 |
| Einstellen der Solo-Funktion49Arbeiten mit der Monitor-Funktion50Verwendung der Solo-Funktion51Surround-Position52Apropos Surround-Pan52Einstellungen des Surround-Modus'53Surround-Position56Arbeiten mit Gruppen & Verkoppeln vonParametern59Gruppen und "Links"59Fader-Gruppensumme (Master)61Mute-Gruppensumme (Master)62               |

| Interne Effekte                                     | 64   |
|-----------------------------------------------------|------|
| Über die internen Effekte                           | . 64 |
| Ansprechen der Effekte über die AUX-Wege            | . 64 |
| Einschleifen eines Effektprozessors in einen Kanal  | . 65 |
| Editieren der Effekte                               | . 66 |
| Apropos Zusatzeffekte ("Add-On")                    | . 67 |
| Apropos Plug-Ins                                    | . 67 |
| Szenenspeicher                                      | 68   |
| Apropos Szenenspeicher                              | . 68 |
| Daten, die in einer Szene gespeichert werden        | . 68 |
| Über die Szenennummern                              | . 68 |
| Speichern und Laden von Szenen                      | . 69 |
| Automatische Aktualisierung der Szenenspeicher      | . 70 |
| Fade Time: Szenenübergänge                          | . 71 |
| Ausklammern bestimmter Parameter                    | . 72 |
| Ändern der Szenenreihenfolge (Sort)                 | . 72 |
| Kopieren und Einfügen einer Szene (Global Paste)    | . 73 |
| Die Speicherbereiche (Libraries)                    | 74   |
| Über die Speicher                                   | . 74 |
| Allgemeine Bedienverfahren für die Speicher         | . 74 |
| Arbeiten mit den Speicherbereichen                  | . 75 |
| Fernbedienung ("Remote")                            | 83   |
| Über die MIDI Remote-Funktion                       | . 83 |
| Fernbedienung von Pro Tools                         | . 83 |
| Fernbedienung von Nuendo/Cubase                     | . 93 |
| "Remote"-Ebene für andere DAWs                      | . 94 |
| MIDI Remote-Ebene                                   | . 94 |
| Machine Control-Funktionen                          | . 98 |
| MIDI                                                | 100  |
| Das 01V96i und MIDI                                 | 100  |
| Einstellen des MIDI-Ports                           | 101  |
| Zuordnen ("mappen") der Szenen zu den               |      |
| MIDI-Programmnummern                                | 103  |
| Zuordnen von Steuerbefehlen (CC) zu den Parametern  | 104  |
| Arbeiten mit Parameter Change-Befehlen              | 106  |
| Archivieren der Parameter via MIDI (Bulk Dump)      | 107  |
| Andere Funktionen                                   | 109  |
| Finstellen bestimmter Vorgaben                      | 109  |
| Anlegen eigener Mischebenen (User Assignable Laver) | 110  |
| Verkoppeln mehrerer Pulte (Cascade)                 | 111  |
| Kontrolle der Batteriespannung und Systemversion    | 113  |
| Kalibrieren der Fader                               | 113  |
| Indox                                               | 115  |
|                                                     | 110  |
| Annang: Parameterubersichten                        | 119  |
| USER DEFINED KEYS                                   | 119  |
| Antangliche USER DEFINED KEYS-Belegungen            | 121  |
| Input Patch-Parameter                               | 121  |
| Input Patch-Vorgaben                                | 123  |
| Output Patch-Parameter                              | 125  |
| Dutput Patch-Vorgaben                               | 12/  |
| Bankvorgaben für die "User Denned Remote-Ebene      | 128  |
| Effektparameter                                     | 132  |
| Effecte und Temposynchronisation                    | 146  |
| EQ-werksprogramme                                   | 14/  |
| Gate- weiksprogramme (Is= 44.1 KHZ)                 | 148  |
| Nonpressor-werksprogramme (IS= 44.1 KHZ)            | 149  |
|                                                     | 151  |
| Annang: MIDI 1                                      | 56   |
| Zuordnungen der Szenenspeicher zu den               |      |
| MIDI-Programmnummern                                | 156  |
| Zuoranungsvorgaben der Parameter zu den CC-Nummern  | 157  |
| MIDI-Dateniormat                                    | 173  |
| MIDI Implementation Chart am Ende der A             | ۱nl. |

# Inhalt der Bedienungsanleitung (Buch)

Der Aufbau der gedruckten Bedienungsanleitung lautet folgendermaßen:

#### VORSICHTSMASSNAHMEN

#### Willkommen

Lieferumfang Über die beiliegenden Discs Über die beiliegende DAW-Software Über die beiliegenden Zusatzprogramme Firmware-Updates Über diese Bedienungsanleitung Konventionen für diese Bedienungsanleitung

#### Bedienfeld und Anschlüsse

Bedienoberfläche Rückseite Einbau einer optionalen Platine

#### Die wichtigsten Bedienvorgänge

Über das Display Aufrufen von Funktionsgruppen und Display-Seiten Aufbau der Display-Funktionen Anwahl der Mischebene ("Layer") Anwahl eines Kanals Anwahl des Fader-Modus Meteranzeigen

#### Verbindungen und Einstellungen

Verbindungen Wordclock-Verbindungen und -Einstellungen Routing der Ein- und Ausgänge

#### Praxisbeispiele

Routing der Ein- und Ausgänge Einstellen der Eingangpegel Paaren von Eingangskanälen Routen der Signale Klangregelung (EQ) der Eingangssignale Arbeiten mit den EQ-Speichern Kompressor für die Eingangssignale Verwendung der internen Effekte Verwendung des USB-Ports für die Aufnahme Abhörpegel der DAW-Signale Verwendung von Szenenspeichern Ändern der Kanalnamen Anlegen eigener Mischebenen (User Assignable Layer) Verwendung des Oszillators Arbeiten mit den definierbaren Tastern (User Defined Keys) Verriegeln der Bedienoberfläche Initialisieren des 01V96i

#### Fehlersuche

#### Fehlermeldungen

#### Inhalt der Referenzhandbuch

#### Spezifikationen

Allgemeine Spezifikationen Speicher (Libraries) Spezifikationen der Analog-Eingänge Spezifikationen der Analog-Ausgänge Spezifikationen der Digital-Eingänge Spezifikationen der Digital-Ausgänge Ein-/Ausgänge des Slots Spezifikationen der MIDI/USB/WORD CLOCK-Ein- und -Ausgänge Abmessungen

#### Sonderzubehör

Rackeinbau des 01V96i mit dem RK1 Rack-Einbausatz

Index

01V96i Blockschaltbild

01V96i Pegelschaltbild

3

# Funktionsübersicht

### DISPLAY ACCESS

Seitennummern in Klammern (XX) verweisen auf die Bedienungsanleitung (Buch).

| TASTER          | FUNKTION SEITENNAME |                                            |                |  |  |  |  |
|-----------------|---------------------|--------------------------------------------|----------------|--|--|--|--|
|                 | SCENE               | SCENE MEMORY                               | 68             |  |  |  |  |
| SCENE           | IN FADE             | INPUT FADE TIME                            | 71             |  |  |  |  |
|                 | OUT FADE            | OUTPUT FADE TIME                           | 71             |  |  |  |  |
|                 | RCL SAFE            | RECALL SAFE                                | 72             |  |  |  |  |
| SCENE           | SORT                | SORT                                       | 72             |  |  |  |  |
|                 | PASTE SRC           | GLOBAL PASTE SOURCE CH<br>SELECT           | 73             |  |  |  |  |
|                 | PASTE DST           | GLOBAL PASTE<br>DESTINATION SCENE          | 73             |  |  |  |  |
|                 | WORD CLOCK          | WORD CLOCK SELECT                          | 14             |  |  |  |  |
|                 | FORMAT              | HIGHER SAMPLE RATE<br>DATA TRANSFER FORMAT | 14<br>15<br>16 |  |  |  |  |
|                 | PREFER1             | PREFERENCES 1                              | 109            |  |  |  |  |
|                 | PREFER2             | PREFERENCES 2                              | 110            |  |  |  |  |
|                 | MIDI/HOST           | MIDI/TO HOST SETUP                         | 100            |  |  |  |  |
| DIO/SETUP       | MONITOR             | MONITOR                                    | 49             |  |  |  |  |
|                 | REMOTE              | REMOTE                                     | 85             |  |  |  |  |
|                 | MACHINE             | MACHINE CONTROL                            | 98             |  |  |  |  |
|                 | SURR BUS            | SURROUND BAS SETUP                         | 54             |  |  |  |  |
|                 | CASCADE             | CASCADE IN<br>ATTENUATION                  | 112            |  |  |  |  |
|                 | OUTPUT ATT          | OUTPUT PORT<br>ATTENUATOR                  | 34             |  |  |  |  |
|                 | SETUP               | MIDI SETUP                                 | 101            |  |  |  |  |
| MIDI            | PGM ASGN            | PROGRAM CHANGE<br>ASSIGN TABLE             | 102            |  |  |  |  |
|                 | CTL ASGN            | CONTROL CHANGE<br>ASSIGN TABLE             | 104            |  |  |  |  |
|                 | BULK                | BULK DUMP                                  | 107            |  |  |  |  |
|                 | OSCILLATOR          | OSCILLATOR                                 | (45)           |  |  |  |  |
|                 | CH STATUS           | CHANNEL STATUS<br>MONITOR                  | 14             |  |  |  |  |
| UTILITY         | BATTERY             | BATTERY CHECK                              | 113            |  |  |  |  |
|                 | USER DEF            | USER DEFINED KEY ASSIGN                    | 119            |  |  |  |  |
|                 | LOCK                | OPERATION LOCK                             | (47)           |  |  |  |  |
|                 | PHASE               | PHASE                                      | 18             |  |  |  |  |
| ₼ /INSERT/      | INSERT              | INSERT                                     | 47             |  |  |  |  |
| DELAY           | DLY 1-16            | INPUT CH1-16 DELAY                         | 18             |  |  |  |  |
|                 | DLY17-32            | INPUT CH17-32 DELAY                        | 18             |  |  |  |  |
|                 | OUT DLY             | OUTPUT DELAY                               | 30             |  |  |  |  |
|                 | PAN                 | PAN                                        | 22             |  |  |  |  |
|                 | ROUIT-16            | INPUT CH1-16 ROUTING                       | 22             |  |  |  |  |
|                 | ROUT17-STI          | ROUTING/ST IN                              | 22             |  |  |  |  |
|                 | BUS TO ST           | BUS TO STEREO                              | 31             |  |  |  |  |
| PAN/<br>ROUTING | SURR MODE           | SURROUND MODE                              | 53<br>56       |  |  |  |  |
|                 |                     |                                            | 50             |  |  |  |  |
|                 | SURR17-32           | INPUT CH17-32                              | 58             |  |  |  |  |
|                 | SURR ST IN          | STEREO INPUT SURROUND                      | 58             |  |  |  |  |

| TASTER   | FUNKTION   | SEITENNAME                   | LINK           |
|----------|------------|------------------------------|----------------|
|          | INPUT      | INPUT PAIR                   | 27             |
|          | OUTPUT     | OUTPUT PAIR                  | 33             |
|          | IN FADER   | INPUT FADER GROUP            | 59             |
|          | IN MUTE    | INPUT MUTE GROUP             | 59             |
|          | OUT FADER  | OUTPUT FADER GROUP           | 59             |
|          | OUT MUTE   | OUTPUT MUTE GROUP            | 60             |
| PAIR/    | IN EQ      | INPUT EQUALIZER LINK         | 62             |
| GROUP    | OUT EQ     | OUTPUT EQUALIZER LINK        | 62             |
|          | IN COMP    | INPUT COMP LINK              | 63             |
|          | OUT COMP   | OUTPUT COMP LINK             | 63             |
|          | IN MASTER  | INPUT FADER GROUP<br>MASTER  | 61             |
|          | OUT MASTER | OUTPUT FADER GROUP<br>MASTER | 61             |
|          | IN PATCH   | INPUT PATCH                  | 43             |
|          | INPUT INS  | INPUT INSERT IN PATCH        | 48             |
|          | EFFECT     | EFFECT INPUT/OUTPUT<br>PATCH | 64             |
|          | CASCADE IN | CASCADE IN PATCH             | 112            |
|          | IN NAME    | INPUT CHANNEL NAME           | 28             |
| DATCH    | IN LIB     | INPUT PATCH LIBRARY          | 75             |
| PAICH    | OUT PATCH  | SLOT OUTPUT PATCH            | 44             |
|          | USB OUT    | USB OUT PATCH                | 45             |
|          | OUTPUT INS | OUTPUT INSERT IN PATCH       | 48             |
|          | DIRECT OUT | DIRECT OUT DESTINATION       | 46             |
| -        | 2TR OUT    | 2TR OUT DIGITAL PATCH        | 45             |
|          | OUT NAME   | OUTPUT CHANNEL NAME          | 35             |
|          | OUT LIB    | OUTPUT PATCH LIBRARY         | 76             |
|          | GATE EDIT  | GATE EDIT                    | 19             |
| DYNAMICS | GATE LIB   | GATE LIBRARY                 | 79             |
|          | COMP EDIT  | COMP EDIT                    | 20             |
|          | COMP LIB   | COMP LIBRARY                 | 79             |
|          | EQ EDIT    | EQUALIZER EDIT               | 21             |
| EQ       | EQ LIBRARY |                              | 81             |
|          |            |                              | 20             |
|          |            |                              | 30             |
|          |            |                              | 66             |
|          |            |                              | 00             |
|          |            |                              | 66             |
|          |            |                              | 76             |
| EFFECT   | FX2 LIB    | FX 2 LIBRARY                 | 76             |
|          | FX3 LIB    | FX3 LIBRARY                  | 76             |
|          | FX4 LIB    | FX4 LIBRARY                  | 76             |
|          | P-IN EDIT  | PLUG-IN EFFECT CARD          | 67             |
|          |            |                              | 22             |
|          | PARAMETER  | PARAMETER VIEW               | 31<br>37       |
| VIEW     | FADER      | FADER VIEW                   | 24<br>32<br>38 |
|          | LIBRARY    | CHANNEL LIBRARY              | 75             |
|          | 1-16 AUX   | INPUT CH1-16 AUX VIEW        | 40             |
|          | 17-STI AUX | INPUT CH17-ST IN AUX<br>VIEW | 40             |

### **FADER MODE**

| TASTER  | FUNKTION   | SEITENNAME                      | LINK |
|---------|------------|---------------------------------|------|
|         | SEND       | AUX1-AUX8 SEND                  | 38   |
| AUX1    | PAN        | AUX1-AUX8 PAN                   | 41   |
| AUX8    | VIEW1-16   | INPUT CH1-16 AUX VIEW           | 40   |
|         | VIEW17-STI | INPUT CH17-ST IN AUX<br>VIEW    | 40   |
|         | CH1-32     | CH1-32 METER                    | 8    |
|         | ST IN      | ST IN METER                     | 8    |
| номе    | MASTER     | MASTER METER                    | 8    |
| (METER) | EFFECT     | EFFECT1-4 INPUT/OUTPUT<br>METER | 8    |
|         | STEREO     | STEREO METER                    | 8    |
|         | POSITION   | METER POSITION                  | 8    |

### LAYER

| TASTER | FUNKTION                    | SEITENNAME | LINK |
|--------|-----------------------------|------------|------|
| 1-16   |                             |            | 8    |
| 17-32  |                             |            | 8    |
| MASTER |                             |            | 8    |
| REMOTE | USER DEFINED                |            | 94   |
|        | ProTools                    |            | 83   |
|        | Nuendo                      |            | 93   |
|        | Cubase                      |            | 93   |
|        | General DAW                 |            | 94   |
|        | USER<br>ASSIGNABLE<br>LAYER |            | 110  |

5

# **Bedienfeld und Anschlüsse**

### Bedienoberfläche

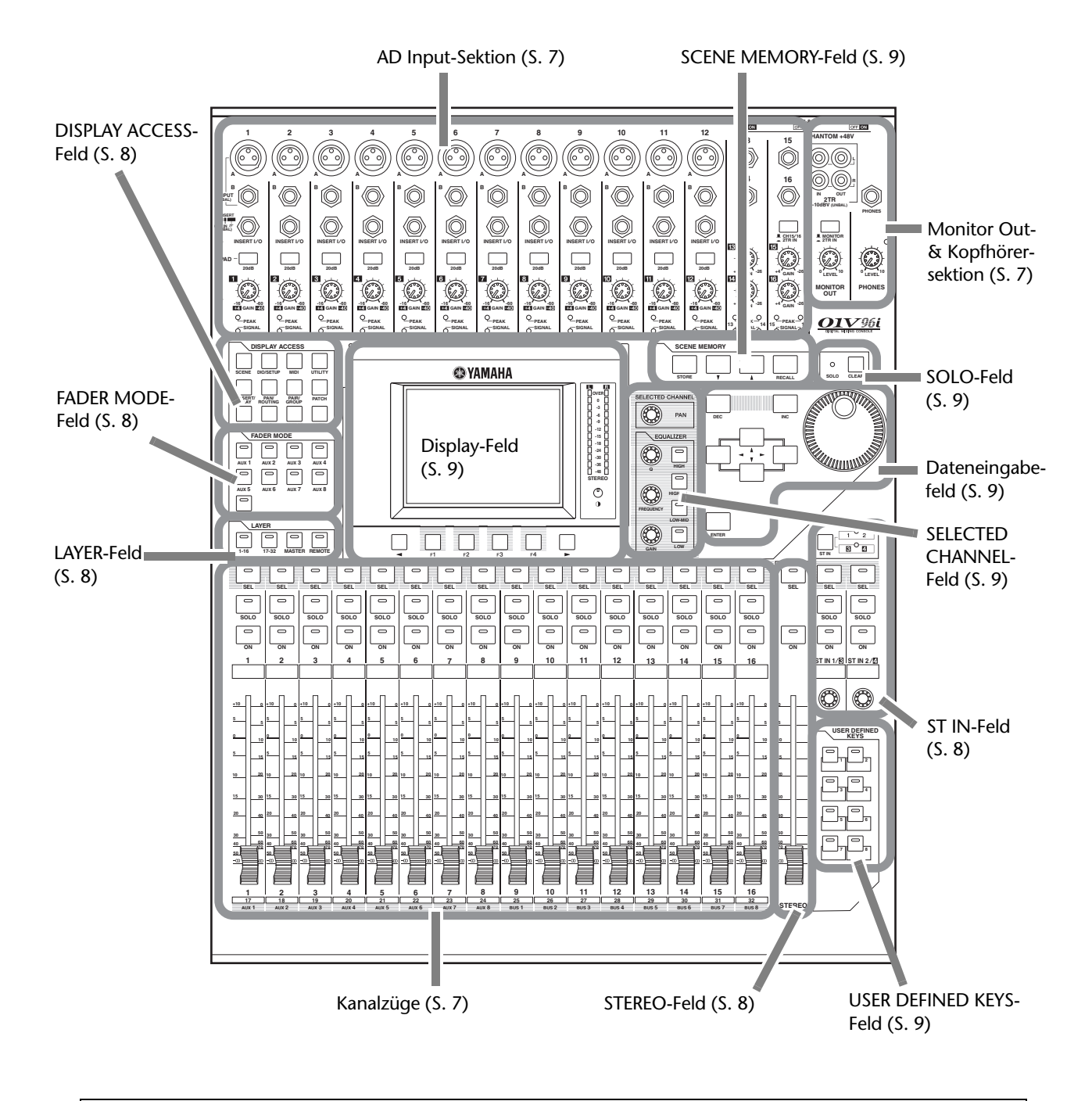

Achtung: Eine Vorstellung dieser Bedienelemente finden Sie unter "Bedienfeld und Anschlüsse" in der Bedienungsanleitung.

Bedienfeld und Anschlüsse

### **AD Input-Sektion**

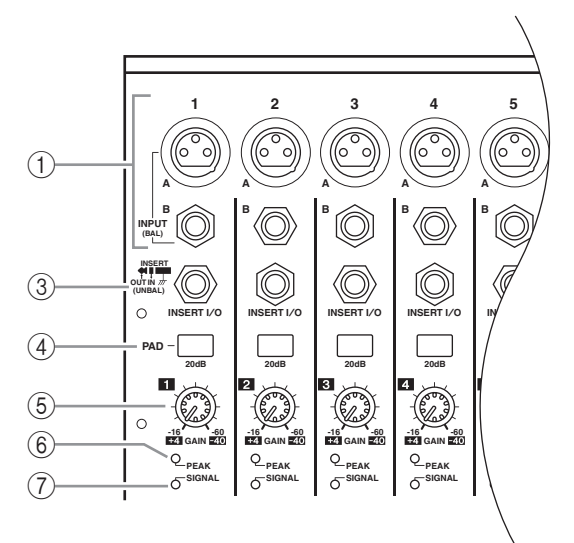

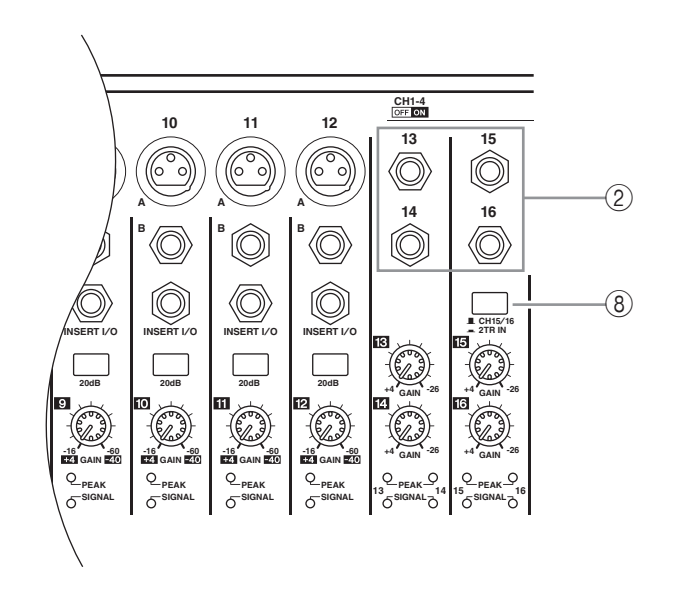

- (1) INPUT-Buchsen A/B
- (2) INPUT-Buchsen 13–16
- 3 INSERT I/O-Buchsen
- ④ PAD-Taster
- **5** GAIN-Regler
- 6 PEAK-Dioden
- (7) SIGNAL-Dioden
- (8) AD15/16-Schalter

### Monitor Out- & Kopfhörersektion

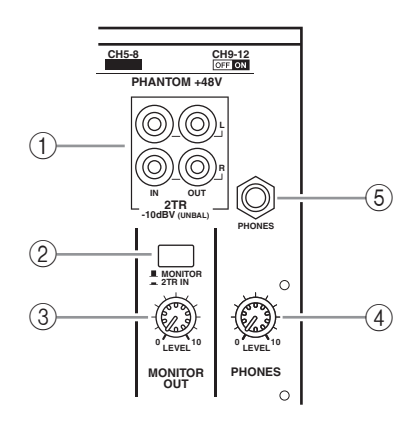

- 1 2TR IN/OUT-Buchsen
- (2) Monitor-Quellenwahltaster
- ③ MONITOR LEVEL-Regler
- (4) PHONES LEVEL-Regler
- **(5)** PHONES-Buchse

### Kanalzüge

- ① [SEL]-Taster
- 2 [SOLO]-Taster
- ③ [ON]-Taster
- (4) Kanal-Fader

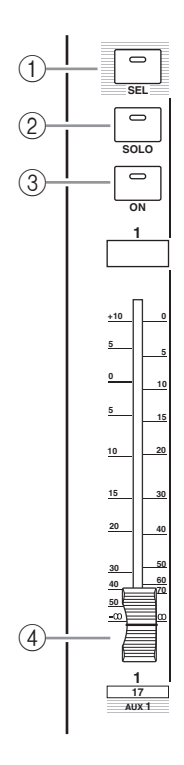

### **STEREO-Feld**

- (1) [SEL]-Taster
- (2) [ON]-Taster
- ③ [STEREO]-Fader

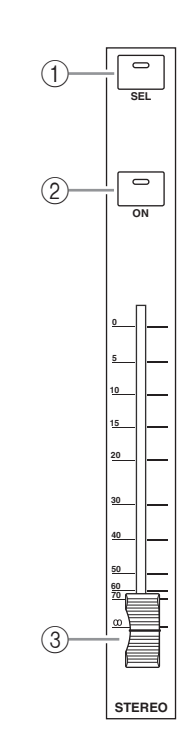

1 0 2

6 <sup>0</sup> 6

0

SEL

0

SOLO

0

ON

 $\bigcirc$ 

ST IN 1/8 ST IN 2/8

ON

1

(2)

(3)

(4)

(5)

### **DISPLAY ACCESS-Feld**

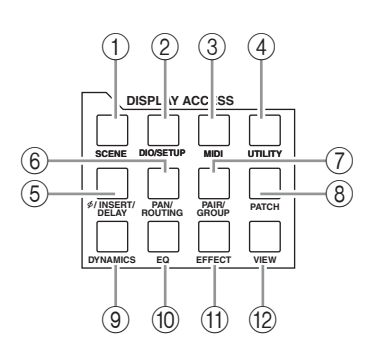

- (1) [SCENE]-Taster
- 2 [DIO/SETUP]-Taster
- ③ [MIDI]-Taster
- ④ [UTILITY]-Taster
- ⑤ [ ∮ /INSERT/DELAY]-Taster
- 6 [PAN/ROUTING]-Taster
- (7) [PAIR/GROUP]-Taster
- (8) [PATCH]-Taster
- (9) [DYNAMICS]-Taster
- (10 [EQ]-Taster
- (1) [EFFECT]-Taster
- 12 [VIEW]-Taster

### LAYER-Feld

- ① [1–16]-/[17–32]-Taster
- 2 [MASTER]-Taster
- ③ [REMOTE]-Taster

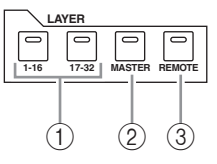

### FADER MODE-Feld

- (1) [AUX 1]-[AUX 8]-Taster
- 2 [HOME]-Taster

ST IN-Feld

① [ST IN]-Taster

③ [SOLO]-Taster

(2) [SEL]-Taster

(4) [ON]-Taster

**(5)** Pegelregler

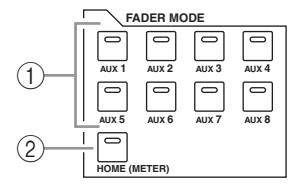

**Tipp:** Die ST IN-Kanäle sind nicht mit den Mischebenen verknüpft.

9

### Display-Feld

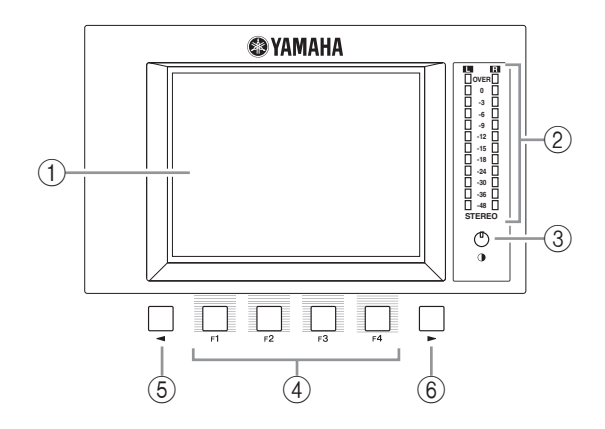

- 1 Display
- ② Stereo-Meter
- ③ Kontrastregler
- ④ [F1]–[F4]-Taster
- (5) Linker Registerwahltaster [
- ⑥ Rechter Registerwahltaster [►]

# HUTE1-32 A MUTE33-48 A OUT FADER A OUT MUTE

### SCENE MEMORY-Feld

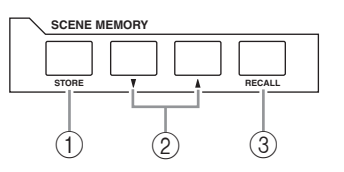

- (1) [STORE]-Taster
- ② Szenenspeichertaster [▲]/[▼]
- ③ [RECALL]-Taster

### **USER DEFINED KEYS-Feld**

① [1]–[8]-Taster

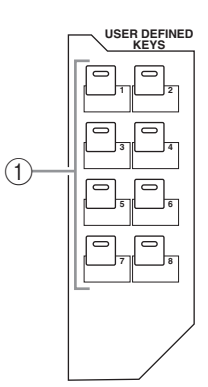

### Dateneingabefeld

### SELECTED CHANNEL-Feld

- 1 [PAN]-Regler
- 2 [HIGH]-Taster
- ③ [HIGH-MID]-Taster
- (4) [LOW-MID]-Taster
- (5) [LOW]-Taster
- 6 [Q]-Regler
- (7) [FREQUENCY]-Regler
- (8) [GAIN]-Regler

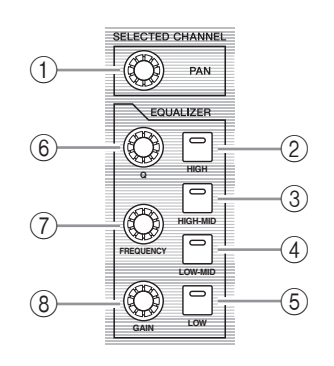

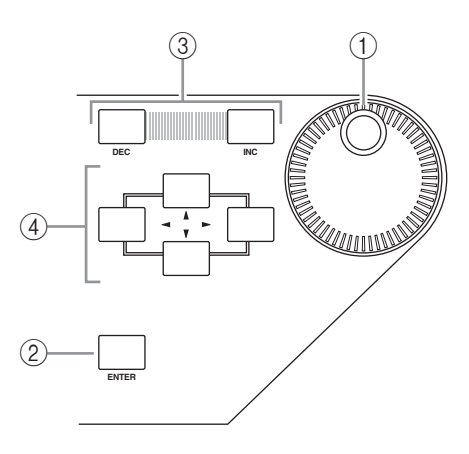

- 1 Parameterrad
- 2 [ENTER]-Taster
- ③ [DEC]-/[INC]-Taster
- ④ Cursortaster ([◀]/[►]/[▲]/[♥])

### SOLO-Feld

- () [SOLO]-Diode
- (2) [CLEAR]-Taster

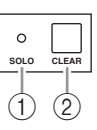

### Rückseite

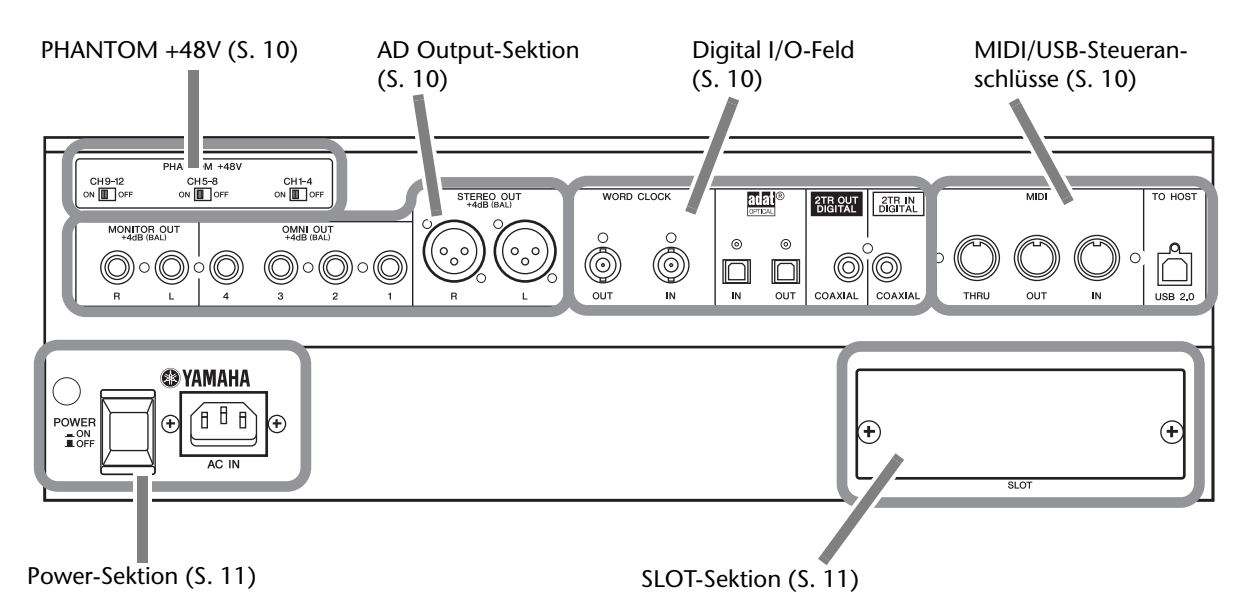

### PHANTOM +48V

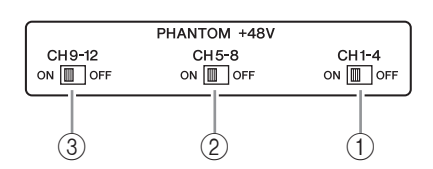

- 1 CH1-4 ON/OFF-Schalter
- 2 CH5-8 ON/OFF-Schalter
- ③ CH9–12 ON/OFF-Schalter

### **AD Output-Sektion**

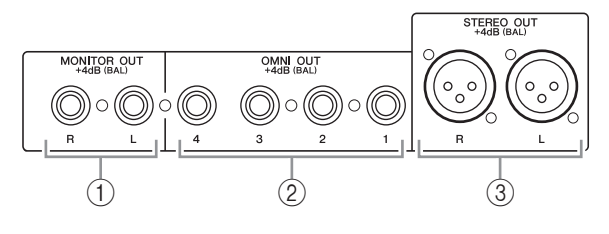

- 1 MONITOR OUT-Buchsen L/R
- ② OMNI OUT 1-4
- ③ STEREO OUT L/R

### Digital I/O-Feld

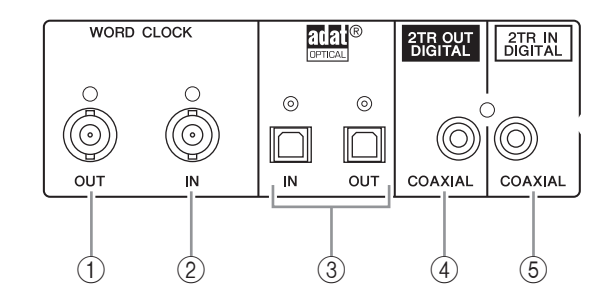

- 1 WORD CLOCK OUT-Anschluss
- 2 WORD CLOCK IN-Anschluss
- **③ ADAT IN/OUT-Buchsen**
- (4) 2TR OUT DIGITAL COAXIAL
- **(5) 2TR IN DIGITAL COAXIAL**

### MIDI/USB-Steueranschlüsse

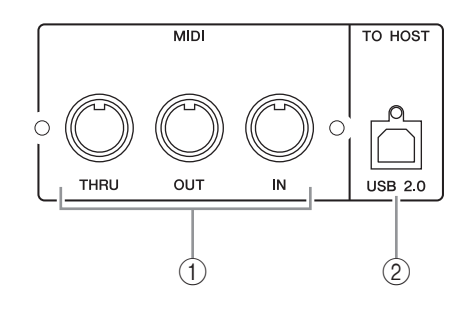

MIDI IN/THRU/OUT-Buchsen
 TO HOST USB-Anschluss

### **SLOT-Sektion**

① SLOT

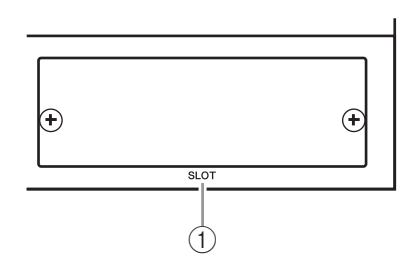

### **Power-Sektion**

- ① POWER ON/OFF-Schalter
- 2 AC IN-Anschluss

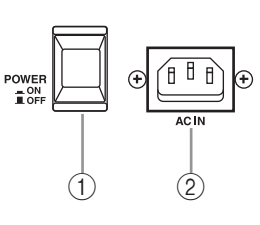

# Analoge & digitale Ein-/Ausgänge

In diesem Kapitel werden die analogen und digitalen Ein-/Ausgänge des 01V96i vorgestellt. Außerdem erfahren Sie hier Grundlegendes über die Arbeit mit den Digital-Ein-/Ausgängen.

### Analog-Ein-/Ausgänge

### Input-Feld

Auf der Oberseite des 01V96i finden sich Eingangsbuchsen, an die man Mikrofone und Signalquellen mit Line-Pegel anschließen kann.

#### • INPUT-Buchsen A 1-12

An diese symmetrischen XLR-Buchsen können Signalquellen mit Line-Pegel oder Mikrofone angeschlossen werden. Der

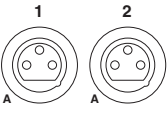

Nenneingangspegel lautet -60 dB bis +4 dB. Mit den PHANTOM [+48V]-Schaltern auf der Rückseite kann die +48V-Phantomspeisung dieser Eingänge ein- und ausgeschaltet werden.

#### INPUT-Buchsen B 1–12

An diese symmetrischen TRS-

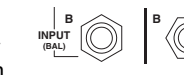

Buchsen können Signalquellen mit Line-Pegel oder Mikrofone angeschlossen werden. Der Nenneingangspegel lautet –60 dB bis +4 dB.

Die INPUT A- und INPUT B-Buchsen können nicht gleichzeitig verwendet werden. (Beispiel: INPUT A-2 und INPUT B-2 können nicht simultan genutzt werden.) Wenn Sie an die A- und B-Buchse derselben INPUT-Nummer eine Signalquelle anschließen, wird nur das an INPUT B anliegende Signal verwendet (d.h. B-2 hat Vorrang vor A-2).

#### INPUT-Buchsen 13–16

An diese symmetrischen TRS-Klinken kann man Signale mit Line-Pegel anlegen. Wenn der AD15/16-Taster

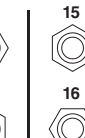

13

gedrückt ist, werden die an den Buchsen INPUT 15 und 16 anliegenden Signale ignoriert. Dann sind nämlich die an 2TR IN anliegenden

Signale auf die Eingangskanäle 15 und 16 geroutet.

Tipp: Die an den INPUT-Buchsen anliegenden Signale können frei auf die gewünschten Eingangskanäle geroutet werden. (Alles Weitere zum Routen der Eingangssignale finden Sie auf Seite 43.)

#### • INSERT I/O-Buchsen

Über diese TRS-Klinkenbuchsen

kann man externe Geräte, z.B. Effektprozessoren, in den Signalweg der AD-Eingangskanäle einschleifen.

 Phantomspeisung

|                  | PHANTOM +48V        |                   |
|------------------|---------------------|-------------------|
| CH9-12<br>ON 0FF | CH5-8<br>ON III OFF | CH1-4<br>ON I OFF |
|                  |                     |                   |

#### Die Input-Buch-

sen 1-12 sind mit einer +48V-Phantomspeisung ausgestattet, die man z.B. für Kondensatormikrofone und DI-Boxen braucht. Mit den PHANTOM [+48V]-Schaltern auf der Rückseite kann die +48V-Phantomspeisung der betreffenden Eingänge ein- und ausgeschaltet werden.

- PAD-Taster
  - Die Input-Buchsen 1-12 bieten einen PAD-Taster, mit dem der Eingangspegel um 20 dB abge-

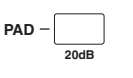

schwächt werden kann. Diese Schalter gelten jeweils für beide Eingangsbuchsen (INPUT A und B).

#### GAIN-Regler

Die Input-Buchsen 1-16 bieten einen Gain-Drehregler, mit dem die Eingangsempfindlichkeit optimiert werden kann. Die Ein-

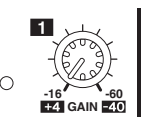

gangsempfindlichkeit der INPUT-Buchsen 1-12 beträgt -16 dB bis -60 dB, wenn der PAD-Taster aus ist und +4 dB bis -40 dB bei aktivem PAD-Taster. Die Eingangsempfindlichkeit der INPUT-Buchsen 13-16 lautet hinge-

#### PEAK- & SIGNAL-Dioden

Die SIGNAL-Diode leuchtet, wenn der Pegel des betreffenden INPUT-Anschlusses 1-16

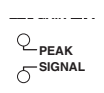

-34 dB oder mehr beträgt. Die PEAK-Diode leuchtet, wenn der Pegel des betreffenden Eingangskanals 3 dB unter dem Nennwert liegt.

#### • 2TR IN-Buchsen

An diese unsymmetrischen RCA/Cinch-Buchsen kann man Signalquellen mit Line-Pegel (z.B. einen CD-Player) anschließen.

Wenn der AD15/16-Taster der AD Input-Sektion gedrückt ist, werden die

hier anliegenden Signale auf die AD-Eingangskanäle 15 und 16 geroutet. Wenn der Monitor-Quellenwahltaster gedrückt ist, werden die über diese Buchsen empfangenen Signale über die MONITOR OUT-Buchsen ausgegeben.

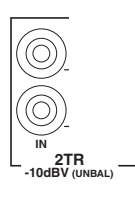

01V96i—Referenzhandbuch

### gen +4 dB bis -26 dB.

### Ausgänge

Auf der Ober- und Rückseite des 01V96i finden sich Ausgänge, mit denen man die Abhöre, Effektprozessoren und andere Geräte mit Line-Pegel anschließen kann.

#### • MONITOR OUT-Buchsen L/R

Diese Buchsen sind als symmetrische TRS-Klinken ausgeführt. Hier liegen die Monitor- oder die über 2TR IN empfangenen Signale an. Der Nennausgangspegel lautet +4 dB.

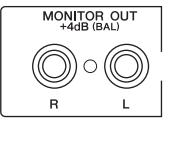

Mit dem Wahlschalter im MONITOR OUT & PHONES-Feld wählen Sie die Signale, die über diese Buchsen ausgegeben werden sollen.

#### OMNI OUT-Buchsen 1–4

An diese symmetrischen TRS-Klinkenbuchsen können die Busse angelegt werden. Sie lassen sich aber auch

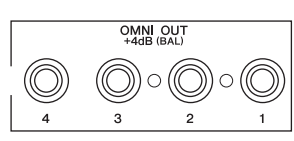

als Direktausgänge nutzen. Der Nennausgangspegel lautet +4 dB.

**Tipp:** Die OMNI OUT-Buchsen sind frei belegbar. (Alles Weitere zum Routen der gewünschten Signale auf die OMNI OUT-Buchsen finden Sie auf Seite 44.)

#### • STEREO OUT L/R

An diesen symmetrischen XLR-3-32-Buchsen liegen die Signale des Stereo-Busses an. Der Nennausgangspegel lautet +4 dB.

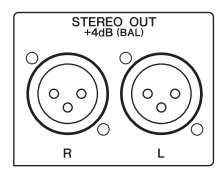

#### • 2TR OUT-Buchsen

Hierbei handelt es sich um unsymmetrische RCA/Cinch-Buchsen, die man mit den Eingängen eines Gerätes mit Line-Pegel (beispielsweise eines Aufnahmegeräts) verbinden kann. Hier liegen immer die Signale des Stereo-Busses an.

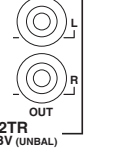

### Digital-Ein-/Ausgänge

Auf der Rückseite des 01V96i finden sich auch digitale Einund Ausgänge, so dass man externe Geräte direkt auf der digitalen Ebene anschließen kann. Die Digital-Ein-/Ausgänge sind frei belegbar.

Außerdem kann man die Anzahl der analogen oder digitalen Ein-/Ausgänge durch Einbau einer optionalen Platine in den Slot erweitern.

### Digital-Ein-/Ausgangsbuchsen

#### • 2TR IN DIGITAL-Buchse

2TR IN DIGITAL ist als RCA/Cinch-Buchse ausgeführt, über die Digital-Signale im Consumer-Format (IEC-60958) empfangen werden. Die hier anliegenden Signale können auf die gewünschten Eingangskanäle geroutet werden (Seite 43).

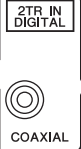

#### • 2TR OUT DIGITAL-Buchse

An diese RCA/Cinch-Buchse können Digital-Signale im Consumer-Format (IEC-60958) angelegt werden. Auf diese Buchse können Busse oder der Insert Out-Signalpunkt der gewünschten Eingangskanäle geroutet werden (Seite 45).

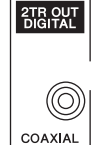

#### • ADAT IN-Buchse

An diesen TOSLINK-Anschluss können 8 Kanäle im ADAT Optical-Format angelegt und auf die gewünschten Eingangskanäle geroutet werden (Seite 43).

ADAT OUT-Buchse

Dieser TOSLINK-Anschluss gibt 8 Kanäle im ADAT Optical-Format aus. Auf diese Buchse können Busse oder der Insert Out-Signalpunkt der gewünschten Eingangskanäle geroutet werden (Seite 44).

### SLOT

In diesen Steckplatz kann man eine optionale Mini-YGDAI-Platine ("Yamaha General Digital Audio Interface") mit den benötigten Ein- und Ausgängen anschließen. Solche Platinen können AD/DA-Wandler enthalten oder als digitale Ein-/Ausgangseinheiten in so gängigen Formaten wie AES/EBU, ADAT und Tascam ausgeführt sein. Die an den Eingängen der Platine anliegenden Signale können auf die gewünschten Eingangskanäle geroutet und als Insert-Eingänge genutzt werden (Seite 43).

Die Platinenausgänge können den Bussen zugeordnet oder als Direktausgänge der Eingangskanäle genutzt werden (siehe Seite 46).

Hinweise zu den momentan verfügbaren mini-YGDAI-Platinen finden Sie unter "Spezifikationen des SLOT-Schachts" in der Bedienungsanleitung.

Aktuelle Informationen über mini-YGDAI E/A-Platinen finden Sie auf der Yamaha Professional Audio-Website. http://www.yamahaproaudio.com/

### Wandeln der Sampling-Frequenz von Platinensignalen

Die optionale MY8-AE96S Digital-E/A-Platine ist mit Sampling-Frequenzwandlern ausgestattet, welche die eingehenden Digital-Signale an die Sampling-Frequenz des 01V96i angleichen.

#### Drücken Sie den DISPLAY ACCESS [DIO/SETUP]-Taster so oft, bis die "DIO/Setup | Format"-Seite erscheint.

Schalten Sie die Sampling-Frequenzwandlung mit den Buttons der SRC-Felder ein oder aus. Die Sampling-Frequenzwandler digitaler E/A-Platinen werden immer paarweise aktiviert oder ausgeschaltet (ungeradzahlig & geradzahlig, in dieser Reihenfolge).

| D10/SE1<br>CH6-Cł                 |                | 1 In<br>1     | itial<br>M     | Data<br>ST   | S<br>1935    |            | 12 STI    | 3 STI4        |
|-----------------------------------|----------------|---------------|----------------|--------------|--------------|------------|-----------|---------------|
| HIGHER                            | SAMPLE         | E RATE        | DATA           | TRANSP       | FER FO       | RMAT:)     |           |               |
|                                   | IN             |               | ООТ            | 1/2          | 3/           | SRC        | 5/6       | 7/8           |
| SLOT<br>AE96SRC                   |                | E<br>D<br>CHI | IUBLE<br>ANNEL | ON<br>96 kHz | 0Ff<br>96 kl | ]<br>Hz 96 | ON<br>kHz | OFF<br>96 kHz |
| adat                              | DOUBL<br>CHANN | EL CH         | UBLE<br>ANNEL  |              |              |            |           |               |
| (DITHER) 2TR OUT<br>DIGITAL (OFF) |                |               |                |              |              |            |           |               |
|                                   | 1/2            | 3/4           | 576            | 7/8          | 9/10         | 11/12      | 13/14     | 15/16         |
| SLOT<br>AE96SRC                   | (OFF)          | (OFF)         | (OFF)          | (OFF)        | (OFF)        | (OFF)      | (OFF)     | (OFF)         |
| adat                              | (OFF)          | (OFF)         | (OFF)          | (OFF)        |              |            |           |               |
|                                   |                | KA F          | ормат          | 8 P          | BEEEB1       | A P        | BEEEB     | 2 🖉 🖬 13      |

**Tipp:** Im FS-Feld wird die Sampling-Frequenz angezeigt, die das 01V96i momentan verwendet.

Achtung: Bislang bietet nur die Digital-E/A-Platine MY8-AE96S von Yamaha solche Frequenzwandler. Wenn Sie also eine andere Platine mit digitalen Ein-/Ausgängen bzw. überhaupt keine Platine in das 01V96i eingebaut haben, sind die Buttons der SRC-Felder nicht belegt.

#### **2.** Führen Sie den Cursor zu einem 2-Kanal-Button im richtigen SRC-Feld und drücken Sie [ENTER].

Der Sampling-Frequenzwandler des betreffenden Eingangspaares wird nun aktiviert oder ausgeschaltet. Wenn er aktiv ist, wird die Sampling-Frequenz der empfangenen Signale auf die vom 01V96i verwendete Sampling-Frequenz konvertiert.

### Statusüberwachung der Digital-Eingangskanäle

Den Kanalstatus (Sampling-Frequenz, Emphasis usw.) der über die 2TR IN DIGITAL- und/oder Slot-Eingänge empfangenen Signale kann man folgendermaßen überwachen.

#### **1.** Drücken Sie den DISPLAY ACCESS [UTILITY]-Taster und anschließend [F2].

Es erscheint die "Utility | CH Status"-Seite.

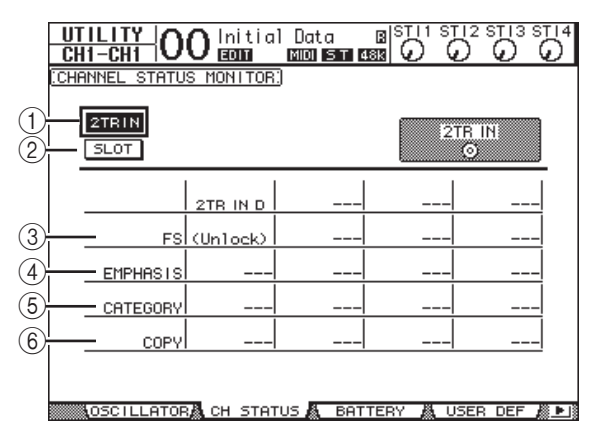

Hier können Sie mit folgenden Buttons den Kanal oder Anschluss wählen, dessen Kanalstatus Sie in Erfahrung bringen möchten.

#### (1) 2TR IN

Aktivieren Sie diesen Button, um den Kanalstatus der an der 2TR IN DIGITAL-Buchse anliegenden Signale zu überwachen.

#### 2 SLOT

Mit diesen Buttons kann der Kanalstatus zweier benachbarter Eingänge (ungeradzahlig & geradzahlig, in dieser Reihenfolge) der im Slot installierten Digital-E/A-Platine überwacht werden.

#### 2. Führen Sie den Cursor zum Button des benötigten Eingangs und drücken Sie [ENTER].

Nun werden die Statusinformationen ("Channel Status") des gewählten Eingangs(paares) angezeigt. Wenn Sie eine andere Mini-YGDAI E/A-Platine als jene des AES/EBU-Formats installiert haben, wird die "Channel Status"-Information grau dargestellt. Der Kanalstatus informiert Sie über folgende Dinge:

#### 3 FS

Verweist auf die Sampling-Frequenz. Wenn kein Signal eingeht bzw. wenn das eingehende Signal nicht zum internen Wordclock-Takt synchron läuft, erscheint hier "Unlock".

#### (4) EMPHASIS

Hier wird angezeigt, ob das betreffende Signal Emphasis-Informationen enthält oder nicht.

#### **(5)** CATEGORY

Verweist auf den Status des "Category Code Bits", das nur in IEC958 Part 2-Signalen (alias S/PDIF, Consumer) enthalten ist. Dieser Parameter kann folgende Werte haben:

| Parameterwert     | Beschreibung                                                                     |
|-------------------|----------------------------------------------------------------------------------|
| General           | Zeitweilige Verwendung                                                           |
| Laser Optical     | Optisches Lasergerät                                                             |
| D/D Conv          | Digital/Digital-Wandler und<br>Signalverarbeitungsgerät                          |
| Magnetic          | Gerät mit Magnetband oder<br>magnetischem Speichermedium                         |
| D.Broadcast       | Digitales Radiosignal                                                            |
| Instruments       | Musikinstrument, Mikrofon<br>sowie andere Quellen, die<br>Signalstränge erzeugen |
| A/D Conv          | A/D-Wandler (ohne Copyright-<br>Informationen)                                   |
| A/D Conv with (C) | A/D-Wandler (mit Copyright-<br>Informationen)                                    |
| Solid Memory      | Festspeichergerät                                                                |
| Experimental      | Gerät im Experimentstadium                                                       |
| Unknown           | Unbekannt                                                                        |

Achtung: Wenn IEC958 Part 3-Signale (AES/EBU-Professional) eingehen, wird in der CATEGORY-Zeile "AES/EBU" angezeigt (solche Signale enthalten aber kein Category Code-Bit).

#### 6 COPY

Verweist auf den Status des Kopierschutzes, der sich nur auf IEC958 Part 2-Signale (alias S/PDIF, Consumer) bezieht. "OK" bedeutet, dass der Kopierschutz nicht aktiv ist. "Prohibit" bedeutet, dass das Material kopiergeschützt ist.

**3.** Wenn Sie einen SLOT-Button wählen, der

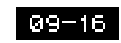

auf einen Schacht mit einer MY16-AE-Platine verweist, können Sie mit den Buttons 01–08 und 09–16 unten rechts im Display die gewünschte Kanalgruppe wählen.

01-08

### Dither für Digital-Ausgänge

Wenn Digital-Audiosignale an Geräte mit einer geringeren Sampling-Frequenz ausgegeben werden müssen, werden Bits unterdrückt, was zu unangenehmem Rauschen führt. Dieses unangenehme Rauschen kann man maskieren, indem man die ausgegebenen Digital-Signale absichtlich mit "angenehmem" Rauschen versieht. Das nennt man "Dither". Die Dither-Funktion des 01V96i steht für die 2TR OUT DIGITAL-Buchse und Slot-Ausgänge zur Verfügung. Diese Funktion sollten Sie z.B. aktivieren, wenn die mit dem 01V96i abgemischten Stereo-Daten mit einem 16-Bit Recorder gemastert usw. werden sollen.

#### **1.** Drücken Sie den DISPLAY ACCESS [DIO/SETUP]-Taster so oft, bis die "DIO/Setup | Format"-Seite erscheint.

Die Dither-Parameter befinden sich am unteren Seitenrand.

| DIO/SE<br>CH1-CI                          |        | 0 <sup>In</sup> | itial<br>M | Data<br>ST     | B S<br>48k | $\mathcal{O}^{\mathbb{N}}$ |          |          |  |  |
|-------------------------------------------|--------|-----------------|------------|----------------|------------|----------------------------|----------|----------|--|--|
| (HIGHER SAMPLE RATE DATA TRANSFER FORMAT) |        |                 |            |                |            |                            |          |          |  |  |
|                                           | IN     |                 | оот        | 1/2            | 3/         | SRC<br>4                   | ;<br>5/6 | 7/8      |  |  |
| SLOT<br>adat                              |        | ) (             | - )        | -              | -          |                            | -        | -        |  |  |
| adat                                      |        |                 | - )        |                |            |                            |          |          |  |  |
| (DITHER)                                  |        |                 |            | 21<br>D        | FR OUT     | OFF                        |          |          |  |  |
|                                           | 1/2    | 3/4             | 5/6        | 7/8            | 9/10       | 1171                       | 2 13/1   | 4 15/16  |  |  |
| SLOT<br>adat                              | (OFF)  | (OFF)           | (OFF)      | ( <u>OFF</u> ) | (OFF)      | COFF                       |          |          |  |  |
| adat                                      | (OFF)  | (OFF)           | (OFF)      | (OFF)          |            |                            |          |          |  |  |
|                                           | ) CLOC | KAN F           | ORMAT      | A P            | REFER1     | 鷐                          | PREFE    | R2 📓 🕨 I |  |  |

2. Führen Sie den Cursor zum Ausgang oder Kanal, dessen Ausgabe "gedithered" werden soll und stellen Sie mit dem Parameterrad oder den Tastern [INC]/[DEC] den vom Empfängergerät vorausgesetzten Auflösungswert (Anzahl der Bits) ein.

#### Achtung:

- Ausgeschaltete ("OFF") Ausgänge bzw. Kanäle kann man nicht "dithern".
- Das Dither-Rauschen wird nur hinzugefügt, wenn die Wortbreite (Auflösung) des externen Gerätes geringer ist als die des 01V96i.

**Tipp:** Um die aktuell gewählte Einstellung zu allen Ausgängen zu kopieren, müssen Sie den [ENTER]-Taster zweimal schnell drücken. Es erscheint eine Rückfrage, die Sie beantworten müssen.

15

### Arbeiten mit hohen Sampling-Frequenzen (Transfer Format)

Wenn Digital-Daten mit hoher Sampling-Frequenz (88,2 kHz oder 96 kHz) von oder zum 01V96i übertragen werden sollen, müssen Sie einstellen, wie dieser Datentransfer erfolgen soll. Das richtet sich in erster Linie nach der Arbeitsweise der externen Geräte.

- Drücken Sie den DISPLAY ACCESS [DIO/SETUP]-Taster so oft, bis die "DIO/Setup | Word Clock"-Seite erscheint.
- **2.** Wählen Sie "INT88.2k" oder "INT96k" als Wordclock-Takt.

Achtung: Bei Verwendung des 01V96i mit hoher Sampling-Frequenz (88,2 kHz oder 96 kHz) stehen nur zwei Effektprozessoren zur Verfügung.

**3.** Drücken Sie den DISPLAY ACCESS [DIO/SETUP]-Taster so oft, bis die "DIO/Setup | Format"-Seite erscheint.

|                      |               | 1       |             |            |              |       |       |         |
|----------------------|---------------|---------|-------------|------------|--------------|-------|-------|---------|
| D10/SE<br>CH1-CI     | <u>TUP </u> C | 00 🖿    | itial<br>Ma | Data<br>ST | B S<br>488 ( |       | ) (   | 3 ST 14 |
| HIGHER               | SAMPLE        | E RF TE | DATA        | TRANSP     | FER FO       | RMAT: |       |         |
| II                   | 1.51          |         |             | I          |              | SRC   |       |         |
|                      | 119           |         | 001         | 1/2        | 37           | 4 5   | 576   | 7/8     |
| SLOT<br>adat         | -             | )       | - )         | -          | -            |       | -     | -       |
| adat                 |               |         | - )         |            |              |       |       |         |
| (DITHER) 2TR OUT OFF |               |         |             |            |              |       |       |         |
|                      | 1/2           | 374     | 576         | 7/8        | 9/10         | 11/12 | 13/14 | 15/16   |
| SLOT<br>adat         | (OFF)         | (OFF)   | (OFF)       | (OFF)      | (OFF)        | (OFF) | OFF   | (OFF)   |
| adat                 | (OFF)         | (OFF)   | (OFF)       | (OFF)      |              |       |       |         |
| UOP                  |               | KÅ F    | ормат       | 8 D        | DEFEDI       | A D   | DFFFD | 2 🖉 🕨 1 |

**4.** Führen Sie den Cursor mit den Cursortasten zum IN/OUT-Parameterfeld (①) und wählen Sie mit dem Parameterrad oder den Tastern [INC]/[DEC] das Format für den Datentransfer.

Mit den IN/OUT-Parametern können folgende Transfertypen für die Slot-Ein- und -Ausgänge gewählt werden.

#### • DOUBLE CHANNEL

Im Double Channel-Modus werden Digital-Audiodaten mit genau der halben Sampling-Frequenz (44,1/48 kHz) des aktuell verwendeten Wertes empfangen und gesendet. Für diesen Datentransfer werden jeweils zwei Kanäle belegt. Vorteil dieses Systems ist, dass man das 01V96i mit hoher Sampling-Frequenz betreiben und trotzdem mit älteren Geräten (44,1/48kHz) arbeiten kann.

Achtung: Im Double Channel-Modus halbiert sich die Anzahl der verfügbaren Ein- und Ausgänge des Schachtes. Die geradzahligen Kanäle stehen dann nicht zur Verfügung.

#### DOUBLE SPEED

Im Double Speed-Modus werden Digital-Audiodaten mit der gewählten hohen Sampling-Frequenz (88,2 oder 96 kHz) empfangen und gesendet. Wählen Sie diesen Modus nur, wenn die externen Geräte die gewählte hohe Sampling-Frequenz auch wirklich unterstützen.

Achtung: Diese Einstellung kann nur für Schächte gewählt werden, in denen Sie digitale E/A-Platinen installiert haben, welche die Übertragung von Audiodaten mit doppelter Geschwindigkeit unterstützen (Beispiele: MY8-AE96, MY8-AE96S).

#### • SINGLE

Im Single-Modus werden Digital-Audiodaten mit genau der halben Sampling-Frequenz (44,1/48 kHz) des aktuell vom 01V96i verwendeten hohen Frequenzwertes empfangen und gesendet. Das erlaubt es z.B. Digital-Signale mit einer Frequenz von 44,1kHz zu empfangen, obwohl das 01V96i selbst mit 88,2kHz arbeitet.

Achtung: Diese Einstellung steht nicht für Schächte zur Verfügung, in denen Sie digitale E/A-Platinen installiert haben, welche die Übertragung von Audiodaten mit doppelter Geschwindigkeit unterstützen (Beispiele: MY8-AE96, MY8-AE96S).

**Tipp:** Wenn in einem Parameterfeld "–"erscheint, enthält der Schacht keine E/A-Platine bzw. eine AD/DA-Platine oder aber eine Digital-E/A-Platine, die keine Datentransferspielchen unterstützt.

# Eingangskanäle

In diesem Kapitel werden die Parameter der Eingangskanäle auf dem 01V96i vorgestellt.

### Vorstellung der Eingangskanäle

Über die Eingangskanäle können der Pegel und die Klangregelung der an das 01V96i angelegten Signale (sowie die Signalausgabe der internen Effektprozessoren 1–4) eingestellt werden. Die bearbeiteten Signale können dann an die Busse 1–8, den Stereo-Bus und die AUX-Wege 1–8 ausgegeben werden. Es gibt zwei Eingangskanaltypen mit leicht unterschiedlichen Bestückungen: Mono-Eingangskanäle 1–32 und ST IN-Kanäle 1–4 (stereo).

### Eingangskanäle 1–32

Diese Mono-Eingangskanäle bieten einen Phasenschalter, ein Gate, einen Kompressor, eine Abschwächung und eine Klangregelung (EQ). Die folgende Abbildung verdeutlicht den Signalfluss der Eingangskanäle 1–32.

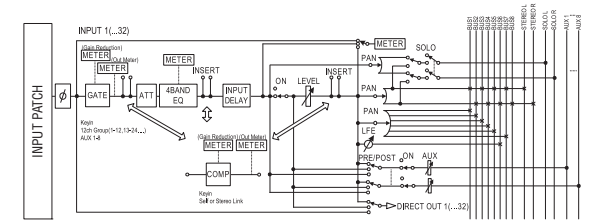

Die Eingangskanäle 1–32 weisen folgende Parameter auf:

• Ø (Phase)

Hier können Sie die Phase der eingehenden Signale drehen.

• GATE

Hierbei handelt es sich um einen Dynamikprozessor, der als Gate oder Ducking-Effekt genutzt werden kann.

• COMP (Kompressor)

Hierbei handelt es sich um einen Dynamikprozessor, der als Kompressor, Expander oder Limiter genutzt werden kann. Das COMP-Signal kann vor der Klangregelung (Pre-EQ), vor (Pre-Fader) oder hinter dem Fader (Post-Fader) abgegriffen werden.

• ATT (Abschwächung)

Hiermit können Sie den Pegel des betreffenden Kanals unmittelbar vor seinem EQ (Klangregelung) anheben oder abschwächen. Damit verhindern Sie, dass das Kanalsignal am Ausgang seines EQs verzerrt bzw. extrem schwach ist.

• **4 BAND EQ (Klangregelung mit 4 Frequenzbändern)** Hierbei handelt es sich um einen parametrischen EQ mit vier einstellbaren Frequenzbändern (HIGH, HIGH-MID, LOW-MID und LOW).

• INPUT DELAY (Eingangsverzögerung)

Hier kann das an den Eingangskanal angelegte Signal verzögert werden. Damit können z.B. Laufzeitunterschiede mehrerer Kanäle ausgebügelt werden. Diese Sektion lässt sich aber auch als Delay-Effekt nutzen und bietet sogar einen Feedback-Parameter.

#### • ON (an/aus)

Hiermit kann der betreffende Kanal ein-/ausgeschaltet werden. "Off" bedeutet, dass das Signal dieses Kanals nicht ausgegeben wird.

#### • LEVEL

Hier kann der Eingangspegel des an den Eingangskanal angelegten Signals eingestellt werden.

#### • PAN

Hier kann die Stereoposition des Kanalsignals im Stereo-Bus eingestellt werden. Bei Bedarf kann diese Einstellung auch für die Signalausgabe an ein Buspaar verwendet werden.

#### • AUX (AUX-Hinwegpegel)

Hier können Sie den Pegel des Signals einstellen, das an die AUX-Busse 1–8 angelegt wird ("Effektanteil"). Das Signal für die AUX-Busse kann vor (Pre-Fader) oder hinter dem Fader (Post-Fader) abgegriffen werden.

#### • INSERT

Hier können Sie über die internen oder Platinen-Ein-/Ausgänge einen externen Prozessor in den Signalweg des gewählten Kanals einschleifen. Auch die internen Effektprozessoren können als Insert-Effekte genutzt werden. Es können alle Ein- und Ausgänge bzw. E/A-Platinenkanäle geroutet werden. (Hierbei handelt es sich übrigens nicht um die INSERT I/O-Buchsen des AD Input-Feldes.)

#### • METER

Hier können Sie den Signalpunkt wählen, von dem aus das Kanalsignal zu den Metern der "Meter"-Seite übertragen wird. Alles Weitere zur Wahl des Metersignalpunktes finden Sie unter "Verwendung der Pegelmeter" in der Bedienungsanleitung (Buch).

### ST IN-Kanäle 1–4

Diese Stereo-Kanäle erlauben die Bearbeitung von Stereo-Signalen. Sie enthalten einen Phasenschalter, eine Abschwächung und eine Klangregelung (EQ). Die folgende Abbildung verdeutlicht den Signalfluss der ST IN-Kanäle 1–4.

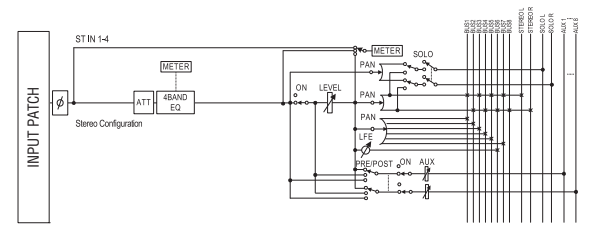

Die ST IN-Kanäle 1-4 weisen folgende Parameter auf:

- Ø (Phase)
- ATT (Abschwächung)
- 4 BAND EQ (Klangregelung mit 4 Frequenzbändern)
- ON (an/aus)
- LEVEL
- PAN
- AUX (AUX-Hinwegpegel)
- METER

Weitere Hinweise zu den einzelnen Parametern finden Sie unter "Eingangskanäle 1–32" weiter oben.

**Tipp:** Die Einstellungen dieser Parameter können in einem Kanalspeicher gesichert werden. Außerdem stehen Speicher für die Gate-, COMP- und EQ-Einstellungen zur Verfügung.

### Bedienung der Eingangskanäle über das Display

Um den änderungsbedürftigen Eingangskanalparameter zu wählen, müssen Sie den Cursor entweder dorthin führen und dann den Wert einstellen oder aber den entsprechenden Taster oder Regler des Bedienfeldes verwenden.

Hier wird gezeigt, wie man die Parameter über das Display einstellt.

### Phasendrehung

Um die Phase eines Eingangskanals zu drehen, müssen Sie den [  $\oint$  /INSERT/DELAY]-Taster so oft drücken, bis folgende "  $\oint$  /INS/DLY | Phase"-Seite erscheint.

Führen Sie den Cursor zum NOR/REV-Button des änderungsbedürftigen Kanals und ändern Sie die Einstellung, indem Sie [ENTER] oder [INC]/[DEC] drücken.

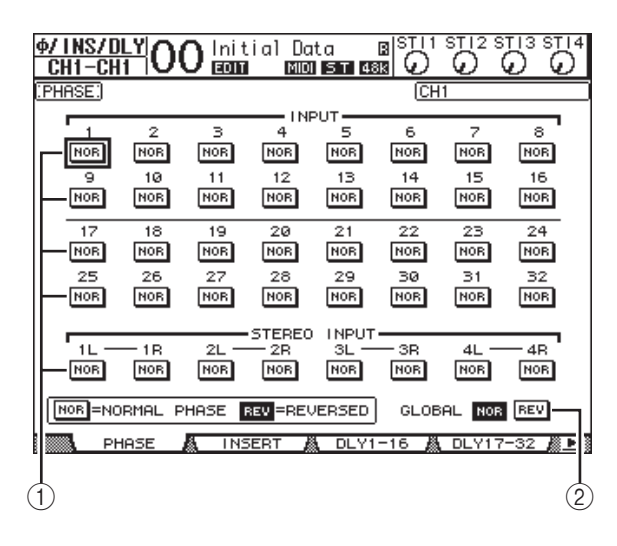

#### 1 NOR/REV

Hiermit stellen Sie die Signalphase des betreffenden Eingangskanals ein. "NOR" bedeutet, dass die Phase normal ist; "REV" verweist auf eine Phasendrehung.

#### 2 GLOBAL

Mit den GLOBAL NOR/REV-Buttons können Sie die Phase aller Eingangskanäle gleichzeitig einstellen.

#### Tipp:

- Der Name des momentan gewählten Kanals erscheint oben rechts im Display.
- Auch bei Kanalpaaren und ST IN-Kanälen muss die Phase für jeden Kanal separat eingestellt werden. Wenn Sie nach Anwahl eines ST IN-Kanals mit seinem [SEL]-Taster noch einmal diesen [SEL]-Taster drücken, wählen Sie abwechselnd den L- und R-Kanal.

### Verzögern der Eingangskanäle (Delay)

Um die Verzögerung eines Eingangskanals einzustellen, müssen Sie den [  $\oint$  /INSERT/DELAY]-Taster so oft drücken, bis die Seite erscheint, die den Parameter des änderungsbedürftigen Kanals enthält.

• "DLY 1-16"-Seite

Hier kann die Delay-Funktion der Eingangskanäle 1–16 eingestellt werden.

• "DLY 17-32"-Seite

Hier kann die Delay-Funktion der Eingangskanäle 17–32 eingestellt werden.

Die Parameter dieser beiden Seiten (und das Einstellungsverfahren) sind miteinander identisch.

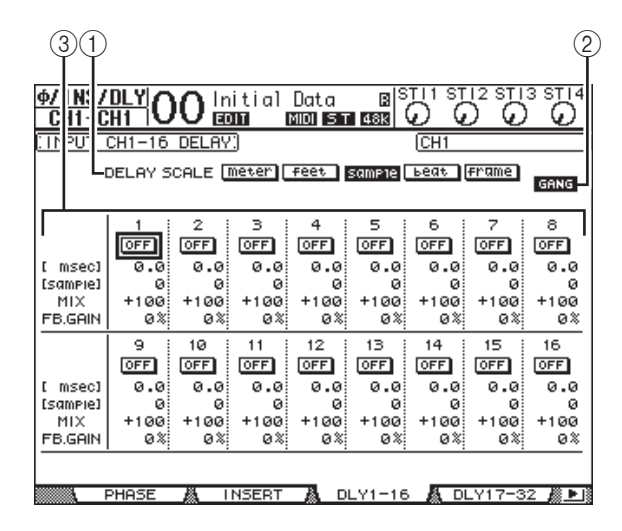

#### **1** DELAY SCALE

Mit diesen Buttons können Sie die Einheit wählen, in der die Verzögerungszeit unter dem "msec"-Wert angezeigt wird.

- meter ..... Der Wert wird in Metern angezeigt.
- feet ...... Der Wert wird in Fuß angezeigt.
- sample.... Der Wert wird in Daten-Samples angezeigt.
- · beat ...... Der Wert wird in Taktschlägen angezeigt.
- frame..... Der Wert wird in Zeitcode-Frames angezeigt.

#### (2) GANG-Button

Wenn dieser Button aktiv ist (invertierte Darstellung), werden gepaarte Kanäle immer gemeinsam verzögert. Wenn er nicht aktiv ist, muss die Verzögerungszeit für beide Kanäle eines Paares separat eingestellt werden.

#### ③ Kanalfeld

Hier können die Delay-Parameter eingestellt werden. Es stehen folgende Delay-Parameter zur Verfügung:

#### • ON/OFF

Hiermit kann die Verzögerung des betreffenden Kanals ein- und ausgeschaltet werden.

• msec

Hiermit stellen Sie die Verzögerungszeit in Millisekunden ein.

meter/feet/sample/beat/frame

Hier kann die Verzögerungszeit in Metern, Fuß, Samples, Taktschlägen oder Frames eingestellt werden. Das richtet sich nach der gewählten DELAY SCALE-Option.

• MIX

Hiermit stellen Sie die Balance zwischen dem Original-(Eingangskanal) und verzögerten Signal (Delay) ein.

• FB.GAIN

Hiermit bestimmen Sie den Rückkopplungspegel (d.h. die Anzahl der Wiederholungen).

#### Tipp:

- Für die ST IN-Kanäle ist diese Funktion nicht belegt.
- Der Einstellbereich der Verzögerungszeit richtet sich nach der Sampling-Frequenz, die das 01V96i momentan verwendet.
- Wenn Sie den "meter"- oder "feet"-Button (DELAY SCALE) aktiviert haben, wird der Abstand anhand der Schallgeschwindigkeit (±343,59 m/sec bei 20° Celsius) umgerechnet. Das sagen wir Ihnen nur, damit Sie so schnell wie möglich die richtige Kompensation für Laufzeitunterschiede zwischen weit voneinander entfernten Signalquellen einstellen können.
- Bei Anwahl des "beat"-Buttons (DELAY SCALE) erscheinen Parameterfelder, in denen man einerseits den Notenwert der Taktschläge und andererseits das gewünschte Tempo (BPM) einstellen kann. Verwenden Sie den Noten- und BPM-Wert, wenn sich die Verzögerungszeit an einem Song-Tempo orientieren soll.

### Verwendung des Gates der Eingangskanäle

Um das Gate eines Eingangskanals einzustellen, müssen Sie den Kanal über seinen [SEL]-Taster wählen, danach den DIS-PLAY ACCESS [DYNAMICS]-Taster und schließlich [F1] drücken. Es erscheint nun die "Dynamics | Gate Edit"-Seite.

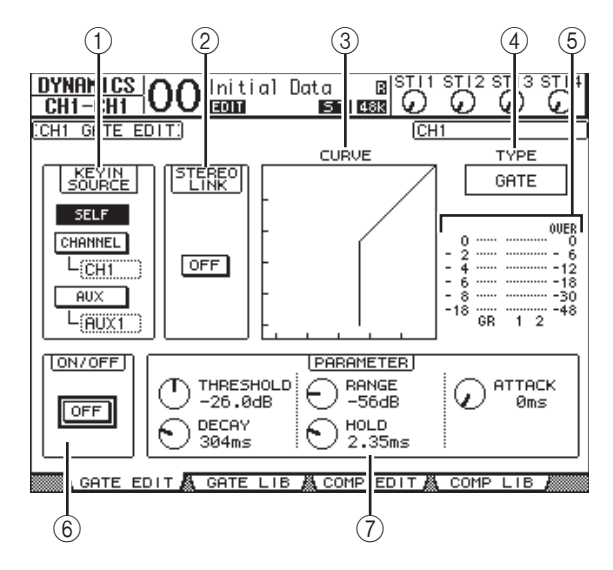

#### **(1) KEYIN SOURCE**

Mit den hier gebotenen Buttons bestimmen Sie, wie das Gate des gewählten Eingangskanals ausgelöst werden soll.

• SELF...... Das Signal des Eingangskanals fungiert als Auslöser.

- AUX ...... Das Signal eines AUX-Weges fungiert als Auslöser. Im Parameterfeld unter dem AUX-Button kann die Nummer jenes AUX-Weges gewählt werden.

#### 2 STEREO LINK

Mit diesem ON/OFF-Button können zwei Gates miteinander verknüpft werden, was selbst dann möglich ist, wenn die betreffenden Eingangskanäle kein Stereopaar bilden.

#### **3 CURVE**

Diese Grafik zeigt die Pegelkurve des Gates an.

#### (4) TYPE

Hier erfahren Sie, welchen Effekttyp der Gate-Prozessor verwendet (GATE oder DUCKING).

Achtung: Hier kann jedoch kein anderer Gate-Typ gewählt werden. Das erreichen Sie nur, indem Sie einen Gate-Speicher aufrufen, der den benötigten Typ verwendet.

#### (5) Meter

Diese Meter zeigen den Pegel am Ausgang des Gate-Prozessors sowie die Intensität der Pegelreduzierung an.

#### 6 ON/OFF

Mit dem ON/OFF-Button kann der Gate-Prozessor des aktuell gewählten Eingangskanals ein- oder ausgeschaltet werden.

#### 7 PARAMETER

Hier können Sie die Gate-Parameter wunschgemäß einstellen. (Alles Weitere zu diesen Parametern finden Sie auf Seite 148.)

#### Tipp:

- Für die ST IN-Kanäle ist diese Funktion nicht belegt.
- Gate-Einstellungen, die Sie später noch einmal anderweitig benötigen, können in einem Gate-Speicher gesichert werden. Es stehen auch mehrere nützliche Werksprogramme zur Verfügung (siehe Seite 79).

### Kompressoren für die Eingangskanäle

Um den Kompressor eines Eingangskanals einzustellen, müssen Sie den Kanal über seinen [SEL]-Taster wählen, danach den DISPLAY ACCESS [DYNAMICS]-Taster und schließlich [F3] drücken, damit die "Dynamics | Comp Edit"-Seite erscheint.

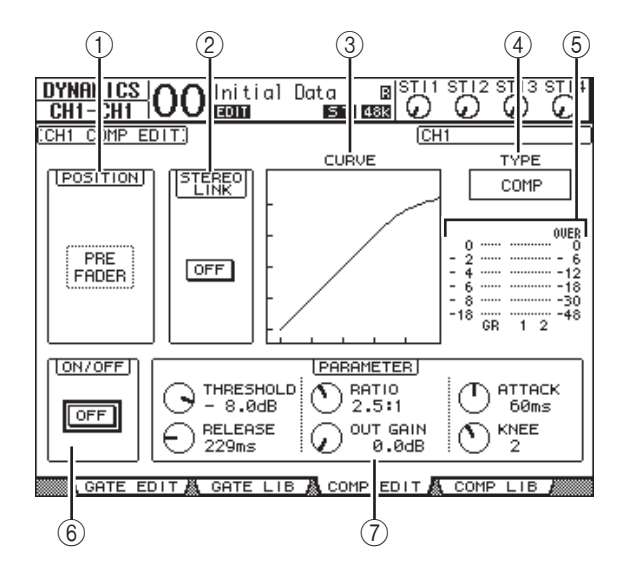

#### **1** POSITION

Wählen Sie mit dem Parameterrad oder [INC]/[DEC] die Stelle im Signalweg, an welcher der Kompressor eingeschleift werden soll. Hier stehen folgende Möglichkeiten zur Verfügung:

- **PRE EQ**..... Der Signalpegel wird vor dem EQ komprimiert (Vorgabe).
- PRE FADER ...... Unmittelbar vor dem Fader.
- POST FADER ...... Komprimierung hinter dem Fader.

#### **2 STEREO LINK**

Mit diesem ON/OFF-Button können zwei Kompressoren miteinander verknüpft werden, was selbst dann möglich ist, wenn die betreffenden Eingangskanäle kein Stereopaar bilden.

#### 3 CURVE

Diese Grafik zeigt die Pegelkurve des Kompressors an.

#### (4) TYPE

Hier erfahren Sie, welchen Effekttyp der Kompressor des betreffenden Kanals momentan verwendet (COMP/EXPAND/COMP (H)/COMP (S)).

Achtung: Hier kann kein anderer Kompressortyp gewählt werden. Das erreichen Sie nur, indem Sie einen COMP-Speicher aufrufen, der den benötigten Typ verwendet.

#### (5) Meter

Diese Meter zeigen den Pegel am Ausgang des Kompressors sowie die Intensität der Pegelreduzierung an.

#### 6 ON/OFF

Hiermit kann der COMP-Prozessor des aktuell gewählten Eingangskanals ein- oder ausgeschaltet werden.

#### 7 PARAMETER-Feld

Hier können Sie die COMP-Parameter wunschgemäß einstellen. (Alles Weitere zu den Parametern der einzelnen Kompressortypen finden Sie auf Seite 149.)

#### Tipp:

Für die ST IN-Kanäle ist diese Funktion nicht belegt.
Kompressoreinstellungen, die Sie später noch einmal anderweitig benötigen, können in einem COMP-Speicher gesichert werden. Es stehen auch mehrere nützliche Werk-

sprogramme zur Verfügung (siehe Seite 80).

### Abschwächen von Eingangskanälen (ATT)

Um die Abschwächung eines Eingangskanals einzustellen, müssen Sie den DISPLAY ACCESS [EQ]-Taster drücken und anschließend mit [F3] die "EQ | In Att"-Seite aufrufen.

| E<br>CH1- | Q<br>-CH1 | 00              | Initi           | al Da             | ita<br>ST 4 |           | ) Ø       |             | STI4        |  |
|-----------|-----------|-----------------|-----------------|-------------------|-------------|-----------|-----------|-------------|-------------|--|
| : I NPUT  | (CH1      |                 |                 |                   |             |           |           |             |             |  |
| 1         | 2         | з               |                 | יטד <b>—</b><br>5 | 6           | 7         | 8         |             | - 18        |  |
| Ö<br>ØdB  | Ødb       | Ødв             | ØdB             | ØdB               | Фав         | ØdB       | ØdВ       | Ö<br>ØdB    | Ö           |  |
| Å         | 10        | ii<br>()        |                 | 13                | 14<br>()    | 15        | 16        | 2L -        | - 2R        |  |
| ØdB       | ØdB       | ØdB             | ØdB             | ØdB               | ØdB         | ØdB       | ØdB       | ØdB         | ØdB         |  |
|           | 18<br>OdB | 19<br>OdB       | 20<br>OdB       | OdB 21            | OdB 22      | 23<br>0dB | 24<br>OdB | BL −<br>OdB | - 3R<br>OdB |  |
|           | 26<br>OdB | 27<br>()<br>ØdB | 28<br>()<br>ØdB | 29<br>()<br>ØdB   | 30<br>0dB   | 31<br>OdB | 32<br>OdB | 4L -<br>OdB | - 4R<br>OdB |  |

Führen Sie den Cursor zum Reglersymbol des änderungsbedürftigen Parameters und stellen Sie die gewünschte Pegelkorrektur (–96 dB bis +12 dB) ein.

**Tipp:** Auf der "EQ | EQ Edit"-Seite kann die Abschwächung ebenfalls eingestellt werden (allerdings nur in dB).

Eingangskanäle

### Klangregelung (EQ) der Eingangssignale

Die Eingangskanäle des 01V96i bieten eine 4-Band-Klangregelung (LOW, LOW-MID, HIGH-MID, HIGH), die parametrisch ausgeführt ist. Das LOW-MID- und HIGH-MID-Band sind Glockenfilter. Das LOW- und HIGH-Band können hingegen auf mehrere Arten genutzt werden: Kuhschwanz, Glocke oder HPF bzw. LPF.

- 1. Drücken Sie den [SEL]-Taster des Kanals, dessen Klangregelung Sie einstellen möchten.
- **2.** Drücken Sie den DISPLAY ACCESS [EQ]- und anschließend den [F1]-Taster, um die "EQ | EQ Edit"-Seite aufzurufen.

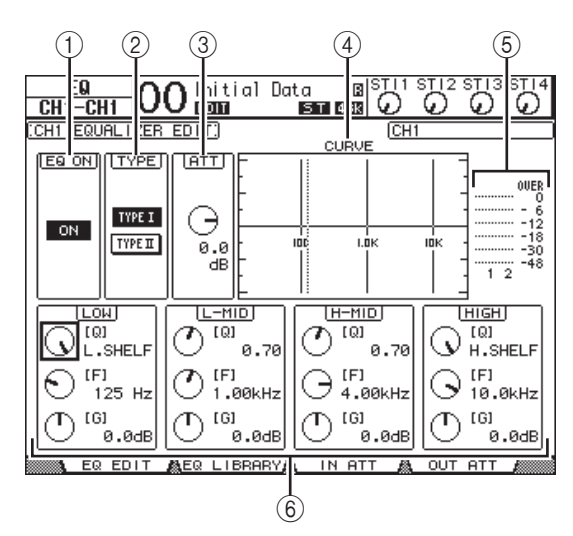

Auf dieser Seite stehen folgende Parameter zur Verfügung:

#### 1) EQ ON

Mit dem ON/OFF-Button kann die Klangregelung des gewählten Eingangskanals ein- oder ausgeschaltet werden. Solange sich der Cursor bei einem beliebigen Parameter außer "TYPE" befindet, können Sie den EQ mit dem [ENTER]-Taster ein- und ausschalten, ohne diesen Button extra anzuwählen.

#### TYPE

Hiermit wählen Sie das Verhalten des EQs. "TYPE I" verweist auf die Klangregelung des Digital Mischpults 02R von Yamaha. Beim "TYPE II"-Algorithmus gibt es weitaus weniger Interferenzen zwischen den Bändern.

#### 3 ATT

Hiermit kann der Kanalpegel vor dem Eingang des EQs (in dB) abgeschwächt werden. Dieser Parameter findet sich auch auf der "EQ | ATT In"-Seite.

#### (4) CURVE

Hier wird die EQ-Kurve des aktuell gewählten Eingangskanals angezeigt.

#### 5 Meter

Diese Meter zeigen den Pegel des aktuell gewählten Eingangskanals und seines potenziellen Partners an.

#### 6 LOW, L-MID, H-MID, HIGH

Hier befinden sich die Parameter der vier Frequenzbänder: Q (Güte), F (Frequenz) und G (Anhebung/Absenkung). Der Einstellbereich dieser Parameter lautet:

| Parameter       | LOW                                                    | LOW-<br>MID                    | HIGH-<br>MID          | HIGH                                               |  |
|-----------------|--------------------------------------------------------|--------------------------------|-----------------------|----------------------------------------------------|--|
| Q               | HPF, 10,0 bis<br>0,10<br>(41 Schritte),<br>L.SHELF     | 10,0 bis 0,10<br>(41 Schritte) |                       | LPF, 10,0 bis<br>0,10<br>(41 Schritte),<br>H.SHELF |  |
| Frequenz        | 21,2 Hz bis 20,0 kHz<br>(120 Schritte je 1/12. Oktave) |                                |                       |                                                    |  |
| Pegel<br>(Gain) | –1<br>(i                                               | 8,0 dB b<br>n 0,1dB :          | is +18,0<br>Schritten | dB<br>) <sup>1</sup>                               |  |

1. Die LOW- und HIGH-Regler dienen zum Ein-/Ausschalten des betreffenden Bandes, wenn Sie für "Q" HPF bzw. LPF gewählt haben.

#### Tipp:

- Wenn Sie "Q" im LOW-Feld auf "HPF" stellen, fungiert das LOW-Band als Hochpassfilter. Es fungiert hingegen als Kuhschwanzfilter, wenn Sie "Q" auf "L.SHELF" stellen.
- Wenn Sie "Q" im HIGH-Feld auf "LPF" stellen, fungiert das HIGH-Band als Tiefpassfilter. Es fungiert hingegen als Kuhschwanzfilter, wenn Sie "Q" auf "H.SHELF" stellen.
- **3.** Führen Sie den Cursor zum änderungsbedürftigen Parameter und stellen Sie mit dem Parameterrad den gewünschten Wert ein.

#### Tipp:

- Die EQ-Einstellungen der ST IN-Kanäle L und R sind immer miteinander verknüpft.
- Einen Kanal kann man auch entzerren, indem man die Taster des SELECTED CHANNEL-Feldes zwecks Anwahl des Frequenzbandes drückt und mit den Reglern dessen Q-, F- und G-Werte einstellt (siehe Seite 25).
- Die EQ-Einstellungen können in einem EQ-Speicher gesichert und später anderweitig verwendet werden. Jener Speicherbereich enthält auch praktische Werkseinstellungen (siehe Seite 147).

### Stereoposition (Pan) der Eingangskanäle

Die Stereoposition der Eingangskanäle kann im Bereich L63-CENTER-R63 eingestellt werden. Drücken Sie den DIS-PLAY ACCESS [PAN/ROUTING]-Taster so oft, bis die "Pan/Route | Pan"-Seite erscheint.

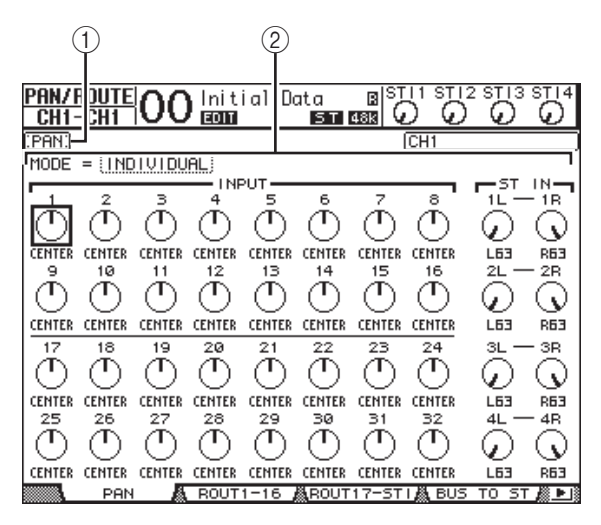

Führen Sie den Cursor zum Pan-Reglersymbol des änderungsbedürftigen Kanals und stellen Sie mit dem Parameterrad den Wert ein.

#### (1) Pan-Regler

Diese Symbole dienen zum Einstellen der Stereoposition. Drücken Sie den [ENTER]-Taster, um den gewählten Kanal wieder in der Mitte anzuordnen.

#### (2) MODE

Mit dem MODE-Parameter bestimmen Sie, wie sich das Panorama von gepaarten Eingangskanälen verhält. Es stehen drei Pan-Modi zur Verfügung:

#### INDIVIDUAL

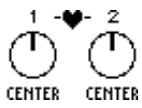

Im Individual-Modus müssen die beiden Pan-Parameter eines Eingangskanalpaares separat eingestellt werden.

#### GANG

Im Gang-Modus ändert sich der Pan-Parameter des "anderen" Kanals im gleichen Verhältnis wie jener des Kanals, den Sie gerade einstellen.

#### INV GANG

Im Inverse Gang-Modus ändert sich der Pan-Parameter des "anderen" Kanals im gleichen Verhältnis wie jener des Kanals, den Sie gerade einstellen - aber in der entgegengesetzten Richtung.

#### Tipp:

- Die Stereoposition der ST IN L/R-Kanäle kann separat eingestellt werden.
- Die Stereoposition eines Kanals kann man auch einstellen, indem man den SELECTED CHANNEL [PAN]-Regler verwendet.
- Im Surround-Modus des 01V96i kann die Surround-Position eingestellt werden. Alles Weitere zur Surround-Position finden Sie auf Seite 52.

### Routen der Eingangskanäle

Die Ausgabe eines Eingangskanals kann an den Stereo-Bus, die Busse 1-8 oder über einen zugeordneten Direktausgang (Direct Out) erfolgen. Laut Vorgabe wird ein Eingangskanal nur an den Stereo-Bus angelegt. Man kann ihn jedoch auch ohne Weiteres mit mehreren Ausgangszielen verbinden.

**1.** Drücken Sie den DISPLAY ACCESS [PAN/ROU-TING]-Taster so oft, bis die nachstehend gezeigte Seite mit den benötigten Kanälen erscheint.

#### • "ROUT1-16"-Seite

Hier kann das Routing der Eingangskanäle 1-16 eingestellt werden.

#### • "ROUT17-STI"-Seite

Hier kann das Routing der Eingangskanäle 17-32 und der ST IN-Kanäle 1-4 eingestellt werden.

Die Parameter dieser beiden Seiten (und das Einstellungsverfahren) sind miteinander identisch.

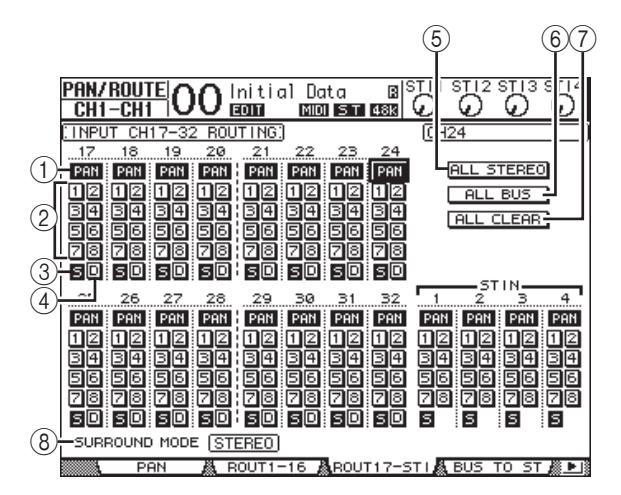

#### (1) PAN-Buttons

Mit diesen Buttons bestimmen Sie, ob die Stereoposition eines Eingangskanals auch von Bussen übernommen wird, an die er angelegt wird. Im Surround-Modus kann man hiermit zudem bestimmen, ob sich die Surround Pan-Einstellung auch auf die Busse beziehen soll.

#### (2) Bus-Buttons 1–8

Mit diesen Buttons routen Sie den gewählten Eingangskanal auf den entsprechenden Bus. Wenn sich das 01V96i im Surround-Modus befindet, ändern sich die Button-Anzeigen wie folgt. Das richtet sich nach dem gewählten Surround-Modus:

| Bus-Buttons         | 1 | 2 | 3  | 4  | 5 | 6  | 7 | 8 |
|---------------------|---|---|----|----|---|----|---|---|
| Surround-Modus: 3-1 | L | R | С  | S  | 5 | 6  | 7 | 8 |
| Surround-Modus: 5.1 | L | R | Ls | Rs | С | Е  | 7 | 8 |
| Surround-Modus: 6.1 | L | R | Ls | Rs | С | Bs | Е | 8 |

L= links, R= rechts, C= Mitte, S= Surround, Ls=Surround links

Rs= Surround rechts, E= Basseffekt, Bs= Surround hinten

Die Werte in obiger Tabelle verweisen auf die Vorgaben. Die tatsächlichen Zuordnungen richten sich jedoch nach den Einstellungen der "DIO/Setup | Surround Bus Setup"-Seite.

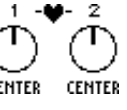

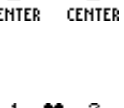

L21

R21

#### ③ S-Button

Wenn dieser Button aktiv ist, wird der aktuell gewählte Eingangskanal an den Stereo-Bus angelegt.

#### (4) D-Button

Wenn dieser Button aktiv ist, wird der aktuell gewählte Eingangskanal an den zugeordneten Direktausgang angelegt. Alles Weitere zu den Direktausgängen finden Sie auf Seite 46.

#### **(5) ALL STEREO-Button**

Mit diesem Button aktivieren Sie den S-Button aller Kanäle auf der aktuell gewählten Seite.

#### 6 ALL BUS-Button

Mit diesem Button aktivieren Sie alle Bus-Buttons (1–8) aller Kanäle auf der aktuell gewählten Seite.

#### 7 ALL CLEAR-Button

Mit diesem Button lösen Sie alle Routings auf der aktuell gewählten Seite.

#### **8 SURROUND MODE**

In diesem Feld erfahren Sie, welcher Surround-Modus momentan gewählt ist.

*Tipp:* Die Routings der ST IN-Kanäle L/R sind immer miteinander verknüpft. Für die ST IN-Kanäle ist kein "D"-Button belegt.

### Überwachen der Eingangskanalparameter

Die Parameter des momentan gewählten Eingangskanals werden auf den "View | Parameter"- und "Fader"-Seiten nicht nur auf einen Blick angezeigt, sondern können dort auch geändert werden.

#### Überwachen der Gate-, Kompressor- und EQ-Einstellungen

Um die "View | Parameter"-Seite für einen Eingangskanal aufzurufen, müssen Sie den betreffenden Kanal über seinen [SEL]-Taster wählen und danach mehrmals den DISPLAY ACCESS [VIEW]-Taster betätigen.

Führen Sie den Cursor zum Parameter, dessen Einstellung Sie ändern möchten. Stellen Sie mit dem Parameterrad oder den Tastern [INC]/[DEC] bzw. [ENTER] den gewünschten Wert ein.

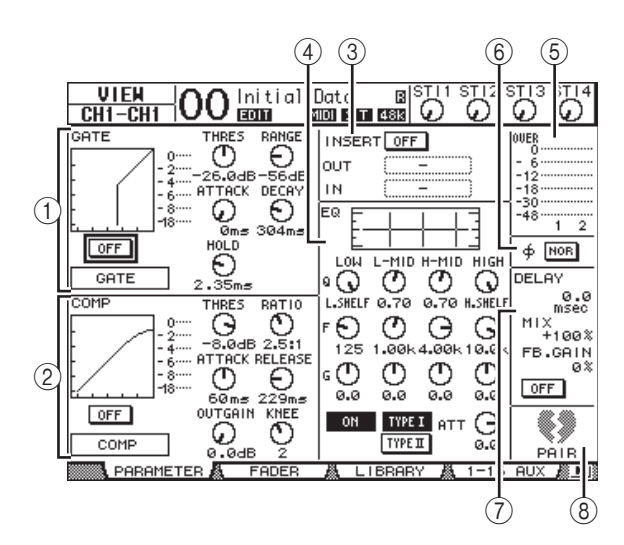

Es stehen folgende Parameter zur Verfügung (Parameter mit einem (\*) sind für die ST IN-Kanäle nicht belegt).

#### 1 GATE-Feld (\*)

Hier kann der Gate-Prozessor ein-/ausgeschaltet werden. Außerdem können seine Parameter editiert werden. (Wie man das macht, erfahren Sie auf Seite 19.)

#### 2 COMP-Feld (\*)

Hier kann der COMP-Prozessor ein-/ausgeschaltet werden. Außerdem können seine Parameter editiert werden. (Wie man das macht, erfahren Sie auf Seite 20.)

#### ③ INSERT-Feld (\*)

Hier kann man die Insert-Schleife des gewählten Eingangskanals aktivieren/ausschalten sowie den Insert Inund Insert Out-Signalpunkt definieren. (Wie man das macht, erfahren Sie auf Seite 47.)

#### ④ EQ-Feld

Hier können die EQ-Parameter eingestellt werden. (Wie man das macht, erfahren Sie auf Seite 21.)

#### (5) Meter

Diese Meter zeigen den Pegel des momentan gewählten Eingangskanals und seines potenziellen "Paarungspartners" an.

23

#### ⑥ Ø (Phase)-Feld

Bei Bedarf können Sie hier die Phase des gewählten Eingangskanals drehen. (Wie man das macht, erfahren Sie auf Seite 18.)

#### 7 DELAY-Feld (\*)

Hier kann die Delay-Funktion des gewählten Eingangskanals eingestellt werden. (Wie man das macht, erfahren Sie auf Seite 18.)

#### 8 PAIR-Feld (\*)

Hier erfahren Sie, ob der gewählte Kanal Teil eines Paares ist oder nicht. Ein heiles Herz ( ) bedeutet, dass der Kanal Teil eines Paares ist. Ein zerrissenes Herz ( ) bedeutet, dass der Kanal als Mono-Kanal fungiert. (Wie man das macht, erfahren Sie auf Seite 26.)

#### Überwachen der Pan-, Fader- und AUX Send-Einstellungen

Um die "View | Parameter"-Seite für einen Eingangskanal aufzurufen, müssen Sie den betreffenden Kanal über seinen [SEL]-Taster wählen und danach mehrmals den DISPLAY ACCESS [VIEW]-Taster betätigen.

Führen Sie den Cursor zum Parameter, dessen Einstellung Sie ändern möchten. Stellen Sie mit dem Parameterrad oder den Tastern [INC]/[DEC] den gewünschten Wert ein.

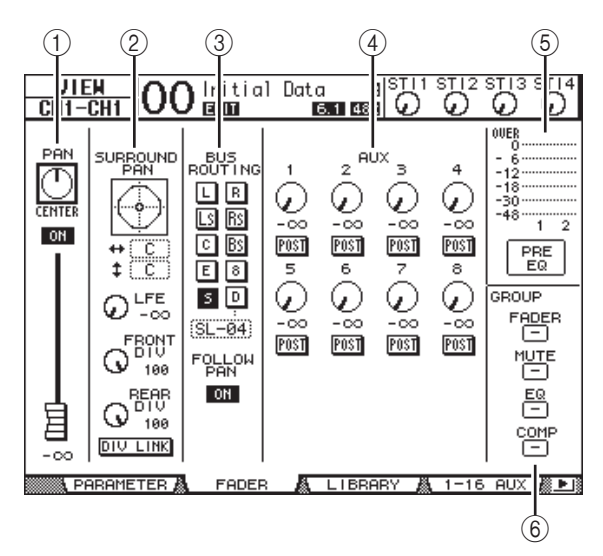

#### 1 PAN/ON/Fader-Feld

#### • PAN-Regler

Hiermit können Sie die Stereoposition des gewählten Eingangskanals einstellen.

Drücken Sie den [ENTER]-Taster, um den gewählten Kanal wieder in der Mitte anzuordnen.

#### ON/OFF-Button

Mit diesem Button kann die Signalausgabe des gewählten Eingangskanals ein-/ausgeschaltet werden.

#### Fader

Mit diesem Parameter kann der Pegel des gewählten Eingangskanals eingestellt werden. Wenn der Pegel 0,0 dB beträgt, wird das Fader-Symbol invertiert dargestellt. Drücken Sie den [ENTER]-Taster, um den Wert 0,0 dB einzustellen.

#### 2 SURROUND PAN-Feld

#### • SURROUND PAN

Hier werden die Surround-Parameter des gewählten Eingangskanals angezeigt, wenn ein Surround-Modus gewählt wurde. Alles Weitere zur Surround-Position finden Sie auf Seite 52.

#### **③ BUS ROUTING/FOLLOW PAN-Feld**

#### • BUS ROUTING

Hiermit können Sie den gewählten Kanal auf den gewünschten Bus routen. Wenn der "D"-Button aktiv ist, wird der aktuell gewählte Eingangskanal an den zugeordneten Direktausgang angelegt. Dessen Name erscheint im Parameterfeld unter dem Button. (Für die ST IN-Kanäle ist kein "D"-Button belegt.)

#### • FOLLOW PAN

Mit diesem Button bestimmen Sie, ob die Stereoposition eines Eingangskanals auch von den gepaarten Bussen übernommen wird, an die er angelegt wird ("Follow Pan"-Funktion). Wenn der Button nicht aktiv ist, steht die "Follow Pan"-Funktion nicht zur Verfügung. In dem Fall wird das Kanalsignal mit demselben Pegel an beide Hälften des Buspaares angelegt. Im Surround-Modus kann man hiermit zudem bestimmen, ob sich die Surround Pan-Einstellung auch auf die Busse beziehen soll.

#### ④ AUX-Feld

#### • AUX

Hier können Sie den Hinwegpegel des gewählten Eingangskanals zu den AUX-Wegen 1–8 einstellen und die Signalpunkte wählen. (Alles Weitere zu den AUX-Wegen finden Sie auf Seite 36.)

#### **5** Meterfeld

#### • Meter

Diese Meter zeigen den Pegel des momentan gewählten Eingangskanals an.

#### • PRE EQ/PRE FADER/POST FADER

Unter den Metern wird angezeigt, wo das Metersignal abgegriffen wird.

#### 6 GROUP-Feld

#### • FADER/MUTE/EQ/COMP

Diese Buttons zeigen an, welchen Fader-, Mute-, EQund/oder COMP-Gruppen der gewählte Eingangskanal eventuell zugeordnet ist. Wenn der Kanal einer Gruppe zugeordnet wurde, wird deren Nummer angezeigt. Für Gruppen, denen ein Kanal nicht zugeordnet ist, wird "-" angezeigt. (Für die ST IN-Kanäle ist kein Kompressor belegt.)

### Bedienung der Eingangskanäle über das Bedienfeld

Die meisten Parameter eines Eingangskanals kann man auch mit seinem Fader, [SEL]-Taster sowie den Bedienelementen des SELECTED CHANNEL-Feldes einstellen.

### Pegel und Stereoposition der Eingangskanäle

#### ■ Eingangskanäle 1–32

- **1.** Wählen Sie mit dem LAYER [1–16]- oder [17–32]-Taster die benötigte Mischebene.
- Drücken Sie den [SEL]-Taster des Kanals, dessen Pegel oder Stereoposition eingestellt werden soll.
- **3.** Mit den Fadern können nun die Pegel der auf jener Ebene verfügbaren Kanäle eingestellt werden.
- **4.** Die Stereoposition des gewählten Kanals kann mit dem SELECTED CHANNEL [PAN]-Regler eingestellt werden.

Sobald Sie am [PAN]-Regler drehen, erscheint die "Pan/Route | Pan"-Seite.

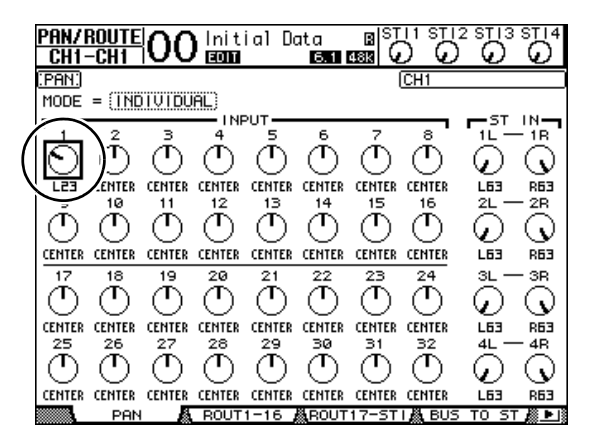

#### ST IN-Kanäle 1–4

**1.** Wählen Sie mit dem ST IN [ST IN]-Taster die benötigten ST IN-Kanäle.

Die Dioden rechts neben dem [ST IN]-Taster zeigen an, welche ST IN-Kanäle momentan über die Bedienelemente des ST IN-Feldes beeinflusst werden können.

**2.** Drücken Sie den [SEL]-Taster des Kanals, dessen Pegel und/oder Stereoposition eingestellt werden soll. **3.** Stellen Sie mit dem Drehregler den Pegel des Kanals ein.

Die aktuelle Pegeleinstellung wird am oberen Display-Rand angezeigt.

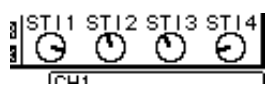

**4.** Die Stereoposition kann mit dem SELECTED CHANNEL [PAN]-Regler eingestellt werden.

Die PAN-Einstellung gilt entweder für den L- oder den R-Kanal des gewählten ST IN-Kanals. Durch wiederholtes Drücken des [SEL]-Tasters wählen Sie abwech-

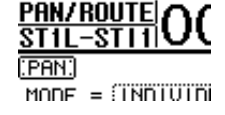

selnd den L- und R-Kanal. (Oben links im Display erfahren Sie, welcher Kanal momentan gewählt ist.)

### Klangregelung (EQ) der Eingangskanäle

- **1.** Drücken Sie den [SEL]-Taster des Kanals, dessen Einstellungen geändert werden sollen.
- **2.** Um die Klangregelung des gewählten Kanals einzustellen, müssen Sie einen der folgenden Taster drücken:
  - [HIGH]-Taster ...... HIGH-Band
- [H-MID]-Taster.... HIGH-MID-Band
- [L-MID]-Taster ..... LOW-MID-Band
- [LOW]-Taster...... LOW-Band
- **3.** Mit den Reglern SELECTED CHANNEL [Q], [FREQUENCY] und [GAIN] können Sie die Güte, Eckfrequenz und den Pegel des in Schritt 2 gewählten Frequenzbandes einstellen.

Wenn die "Auto EQUALIZER Display"-Option aktiv ist (Seite 109), zeigt der 01V96i automatisch die EQ/EQ-Editseite an.

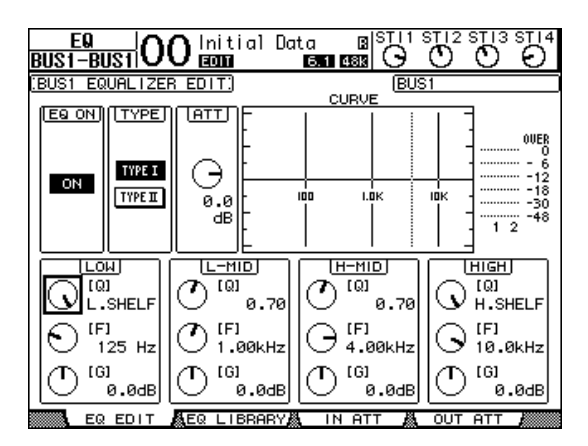

25

Wenn die Option aus ist, wird stattdessen der Wert des einzustellenden Parameters angezeigt.

Alles Weitere zur Klangregelung finden Sie auf Seite 21.

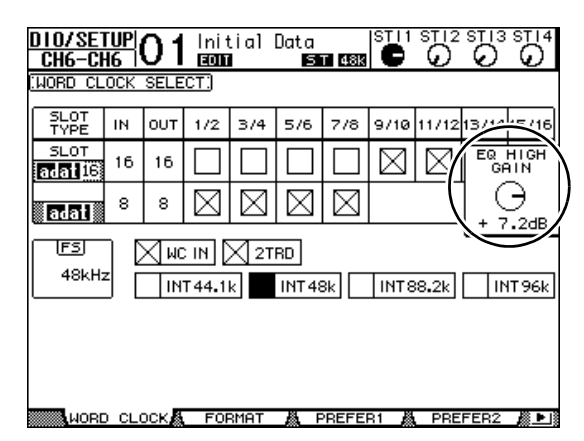

#### Tipp:

- Halten Sie den in Schritt 2 gewählten Taster gedrückt, um das betreffende Frequenzband wieder neutral einzustellen.
- Drücken Sie SELECTED CHANNEL [HIGH] und [LOW] gleichzeitig, um alle EQ-Bänder (Q. Frequency & Gain) wieder neutral einzustellen.

### Paaren von Eingangskanälen

Benachbarte Eingangskanäle der Ebenen 1 und 2 des 01V96i (ungeradzahlig/geradzahlig) können zu Stereopaaren verkoppelt und über einen Fader bedient werden. In dem Fall werden außerdem fast alle Kanalparameter miteinander verknüpft. Genauer gesagt, werden folgende Parameter miteinander verknüpft. Parameter, die nicht verknüpft werden (und also auch weiterhin separat eingestellt werden müssen), werden hier ebenfalls erwähnt:

| Verknüpfte Parameter                   | Nicht verknüpfte Parameter              |
|----------------------------------------|-----------------------------------------|
| [SEL]-Taster                           | Eingangsrouting (In Patch)              |
| Fader                                  | Insert-Routing                          |
| Status des Kanals<br>(an/aus)          | Ausgangsrouting (Out Patch)             |
| Insert-Schleife an/aus                 | Signalpunkt des<br>COMP-Prozessors      |
| Solo an/aus                            | Phase                                   |
| Solo Safe-Einstellung                  | Delay an/aus                            |
| AUX an/aus                             | Verzögerungszeit*                       |
| AUX-Hinwegpegel                        | Delay Feedback                          |
| Signalpunkt der<br>AUX-Wege (Pre/Post) | Delay Mix                               |
| Gate                                   | Routing                                 |
| COMP-Einstellungen                     | Pan, Follow Pan                         |
| EQ-Einstellungen                       | Surround-Position                       |
| Fader-Gruppe                           | Stereoposition der<br>AUX-Hinwegsignale |
| Mute-Gruppe                            | Balance                                 |
| Fade Time                              | Abschwächung**                          |
| Recall Safe                            |                                         |

- \*\* Auf der "EQ ATT"-Seite kann dieser Parameter für jeden Kanal separat eingestellt werden. Gepaarte Kanäle sind auf den Seiten "EQ | Edit" und "View" jedoch miteinander verknüpft.

Achtung: Die ST IN-Kanäle 1–4 können nicht mit den Eingangskanälen gepaart werden.

Zum Erstellen oder Trennen von Kanalpaaren können Sie entweder die [SEL]-Taster der beiden Kanäle oder die "Pair/Group"-Seiten verwenden.

#### Paaren von Kanälen über die [SEL]-Taster

- **1.** Halten Sie den [SEL]-Taster des ersten Kanals gedrückt, während Sie den [SEL]-Taster des zweiten Kanals betätigen. (Halten Sie immer den Taster des ungeradzahligen Kanals gedrückt und betätigen Sie den Taster des geradzahligen Kanals.)
- Wenn die "Pair Confirmation"-Option aktiv ist (siehe Seite 109), erscheint nun das "Channel Pairing"-Fenster.

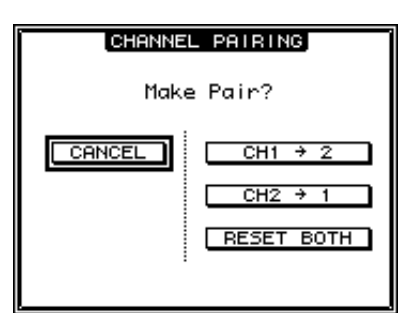

Achtung: Es kann immer nur ein ungeradzahliger mit dem rechts daneben liegenden geradzahligen Kanal (in dieser Reihenfolge) gepaart werden. Das Spielchen mit den beiden [SEL]-Tastern funktioniert also nicht bei weiter auseinander liegenden Kanälen. "Vertikale" Paare lassen sich weder erstellen, noch trennen.

#### **3.** Führen Sie den Cursor zum benötigten Button im "Channel Pairing"-Fenster und drücken Sie den [ENTER]-Taster.

In diesem Fenster stehen folgende Buttons zur Verfügung:

• CANCEL

Hiermit kann der Befehl abgebrochen werden.

• CH  $x \rightarrow y$ 

Kopiert die Einstellungen des ungeradzahligen Kanals zum geradzahligen Kanal.

• CH  $y \rightarrow x$ 

Kopiert die Einstellungen des geradzahligen Kanals zum ungeradzahligen Kanal.

• RESET BOTH

Ruft für beide Kanäle die Vorgabe-Einstellungen auf (das entspricht dem Laden des Kanalspeichers "01"). Führen Sie den Cursor zum gewünschten Button und drücken Sie den [ENTER]-Taster, um die Paarung zu bestätigen.

**Tipp:** Halten Sie den [SEL]-Taster des ersten Kanals eines Paares gedrückt, während Sie den [SEL]-Taster des zweiten Kanals drücken, um das Paar wieder zu trennen.

#### Paaren von Kanälen über das Display

**1.** Drücken Sie den [PAIR/GROUP]-Taster so oft, bis die "Pair/Grup | Input"-Seite erscheint.

|             | (                 | 2) | 1                 | )   |                   |        |                   |      |
|-------------|-------------------|----|-------------------|-----|-------------------|--------|-------------------|------|
| PAIR<br>CH2 | <u>/GRUP</u> 0    | 0  | Initial<br>ECTT   | Dat | a BIST<br>5.1 438 | )<br>} | STI2 STI3         | STI4 |
| (INPU       | T PAIR)           |    |                   | PA  | IR MODE           | HORIZ  | ONTAL UERT        | ICAL |
|             | 1 💔 2<br>Mono×2   |    | З 💔 4<br>Мо№2     |     | 5 💔 6<br>Mono×2   |        | 7 💔 8<br>Mono×2   |      |
|             | 9 💔 10<br>Mono×2  |    | 11 💔 12<br>Mono×2 |     | 13 💔 14<br>Mono×2 |        | 15 💔 16<br>Mono×2 |      |
|             | 17 💔 18<br>Mono×2 |    | 19 💔 20<br>Mono×2 |     | 21 💔 22<br>Mono×2 |        | 23 💔 24<br>Mono×2 |      |
|             | 25 💔 26<br>Mono×2 |    | 27 💔 28<br>Mono×2 |     | 29 💔 30<br>Mono×2 |        | 31 💔 32<br>MONO×2 |      |
|             | INPUT             | K  | OUTPUT            | Ä   | IN FADER          | Å      | IN MUTE           |      |

Auf dieser Seite stehen folgende Parameter zur Verfügung:

#### 1 PAIR MODE

Hiermit bestimmen Sie, in welcher Richtung Kanäle gepaart werden können.

- ② STEREO/MONO x2-Buttons Hiermit können die betreffenden Kanäle gepaart bzw. wieder getrennt werden.
- **2.** Führen Sie den Cursor zum PAIR MODE-Parameterfeld (①) und aktivieren Sie den HORI-ZONTAL- oder VERTICAL-Button.

Diese beiden Buttons haben folgende Bedeutung:

HORIZONTAL

Kanalpaare können nur in horizontaler Richtung erstellt werden (Vorgabe).

• VERTICAL

In diesem Fall wird ein Kanal der Ebene 1 mit seinem Pendant der Ebene 2 verkoppelt (Beispiele: Kanal 1 & 17, Kanal 16 & 32 usw.). Das ist besonders praktisch, wenn Sie nahe bei einander liegende Fader für die Bedienung mehrerer Stereoquellen verwenden möchten.

Bei Anwahl eines anderen Paarmodus' ändern sich die möglichen Kombinationen.

Achtung:

- Bei Anwahl des jeweils anderen Paarmodus' ändern sich nur die Kanalnummern. Die Mischparameter gepaarter Partner ändern sich jedoch nicht.
- Beispiel: Wenn Sie vom HORIZONTAL- zum VERTI-CAL-Modus wechseln, ändert sich die "2"-Angabe der ersten Paarung zu "17". Die Parameterwerte ändern sich jedoch nicht. (Wenn Kanal 1 und 2 zu einem Paar verkoppelt wurden, wird Kanal 1 beim Moduswechsel mit Kanal 17 gepaart.)

**3.** Führen Sie den Cursor zum MONOx2-Button des gewünschten Kanals (2) und drücken Sie [ENTER].

Die Kanäle werden nun gepaart.

**4.** Wenn Sie das Paar wieder trennen möchten, müssen Sie den Cursor zum STEREO-Button führen und [ENTER] drücken.

**Tipp:** Auf der "Pair/Grup | Output"-Seite kann man mit diesem Verfahren auch Ausgangskanäle paaren und wieder trennen (siehe Seite 33).

### Benennen der Eingangskanäle

Laut Vorgabe heißen die Eingangskanäle "CH1", "CH2" usw. Diese Namen können bei Bedarf aber geändert werden. Besonders bei etwas komplexeren Abmischungen ist es durchaus hilfreich, wenn man sofort ablesen kann, welcher Kanal denn nun welchem Signal zugeordnet ist.

 Drücken Sie den DISPLAY ACCESS [PATCH]-Taster so oft, bis die "Patch | IN Name"- Seite erscheint.

| (                                                                                                    | 3                                                                                                    | 2                     |
|----------------------------------------------------------------------------------------------------|----------------------------------------------------------------------------------------------------|-----------------------|
| CH1-CH1 OO Ini                                                                                                    | ial Data 🛛 🖪 S<br>(1) (1) (1) (1) (1) (1) (1) (1) (1) (1)                                                                                                    | TI 1 ST 12 ST 13 S 14 |
| (INPUT CHANNEL NAME)                                                                                                    |                                                                                                    | Input Auto Cop)       |
| CH7         (CH7 )           CH6         (CH6 )           CH5         (CH5 )           CH4         (CH4 )           CH3         (CH3 )           CH2         (CH2 )           CH1         (CH1 ) | SCH7         >         CH7           =         CH6         >         CH6           =         CH5         >         CH4           =         CH4         >         CH4           =         CH3         >         CH3           =         CH3         >         CH3           =         CH2         >         CH2           =         CCH1         >         CCH1 | >                     |
|                                                                                                    |                                                                                                    |                       |

In der mittleren Spalte kann ein Kurzname (1) eingegeben werden; die rechte Spalte (2) erlaubt die Eingabe eines Vollnamens.

Wenn die "Name Input Auto Copy"-Option (③) aktiv ist, werden die ersten vier Zeichen des Vollnamens automatisch als Kurzname übernommen. Umgekehrt wird der Kurzname automatisch als Beginn des Vollnamens eingesetzt.

Bei Bedarf können Sie für alle Kanäle wieder die vorgegebenen Namen aufrufen, indem Sie den Cursor zum INI-TIALIZE-Button führen und [ENTER] drücken.  Führen Sie den Cursor zum Eintrag, den Sie ändern möchten und drücken Sie den [ENTER]-Taster.

Nun erscheint das "Title Edit"-Fenster, in dem Sie einen Namen eingeben können.

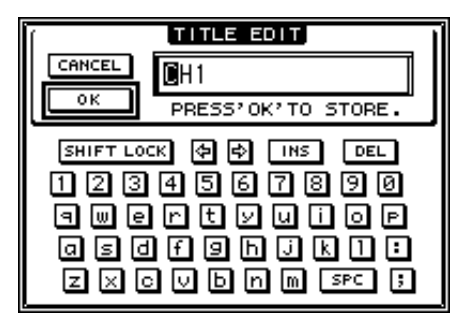

**3.** Geben Sie die zutreffenden Zeichen ein, führen Sie den Cursor zum OK-Button und drücken Sie [ENTER].

Der neue Name wird nun angezeigt.

*Tipp:* Der editierte Name wird in der Input Patch-Bibliothek gespeichert.

# Die (Summen-) Busse

In diesem Kapitel werden die Parameter des Stereo-Busses und der Busse auf dem 01V96i vorgestellt.

### Über den Stereo-Bus

Der Stereo-Bus kombiniert die Signale der Eingangskanäle und Busse 1–8 zu einem Stereo-Signal. Für den Stereo-Bus stehen ebenfalls ein EQ, ein Kompressor usw. zur Verfügung. Das abgemischte und eventuell bearbeitete Signal wird dann an STEREO OUT- und 2TR OUT-Buchsen ausgegeben. Die folgende Abbildung verdeutlicht den Signalfluss des Stereo-Busses.

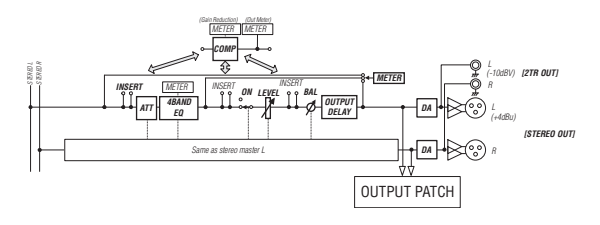

#### • INSERT

Hier können Sie über die internen oder Platinen-Ein-/Ausgänge einen externen Prozessor in den Signalweg des Stereo-Busses einschleifen. Auch die internen Effektprozessoren können als Insert-Effekte genutzt werden.

ATT (Abschwächung)

Hiermit können Sie den Pegel des Signals unmittelbar vor dem EQ (Klangregelung) anheben oder abschwächen. Damit verhindern Sie, dass das Stereo-Signal am Ausgang des EQs verzerrt bzw. extrem schwach ist.

• 4 BAND EQ (Klangregelung mit 4 Frequenzbändern)

Hierbei handelt es sich um einen parametrischen EQ mit vier einstellbaren Frequenzbändern (HIGH, HIGH-MID, LOW-MID und LOW).

• COMP (Kompressor)

Dies ist ein Dynamikprozessor, der als Kompressor, Expander oder Limiter genutzt werden kann. Dieser Prozessor kann sich vor der Klangregelung (Pre-EQ), vor (Pre) oder hinter (Post) dem [STEREO]-Fader befinden.

• ON (an/aus)

Hiermit kann der Stereo-Bus ein- oder ausgeschaltet werden.

• LEVEL

Mit dem [STEREO]-Fader stellen Sie den Ausgangspegel des Stereo-Busses ein.

Balance

Hiermit kann die Stereobalance zwischen dem linken (L) und rechten (R) Stereo-Buskanal eingestellt werden.

#### • OUTPUT DELAY (Ausgangsverzögerung)

Hier kann die Signalausgabe verzögert werden. Das brauchen Sie wohl nur, um eventuelle Timing-Probleme zu korrigieren.

• METER

Hier können Sie den Signalpunkt wählen, von dem aus das Stereo-Bussignal zu den Metern der "Meter"-Seite und der Stereo-Meterkette rechts neben dem Display übertragen wird.

Alles Weitere zur Wahl des Metersignalpunktes finden Sie unter "Verwendung der Pegelmeter" in der Bedienungsanleitung (Buch).

Achtung: Die Signale des Stereo-Busses kann man auf den "Patch | Out Patch"-Seiten auch auf andere Ausgänge (sogar einer E/A-Platine) routen.

### Bus 1–8

Die Busse 1–8 können die Signale der Eingangskanäle zu Summen kombinieren. Auch für die Busse stehen ein EQ, ein Kompressor usw. zur Verfügung. Das summierte und eventuell bearbeitete Signal eines Busses wird dann an die zugeordneten Ausgangsbuchsen oder Platinenausgänge ausgegeben. Die folgende Abbildung verdeutlicht den Signalfluss der Bus-Signale.

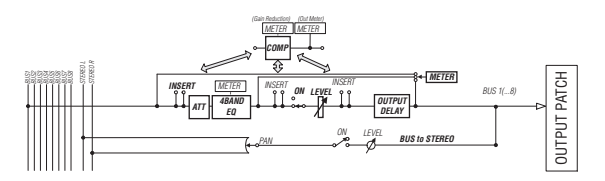

- INSERT
- ATT (Abschwächung)
- 4 BAND EQ (Klangregelung mit 4 Frequenzbändern)
- COMP (Kompressor)
- ON (an/aus)
- LEVEL
- OUTPUT DELAY (Ausgangsverzögerung)
- METER

Diese Parameter haben die gleichen Funktionen wie die gleichnamigen Parameter des Stereo-Busses. Siehe daher die Erklärungen für den Stereo-Bus.

Bus to Stereo

Auch die Busse 1–8 werden an den Stereo-Bus angelegt. Außer ON, LEVEL und weiterer Parameter kann man auch den Hinwegpegel, den Status (an/aus), die Stereoposition und weitere Dinge einstellen.

#### Tipp:

- Einen ungeradzahligen Bus kann man bei Bedarf mit dem rechts daneben liegenden geradzahligen Bus paaren (siehe Seite 33).
- Laut Vorgabe werden die Busse 1–8 auf die Slot-Kanäle 1–8 und 9–16 sowie die ADAT OUT-Kanäle 1–8 geroutet. Das kann man auf der "Patch | Out Patch"-Seite jedoch ändern (siehe Seite 44).

### Einstellen der Stereo- und Bus-Parameter über das Display

Um den änderungsbedürftigen Parameter des Stereo-Busses oder eines Busses 1–8 zu wählen, müssen Sie den Cursor entweder dorthin führen und dann den Wert einstellen oder aber den entsprechenden Taster oder Regler des Bedienfeldes verwenden.

Hier wird gezeigt, wie man die Parameter über das Display einstellt.

**Tipp:** Alles Weitere zur Verwendung der Insert-Schleifen finden Sie "Routen der Ein- & Ausgänge" auf Seite 43.

### Signalabschwächung für den Stereo-Bus oder einen Bus

Um den Signalpegel des Stereo-Busses oder eines Busses abzuschwächen, müssen Sie den DISPLAY ACCESS [EQ]-Taster und danach [F4] drücken, damit die "EQ | Out Att"-Seite erscheint. Hier können Sie Bus 1–8, AUX 1–8 und/oder den Stereo-Bus abschwächen.

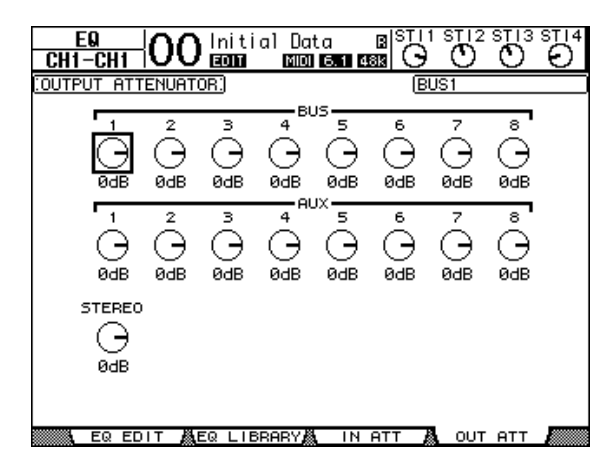

Die Parameter dieser Seite (und das Einstellungsverfahren) entsprechen jenen für die Eingangskanäle (siehe Seite 20).

### Verzögerung des Stereo-Busses oder eines Busses

Um die Signalausgabe des Stereo-Busses oder eines Busses 1–8 abzuschwächen, müssen Sie den

[ ∮ /INSERT/DELAY]-Taster so oft drücken, bis die " ∮ /INS/DLY | Out Dly"-Seite erscheint.

| <u> </u>                                     |            | 00 In           | itial<br>M      | Data<br>6.1     | B  <sup> S</sup><br>∎ 488   1 | $\overline{O}$  | $\frac{12}{0}$  |                 |
|----------------------------------------------|------------|-----------------|-----------------|-----------------|-------------------------------|-----------------|-----------------|-----------------|
| COUTPUT                                      | DELAY      | )               |                 |                 |                               | BUS1            |                 |                 |
| DELAY SCALE (meter) feet sample beat (frame) |            |                 |                 |                 |                               |                 | GANG            |                 |
| BUS                                          |            | 2               | з               | 4               | 5                             | 6               | 7               | 8               |
| [ msec]<br>[sampie]                          | 0.0<br>0.0 | 0FF<br>0.0<br>0 | 0FF<br>0.0<br>0 | 0FF<br>0.0<br>0 | 0FF<br>0.0<br>0               | 0FF<br>0.0<br>0 | 0FF<br>0.0<br>0 | 0FF<br>0.0<br>0 |
| AUX                                          |            | 2               | 3<br>OFF        |                 |                               | 6<br>OFF        |                 | 8<br>OFF        |
| [ msec]<br>[sampie]                          | 0.0        | 0.0             | 0.0             | 0.0<br>0        | 0.0                           | 0.0             | 0.0             | 0.0             |
| STEREO                                       |            | - R             |                 |                 |                               | •               |                 |                 |
| [ msec]<br>[sampie]                          | 0.0<br>0   | 0.0             |                 |                 |                               |                 |                 |                 |
|                                              | JT DLY     |                 |                 |                 |                               |                 |                 |                 |

Die Parameter dieser Seite (und das Einstellungsverfahren) entsprechen jenen für die Eingangskanäle. Allerdings sind die MIX/FB.GAIN-Parameter hier nicht belegt (siehe Seite 18).

**Tipp:** Die "Out Dly"-Seite kann man auch aufrufen, indem man den [ $\phi$  /INSERT/DELAY]-Taster einmal drückt und dann den [SEL]-Taster des gewünschten Busses (Stereo oder 1–8) betätigt.

### Kompressor für den Stereo-Bus und die Busse

Um den Kompressor des Stereo-Busses oder eines Busses 1–8 einzustellen, müssen Sie den [DYNAMICS]- und anschließend den [F3]-Taster drücken, damit die "Dynamics | Comp Edit"-Seite erscheint. Wählen Sie den (Stereo-)Bus anschließend, indem Sie seinen [SEL]-Taster drücken.

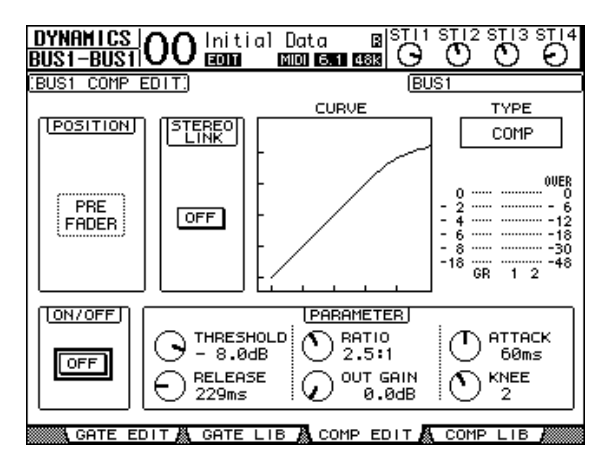

Die Parameter dieser Seite (und das Einstellungsverfahren) entsprechen jenen für die Eingangskanäle (siehe Seite 20).

Die (Summen-) Busse

31

### Klangregelung (EQ) des Stereo-Busses und der Busse

Um den EQ des Stereo-Busses oder eines Busses 1–8 einzustellen, müssen Sie den DISPLAY ACCESS [EQ]- und [F1]-Taster drücken, damit die "EQ | EQ Edit"-Seite erscheint. Wählen Sie den (Stereo-)Bus anschließend, indem Sie seinen [SEL]-Taster drücken.

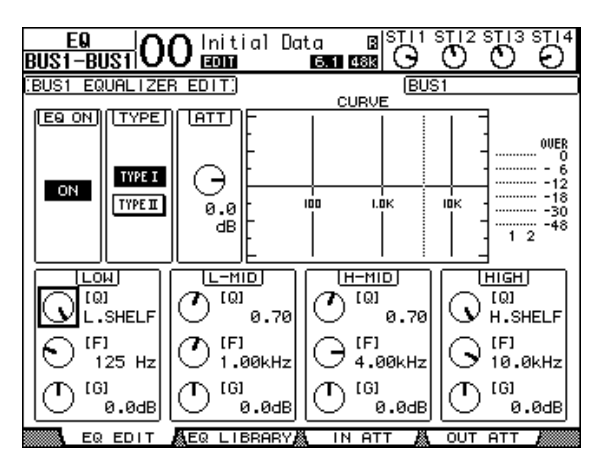

Die Parameter dieser Seite (und das Einstellungsverfahren) entsprechen jenen für die Eingangskanäle (siehe Seite 21). Der STEREO LINK-Parameter ist für den Stereo-Bus jedoch nicht belegt.

### Routen der Busse 1–8 auf den Stereo-Bus

Die Busse 1–8 können auf die Ausgänge des Slots sowie auf den Stereo-Bus geroutet werden. Der Pegel und die Stereoposition der Bus-Signale im Stereo-Bus können separat eingestellt werden. Somit lassen sich die Busse 1–8 also auch als Subgruppen mehrerer Kanäle nutzen.

Um Bus 1–8 an den Stereo-Bus anzulegen, müssen Sie den DISPLAY ACCESS [PAN/ROUTING]-Taster so oft drücken, bis die "Pan/Route | Bus To St"-Seite erscheint.

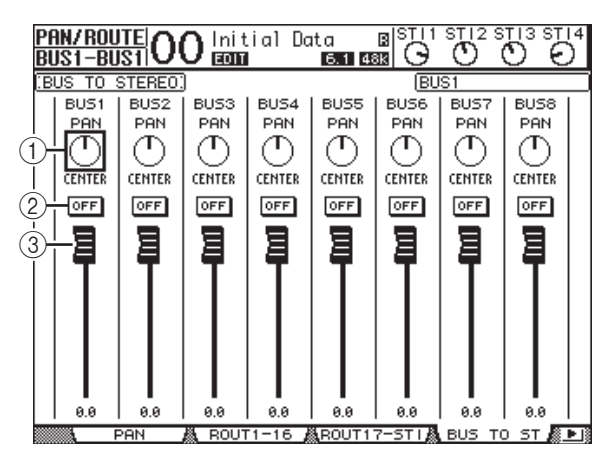

Führen Sie den Cursor zum Parameter, dessen Einstellung Sie ändern möchten. Stellen Sie mit dem Parameterrad oder den Tastern [INC]/[DEC] den gewünschten Wert ein.

#### 1 to st pan

Hiermit bestimmen Sie die Stereoposition der Busse 1–8 im linken und rechten Stereo-Buskanal.

#### 2 TO ST ON/OFF

Hier können Sie die Signalausgabe von Bus 1–8 an den Stereo-Bus ein- und ausschalten.

#### ③ TO ST-Fader

Mit diesen Fader-Symbolen können Sie den Pegel der Busse 1–8 im Stereo-Bus einstellen.

### Überwachung des Stereo-Busses und der Busse

Die Parameter des Stereo-Busses bzw. momentan gewählten Busses werden auf den "View | Parameter"- und "Fader"-Seiten nicht nur auf einen Blick angezeigt, sondern können dort auch geändert werden.

#### Überwachen der Kompressor- und EQ-Einstellungen

Um die "View | Parameter"-Seite aufzurufen, müssen Sie den betreffenden Bus über seinen [SEL]-Taster wählen und danach den DISPLAY ACCESS [VIEW]-Taster sowie [F1] betätigen.

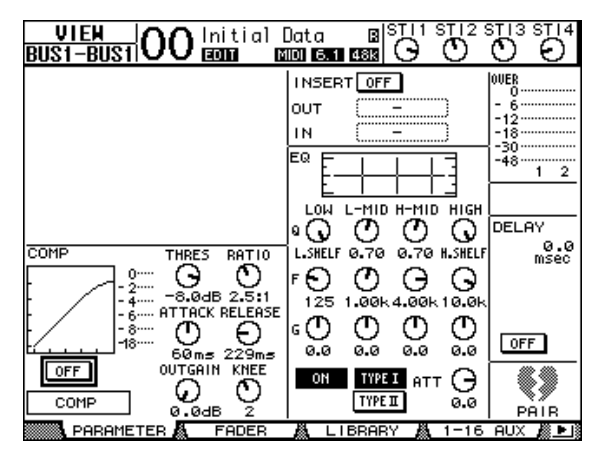

Die Parameter dieser Seite (und das Einstellungsverfahren) entsprechen jenen für die Eingangskanäle. Es gibt jedoch folgende Unterschiede:

- Für den Stereo-Bus und die Busse 1–8 stehen weder ein Gate-Prozessor, noch ein Phasenparameter zur Verfügung.
- Die "Stereo Out Parameter"-Seite bietet keinen Pair-Parameter.

#### Überwachen der Fader- und anderen Parametereinstellungen

Um die "View | Fader"-Seite aufzurufen, müssen Sie den Bus über seinen [SEL]-Taster wählen und danach den DISPLAY ACCESS [VIEW]-Taster sowie [F2] betätigen.

Die "Fader"-Seiten des Stereo-Busses und der Busse 1–8 weisen kleine, aber feine Unterschiede auf.

#### "Stereo Out Fader"-Seite

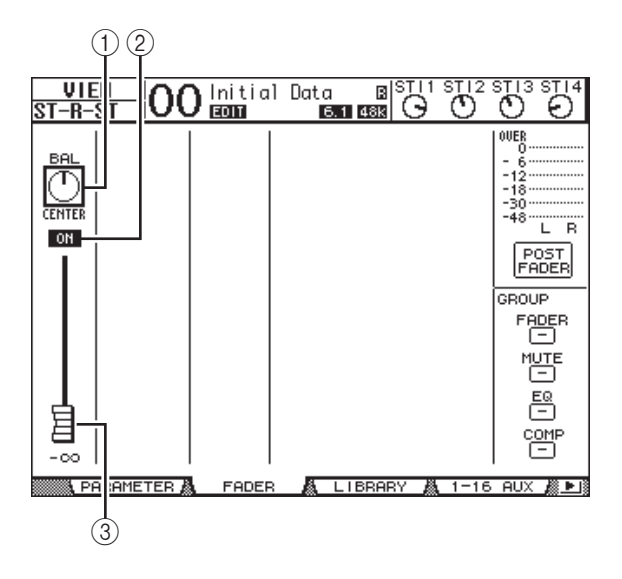

#### 1 BAL

Hiermit kann die Stereobalance zwischen dem linken (L) und rechten (R) Stereo-Buskanal eingestellt werden.

#### 2 ON/OFF

Mit diesem Button kann der Stereo-Bus ein-/ausgeschaltet werden. Er ist mit dem [ON]-Taster des STE-REO-Kanalzugs verknüpft.

#### ③ Fader

Hiermit stellen Sie den Ausgangspegel des Stereo-Busses ein. Dieser Parameter ist mit dem [STEREO]-Fader verknüpft. Wenn der Pegel 0,0 dB beträgt, wird das Fader-Symbol invertiert dargestellt.

#### "Bus Out (1-8) Fader"-Seite

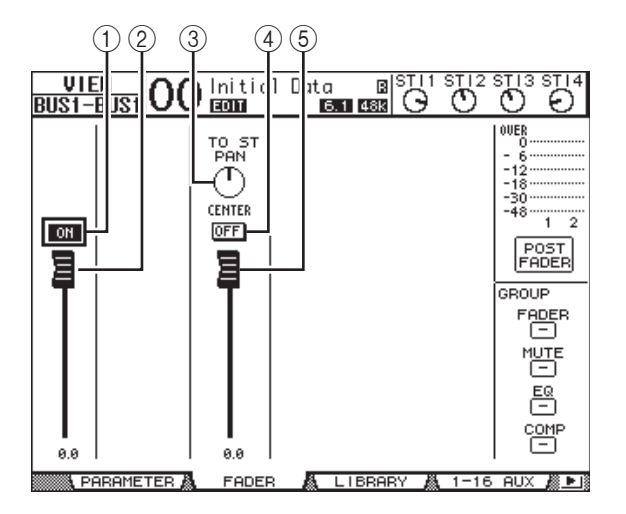

#### (1) BUS ON/OFF

Mit diesem Button kann der gewählte Bus (1–8) ein-/ausgeschaltet werden. Er ist mit dem [ON]-Taster (9–16) der Master-Ebene verknüpft.

#### 2 BUS-Fader

Hiermit kann der Pegel des gewählten Busses (1–8) eingestellt werden. Er ist mit dem Fader (9–16) der Master-Ebene verknüpft. Wenn der Pegel 0,0 dB beträgt, wird das Fader-Symbol invertiert dargestellt.

#### **3 TO ST PAN**

Mit diesen Reglersymbolen können Sie die Stereoposition des gewählten Busses (1–8) im Stereo-Bus einstellen.

#### (4) TO ST ON/OFF

Mit diesem Button kann die Signalausgabe des gewählten Busses (1–8) an den Stereo-Bus ein-/ausgeschaltet werden.

#### (5) TO ST-Fader

Mit diesem Fader-Symbol können Sie den Signalpegel des gewählten Busses (1–8) im Stereo-Bus einstellen.

**Tipp:** Die Parameter TO ST PAN, ON/OFF und der TO ST-Fader können auch auf der "Pan/Route | Bus to St<sup>\*</sup>-Seite eingestellt werden.

### Einstellen der Stereo- und Bus-Parameter über das Bedienfeld

Die meisten Parameter des Stereo-Busses sowie der Busse 1–8 kann man auch mit ihrem Fader und [SEL]-Taster sowie den Bedienelementen des CHANNEL SELECTED-Feldes einstellen.

### Einstellen der Pegel

Mit dem [STEREO]-Fader kann der Pegel des Stereo-Busses eingestellt werden. Drücken Sie den [ON]-Taster im STE-REO-Feld, um den Stereo-Bus ein- oder auszuschalten. Um den Pegel eines Busses 1–8 einzustellen, müssen Sie zuerst den [MASTER]-Taster im LAYER-Feld drücken (um die Master-Mischebene zu wählen) und anschließend die Fader 9–16 verwenden. Mit den [ON]-Tastern 9–16 können die Busse 1–8 dann außerdem ein- oder ausgeschaltet werden.

### Klangregelung (EQ) des Stereo-Busses und der Busse

- 1. Drücken Sie den [SEL]-Taster des änderungsbedürftigen Busses.
- 2. Um die Klangregelung (EQ) des gewählten Busses einzustellen, müssen Sie einen der folgenden Taster des SELECTED CHAN-NEL-Feldes drücken:
- [HIGH]-Taster ...... HIGH-Band
- [H-MID]-Taster .... HIGH-MID-Band
- [L-MID]-Taster ..... LOW-MID-Band
- [LOW]-Taster...... LOW-Band
- **3.** Mit den Reglern [Q], [FREQUENCY] und [GAIN] können Sie die Güte, Eckfrequenz und den Pegel des in Schritt 2 gewählten Frequenzbandes einstellen.

Alles Weitere zur Klangregelung finden Sie auf Seite 21.

**4.** Die Balance des Stereo-Busses kann mit dem SELECTED CHANNEL [PAN]-Regler eingestellt werden.

Achtung: Solange ein AUX-Weg 1–8 oder Bus 1–8 gewählt ist, hat der [PAN]-Regler keine Funktion.

### Paaren von Bussen oder AUX-Wegen

Einen ungeradzahligen Bus oder AUX-Weg kann man bei Bedarf mit dem rechts daneben liegenden geradzahligen Bus oder AUX-Weg zwecks Stereo-Verwendung paaren. Genauer gesagt, werden folgende Bus- oder AUX-Parameter miteinander verknüpft. Parameter, die nicht verknüpft werden (und also auch weiterhin separat eingestellt werden müssen), werden hier ebenfalls erwähnt:

| Verknüpfte Parameter               |
|------------------------------------|
| [SEL]-Taster                       |
| Fader                              |
| Status des Kanals (an/aus)         |
| Insert-Schleife an/aus             |
| Solo an/aus                        |
| COMP-Einstellungen                 |
| Signalpunkt des<br>COMP-Prozessors |
| EQ-Einstellungen                   |
| Fader-Gruppe                       |
| Mute-Gruppe                        |
| Fade Time                          |
| Recall Safe                        |
| Bus to Stereo an/aus*              |
| Bus to Stereo-Fader*               |

| Nicht verknüpfte<br>Parameter  |
|--------------------------------|
| Ausgangszuordnung              |
| Insert-Routing                 |
| Delay an/aus                   |
| Verzögerungszeit**             |
| Bus to Stereo Pan <sup>*</sup> |
| Abschwächung***                |

- \*\*\* Auf der "EQ | ATT"-Seite kann dieser Parameter für jeden Kanal separat eingestellt werden. Gepaarte Kanäle sind auf den Seiten "EQ | Edit" und "View" jedoch miteinander verknüpft.

Parameter mit einem (\*) sind nur für die Busse 1-8 belegt.

**1.** Drücken Sie den DISPLAY ACCESS [PAIR/GROUP]-Taster so oft, bis die "Pair/Grup | Output"-Seite erscheint.

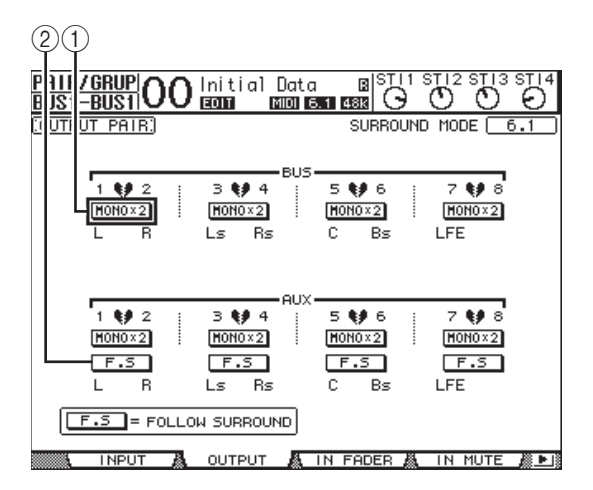

Auf dieser Seite stehen folgende Parameter zur Verfügung:

Die (Summen-) Busse

33

#### (1) STEREO/MONOx2

Hiermit können die betreffenden Busse oder AUX-Wege gepaart bzw. wieder getrennt werden.

(2) F.S-Button

Mit diesem Button bestimmen Sie, ob die AUX-Wege die für die Eingangskanäle eingestellte Surround-Position übernehmen, wenn auf dem 01V96i ein Surround-Modus (außer "Stereo") gewählt wird. Wenn dieser Button aktiv ist, übernehmen die AUX-Wege die Surround-Position der Eingangskanäle. Das ist z.B. praktisch, wenn Sie die Surround-Kanäle mit Surround-fähigen Effektprozessoren bearbeiten möchten.

#### **2.** Führen Sie den Cursor zum MONOx2-Button des benötigten Busses oder AUX-Weges und drücken Sie den [ENTER]-Taster.

Die beiden Busse oder AUX-Wege werden gepaart.

**3.** Um das Paar wieder zu trennen, müssen Sie den Cursor zum STEREO-Button des betreffenden Bus- oder AUX-Paares führen und [ENTER] drücken.

### Abschwächen der Ausgangssignale

Um den Ausgangspegel des 01V96i abzuschwächen, müssen Sie die "EQ | Out Att"-Seite aufrufen und die betreffenden Regler des Stereo-Busses sowie der Busse 1-8 wunschgemäß einstellen.

Bei Bedarf können Sie auch Ausgänge und Kanäle der E/A-Platine anfahren und deren Pegelausgabe ebenfalls abschwächen. Dieses Verfahren ist praktisch, wenn Sie eben mal schnell einen Ausgangspegel ändern möchten, ohne die Quelle(n) eventuell separat leiser zu stellen.

#### Drücken Sie den DISPLAY ACCESS [DIO/SETUP]-Taster so oft, bis die "DIO/Setup | Output Att"-Seite erscheint.

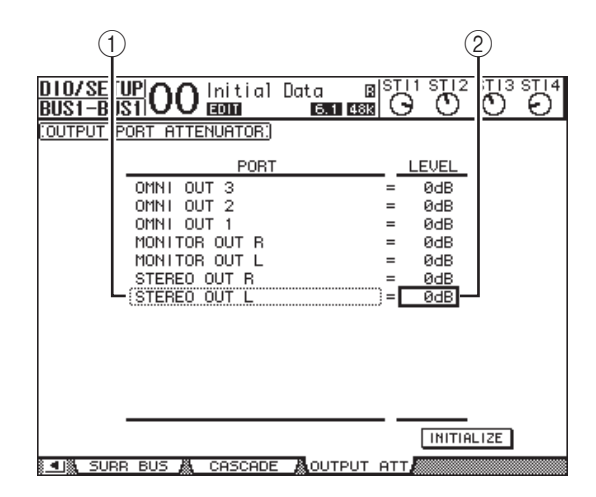

**2.** Führen Sie den Cursor zur linken Spalte (1) und wählen Sie mit dem Parameterrad den änderungsbedürftigen Ausgang oder Slot-Ausgangskanal.

Es stehen folgende Ausgänge und Slot-Kanäle zur Wahl:

- STEREO OUT L/R ..... STEREO OUT L- & R-Kanal
- MONITOR OUT L/R ...... MONITOR OUT L- &
- **R-Kanal** OMNI OUT 1-4..... OMNI OUT-Buchsen 1-4
- SLOT 1-1 bis 1-16 ..... Slot-Kanäle 1-16
- ADAT OUT 1-8 ..... ADAT OUT-Kanäle 1-8
- 2TR OUT DIGITAL L/R ... L- & R-Kanal von 2TR OUT DIGITAL
- **3.** Führen Sie den Cursor zum Parameter in der rechten Spalte (2) und stellen Sie die Abschwächung mit dem Parameterrad oder den Tastern [INC]/[DEC] ein.

Der Pegel kann im Bereich 0 dB bis -9 dB abgeschwächt werden.

Tipp: Um die Abschwächung aller Ausgangskanäle wieder auf 0 dB zu stellen, müssen Sie den Cursor zum INITIA-LIZE-Button führen und [ENTER] drücken.

### Benennen des Stereo-Busses und der Busse

Bei Bedarf können Sie die Namen der Busse (BUS1, AUX4, STEREO usw.) ändern. Vor allem für die Busse kann es praktisch sein, wenn man sie "Monitor Out", "Effect Send" o.ä. nennt, weil man dann sofort weiß, welche Funktion sie haben.

 Drücken Sie den DISPLAY ACCESS [PATCH]-Taster so oft, bis die "Patch | Out Name"- Seite erscheint.

|                    |            | 3             |                                              |         |          |
|--------------------|------------|---------------|----------------------------------------------|---------|----------|
| PATCH<br>BUS1-BUS1 | 00 Initi   | al Data       | B ST<br>T 488 C                              | ) Ø     |          |
| COUTPUT CHA        | NNEL NAME) |               | 🛛 Name II                                    | nput Au | ito Copy |
|                    | ID         | SHORT         | l                                            | ONG     |          |
| BUS7               | (BUS7) =   | <bus7></bus7> | <bus7< td=""><td></td><td>&gt;</td></bus7<>  |         | >        |
| BUS6               | (BUS6 ) =  | <bus6></bus6> | <bus6< td=""><td></td><td>&gt;</td></bus6<>  |         | >        |
| BUS5               | (BUS5 ) =  | <bus5></bus5> | <bus5< td=""><td></td><td>&gt;</td></bus5<>  |         | >        |
| BUS4               | (BUS4 ) =  | <bus4></bus4> | <bus4< td=""><td></td><td>&gt;</td></bus4<>  |         | >        |
| BUS3               | (BUS3 ) =  | <bus3></bus3> | <bus3< td=""><td></td><td>&gt;</td></bus3<>  |         | >        |
| BUS2               | (BUS2 ) =  | <bus2></bus2> | <bus2< td=""><td></td><td>&gt;</td></bus2<>  |         | >        |
| BUS1               | (BUS1 ) =  | <bus1></bus1> | <bus1< td=""><td></td><td>&gt;</td></bus1<>  |         | >        |
| AUX8               | (AUX8 ) =  | <aux8></aux8> | <aux8< td=""><td></td><td>&gt;</td></aux8<>  |         | >        |
| AUX7               | (AUX7 ) =  | <aux7></aux7> | <aux7< td=""><td></td><td>&gt;</td></aux7<>  |         | >        |
| AUX6               | (AUX6 ) =  | <aux6></aux6> | <aux6< td=""><td></td><td>&gt;</td></aux6<>  |         | >        |
| AUX5               | (AUX5 ) =  | <aux5></aux5> | <aux5< td=""><td></td><td>&gt;</td></aux5<>  |         | >        |
| AUX4               | (AUX4 ) =  | <aux4></aux4> | <aux4< td=""><td></td><td>&gt;</td></aux4<>  |         | >        |
| AUX3               | (AUX3 ) =  | <aux3></aux3> | <aux3< td=""><td></td><td>&gt;.</td></aux3<> |         | >.       |
|                    |            |               |                                              | T       |          |
|                    |            |               |                                              | INITIA  | LIZE     |
|                    | INSADIRECT | 00 👗          | 2TR OUT                                      | , OUT   | NAME 🔊 🕨 |
| x                  |            |               |                                              |         |          |
|                    |            | 1             | (                                            | 2       |          |

In der mittleren Spalte kann ein Kurzname (1) eingegeben werden; die rechte Spalte (2) erlaubt die Eingabe eines Vollnamens.

Wenn die "Name Input Auto Copy"-Option (③) aktiv ist, werden die ersten vier Zeichen des Vollnamens automatisch als Kurzname übernommen. Umgekehrt wird der Kurzname automatisch als Beginn des Vollnamens eingesetzt.

Bei Bedarf können Sie für alle Busse wieder die vorgegebenen Namen aufrufen, indem Sie den Cursor zum INI-TIALIZE-Button führen und [ENTER] drücken.

#### **2.** Führen Sie den Cursor zum Eintrag, den Sie ändern möchten und drücken Sie den [ENTER]-Taster.

Nun erscheint das "Title Edit"-Fenster, in dem Sie einen Namen eingeben können.

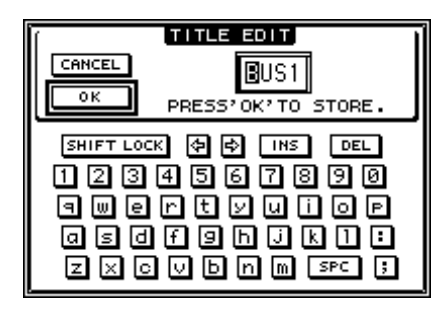

**3.** Geben Sie die zutreffenden Zeichen ein, führen Sie den Cursor zum OK-Button und drücken Sie [ENTER].

Der neue Name wird nun angezeigt.

*Tipp:* Der editierte Name wird in der Output Patch-Bibliothek gespeichert.

# Die AUX-Wege

In diesem Kapitel werden die Parameter der AUX-Wege 1–8 vorgestellt.

### AUX 1–8

Die AUX-Wege 1–8 können die Signale der Eingangskanäle zu Summen kombinieren. Auch für die AUX-Wege stehen ein EQ, ein Kompressor usw. zur Verfügung. Das summierte und eventuell bearbeitete Signal eines AUX-Weges kann an einen internen Effekt, eine Ausgangsbuchse oder einen Kanal der E/A-Platine angelegt werden.

Das 01V96i bietet acht AUX-Wege, die man zum Ansprechen der internen oder externer Effektprozessoren oder für Abhörzwecke nutzen kann.

Die folgende Abbildung verdeutlicht den Signalfluss der AUX-Wege 1–8.

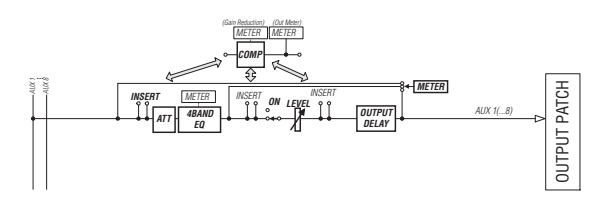

- INSERT
- ATT (Abschwächung)
- 4 BAND EQ (Klangregelung mit 4 Frequenzbändern)
- COMP (Kompressor)
- ON (an/aus)
- LEVEL
- OUTPUT DELAY (Ausgabeverzögerung)
- METER

Diese Parameter sind mit ihren Pendants des Stereo-Busses und der Busse 1–8 identisch (siehe Seite 29).

**Tipp:** Einen ungeradzahligen AUX-Weg kann man bei Bedarf mit dem rechts daneben liegenden geradzahligen AUX-Weg zwecks Stereo-Verwendung paaren.

Achtung: Laut Vorgabe sind die AUX-Wege 1–4 auf die OMNI OUT-Buchsen 1–4 geroutet und mit den internen Effektprozessoren 1–4 verbunden. Das kann man auf der "Patch | Output"-Seite jedoch ändern.

### Einstellen der AUX-Parameter über das Display

Um den änderungsbedürftigen Parameter eines AUX-Weges 1–8 zu wählen, müssen Sie den Cursor entweder dorthin führen und dann den Wert einstellen oder aber den entsprechenden Taster oder Regler des Bedienfeldes verwenden. Hier wird gezeigt, wie man die Parameter über das Display einstellt.

**Tipp:** Alles Weitere zur Verwendung der Insert-Schleifen finden Sie "Routen der Ein- & Ausgänge" auf Seite 43.

### Abschwächen der AUX-Wege

Um den Signalpegel der AUX-Wege 1–8 abzuschwächen, müssen Sie den [EQ]- und den [F4]-Taster drücken, damit die "EQ | Out Att"-Seite erscheint.

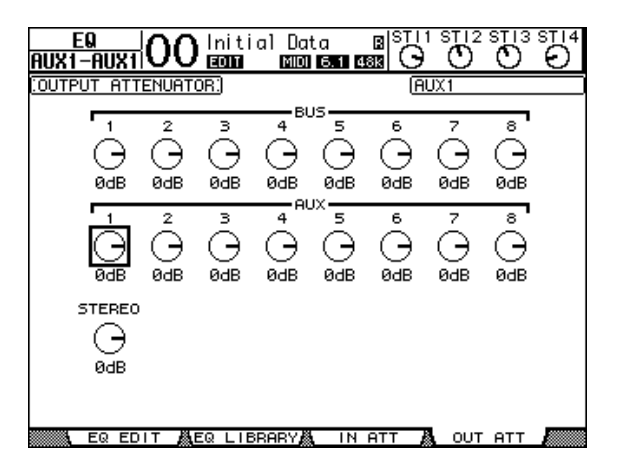

Die Parameter dieser Seite (und das Einstellungsverfahren) entsprechen jenen für die Eingangskanäle (siehe Seite 20).
### Verzögern der AUX-Ausgabe

Um die Signalausgabe eines AUX-Weges 1–8 zu verzögern, müssen Sie den [ $\phi$ /INSERT/DELAY]-Taster so oft drücken, bis die " $\phi$ /INS/DLY | Out Dly"-Seite erscheint.

| <u> </u> | <u> </u> | 0 In     | itial<br>1011 – I | Data<br>MDI 6.1 | B 48K        | G        | $D^{12}$ STI | 3 ST 14  |
|----------|----------|----------|-------------------|-----------------|--------------|----------|--------------|----------|
| COUTPUT  | DELAY:   |          |                   |                 |              | AUX1     |              |          |
| C        | DELAY S  | CALE [   | neter [           | feet            | samp1e (     | ьeat     | frame        | GANG     |
| BUS      | _1       | 2        | 3                 | _4              | _ <b>5</b> į | _6       | _7_          | 8        |
|          | OFF      | OFF      | OFF               | OFF             | OFF          | OFF      | OFF          | OFF      |
| [ msec]  | 0.0      | 0.0      | 0.0               | 0.0             | 0.0          | 0.0      | 0.0          | 0.0      |
| [sampie] | 0        | 0        | 0                 | 0               | 0            | 0        | 0            | 0        |
| AUX      | 1<br>OFF | 2<br>OFF | 3<br>OFF          | 4<br>OFF        | 5<br>OFF     | 6<br>OFF | 7<br>OFF     | 8<br>OFF |
| [ msec]  | 0.0      | 0.0      | 0.0               | 0.0             | 0.0          | 0.0      | 0.0          | 0.0      |
| [sampie] | 0        | ø        | ø                 | ø               | ø            | ø        | 0            | ø        |
| STEREO   | L —      | - R      |                   |                 |              |          |              |          |
|          | OFF      | OFF      |                   |                 |              |          |              |          |
| [ msec]  | 0.0      | 0.0      |                   |                 |              |          |              |          |
| [sampie] | 0        | 0        |                   |                 |              |          |              |          |
| ≋ৰ⊮‱ იւ  | JT DLY   |          |                   |                 |              |          |              |          |

Die Parameter dieser Seite (und das Einstellungsverfahren) entsprechen jenen für die Eingangskanäle. Allerdings sind die MIX/FB.GAIN-Parameter hier nicht belegt (siehe Seite 18).

**Tipp:** Die "Out Dly"-Seite kann man auch aufrufen, indem man den [SEL]-Taster des gewünschten AUX-Weges (1–8) betätigt, während die DLY-Parameter angezeigt werden.

# **COMP-Einstellungen**

Um den Kompressor der AUX-Wege 1–8 einzustellen, müssen Sie den DISPLAY ACCESS [DYNAMICS]- und anschließend den [F3]-Taster drücken, um die "Dynamics | Comp Edit"-Seite aufzurufen. Wählen Sie den AUX-Weg 1–8 anschließend, indem Sie seinen [SEL]-Taster drücken.

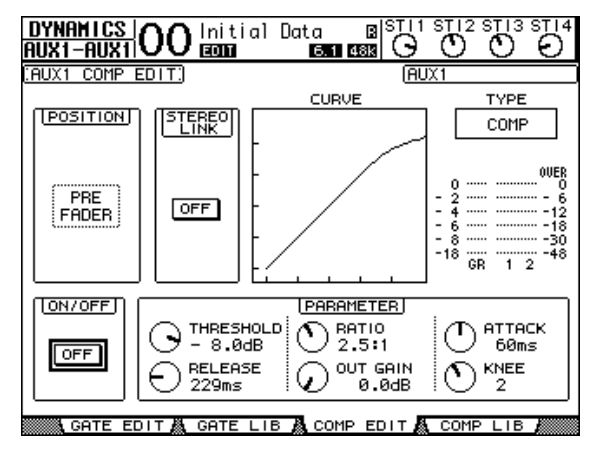

Die Parameter dieser Seite (und das Einstellungsverfahren) entsprechen jenen für die Eingangskanäle (siehe Seite 20).

# **EQ-Einstellungen**

Um den EQ eines AUX-Weges 1–8 einzustellen, müssen Sie den DISPLAY ACCESS [EQ]-Taster und [F1] drücken, damit die "EQ | EQ Edit"-Seite erscheint. Wählen Sie AUX-Weg 1–8 anschließend, indem Sie seinen [SEL]-Taster drücken.

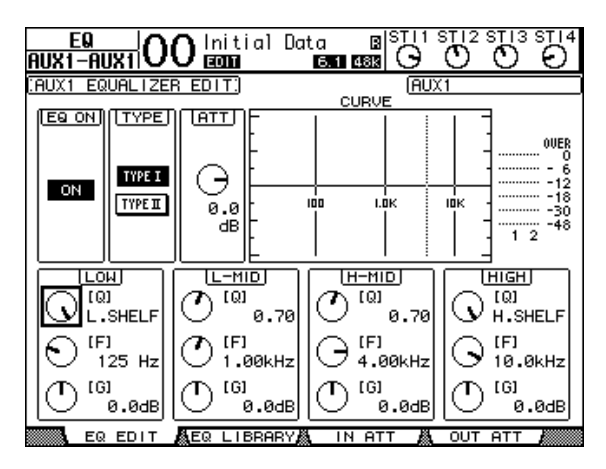

Die Parameter dieser Seite (und das Einstellungsverfahren) entsprechen jenen für die Eingangskanäle (siehe Seite 21).

## Überwachen der AUX-Parameter

Die Parameter des momentan gewählten AUX-Weges werden auf den "View | Parameter"- und "Fader"-Seiten nicht nur auf einen Blick angezeigt, sondern können dort auch geändert werden.

#### Überwachen der Kompressor- und EQ-Einstellungen

Um die "View | Parameter"-Seite für einen AUX-Weg (1–8) aufzurufen, müssen Sie letzteren über seinen [SEL]-Taster wählen und danach den DISPLAY ACCESS [VIEW]-Taster sowie [F1] betätigen.

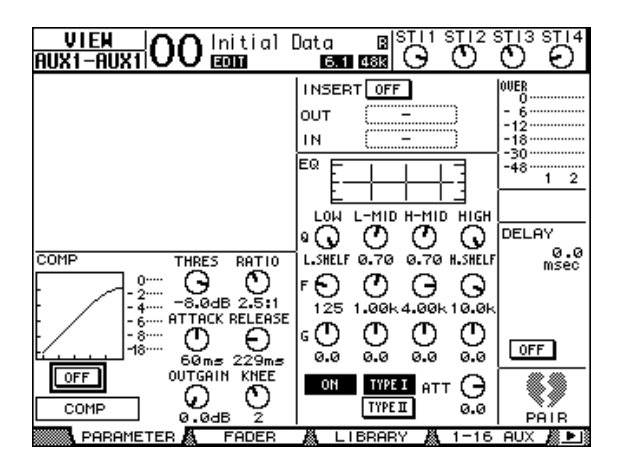

Die Parameter dieser Seite (und das Einstellungsverfahren) entsprechen jenen für die Eingangskanäle. Allerdings sind der Gate-Prozessor und Phasenparameter hier nicht belegt (siehe Seite 23).

#### Überwachen der Fader- und An/Aus-Einstellungen

Um die "View | Fader"-Seite für einen AUX-Weg (1–8) aufzurufen, müssen Sie letzteren über seinen [SEL]-Taster wählen und danach den DISPLAY ACCESS [VIEW]-Taster sowie [F2] betätigen.

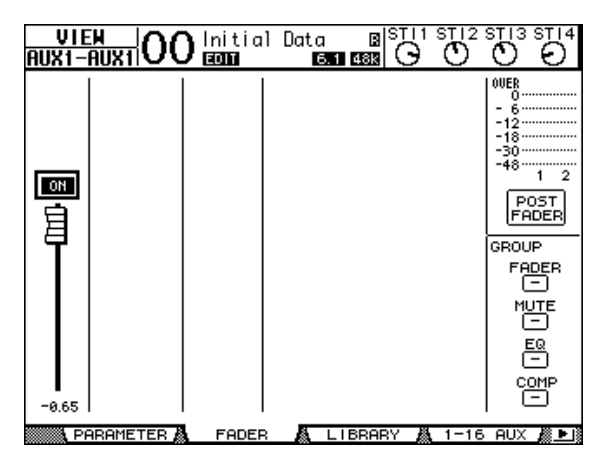

#### • ON/OFF

Mit diesem Button kann die Signalausgabe des gewählten AUX-Weges (1–8) ein-/ausgeschaltet werden. Er ist mit dem [ON]-Taster (1–8) der "Master"-Ebene verknüpft.

#### • Fader

Mit diesem Fader-Symbol können Sie den Signalpegel des gewählten AUX-Weges (1–8) einstellen. Er ist mit dem entsprechenden Fader (1–8) der Master-Ebene verknüpft. Wenn der Pegel 0,0 dB beträgt, wird das Fader-Symbol invertiert dargestellt.

# Einstellen der AUX-Parameter über die Bedienoberfläche

Die meisten Parameter der AUX-Wege 1–8 kann man auch mit den Fadern und [SEL]-Tastern sowie den Bedienelementen des SELECTED CHANNEL-Feldes einstellen.

# Einstellen der Pegel

Um den Pegel eines AUX-Weges 1–8 einzustellen, müssen Sie zuerst den [MASTER]-Taster im LAYER-Feld drücken (um die "Master"-Mischebene zu wählen) und anschließend die Fader 1–8 verwenden. Mit den [ON]-Tastern 1–8 können die AUX-Wege 1–8 dann außerdem ein- oder ausgeschaltet werden.

# **EQ-Einstellungen**

Um die Klangregelung der AUX-Wege 1–8 einzustellen, müssen Sie den benötigten AUX-Weg über seinen [SEL]-Taster wählen und anschließend die Bedienelemente des SELECTED CHANNEL-Feldes verwenden. Die Parameter dieser Seite (und das Einstellungsverfahren) entsprechen jenen für die Eingangskanäle (siehe Seite 21).

# Einstellen der AUX-Hinwegpegel

Selbstverständlich können Sie den Pegel einstellen, mit dem die Signale der Eingangskanäle an die AUX-Busse 1–8 angelegt werden ("Effektanteil").

### Einstellen der AUX-Hinwegpegel über das Display

Die AUX-Hinwegpegel können für mehrere Kanäle auf einen Blick angezeigt und bei Bedarf geändert werden.

#### 1. Wählen Sie über die Taster FADER MODE [AUX 1]–[AUX 8] den benötigten AUX-Weg.

#### 2. Sorgen Sie dafür, dass das 01V96i die "Aux | Send"-Seite anzeigt.

Hier können Sie den Pegel der Eingangskanalsignale einstellen, die an den in Schritt 1 gewählten AUX-Weg angelegt werden ("Effektanteil").

Wenn die "Send"-Seite nicht angezeigt wird, müssen Sie den in Schritt 1 betätigten Taster so oft drücken, bis das wohl der Fall ist.

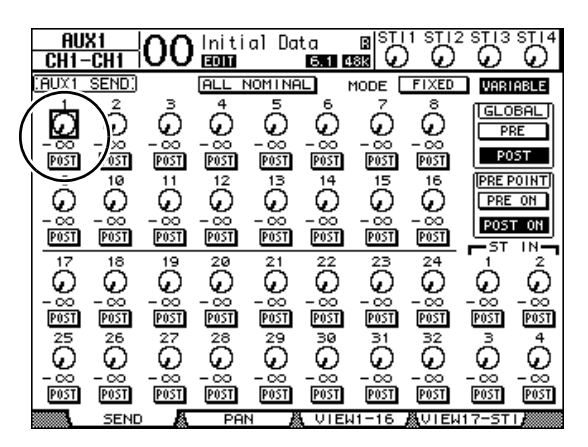

#### • AUX Send-Reglersymbole

Hiermit können Sie die AUX-Hinwegpegel der angezeigten Eingangskanäle einstellen. Der aktuelle Wert wird in dem numerischen Feld unter dem Regler angezeigt.

#### • PRE/POST

Mit diesen Buttons wählen Sie die Stelle, an der das Signal für den betreffenden AUX-Weg abgegriffen wird. "PRE" bedeutet, dass das Kanalsignal vor den Fader abgegriffen wird. "POST" bedeutet, dass sich der Effektanteil auch nach dem Kanalpegel richtet.

#### • MODE

Die AUX-Wege können auf zwei Arten angesprochen werden: Im "Fixed"- (die AUX-Hinwegsignale werden mit festem Pegel ausgegeben) oder "Variable"-Modus (der Effektanteil ist einstellbar).

#### • GLOBAL

Mit den Buttons GLOBAL PRE und POST können Sie für alle Eingangskanäle als AUX-Hinwegsignalpunkt "Pre" oder "Post" wählen. Mit den Buttons PRE POINT PRE ON und POST ON können Sie für "Pre-Fader" geschaltete Kanäle angeben, ob ihr Signal vor dem [ON]-Taster ("Pre-On") oder dahinter ("Post-On") abgezweigt werden soll.

Achtung: Im "Fixed"-Modus werden statt Reglersymbolen nur ON/OFF-Buttons angezeigt. Die PRE/POST-, GLOBAL PRE/POST- und PRE POINT PRE ON/POST ON-Buttons sind hier ebenso wenig belegt. Mit den ON/OFF-Buttons kann man die Signalausgabe des betreffenden Eingangskanals an den gewählten AUX-Weg ein- oder ausschalten.

#### **3.** Führen Sie den Cursor zum FIXED- oder VARI-ABLE-Button im MODE-Feld des aktuell gewählten AUX-Weges und wählen Sie den benötigten Modus.

Fixed-Modus

In diesem Modus werden die Kanalsignale mit Nennpegel (0,0 dB) zum betreffenden AUX-Weg übertragen. Statt Reglersymbolen und PRE/POST-Buttons werden nur ON/OFF-Buttons angezeigt.

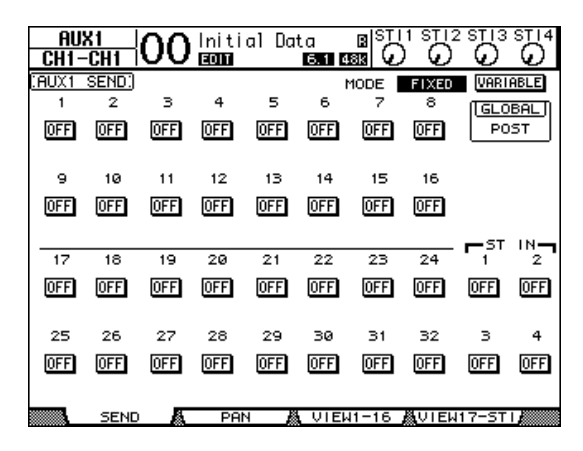

#### • Variable-Modus

In diesem Modus ist der AUX-Hinwegpegel für jeden Eingangskanal einstellbar. Der Signalpunkt kann wahlweise vor (Pre-Fader) oder hinter dem Fader (Post-Fader) liegen. Auf dieser Seite werden folglich Reglersymbole und PRE/POST-Buttons angezeigt.

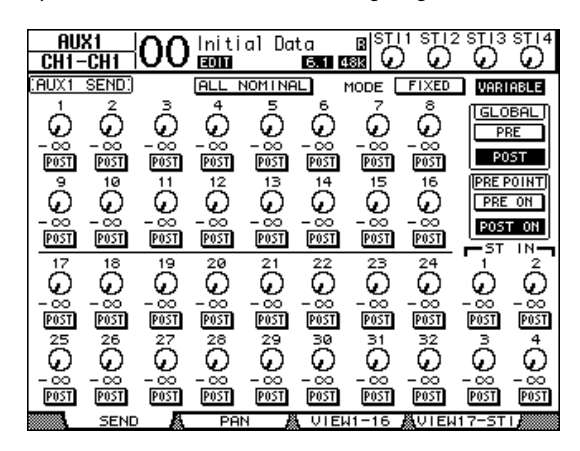

**Tipp:** Der "Variable"- und "Fixed"-Modus kann für jeden AUX-Weg separat eingestellt werden.

#### Achtung:

- Bei Anwahl des "Fixed"-Modus werden die ON/OFF-Buttons anfangs auf "OFF" gestellt.
- Wenn Sie danach in den "Variable"-Modus wechseln, wird als Signalpunkt PRE/POST= "POST" gewählt und der Hinwegpegel der Kanäle wird auf -∞ gestellt.
- 4. Wenn Sie in Schritt 3 den "Fixed"-Modus gewählt haben, müssen Sie nun die ON/OFF-Buttons aller benötigten Eingangskanäle auf "ON" stellen.

| AU    | X1    | $\nabla \nabla$ | Initi | al Da | ta    | BISTI | 1 STI2                   | 2 STI 3                  | STI4                  |
|-------|-------|-----------------|-------|-------|-------|-------|--------------------------|--------------------------|-----------------------|
| CH1   | -CH1  | <u> </u>        | EDIT  |       | 6.1 4 | 88 6  | $\overline{\mathcal{O}}$ | $\overline{\mathcal{Q}}$ | $\boldsymbol{\omega}$ |
| CAUX1 | SEND. |                 |       |       | 1     | 10DE  | FIXED                    | VARI                     | ABLE                  |
| 1     | 2     | з               | 4     | 5     | 6     | 7     | 8                        | (GLO                     | BAL                   |
| ON    | ON    | 0FF             | 0FF   | 0FF   | ON    | 0FF   | ON                       | PO                       | ST                    |
|       | 10    |                 | 12    | 17    | 14    | 15    | 16                       |                          |                       |
|       | 10    |                 | -12   | 15    | 14    |       |                          |                          |                       |
| OFF   | ON    | OFF             | OFF   | ON    | ON    | OFF   | OFF                      |                          |                       |
|       |       |                 |       |       |       |       |                          |                          | IN                    |
| 17    | 18    | 19              | 20    | 21    | 22    | 23    | 24                       | <b>-</b> 1''             | 2                     |
| OFF   | 0FF   | OFF             | 0FF   | 0FF   | OFF   | 0FF   | OFF                      | OFF                      | OFF                   |
| 25    | 26    | 27              | 20    | 20    | 20    | 24    | 20                       | -                        | a                     |
| 25    | 20    |                 | 20    | 29    | 50    | 51    | 52                       |                          | -                     |
| OFF   | OFF   | OFF             | 0FF   | OFF   | OFF   | OFF   | OFF                      | OFF                      | OFF                   |
|       |       |                 |       |       |       |       |                          |                          |                       |
|       | SEND  |                 | PA    | N 🔏   | VIEW  | 1-16  | <b>Å</b> VIE₩            | 17-ST                    | 1                     |

Achtung: Im "Fixed"-Modus sind die ON/OFF-Parameter gepaarter Eingangskanäle nicht miteinander verknüpft.

**5.** Wenn Sie in Schritt 3 den "Variable"-Modus wählen, müssen Sie mit den PRE/POST-Buttons den Signalpunkt und mit den Reglersymbolen den Hinwegpegel der Eingangskanäle zum gewählten AUX-Weg einstellen.

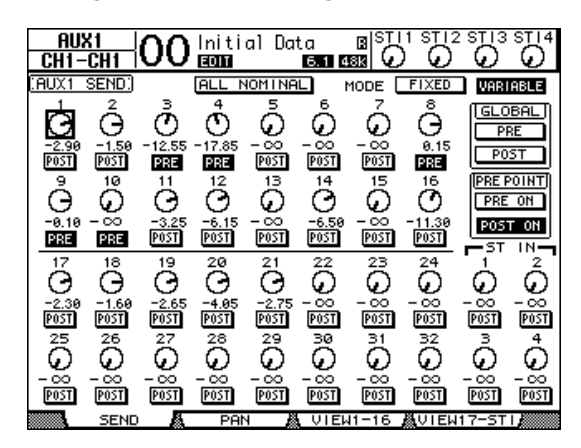

Auch im "Variable"-Modus kann man die Signalausgabe der Eingangskanäle an den gewählten AUX-Weg bei Bedarf unterbinden. Dafür müssen Sie den Cursor zum betreffenden Reglersymbol führen und [ENTER] drücken. (Das dadurch deaktivierte Reglersymbol wird dann grau dargestellt.)

#### Tipp:

- Im "Variable"-Modus sind der Hinwegpegel, die An/Ausund PRE/POST-Einstellung gepaarter Eingangskanäle miteinander verknüpft.
- Mit den Buttons GLOBAL PRE und POST können Sie für alle Eingangskanäle (auch jene, die momentan nicht angezeigt werden) als AUX-Hinwegsignalpunkt "Pre" oder "Post" wählen.

#### Achtung:

- Sorgen Sie dafür, dass sich der AUX-Hinwegpegel der als Rückwege fungierenden Kanäle auf dem Mindestwert befindet.
- Laut Vorgabe ist AUX-Weg 1 z.B. mit dem internen Effektprozessor "1" verbunden. Dessen Ausgänge werden an den linken und rechten Kanal von ST IN 1 angelegt. Wenn Sie den Hinwegpegel von ST IN 1 zu AUX-Weg 1 erhöhen, wird das Effektsignal noch einmal an den Prozessor angelegt. Die dabei entstehende Signalschleife (Heulen) könnte Ihre Abhöre beschädigen.

# Überwachen der AUX-Hinwegpegel mehrerer Kanäle

Die Hinwegpegel der Eingangskanäle zu allen AUX-Wegen (1–8) sowie die Pre/Post-Einstellungen können auf einen Blick angezeigt werden.

Das ist z.B. praktisch, wenn mehrere Kanäle an mehrere AUX-Wege 1–8 angelegt werden bzw. um zu überprüfen, weshalb der eine oder andere Kanal unerlaubter Weise verhallt usw. wird.

#### Drücken Sie einen FADER MODE [AUX 1]–[AUX 8]-Taster so oft, bis die nachstehend gezeigte Seite mit den benötigten Kanälen erscheint.

#### • "View1-16"-Seite

Hier können Sie die AUX-Hinwegpegel der Eingangskanäle 1–16 überwachen.

#### "View17-STI"-Seite

Hier können Sie die AUX-Hinwegpegel der Eingangskanäle 17–32 sowie der ST IN-Kanäle 1–4 einstellen.

Hier werden die Eingangskanäle und ihre Verbindungen mit den AUX-Wegen als übersichtliche Matrix angezeigt. Die Parameter dieser beiden Seiten (und das Einstellungsverfahren) sind miteinander identisch.

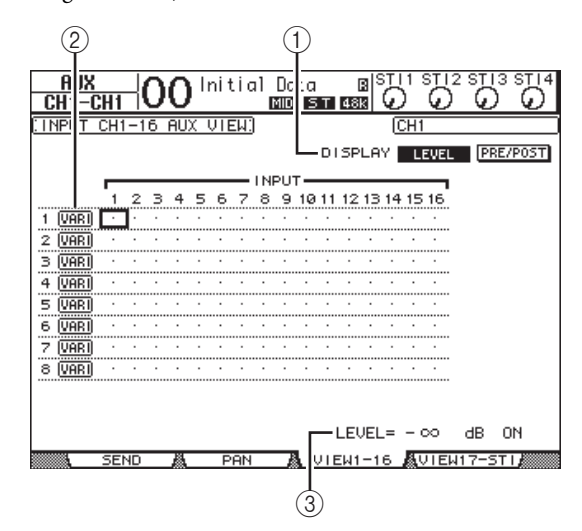

#### 1 DISPLAY

Mit diesen Buttons können Sie die Anzeige des benötigten Parameters aufrufen.

- LEVEL.......Aktivieren Sie den LEVEL-Button, damit die Hinwegpegel der gewählten Kanalgruppe zu AUX 1–8 als Balkengrafiken angezeigt werden.
- PRE/POST ......Aktivieren Sie den PRE/POST-Button, damit die Signalpunkte der gewählten Kanalgruppe zu AUX 1–8 angezeigt werden.

#### (2) FIX/VARI

Diese Buttons informieren Sie über den Modus ("Fixed" oder "Variable") der AUX-Wege 1–8. Diese Einstellung kann hier nicht geändert werden. 3 LEVEL

Hier wird der Hinwegpegel für den AUX-Weg (in dB) angezeigt, bei dem sich der Cursor momentan befindet.

- **2.** Führen Sie den Cursor zum DISPLAY LEVELoder PRE/POST-Button und drücken Sie [ENTER], damit die Hinwegpegel oder Signalpunkte angezeigt werden.
- **3.** Wenn Sie in Schritt 2 den PRE/POST-Button aktivieren, können Sie den Cursor zum Schneidepunkt eines Kanals mit einem AUX-Weg führen und jenen Signalpunkt mit dem [ENTER]-Taster ändern.

|   |       | _  |    |    |    |    |    |    | LNI | DH I' | т — |    |    |    |    |    |     |
|---|-------|----|----|----|----|----|----|----|-----|-------|-----|----|----|----|----|----|-----|
|   |       |    |    |    |    |    |    |    |     | ~     | •   |    |    |    |    |    |     |
|   |       | 1  | 2  | з  | 4  | 5  | 6  | 7  | 8   | 9     | 10  | 11 | 12 | 13 | 14 | 15 | 16  |
| 1 | VARI  | PO | PO | PB | PR | PO | PO | PR | PO  | PO    | PO  | PO | PO | PR | PO | PR | PO  |
| 2 | VARI  | PO | PO | PO | PO | PO | PO | PO | PO  | PO    | PO  | PO | PO | PO | PO | PO | PO  |
| з | Παρτί | Þń | Þń | Þn | Þn | Þñ | ÞA | Þń | Þń  | Þn    | ÞA  | Þń | Þń | Þń | ÞA | Þń | P.O |

Achtung: "Pre" oder "Post" kann man nur für AUX-Wege mit "Variable"-Pegel wählen. Sicherheitshalber wird für AUX-Wege mit "Fixed"-Pegel "FIX" angezeigt, damit Sie wissen, dass "Pre" und "Post" nicht zur Verfügung stehen.

**4.** Wenn Sie in Schritt 2 den LEVEL-Button aktivieren, können Sie den Cursor zum Schneidepunkt eines Kanals mit einem AUX-Weg führen und den Hinwegpegel ändern sowie die Signalausgabe ein-/ausschalten.

Stellen Sie mit dem Parameterrad oder den Tastern [INC]/[DEC] den gewünschten Hinwegpegel ein. Drücken Sie den [ENTER]-Taster, um die Signalausgabe an den betreffenden AUX-Weg ein-/auszuschalten.

Die in den Matrixfeldern angezeigten Symbole richten sich nach dem Modus der AUX-Wege und haben folgende Bedeutung:

• AUX-Wege im "Fixed"-Modus

Für aktive AUX-Verbindungen wird "FIX" angezeigt. Nicht aktive Verbindungen sind an einem Punkt (".") erkenntlich.

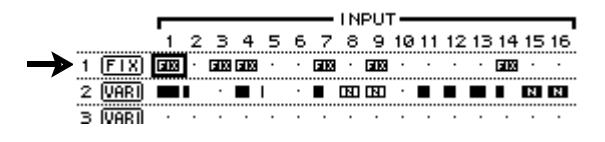

• AUX-Wege im "Variable"-Modus

Die Hinwegpegel der Kanäle zu diesen AUX-Wegen werden als Balkengrafiken angezeigt. Wird ein Kanalsignal mit Nennpegel (0,0 dB) zu einem AUX-Weg gejagt, so erscheint in dem betreffenden Matrixfeld ein "N". "Hohle" Balken verweisen auf Hinwegpegel, die nicht verwendet werden, weil die betreffende Verbindung gelöst wurde.

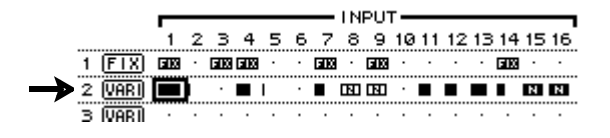

# Stereoposition der AUX-Hinwegsignale

Wenn man zwei AUX-Wege (ungeradzahlig, geradzahlig) zu einem Stereopaar verkoppelt, kann man für die Eingangskanäle auch die Stereoposition des Hinwegpegelsignals im betreffenden AUX-Paar einstellen.

- **1.** Paaren Sie die gewünschten AUX-Wege. (Auf Seite 33 finden Sie genauere Hinweise zum Paaren und Trennen von Kanälen.)
- 2. Wählen Sie über die Taster FADER MODE [AUX 1]–[AUX 8] das benötigte AUX-Paar.
- **3.** Drücken Sie den in Schritt 2 betätigten Taster so oft, bis die "Aux | Pan"-Seite erscheint.

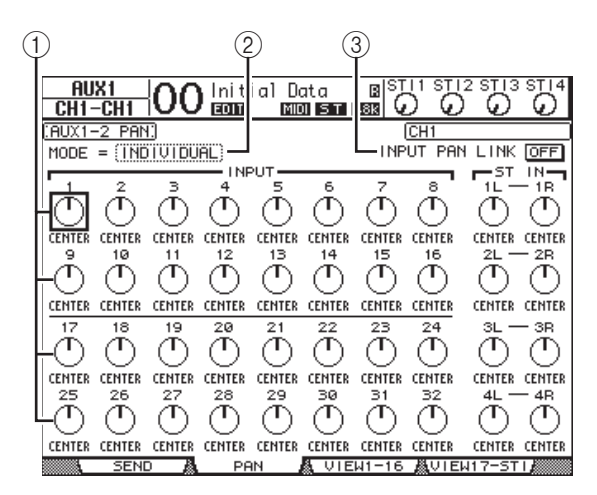

#### 1 AUX Pan-Regler

Hier kann die Stereoposition des Kanalsignals im AUX-Paar eingestellt werden.

2 MODE

Mit dem MODE-Parameter bestimmen Sie, wie sich das Panorama von gepaarten Eingangskanälen verhält.

3 INPUT PAN LINK

Wenn dieser Button aktiv ist, übernehmen die AUX-Wege die Stereoposition der Eingangskanäle.

- **4.** Führen Sie den Cursor zum Pan-Reglersymbol des änderungsbedürftigen Eingangskanals und stellen Sie mit dem Parameterrad den Wert ein.
- Wenn nötig, können Sie den Cursor auch zum MODE-Parameterfeld führen und dort INDI-VIDUAL, GANG oder INV GANG wählen. Drücken Sie gleich im Anschluss den [ENTER]-Taster.

Wenn der INPUT PAN LINK ON/OFF-Button nicht aktiv ist, ist diese MODE-Einstellung nicht mit jener der "Pan"-Seite verknüpft. (Alles Weitere zu den Mode-Optionen finden Sie auf Seite 22.) **6.** Um dafür zu sorgen, dass die aktuellen Stereopositionen der Eingangskanäle auch von den Hinwegsignalen zu gepaarten AUX-Bussen übernommen werden, müssen Sie den Cursor zum INPUT PAN LINK ON/OFF-Button führen und [ENTER] drücken.

Die Einstellungen der "Pan"-Seite werden nun zur "AUX Pan"-Seite kopiert und die Pan-Reglersymbole jener beiden Seiten sind miteinander verknüpft.

#### Tipp:

- Wenn ein AUX-Paar den "Variable"-Modus verwendet, sind die Hinwegpegel, die An/Aus- und PRE/POST-Einstellung der Eingangskanäle zu diesen AUX-Wegen miteinander verknüpft.
- Auch bei gepaarten AUX-Wegen sind die ON/OFF-Parameter gepaarter Eingangskanäle nicht miteinander verknüpft, wenn das AUX-Paar den "Fixed"-Modus verwendet.

# Kopieren der Fader-Werte zu den Hinwegpegelparametern

Für AUX-Wege mit "Variable"-Pegel können Sie die Fader-Einstellungen aller Eingangskanäle der aktuellen Mischebene zu den entsprechenden AUX-Hinwegpegelparametern kopieren.

Dieses Verfahren ist praktisch, wenn Sie die AUX-Wege für Abhörzwecke nutzen und den Musikern im Studio eine vergleichbare Abmischung anbieten möchten wie jene, die Sie in der Regie hören.

**1.** Halten Sie den Taster der zu kopierenden Mischebene (LAYER [1–16] oder [17–32]) gedrückt.

Achtung: Wenn Sie den LAYER-Taster jetzt bereits freigeben, kann Schritt 2 nicht ausgeführt werden.

 Wählen Sie über die Taster FADER MODE [AUX 1]–[AUX 8] den als Ziel benötigten AUX-Weg.

Nun erscheint eine Rückfrage, über die Sie die Kopie bestätigen müssen.

| CONFIRMATION                   |  |  |  |  |
|--------------------------------|--|--|--|--|
| 1-16 Level Copy to AUX 1 SEND? |  |  |  |  |
| NO                             |  |  |  |  |

# **3.** Führen Sie den Cursor zum YES-Button und drücken Sie den [ENTER]-Taster, um die Kopie auszuführen.

Führen Sie den Cursor zum NO-Button und drücken Sie den [ENTER]-Taster, wenn die Kopie nicht ausgeführt werden darf.

**Tipp:** Wenn ein Eingangskanal vertikal mit einem anderen Kanal gepaart ist, übernimmt auch die "bessere Hälfte" den betreffenden AUX-Hinwegpegel.

# Routen der Ein- & Ausgänge

In diesem Kapitel erfahren Sie, wie man die Signale des 01V96i über die Eingänge empfängt und an die gewünschten Ausgänge und Slot-Kanäle anlegt.

# Routen der Eingänge

Die über die Buchsen INPUT 1–16, ADAT IN, 2TR IN DIGI-TAL und die Eingänge der in dem Slot befindlichen Platine empfangenen Signale kann man folgendermaßen auf die Eingangskanäle routen.

#### **Beispiel eines Routings:**

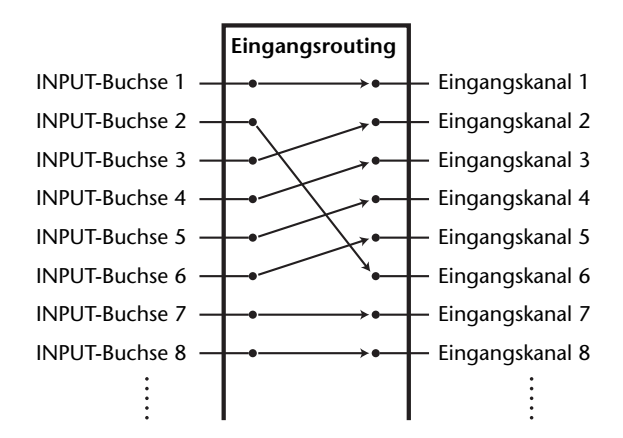

Laut Vorgabe sind die Eingangskanäle mit folgenden Eingängen verbunden:

| Eingangskanäle   | Eingangsbuchsen und Slot-Kanäle                     |
|------------------|-----------------------------------------------------|
| 1–16             | INPUT-Buchsen 1–16                                  |
| 17–24            | ADAT IN-Kanäle 1–8                                  |
| 25–32            | Slot-Kanäle 1–8                                     |
| ST IN-Kanäle 1–4 | Ausgang 1–2 der internen Effektpro-<br>zessoren 1–4 |

Diese Zuordnungen können bei Bedarf geändert werden.

## Routen der Eingänge

Zum Kontrollieren oder Ändern der Eingangsroutings verfahren Sie bitte folgendermaßen.

#### **1.** Drücken Sie den DISPLAY ACCESS [PATCH]-Taster so oft, bis die "Patch | In Patch"- Seite erscheint.

| CH1-CH1       | O Initial Data        |                             |
|---------------|-----------------------|-----------------------------|
| (INPUT PATCH) |                       | (CH1                        |
|               |                       | AD IN 1                     |
| 1 2           | INPUT                 | 6 7 8                       |
| AD1 (AD2      | (AD3 ) (AD4 ) (AD5    | AD6 (AD7 (AD8 )             |
| 9 10          | 11 12 13              | 14 15 16                    |
| AD9 (AD10)    | (AD11_)(AD12_)(AD13   | 3 (AD14 (AD15 (AD16 )       |
| 17 18         | 19 20 21              | 22 23 24                    |
|               | (ADAT3) (ADAT4) (ADAT | (5) (ADAT6) (ADAT7) (ADAT8) |
| 25 26         | 27 28 29              | 30 31 32                    |
| SL-01)(SL-02) | (SL-03)(SL-04)(SL-0   | 35)(SL-06)(SL-07)(SL-08)    |
|               | STEREO INPO           | UT1                         |
| 1L            | 2L 2R 3L              |                             |
|               | (FX2-1) (FX2-2) (FX3- | -1) (FX3-2) (FX4-1) (FX4-2) |
| IN PATCH      | A INPUT INS A FE      | FEECT &CASCADE IN∦ ►        |
|               |                       | <u> </u>                    |
| 1)            |                       |                             |

Die Eingänge, ADAT IN-Kanäle, TO HOST USB-Kanäle und Slot-Kanäle, die bereits auf Eingangskanäle geroutet sind, erscheinen in den Parameterfeldern ((1)) unter den Kanalnummern. Die Anzeigen der Parameterfelder haben folgende Bedeutung:

| Parameterwert | Beschreibung                                         |
|---------------|------------------------------------------------------|
| -             | Keine Zuordnung                                      |
| AD1-AD16      | INPUT-Buchsen 1–16                                   |
| ADAT1-ADAT8   | ADAT IN-Kanäle 1–8                                   |
| SL-01-SL-16   | Slot-Kanäle 1–16                                     |
| FX1-1-FX1-2   | Ausgang 1 & 2 des internen Effekt-<br>prozessors "1" |
| FX2-1-FX2-2   | Ausgang 1 & 2 des internen Effekt-<br>prozessors "2" |
| FX3-1-FX3-2   | Ausgang 1 & 2 des internen Effekt-<br>prozessors "3" |
| FX4-1-FX4-2   | Ausgang 1 & 2 des internen Effekt-<br>prozessors "4" |
| 2TD-L & 2TD-R | 2TR DIGITAL IN (L/R)                                 |
| USB1-USB16    | Eingangskanäle 1–16 des TO HOST<br>USB-Ports         |

 Führen Sie den Cursor zum Input Patch-Parameter, dessen Einstellung Sie ändern möchten. Stellen Sie mit dem Parameterrad oder den Tastern [INC]/[DEC] die gewünschte Zuordnung her.

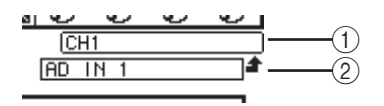

Der Vollname des momentan gewählten Kanals erscheint oben rechts im Display ((1)). Unter dem Kanalnamen wird der Vollname des gewählten Eingangskanals angezeigt ((2)). (Alles Weitere zum Ändern des Kanalnamens finden Sie auf Seite 28.)

# **3.** Drücken Sie [ENTER], um die Einstellung zu bestätigen.

#### Tipp:

- Ein Eingang kann bei Bedarf auch auf mehrere Kanäle geroutet werden.
- Die Input Patch-Einstellungen dieser Parameter können in einem Input Patch-Speicher gesichert werden. Alles Weitere hierzu erfahren Sie "Die Speicherbereiche (Libraries)" auf Seite 74.

# Ausgangszuordnung

Der Stereo-Bus, die Busse 1–8 und die AUX-Wege 1–8 können auf einen beliebigen Ausgang ADAT OUT-Kanal oder Slot-Kanal des 01V96i geroutet werden.

#### **Beispiel eines Routings:**

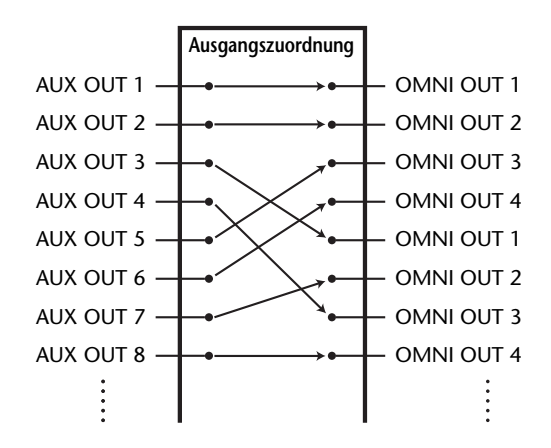

Laut Vorgabe sind die Ausgänge, ADAT OUT- und Slot-Kanäle folgendermaßen belegt:

| Ausgangsbuchsen und<br>Slot-Kanäle | Signalfluss               |
|------------------------------------|---------------------------|
| ADAT OUT-Kanäle 1–8                | Bus 1–8                   |
| Slot-Kanäle 1–8                    | Bus 1–8                   |
| Slot-Kanäle 9–16                   | Bus 1–8                   |
| OMNI OUT-Buchsen 1–4               | AUX 1–4                   |
| 2TR OUT DIGITAL (L)                | L-Kanal des Stereo-Busses |
| 2TR OUT DIGITAL (R)                | R-Kanal des Stereobusses  |

#### Tipp:

- Ein Signal kann auch an mehrere Ausgänge angelegt werden.
- Die Output Patch-Einstellungen können in einem Output Patch-Speicher gesichert werden. Alles Weitere hierzu erfahren Sie "Die Speicherbereiche (Libraries)" auf Seite 74.

Diese Zuordnungen können bei Bedarf geändert werden. Das Verfahren für die Zuordnung von Signalen zu den Ausgängen und Slots richtet sich nach dem Ausgabeziel.

### Ändern der Zuordnung für einen ADAT OUT- bzw. Slot-Kanals bzw. für eine OMNI OUT-Buchse

Mit folgendem Verfahren können Sie einem ADAT OUT-Kanal, einer installierten optionalen Mini-YGDAI-Platine oder den OMNI OUT-Buchsen andere Signale zuordnen.

#### Drücken Sie den DISPLAY ACCESS [PATCH]-Taster so oft, bis die "Patch | Out Patch"- Seite erscheint.

Die Parameterfelder zeigen die aktuellen Zuordnungen an.

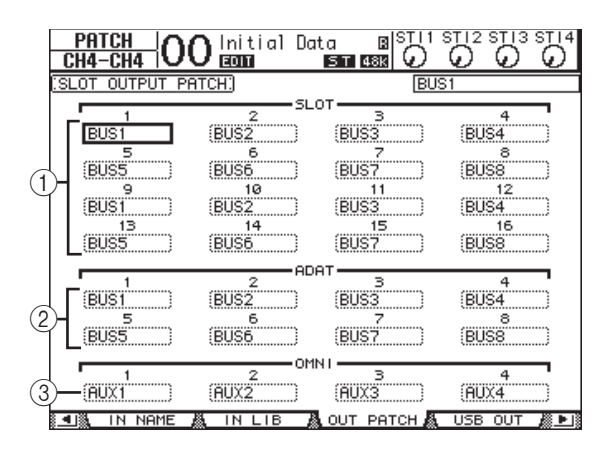

#### (1) SLOT 1–16

Über diese Parameterfelder können Sie den Slot-Kanälen 1–16 die gewünschten Signale zuordnen.

#### 2 ADAT 1-8

Über diese Parameterfelder können Sie den ADAT OUT-Kanälen 1–8 die gewünschten Signale zuordnen.

#### ③ OMNI 1-4

Über diese Parameterfelder können Sie den OMNI OUT-Buchsen 1–4 die gewünschten Signale zuordnen. Die Anzeigen der Parameterfelder haben folgende Bedeutung:

| Parameterwert         | Beschreibung                               |
|-----------------------|--------------------------------------------|
| -                     | Keine Zuordnung                            |
| BUS1–BUS8             | Bus 1–8                                    |
| AUX1–AUX8             | AUX 1–8                                    |
| ST L/R                | Stereo-Bus                                 |
| INS CH1–INS CH32      | Insert-Ausgang von Eingangs-<br>kanal 1–32 |
| INS BUS1-INS BUS8     | Insert-Ausgang von Bus 1–8                 |
| INS AUX1–INS AUX8     | Insert-Ausgang von AUX 1–8                 |
| INS ST-L/ST-R         | Insert-Ausgang des Ste-<br>reo-Busses      |
| CAS BUS1–BUS8         | Cascade-Ausgang von Bus<br>1–8             |
| CAS AUX1–AUX8         | Cascade-Ausgang von<br>AUX-Weg 1–8         |
| CAS ST-L/ST-R         | Cascade-Ausgänge des Ste-<br>reo-Busses    |
| CASSOLOL/<br>CASSOLOR | Cascade-Ausgang des<br>Solo-Busses         |

- 2. Führen Sie den Cursor zum Patch-Parameter, dessen Einstellung Sie ändern möchten. Stellen Sie mit dem Parameterrad oder den Tastern [INC]/[DEC] die gewünschte Zuordnung her.
- **3.** Drücken Sie [ENTER], um die Einstellung zu bestätigen.

**Tipp:** Die Output Patch-Einstellungen können in einem Output Patch-Speicher gesichert werden. Alles Weitere hierzu erfahren Sie "Die Speicherbereiche (Libraries)" auf Seite 74.

# Routen der USB-Ausgänge

Laut Vorgabe sind folgende Ausgangssignale auf die USB OUT-Kanäle geroutet.

| Ausgänge    | Signale               |  |  |  |
|-------------|-----------------------|--|--|--|
| USB OUT1-8  | Signale der Busse 1–8 |  |  |  |
| USB OUT9–16 | Signale der Busse 1–8 |  |  |  |

Zum Überprüfen oder Ändern dieser Routings müssen Sie folgendermaßen verfahren.

**1.** Drücken Sie den DISPLAY ACCESS [PATCH]-Taster so oft, bis die,,Patch | USB Out"- Seite erscheint.

| CH9-CH9 OC                         | Dinitial Da             | ta BISTIIS<br>STIBSS       |                            |
|------------------------------------|-------------------------|----------------------------|----------------------------|
| (USB OUT PATCH)                    |                         | BUS                        | 1                          |
| 1<br>BUS1<br>5                     | 2<br>(BUS2<br>(DUC5     | 3<br>(BUS3)<br>7<br>(BUS3) | 4<br>BUS4<br>8             |
| (BUS5<br>9<br>(BUS1<br>13<br>(DUCE | 10<br>10<br>(BUS2<br>14 | 11<br>(BUS3<br>15<br>(BUS3 | 12<br>(BUS4<br>16<br>(BUS2 |
| \                                  | \                       | <b>\</b>                   | <u> (6667676768686888</u>  |
|                                    |                         |                            |                            |
| .IN NAME ,                         | IN LIB                  | OUT PATCH                  | USB OUT 🔏 🕨                |

Die Parameterfelder unter den Nummern zeigen die aktuelle Zuordnung an. Die Bedeutung dieser Anzeigen wird im folgenden erläutert.

| Parameterwert     | Beschreibung                                 |
|-------------------|----------------------------------------------|
| -                 | Keine Zuordnung                              |
| BUS1–BUS8         | Signale der Busse 1–8                        |
| AUX1–AUX8         | Signale der AUX-Wege 1–8                     |
| ST L/R            | Signale des Stereo-Busses                    |
| INS CH1–INS CH32  | Insert-Ausgänge der Ein-<br>gangskanäle 1–32 |
| INS BUS1–INS BUS8 | Insert-Ausgänge der Busse<br>1–8             |
| INS AUX1–INS AUX8 | Insert-Ausgänge der<br>AUX-Wege 1–8          |
| INS ST-L/ST-R     | Insert-Ausgänge des Ste-<br>reo-Busses       |

- **2.** Führen Sie den Cursor zu einem Parameterfeld und ändern Sie die Zuordnung mit dem Parameterrad (oder [INC]/[DEC]).
- **3.** Drücken Sie [ENTER], um die Einstellung zu bestätigen.

### Belegen der 2TR OUT DIGITAL-Buchse

Mit folgendem Verfahren können Sie der 2TR OUT DIGI-TAL-Buchse die gewünschten Signale zuordnen.

**1.** Drücken Sie den DISPLAY ACCESS [PATCH]-Taster so oft, bis die, Patch | 2TR Out"- Seite erscheint.

| CH4-CH4 OO Initial Data              |                        |
|--------------------------------------|------------------------|
| (2TR OUT DIGITAL PATCH)              | (2TR OUT Dig L         |
|                                      |                        |
|                                      |                        |
| 2TR OUT DIGI<br>L                    | R                      |
| ST L (ST                             |                        |
|                                      |                        |
|                                      |                        |
|                                      |                        |
|                                      |                        |
|                                      |                        |
| <u>§ ∎IMOUTPUT INSMOIRECT OUTM 2</u> | 2TR OUT 🧥 OUT NAME 🎊 🕨 |

Auch bereits auf der "Out Patch"-Seite vergebene Signale können auf die 2TR OUT DIGITAL-Buchse geroutet werden.

- 2. Führen Sie den Cursor zum Patch-Parameter, dessen Einstellung Sie ändern möchten. Stellen Sie mit dem Parameterrad oder den Tastern [INC]/[DEC] die gewünschte Zuordnung her.
- **3.** Drücken Sie [ENTER], um die Einstellung zu bestätigen.

# Definieren der Direktausgänge (Direct Out)

Die Eingangskanäle 1–32 können auch direkt an den gewünschten Ausgang oder Slot-Ausgangskanal angelegt werden. In anderen Fällen können Sie sich für die Busse 1–8 und/oder den Stereo-Bus entscheiden. Dieses Routing-Verfahren erlaubt die Aufnahme der Eingangskanalsignale auf separate Spuren Ihres DAW-Programms.

 Drücken Sie den DISPLAY ACCESS [PATCH]-Taster so oft, bis die "Patch | Direct Out"- Seite erscheint.

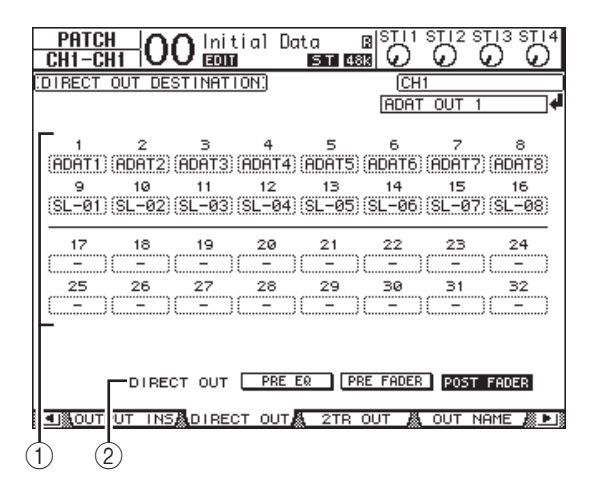

Auf dieser Seite stehen folgende Parameter zur Verfügung:

#### (1) 1–32

Diese Felder zeigen die aktuellen Direct Out-Routings (Ausgangsbuchsen, ADAT OUT- und Slot-Kanäle) für die Eingangskanäle 1–32 an.

**2 DIRECT OUT** 

Hier können Sie bestimmen, wo das Signal für die Direktausgabe abgegriffen wird. Es stehen drei Möglichkeiten zur Verfügung:

- **PRE EQ**......Unmittelbar vor dem EQ des Eingangskanals.
- **PRE FADER** ...... Unmittelbar vor dem Fader des Eingangskanals.
- POST FADER ...... Hinter dem Fader des Eingangskanals.
- Führen Sie den Cursor zum Patch-Parameter (1–32), dessen Einstellung Sie ändern möchten. Stellen Sie mit dem Parameterrad oder den Tastern [INC]/[DEC] die gewünschte Zuordnung her.

Bestimmen Sie bei Bedarf mit dem DIRECT OUT-Parameter, wo das Signal für die Direktausgabe abgegriffen werden soll.

# **3.** Drücken Sie [ENTER], um die Einstellung zu bestätigen.

Achtung: Wenn Sie ein Ziel wählen, das bereits von einer Output Patch-Einstellung belegt wird und dann die Direktausgabe aktivieren, wird die Output Patch-Verbindung zeitweilig außer Kraft gesetzt. Um die Output Patch-Einstellung wiederherzustellen, müssen Sie ein anderes Direct Out-Ziel wählen oder die Direktausgabe deaktivieren.

- **4.** Um einen Kanal direkt auf einen Ausgang(skanal) zu routen, müssen Sie den DIS-PLAY ACCESS [PAN/ROUTING]-Taster so oft drücken, bis die "Direct Out"-Seite der gewünschten Kanäle erscheint.
  - "Rout1-16"-Seite ....... Hier kann das Routing der Eingangskanäle 1–16 eingestellt werden.
  - "Rout17-STI"-Seite….. Hier kann das Routing der Eingangskanäle 17–32 und der ST IN-Kanäle 1–4 eingestellt werden.

Tipp: Alles Weitere zu diesen Seiten finden Sie auf Seite 22.

 Führen Sie den Cursor zum "D"-Button eines Eingangskanals, dessen Signal direkt ausgegeben werden soll und drücken Sie [ENTER].

Erst jetzt ist die Verbindung mit dem gewählten Ausgang aktiv. Folglich müsste das Signal dieses Kanals am gewählten Ausgang, ADAT OUT- oder Slot-Kanal anliegen.

# **Insert-Routing**

Die Ein- und Ausgangskanäle (Stereo-Bus, Bus 1–8 und AUX 1-8) des 01V96i bieten Signalschleifen, die "Inserts" heißen. Diese werden über den Insert Out-Signalpunkt nach außen geführt und über Insert In wieder eingespeist. Als Signalpunkte stehen die Ein- bzw. Ausgangsbuchsen, die ADAT- und Slot-Kanäle sowie die Ein- und Ausgänge der internen Effektprozessoren zur Verfügung. Die Insert-Schleifen sind vor allem für die individuelle Bearbeitung des betreffenden Kanals/Busses mit einem internen oder externen Effektprozessor gedacht.

## Definieren der Insert In-Signalpunkte

Als Signalpunkte für die Insert-Schleifen des 01V96i stehen die Ein- bzw. Ausgangsbuchsen, die ADAT- und Slot-Kanäle sowie die Ein- und Ausgänge der internen Effektprozessoren zur Verfügung. Das Verfahren für die Vergabe dieser beiden Anschlüsse ist für die Ein- und Ausgangskanäle identisch.

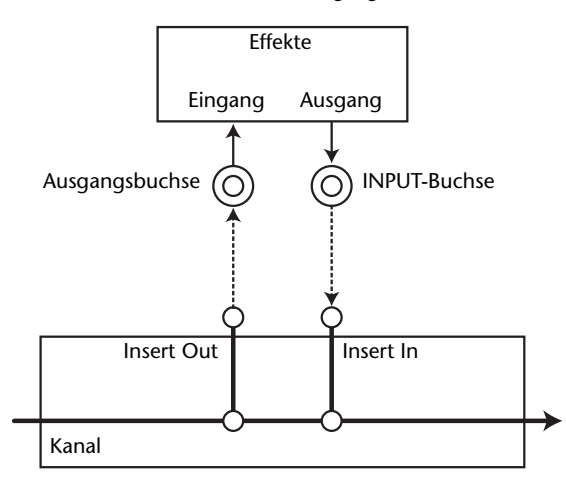

- **1.** Drücken Sie den [SEL]-Taster des Ein- oder Ausgangskanals, dessen Insert-Signalpunkte Sie definieren möchten.
- Drücken Sie den [ Ø /INSERT/DELAY]-Taster so oft, bis die "Ø /INS/DLY | Insert"-Seite erscheint.

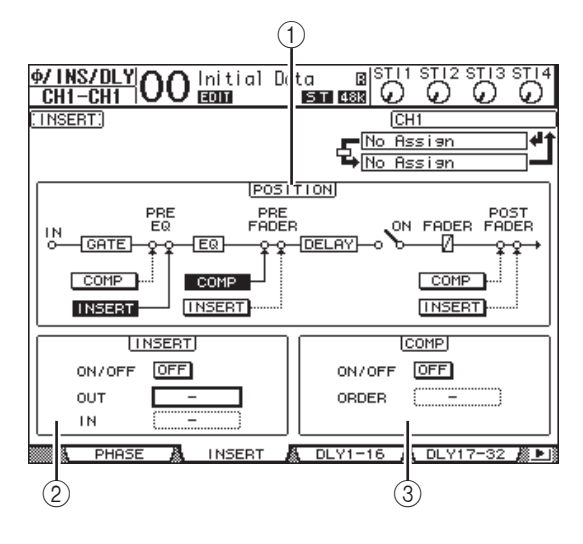

Die einzelnen Funktionen auf dieser Seite sind:

#### **1** POSITION

Mit diesem Parameter wählen Sie den Signalpunkt der Insert-Schleife oder des Kanal-Kompressors. Der momentan definierbare Signalpunkt ist an dem invertiert dargestellten COMP- oder INSERT-Button erkenntlich.

#### 2 INSERT-Feld

#### • ON/OFF

Hiermit kann die Insert-Schleife aktiviert und ausgeschaltet werden.

• OUT

Hier definieren Sie den Ausgang, ADAT OUT- bzw. Slot-Kanal oder Eingang eines internen Effektprozessors als Ziel (Ausgang) für die Insert-Schleife.

• IN

Hier definieren Sie den Eingang, ADAT IN- bzw. Slot-Kanal oder Ausgang eines internen Effektprozessors als Quelle (Eingang) für die Insert-Schleife.

**③ COMP-Feld** 

#### • ON/OFF

Hiermit kann der COMP-Prozessor des Kanals/Busses ein- oder ausgeschaltet werden.

• ORDER

Wenn sich der Insert- und COMP-Signalpunkt an derselben Stelle des betreffenden Kanals befinden, können Sie mit diesem Parameter ihre Reihenfolge festlegen. Wenn Sie "COMP  $\rightarrow$  INS" wählen, wird das Signal erst vom Kompressor bearbeitet und danach zum Insert Out-Ziel übertragen. Wenn Sie "INS  $\rightarrow$  COMP" wählen, wird das Signal erst zum Insert Out-Ziel übertragen und danach vom Kompressor bearbeitet.

**3.** Führen Sie den Cursor zum OUT-Parameterfeld und wählen Sie mit dem Parameterrad oder den Tastern [INC]/[DEC] die Ausgangsbuchse, den Slot-Kanal oder den Eingang eines internen Effektprozessors, zu der/dem das Insert Out-Signal übertragen werden soll.

Die Anzeigen der Parameterfelder haben folgende Bedeutung:

| Parameterwert | Beschreibung                                         |
|---------------|------------------------------------------------------|
| -             | Keine Zuordnung                                      |
| ADAT 1-ADAT 8 | ADAT OUT-Kanäle 1–8                                  |
| SL-01–SL-16   | Slot-Kanäle 1–16                                     |
| OMNI1-OMNI4   | OMNI OUT-Buchsen 1–4                                 |
| 2TD-L/2TD-R   | 2TR OUT DIGITAL (L/R)                                |
| FX1-1/FX1-2   | Eingang 1 & 2 des internen Effekt-<br>prozessors "1" |
| FX2-1/FX2-2   | Eingang 1 & 2 des internen Effekt-<br>prozessors "2" |
| FX3-1/FX3-2   | Eingang 1 & 2 des internen Effekt-<br>prozessors "3" |
| FX4-1/FX4-2   | Eingang 1 & 2 des internen Effekt-<br>prozessors "4" |
| USB1–USB16    | Ausgangskanäle 1–16 des TO<br>HOST USB-Ports         |

4. Drücken Sie [ENTER], um die Einstellung zu bestätigen.

Wenn Sie den Cursor vor Drücken des [ENTER]-Tasters zu einem anderen Parameterfeld führen, werden die bis dahin vorgenommenen Änderungen wieder gelöscht.

5. Führen Sie den Cursor zum IN-Parameterfeld und wählen Sie mit dem Parameterrad oder den Tastern [INC]/[DEC] die Eingangsbuchse, den ADAT IN- bzw. Slot-Kanal oder den Ausgang eines internen Effektprozessors, die/der als Insert In-Signalpunkt fungieren soll.

Die Bedeutung der einzelnen Abkürzungen entnehmen Sie bitte den Erklärungen über die Input Patch-Quellen (siehe Seite 43).

**6.** Drücken Sie [ENTER], um die Einstellung zu bestätigen.

**Tipp:** Führen Sie den Cursor zu einem noch freien OUToder IN-Parameterfeld und drücken Sie [ENTER]. Nun erscheint das "Patch Select"-Fenster. Wählen Sie mit dem Parameterrad oder den Cursortasten eine Quelle bzw. ein Ziel und drücken Sie [ENTER]. Führen Sie den Cursor danach zum YES-Button und drücken Sie den [ENTER]-Taster. Der gewählte Anschluss ist nun definiert.

7. Um die Insert-Schleife zu aktivieren oder auszuschalten, müssen Sie den Cursor zum ON/OFF-Button im INSERT-Feld führen und [ENTER] drücken.

# Überwachen und Korrigieren der Insert-Verbindungen

Bei Bedarf können Sie eine Display-Seite aufrufen, auf der die Insert In-Quellen aller Eingangs- oder Ausgangskanäle auf einen Blick angezeigt werden. So können Sie leichter ermitteln, ob ein Eingang eventuell mehreren Kanälen zugeordnet ist.

 Um die Insert In-Quelle der Eingangskanäle zu kontrollieren, müssen Sie den [PATCH]-Taster so oft drücken, bis die "Patch | Input Ins"-Seite erscheint.

Die hier gezeigte Seite enthält die Insert In-Definitionen für die Eingangskanäle 1–32.

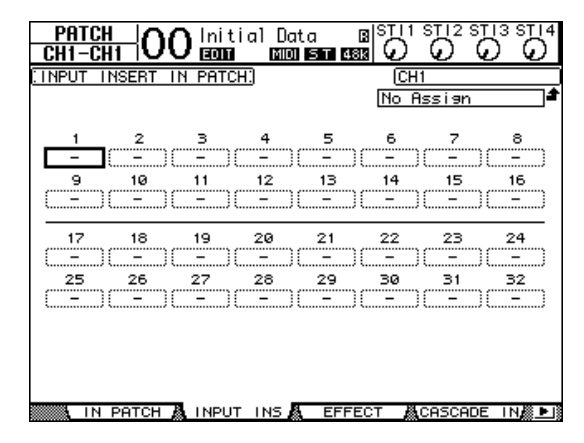

- Führen Sie den Cursor zum Patch-Parameterfeld, dessen Einstellung Sie ändern möchten. Stellen Sie mit dem Parameterrad oder den Tastern [INC]/[DEC] die gewünschte Zuordnung her.
- **3.** Drücken Sie [ENTER], um die Einstellung zu bestätigen.
- Um die Insert In-Quelle der Ausgangskanäle zu kontrollieren, müssen Sie den [PATCH]-Taster so oft drücken, bis die "Patch | Output Ins"-Seite erscheint.

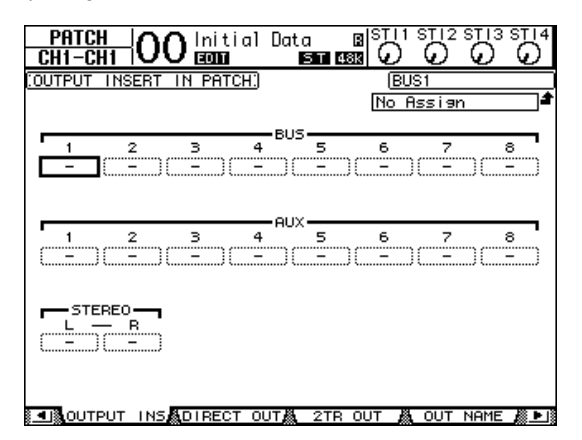

- 5. Führen Sie den Cursor zum Patch-Parameterfeld, dessen Einstellung Sie ändern möchten. Stellen Sie mit dem Parameterrad oder den Tastern [INC]/[DEC] die gewünschte Zuordnung her.
- **6.** Drücken Sie [ENTER], um die Einstellung zu bestätigen.

# Monitor (Abhören)

In diesem Kapitel werden die Abhör- und Solofunktionen des 01V96i vorgestellt.

# Monitor

Das 01V96i bietet einen stereo ausgeführten Signalweg für Abhörzwecke. Dieses Signal liegt an den MONITOR OUT-Buchsen L & R und am PHONES-Anschluss an.

Die folgende Abbildung verdeutlicht den Signalfluss des Monitorbusses.

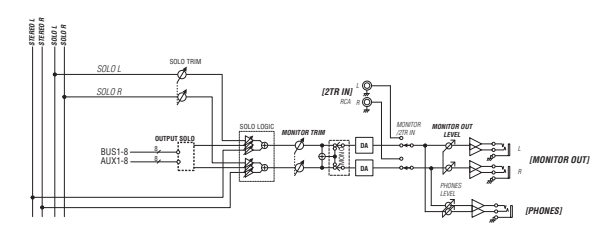

#### • SOLO-Bus

Hierbei handelt es sich um einen separaten Signalbus, der die Signale solo geschalteter Eingangskanäle an die MONITOR OUT-Buchsen anlegt und die Busse 1–8 sowie den Stereo-Bus dabei umgeht.

#### OUTPUT SOLO

Hiermit werden solo geschaltete Ausgangskanäle (AUX-Wege 1–8, Busse 1–8) an die MONITOR OUT-Buchsen angelegt.

Achtung: Ein- und Ausgangskanäle können niemals simultan solo geschaltet werden. Die Solo-Funktion gibt nur jeweils die Signale der Gruppe des zuletzt gewählten Kanals aus.

#### MONITOR TRIM

Hiermit können Sie den Pegel der Monitor-Summe auf der digitalen Ebene ändern.

#### MONITOR OUT LEVEL

Mit dem MONITOR [MONITOR OUT]-Regler im Bedienfeld kann der Ausgangspegel der Monitor-Signale auf der analogen Ebene eingestellt werden.

#### • MONITOR/2TR IN

Das 01V96i erlaubt das Abhören der internen Signale oder jener der 2TR IN-Buchsen.

• PHONES

Das Monitor-Signal liegt jederzeit am PHONES-Anschluss an. Die Lautstärke im Kopfhörer kann separat eingestellt werden.

# Einstellen der Solo-Funktion

Um die Monitor- und Solo-Funktionen aufzurufen, müssen Sie den DISPLAY ACCESS [DIO/SETUP]-Taster so oft drücken, bis die "DIO/Setup | Monitor"-Seite erscheint.

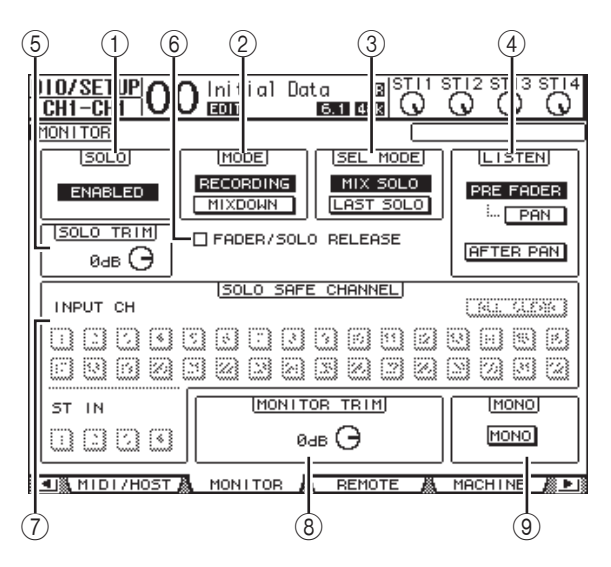

Die einzelnen Funktionen auf dieser Seite sind:

#### (1) SOLO

Hiermit kann die Solo-Funktion ein- und ausgeschaltet werden. Die Vorgabe lautet "Enabled" (aktiv).

#### 2 MODE

Hiermit bestimmen Sie, wie sich die Solo-Funktion genau verhält. Hier gibt es zwei Optionen, die jedoch nur für Eingangskanäle gelten.

#### RECORDING

Im "Recording Solo"-Modus werden die Signale der solo geschalteten Eingangskanäle über den Solo-Bus an die MONITOR OUT-Buchsen ausgegeben. Die übrigen Busse (Stereo-Bus und die Busse 1–8) werden jedoch nicht beeinflusst.

#### • MIXDOWN

Im "Mixdown Solo"-Modus werden die Signale der solo geschalteten Eingangskanäle über den Stereo-Bus an die MONITOR OUT-Buchsen angelegt. Nicht solo geschaltete Eingangskanäle werden nur an den Stereo-Bus angelegt, wenn die Solo-Funktion aus ist.

#### Tipp:

- Der "Recording Solo"-Modus ist praktisch, wenn Sie während der Aufnahme auf ganz bestimmte Signale achten (und die übrigen nicht hören) möchten, ohne jedoch die Ausgabe an den Stereo-Bus und die Busse 1–8 zu beeinflussen.
- Wählen Sie hingegen den "Mixdown Solo"-Modus, wenn Sie während der Abmischung nur die solo geschalteten Eingangskanäle hören möchten (z.B. um sie in aller Ruhe entzerren zu können).

#### ③ SEL MODE

Hiermit bestimmen Sie, wie viele Eingangskanäle solo geschaltet werden können und also, was bei Drücken eines [SOLO]-Tasters geschieht. Hier gibt es zwei Möglichkeiten.

#### MIX SOLO

Im "Mix Solo"-Modus können beliebig viele Kanäle solo geschaltet werden.

#### LAST SOLO

Im "Last Solo"-Modus kann nur jeweils ein Kanal solo geschaltet werden, indem man seinen [SOLO]-Taster drückt. In dem Fall werden eventuell zuvor bereits solo geschaltete Kanäle wieder vom Solo-Bus abgekoppelt.

#### (4) LISTEN

Hier bestimmen Sie, wo das Signal eines solo geschalteten Eingangskanals abgegriffen wird: "Pre Fader" (vor dem Fader) oder "Post Pan" (hinter dem Pan-Regler). Wenn Sie "Pre Fader" wählen, können Sie auch den PAN-Button darunter aktivieren, um dafür zu sorgen, dass der betreffende Kanal selbst im Solo-Betrieb seine Stereoposition wahrt. Dieser Parameter ist nur im "Recording Solo"-Modus belegt.

#### **5** SOLO TRIM

Mit diesem Parameter können Sie den Pegel des Solo-Busses bei Bedarf reduzieren oder anheben (Einstellbereich: –96 dB bis +12 dB).

#### **(6)** FADER/SOLO RELEASE

Wenn dieses Kästchen angekreuzt ist, kann der Solo-Status auch aufgehoben werden, indem man einen Fader, der sich bei Anwahl des Solo-Status' in der " $-\infty$ "-Position befand, hochfährt. Wenn sich die Fader nicht in der " $-\infty$ " befanden, funktioniert dieses System nicht. Im "Mixdown Solo"-Modus und für die Ausgangskanäle steht diese Funktion nicht zur Verfügung.

Achtung: Wenn Sie FADER/SOLO RELEASE ankreuzen, wird die Solo-Einstellung zeitweilig aufgehoben.

#### **(7) SOLO SAFE CHANNEL**

Bei der Arbeit im "Mixdown Solo"-Modus können bestimmte Kanäle vom Solo-System ausgeklammert werden. Solche Kanäle werden dann nicht mehr stummgeschaltet, wenn Sie andere Eingangskanäle solo schalten (daher die Bezeichnung "Safe"). Eingangskanäle, deren SOLO SAFE CHANNEL-Button aktiviert wurde, werden immer an den Stereo-Bus ausgegeben. Der Solo-Status anderer Kanäle hat hierauf keinen Einfluss. Mit dem ALL CLEAR-Button kann die Safe-Einstellung aller dahingehend konfigurierten Kanäle in einem Durchgang gelöscht werden.

**Tipp:** Beispiel: Wenn Sie den Solo Safe-Status für die Rückwege der internen Effektprozessoren aktivieren, werden die solo geschalteten Kanäle auch weiterhin mit den zugeordneten Effekten bearbeitet, was sonst nicht der Fall ist.

#### **(8) MONITOR TRIM**

Mit diesem Parameter können Sie den Pegel des Monitor-Signals bei Bedarf reduzieren oder anheben (Einstellbereich: –96 dB bis +12 dB).

#### 9 MONO

Hiermit kann das Monitor-Signal mono geschaltet werden.

## Arbeiten mit der Monitor-Funktion

**1.** Schließen Sie Ihre Abhöre an die MONITOR OUT-Buchsen an.

Wenn Sie lieber mit einem Kopfhörer abhören möchten, müssen Sie diesen an die PHONES-Buchse anschließen.

**2.** Mit dem Wahlschalter im MONITOR-Feld wählen Sie die Signale, die über diese Buchsen ausgegeben werden sollen.

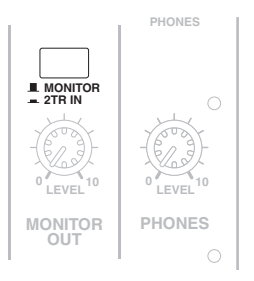

Um die internen Signale des 01V96i auszugeben, müssen Sie den Wahlschalter deaktivieren (er muss hervorstehen). Um die Signale der 2TR IN-Buchsen zu hören, müssen Sie den Taster drücken.

#### Stellen Sie mit dem MONITOR [MONITOR LEVEL]-Regler den gewünschten Wiedergabepegel ein.

Die Lautstärke im Kopfhörer muss mit dem [PHONES LEVEL]-Regler eingestellt werden.

# Verwendung der Solo-Funktion

Bei Bedarf können Sie einzelne Eingangskanäle, AUX-Wege 1–8 oder Busse 1–8 separat abhören, indem Sie die [SOLO]-Taster des Bedienfeldes verwenden.

- Drücken Sie den [DIO/SETUP]-Taster so oft, bis die "DIO/Setup | Monitor"-Seite erscheint.
- **2.** Aktivieren Sie den SOLO-Parameter ("On"). Stellen Sie bei Bedarf auch die übrigen Parameter dieser Seite ein.
- **3.** Um einen Eingangskanal solo zu schalten, müssen Sie zuerst den LAYER-Taster der Ebene drücken, auf der er sich befindet. Betätigen Sie anschließend den [SOLO]-Taster des gewünschten Kanals.

Der [SOLO]-Taster des momentan solo geschalteten Kanals und die SOLO [SOLO]-Diode leuchten. Nun werden nur noch die Signale der solo geschalteten Eingangskanäle an die MONITOR OUT-Buchsen ausgegeben.

**Tipp:** Wenn Sie mit dem SEL MODE-Parameter "Mix Solo" gewählt haben ("DIO/Setup | Monitor"-Seite), können auch mehrere Eingangskanäle gleichzeitig solo geschaltet werden.

#### 4. Um Ausgangskanäle solo zu schalten, müssen Sie den LAYER [MASTER]-Taster drücken und den [SOLO]-Taster des betreffenden Kanals aktivieren.

Ein- und Ausgangskanäle (AUX 1–8, Bus 1–8) können niemals gleichzeitig solo geschaltet werden. Wenn Sie also zuerst einen Eingangskanal solo schalten und das danach auch für einen Ausgangskanal tun, hören Sie zeitweilig nur den Ausgangskanal.

Wenn Sie zuerst einen Ausgangskanal solo schalten und das danach auch für einen Eingangskanal tun, greift die Solo-Funktion des Ausgangskanals wieder, sobald Sie den Solo-Status des Eingangskanals deaktivieren.

# **5.** Den Solo-Status eines Kanals kann man auch aufheben, indem man seinen [SOLO]-Taster wieder ausschaltet.

Die dazugehörige Diode erlischt. Um den Solo-Status aller Kanäle in einem Durchgang

rückgängig zu machen, müssen Sie den SOLO [CLEAR]-Taster drücken.

# **Surround-Position**

In diesem Kapitel wird erklärt, wie man die Surround-Position der Eingangskanäle, d.h. ihre Platzierung im Surround-Schallbild, festlegt.

# **Apropos Surround-Pan**

Die Surround Pan-Funktion schafft ein zweidimensionales Schallfeld, für das man ein Mehrkanal-Wiedergabesystem benötigt. Das erlaubt das Anordnen der Signale vor, hinter, links und rechts der Hörer. Für die Anordnung der Signale können Sie das Parameterrad und die Taster [INC]/[DEC] verwenden.

Wenn "Follow Pan" keines einzigen Kanals aktiv ist (siehe Seite 24), können die Signale unabhängig von der Surround Pan-Einstellung auf die entsprechenden Busse geroutet werden. Das ist z.B. praktisch, wenn die Surround-Signalquelle bzw. ein Surround-Effektrückweg an die Busse angelegt wird. Wenn Sie "Nominal Pan" (siehe Seite 109) auf der "Prefer1"-Seite markieren, verwenden hart links und hart rechts angeordnete Eingangskanäle den Nennpegel. Ist das Kästchen nicht markiert, so wird der Pegel solcher Kanäle um +3dB angehoben.

Die Surround Pan-Einstellungen können in den Szenenspeichern gesichert werden. Außer dem herkömmlichen Stereo-Modus bietet das 01V96i folgende drei Surround-Modi:

#### • 3-1

In diesem Modus stehen vier Kanäle zur Verfügung: Vorne links, vorne rechts, Mitte und hinten.

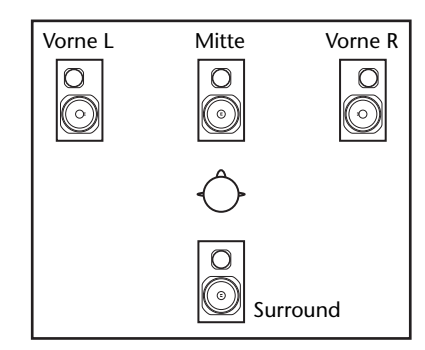

• 5.1

In diesem Modus stehen sechs Kanäle zur Verfügung: Vorne links, vorne rechts, hinten links, hinten rechts, Mitte und Subwoofer (Tieftöner).

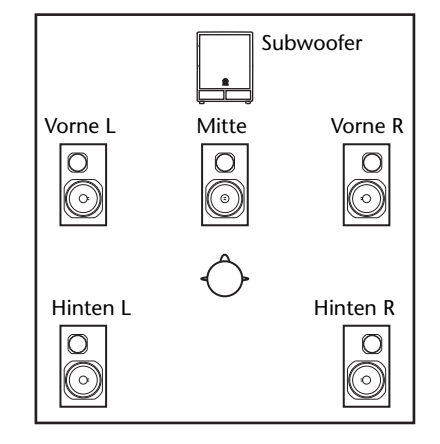

#### • 6.1

In diesem Modus stehen sieben Kanäle zur Verfügung: die sechs Kanäle des 5.1-Modus' sowie ein hinterer Mittenkanal.

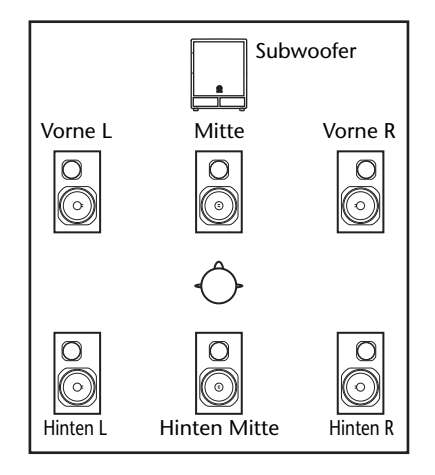

Bei Anwahl eines dieser Surround-Modi werden die Surround-Kanäle an die auf der "DIO/Setup | Surr Bus"-Seite gewählten Busse angelegt (siehe Seite 54).

Die nachstehende Tabelle enthält die ab Werk vorgegebenen Zuordnungen der Surround-Kanäle zu den Bussen für die einzelnen Modi. .

| Surround-Modus | BUS1        | BUS2         | BUS3         | BUS4          | BUS5  | BUS6         | BUS7      |
|----------------|-------------|--------------|--------------|---------------|-------|--------------|-----------|
| 3-1            | L           | R            | С            | S             | _     |              |           |
| 51             | Vorne links | Vorne rechts | Mitte        | Surround      | —     |              | _         |
| 5.1            | L           | R            | Ls           | Rs            | С     | LFE          | _         |
| 5.1            | Vorne links | Vorne rechts | Hinten links | Hinten rechts | Mitte | Subwoofer    | _         |
| 61             | L           | R            | Ls           | Rs            | С     | Bs           | LFE       |
| 0.1            | Vorne links | Vorne rechts | Hinten links | Hinten rechts | Mitte | Hinten Mitte | Subwoofer |

Tipp: Die Surround-Position kann entweder zusätzlich zur normalen Stereoposition oder gemeinsam mit dieser eingestellt werden.

# Einstellungen des Surround-Modus'

Als erstes muss man entscheiden, ob man das 01V96i im 3-1, 5.1 oder 6.1 Surround-Modus verwenden möchte und eine entsprechende mehrkanalige Abhöre an das 01V96i anschließen.

 Drücken Sie den DISPLAY ACCESS [PAN/ROU-TING]-Taster so oft, bis die "Pan/Surr | Surr Mode"-Seite erscheint.

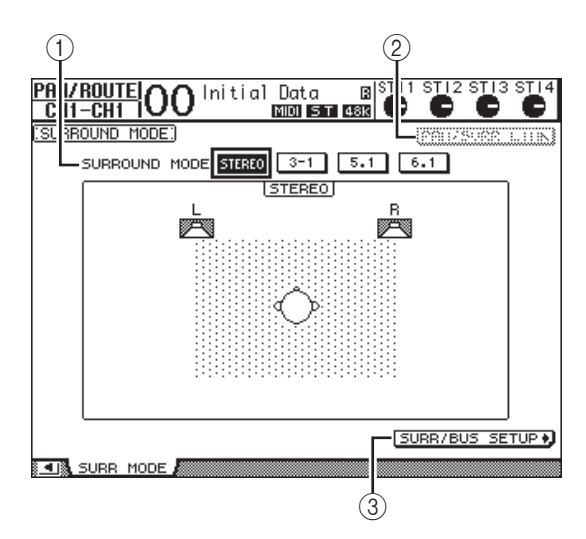

#### **(1) SURROUND MODE**

Hier können Sie anhand der angebotenen Buttons den benötigten Surround-Modus wählen. Der aktive Button verweist auf den gewählten Surround-Modus und wird invertiert dargestellt.

- STEREO...... Das 01V96i verwendet den Stereo-Modus (Vorgabe).
- 3-1..... Anwahl des 3-1 Surround-Modus'.
- 5.1 ..... Anwahl des 5.1 Surround-Modus'.
- 6.1 ..... Anwahl des 6.1 Surround-Modus'.

#### 2 PAN/SURR LINK

Wenn dieser Button aktiv ist, sind die Pan-Einstellungen der Eingangskanäle mit dem Stereo Surround-Panorama verknüpft.

#### (3 SURR/BUS SETUP +)

Drücken Sie diesen Button, damit die "Surr/Bus | Setup"-Seite erscheint. Dort können Sie die Surround-Kanäle den gewünschten Bussen zuordnen.

#### 2. Führen Sie den Cursor zum Button des benötigten Surround-Modus'.

Sobald sich der Cursor bei einem dieser Buttons befindet, erscheinen Lautsprechersymbole, die auf die typische Hörposition verweisen. Auch die Zuordnung der Busse zu den Surround-Kanälen wird angezeigt.

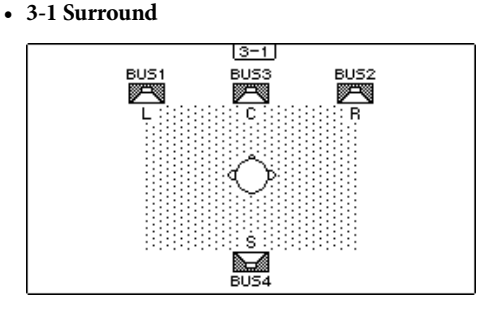

#### • 5.1 Surround

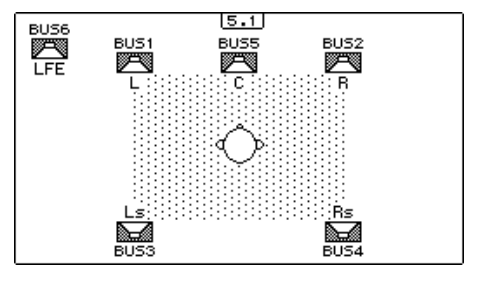

• 6.1 Surround

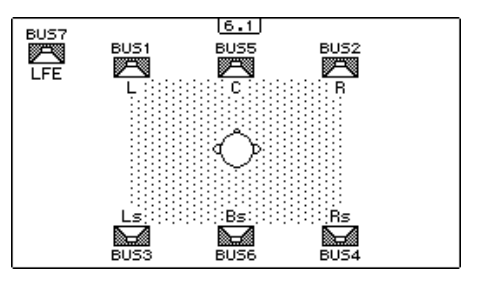

#### 3. Drücken Sie den [ENTER]-Taster.

Nun erscheint eine Rückfrage, über die Sie die Anwahl des neuen Surround-Modus' bestätigen müssen.

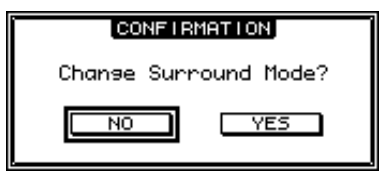

**4.** Führen Sie den Cursor zum YES-Button und drücken Sie [ENTER].

Das 01V96i aktiviert nun den gewählten Surround-Modus.

5. Um die Pan-Funktion der Eingangskanäle mit der Stereoverteilung zu verknüpfen, müssen Sie den Cursor zum PAN/SURR LINK-Button führen und [ENTER] drücken.

Wenn der PAN/SURR LINK-Button aktiv ist, ändert sich beim Einstellen des Pan-Parameters eines Eingangskanals auch die Surround-Stereoposition – und umgekehrt.

**6.** Um die Zuordnung der Surround-Kanäle zu den Bussen zu ändern, müssen Sie den Cursor zum SURR/BUS SETUP-Button führen und [ENTER] drücken. Nun erscheint die "DIO/Setup | SurrBus"-Seite.

| 3           |                   |                    | C     | P              |              |              |            |       |       | E  |      |
|-------------|-------------------|--------------------|-------|----------------|--------------|--------------|------------|-------|-------|----|------|
|             | <u>0/s</u><br>H1- | <u>etup</u><br>Ch1 | 00    | lnit           | ial D        | ata<br>DI ST | B S<br>B S | TII S |       | 13 | STI4 |
| ( <u>su</u> | IRRO              | UND B              | US SE | <u>rup:</u> )  |              |              |            |       |       |    |      |
| IIc         |                   |                    |       | TSUR           |              | BUS          | SETUP      | I     |       |    |      |
|             |                   | BUS1               | BUS2  | BUS3           | BUS4         | BUS5         | BUS6       | BUS7  | BUS8  |    |      |
|             | 3-1               |                    | (CR.) | (_ <u>C</u> _) | ( <u>s</u> ) |              |            |       |       | IN | IΤ   |
| 5           | 5.1               | (_L_)              | ()    | (Ls)           | (Rs)         | (_C_)        | (LFE)      |       |       | ΠN | IT   |
| Ī           | 5.1               | ("L")              | (R.)  | (Ls)           | (Rs)         | (_C_)        | (Bs)       | (LFE) |       | ΠN | IT   |
| 4           | 🛛 S               | urrou              | nd LR | to S           | tereo        |              |            |       |       |    |      |
|             |                   |                    |       |                |              |              |            |       |       |    |      |
|             |                   |                    |       |                |              |              |            |       |       |    |      |
|             | _                 |                    | _     |                |              |              |            | SUR   | ROUND | MO | DE 🕴 |

#### 1 BUS1-BUS8

Mit diesen Parametern bestimmen Sie, welche Surround-Kanäle den Bussen im 3-1-, 5.1- oder 6.1-Modus zugeordnet werden.

#### 2 INIT

Mit diesen Buttons wählen Sie wieder die werksseitig vorgegebenen Zuordnungen.

#### ③ Surround LR to Stereo

Wenn dieses Kästchen angekreuzt ist, werden der linke und rechte Frontkanal des Surround-Signals über die Buchsen STEREO L/R ausgegeben.

7. Um eine Zuordnung zu ändern, müssen Sie den Cursor zum gewünschten Bus-Parameter führen, mit dem Parameterrad den benötigten Kanal wählen und [ENTER] drücken.

Während dieser Neuverteilung wird der gewählte Kanal dem gewünschten Bus zugeordnet. Der diesem Bus bis dahin zugeordnete Kanal wird auf den "alten" Bus des gewählten Kanals geroutet.

#### Tipp:

- Die "Surr Bus"-Seite kann man auch durch wiederholtes Drücken des DISPLAY ACCESS [SETUP]-Tasters aufrufen.
- Die verfügbaren Busse richten sich nach dem derzeit gewählten Surround-Modus. Beispiel: Im 3-1-Modus können nur die Busse 1–4 belegt werden. Im 5.1-Modus sind die Busse 1–6 verfügbar, während der 6.1-Modus die Busse 1–7 anspricht.
- 8. Je nach der benötigten Surround-Anwendung können Sie die Busse auf die Ausgänge, die ADAT OUT- oder Slot-Kanäle routen. Verbinden Sie ein Wiedergabegerät oder eine Mehrspurmaschine mit den Ausgängen.

#### ■ Aufnahme von Surround-Bewegungen

Wenn Sie Surround-Panoramabewegungen mit Ihrer DAW aufzeichnen möchten, müssen Sie die betreffenden Busse auf den TO HOST USB-Port routen, damit ihre Signale bei der DAW ankommen.

In der Abbildung unten wird gezeigt, wie man die Kanalsignale im 5.1 Surround-Modus mit einer DAW aufnimmt.

#### 01V96i

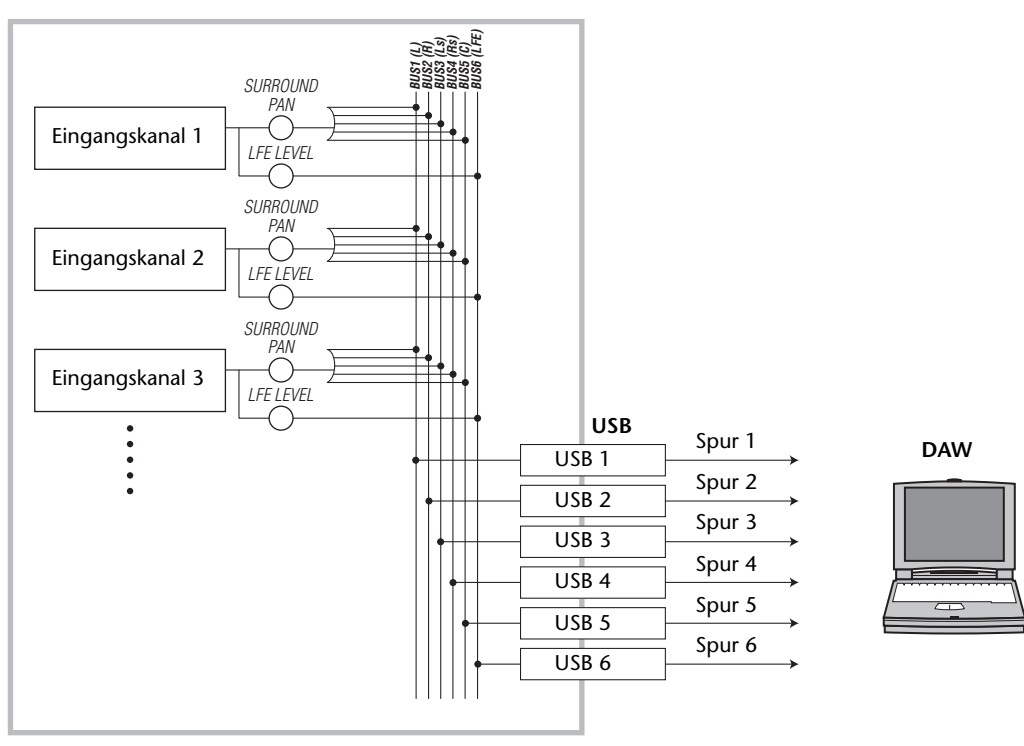

#### ■ Surround-Überwachung

Um Surround-Material abhören zu können, müssen Sie die Busse auf die Analog-Ausgänge routen, an welche Sie die Abhöre angeschlossen haben.

Im nachstehenden Beispiel haben wir Bus 1/2 (linker und rechter Frontkanal) auf die STEREO OUT-Buchsen L/R geroutet. Die Busse 3–6 werden auf die OMNI OUT-Buchsen 1–4 geroutet. Hier arbeiten wir im 5.1-Modus.

#### 01V96i

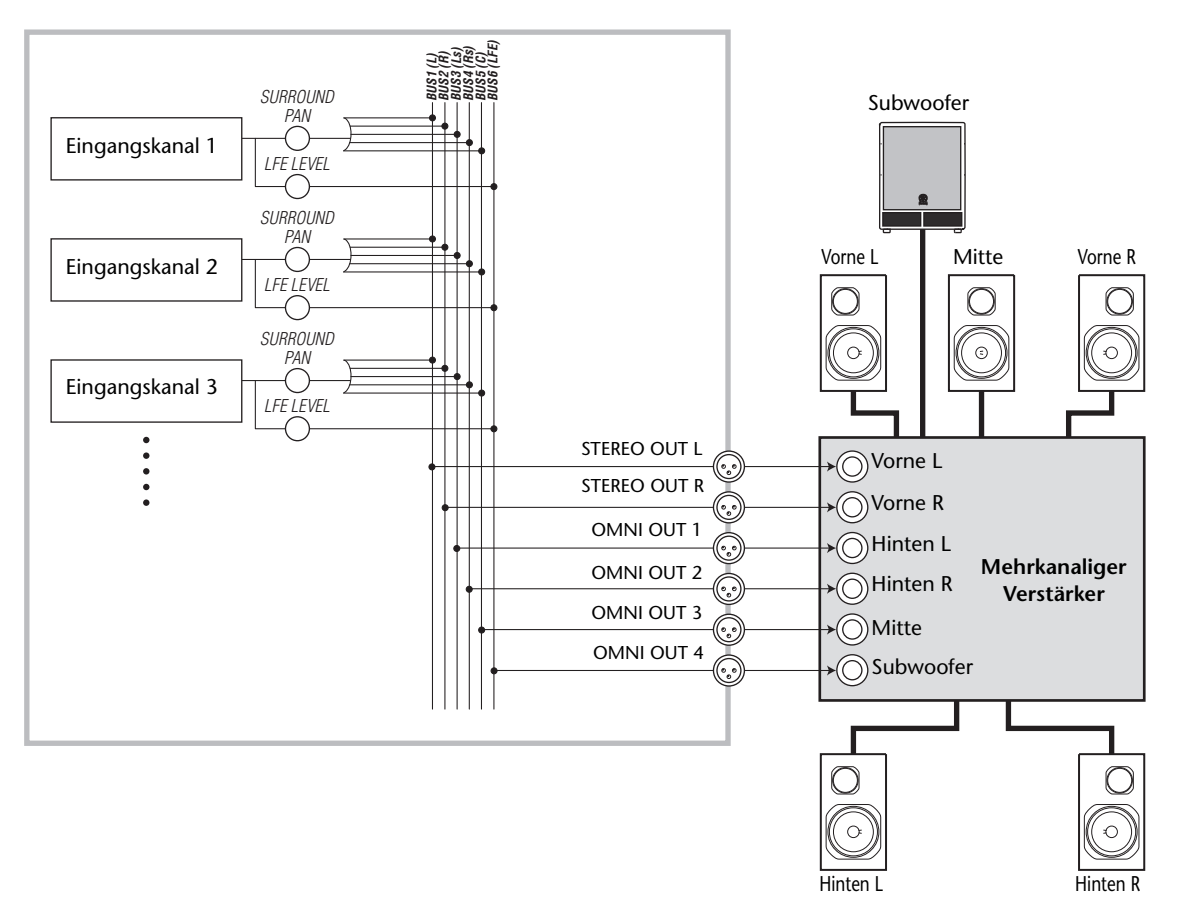

**Tipp:** Um den linken und rechten Frontkanal über die Buchsen STEREO L/R ausgeben zu können, müssen Sie das "Surround LR to Stereo"-Kästchen auf der "Surr Bus"-Seite ankreuzen.

# **Surround-Position**

Die Surround Pan-Parameter der Eingangskanäle können komfortabel eingestellt werden.

- Wählen Sie auf dem 01V96i einen Surround-Modus (außer "Stereo") und drücken Sie den [SEL]-Taster des Kanals, dessen Platzierung Sie ändern möchten.
- Drücken Sie den DISPLAY ACCESS [PAN/ROU-TING]-Taster so oft, bis die "Pan/Surr | Ch Edit"-Seite erscheint.

Auf der "Ch Edit"-Seite werden die Einstellungen des gewählten Eingangskanals sowie die Surround-Position seines potentiellen Partners angezeigt.

Nachstehend sehen Sie z.B., wie sich die Anzeige im 6.1-Modus ausnimmt.

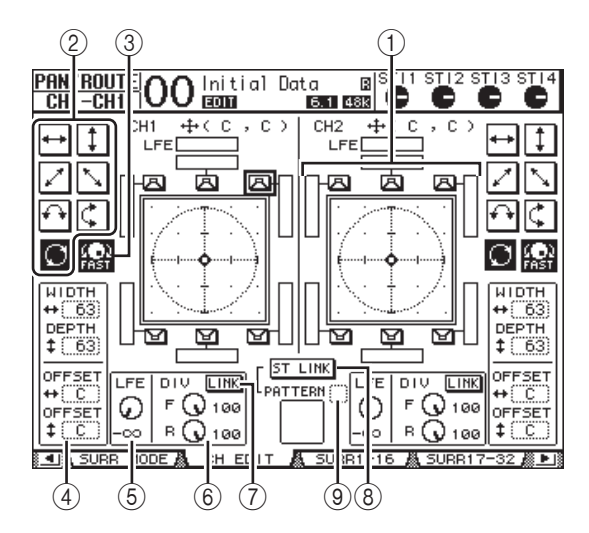

Hier stehen folgende Parameter zur Verfügung:

#### 1 Surround-Grafik

Diese Grafik verdeutlicht die Surround-Position im zweidimensionalen Schallfeld. Die Hörposition befindet sich in der Mitte. Die Raute ( ) verweist auf die aktuell gewählte Surround-Position. Die Surround-Position ( ) kann man sofort zum gewünschten Lautsprecher verschieben, indem man sein Symbol wählt und [ENTER] drückt.

#### 2 Streckenmuster

Diese Buttons vertreten sieben mögliche Strecken, mit denen man vorgibt, wie sich ein Signal bei Verwendung des Parameterrades oder der Taster [INC]/[DEC] bewegt.

#### (3) FAST

Hiermit kann die Geschwindigkeit einer Positionsänderung beim Einstellen mit dem Parameterrad erhöht werden.

#### **(4)** Parameter der Streckenmuster

Mit diesen Parametern verfeinern Sie die zurückgelegten Surround-Strecken.

• WIDTH ↔ ......Hiermit bestimmen Sie die Links/ Rechts-"Breite" des gewählten Musters.

- DEPTH ‡ ......Hiermit bestimmen Sie die Vorne/ Hinten-"Tiefe" des gewählten Musters.
- OFFSET ++ ..........Hiermit können Sie einen Versatz für die Links/Rechts-Breite einstellen.
- OFFSET
   ......Hiermit können Sie einen Versatz
   für die Vorne/Hinten-Tiefe einstellen.

#### 5 LFE

Dieser Parameter dient zum Einstellen des LFE-Pegels ("Low Frequency Effect") für den Subwoofer. Dieser Kanal ist nur im 5.1- und 6.1-Modus belegt.

#### 6 F/R

Im 6.1 Surround-Modus erscheinen auch ein "F"- und "R"-Parameter. Mit "F" bestimmen Sie, wie stark das Signal des vorderen Mittenkanals im linken und rechten Kanal vertreten ist; "R" macht das gleiche für den hinteren Surround-Kanal sowie den hinteren linken und rechten Kanal.

#### (6) **DIV**

Im 3-1- und 5.1-Modus erscheint dieser Parameter (statt F/R). Damit bestimmen Sie, wie stark das Signal des vorderen Mittenkanals im linken und rechten Kanal vertreten ist. Hier muss ein Prozentwert 0–100% eingestellt werden. Der Wert "100%" bedeutet, dass der Mittenkanal nur über die C-Box ausgegeben wird ("echter Mittenkanal"). Die Einstellung "0" bedeutet, dass der Mittenkanal nur über den L- und R-Kanal ausgegeben wird. Wählen Sie "50", so wird der Mittenkanal zu gleichen Teilen über den L-, R- und C-Kanal ausgegeben.

#### (7) LINK

Dieser Button ist nur im 6.1-Modus belegt. Wenn Sie ihn aktivieren, werden "F" und "R" auf denselben Wert gestellt und ändern sich von dann ab immer gemeinsam.

#### **8** ST LINK

Bei Aktivieren dieses Buttons werden die Surround Pan-Parameter der beiden momentan angezeigten Eingangskanäle miteinander verknüpft (Stereo-Verkoppelung). Diese Verknüpfung ist auch dann möglich, wenn die beiden Kanäle gar nicht gepaart sind.

#### **9** PATTERN

Wenn zwei Eingangskanäle über Stereo Link miteinander verknüpft sind, bestimmen Sie mit den sieben Mustern hier, wie sich die Surround-Bewegungen bei Verwendung des Parameterrades oder der Taster [INC]/[DEC] verhalten. **3.** Wählen Sie eines der sieben Streckenmuster, indem Sie den zugeordneten Button aktivieren.

Hier stehen folgende Muster zur Verfügung:

• + ......Das Signal bewegt sich zwischen dem linken und rechten Kanal.

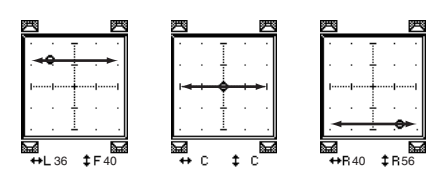

• Das Signal bewegt sich zwischen der vorderen und hinteren Ebene.

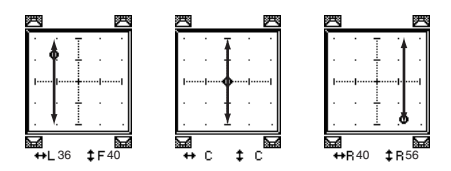

 Lum. Das Signal bewegt sich zwischen vorne links und hinten rechts. Dieses Muster kann man mit den Parametern WIDTH, DEPTH, OFFSET (++) und OFFSET (++) noch nachjustieren.

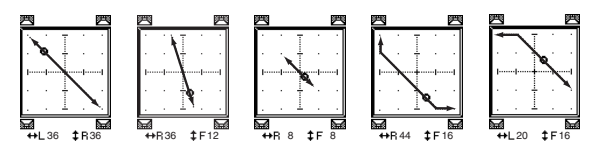

 J.....Das Signal bewegt sich zwischen vorne rechts und hinten links. Dieses Muster kann man mit den Parametern WIDTH, DEPTH, OFFSET
 (1) und OFFSET (+) ebenfalls nachjustieren.

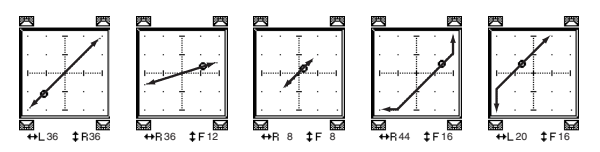

.....Das Signal bewegt sich in einem Bogen von links nach rechts. Den Radius und die Gestalt des Bogens kann man mit den Parametern WIDTH, DEPTH, OFFSET ( ‡ ) und OFFSET ( + ) noch nachjustieren.

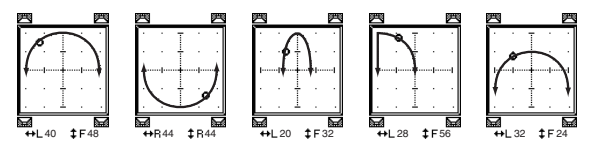

 C.....Das Signal bewegt sich in einem Bogen von vorne nach hinten. Den Radius und die Gestalt des Bogens kann man mit den Parametern WIDTH, DEPTH, OFFSET ( 1 ) und OFFSET (+) noch nachjustieren.

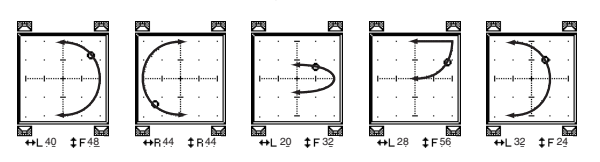

 Das Signal bewegt sich in einem Kreis oder ovalförmig. Den Radius und die Gestalt des Kreises/ Ovals kann man mit den Parametern WIDTH, DEPTH, OFFSET ( ‡ ) und OFFSET ( + ) noch nachjustieren.

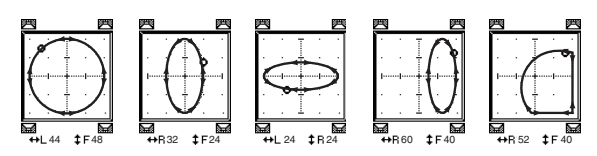

- Korrigieren Sie bei Bedarf die Strecke, indem Sie die Parameter WIDTH, DEPTH, OFFSET (\$) und OFFSET (++) wunschgemäß einstellen.
- **5.** Um die Surround-Position einzustellen, müssen Sie den Cursor zu einer beliebigen Stelle außerhalb eines Parameterfeldes führen und am Parameterrad drehen.

Das Signal des gewählten Kanals beschreibt nun die eingestellte Bewegung.

**Tipp:** Bei Bedarf können die Vorne/Hinten- und Links/ Rechts-Bewegungen, das Streckenmuster sowie weitere Surround-Parameter auch via MIDI eingestellt werden, indem man ihnen die gewünschten Steuerbefehle (CC) zuordnet (siehe Seite 104).

**6.** Um die Surround-Positionen zweier Kanäle miteinander zu verkoppeln, muss man den ST LINK-Button aktivieren.

Wählen Sie im PATTERN-Parameterfeld unter dem ST LINK-Button, wie sich die verkoppelten Surround-Parameter verhalten sollen.

Nachstehend wird gezeigt, wie sich die Bewegungen verkoppelter Kanäle nach Anwahl eines Streckenmusters und ST LINK-Wertes zueinander verhalten. **Eine durchgehende Linie verweist auf die Bewegung des gewählten Kanals. Die Strichlinie vertritt die Strecke des Partnerkanals**.

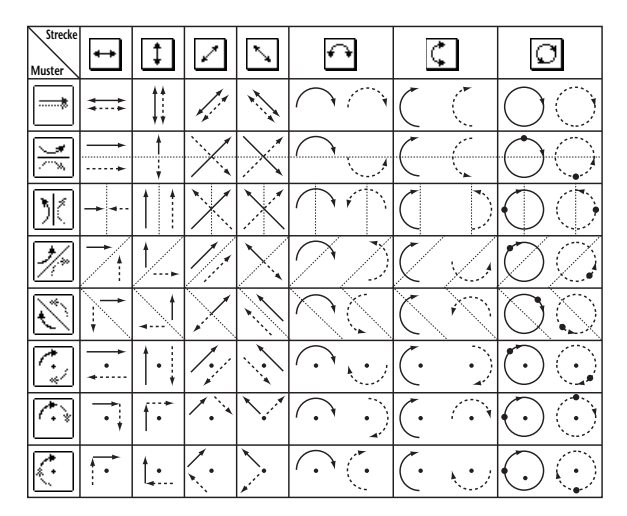

7. Um die Surround-Einstellungen mehrerer Kanäle auf einen Blick anzuzeigen, müssen Sie den [PAN/ROUTING]-Taster so oft drücken, bis die "Pan/Route | Surr1-16"-, "Surr17-32"- oder "Surr ST IN"-Seite erscheint.

Auf diesen Seiten können die Surround-Positionen von 16 Kanälen eingestellt werden.

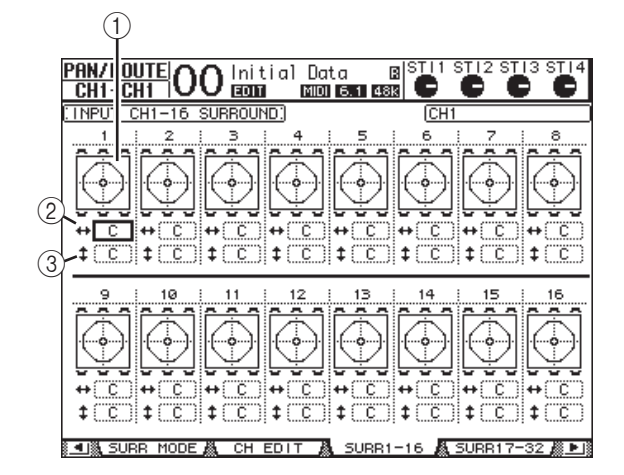

#### (1) Surround-Grafiken

Diese Grafiken vertreten die Streckenmuster und aktuellen Surround-Positionen der Eingangskanäle.

#### ② ++ -Parameterfeld

Über dieses Parameterfeld können Sie die Surround-Position des gewählten Kanals nach links oder rechts verschieben.

#### ③ **1**-Parameterfeld

Über dieses Parameterfeld können Sie die Surround-Position des gewählten Kanals nach vorne oder hinten verschieben.

# **8.** Führen Sie den Cursor zum Parameterfeld des benötigten Kanals und drehen Sie am Parameterrad.

Das Signal des gewählten Kanals bewegt sich nun entlang der eingestellten Strecke. Drücken Sie [ENTER], um die "CH Edit"-Seite des aktuell gewählten Kanals aufzurufen.

# Arbeiten mit Gruppen & Verkoppeln von Parametern

In diesem Kapitel erfahren Sie, wie man die Fader- oder [ON]-Taster mehrerer Kanäle gruppiert und die EQ- oder COMP-Parameter zwecks gemeinsamer Bedienung miteinander verknüpft ("Link").

# Gruppen und "Links"

Das 01V96i erlaubt das Zusammenfassen der Fader oder [ON]-Taster mehrerer Ein- (Eingangskanäle 1–32, ST IN-Kanäle 1–4) bzw. Ausgangskanäle (Busse 1–8, AUX-Wege 1–8, Stereo-Bus) und das Verkoppeln der EQ- oder COMP-Parameter.

Für die Ein- und Ausgangskanäle sind folgende Gruppenund Link-Funktionen belegt.

#### • Fader-Gruppe

Die Fader der Ein- und Ausgangskanäle können zu Fader-Gruppen zusammengefasst werden. Genauer gesagt, stehen acht Gruppen für die Eingangskanäle und acht weitere für die Ausgangskanäle zur Verfügung. Das hat den Vorteil, dass man den Pegel aller Gruppenmitglieder ändern kann, indem man nur einen Fader verschiebt bzw. eine Reglereinstellung ändert. Die relativen Pegelunterschiede bleiben erhalten.

Das 01V96i bietet eine "Fader Group Master"-Funktion, mit der man den Pegel aller Gruppenmitglieder unter Wahrung der Kanalbalance ändern kann.

#### Mute-Gruppen

Auch die [ON]-Taster der Ein- und Ausgangskanäle können gruppiert werden. Genauer gesagt, stehen acht Mute-Gruppen für die Eingangskanäle und vier weitere für die Ausgangskanäle zur Verfügung. Dieses Gruppensystem erlaubt das simultane Ein-/Ausschalten aller Gruppenmitglieder, indem man den [ON]-Taster nur eines Kanals drückt. Übrigens können Mute-Gruppen auch Kombinationen ein- und ausgeschalteter Kanäle enthalten: Wenn Sie einen [ON]-Taster drücken, werden die aktiven Kanäle aus- und die ausgeschalteten Kanäle eingeschaltet.

Mit der "Mute Group Master"-Funktion des 01V96i können alle Kanäle einer Mute-Gruppe gleichzeitig ausgeschaltet werden.

#### • EQ Link

Die EQ-Parameter von Ein- und Ausgangskanälen können miteinander verkoppelt werden. Für die Ein- und Ausgangskanäle stehen jeweils vier EQ Link-Gruppen zur Verfügung.

Alle Kanäle einer solchen Gruppe verwenden dieselben EQ-Einstellungen. Wenn Sie einen EQ-Parameter eines

Gruppenmitglieds ändern, gilt diese Einstellung auch für die übrigen Gruppenmitglieder.

#### COMP Link

Die COMP-Parameter von Ein- und Ausgangskanälen können miteinander verkoppelt werden. Für die Ein- und Ausgangskanäle stehen jeweils vier COMP Link-Gruppen zur Verfügung.

Alle Kanäle einer solchen Gruppe verwenden dieselben COMP-Einstellungen. Wenn Sie einen COMP-Parameter eines Gruppenmitglieds ändern, gilt diese Einstellung auch für die übrigen Gruppenmitglieder.

**Tipp:** COMP Link ist für die ST IN-Kanäle nicht belegt, weil sie keinen Kompressor besitzen.

# Arbeiten mit den Faderund Mute-Gruppen

Zum Erstellen von Fader- oder Mute-Gruppen ([ON]-Taster) für Ein- und Ausgangskanäle verfahren Sie bitten folgendermaßen.

#### **1.** Drücken Sie den DISPLAY ACCESS [PAIR/GROUP]-Taster so oft, bis die nachstehend gezeigte Seite mit den benötigten Kanälen und Gruppenfunktionen erscheint.

#### • "In Fader"-Seite

Hier können die Fader-Gruppen (A–H) der Eingangskanäle 1–32 und ST IN-Kanäle 1–4 definiert werden.

• "Out Fader"-Seite

Hier können Sie die Busse (1–8), AUX-Wege (1–8) und den Stereo-Bus einer Fader-Gruppe (Q–T) zuordnen.

"In Fader"-Seite

| Pf  |     | 2/ | GF | <u>10</u> | ۲ <u>۲</u> | )(       | Ŋ   | In   | iti | a   | 1  | Da | ta  |     | [   | 8 8 | illi<br>C | S   | $\frac{1}{2}$ | ST   |            | 4  |
|-----|-----|----|----|-----------|------------|----------|-----|------|-----|-----|----|----|-----|-----|-----|-----|-----------|-----|---------------|------|------------|----|
| l   | ,Н  | -  | ս  | 11        |            | <u> </u> | 2   | 121  | ш   |     |    |    | 5   |     | 481 | 9   | Ś         |     | Ś             | 0    | <u>v</u> v |    |
| : П | NPI | JT | F  | ADI       | ER         | GF       | :OL | IP.) |     |     |    |    |     |     |     | ×   | INPU      | JT  | FA            | DER  | MASTE      | F  |
|     | 1   | 2  | 3  | 4         | 5          | 6        | 7   | 8    | - 9 | 10  | 11 | 12 | 13  | 14  | 15  | 16  | 1         | 2   | EN            | ABLE | MASTER     | ŝ  |
| A   |     |    |    |           |            |          |     |      |     |     |    |    |     |     |     |     |           | ••• |               | A.   | ØdB        | J  |
| в   |     |    |    |           |            |          |     |      |     |     |    |    |     |     |     |     |           |     |               | в    | ( ØdB      | )  |
| С   |     |    |    |           |            |          |     |      |     |     |    |    |     |     |     |     |           |     |               | C    | ( ØdB      | )  |
| D   |     |    |    |           |            |          |     |      |     |     |    |    |     |     |     |     |           |     |               | D    | ( ØdB      | )  |
| E   |     |    |    |           |            |          |     |      |     |     |    |    |     |     |     |     |           |     |               | Е    | ( ØdB      | )  |
| F   |     |    |    |           |            |          |     |      |     |     |    |    |     |     |     |     |           |     |               | F    | ( ØdB      | )  |
| G   |     |    |    |           |            |          |     |      |     |     |    |    |     |     |     |     |           | ••• |               | G    | ( ØdB      | )  |
| н   |     |    |    |           |            |          |     |      |     |     |    |    |     |     |     |     |           | ••• |               | н    | 0dB        | ]  |
|     | 17  | 18 | 19 | 20        | 21         | 22       | 23  | 24   | 25  | 26  | 27 | 28 | 29  | 30  | 31  | 32  | 3         | 4   | EN            | ABLE | MASTER     | i. |
| A   |     |    |    |           |            |          |     |      |     |     |    |    |     |     |     |     |           | ••• |               | A.   | ØdB        | J  |
| в   |     |    |    |           |            |          |     |      |     |     |    |    |     |     |     |     |           | ••• |               | в    | ( ØdB      | J  |
| С   |     |    |    |           |            |          |     |      |     |     |    |    |     |     |     |     |           |     |               | C l  | 0dB        | )  |
| D   |     |    |    |           |            |          |     |      |     |     |    |    |     |     |     |     |           |     |               | D    | ( ØdB      | )  |
| E   |     |    |    |           |            |          |     |      |     |     |    |    |     |     |     |     |           |     |               | Е    | ( ØdB      | )  |
| F   |     |    |    |           |            |          |     |      |     |     |    |    |     |     |     |     |           |     |               | F    | ( ØdB      | )  |
| G   |     |    |    |           |            |          |     |      |     |     |    |    |     |     |     |     |           | ••• |               | G    | ( ØdB      | )  |
| н   |     |    |    |           |            |          |     |      |     |     |    |    |     |     |     |     |           |     |               | н    | ( ØdB      | )  |
|     |     |    | 11 | NDI       | IT         |          | а,  | 0    |     | 2HT | г  | 13 | L п | N I | FO  | DE  | ъ         |     | IN            | MUT  | F 😹 🕨      | 1  |

#### • "In Mute"-Seite

Hier können die Mute-Gruppen (I–P) der Eingangskanäle 1–32 und ST IN-Kanäle 1–4 definiert werden.

#### • "Out Mute"-Seite

Hier können Sie die Busse (1–8), AUX-Wege (1–8) und den Stereo-Bus einer Mute-Gruppe (U–X) zuordnen.

#### "In Mute"-Seite

| PA    | IF  | 27 | GF | RUF | 2          | v          |     | Ir | iti | a   | 1  | Da | ta |    | E  | als | ΞЦI     | S   | Щ2      | SŢ   | ĮЗ  | STIA    |
|-------|-----|----|----|-----|------------|------------|-----|----|-----|-----|----|----|----|----|----|-----|---------|-----|---------|------|-----|---------|
| Ĉ     | Ĥİ  | -  | Ċŀ | 11  | <u>1</u> ( | <u>, i</u> | J   | E  | m   | -   |    |    | 5  | Г  | 48 |     | $\odot$ |     | $\odot$ |      | ý   | $\odot$ |
| 11 I. | IΡL | JT | Μ  | UTI | ΕG         | iRC        | )UP | ·) |     |     |    |    |    |    | 1  | X   | INP     | JT  | MUT     | ΓE   | MA  | STER    |
|       | 1   | 2  | з  | 4   | 5          | 6          | 7   | -8 | 9   | 10  | 11 | 12 | 13 | 14 | 15 | 16  | 1       | 2   | ENF     | BLE  | Щ   | ASTER   |
| 11    |     |    |    |     |            |            |     |    |     |     |    |    |    |    |    |     |         | ••• |         | I    | ļ   | MUTE    |
| J     |     |    |    |     |            |            |     |    |     |     |    |    |    |    |    |     |         | ••• |         | J    | ļ   | MUTE    |
| к     |     |    |    |     |            |            |     |    |     |     |    |    |    |    |    |     |         | ••• |         | к    | _ ( | MUTE    |
| L     |     |    |    |     |            |            |     |    |     |     |    |    |    |    |    |     |         |     |         | L    | (   | MUTE    |
| м     |     |    |    |     |            |            |     |    |     |     |    |    |    |    |    |     |         |     |         | м    | [   | MUTE    |
| Ν     |     |    |    |     |            |            |     |    |     |     |    |    |    |    |    |     |         |     |         | Ν    | [   | MUTE    |
| 0     |     |    |    |     |            |            |     |    |     |     |    |    |    |    |    |     |         |     |         | 0    | - ( | MUTE    |
| P     |     |    |    |     |            |            |     |    |     |     |    |    |    |    |    |     |         |     |         | P    | [   | MUTE    |
|       | 17  | 18 | 19 | 20  | 21         | 22         | 23  | 24 | 25  | 26  | 27 | 28 | 29 | 30 | 31 | 32  | 3       | 4   | ENF     | ABLE | ĿМ  | ASTER   |
| 1     |     |    |    |     |            |            |     |    |     |     |    |    |    |    |    |     |         | ••• |         | I    | ļ   | MUTE    |
| J     |     |    |    |     |            |            |     |    |     |     |    |    |    |    |    |     |         |     |         | J.   | [   | MUTE    |
| ĸ     |     |    |    |     |            |            |     |    |     |     |    |    |    |    |    |     |         | ••• |         | к    | [   | MUTE    |
| L     |     |    |    |     |            |            |     |    |     |     |    |    |    |    |    |     |         |     |         | L    | [   | MUTE    |
| м     |     |    |    |     |            |            |     |    |     |     |    |    |    |    |    |     |         |     |         | м    | [   | MUTE    |
| Ν     |     |    |    |     |            |            |     |    |     |     |    |    |    |    |    |     |         |     |         | Ν    | [   | MUTE    |
| 0     |     |    |    |     |            |            |     |    |     |     |    |    |    |    |    |     |         |     |         | 0    | ĺ   | MUTE    |
| P     |     |    |    |     |            |            |     |    |     |     |    |    |    |    |    |     |         |     |         | P    | ĺ   | MUTE    |
|       |     |    | 11 | NPU | JT         |            | 8   | C  | UTF | νU. | Г  | Å  | 1  | N  | FA | DE  | R 🛔     | L   | IN      | MUT  | E   |         |

 Wählen Sie mit den Cursortastern (▲) und (♥) die benötigte Gruppe.

| ſ | IN | ΡU | JΤ | Ff | ADE | ER | GR | :0L | IP:) |     |    |    |    |    |    |    | X  | INP | JТ | FADER  | MASTER  |
|---|----|----|----|----|-----|----|----|-----|------|-----|----|----|----|----|----|----|----|-----|----|--------|---------|
|   |    | 1  | 2  | з  | 4   | 5  | 6  | 7   | 8    | - 9 | 10 | 11 | 12 | 13 | 14 | 15 | 16 | 1   | 2  | ENABLE | MASTER  |
|   | A  |    |    |    |     |    |    |     |      |     |    |    |    |    |    |    |    |     |    | 8      | ( ØdB ) |
|   | в  |    |    |    |     |    |    |     |      |     |    |    |    |    |    |    |    |     |    | в      | ( 0dB ) |
|   | С  |    |    |    |     |    |    |     |      |     |    |    |    |    |    |    |    |     |    | C      | ( 0dB)  |
|   | D  |    |    |    |     |    |    |     |      |     |    |    |    |    |    |    |    |     |    | D      | ( 0dB ) |
|   | Е  |    |    |    |     |    |    |     |      |     |    |    |    |    |    |    |    |     |    | Е      | ( 0dB ) |
|   | F  |    |    |    |     |    |    |     |      |     |    |    |    |    |    |    |    |     |    | F      | ( 0dB ) |

**3.** Drücken Sie den [SEL]-Taster aller Kanäle, die Sie dieser Gruppe zuordnen möchten.

Zugeordnete Kanäle sind an dem " • "-Symbol erkenntlich.

Example: Input Channels 1–4, 7, 8, and 15, 16 have been added to Fader group C.

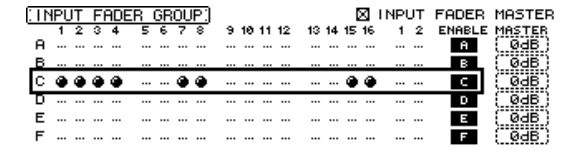

#### Tipp:

- Wenn Sie einen Kanal, der Teil eines Paares ist, einer Gruppe zuordnen, wird auch sein Partner dieser Gruppe zugeordnet.
- Bei Bedarf können Sie der gewählten Gruppe auch Eingangskanäle einer anderen Mischebene zuordnen, indem Sie den betreffenden LAYER-Taster drücken.

#### Drücken Sie den [SEL]-Taster weiterer Kanäle, die Sie ebenfalls dieser Gruppe zuordnen möchten.

Das Pult puffert nun die aktuellen Fader-Einstellungen der gruppierten Kanäle, um die relativen Pegelunterschiede jederzeit beibehalten zu können.

Auch der An/Aus-Status (d.h. die Einstellung der [ON]-Taster) alle zugeordneten Kanäle wird gepuffert. **5.** Um diese Gruppe verwenden zu können, müssen Sie den Cursor zum betreffenden ENABLE-Button führen und [ENTER] drücken.

Solange der ENABLE-Button nicht aktiv ist, verhalten sich die dieser Gruppe zugeordneten Kanäle wie unabhängige Kanäle.

**6.** Bewegen Sie den Fader oder Pegelregler eines Gruppenmitglieds, um alle Kanäle dieser Gruppe lauter oder leiser zu stellen.

#### Achtung:

- Wenn sich dabei herausstellt, dass ein Kanal trotz relativer Balance nun zu leise oder zu laut ist, müssen Sie den ENABLE-Button der betreffenden Gruppe zuerst deaktivieren und den Pegel jenes Kanals anschließend wunschgemäß korrigieren.
- Wenn eine andere Display-Seite angezeigt wird, können Sie den Pegel eines Gruppenmitglieds separat ändern, indem Sie den [SEL]-Taster jenes Kanals gedrückt halten, während Sie seinen Fader verschieben.

#### 7. Mute-Gruppen werden über den [ON]-Taster eines zugeordneten Kanals bedient.

Der Status alle Gruppenmitglieder ändert sich dann ebenfalls (von aus zu an bzw. von an zu aus – auch überkreuz).

#### Achtung:

- Das Ausklammerungsprinzip zwecks separater Umschaltung eines Gruppenmitglieds ist für Mute-Gruppen nicht belegt.
- Um den Status eines Gruppenmitglieds separat zu ändern, müssen Sie zuerst den ENABLE-Button der betreffenden Gruppe deaktivieren und den Kanal dann ein- oder ausschalten.

# Fader-Gruppensumme (Master)

Das 01V96i bietet eine Fader Group Master-Funktion, mit der man den Pegel aller Gruppenmitglieder unter Wahrung der Kanalbalance ändern kann. Das entspricht der Arbeit mit VCA-Gruppen eines Analog-Mischpults. Solange diese Funktion aktiv ist, hat die Bedienung der Kanal-Fader keinen Einfluss auf die Kanalpegel innerhalb der zugeordneten Fader-Gruppe.

**1.** Führen Sie Schritt 5 unter "Arbeiten mit den Fader- und Mute-Gruppen" auf Seite 59 aus, führen Sie den Cursor zum INPUT FADER MASTER- oder OUTPUT FADER MASTER-Kästchen und drücken Sie [ENTER], um die "Fader Group Master"-Funktion zu aktivieren.

| PA  | IF  | ٧  | GF | RUF | <u>''</u> | V         | ٦        | In | iti   | a  | 1  | Da | ta   |     | 6   | <b>a </b> S | Щ   | S  | Щ2       | sт  | US STI4 |
|-----|-----|----|----|-----|-----------|-----------|----------|----|-------|----|----|----|------|-----|-----|-------------|-----|----|----------|-----|---------|
| CH  | 28  | }- | Cł | 128 | <u> </u>  | <u>^`</u> | <u> </u> | E  | Π     |    |    |    | 51   |     | 48I | 1           | S   |    | <u>u</u> | 6   | y (y    |
| 110 | ŧΡU | JT | F  | ADE | ER        | GF        | ΟU       | P) |       |    |    |    |      |     |     | Χ           | INP | JT | FAD      | )ER | MASTE   |
|     | 1   | 2  | 3  | 4   | 5         | 6         | 7        | 8  | 9     | 10 | 11 | 12 | 13   | 14  | 15  | 16          | 1   | 2  | ENF      | BLE | MASTER  |
| A   | ۲   | ۲  |    |     |           |           |          |    |       |    |    |    |      |     |     |             |     |    |          | A   | 0dB     |
| в   |     |    |    |     |           |           |          |    |       |    |    |    |      |     |     |             |     |    |          | в   | ØdB     |
| С   |     |    | ۲  | ۲   |           |           | ۲        | ۲  |       |    |    |    |      |     | ۲   | ۲           |     |    |          | С   | ØdB     |
| D   |     |    |    |     | ۲         | ۲         |          |    |       |    |    |    |      |     |     |             |     |    |          | D   | ( ØdB   |
| Е   |     |    |    |     |           |           |          |    |       |    |    |    |      |     |     |             |     |    |          | Е   | ( ØdB   |
| F   |     |    |    |     |           |           |          |    |       |    |    |    |      |     |     |             |     |    |          | F   | ( ØdB   |
| G   |     |    |    |     |           |           |          |    |       |    |    |    |      |     |     |             |     |    |          | G   | ( ØdB   |
| н   |     |    |    |     |           |           |          |    |       |    |    |    |      |     |     |             |     |    |          | н   | ØdB     |
|     | 17  | 18 | 19 | 20  | 21        | 22        | 23       | 24 | - 25  | 26 | 27 | 28 | - 29 | 30  | 31  | 32          | 3   | 4  | ENP      | BLE | MASTER  |
| A   | ۲   | ۲  | ۲  | ۲   |           |           |          |    |       |    | ۲  | ۲  |      |     |     |             |     |    |          | A   | ØdB     |
| в   |     |    |    |     |           |           |          |    |       |    |    |    |      |     |     |             |     |    |          | в   | ( ØdB   |
| С   |     |    |    |     |           |           |          |    |       |    |    |    |      |     |     |             |     |    |          | С   | ( ØdB   |
| D   |     |    |    |     |           |           |          |    |       |    |    |    |      |     |     |             |     |    |          | D   | ØdB     |
| Е   |     |    |    |     |           |           |          |    |       |    |    |    |      |     |     |             |     |    |          | Е   | ( ØdB   |
| F   |     |    |    |     |           |           |          |    |       |    |    |    |      |     |     |             |     |    |          | F   | ØdB     |
| G   |     |    |    |     |           |           |          |    |       |    |    |    |      |     |     |             |     |    |          | G   | ( ØdB   |
| н   |     |    |    |     |           |           |          |    |       |    |    |    |      |     |     |             |     |    |          | н   | ( ØdB   |
|     |     |    | 11 | NPI | IT        |           | 8        | 0  | ILITE | ш  | т  | Å  | L 11 | ч I | FA  | nF          | вł  |    | IN       | MUT | F & ₽   |

#### 2. Wenn dieses Kästchen angekreuzt ist, können Sie in der Master-Spalte den Gruppenpegel (aller zugeordneten Kanäle) einstellen.

Nach Anwahl der Master-Spalte können Sie die Fader-Gruppen der Eingangskanäle mit dem [ENTER]-Taster aktivieren und ausschalten.

Diese Einstellungen können auch auf der "In Master"-Seite oder "Out Master"-Seite vorgenommen werden (siehe unten).

**3.** Drücken Sie den DISPLAY ACCESS [GROUP]-Taster so oft, bis die "Group | In Master"- oder "Group | Out Master"-Seite erscheint.

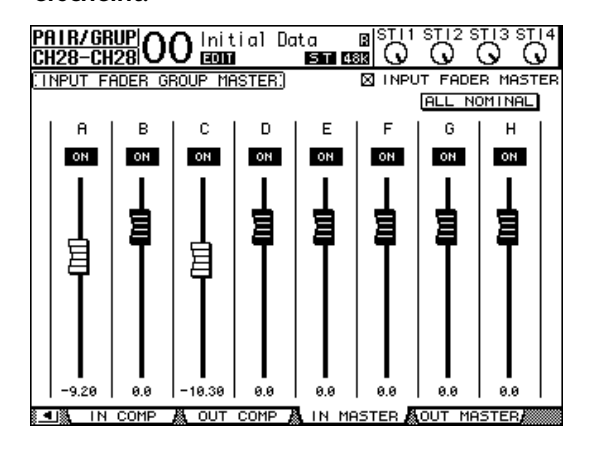

#### **4.** Führen Sie den Cursor zum änderungsbedürftigen Parameter und ändern Sie seinen Wert mit dem Parameterrad, den [INC]/[DEC]-Tastern oder [ENTER].

#### • INPUT/OUTPUT FADER MASTER

Wenn dieses Kästchen angekreuzt ist, kann der Summenpegel der Eingangs-Fader-Gruppen eingestellt werden. Dabei ergibt sich der Pegel der zugeordneten Eingangskanäle dann aus der Summe ihres Fader- und des Group Master-Wertes.

#### • ALL NOMINAL

Mit diesem Button können die Summenpegel aller Fader-Gruppen wieder auf den Nennwert gestellt werden.

• ON/OFF

Hiermit kann die betreffende Input Fader-Gruppe einund ausgeschaltet werden. Diese Funktion entspricht der VCA-Stummschaltung auf einem analogen Mischpult.

• Fader

Hiermit kann der Summenpegel der Fader-Gruppe eingestellt werden. Wenn der Pegel "0.0dB" beträgt, wird das Fader-Symbol invertiert dargestellt. Um einen Fader auf "0.0dB" zu stellen, brauchen Sie nur den [ENTER]-Taster zu drücken.

Die Parameter können auch über die Kanalzüge der Bedienoberfläche eingestellt werden, sofern man sie zuvor auf der "User Assignable Layer"-Mischebene der "Remote"-Gruppe definiert. Alles Weitere zur "User Assignable"-Mischebene finden Sie auf Seite 110.

• [SEL]-Taster

Hiermit können Sie den Cursor auf der "In Master"-Seite oder "Out Master"-Seite zum gewünschten Gruppen-Fader führen.

• [SOLO]-Taster

Hiermit können Sie die einzelnen Fader-Gruppen bei Bedarf solo schalten. Dabei werden dann jeweils alle Kanäle der betreffenden Gruppe solo bzw. stummgeschaltet.

• Kanal-Fader

Mit den Kanal-Fadern kann der Summenpegel der einzelnen Fader-Gruppen eingestellt werden.

# Mute-Gruppensumme (Master)

Außer den Mute-Gruppen, mit denen die [ON]-Taster verkoppelt werden können bietet das 01V96i eine "Mute Group Master"-Funktion, die das Ein- und Ausschalten der gesamten Gruppe wie auf einem analogen Mischpult erlaubt. Solange diese Funktion aktiv ist, sind die [ON]-Taster der gruppierten Kanäle nicht miteinander verknüpft.

**1.** Führen Sie Schritt 5 unter "Arbeiten mit den Fader- und Mute-Gruppen" auf Seite 59 aus, führen Sie den Cursor zum INPUT MUTE MASTER- oder OUTPUT MUTE MASTER-Kästchen und drücken Sie [ENTER], um die "Mute Group Master"-Funktion zu aktivieren.

| PA   | IIF | 2/  | GF  | lUP | 1          | 1         | J        | lr  | iti | a   | 1   | Da | ta |     | 0   | <u>a </u> \$ | ۶Ţ      | S   | Щ2      | SJ   | 13        | ः डार् राष |
|------|-----|-----|-----|-----|------------|-----------|----------|-----|-----|-----|-----|----|----|-----|-----|--------------|---------|-----|---------|------|-----------|------------|
| C    | :H4 | l-1 | CH  | 4   | <u>ו</u> ע | <u>/\</u> | <u> </u> | El  | Π   |     |     |    | 51 |     | 481 | 8            | $\odot$ |     | $\odot$ | (    | <u>لا</u> | $\odot$    |
| 11 : | ΨPL | JT  | Μ   | UTE | : G        | RO        | UP       | ·)  |     |     |     |    |    |     | 1   | X            | INPU    | JT  | MU      | ΤE   | MF        | STER       |
|      | 1   | 2   | 3   | 4   | 5          | 6         | 7        | 8   | 9   | 10  | 11  | 12 | 13 | 14  | 15  | 16           | 1       | 2   | EN      | ABLI | E٢        | ASTER      |
| 1.   |     | •   | •   | ٠   |            | ~         | ~        | ~   |     |     |     |    |    | ٠   | •   | ۳            |         |     |         | -    |           | MOTE       |
| 1.0  |     |     |     |     |            | •         | •        | •   |     |     |     |    |    |     |     |              |         |     |         | J    |           | MUTE       |
| ĸ    |     |     |     |     |            |           |          |     |     |     |     |    |    |     |     |              |         | ••• |         | к    |           | MUTE       |
| L    |     |     | ••• | ••• |            | •••       |          | ••• | ۲   | ۲   | ۲   | ۲  |    | ••• |     |              |         | ••• |         | L    |           | MUTE       |
| м    |     |     | ••• | ••• |            | •••       |          |     |     | ••• | ••• |    |    |     |     |              |         | ••• |         | м    |           | MUTE       |
| N    |     |     |     |     |            |           |          |     |     |     |     |    |    |     |     |              |         | ••• |         | Ν    |           | MUTE       |
| 0    |     |     |     |     |            |           |          |     |     |     |     |    |    |     |     |              |         |     |         | 0    |           | MUTE       |
| Р    |     |     |     |     |            |           |          |     |     |     |     |    |    |     |     |              |         |     |         | P    |           | MUTE       |
|      | 17  | 18  | 19  | 20  | 21         | 22        | 23       | 24  | 25  | 26  | 27  | 28 | 29 | 30  | 31  | 32           | 3       | 4   | EN      | ABLI | E٢        | ASTER      |
|      |     |     |     |     |            |           |          |     |     |     |     |    |    |     |     |              |         | ••• |         | 1    |           | MUTE       |
| J    | ۲   | ۲   | ••• | ••• |            | •••       |          | ••• | ۲   | ۲   | ••• |    |    | ••• |     |              |         | ••• |         | J    |           | MUTE       |
| к    |     |     | ••• | ••• |            | •••       |          |     |     | ••• |     |    |    |     |     |              |         | ••• |         | к    |           | MUTE       |
| L    |     |     |     |     |            |           |          |     |     |     |     |    |    |     |     |              |         |     |         | L    |           | MUTE       |
| м    |     |     |     |     |            |           |          |     |     |     |     |    |    |     |     |              |         | ••• |         | м    |           | MUTE       |
| N    |     |     |     |     |            |           |          |     |     |     |     |    |    |     |     |              |         |     |         | Ν    |           | MUTE       |
| 0    |     |     |     |     |            |           |          |     |     |     |     |    |    |     |     |              |         |     |         | 0    |           | MUTE       |
| Р    |     |     |     |     |            |           |          |     |     |     |     |    |    |     |     |              |         |     |         | P    |           | MUTE       |
|      |     |     | 11  | ٩PU | IΤ         | 1         | 8        | C   | UTF | νU. | Г   | Å  | 11 | 1   | FA  | DE           | R 🎄     | L   | IN      | MU   | ΤE        |            |

#### **2.** Wenn das "Mute Master"-Kästchen angekreuzt ist, kann man die Mute-Gruppen mit den MASTER MUTE-Buttons stumm- oder zuschalten.

Die [ON]-Taster von Kanälen, die über die "Mute Master"-Funktion ausgeschaltet werden, blinken. Wenn Sie diese Funktion oft benötigen, sollten Sie die MASTER MUTE-Buttons den USER DEFINED KEYS-Tastern zuordnen.

# Arbeiten mit EQ- und Kompressorgruppen (Link)

Sehen wir uns nun an, wie man die EQ- und COMP-Parameter der Ein- und Ausgangskanäle miteinander verknüpft. Mit diesen "Link"-Funktionen sorgen Sie dafür, dass alle Kanäle der betreffenden Gruppe dieselben EQ- bzw. COMP-Einstellungen verwenden.

#### **1.** Drücken Sie den DISPLAY ACCESS [PAIR/GROUP]-Taster so oft, bis folgende Seite erscheint.

• "In EQ"-Seite

Hier können die EQ-Verknüpfungen (a–d) der Eingangskanäle 1–32 und ST IN-Kanäle 1–4 definiert werden.

|   | 5  | 2  | 3  | 4  | 5  | 6  | 7  | 1N<br>8 | PUT<br>9 | 10  | 11 | 12 | 13 | 14 | 15 | 16 | <b>г</b> <sup>5</sup> 1 | T IN <b>1</b> |   |
|---|----|----|----|----|----|----|----|---------|----------|-----|----|----|----|----|----|----|-------------------------|---------------|---|
| a |    |    |    |    |    |    |    |         |          |     |    |    |    |    |    |    |                         |               | а |
| ь |    |    |    |    |    |    |    |         |          |     |    |    |    |    |    |    |                         |               | ь |
| c |    |    |    |    |    |    |    |         |          |     |    |    |    |    |    |    |                         |               | C |
| d |    |    |    |    |    |    |    |         |          |     |    |    |    |    |    |    |                         |               | d |
|   | 17 | 18 | 19 | 20 | 21 | 22 | 23 | 24      | 25       | 26  | 27 | 28 | 29 | 30 | 31 | 32 | 3                       | 4             |   |
| a |    |    |    |    |    |    |    |         |          |     |    |    |    |    |    |    |                         |               | a |
| ь |    |    |    |    |    |    |    |         |          |     |    |    |    |    |    |    |                         |               | ь |
| c |    |    |    |    |    |    |    |         |          |     |    |    |    |    |    |    |                         |               | с |
| d |    |    |    |    |    |    |    |         |          | ••• |    |    |    |    |    |    |                         |               | d |
|   |    |    |    |    |    |    |    |         |          |     |    |    |    |    |    |    |                         |               |   |

#### • "Out EQ"-Seite

Hier können Sie die EQ Link-Gruppen (e–h) für die Busse (1–8), AUX-Wege (1–8) und den Stereo-Bus definieren.

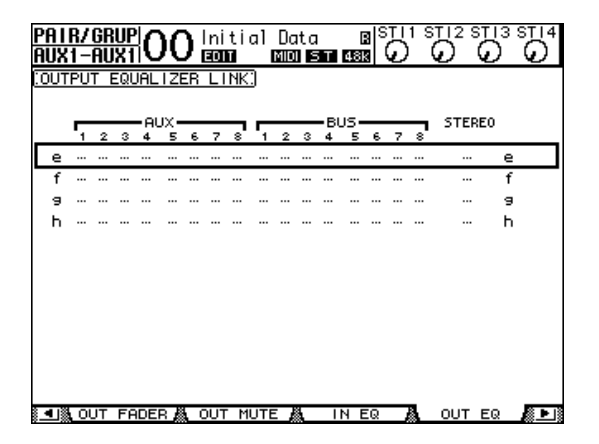

• "In COMP"-Seite

Hier können Sie die COMP Link-Gruppen (i–l) der Eingangskanäle 1–32 definieren.

| PA I<br>Ch | <u>R</u> / | /G<br>-C | RL<br>H1 | <u>JP</u> | 0  | 0   | )¦ | ni<br>ao | ti<br>D | al   | D    | at<br>I | a<br>ST | 48 | B<br>Sk | sı<br>Ç | 5  | ST<br>C | ) <sup>2</sup> | STI: | 3 S'<br>( | $\tilde{D}^{14}$ |
|------------|------------|----------|----------|-----------|----|-----|----|----------|---------|------|------|---------|---------|----|---------|---------|----|---------|----------------|------|-----------|------------------|
| : I NF     | 201        | Γ (      | :0       | MP        | L  | INK |    |          |         |      |      |         |         |    |         |         |    |         |                |      |           |                  |
|            |            | -        |          |           |    |     |    | _        | IN      | PUT  | -    |         |         |    |         |         | -  |         |                |      |           |                  |
|            |            | 1        | 2        | 3         | 4  | 5   | 6  | 7        | 8       | 9    | 10   | 11      | 12      | 13 | 14      | 15      | 16 |         |                |      |           |                  |
|            | 1          |          |          |           |    |     |    |          | •••     |      |      | •••     |         |    |         |         |    |         |                |      | Ļ.        |                  |
|            | 1          | •••      | •••      |           |    |     |    |          | •••     |      | •••  |         |         |    |         |         |    |         |                |      | J         |                  |
|            | ĸ          |          |          |           |    |     |    |          | •••     |      |      | •••     |         |    |         |         |    |         |                |      | ĸ         |                  |
|            | 1          |          | •••      |           |    |     |    |          | •••     |      | •••  |         |         |    |         |         |    |         |                |      | 1         |                  |
|            |            |          |          |           |    |     |    |          |         |      |      |         |         |    |         |         |    |         |                |      |           |                  |
|            |            | 17       | 18       | 19        | 20 | 21  | 22 | 23       | 24      | 25   | 26   | 27      | 28      | 29 | 30      | 31      | 32 |         |                |      |           |                  |
|            | i          |          |          |           |    |     |    |          | •••     |      |      |         |         |    |         |         |    |         |                |      | i –       |                  |
|            | j          |          | •••      |           |    |     |    |          | •••     |      | •••  |         |         |    |         |         |    |         |                |      | j –       |                  |
|            | ĸ          |          |          |           |    |     |    |          | •••     |      | •••• |         |         |    |         |         |    |         |                |      | k –       |                  |
|            | 1          |          |          |           |    |     |    |          |         |      |      |         |         |    |         |         |    |         |                |      | 1         |                  |
|            |            |          |          |           |    |     |    |          |         |      |      |         |         |    |         |         |    |         |                |      |           |                  |
|            |            |          |          |           |    |     |    |          |         |      |      |         |         |    |         |         |    |         |                |      |           |                  |
|            |            |          |          |           |    |     |    |          |         |      |      |         |         |    |         |         |    |         |                |      |           |                  |
|            |            |          |          |           |    |     |    |          |         |      |      |         |         |    |         |         |    |         |                |      |           |                  |
|            |            |          |          | _         |    |     | _  |          | _       |      | _    |         |         |    |         |         |    |         |                |      |           |                  |
| ░◀░        | ۱.         | 11       | 4 (      | CO        | MP | - Â |    | )U1      | · (     | :OMF | ۰.   |         |         |    |         |         |    |         |                |      |           |                  |

• "Out COMP"- Seite

Hier können Sie die COMP Link-Gruppen (m–p) für die Busse (1–8), AUX-Wege (1–8) und den Stereo-Bus definieren.

| PA<br>AU | <br> X | <u>R/</u><br>1- | <u>GR</u><br>AU | UF<br>X1 | ¦C        | )(        | )¦  | lni<br>aon | ti:<br>ī | a1<br>   | Do<br>No | ita<br>I E | T        | 6<br>48  |   | $\overline{O}$ | 1 S | $\mathcal{O}$ ( | $\hat{\mathcal{D}}^{113}$ |  |
|----------|--------|-----------------|-----------------|----------|-----------|-----------|-----|------------|----------|----------|----------|------------|----------|----------|---|----------------|-----|-----------------|---------------------------|--|
| :01      | JT     | PU              | T (             | 100      | 1P        |           | ιK: | )          |          |          |          |            |          |          |   |                |     |                 |                           |  |
|          |        | 1               | 2               | 3        | - AL<br>4 | JX -<br>5 | 6   | 7          | 8        | <b>-</b> | 2        | 3          | -Bl<br>4 | JS-<br>5 | 6 | 7              | 8   | STER            | E0                        |  |
|          | m      |                 |                 |          |           |           |     |            |          |          |          |            |          |          |   |                |     |                 | m                         |  |
|          | n      |                 |                 |          |           |           |     |            |          |          |          |            |          |          |   |                |     |                 | n                         |  |
|          | 0      |                 |                 |          |           |           |     |            |          |          |          |            |          |          |   |                |     |                 | 0                         |  |
|          | P      |                 |                 |          |           |           |     |            |          |          |          |            |          |          |   |                |     |                 | P                         |  |
|          |        |                 |                 |          |           |           |     |            |          |          |          |            |          |          |   |                |     |                 |                           |  |
|          |        |                 |                 |          |           |           |     |            |          |          |          |            |          |          |   |                |     |                 |                           |  |
|          |        |                 |                 |          |           |           |     |            |          |          |          |            |          |          |   |                |     |                 |                           |  |
|          |        |                 |                 |          |           |           |     |            |          |          |          |            |          |          |   |                |     |                 |                           |  |
|          |        |                 |                 |          |           |           |     |            |          |          |          |            |          |          |   |                |     |                 |                           |  |
|          |        |                 |                 |          |           |           |     |            |          |          |          |            |          |          |   |                |     |                 |                           |  |
|          |        |                 |                 | _        |           | _         |     |            |          |          |          |            |          |          |   |                |     |                 |                           |  |
| •        | ١ä     |                 | IN              | CC       | )MP       | _ Å       |     | DUT        | C        | OMF      | <u> </u> |            |          |          |   |                |     |                 |                           |  |

2. Wählen Sie mit dem [▲]- oder [♥]-Taster die Link-Gruppe, der Sie Kanäle zuordnen möchten.

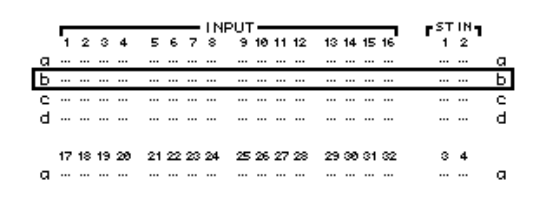

#### **3.** Drücken Sie den [SEL]-Taster aller Kanäle, die Sie der gewählten EQ oder COMP Link-Gruppe zuordnen möchten.

Beispiel: Die Eingangskanäle 1–4, 7, 8, 12 und 14 sind EQ Link "b" zugeordnet.

|   | 7  | 2  | 3  | 4  | 5  | 6  | 7  | 1N<br>8 | PUT<br>9 | 10 | 11 | 12 | 13 | 14 | 15 | 16 | F ST IN 7<br>1 2 |   |
|---|----|----|----|----|----|----|----|---------|----------|----|----|----|----|----|----|----|------------------|---|
| а |    |    |    |    |    |    |    |         |          |    |    |    |    |    |    |    |                  | a |
| Ь | ۲  | ۲  | ۲  | ۲  |    |    | ۲  | ۲       |          |    |    | ۲  |    | ۲  |    |    |                  | Ь |
| с |    |    |    |    |    |    |    |         |          |    |    |    |    |    |    |    |                  | с |
| d |    |    |    |    |    |    |    |         |          |    |    |    |    |    |    |    |                  | d |
|   | 17 | 18 | 19 | 20 | 21 | 22 | 23 | 24      | 25       | 26 | 27 | 28 | 29 | 30 | 31 | 32 | 34               |   |
| a |    |    |    |    |    |    |    |         |          |    |    |    |    |    |    |    |                  | a |

#### Tipp:

- Wenn Sie einen Kanal, der Teil eines Paares ist, einer Link-Gruppe zuordnen, wird auch sein Partner dieser Gruppe zugeordnet.
- Bei Bedarf können Sie der gewählten Gruppe auch Eingangskanäle einer anderen Mischebene zuordnen, indem Sie den betreffenden LAYER-Taster drücken.
- **4.** Drücken Sie den [SEL]-Taster weiterer Kanäle, die Sie ebenfalls dieser Link-Gruppe zuordnen möchten.

Die EQ- bzw. COMP-Einstellungen des ersten Kanals, den Sie einem Link zuordnen, werden von den danach zugeordneten Kanälen übernommen.

**5.** Ordnen Sie nun die übrigen Kanäle zu. Wenn Sie danach die EQ- bzw. COMP-Einstellungen eines Kanals ändern, gilt diese Änderung auch für die übrigen "gelinkten" Kanäle.

Die Änderungen der EQ- bzw. COMP-Einstellungen werden auch von den übrigen "gelinkten" Kanälen übernommen.

# Interne Effekte

In diesem Kapitel werden die internen Effektprozessoren des 01V96i vorgestellt.

# Über die internen Effekte

Das 01V96i bietet vier separate Multi-Effektprozessoren. Diese können alle gängigen Effekttypen erzeugen, darunter mehrere **Hall- und Delay-Varianten**, **Modulationseffekte** und **kombinierte** Effekte.

**Achtung:** Bei Verwendung des 01V96i mit hoher Sampling-Frequenz (88,2 kHz oder 96 kHz) stehen nur die Effektprozessoren 1 und 2 zur Verfügung.

Die Ein- und Ausgänge der Effektprozessoren sind frei belegbar. So können die Eingänge eines Effektprozessors z.B. über AUX-Wege angesprochen und dann an ST IN-Kanäle angelegt werden (Send/Return-Prinzip). Außerdem lassen sie sich jedoch in den Signalweg eines Eingangskanals, Busses, AUX-Weges und sogar des Stereo-Busses einschleifen.

**Die Effektprozessoren 1–4** können Effekte mit 1 Eingang/2 Ausgängen und 2 Ein- & 2 Ausgängen erzeugen.

| AUX1-8     |      | FX1 SEND<br>1-2 | 1 1/1dW               | EFFECT 1 |                                                                                             |         |
|------------|------|-----------------|-----------------------|----------|---------------------------------------------------------------------------------------------|---------|
| INSERT OUT | ECT  | FX2 SEND<br>1-2 | 1 LINUM<br>2          | EFFECT 2 | 1<br>1<br>1<br>1<br>1<br>1<br>1<br>1<br>1<br>1<br>1<br>1<br>1<br>1<br>1<br>1<br>1<br>1<br>1 | PATCH   |
|            | SELF | FX3 SEND<br>1-2 | 1 <i>LINA</i> WI<br>2 | EFFECT 3 | 1<br>72-12<br>2                                                                             | INPUT I |
|            |      | FX4 SEND<br>1-2 | <br>1 L/IdW           | EFFECT 4 | 1021 00 1                                                                                   |         |

Das 01V96i enthält einen Speicherbereich mit 56 Preset-(darunter auch Platz für Zusatzeffekte) und 72 Anwender-Effektprogrammen.

# Ansprechen der Effekte über die AUX-Wege

Die Effektprozessoren können über die AUX-Wege angesprochen werden, indem man die AUX-Ausgänge mit den Eingängen des gewünschten Prozessors verbindet. Dessen Ausgänge können dann an ST IN-Kanäle angelegt werden.

#### 1. Laden Sie das benötigte Effektprogramm.

Alles Weitere zum Aufrufen von Effektprogrammen finden Sie auf Seite 76.

#### Drücken Sie den DISPLAY ACCESS [PATCH]-Taster so oft, bis die "Patch | Effect"-Seite erscheint.

Hier können Sie die Ein- und Ausgänge der Effektprozessoren 1–4 wunschgemäß routen.

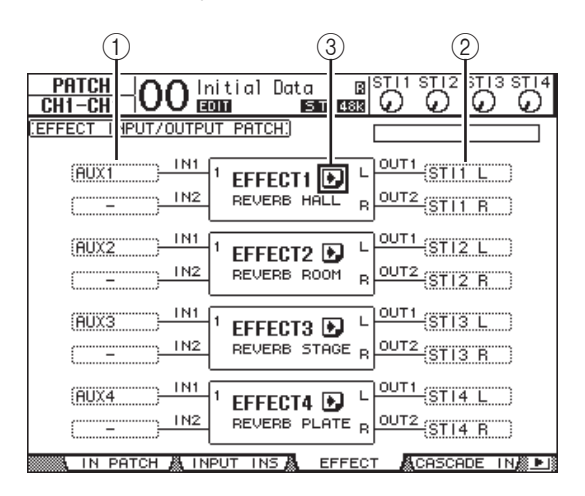

Die einzelnen Funktionen auf dieser Seite sind:

#### (1) IN

Über diese Parameterfelder wählt man die Signale, die an die Effektprozessoren angelegt werden sollen.

#### 2 OUT

Über diese Parameterfelder wählt man die Zielpunkte für die Ausgänge der Effektprozessoren.

#### 3 💽 -Button

Hiermit rufen Sie die "FX1 Edit–FX4 Edit"-Seite auf, wo die Parameter des betreffenden Effektprozessors eingestellt werden können.

- 3. Um das Eingangssignal eines Effektprozessors zu wählen, müssen Sie den Cursor zum betreffenden IN-Feld führen, mit dem Parameterrad die Quelle wählen und [ENTER] drücken.
  - – .....Keine Zuordnung
- AUX1-8.....AUX-Wege 1-8
- INS CH1-32 .....Insert-Ausgang von Eingangskanal 1-32
- INS BUS1-8.....Insert-Ausgang von Bus 1-8
- INS AUX1-8.....Insert-Ausgang von AUX-Weg 1-8
- INS ST-L/R .....Insert-Ausgang des Stereo-Busses

#### Tipp:

- Eine Quelle kann auch an mehrere Effektprozessoren angelegt werden.
- Führen Sie den Cursor zu einem IN-Parameterfeld und drücken Sie [ENTER]. Nun erscheint das "Patch Select"-Fenster. Hier können Sie ganz unbürokratisch das benötigte Quellensignal wählen.
- 4. Um die Ausgänge eines Effektprozessors zu routen, müssen Sie den Cursor zum betreffenden OUT-Feld führen, mit dem Parameterrad das Ziel (siehe die nachstehenden Optionen) wählen und [ENTER] drücken.
  - – .....Keine Zuordnung
  - CH1-32.....Eingangskanäle 1–32
  - ST IN 1L-ST IN 4R.....ST IN-Kanäle 1L-4R
  - INS CH1-32.....Insert-Eingang eines Eingangskanals
  - INS BUS1-8.....Insert-Eingang von Bus 1-8
  - INS AUX1–8.....Insert-Eingang von AUX

1 - 8

• INS ST-L & INS ST-R.....Insert-Eingänge des Stereo-Busses

Wenn Sie die Effektprozessoren über die AUX-Wege ansprechen, sollten Sie ihre Ausgänge an Kanal 1–32 oder ST IN 1–4 (eher der Regelfall) anlegen. Die hier vergebenen Kanäle fungieren dann als Rückwege (Return). Im Falle eines Effekts mit 1 Ein-/2 Ausgängen bzw. 2 Einund 2 Ausgängen können die beiden Ausgänge an separate Kanäle angelegt werden (zwecks Stereo-Wiedergabe).

#### Tipp:

- Wenn Sie einen ST IN-Kanal als Ziel wählen, können der L- und R-Kanal separat belegt werden.
- Für die Verbindungen der OUT-Parameterfelder können Sie ebenfalls das "Patch Select"-Fenster wählen (siehe Schritt 3).
- Die Anzahl der Eingänge der Effektprozessoren richtet sich nach dem momentan gewählten Effektprogramm.

Achtung: Es ist nicht möglich, die Ausgänge mehrerer Effektprozessoren auf dieselben Kanäle zu routen. Wenn Sie also einen Zielkanal wählen, dessen Name bereits in einem anderen OUT-Feld steht, ändert sich die alte Zuordnung zu "–" (keine Zuordnung).

#### **5.** Stellen Sie den Pegel des an den gewählten Effektprozessor angelegten AUX-Weges ein.

Alles Weitere zur Bedienung der AUX-Wege finden Sie "Die AUX-Wege" auf Seite 36.

Achtung: Stellen Sie den AUX-Hinwegpegel der als Rückwege fungierenden Kanäle auf den Mindestwert. Sonst wird das Effektsignal nämlich noch einmal zum Effektprozessor übertragen. Die dabei entstehende Rückkopplung könnte Ihre Boxen beschädigen. **Tipp:** Mit den Fadern der "Master"-Ebene bestimmen Sie den Pegel der an die Prozessoreingänge angelegten AUX-Signale. Die Pegel werden übrigens auf der "Meter | Master"-Seite angezeigt.

# **6.** Stellen Sie den Pegel, die Stereoposition und die Klangregelung der als Rückwege fungierenden Eingangskanäle wunschgemäßein.

**Tipp:** Für diese AUX-Verwendung der Effektprozessoren empfehlen wir, den MIX BALANCE-Parameter des betreffenden Effekts auf "100%" zu stellen (schließlich können Sie den Effektpegel ja mit den zugeordneten Eingangskanälen einstellen).

# Einschleifen eines Effektprozessors in einen Kanal

Einen Effektprozessor kann man auch in den Signalweg eines Ein- oder Ausgangskanals (Bus 1–8, AUX-Weg 1–8 oder Stereo-Bus) einschleifen.

#### Achtung:

- Für die ST IN-Kanäle ist keine Insert-Schleife belegt.
- Prozessoren, die als Insert-Effekte genutzt werden, stehen für die übrigen Kanäle nicht mehr zur Verfügung und können auch nicht mehr über die AUX-Wege angesprochen werden.
- **1.** Wählen Sie einen Effektprozessor (1–4) und rufen Sie ein Effektprogramm auf.
- Drücken Sie den [SEL]-Taster des Ein- oder Ausgangskanals, in den der Prozessor eingeschleift werden soll.

**Tipp:** Bei mehrmaligem Drücken des STEREO [SEL]-Tasters wählen Sie abwechselnd den linken und rechten Stereo-Buskanal.

 Drücken Sie den DISPLAY ACCESS
 [ Ø /INSERT/DELAY]-Taster so oft, bis die " Ø /INS/DLY | Insert"-Seite erscheint.

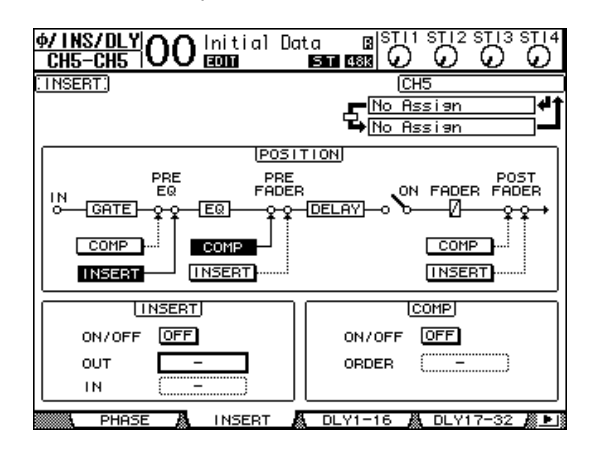

- **4.** Wählen Sie mit dem INSERT-Button im POSI-TION-Feld den Insert-Signalpunkt.
- Führen Sie den Cursor zum OUT-Parameter im INSERT-Parameterfeld und wählen Sie dort die Eingänge des in Schritt 1 gewählten Effektprozessors.
- FX1-1 & FX1-2 ...... Eingang 1 & 2 des internen Effektprozessors "1"
- FX2-1 & FX2-2 ...... Eingang 1 & 2 des internen Effektprozessors "2"
- FX3-1 & FX3-2 ...... Eingang 1 & 2 des internen Effektprozessors "3"
- FX4-1 & FX4-2 ..... Eingang 1 & 2 des internen Effektprozessors "4"
- **6.** Drücken Sie [ENTER], um die Einstellung zu bestätigen.
- 7. Führen Sie den Cursor zum IN-Parameterfeld des INSERT-Feldes und definieren Sie dort die Ausgänge des in Schritt 1 gewählten Effektprozessors. Bestätigen Sie mit [ENTER].
- **8.** Führen Sie den Cursor zum ON/OFF-Button im INSERT-Feld und drücken Sie [ENTER], um diesen Button zu aktivieren.

Der Effektprozessor ist nun eingeschleift.

#### Tipp:

- Den Effektanteil kann man jetzt nur noch über den MIX BALANCE-Parameter des gewählten Effektprogramms einstellen. Für bestimmte Effekte sollte jedoch nur das "nasse" Signal verwendet werden.
- Führen Sie den Cursor zu einem noch freien IN- oder OUT-Parameterfeld und drücken Sie [ENTER]. Nun erscheint das "Patch Select"-Fenster, wo Sie die noch verfügbaren Signalwege wählen können.

### Editieren der Effekte

Um das einem Effektprozessor 1–4 zugeordnete Programm zu editieren, müssen Sie den DISPLAY ACCESS [EFFECT]-Taster so oft drücken, bis die dazugehörige "Edit"-Seite erscheint.

Die Effektprozessoren 1-4 erreichen Sie über folgende Seiten:

- Effektprozessor 1 .. "FX1 Edit"-Seite
- Effektprozessor 2 .. "FX2 Edit"-Seite
- Effektprozessor 3 .. "FX3 Edit"-Seite
- Effektprozessor 4.. "FX4 Edit"-Seite

Auf diesen "Edit"-Seiten finden sich folgende Parameter.

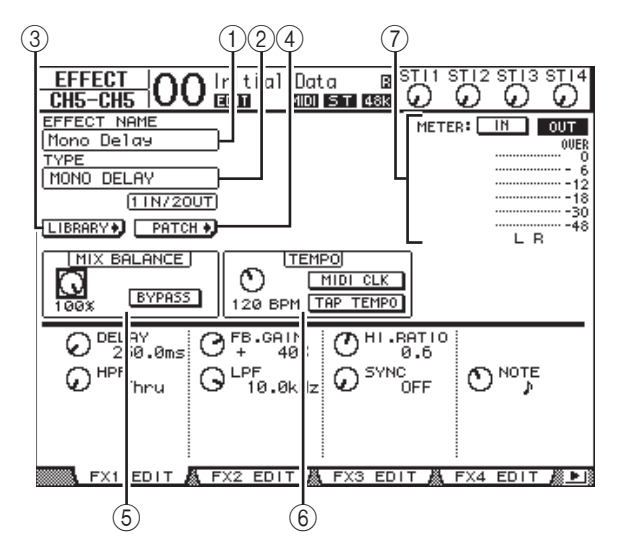

#### (1) EFFECT NAME

Hier erscheint der Name des Programms, das der gewählte Effektprozessor momentan verwendet.

#### (2) TYPE

Verweist auf den Typ des Programms, das der gewählte Effektprozessor momentan verwendet. Unter diesem Parameter werden die verfügbaren Ein- und Ausgänge angezeigt.

#### ③ LIBRARY + -Button

Führen Sie den Cursor zu diesem Button und drücken Sie [ENTER], um die "Library"-Seite des gewählten Effektprozessors aufzurufen.

#### 4 PHTCH + -Button

Führen Sie den Cursor zu diesem Button und drücken Sie [ENTER], um die "Patch | Effect"-Seite aufzurufen. Dort können Sie die gewünschten Quellen/Ziele an die Einund Ausgänge der Effektprozessoren 1–4 anlegen.

#### **(5) MIX BALANCE**

Mit diesem Reglersymbol können Sie die Balance zwischen dem Original- und Effektsignal einstellen. Wenn Sie "0%" wählen, ist der Effekt unhörbar. Wenn Sie "100%" wählen, ist nur noch der Effekt zu hören. Aktivieren Sie den BYPASS-Button, um den momentan gewählten Effektprozessor zu umgehen.

#### 6 TEMPO

Hier können Sie das Tempo und Intervall der gewählten Effekte einstellen. Bestimmte Parameter sind nur für einige Effekttypen belegt. Wählen Sie mit dem Reglersymbol links den Tempowert im Bereich 25–300 BPM. Wenn Sie den **MIDI CLK-Button** aktivieren, wird der TEMPO-Wert der am MIDI IN-Port des 01V96i anliegenden MIDI Clock-Signale angezeigt. Sie können den Tempowert auch einstellen, indem Sie den Cursor zu diesem **TAP TEMPO-Button** führen und zweimal den [ENTER]-Taster drücken. Das 01V96i berechnet das Tempo anhand des Intervalls zwischen den beiden "Taps" mit dem [ENTER]-Taster.

**Tipp:** Wenn Sie den "Freeze"-Effekt gewählt haben, werden im TEMPO-Feld der Aufnahme- und Wiedergabe-Button, der Pufferzustand und eine Balkengrafik angezeigt.

#### 7 Meter

Diese Meter zeigen den Pegel an den Ein- oder Ausgängen des aktuell gewählten Effektprozessors an. Aktivieren Sie den IN- oder OUT-Button, um die Ein- bzw. Ausgangspegel überwachen zu können.

**Tipp:** Die Ein- und Ausgangspegel der Effektprozessoren können auch auf den Seiten "Meter | Effect 1–4" überwacht werden.

Führen Sie den Cursor zum Parameter, dessen Einstellung Sie ändern möchten. Stellen Sie mit dem Parameterrad oder den Tastern [INC]/[DEC] den gewünschten Wert ein. Die editierten Effekteinstellungen können in der Effektbibliothek gesichert werden (siehe Seite 76).

Achtung: Hier kann kein anderer Effekttyp gewählt werden. Das erreichen Sie nur, indem Sie einen Effektspeicher aufrufen, der den benötigten Typ verwendet.

# Apropos Zusatzeffekte ("Add-On")

Das 01V96i enthält ab Werk bereits "Add-On"-Effekte, die auf der VCM-Technologie beruhen und das Verhalten analoger Schaltungen simulieren. Die "Add-On Effects" befinden sich dann in den Speichern 45 und folgende. Editierte Fassungen dieser Effekte können in einem Speicher ab Nummer 57 gesichert werden.

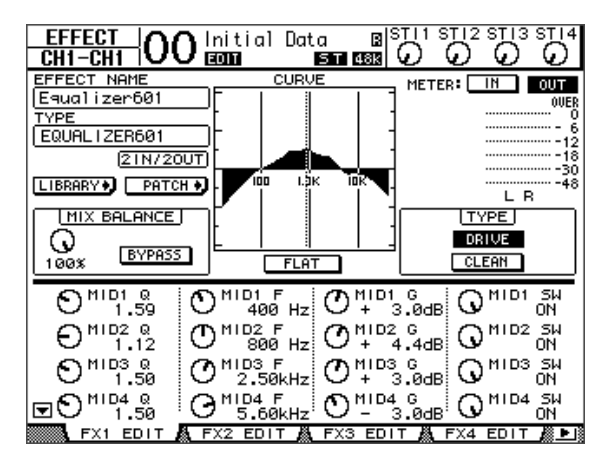

# **Apropos Plug-Ins**

Wenn Sie eine Mini-YGDAI-Platine mit Effekten in den Slot einbauen, stehen deren Effektprozessoren zusätzlich zu den internen Prozessoren zur Verfügung.

Auf die Plug-In-Eingänge lassen sich Busse sowie die Insert Out-Signalpunkte der gewünschten Kanäle routen. Die Plug-In-Ausgänge können hingegen an Eingangskanäle oder Insert In-Signalpunkte angelegt werden.

Drücken Sie den [EFFECT]-Taster so oft, bis die "Effect | P-In Edit"-Seite erscheint.

Weitere Hinweise zum Editieren der belegten Parameter entnehmen Sie bitte der Bedienungsanleitung des verwendeten Plug-Ins.

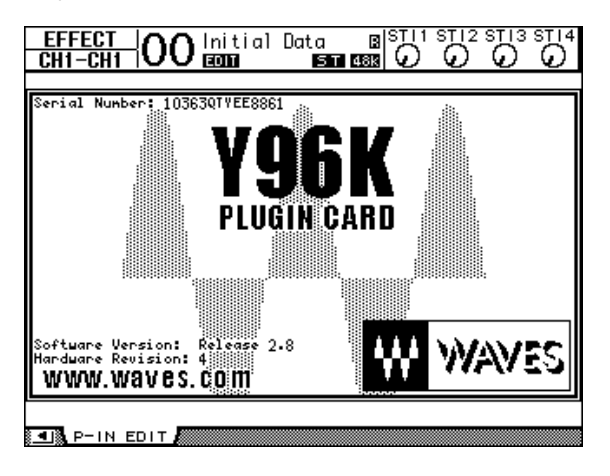

# Szenenspeicher

In diesem Kapitel werden die Szenenspeicher des 01V96i vorgestellt, in denen die Misch- und Effekteinstellungen gesichert werden können.

# **Apropos Szenenspeicher**

In den Szenenspeichern können Schnappschüsse der Mischund Effekteinstellungen aller 01V96i-Kanäle gesichert werden.

Es stehen 99 Szenenspeicher zur Verfügung. Den jeweils benötigten Szenenspeicher kann man entweder über das Display oder über fest zugeordnete Bedienelemente aufrufen.

#### Tipp:

- Die Anwahl der Szenenspeicher kann über MIDI-Programmwechsel automatisiert werden (siehe Seite 103).
- Mit der Bulk Dump-Funktion können Sie die Einstellungen der Szenenspeicher extern archivieren (siehe Seite 107).

# Daten, die in einer Szene gespeichert werden

Folgende Einstellungen werden in einer Szene gespeichert:

| Szene           | Parameter                                                                                                 |
|-----------------|----------------------------------------------------------------------------------------------------|
|                 | Alle Kanal-Fader (und Pegelregler)                                                                        |
|                 | Hinwegpegel der Kanäle zu den<br>AUX-Bussen 1–8                                                           |
|                 | Pegel der AUX-Wege 1–8 und<br>Busse 1–8                                                                   |
|                 | Status der [ON]-Taster aller Kanäle                                                                       |
|                 | Phase aller Kanäle                                                                                        |
|                 | ATT-Einstellungen (Abschwä-<br>chung) aller Kanäle                                                        |
|                 | Verzögerung aller Kanäle (mit Aus-<br>nahme der ST IN-Kanäle)                                             |
| Mischparameter  | Kompressoreinstellungen aller<br>Kanäle (mit Ausnahme der ST<br>IN-Kanäle)                                |
|                 | Gate-Einstellungen aller Kanäle<br>(mit Ausnahme der ST IN-Kanäle)                                        |
|                 | EQ-Einstellungen aller Kanäle                                                                             |
|                 | Pan-Einstellungen aller Kanäle                                                                            |
|                 | Routing aller Kanäle                                                                                      |
|                 | Fader-Gruppen, Mute-Gruppen,<br>Fader-Summengruppen,<br>Mute-Summengruppen, EQ- und<br>COMP-Verknüpfungen |
|                 | Paardefinitionen aller Kanäle                                                                             |
| Effektparameter | Effektprogramme der Prozessoren<br>1–4 und die Parametereinstellun-<br>gen                                |
| "Remote"-Ebene  | Fader- und [ON]-Status (wenn als<br>Remote TARGET "USER DEFINED"<br>gewählt ist)                          |

| Szene                   | Parameter                                      |
|-------------------------|------------------------------------------------|
| Szeneneinstellungen     | Name der Szene und Fade<br>Time-Einstellung    |
| Routing der<br>Eingänge | Nummer des gewählten Input<br>Patch-Speichers  |
| Ausgangszuordnung       | Nummer des gewählten Output<br>Patch-Speichers |

Achtung:

- Szenenspeicher enthalten die Adresse der verwendeten Inputund Output Patch-Speicher, aber nicht die (eventuell geänderten) Routing-Einstellungen selbst.
- Wenn Sie die Ein- und Ausgangsroutings nach einer Änderung nicht speichern, lauten die Routings bei der nächsten Anwahl der Szene eventuell ganz anders.

# Über die Szenennummern

Die Szenenspeicher tragen die Nummern "U" bzw. 00–99. Ihre eigenen Einstellungen können in den Speichern 01–99 gesichert werden. Bei Laden eines Szenenspeichers wird seine Nummer am oberen Display-Rand angezeigt.

Szenenspeicher "00" enthält die Vorgaben aller Mischparameter und kann nur geladen werden. Um also alle Mischparameter des 01V96i zu initialisieren, müssen Sie Szenenspeicher "0" aufrufen.

Mit der "Initial Data Nominal"-Option auf der "Setup | Prefer1"-Seite (siehe Seite 109) können Sie angeben, ob die Fader der Eingangskanäle bei Aufrufen dieser Szene auf "0 dB" oder " $-\infty$  dB" gestellt werden.

Szenenspeicher "Ud" enthält die Mischeinstellungen, die unmittelbar vor Aufrufen oder Speichern einer Szene verwendet wurden. Wenn Sie das Laden oder Speichern einer Szene rückgängig machen (oder wiederherstellen) möchten, müssen Sie Szenenspeicher "U" aufrufen.

Wenn Sie die Einstellungen nach Laden eines Szenenspeichers ändern, tritt die Edit-Warnung auf den Plan ("EDIT" am oberen LCD-Rand). Diese weist Sie darauf hin, dass die aktuellen Einstellungen nicht mehr mit jenen der zuletzt geladenen Version übereinstimmen. Der Inhalt des Editierpuffers (der die aktuell verwendeten Einstellungen enthält) wird bei Ausschalten des 01V96i nicht gelöscht. Somit können Sie sofort nach dem erneuten Einschalten des 01V96i weiterarbeiten.

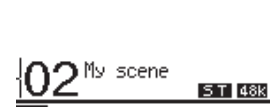

Szene "2" wurde gerade erst geladen. Die Einstellungen im Puffer entsprechen also noch der gespeicherten Version. Daher ist die Editieranzeige des 01V96i nicht sichtbar.

Display

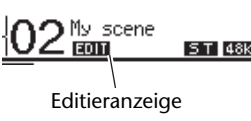

Die Einstellungen haben sich seit Laden der Szene "2" geändert. Die Editierwarnung wird aktiviert, damit Sie wissen, dass die aktuellen 01V96i-Einstellungen nicht mehr mit jenen von Szene "2" übereinstimmen.

# Speichern und Laden von Szenen

Szenen kann man entweder über die Taster des Bedienfeldes oder über die "Scene Memory"-Seite im Display aufrufen.

Achtung:

- Vor dem Speichern einer Szene sollten Sie nachdenken, ob der Editierpuffer wirklich nur Änderungen enthält, die Sie auch in einem späteren Leben noch einmal brauchen. Kontrollieren Sie vorsichtshalber noch einmal die Fader-Einstellungen.
- Wenn Sie nicht genau wissen, wie die Einstellungen des Editierpuffers lauten, sollten Sie die zuletzt geladene Szene erneut laden und alles noch einmal wissentlich so einstellen, wie Sie es haben möchten. Sicherheitshalber sollten Sie die neuen Einstellungen prinzipiell immer in einem noch freien Szenenspeicher ablegen.

### Speichern/Laden einer Szene mit den SCENE MEMORY-Tastern

Szenen kann man über die SCENE MEMORY-Taster aufrufen und speichern.

- **1.** Stellen Sie alle Mischparameter des 01V96i wunschgemäß ein.
- 2. Wählen Sie mit SCENE MEMORY [▲] oder [▼] den benötigten Szenenspeicher.

Da Sie nun wahrscheinlich eine andere Speichernummer wählen, blinkt diese im SCENE MEMORY-Display. Die Szenenspeicher "U" ("Ud") und "0" ("00") können nur geladen werden. Man kann dort also keine Einstellungen sichern. Außerdem kann man keine Einstellungen in schreibgeschützten Szenenspeichern ablegen.

#### 3. Drücken Sie den SCENE MEMORY [STORE]-Taster.

Nun erscheint das "Title Edit"-Fenster, in dem Sie der Szene einen Namen verpassen können.

**Tipp:** Wenn Sie diesen Zwischenruf des Pultes eher störend finden, müssen Sie den "Store Confirmation"-Parameter der "DIO/Setup | Prefer1"-Seite deaktivieren (siehe Seite 109). In dem Fall bekommen neu gespeicherte Szenen dann jeweils den Namen der zuletzt geladenen Szene.

# **4.** Geben Sie den Namen ein, führen Sie den Cursor zum OK-Button und drücken Sie [ENTER].

Das "Title Edit"-Fenster verschwindet wieder und die Einstellungen werden im gewählten Szenenspeicher gesichert.

5. Um eine zuvor gespeicherte Szene zu laden, müssen Sie mit SCENE MEMORY [▲] und [♥] den Speicher wählen und anschließend den SCENE MEMORY [RECALL]-Taster drücken.

**Tipp:** Wenn Sie den "Recall Confirmation"-Parameter auf der "DIO/Setup | Prefer1"-Seite aktivieren(siehe Seite 109), erscheint vor Laden der Daten eine Rückfrage.

## Speichern/Laden einer Szene über die "Scene Memory"-Seite

Auf der "Scene Memory"-Seite kann man Szenen speichern, laden, sichern, löschen und ihre Namen ändern.

- 1. Stellen Sie alle Mischparameter des 01V96i wunschgemäß ein.
- **2.** Drücken Sie den DISPLAY ACCESS [SCENE]-Taster so oft, bis die "Scene | Scene"-Seite erscheint.

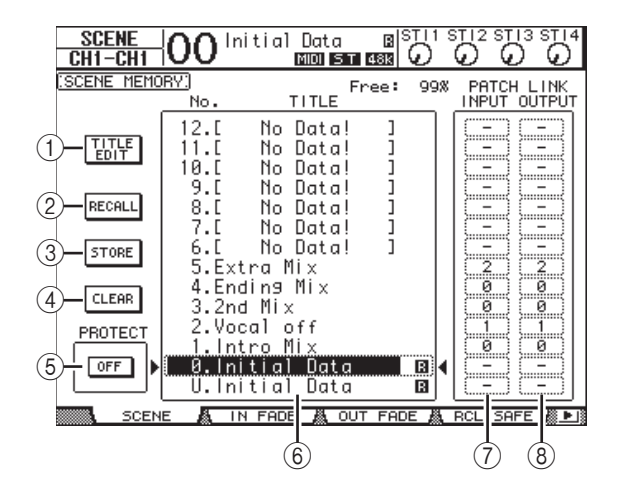

**3.** Wählen Sie mit dem Parameterrad oder den Tastern [INC]/[DEC] den gewünschten Szenenspeicher, führen Sie den Cursor zu einem der folgenden Buttons und drücken Sie [ENTER].

#### 1 TITLE EDIT

Aktivieren Sie diesen Button, damit das "Title Edit"-Fenster erscheint, in dem Sie der Szene einen Namen verpassen können.

2 RECALL

Mit diesem Button können die Einstellungen des gewählten Szenenspeichers geladen werden.

**3 STORE** 

Mit diesem Button sichern Sie die aktuellen Einstellungen im gewählten Szenenspeicher. Laut Vorgabe erscheint vor Speichern der Szenendaten eine Rückfrage.

(4) CLEAR

Mit diesem Button können die Einstellungen des gewählten Szenenspeichers gelöscht werden.

#### **5 PROTECT ON/OFF**

Mit diesem Button kann der Speicherschutz des gewählten Szenenspeichers ein-/ausgeschaltet werden. Neben dem Namen geschützter Szenenspeicher erscheint ein Hängeschloss ( 🖨 ).

#### 6 Speicherübersicht

Die Szenenspeicher 01–99 erscheinen in der Speicherübersicht. Die Namen der gespeicherten Szenen werden in der Titelspalte angezeigt. Speicher, die noch keine Daten enthalten, heißen "No Data!". Der momentan gewählte Speicher ist an dem gestrichelten Kasten und den Symbolen und erkenntlich.

#### **7 PATCH LINK INPUT**

Hier wird die Nummer des Input Patch-Speichers angezeigt, der mit der jeweiligen Szene verknüpft ist. Beim Speichern einer Szene wird der zuletzt aufgerufene oder gespeicherte Input Patch-Speicher automatisch mit der betreffenden Szene verknüpft. Wenn Sie diese Szene später wieder aufrufen, wird jener Speicher ebenfalls automatisch geladen. Bei Bedarf können Sie den Cursor zu den Parameterfeldern führen und eine andere Link-Adresse wählen.

#### **(8) PATCH LINK OUTPUT**

Hier wird die Nummer des Output Patch-Speichers angezeigt, der mit der jeweiligen Szene verknüpft ist. Beim Speichern einer Szene wird der zuletzt aufgerufene oder gespeicherte Output Patch-Speicher automatisch mit der betreffenden Szene verknüpft. Wenn Sie diese Szene später wieder aufrufen, wird jener Speicher ebenfalls automatisch geladen. Bei Bedarf können Sie den Cursor zu den Parameterfeldern führen und eine andere Link-Adresse wählen.

# Automatische Aktualisierung der Szenenspeicher

Wenn das "Scene MEM Auto Update"-Kästchen auf der "Setup | Prefer1"-Seite (siehe Seite 109) angekreuzt ist, werden Einstellungsänderungen in einem Schattenspeicher gepuffert. Jede Szene verfügt über einen eigenen Schatten. Das nennt man die Auto Update-Funktion.

Solange die "Auto Update"-Funktion aktiv ist, werden Änderungen, die Sie nach Speichern einer Szene vornehmen, in dem Schattenspeicher gepuffert. Bei Laden einer Szene, werden abwechselnd die offiziellen und die Schatteneinstellungen aufgerufen.

Mithin kann man selbst nach Laden der offiziellen Szeneneinstellungen noch die editierte Fassung aufrufen und an dieser weiter arbeiten.

Wenn die "EDIT"-Meldung am oberen Display-Rand erscheint, ist die editierte Fassung des Schattenspeichers gewählt.

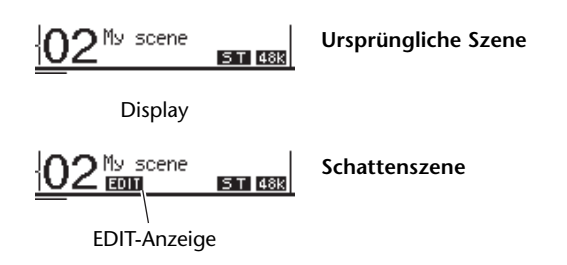

Wenn Sie die Einstellungen des Schattenspeichers aufgerufen haben, werden jene beim nächsten Speichervorgang als offizielle Version gesichert. (In dem Fall enthalten der offizielle und der Schattenspeicher dann dieselben Einstellungen.)

# Fade Time: Szenenübergänge

Sie können selbst bestimmen, wie lange es beim Laden einer Szene dauern soll, bis die Fader (oder Pegelregler) der Einund Ausgangskanäle die neuen Positionen angefahren haben. Die "Fade Time"-Einstellung kann für jeden Kanal separat vorgenommen werden (00,0–30,0 Sekunden in 0,1s-Schritten). Der "Fade Time"-Wert kann entweder für jede Szene separat oder für alle Szenen eingestellt werden.

## Überblendung für Eingangskanäle

Um den "Fade Time"-Wert der Eingangskanäle 1–32 und ST IN-Kanäle 1–4 einstellen zu können, müssen Sie den DIS-PLAY ACCESS [SCENE]-Taster so oft drücken, bis die "Scene | In Fade"-Seite erscheint. Führen Sie den Cursor zum Parameterfeld des benötigten Kanals und stellen Sie mit dem Parameterrad oder den Tastern [INC]/[DEC] die gewünschte Geschwindigkeit ein.

| 1<br>SCEN<br>CH1-C |            |             | (3<br>itial | )<br>Data<br>ST | 2<br>8 S   | TI1 ST<br>D C<br>CH1 |            |            |
|--------------------|------------|-------------|-------------|-----------------|------------|----------------------|------------|------------|
|                    |            |             |             | ALL I           | NPUT CL    | EAR                  |            |            |
|                    | 1<br>00.0  | 2<br>00.0   | 3<br>00.0   | 4<br>00.0       | 5<br>00.0  | 6<br>00.0            | 7<br>00.0  | 8<br>00.0  |
|                    | 9<br>00.0  | 10<br>00.0  | 11<br>00.0  | 12<br>00.0      | 13<br>00.0 | 14<br>00.0           | 15<br>00.0 | 16<br>00.0 |
| [sec]              | 17<br>00.0 | 18<br>00.0  | 19<br>00.0  | 20<br>00.0      | 21<br>00.0 | 22<br>00.0           | 23<br>00.0 | 24<br>00.0 |
|                    | 25<br>00.0 | 26<br>00.0  | 27<br>00.0  | 28<br>00.0      | 29<br>00.0 | 30<br>00.0           | 31<br>00.0 | 32<br>00.0 |
| ST IN<br>[sec]     | 1<br>00.0  | 2<br>00.0   | з<br>00.0   | 4<br>00.0       |            |                      |            |            |
|                    |            |             |             |                 |            |                      |            |            |
|                    | CENE       | <b>A</b> 11 | I FADE      | 👗 OU            | T FADE     | E 👗 RO               | CL SAF     | e 🎊 🕨 🕅    |

#### (1) Global Fade Time

Wenn dieses Kästchen angekreuzt ist, werden bei Laden einer Szene die aktuellen "Fade Time"-Werte verwendet. (Die "Fade Time"-Werte der aufgerufenen Szene kommen dann also nicht zum Einsatz.) Diese Einstellung ist mit jener der "Out Fade"-Seite verknüpft.

#### 2 ALL INPUT CLEAR

Mit diesem Button können Sie "Fade Time" für alle Kanäle der momentan angezeigten Seite wieder auf "00.0" stellen.

#### ③ INPUT CH1-32/ST IN 1-4

Mit diesen Parametern kann der "Fade Time"-Wert der betreffenden Eingangskanäle im Bereich 00,0–30,0 Sekunden eingestellt werden. Kanalpaare verwenden immer dieselbe "Fade Time"-Einstellung.

#### Tipp:

- Der f
  ür einen Kanal gespeicherte "Fade Time"-Wert wird bei Aufrufen einer Szene nicht "gefahren", wenn Sie den Fader jenes Kanals zu dem Zeitpunkt gerade verschieben.
- Bei Bedarf können Sie den "Fade Time"-Wert des aktuell gewählten Eingangskanals zu allen anderen Eingangskanälen kopieren, indem Sie den [ENTER]-Taster zweimal schnell drücken ("Doppelklick"). Damit sparen Sie also eine Menge Zeit, wenn alle Kanäle sowieso denselben Wert verwenden sollen.

## Überblendung für Ausgangskanäle

Um den "Fade Time"-Wert der Ausgangskanäle (Stereo-Bus, Busse 1–8, AUX-Wege 1–8) einstellen zu können, müssen Sie den DISPLAY ACCESS [SCENE]-Taster so oft drücken, bis die "Scene | Out Fade"-Seite erscheint.

Das Einstellungsverfahren ist mit jenem der "In Fade"-Seite identisch.

| L!<br>[       | <u>UUTPUT</u><br>□ Globa    | 1 Fad     | <u>IME</u> J<br>e Time |           | ALL CLEAR |           |           |           |          |
|---------------|-----------------------------|-----------|------------------------|-----------|-----------|-----------|-----------|-----------|----------|
| <u> r</u>     | BUS<br>[sec]                | 1<br>00.0 | 2<br>00.0              | з<br>00.0 | 4<br>00.0 | 5<br>00.0 | 6<br>00.0 | 7<br>00.0 | 8<br>00. |
| <u>  </u><br> | AUX<br>[sec]                | 1<br>00.0 | 2<br>00.0              | з<br>00.0 | 4<br>00.0 | 5<br>00.0 | 6<br>00.0 | 7<br>00.0 | 8<br>00. |
|               | STEREO<br>[sec]             | 00.0      |                        |           |           |           |           |           | -        |
|               | INPUT<br>MASTER<br>[sec]    | А<br>00.0 | в<br>00.0              | с<br>00.0 | р<br>00.0 | Е<br>00.0 | F<br>00.0 | с<br>00.0 | н<br>00. |
|               | OUTPUT<br>MASTER<br>• [sec] | 9<br>00.0 | R<br>00.0              | 5<br>00.0 | т<br>00.0 |           |           |           |          |

#### ① BUS1-8

Mit diesen Parametern kann der "Fade Time"-Wert der Busse 1–8 im Bereich 00,0–30,0 Sekunden eingestellt werden.

#### 2 AUX1-8

Mit diesen Parametern kann der "Fade Time"-Wert der AUX-Wege 1–8 im Bereich 00,0–30,0 Sekunden eingestellt werden.

#### **3 STEREO**

Mit diesem Parameter kann der "Fade Time"-Wert des Stereo-Busses im Bereich 00,0–30,0 Sekunden eingestellt werden.

#### ④ INPUT MASTER A-H

Mit diesen Parametern kann der "Fade Time"-Wert der Summengruppen (Master) für die Eingangskanäle A–H eingestellt werden.

#### **(5) OUTPUT MASTER Q-T**

Mit diesen Parametern kann der "Fade Time"-Wert der Summengruppen (Master) für die Ausgangskanäle Q–T eingestellt werden.

**Tipp:** Bei Bedarf können Sie den "Fade Time"-Wert des aktuell gewählten Ausgangskanals zu allen anderen Ausgangskanälen kopieren, indem Sie den [ENTER]-Taster zweimal schnell drücken ("Doppelklick").

71

# Ausklammern bestimmter Parameter

Beim Laden einer Szene ändern sich normalerweise alle Mischparameter. Vielleicht möchten Sie aber, dass **die aktuellen Einstellungen bestimmter Parameter von bestimmten Kanälen** beibehalten werden. Dann brauchen Sie **Recall Safe**. "Recall Safe" kann entweder für jede Szene separat oder für alle Szenen gemeinsam eingestellt werden. Um die "Recall Safe"-Funktion einstellen zu können, müssen Sie den DISPLAY ACCESS [SCENE]-Taster so oft drücken, bis die "Scene | Rcl Safe"-Seite erscheint.

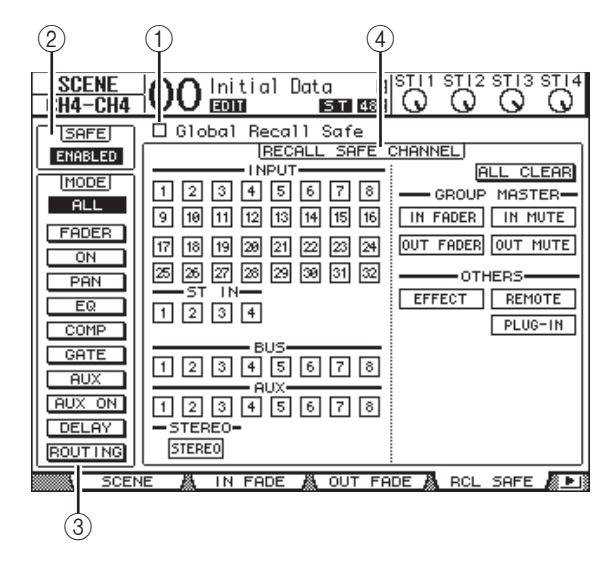

#### 1 Global Recall Safe

Wenn dieses Kästchen angekreuzt ist, werden die "Recall Safe"-Einstellungen der geladenen Szenenspeicher ignoriert. Stattdessen werden die aktuellen Einstellungen verwendet.

#### 2 SAFE

Hiermit kann die "Recall Safe"-Funktion ein- und ausgeschaltet werden.

#### ③ MODE

Mit den MODE-Buttons bestimmen Sie, welche Parameter sich bei Laden dieser Szene nicht ändern dürfen. Die MODE-Buttons entsprechen folgenden Parametern:

- ALL ...... Alle Parameter
- FADER......Kanal-Fader (oder Pegelregler)
- ON.....An/Aus-Status der Kanäle
- PAN ...... Pan-Parameter der Kanäle, Balance des Stereo-Busses
- EQ ......EQ-Parameter der Kanäle
- COMP ...... COMP-Parameter der Kanäle
- GATE.....Gate-Parameter der Kanäle
- AUX.....AUX-Hinwegpegel der Kanäle,
   Pre/Post
- AUX ON ......Verbindungsstatus mit den AUX-Wegen
- DELAY.....Verzögerung der Kanäle
- ROUTING .....Routing der Kanäle

*Tipp:* Den ALL-Button kann man nicht gleichzeitig mit anderen Buttons aktivieren.

#### (4) RECALL SAFE CHANNEL-Feld

Hier können Sie einstellen, welche Kanäle vom Laden einer Szene nicht mehr oder nur noch teilweise betroffen sein sollen: Eingangskanäle 1–32, ST IN-Kanäle 1–4, Busse 1–8, AUX-Wege 1–8, Stereo-Bus, die internen Effektprozessoren, die USER DEFINED "Remote"-Ebenen und Plug-In-Effekte. "Recall Safe" bezieht sich nur jeweils auf Kanäle und Funktionen, deren Button Sie hier aktivieren.

# Ändern der Szenenreihenfolge (Sort)

Mit dieser Funktion können Sie die Reihenfolge der Szenenspeicher ändern.

**1.** Drücken Sie den DISPLAY ACCESS [SCENE]-Taster so oft, bis die "Scene | Sort"-Seite erscheint.

| 1                                                                                                    | )                                                             |                                                                                          | 2)<br>I                                |      |
|----------------------------------------------------------------------------------------------------|---------------------------------------------------------------|------------------------------------------------------------------------------------------|----------------------------------------|------|
| CH4-CH4                                                                                                    | EXTRA MIX                                                     |                                                                                          | 12 ST13                                | STI4 |
| SCENE MEMORY S                                                                                                    | RT.) (EXEC                                                    |                                                                                          | NATION                                 |      |
| 11.C No Dc<br>10.C No Dc<br>9.C No Dc<br>8.C No Dc<br>6.C No Dc<br>5.EXTRA MIX<br>4.ENDING MI<br>3.2ND MIX<br>2.VOCAL OFF<br>1.INTRO MIX | ita! ]<br>ita! ]<br>ita! ]<br>ita! ]<br>ita! ]<br>ita! ]<br>X | 6.E No I<br>5.EXTRA M<br>4.ENDING I<br>3.2ND MIX<br>2.VOCAL OI<br>1.INTRO M<br>0.Initial | Data!<br>IX<br>MIX<br>FF<br>IX<br>Data | J    |
| 8418 SORT &                                                                                                    | PASTE SBC #                                                   | BASTE DST                                                                                |                                        |      |

- **2.** Führen Sie den Cursor zum SOURCE-Fenster links (1) und wählen Sie mit dem Parameterrad oder den Tastern [INC]/[DEC] den Szenenspeicher, den Sie woanders hin verschieben möchten.
- **3.** Führen Sie den Cursor zum DESTINA-TION-Fenster rechts (2) und wählen Sie mit dem Parameterrad oder den Tastern [INC]/[DEC] die Position, wo der links gewählte Szenenspeicher eingefügt werden soll.
- Drücken Sie [ENTER], um diese "Umordnung" zu bestätigen.

Die Nummern der Szenenspeicher ändern sich nun entsprechend.
## Kopieren und Einfügen einer Szene (Global Paste)

Die Einstellungen eines Kanals oder Parameters innerhalb der aktuellen Szene können zu anderen Szenenspeichern kopiert werden. Das ist z.B. praktisch, wenn Sie bereits vorgenommene Parameter-Einstellungen der aktuellen Szene auf andere Szenen übertragen möchten.

**1.** Drücken Sie den DISPLAY ACCESS [SCENE]-Taster so oft, bis die "Paste SRC"-Seite erscheint.

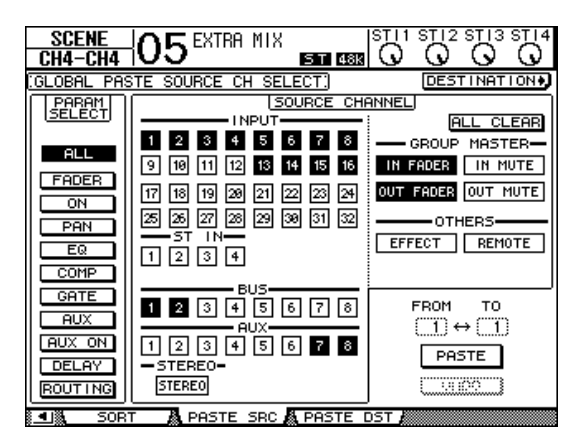

2. Wählen Sie mit den Cursor-Tastern, den [SEL]-Tastern oder dem Parameterrad die Kanalkategorie und drücken Sie [ENTER] oder [INC]/[DEC], um den zu kopierenden Quellkanal zu wählen.

Die Nummer des Quellkanals wird invertiert dargestellt. Auch Group Master, die internen Effektprozessoren oder eine "User Defined" Remote-Ebene können als Quelle gewählt werden.

- **3.** Wählen Sie mit den Cursor-Tastern oder dem Parameterrad den zu kopierenden Parameter und drücken Sie [ENTER].
- **4.** Drücken Sie den DISPLAY ACCESS [SCENE]-Taster so oft, bis die "Paste DST"-Seite erscheint.

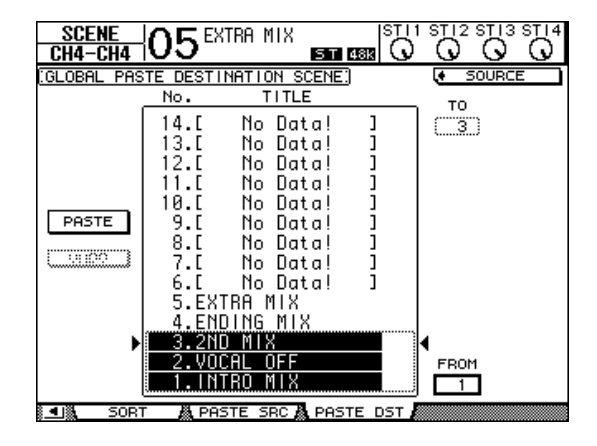

## 5. Wählen Sie mit dem Parameterrad oder [INC]/[DEC] die Zielszene(n).

Die zwischen FROM und (inklusive) TO aufgeführten Szenen entsprechen den Zielspeichern. Die Einstellungen können in bis zu 10 Szenen gleichzeitig eingefügt werden.

# **6.** Wählen Sie mit den Cursor-Tastern den PASTE-Button und drücken Sie [ENTER], um die Einstellungen einzufügen.

Es können keine Einstellungen in schreibgeschützte Szenen eingefügt werden.

Um die Einstellungen vor dem Einfügen wiederherzustellen, müssen Sie den UNDO-Button wählen und [ENTER] drücken.

Wenn die Einstellungen der Szene nach dem Einfügen jedoch noch geändert werden (z.B. durch Speichern, Löschen oder Ordnen einer Szene, oder einem MIDI-Datenempfang per Bulk Dump), ist die UNDO-Funktion nicht belegt. Bedenken Sie, dass man einen Vorgang nach dem erneuten Einschalten des Pultes nicht mehr rückgängig machen kann.

73

## Die Speicherbereiche (Libraries)

In diesem Kapitel werden die Speicherbereiche des 01V96i vorgestellt.

## Über die Speicher

Das 01V96i bietet 7 verschiedene Speicherbereiche, in denen folgende Daten gesichert werden können: Kanaleinstellungen, Ein- und Ausgangszuordnungen, Effekte sowie noch weitere Datentypen. Zweck dieser Speicher ist es, dass man zuvor verwendete Einstellungen blitzschnell wieder aufrufen kann. Das 01V96i bietet folgende Speicherbereiche:

- Kanalspeicher (Channel)
- Eingangszuordnungen (Input Patch)
- Ausgangszuordnungen (Output Patch)
- Effektspeicher
- Gate-Speicher
- Kompressorspeicher (COMP)
- EQ-Speicher

#### Tipp:

- Bei Bedarf können Sie die Daten dieser Speicherbereiche mit Studio Manager (liegt bei) auf der Festplatte des Computers archivieren. Vergessen Sie nicht, alle wichtigen Daten regelmäßig zu archivieren.
- Library-Daten kann man per Bulk Dump mit einem MIDI-Sequenzer, MIDI-Datenspeichergerät usw. archivieren (siehe Seite 107).

## Allgemeine Bedienverfahren für die Speicher

In der Regel erfolgt der Zugriff auf die einzelnen Speicherbereiche immer nach dem gleichen Muster.

## **1.** Rufen Sie mit den Tastern im Bedienfeld die Seite des benötigten Speicherbereichs auf.

Wie man diese Seite aufruft, richtet sich nach dem benötigten Speicherbereich. Weiter unten finden Sie etwas spezifischere Auskünfte.

Für dieses Beispiel wollen wir mit der "Input Patch"-Seite arbeiten.

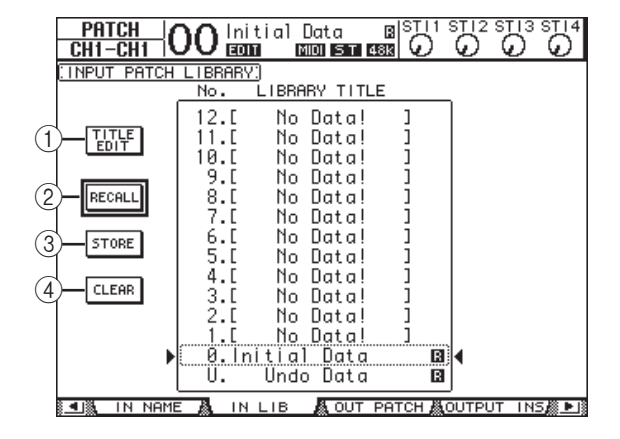

In der Mitte dieser Seite befindet sich eine Übersicht der verfügbaren Speicher. Speicher, die noch keine Daten enthalten, heißen "No Data!".

Geschützte Speicher sind an einem " 🖬 "-Symbol erkenntlich. Solche Speicher kann man nicht überschreiben, löschen oder umbenennen.

Die Speicher "0" und "U" können nur geladen werden. Bei Aufrufen des Speichers "0" werden die betreffenden Parameter initialisiert. Wenn Sie den letzten Lade- oder Speichervorgang rückgängig machen (oder wiederherstellen) möchten, müssen Sie den "U"-Speicher aufrufen.

# 2. Wählen Sie mit dem Parameterrad oder den Tastern [INC]/[DEC] den gewünschten Speicher.

Der momentan gewählte Speicher ist an dem gestrichelten Kasten erkenntlich.

#### **3.** Führen Sie den Cursor zu einem der folgenden Buttons und drücken Sie den [ENTER]-Taster.

#### 1 TITLE EDIT

Aktivieren Sie diesen Button, damit das "Title Edit"-Fenster erscheint, in dem Sie dem Speicher einen Namen geben können. Führen Sie den Cursor zum OK-Button und drücken Sie [ENTER], um den Namen zu übernehmen. Alles Weitere zum Eingeben von Namen finden Sie unter "Das Title Edit-Fenster" in der Bedienungsanleitung (Buch).

#### 2 RECALL

Mit diesem Button können die Einstellungen des gewählten Speichers geladen werden. Wenn Sie den "Recall Confirmation"-Parameter auf der "DIO/Setup | Prefer1"-Seite aktivieren, erscheint vor Laden der Daten eine Rückfrage.

#### **3 STORE**

Mit diesem Button sichern Sie die aktuellen Einstellungen im gewählten Speicher. Vor dem Sichern können Sie den Daten über das "Title Edit"-Fenster einen Namen geben.

Wenn Sie nicht möchten, dass beim Speichern jeweils das "Title Edit"-Fenster erscheint, müssen Sie den "Store Confirmation"-Parameter der "DIO/Setup | Prefer1"-Seite deaktivieren. Unbenannte Einstellungen werden dann unter dem Namen "New Data" gespeichert.

#### (4) CLEAR

Mit diesem Button löschen Sie die Einstellungen des gewählten Speichers. Drücken Sie[ENTER]. Das 01V96i zeigt nun eine Rückfrage an. Um den Befehl auszuführen, müssen Sie den Cursor zum YES-Button in diesem Fenster führen und [ENTER]drücken.

Achtung: Bedenken Sie, dass man die Daten eines gelöschten Speichers nicht wiederherstellen kann. Kontrollieren Sie also doppelt, ob Sie auch wirklich den richtigen Speicher gewählt haben.

## Arbeiten mit den Speicherbereichen

## Channel Library (Kanalspeicher)

Die Kanalspeicher dienen zum Sichern und Laden der Einund Ausgangskanalparameter. Diese Bibliothek bietet 2 Preset- und 127 Anwenderspeicher (die man überschreiben kann).

Die Einstellungen eines Kanalspeichers werden beim Laden dem aktuell gewählten Kanal zugeordnet. Beispiel: Die Einstellungen eines Eingangskanals 1–32 können nicht für die ST IN-Kanäle 1–4, Busse 1–8, AUX-Wege 1–8 oder den Stereo-Bus geladen werden. Die Speicher "0" und "1" stellen in dieser Hinsicht jedoch eine Ausnahme dar.

Für den Zugriff auf die Kanalspeicher verfahren Sie bitte folgendermaßen.

#### Drücken Sie den DISPLAY ACCESS [VIEW]-Taster so oft, bis die "View | Library"-Seite erscheint.

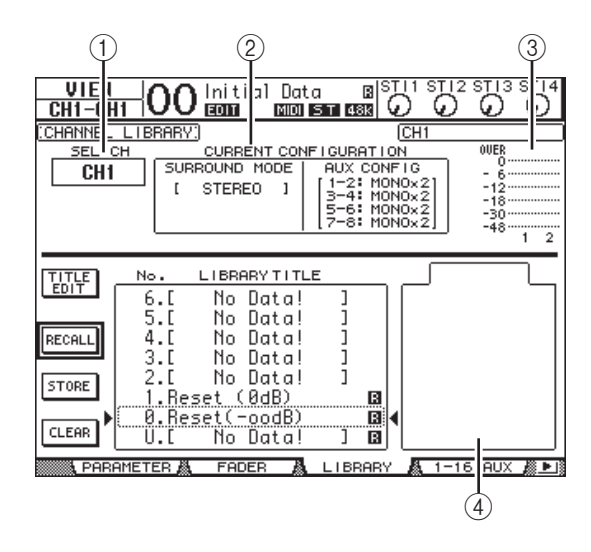

#### 1) SEL CH

Hier erfahren Sie, welcher Kanal momentan gewählt ist.

#### 2 CURRENT CONFIGURATION-Feld

Wenn Sie momentan einen Eingangskanal 1–32 oder ST IN-Kanal 1–4 gewählt haben, werden hier sein Surround-Modus und die AUX-Konfiguration angezeigt.

#### ③ Meter

Diese Meter zeigen den Pegel des aktuell gewählten Kanals sowie seines potentiellen Partners an.

#### (4) STORED FROM

Hier erfahren Sie, von welchem Kanal die Einstellungen im gewählten Speicher ursprünglich stammen. Wenn dieser Speicher auf einem Eingangskanal 1–32 oder ST IN-Kanal 1–4 beruht, werden unter diesem Parameter dessen Surround-Modus und seine AUX-Konfiguration angezeigt.

#### Wählen Sie mit den LAYER-Tastern die benötigte Mischebene und drücken Sie den [SEL]-Taster des benötigten Kanals.

Weitere Hinweise zum Speichern und Laden finden Sie unter "Allgemeine Bedienverfahren für die Speicher" auf Seite 74.

Wenn der Speicher auf einem anderen Kanaltyp beruht, werden neben dem STORED FROM-Parameter ein Warnsymbol (♠) und "CONFLICT" angezeigt. Diese Warnung bedeutet, dass der aktuell gewählte Kanal die Daten jenes Speichers nicht auswerten kann.

Außerdem wird diese Warnung ausgelöst, wenn der Surround-Modus, die AUX-Paareinstellungen oder andere Parameter des gewählten Speichers unter den aktuellen Bedingungen nicht geladen werden können. Sie bedeutet aber nicht, dass man die Einstellungen nicht trotzdem laden kann – Hauptsache Quell- und Zielkanal sind vom gleichen Typ. (Bei Ungereimtheiten im Kanal-Umfeld übernimmt das 01V96i die Einstellungen des gewählten Speichers.)

Die Kanalbibliothek bietet folgende Werkseinstellungen.

| Nr. | Name          | Beschreibung                                                                                                    |
|-----|---------------|----------------------------------------------------------------------------------------------------|
| 0   | Reset (–∞ dB) | Hiermit werden alle Parameter des<br>aktuell gewählten Kanals wieder auf<br>die Werksvorgaben zurückgestellt.<br>Der Fader fährt in die "∞ dB"-Posi-<br>tion.            |
| 1   | Reset (0 dB)  | Hiermit werden alle Parameter des<br>aktuell gewählten Kanals wieder auf<br>die Werksvorgaben zurückgestellt.<br>Der Fader fährt in die "OdB"-Posi-<br>tion (Nennpegel). |

## Input Patch Library (Eingangszuordnungen)

In den Input Patch-Speichern können die Eingangszuordnungen der Kanäle gesichert werden. Diese Bibliothek bietet 1 Preset- und 32 Anwenderspeicher (die man überschreiben kann).

Die Input Patch-Bibliothek erreichen Sie durch wiederholtes Drücken des DISPLAY ACCESS [PATCH]-Tasters, bis die "Patch | IN LIB"-Seite erscheint. Weitere Hinweise zum Speichern und Laden finden Sie unter "Allgemeine Bedienverfahren für die Speicher" auf Seite 74.

| PATCH<br>CH1-CH1 |                             | ial Data                             | 1 B <sup>3</sup><br>5 T 48K | $\mathcal{O}$ | ST 12 S | от 13<br>О | STI4    |
|------------------|-----------------------------|--------------------------------------|-----------------------------|---------------|---------|------------|---------|
| INPUT PATCH      | LIBRARY:                    | )                                    |                             |               |         |            |         |
|                  | No.                         | LIBRARY '                            | TITLE                       |               |         |            |         |
|                  | 12.[<br>11.[<br>10.[<br>9.[ | No Dat<br>No Dat<br>No Dat<br>No Dat | al<br>al<br>al              | ]<br>]<br>]   |         |            |         |
| RECALL           | 7.[                         | No Dat                               | al                          | ]             |         |            |         |
| STORE            | 5.[                         | No Dat                               |                             | ]             |         |            |         |
| CLEAR            | 4.L<br>3.C                  | No Dat                               | .a!                         | ]             |         |            |         |
|                  | 2.L<br>1.[                  | No Dat<br>No Dat                     | a!                          | ]             |         |            |         |
| •                | U. U.                       | tial Do<br>Undo Do                   | ata<br>ata                  | 8             | 4       |            |         |
| IN NAME          | E 🖓 IN                      |                                      | OUT PAT                     | сн 📇 с        | UTPUT   | INS        | 5 🕷 🕨 🖻 |

| Eingangskanäle 1–16  | INPUT-Buchsen 1–16                                  |
|----------------------|-----------------------------------------------------|
| Eingangskanäle 17–24 | ADAT IN-Kanäle 1–8                                  |
| Eingangskanäle 25–32 | Slot-Kanäle 1–8                                     |
| ST IN-Kanäle 1–4     | Ausgang 1 & 2 der internen<br>Effektprozessoren 1–4 |

Der Input Patch-Speicher "0" enthält folgende Einstellungen:

## Output Patch Library (Ausgangskanalzuordnungen)

In den Output Patch-Speichern kann die Ausgangszuordnung des aktuell gewählten Ausgangskanals gesichert werden. Diese Bibliothek bietet 1 Preset- und 32

Anwenderspeicher (die man überschreiben kann).

Die Output Patch-Bibliothek erreichen Sie durch wiederholtes Drücken des DISPLAY ACCESS [PATCH]-Tasters, bis die "Patch | Out LIB"-Seite erscheint.

Weitere Hinweise zum Speichern und Laden finden Sie unter "Allgemeine Bedienverfahren für die Speicher" auf Seite 74.

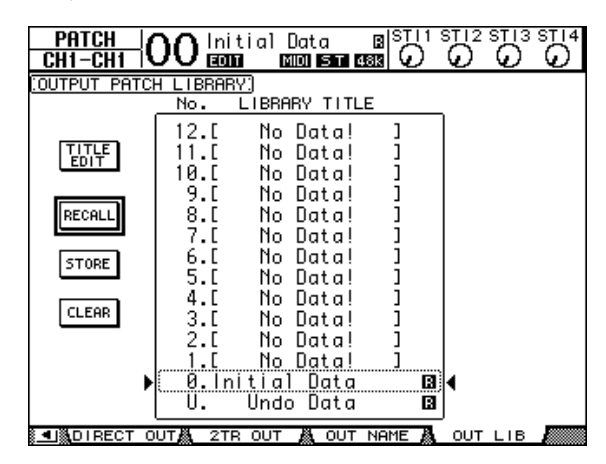

Der Output Patch-Speicher "0" enthält folgende Einstellungen:

| Slot-Ausgangskanäle 1–8  | Bus 1–8 |
|--------------------------|---------|
| Slot-Ausgangskanäle 9–16 | Bus 1–8 |
| ADAT OUT-Kanäle 1–8      | Bus 1–8 |
| OMNI OUT-Buchsen 1–4     | AUX 1–4 |

## Effect Library (Effektspeicher)

In den Effektspeichern können Sie die Einstellungen der internen Effektprozessoren 1–4 ablegen. Diese Bibliothek bietet 56 Preset- (u.a. auch für die "Add-On"-Effekte) und 72 Anwenderspeicher (die man überschreiben kann).

Achtung: Übrigens teilen sich die Effektprozessoren 1–4 ein und denselben Speicherbereich. Bedenken Sie jedoch, dass man die Speicher 19 "HQ Pitch" und 42 "Freeze" nur für Effektprozessor 1 oder 2 laden kann.

Um die Einstellungen eines Effektprozessors zu speichern oder zu laden, müssen Sie seine Effektseite aufrufen.

Die Effektbibliothek erreichen Sie durch wiederholtes Drücken des DISPLAY ACCESS [EFFECT]-Tasters, bis die Seite des benötigten Effektprozessors erscheint.

Die Library-Seiten aller Effektprozessoren sehen folgendermaßen aus:

- Effektspeicher von Prozessor 2..........,FX2 Lib"-Seite
- Effektspeicher von Prozessor 3...........,FX3 Lib"-Seite

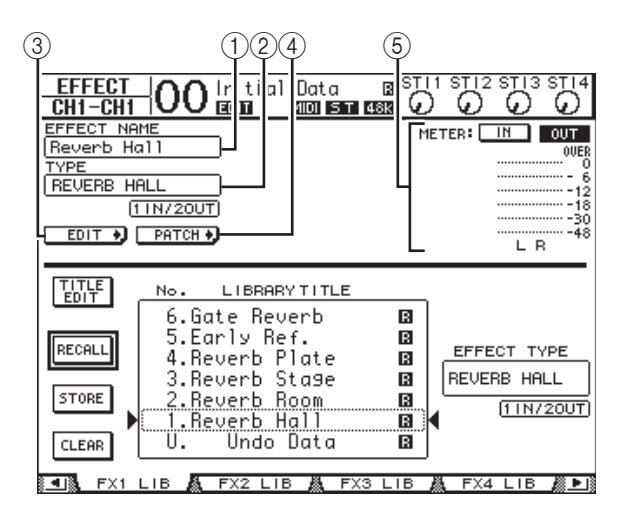

#### 1 EFFECT NAME

Hier erscheint der Name des Programms, das der gewählte Effektprozessor momentan verwendet.

#### (2) TYPE

Hier erfahren Sie, auf welchem Algorithmus die aktuellen Einstellungen beruhen. Unter dem TYPE-Parameter erfahren Sie, wie viele Ein- und Ausgänge der Effekt bietet.

#### 3 EDIT +)

Führen Sie den Cursor zu diesem Button und drücken Sie [ENTER], um die "Effect | FX1 Edit"-, "FX2 Edit"-, "FX3 Edit"- oder "FX4 Edit"-Seite aufzurufen. Dort können die Effektparameter editiert werden.

#### (4) PATCH +

Führen Sie den Cursor zu diesem Button und drücken Sie [ENTER], um die "In Patch | Effect"-Seite aufzurufen. Dort können Sie die gewünschten Signalwege an die Einund Ausgänge der Effektprozessoren 1–4 anlegen.

#### (5) Meter

Diese Meter zeigen den Pegel an den Ein- oder Ausgängen des aktuell gewählten Effektprozessors an. Aktivieren Sie den IN- oder OUT-Button, um die Ein- bzw. Ausgangspegel überwachen zu können. Weitere Hinweise zum Speichern und Laden finden Sie unter "Allgemeine Bedienverfahren für die Speicher" auf Seite 74.

Nachstehende Tabellen bieten eine Übersicht der Werkseffektprogramme (Preset):

#### • Reverb (Hall)

| Nr. | Name         | Тур          | Beschreibung                                 |
|-----|--------------|--------------|----------------------------------------------|
| 1   | Reverb Hall  | REVERB HALL  | Hall eines Konzertsaals mit Gate             |
| 2   | Reverb Room  | REVERB ROOM  | Zimmerhall mit Gate                          |
| 3   | Reverb Stage | REVERB STAGE | Hall für Gesang mit Gate                     |
| 4   | Reverb Plate | REVERB PLATE | Plattenhall mit Gate                         |
| 5   | Early Ref.   | EARLY REF.   | Erstreflexionen ohne nachfolgender Hallfahne |
| 6   | Gate Reverb  | GATE REVERB  | Erstreflexionen mit Gate                     |
| 7   | Reverse Gate | REVERSE GATE | Umgekehrte Erstreflexionen mit Gate          |

#### • Delay-Effekte

| Nr. | Name         | Тур          | Beschreibung                                                             |
|-----|--------------|--------------|--------------------------------------------------------------------------|
| 8   | Mono Delay   | MONO DELAY   | Pflegeleichter Mono-Delay                                                |
| 9   | Stereo Delay | STEREO DELAY | Pflegeleichter Stereo-Delay                                              |
| 10  | Mod.delay    | MOD.DELAY    | Herkömmlicher Delay mit Modulationsmöglichkeit der Wiederholungen        |
| 11  | Delay LCR    | DELAY LCR    | Delay mit 3 separaten Wiederholungen (links, Mitte, rechts)              |
| 12  | Echo         | ECHO         | Stereo-Delay mit Überkreuz-Rückkopplung für den linken und rechten Kanal |

#### • Modulationseffekte

| Nr. | Name       | Тур        | Beschreibung                                                                                             |
|-----|------------|------------|----------------------------------------------------------------------------------------------------|
| 13  | Chorus     | CHORUS     | Chorus                                                                                                   |
| 14  | Flange     | FLANGE     | Flanger                                                                                                  |
| 15  | Symphonic  | SYMPHONIC  | Ein von Yamaha entwickelter Effekt, der eine vollere Modulation liefert als ein<br>Chorus-Effekt         |
| 16  | Phaser     | PHASER     | 16-Phasen Stereo-Phaser                                                                                  |
| 17  | Auto Pan   | AUTO PAN   | Automatischer Panorama-Effekt                                                                            |
| 18  | TREMOLO    | TREMOLO    | Tremolo                                                                                                  |
| 19  | HQ.Pitch   | HQ.PITCH   | Monophoner Pitch Shifter mit einem sehr stabilen Effekt (nur für die inter-<br>nen Prozessoren 1 und 2). |
| 20  | Dual Pitch | DUAL PITCH | Stereo-Pitch Shifter                                                                                     |
| 21  | Rotary     | ROTARY     | Simulation einer Orgelbox                                                                                |
| 22  | Ring Mod.  | RING MOD.  | Ringmodulator                                                                                            |
| 23  | Mod.Filter | MOD.FILTER | Modulierbares Filter                                                                                     |

#### • Gitarreneffekte

| Nr. | Name                         | Тур        | Beschreibung                         |
|-----|------------------------------|------------|--------------------------------------|
| 24  | Distortion                   | DISTORTION | Verzerrungseffekt                    |
| 25  | 25 Amp Simulate AMP SIMULATE |            | Simulation eines Gitarrenverstärkers |

#### • Dynamische Effekte

| Nr. | Name        | Тур         | Beschreibung                         |
|-----|-------------|-------------|--------------------------------------|
| 26  | Dyna.Filter | DYNA.FILTER | Dynamisch steuerbares Filter         |
| 27  | Dyna.Flange | DYNA.FLANGE | Dynamisch steuerbarer Flanger-Effekt |
| 28  | Dyna.Phaser | DYNA.PHASER | Dynamisch steuerbarer Phaser         |

#### • Effektkombinationen

| Nr. | Name         | Тур          | Beschreibung                                           |
|-----|--------------|--------------|--------------------------------------------------------|
| 29  | Rev+Chorus   | REV+CHORUS   | Parallel geschalteter Hall und Chorus (nebeneinander)  |
| 30  | Rev->Chorus  | REV->CHORUS  | In Serie geschalteter Hall und Chorus (hintereinander) |
| 31  | Rev+Flange   | REV+FLANGE   | Parallel geschalteter Hall und Flanger                 |
| 32  | Rev->Flange  | REV->FLANGE  | In Serie geschalteter Hall und Flanger                 |
| 33  | Rev+Sympho.  | REV+SYMPHO.  | Parallel geschalteter Hall und Symphonic-Effekt        |
| 34  | Rev->Sympho. | REV->SYMPHO. | In Serie geschalteter Hall und Symphonic-Effekt        |
| 35  | Rev->Pan     | REV->PAN     | In Serie geschalteter Hall und Auto Pan-Effekt         |
| 36  | Delay+ER.    | DELAY+ER.    | Parallel geschalteter Delay- und Erstreflexionseffekt  |
| 37  | Delay->ER.   | DELAY->ER.   | In Serie geschalteter Delay- und Erstreflexionseffekt  |
| 38  | Delay+Rev    | DELAY+REV    | Parallel geschalteter Delay und Hall                   |
| 39  | Delay->Rev   | DELAY->REV   | In Serie geschalteter Delay und Hall                   |
| 40  | Dist->Delay  | DIST->DELAY  | In Serie geschalteter Distortion- und Delay-Effekt     |

#### • Andere

| Nr. | Name          | Тур          | Beschreibung                                                       |
|-----|---------------|--------------|--------------------------------------------------------------------|
| 41  | Multi.Filter  | MULTI.FILTER | Dreiband-Parallelfilter (24 dB/Oktave)                             |
| 42  | Freeze        | FREEZE       | Schnörkelloser Sampler (nur für die internen Prozessoren 1 und 2). |
| 43  | Stereo Reverb | ST REVERB    | Stereo-Hall                                                        |
| 44  | M.Band Dyna.  | M.BAND DYNA. | 3-Band-Dynamikprozessor                                            |

#### • Add-On Effects

| Nr | Name           | Typ          | Beschreibung                                                                                                    |
|----|----------------|--------------|----------------------------------------------------------------------------------------------------|
|    | Name           | тур          | beschielbung                                                                                                    |
| 45 | Comp276        | COMP276      | Simuliert das Verhalten eines analogen Kompressors, der bis heute als Studi-<br>ostandard gilt.                                          |
| 46 | Comp276S       | COMP276S     | Dies ist ein Stereomodell von "Comp276".                                                                                                 |
| 47 | Comp260        | COMP260      | Simuliert das Verhalten eines Kompressors/Limiters aus der Mitte der 1970er, der für Beschallungsaufgaben als Standard gilt.             |
| 48 | Comp260S       | COMP260S     | Dies ist ein Stereomodell von "Comp260".                                                                                                 |
| 49 | Equalizer601   | EQUALIZER601 | Simuliert das Verhalten eines analogen Equalizers aus der Mitte der 1970er.                                                              |
| 50 | OpenDeck       | OPENDECK     | Dies ist ein Mastering-Effekt, der die Bandsättigung von zwei Tonbandgerä-<br>ten simuliert – einem Aufnahme- und einem Wiedergabegerät. |
| 51 | REV-X Hall     | REV-X HALL   | Der "REV-X" Halleffekt bietet satte, kompakte Halleffekte mit sanfter Abklin-                                                            |
| 52 | REV-X Room     | REV-X ROOM   | grate, einer erstaunlichen Breite und einer Tiefe, die das Originalsignal voll                                                           |
| 53 | REV-X Plate    | REV-X PLATE  | Hier stehen drei Typen zur Wahl: "Hall", "Room" und "Plate".                                                                             |
| 54 | Max100         | MAX100       | Eine Simulation eines beliebten Phaser-Effekts, der nur in der zweiten Hälfte der 1970er hergestellt wurde.                              |
| 55 | Vintage Phaser | VNTG PHASER  | Dieses Modell simuliert kein spezifisches Gerät, sondern erlaubt es Ihnen vielmehr, sich Ihren eigenen Phaser-Sound zu "bauen".          |
| 56 | Dual Phaser    | DUAL PHASER  | Dieser Effekt simuliert ein Effektpedal, das Mitte der 1970er vorgestellt wurde.                                                         |

## Gate Library

Die Gate-Bibliothek erlaubt das Speichern und Laden von Gate-Einstellungen für den aktuell gewählten Eingangskanal. Diese Bibliothek bietet 4 Preset- und 124 Anwenderspeicher (die man überschreiben kann).

Für den Zugriff auf die Gate-Speicher verfahren Sie bitte folgendermaßen.

#### **1.** Drücken Sie den DISPLAY ACCESS [DYNA-MICS]-Taster und anschließend [F2].

Nun erscheint die "Dynamics | Gate Lib"-Seite.

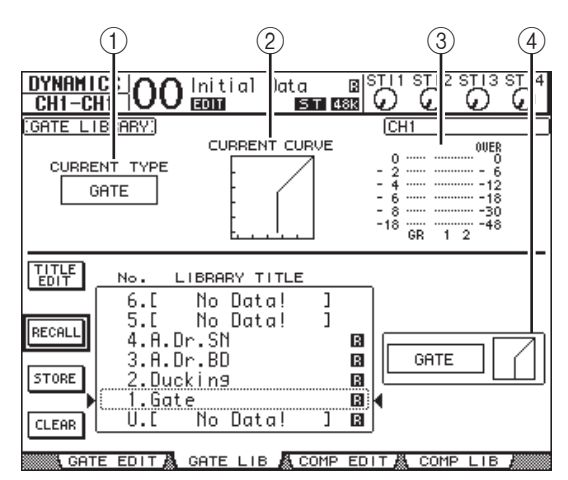

#### **1** CURRENT TYPE

Hier erfahren Sie, auf welchem Typ (Gate oder Ducking) die Gate-Einstellungen des gewählten Kanals beruhen.

#### 2 CURRENT CURVE

Diese Kurve zeigt das Pegelverhältnis der Gate-Bearbeitung an.

#### ③ GR-Meter

Diese Meter zeigen die Pegelreduzierung (GR) sowie den Ausgangspegel des gewählten Kanals und seines potentiellen Partners an.

#### (4) Type- & Curve-Feld

Hier werden der Typ (Gate oder Ducking) sowie die Pegelkurve des momentan gewählten Speichers angezeigt.

**Tipp:** Wenn Sie einen ST IN-Kanal (1–4), AUX-Weg (1–8), Bus (1–8) oder den Stereo-Bus wählen, die bekanntlich keinen Gate-Prozessor besitzen, zeigt das 01V96i die Warnung "XXX has no Gate!" an ("XXX" vertritt den Kanalnamen).

#### Wählen Sie mit den LAYER-Tastern die benötigte Mischebene und drücken Sie den [SEL]-Taster des benötigten Kanals.

Nun können Sie die Gate-Einstellungen des aktuell gewählten Kanals speichern bzw. für diesen einen anderen Speicher aufrufen. Weitere Hinweise zum Speichern und Laden finden Sie unter "Allgemeine Bedienverfahren für die Speicher" auf Seite 74. Nachstehende Tabelle bietet eine Übersicht der vorprogrammierten Gate-Speicher:

| Nr. | Name Typ  |         | Beschreibung                                  |
|-----|-----------|---------|-----------------------------------------------|
| 1   | Gate      | GATE    | Vorlage für Gate-Effekte                      |
| 2   | Ducking   | DUCKING | Vorlage für Ducking-Effekte                   |
| 3   | A. Dr. BD | GATE    | Gate-Programm für eine<br>akustische Bassdrum |
| 4   | A. Dr. SN | GATE    | Gate-Programm für eine<br>akustische Snare    |

## Comp (Kompressor) Library

Hier können Sie die Kompressor-Einstellungen des aktuell gewählten Eingangskanals, Busses 1–8, AUX-Weges 1–8 oder des Stereo-Busses speichern bzw. andere Einstellungen laden. Diese Bibliothek bietet 36 Preset- und 92 Anwenderspeicher (die man überschreiben kann).

Für den Zugriff auf die COMP-Speicher verfahren Sie bitte folgendermaßen.

#### **1.** Drücken Sie den DISPLAY ACCESS [DYNA-MICS]-Taster und anschließend [F4].

Nun erscheint die "Dynamics | Comp Lib"-Seite.

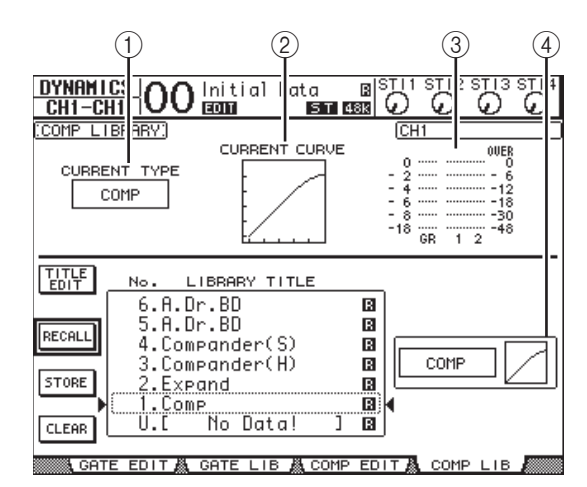

#### (1) CURRENT TYPE

Hier erfahren Sie, auf welchem Typ (Compressor, Expander, Compander Soft oder Compander Hard) die COMP-Einstellungen des gewählten Kanals beruhen.

#### 2 CURRENT CURVE

Diese Kurve zeigt das Pegelverhältnis der Kompressor-Bearbeitung an.

#### ③ GR-Meter

Diese Meter zeigen die Pegelreduzierung (GR) des Kompressors sowie den Ausgangspegel des bearbeiteten Kanals und seines potentiellen Partners an.

#### (4) Type- & Curve-Feld

Hier werden der Typ sowie die Pegelkurve des momentan gewählten Speichers angezeigt.

#### **2.** Wählen Sie mit den LAYER-Tastern die benötigte Mischebene und drücken Sie den [SEL]-Taster des gewünschten Kanals.

Nun können Sie die COMP-Einstellungen des aktuell gewählten Kanals speichern bzw. einen anderen Speicher aufrufen. Weitere Hinweise zum Speichern und Laden finden Sie unter "Allgemeine Bedienverfahren für die Speicher" auf Seite 74. Wenn Sie einen ST IN-Kanal wählen, der bekanntlich keinen COMP-Prozessor besitzt, erscheint die Warnung "Stereo in has no Comp!".

Nachstehende Tabelle bietet eine Übersicht der Preset-COMP-Programme:

| Nr. | Name           | Тур       | Beschreibung                                                                                                    |
|-----|----------------|-----------|----------------------------------------------------------------------------------------------------|
| 1   | Comp           | СОМР      | Kompressor, mit dem die allgemeine Lautstärke gebändigt werden kann. Hiermit kön-<br>nen Sie die Stereosumme (beim Abmischen) bzw. gepaarte Ein- oder Ausgangskanäle<br>bearbeiten.                                                                                                  |
| 2   | Expand         | EXPAND    | Expander-Vorlage.                                                                                                    |
| 3   | Compander (H)  | COMPAND-H | Compander-Vorlage mit "hartem Knie" (schnelle Sprünge).                                                                                                    |
| 4   | Compander (S)  | COMPAND-S | Compander-Vorlage mit "weichem Knie" (langsame Übergänge).                                                                                                    |
| 5   | A. Dr. BD      | COMP      | Kompressor-Programm für eine akustische Bassdrum.                                                                                                    |
| 6   | A. Dr. BD      | COMPAND-H | Steiles Compander-Programm für eine akustische Bassdrum.                                                                                                    |
| 7   | A. Dr. SN      | COMP      | Kompressor-Programm für eine akustische Snare.                                                                                                    |
| 8   | A. Dr. SN      | EXPAND    | Expander-Programm für eine akustische Snare.                                                                                                    |
| 9   | A. Dr. SN      | COMPAND-S | Sanftes Compander-Programm für eine akustische Snare.                                                                                                    |
| 10  | A. Dr. Tom     | EXPAND    | Expander für akustische Toms: der Pegel wird reduziert, wenn die Toms nicht verwen-<br>det werden, so dass kein Übersprechen der Bassdrum bzw. Snare auftritt.                                                                                                    |
| 11  | A. Dr. OverTop | COMPAND-S | Sanfter Compander, mit dem der Anschlag und die räumliche Dimension von Becken<br>hervorgehoben werden; vor allem für die Overhead-Kanäle gedacht. Der Pegel wird<br>reduziert, wenn die Becken nicht verwendet werden, so dass kein Übersprechen ande-<br>rer Instrumente auftritt. |
| 12  | E. B. Finger   | СОМР      | Kompressor, mit dem Anschlag und Pegel eines gezupften Basses etwas gleichförmiger gestaltet werden.                                                                                                    |
| 13  | E. B. Slap     | СОМР      | Kompressor, mit dem Anschlag und Pegel eines "geslapten" Basses etwas gleichför-<br>miger gestaltet werden.                                                                                                    |
| 14  | Syn. Bass      | СОМР      | Kompressor, mit dem Pegelschwankungen eines Synthibasses ausgeglichen und/oder extra hervorgehoben werden.                                                                                                    |
| 15  | Piano1         | COMP      | Kompressor, mit dem man ein Klavier etwas knackiger machen kann.                                                                                                    |
| 16  | Piano2         | СОМР      | Alternative zu Speicher 15. Dank niedriger Pegelschwelle werden der Einsatz und Gesamtpegel des Klaviers kompakter gestaltet.                                                                                                    |
| 17  | E. Guitar      | СОМР      | Kompressor für Einzelnoten und Arpeggien einer elektrischen Gitarre. Die Klangfarbe richtet sich nach der angewandten Spieltechnik.                                                                                                    |
| 18  | A. Guitar      | COMP      | Kompressor für Schrammelparts und Arpeggien einer akustischen Gitarre.                                                                                                    |
| 19  | Strings1       | COMP      | Kompressor für Streicher.                                                                                                    |
| 20  | Strings2       | COMP      | Alternative zu Speicher 19, speziell für Bratschen und Celli.                                                                                                    |
| 21  | Strings3       | СОМР      | Alternative zu Speicher 20, speziell für tief gestimmte Streichinstrumente wie Cello und Kontrabass.                                                                                                    |
| 22  | BrassSection   | COMP      | Kompressor für Blechbläser mit schnellem und druckvollem Einsatz.                                                                                                    |
| 23  | Syn. Pad       | СОМР      | Kompressor für "seichte" Klänge, die eventuell etwas zu verschwimmen drohen, z.B.<br>Synthiteppiche. Hiermit wird eine allzu starke Streuung vermieden.                                                                                                    |
| 24  | SamplingPerc   | COMPAND-S | Kompressor, mit dem man dafür sorgt, dass gesampelte Percussion genauso kraftvoll zubeißen kann wie akustische Percussion.                                                                                                    |
| 25  | Sampling BD    | СОМР      | Alternative zu Speicher 24, speziell für gesampelte Bassdrum.                                                                                                    |
| 26  | Sampling SN    | СОМР      | Alternative zu Speicher 25, speziell für gesampelte Snare.                                                                                                    |
| 27  | Hip Comp       | COMPAND-S | Alternative zu Programm 26, speziell für gesampelte Loops und Grooves.                                                                                                    |
| 28  | Solo Vocal1    | COMP      | Kompressor-Programm für den Sologesang.                                                                                                    |
| 29  | Solo Vocal2    | COMP      | Alternative zu Programm 28.                                                                                                    |
| 30  | Chorus         | COMP      | Alternative zu Programm 28, speziell für Chor.                                                                                                    |
| 31  | Click Erase    | EXPAND    | Expander, mit dem man das Ticken des Metronoms (das von den Kopfhörern der Musi-<br>ker abgenommen wird) unterdrücken kann.                                                                                                    |
| 32  | Announcer      | COMPAND-H | Steiler Compander, der den Pegel der Hintergrundmusik verringert, sobald der Kom-<br>mentar einsetzt.                                                                                                    |
| 33  | Limiter1       | COMPAND-S | Sanftes Compander-Programm mit träger Freigabe.                                                                                                    |
| 34  | Limiter2       | СОМР      | Kompressor für die Unterdrückung von Pegelspitzen.                                                                                                    |
| 35  | Total Comp1    | СОМР      | Kompressor, mit dem die allgemeine Lautstärke gebändigt werden kann. Hiermit kön-<br>nen Sie die Stereosumme (beim Abmischen) bzw. gepaarte Ein- oder Ausgangskanäle<br>bearbeiten.                                                                                                  |
| 36  | Total Comp2    | COMP      | Alternative zu Speicher 35 mit einer deutlicheren Pegelkomprimierung.                                                                                                    |

## **EQ-Speicher**

Hier können Sie die EQ-Einstellungen des aktuell gewählten Eingangskanals, Busses 1–8, AUX-Weges 1–8 bzw. des Stereo-Busses speichern und andere Einstellungen laden. Diese Bibliothek bietet 40 Preset- und 160 Anwenderspeicher (die man überschreiben kann).

Für den Zugriff auf die EQ-Speicher verfahren Sie bitte folgendermaßen.

## **1.** Drücken Sie den DISPLAY ACCESS [EQ]-Taster und anschließend [F2].

Nun erscheint die "EQ | EQ Library"-Seite.

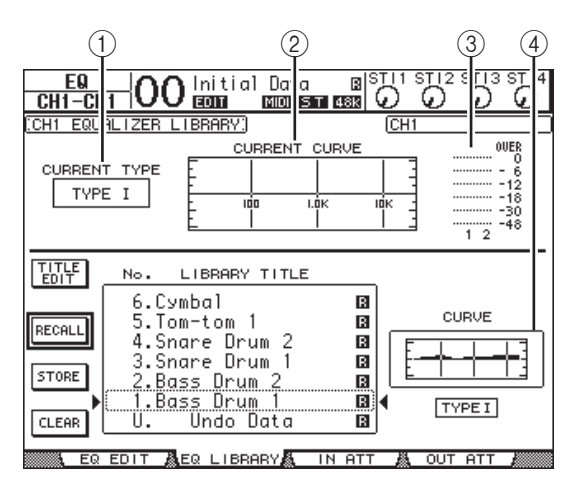

#### **(1)** CURRENT TYPE

Hier erfahren Sie, welchen EQ-Typ (I oder II) der gewählte Kanal verwendet.

2 CURRENT CURVE

Hier wird die Frequenzkurve der momentan verwendeten EQ-Einstellungen angezeigt.

#### ③ Meter

Diese Meter zeigen den Pegel des aktuell gewählten Kanals und seines potentiellen Partners am Ausgang des EQ an.

#### (4) Type- & Curve-Feld

Hier werden die Frequenzkurve und der EQ-Typ des momentan gewählten Speichers angezeigt.

**2.** Wählen Sie mit den LAYER-Tastern die benötigte Mischebene und drücken Sie den [SEL]-Taster des benötigten Kanals.

Nun können Sie die EQ-Einstellungen des aktuell gewählten Kanals speichern bzw. für diesen einen anderen Speicher aufrufen. Weitere Hinweise zum Speichern und Laden finden Sie unter "Allgemeine Bedienverfahren für die Speicher" auf Seite 74.

Nachstehende Tabelle enthält eine Übersicht der EQ-Werksprogramme:

| Nr. | Name                                                                                          | Beschreibung                                                                                                    |
|-----|-----------------------------------------------------------------------------------------------|----------------------------------------------------------------------------------------------------|
| 1   | Bass Drum 1                                                                                   | Hebt die unteren Frequenzen der Bassdrum etwas an, unterstreicht aber gleichzeitig den Anschlag.                         |
| 2   | Bass Drum 2Hebt die Frequenzen um 80Hz an, so dass der Klang druckvoller wird.                |                                                                                                    |
| 3   | Snare Drum 1 Hebt vor allem den Knall von Snare-Schlägen und Rimshots hervor.                 |                                                                                                    |
| 4   | Snare Drum 2                                                                                  | Hebt die für eine Rock-Snare typischen Frequenzen hervor.                                                                |
| 5   | Tom-tom 1                                                                                     | Der Anschlag wird hervorgehoben und die Ausklingphase etwas "ledern" gestaltet.                                          |
| 6   | Cymbal                                                                                        | Hebt den Anschlag der Crash-Becken hervor und organisiert gleichzeitig einen brillanten Klang.                           |
| 7   | High Hat                                                                                      | Ideal für die HiHat, weil die Mitten und Höhen hervorgehoben werden.                                                     |
| 8   | Percussion                                                                                    | Hebt den Einsatz sowie das obere Frequenzspektrum von "hellen" Instrumenten (Shaker, Cabasa und Conga) hervor.           |
| 9   | E. Bass 1                                                                                     | Macht elektrische Bassklänge etwas druckvoller, weil das Wummern abgeschwächt wird.                                      |
| 10  | E. Bass 2                                                                                     | Im Gegensatz zu Speicher 9 werden hier die tiefen Frequenzen eines elektrischen Basses hervorgeho-<br>ben.               |
| 11  | Syn. Bass 1         Ideal für Synthibässe, weil die tiefen Frequenzen etwas angehoben werden. |                                                                                                    |
| 12  | Syn. Bass 2                                                                                   | Hebt den Einsatz von Synthibässen hervor.                                                                                |
| 13  | Piano 1                                                                                       | Macht ein Klavier heller und brillanter.                                                                                 |
| 14  | Piano 2                                                                                       | Im Zusammenspiel mit einem Kompressor sorgt dieses Programm für einen perkussiven Klavierklang mit ordentlich viel Bass. |
| 15  | E. G. Clean                                                                                   | ldeal für Direktaufnahmen einer elektrischen oder semi-akustischen Gitarre. Macht den Klang etwas<br>härter.             |
| 16  | E. G. Crunch 1                                                                                | Regelt den Frequenzgang einer leicht verzerrten E-Gitarre.                                                               |
| 17  | E. G. Crunch 2                                                                                | Alternative zu Speicher 16.                                                                                              |
| 18  | E. G. Dist. 1                                                                                 | Hiermit wird eine schwer verzerrte Gitarre etwas heller.                                                                 |
| 19  | E. G. Dist. 2                                                                                 | Alternative zu Speicher 18.                                                                                              |
| 20  | A. G. Stroke 1                                                                                | Lässt eine akustische Gitarre richtig schön "perlen".                                                                    |
| 21  | A. G. Stroke 2                                                                                | Alternative zu Speicher 20. Eignet sich auch für elektroakustische Nylongitarre.                                         |
| 22  | A. G. Arpeg. 1                                                                                | Ideal für gezupfte akustische Gitarrenparts.                                                                             |
| 23  | A. G. Arpeg. 2                                                                                | Alternative zu Speicher 22.                                                                                              |

| Nr. | Name         | Beschreibung                                                                                                    |
|-----|--------------|----------------------------------------------------------------------------------------------------|
| 24  | Brass Sec.   | Gedacht für Trompete, Posaune und Saxophon. Wenn nur ein Instrument spielt, HIGH oder HIGH-MID etwas nachjustieren.                     |
| 25  | Male Vocal 1 | ldeal als Ausgangspunkt für Männerstimmen. HIGH oder HIGH-MID dem Stimmcharakter entspre-<br>chend abwandeln.                           |
| 26  | Male Vocal 2 | Alternative zu Speicher 25.                                                                                                    |
| 27  | Female Vo. 1 | Ideal als Ausgangspunkt für Frauenstimmen. HIGH oder HIGH-MID dem Stimmcharakter entsprechend abwandeln.                                |
| 28  | Female Vo. 2 | Alternative zu Speicher 27.                                                                                                    |
| 29  | Chorus&Harmo | EQ-Vorlage für kleine und große Chorsätze.                                                                                              |
| 30  | Total EQ 1   | Besonders für die Bearbeitung des Stereo-Busses beim Abmischen gedacht. Funktioniert noch besser, wenn man einen Kompressor hinzuzieht. |
| 31  | Total EQ 2   | Alternative zu Speicher 30.                                                                                                    |
| 32  | Total EQ 3   | Alternative zu Speicher 30. Eignet sich auch für gepaarte Ein- oder Ausgangskanäle.                                                     |
| 33  | Bass Drum 3  | Alternative zu Programm 1 mit etwas weniger Bass und Mitten.                                                                            |
| 34  | Snare Drum 3 | Alternative zu Programm 3. Der Klang wird etwas fetter.                                                                                 |
| 35  | Tom-tom 2    | Alternative zu Programm 5. Die Mitten und Höhen werden hier angehoben.                                                                  |
| 36  | Piano 3      | Alternative zu Speicher 13.                                                                                                    |
| 37  | Piano Low    | Für die Bearbeitung des Bassbereiches eines in Stereo abgenommenen Klaviers.                                                            |
| 38  | Piano High   | Für die Bearbeitung der Höhen eines in Stereo abgenommenen Klaviers.                                                                    |
| 39  | Fine-EQ Cass | Macht Kassettenaufnahmen etwas definierter. Funktioniert in beiden Richtungen (von/zu Kassette).                                        |
| 40  | Narrator     | Ideal für Kommentarstimmen.                                                                                                    |

## Fernbedienung ("Remote")

Das 01V96i bietet eine Remote-Funktion, welche die Verwendung seiner Bedienelemente für die Fernsteuerung externer Geräte oder Programme erlaubt.

## Über die MIDI Remote-Funktion

Das 01V96i erlaubt die Fernsteuerung von einer externen DAW (Digital Audio Workstation), von MIDI-Geräten usw. Es stehen zwei Fernsteuerungstypen zur Verfügung ("Remote" und "Machine Control"):

## ■ REMOTE ("Remote"-Ebene)

Diese Remote-Funktionen sind nur belegt, wenn Sie das 01V96i mit der USB-Buchse des externen Gerätes verbinden oder eine MY16-mLAN-Platine in den Schacht einbauen. Danach können Sie die Fader und [ON]-Taster der Kanalzüge für die Fernbedienung des externen Gerätes verwenden. Auf der "DIO/Setup | Remote"-Seite können Sie das benötigte Gerät wählen und die Parameterwerte editieren. Diese Ebene kann durch Drücken des LAYER [REMOTE]-Tasters aktiviert werden. Solange die "Remote"-Seite angezeigt wird, dienen die Bedienelemente des Pultes für die Steuerung des externen Gerätes. (Um die Parameter des 01V96i ändern zu können, müssen Sie zuerst eine andere Mischebene aufrufen.)

Zweck der Remote-Ebene ist es vor allem, die Geräte zu definieren, die vom 01V96i aus bedient werden sollen. Diese Geräte heißen hier "Targets". Es stehen folgende Ziele zur Verfügung:

• ProTools

Fernbedienung von Digidesign Pro Tools.

- Nuendo Fernbedienung von Steinberg Nuendo.
- Cubase

Fernbedienung von Cubase von Steinberg.

General DAW

Fernbedienung einer DAW, welche das Pro Tools-Proto-koll unterstützt.

• User Defined

Den Fadern und [ON]-Tastern können MIDI-Befehle zugeordnet werden, was z.B. die Fernsteuerung eines Synthesizers usw. erlaubt.

User Assignable Layer

Hier können Sie die Kanäle des 01V96i zu einer projektorientierten Mischebene zusammenfassen. (Alles Weitere zu dieser Funktion finden Sie auf Bedienungsanleitung.)

## Machine Control

Die Seite "DIO/Setup | Machine" erlaubt die Fernbedienung eines Gerätes, das mit der MIDI OUT-Buchse, dem USB-Anschluss des 01V96i oder aber einer optionalen MY16-mLAN-Platine verbunden ist.

**Tipp:** Für die Fernbedienung anderer Geräte können auch die USER DEFINED-Taster verwendet werden. Weitere Informationen hierzu finden Sie unter "Andere Funktionen" auf Seite 109.

## Fernbedienung von Pro Tools

Die Remote-Ebene des 01V96i ist auf die Fernbedienung von Pro Tools abgestimmt.

## Verbindungen und Einrichten von Pro Tools

Verfahren Sie folgendermaßen, um das 01V96i über seinen USB-Anschluss mit dem Computer zu verbinden, auf dem Pro Tools läuft.

Achtung: Die Pro Tools-Fernbedienung kann nicht über die MIDI-Buchsen organisiert werden. Schließen Sie den Computer also unbedingt an die USB-Buchse an. Alternativ hierzu können Sie sich jedoch für eine optionale MY16-mLAN-Platine entscheiden, die Sie in das 01V96i einbauen.

#### Einrichten eines Windows-Computers

- Der Yamaha Steinberg USB-Treiber kann von der folgenden Webpage heruntergeladen werden. http://www.yamahaproaudio.com/
- **2.** Installieren Sie den Treiber den beiliegenden Anweisungen entsprechend auf Ihrem Computer.
- 3. Verbinden Sie das 01V96i über seinen TO HOST USB-Port mit einem USB-Anschluss des Computers. Hierfür benötigen Sie ein USB-Kabel.
- **4.** Nehmen Sie in "Pro Tools" die notwendigen Einstellungen vor.

Wie man dieses Parameter einstellt, finden Sie in der Bedienungsanleitung von "Pro Tools".

#### Einrichten eines Macintosh

**1.** Der Yamaha Steinberg USB-Treiber kann von der folgenden Webpage heruntergeladen werden.

http://www.yamahaproaudio.com/

- **2.** Installieren Sie den Treiber den beiliegenden Anweisungen entsprechend auf Ihrem Computer.
- **3.** Verbinden Sie das 01V96i über seinen TO HOST USB-Port mit einem USB-Anschluss des Mac. Hierfür benötigen Sie ein USB-Kabel.
- 4. Schalten Sie das 01V96i aus.
- 5. Starten Sie Pro Tools.
- **6.** Wählen Sie im Setups-Menü "Peripherals", um das gleichnamige Fenster zu öffnen.
- 7. Doppelklicken Sie auf das "MIDI Controllers"-Register.
- **8.** Stellen Sie "Type", "Receive From", "Send To" und "#Ch's" wie nachstehend gezeigt ein.

Das 01V96i kann die Arbeit zweier MIDI-Steuerquellen übernehmen.

|    | Typ  | 6 | Receive From | n  | Send To   |          | # CI | n's |
|----|------|---|--------------|----|-----------|----------|------|-----|
| #1 | HUI  | • | YAMAHAUS1    | ;  | YAMAHAUS1 | ;        | 8    | •   |
| #2 | HUI  | : | YAMAHAUS2    | ;  | YAMAHAUS2 | ;        | 8    | •   |
| #3 | none | ; | none         | \$ | none      | <b>*</b> |      | \$  |
| #4 | none | ; | none         | \$ | none      | \$       |      | \$  |
|    |      |   |              | (  | Cancel    | )        |      | ОК  |

**Tipp:** Die Fernbedienung von Pro Tools erfordert einen Port je acht Audiokanäle.

**9.** Stellen Sie alle Parameter ordnungsgemäß ein und schließen Sie das Fenster.

## Einrichten des 01V96i

Hier wird gezeigt, wie man das 01V96i so einstellt, dass Pro Tools über die "Remote"-Ebene vom 01V96i aus fernbedient werden kann.

 Drücken Sie den DISPLAY ACCESS [DIO/SETUP]-Taster so oft, bis die "DIO/Setup | MIDI/Host"-Seite erscheint.

| DIO/SETUP<br>CHI-CHI OO Initial Data BISTII STI2 STI3 STI4<br>CHI-CHI OO Ison Kan Kan Cas                                                                  |                      |  |  |  |  |  |
|----------------------------------------------------------------------------------------------------|----------------------|--|--|--|--|--|
| (MIDI/TO HOST SETUP)                                                                                                    |                      |  |  |  |  |  |
| GENERAL                                                                                                    | SPECIAL FUNCTIONS    |  |  |  |  |  |
| R× PORT MIDI -                                                                                                    | StudioManager (      |  |  |  |  |  |
| T× PORT (MIDI)-                                                                                                    | DAW (                |  |  |  |  |  |
| MIDI THRU                                                                                                    | REMOTE ProTools      |  |  |  |  |  |
| $\square \square \square \square \square \square \square \square \square \square \square \square \square \square \square \square \square \square \square $ | CASCADE LINK         |  |  |  |  |  |
| MACHINE CONTROL                                                                                                    |                      |  |  |  |  |  |
| TYPE         PORT         DEVICE ID           MMC                                                                                                    |                      |  |  |  |  |  |
|                                                                                                    |                      |  |  |  |  |  |
|                                                                                                    |                      |  |  |  |  |  |
| MIDI/HOST 👗 MONITOR 🛔                                                                                                    | REMOTE 🔏 MACHINE 🎊 🕨 |  |  |  |  |  |

- Führen Sie den Cursor zum ersten DAW-Parameterfeld der SPECIAL FUNCTIONS und wählen Sie mit dem Parameterrad "USB" als Port.
- **3.** Drücken Sie [ENTER], um die Einstellung zu bestätigen.
- Führen Sie den Cursor zum daneben liegenden Parameterfeld (rechts) und wählen Sie mit dem Parameterrad die Port-Adresse (ID).

|   | SPECIAL FUNCTIONS        |
|---|--------------------------|
|   | PORT ID                  |
|   | Studio Manager (         |
|   | DAW USB (1-2)            |
| = | REMOTE ProTools          |
| I | COCCORT LINE (Community) |

Achtung: Wenn Sie den falschen Port wählen, funktioniert der Remote-Spaß nicht. Wählen Sie also immer die Port-ID, die Sie im "Peripherals"-Fenster von Pro Tools definiert haben. 5. Drücken Sie den DISPLAY ACCESS [DIO/SETUP]-Taster so oft, bis die "DIO/Setup | Remote"- Seite erscheint.

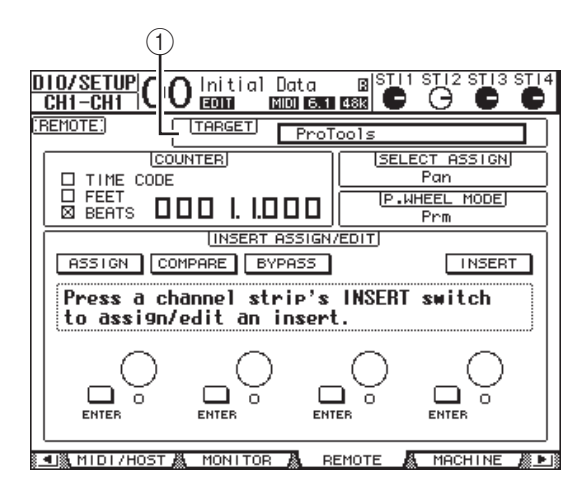

## **6.** Wählen Sie als Zielgerät (Target-Parameter, ①) oben rechts "ProTools".

Die Vorgabe für die "Remote"-Ebene lautet bereits "Pro-Tools". Wenn momentan ein anderes Gerät gewählt ist, müssen Sie mit dem Parameterrad "ProTools" wählen.

#### 7. Drücken Sie den LAYER [REMOTE]-Taster.

Die "Remote"-Ebene ist nun soweit und kann für die Fernbedienung von Pro Tools genutzt werden.

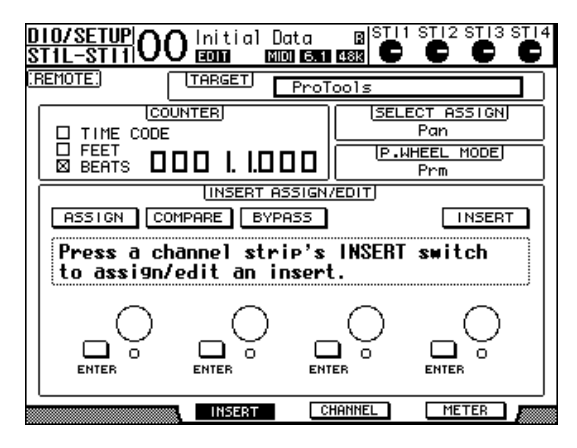

Achtung: Nach Anwahl des "ProTools"-Ziels dienen die Fader und anderen Bedienelemente der 01V96i-Kanalzüge für die Bedienung von Pro Tools. Wenn Sie zwischenzeitlich einen Mischkanal des 01V96i korrigieren möchten, müssen Sie eine Eingangskanals- oder die "Master"-Mischebene aufrufen.

## Display

Solange die "Pro Tools"-Ebene angewählt ist, können Sie mit [F2]–[F4] sowie den Registerwahltastern [◀] und [▶] die jeweils benötigte Seite aufrufen. Mit diesen Tastern können folgende Anzeigemodi angewählt werden:

## ■ Insert ([F2]-Taster)

Drücken Sie [F2], um den INSERT-Modus zu aktivieren. In diesem Modus können Plug-Ins zugeordnet und editiert werden.

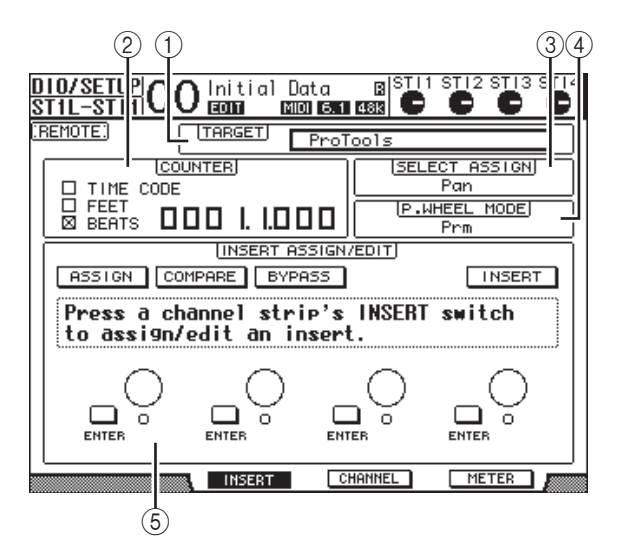

#### 1 TARGET

Hiermit können Sie das Gerät wählen, das fernbedient werden soll.

#### 2 COUNTER

Dieses Zählwerk zeigt die aktuell erreichte Position an. Es verhält sich genau wie das Zeitcode-Zählwerk von Pro Tools selbst und ist mit jenem verknüpft. Das Anzeigeformat muss jedoch in Pro Tools gewählt werden. Die drei Kästchen im COUNTER-Feld informieren Sie über den momentan gewählten Zählwerkmodus.

#### • TIME CODE

Pro Tools verwendet das "Time Code"-Format.

• FEET

Pro Tools verwendet das "Feet:Frames"-Format.

• BEATS

Pro Tools verwendet das "Bars:Beats"-Format (Takte/Schläge).

#### • Wenn kein Kästchen angekreuzt ist

Pro Tools verwendet das "Minuten:Sekunden"- oder "Samples"-Format.

#### **③ SELECT ASSIGN**

Hier wird die aktuelle Funktion der Reglersymbole im Display angezeigt. Beispiel: "Pan", "PanR", "SndA", "SndB", "SndC", "SndD" oder "SndE" (siehe Seite 87).

#### 4 P.WHEEL MODE

Hier erfahren Sie, welche Funktion das Parameterrad gerade hat (siehe Seite 87).

#### **(5)** INSERT ASSIGN/EDIT-Feld

Hier können Sie Plug-Ins in die gewünschten Pro Tools-Kanäle einschleifen und deren Parameter einstellen. Zum Ändern der Parameter in diesem Feld müssen Sie die Registerwahltaster [ $\checkmark$ ]/[ $\checkmark$ ] verwenden.

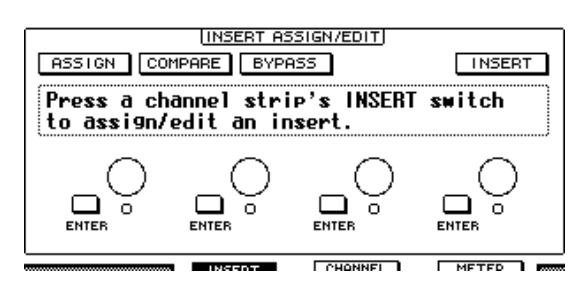

#### ASSIGN

Aktivieren Sie diesen Button, um Plug-Ins in Pro Tools-Kanäle einschleifen zu können. (Wenn Sie mit einem TDM-System arbeiten, können auch externe Effektprozessoren zugeordnet werden.)

#### COMPARE

Aktivieren Sie diesen Button, um zeitweilig mit den Originaleinstellungen arbeiten zu können. Dieser Button ist mit dem Compare-Button des "Inserts"- und "Sends"-Fensters von Pro Tools verknüpft.

#### BYPASS

Aktivieren Sie diesen Button, um die Plug-Ins zu umgehen (siehe Seite 92).

#### • INSERT/PARAM

Stellen Sie diesen Button auf INSERT, um die Plug-Ins über die vier Reglersymbole auf dieser Seite zuordnen zu können. Wenn Sie hier jedoch PARAM wählen, dienen die vier Reglersymbole zum Editieren des zugeordneten Plug-Ins (siehe Seite 91).

#### Infofeld

Hier werden die Namen der Plug-In-Parameter, Warnungen von Pro Tools und andere Textmeldungen angezeigt.

#### Reglersymbole 1–4

Hiermit können Sie Plug-Ins wählen oder deren Parameter editieren.

#### ■ Channel ([F3]-Taster)

Drücken Sie [F3], um diesen Modus zu wählen. Hier werden die Parameter der Spuren 1–16 angezeigt.

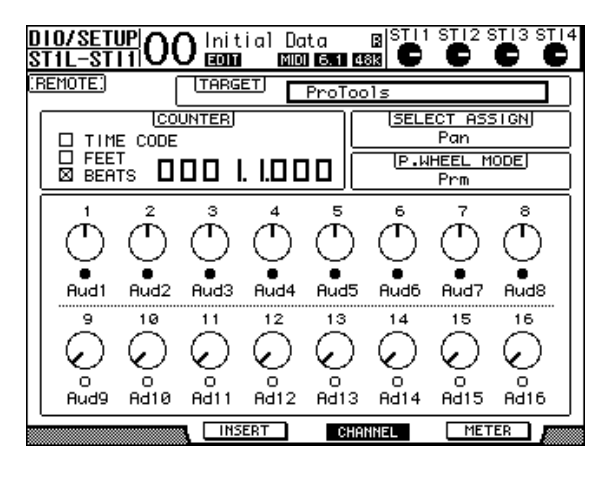

#### • Parameterregler 1–16

Diese Reglersymbole dienen zum Einstellen der Pan-Parameter 1–16, der Hinwegpegel für Send A–E usw.

#### Meter ([F4]-Taster)

Drücken Sie [F4], um diesen Modus zu wählen. Hier werden die Meter der Spuren 1–16 angezeigt.

| DIO/SETU<br>Stil-st | #O(             | ) Init | ial Da<br>Mana | ta<br>  6.1 48 |       | STI2 S                                 |      |
|---------------------|-----------------|--------|----------------|----------------|-------|----------------------------------------|------|
| REMOTE:             | (               | TARG   |                | ProToo         | ls    |                                        |      |
|                     | CODE<br>F<br>Ts |        | . 1.0 C        |                | (SELE | <u>ECT ASS</u><br>Pan<br>HEEL M<br>Prm |      |
|                     |                 |        |                |                |       |                                        |      |
| Aud1                | Aud2            | Aud3   | Aud4           | Aud5           | Aud6  | Aud7                                   | Aud8 |
| Aud9                | Ad10            | Ad11   | Ad12           | Ad13           | Ad14  | Ad15                                   | Ad16 |

• Kanal 1-16

Hier werden die Pegel oder Hinwegpegel der Kanäle 1–16 angezeigt.

## Verwendung der Bedienelemente

Nach Anwahl der "Pro Tools"-Ebene haben die Bedienelemente des 01V96i folgende Funktionen:

#### Kanalzüge

• [SEL]-Taster

Hiermit können Kanäle, Insert-Schleifen und der Automationsmodus von Pro Tools gewählt werden.

• [SOLO]-Taster

Hiermit können die Pro Tools-Kanäle solo geschaltet werden. Wenn ein Kanal solo geschaltet ist, leuchtet die betreffende Tasterdiode.

• [ON]-Taster

Hiermit können die Pro Tools-Kanäle ein-/ausgeschaltet werden.

• Fader

Die Fader dienen für die Pegeleinstellung der Audio-, MIDI-, Master Fader-, AUX In-Spuren usw. Wenn in Pro Tools weniger als 16 Kanäle angezeigt werden, sind nur entsprechend viele Fader (von links) auf dem Pult belegt.

### FADER MODE-Feld

• [AUX 1]-[AUX 5]-Taster

Mit diesen Tastern können die Send-Wege A–E gewählt werden. Anschließend können Sie dann den Hinwegpegel der Pro Tools-Kanäle zu diesen Sends einstellen.

• [AUX 6]-Taster

Halten Sie diesen Taster gedrückt, während Sie den [SEL]-Taster des Kanals drücken, dessen Fader-Pegel zurückgestellt werden soll.

Führen Sie den Cursor zu diesem Reglersymbol, halten Sie den Taster gedrückt und betätigen Sie [ENTER], um das Signal des betreffenden Kanals wieder in der Mitte anzuordnen. Solange Sie den [AUX 6]-Taster gedrückt halten, lautet die Bezeichnung des SELECT ASSIGN-Parameters "DFLT".

• [AUX 7]-Taster

Solange dieser Taster aktiv ist, kann man die Stereoposition des gewählten Kanals mit dem SELECTED CHAN-NEL [PAN]-Regler einstellen. Wenn Sie diesen Taster aktivieren, während eine CHANNEL-Seite angezeigt wird, kann die Stereoposition der Kanäle 1–16 mit den PAN-Reglersymbolen eingestellt werden.

Um die Stereoposition von Stereo-Kanälen separat einstellen zu können, müssen Sie diesen Taster wiederholt drücken, um abwechselnd den L- und R-Kanal zu wählen.

#### • [AUX 8]-Taster

Halten Sie diesen Taster gedrückt, während Sie den [SEL]-Taster des Pro Tools-Kanals drücken, dem Sie ein Plug-In zuordnen möchten (siehe Seite 91).

#### • [HOME]-Taster

Hiermit kann der Flip-Modus ein- oder ausgeschaltet werden (siehe Seite 90). Im Flip-Modus können die AUX-Hinwegpegel sowie der AUX-Status mit den Fadern, [ON]-Tastern und [PAN]-Reglern eingestellt werden.

#### DISPLAY ACCESS-Feld

#### • [PAIR/GROUP]-Taster

Wenn Sie diesen Taster drücken, während eine CHAN-NEL- oder METER-Seite angezeigt wird, erscheint die Gruppen-ID des momentan gewählten Kanals.

#### • [EFFECT]-Taster

Mit diesem Taster können Sie das "Insert"-Fenster in Pro Tools aufrufen und wieder ausblenden.

### Bedienelemente des Displays

#### • [F1]-Taster

Drücken Sie diesen Taster, um die Clip- und Peak Hold-Anzeigen den METER-Seiten auszuschalten.

• Registerwahltaster ([ ◀ ]/[ ► ])

Hiermit können die INSERT ASSIGN/EDIT-Parametereinstellungen der INSERT-Seiten geändert werden.

#### DATA ENTRY-Feld

• [ENTER]-Taster

Hiermit kann der Status der im Display angezeigten Buttons geändert werden.

• Cursortasten ([ ◄ ]/[ ► ]/[ ▲ ]/[ ▼ ])

Mit diesen Tasten können Sie den Cursor zum gewünschten Parameter führen.

• [INC]- & [DEC]-Taster

Der [INC]-Taster hat die gleiche Funktion wie die Enter-Taste der Computertastatur. Der [DEC]-Taster hat die gleiche Funktion wie die Esc-Taste der Computertastatur.

#### • Parameterrad

Hiermit können Sie den Wert des momentan gewählten Parameters einstellen bzw. die Scrub- oder Shuttle-Funktion bedienen. Laut Vorgabe dient es zum Einstellen von Werten (der P.WHEEL MODE-Parameter heißt dann "Prm").

### USER DEFINED KEYS-Feld

#### • [1]-[8]-Taster

Diesen Tastern können beliebige Parameter zugeordnet werden (insgesamt stehen 194 Parameter zur Verfügung). Wenn Sie ihnen einen der 54 Remote Control-Parameter zuordnen, können Sie z.B. die Transportfunktionen von Pro Tools bequem vom 01V96i aus bedienen. Alles Weitere zur Belegung der definierbaren Taster finden Sie unter "Arbeiten mit den definierbaren Tastern (User Defined Keys)" in der Bedienungsanleitung (Buch).

| Parameter | Funktion                                                                                                    |  |  |
|-----------|----------------------------------------------------------------------------------------------------|--|--|
| DAW REC   | Aktiviert die Aufnahmebereitschaft<br>von Pro Tools. Solange der Transport<br>nicht läuft, blinkt die Diode des<br>zugeordneten Tasters. Wenn Sie die<br>Aufnahme starten, leuchtet die<br>Diode konstant. |  |  |
| DAW PLAY  | Startet die Wiedergabe ab der aktu-<br>ellen Cursorposition.                                                                                                    |  |  |

| Parameter           | Funktion                                                                                                    |
|---------------------|----------------------------------------------------------------------------------------------------|
| DAW STOP            | Dient zum Anhalten der Wiedergabe<br>oder Aufnahme.                                                                                                    |
| DAW FF              | Dient zum Vorspulen ab der Cursor-<br>position.                                                                                                    |
| DAW REW             | Dient zum Zurückspulen ab der Cur-<br>sorposition.                                                                                                    |
| DAW SHUTTLE         | Ordnet dem Rad die "Shuttle"-Funk-<br>tion zu.                                                                                                    |
| DAW SCRUB           | Ordnet dem Rad die "Scrub"-Funk-<br>tion (Jog) zu.                                                                                                    |
| DAW AUDITION        | Dient zum Abspielen einer der fol-<br>genden Gebiete: "Pre-Roll", "Post-<br>Roll", "In-Point" oder "Out-Point".<br>Das funktioniert so: halten Sie den<br>Taster gedrückt, dem Sie diese Funk-<br>tion zugeordnet haben, während Sie<br>den Taster drücken, dem die Funk-<br>tion DAW PRE, DAW POST, DAW IN<br>oder DAW OUT zugeordnet ist. |
| DAW PRE             | Startet die Wiedergabe ab dem<br>gewählten Gebiet minus der Pre-<br>Roll-Länge.                                                                                                    |
| DAW IN              | Startet die Wiedergabe ab dem<br>gewählten Gebiet. Die Dauer richtet<br>sich nach der Pre-Roll-Länge.                                                                                                    |
| DAW OUT             | Startet die Wiedergabe bis zum Ende<br>des gewählten Gebietes. Die Dauer<br>richtet sich nach der Post-Roll-Länge.                                                                                                    |
| DAW POST            | Startet die Wiedergabe ab dem Ende<br>des gewählten Gebietes bis zum<br>Ende der Post-Roll-Länge.                                                                                                    |
| DAW RTZ             | Hiermit springen Sie zum Beginn der<br>Session.                                                                                                    |
| DAW END             | Hiermit springen Sie zum Ende der<br>Session.                                                                                                    |
| DAW ONLINE          | Hiermit wählen Sie abwechselnd den<br>Online- und Offline-Status.                                                                                                    |
| DAW LOOP            | Hiermit schalten Sie die Wiedergabe-<br>schleife abwechselnd ein und aus.                                                                                                    |
| DAW<br>QUICKPUNCH   | Hiermit schalten Sie die QuickPunch-<br>Funktion abwechselnd ein und aus.                                                                                                    |
| DAW AUTO FADER      |                                                                                                    |
| DAW AUTO MUTE       |                                                                                                    |
| DAW AUTO PAN        |                                                                                                    |
| DAW AUTO SEND       | Entsprechen den Automation Over-                                                                                                    |
| DAW AUTO<br>PLUGIN  | write-Funktionen (Auto Enable).                                                                                                    |
| DAW AUTO            |                                                                                                    |
| SENDMUTE            |                                                                                                    |
| DAW AUTO READ       |                                                                                                    |
| DAW AUTO<br>TOUCH   |                                                                                                    |
| DAW AUTO LATCH      | Anwahl eines Automationsmodus'.                                                                                                    |
| DAW AUTO WRITE      |                                                                                                    |
| DAW AUTO TRIM       |                                                                                                    |
| DAW AUTO OFF        |                                                                                                    |
| DAW AUTO<br>SUSPEND | Deaktivieren der Automationswie-<br>dergabe/-aufnahme aller Kanäle.<br>Solange die Automation unterbro-<br>chen ist, blinkt die Diode. Die Kanal-<br>züge behalten dann die zu dem<br>Zeitpunkt erreichten Einstellungen<br>bei.                                                                                                    |

| Parameter            | Funktion                                                                                                    |
|----------------------|----------------------------------------------------------------------------------------------------|
| DAW AUTO<br>STATUS   | Erfragen des Kanal-Automationsmo-<br>dus' (Read, Tch, Ltch, Wrt oder Off).<br>Solange Sie diesen Taster gedrückt<br>halten, erscheinen die Moduseinstel-<br>lungen am unteren Display-Rand der<br>gewählten CHANNEL- oder METER-<br>Seite.               |
| DAW GROUP<br>STATUS  | Anzeige der Gruppen-ID (d.h. der<br>Gruppenzugehörigkeit der Kanäle)<br>unter den Kanalnummern auf der<br>gerade gewählten CHANNEL- oder<br>METER-Seite. (Großbuchstaben ver-<br>weisen auf eine Main-Gruppe, Klein-<br>buchstaben auf eine Sub-Gruppe.) |
| DAW MONI<br>STATUS   | Drücken Sie den Taster, dem Sie<br>diese Funktion zugeordnet haben,<br>um den aktuellen Abhörmodus und<br>Kanalzugtyp in Erfahrung zu brin-<br>gen.                                                                                                    |
| DAW CREATE<br>GROUP  | Drücken Sie den Taster, dem Sie<br>diese Funktion zugeordnet haben,<br>um die Funktion auszuführen, die im<br>Menü der "Group"-Liste von Pro<br>Tools definiert wurde.                                                                                   |
| DAW SUSPEND<br>GROUP | Zeitweilige Deaktivierung aller<br>Mischgruppen. Drücken Sie den<br>zugeordneten Taster noch einmal,<br>um die Gruppen wieder zu aktivie-<br>ren.                                                                                                    |
| DAW WIN<br>TRANSPORT | Aufrufen und Ausblenden des<br>"Transport"-Fensters in Pro Tools.                                                                                                    |
| DAW WIN INSERT       | Aufrufen und Ausblenden des<br>"Inserts"-Fensters.                                                                                                    |
| DAW WIN<br>MIX/EDIT  | Wechsel zwischen dem "Mix"- und<br>"Edit"-Fenster. (Es kann immer nur<br>eines dieser Fenster angezeigt wer-<br>den.)                                                                                                    |
| DAW WIN MEM-<br>LOC  | Aufrufen und Ausblenden des<br>"Memory Locations"-Fensters in Pro<br>Tools.                                                                                                    |
| DAW WIN STATUS       | Aufrufen und Ausblenden des "Sta-<br>tus"-Fensters.                                                                                                    |
| DAW UNDO             | Aktivieren des Undo/Redo-Befehls im<br>"Edit"-Fenster.                                                                                                    |
| DAW SAVE             | Ausführen des Save-Befehls im<br>"Edit"-Fenster.                                                                                                    |
| DAW EDIT MODE        | Wenn Sie den zugeordneten Taster<br>mehrmals drücken, wählen Sie der<br>Reihe nach den Shuffle-, Slip-, Spot-<br>oder Grid-Editiermodus.                                                                                                    |
| DAW EDIT TOOL        | Wenn Sie den zugeordneten Taster<br>mehrmals drücken, wählen Sie eines<br>der sieben Editierwerkzeuge (Zoo-<br>mer, Trimmer, Selector, Grabber,<br>Smart Tool, Scrubber und Pencil).                                                                     |
| DAW SHIFT/ADD        | Funktioniert genau wie die Tasten                                                                                                    |
| DAW OPTION/ALL       | Apfel, Ctrl und ALT). Bei Drücken                                                                                                    |
| DAW<br>CTRL/CLUCH    | eines dieser Taster (dem eine solche<br>Funktion zugeordnet ist) und eines                                                                                                    |
| DAW ALT/FINE         | weiteren Tasters können mehrere<br>unterschiedliche Befehle ausgeführt<br>werden.                                                                                                    |
| DAW BANK +           | Hiermit nehmen Sie einen Bankaus-                                                                                                    |
| DAW BANK –           | des zugeordneten Tasters wählen Sie<br>eine andere Bank mit 16 Kanälen.                                                                                                    |

| Parameter           | Funktion                                                                                                    |
|---------------------|----------------------------------------------------------------------------------------------------|
| DAW Channel +       | Hiermit können Sie durch die Kanäle                                                                                                    |
| DAW Channel –       | "scrollen". Bei Drucken des Tasters<br>(dem eine solche Funktion zugeord-<br>net ist) können Sie in horizontaler<br>Richtung durch die Kanäle scrollen.                                                                                                    |
| DAW REC/RDY 1       |                                                                                                    |
| DAW REC/RDY 2       |                                                                                                    |
| DAW REC/RDY 3       |                                                                                                    |
| DAW REC/RDY 4       |                                                                                                    |
| DAW REC/RDY 5       |                                                                                                    |
| DAW REC/RDY 6       | Bei Drücken des Tasters (dem eine                                                                                                    |
| DAW REC/RDY 7       | solche Funktion zugeordnet ist) wer-                                                                                                    |
| DAW REC/RDY 8       | den die betreffenden Kanalzüge auf-<br>nahmebereit gemacht. Die Diode                                                                                                    |
| DAW REC/RDY 9       | des gedrückten Tasters blinkt dann.                                                                                                    |
| DAW REC/RDY 10      | Wenn Sie die Aufnahme starten,<br>Jeuchtet die Diode konstant                                                                                                    |
| DAW REC/RDY 11      |                                                                                                    |
| DAW REC/RDY 12      |                                                                                                    |
| DAW REC/RDY 13      |                                                                                                    |
| DAW REC/RDY 14      |                                                                                                    |
| DAW REC/RDY 15      |                                                                                                    |
| DAW REC/RDY 16      |                                                                                                    |
| DAW REC/<br>RDY ALL | Wenn momentan kein einziger Kanal<br>aufnahmebereit ist, werden bei Drü-<br>cken des Tasters (dem diese Funktion<br>zugeordnet ist) alle Kanalzüge auf-<br>nahmebereit geschaltet. Wenn auch<br>nur ein Kanal einer beliebigen Bank<br>aufnahmebereit ist, beginnt die<br>Diode dieses Tasters zu blinken.<br>Wenn Sie diesen Taster drücken,<br>während seine Diode blinkt, wird die<br>Aufnahmebereitschaft aller Kanäle<br>wieder deaktiviert. |

## Anwahl eines Kanals

Drücken Sie den [SEL]-Taster des benötigten Kanals, wenn Sie mit nur einem Pro Tools-Kanal arbeiten möchten. Um mehrere Pro Tools-Kanäle zu wählen, müssen Sie den [SEL]-Taster des ersten Kanals gedrückt halten, während Sie der Reihe nach die [SEL]-Taster der übrigen Kanäle betätigen. Drücken Sie die [SEL]-Taster noch einmal, um die betreffenden Kanäle wieder zu deaktivieren.

## Einstellen der Kanalpegel

**1.** Sorgen Sie dafür, dass die Diode des FADER MODE [HOME]-Tasters konstant leuchtet.

Wenn die Diode blinkt, müssen Sie sie mit dem [HOME]-Taster einschalten.

**2.** Stellen Sie die Kanalpegel mit den Fadern ein.

Halten Sie den [AUX 6]-Taster gedrückt, während Sie den [SEL]-Taster des Kanals drücken, dessen Fader-Pegel zurückgestellt werden soll.

## Stummschalten von Kanälen

Nicht benötigte Pro Tools-Kanäle schaltet man aus, indem man die betreffenden [ON]-Taster drückt. Die [ON]-Dioden ausgeschalteter Kanäle leuchten nicht. Gruppierte Kanäle werden immer gemeinsam zu- und ausgeschaltet.

Drücken Sie den [ON]-Taster eines deaktivierten Kanals noch einmal, um ihn wieder zuzuschalten. Die [ON]-Dioden eingeschalteter Kanäle leuchten.

Pro Tools bietet zwei Mute-Modi: "Implicit" und "Explicit Mute". Die Dioden der [ON]-Taster zeigen folgendermaßen an, welcher Modus momentan gewählt ist.

#### • Implicit Mute

Hierbei handelt es sich um eine indirekte Stummschaltung: Sie erfolgt, wenn man einen anderen Kanal solo schaltet. Dieser Modus wird durch das Blinken der betreffenden [ON]-Dioden angezeigt.

#### • Explicit Mute

Hierbei handelt es sich um eine direkte Stummschaltung, die beim Ausschalten eines Kanals erfolgt. Dieser Modus wird durch das Erlöschen der betreffenden [ON]-Dioden angezeigt.

## Stereoposition (Pan)

Die Stereoposition der Pro Tools-Kanäle kann ebenfalls vom Pult aus eingestellt werden.

1. Drücken Sie den FADER MODE [AUX 7]-Taster.

Die Diode dieses Tasters leuchtet.

**2.** Drücken Sie [F3], um den CHANNEL-Modus zu aktivieren.

Auf den CHANNEL-Seiten vertreten die Reglersymbole 1–16 die Stereopositionen der Kanäle.

**3.** Drücken Sie den [SEL]-Taster des Kanals, dessen Stereoposition eingestellt werden soll.

Um die Stereoposition von Stereo-Kanälen separat einstellen zu können, müssen Sie den STEREO [SEL]-Taster drücken und anschließend mit [AUX 7] den L- und R-Kanal wählen. Bei mehrmaligem Drücken des [AUX 7]-Tasters wählen Sie abwechselnd den linken und rechten Kanal. Solange der linke Pan-Parameter gewählt ist, leuchtet die Diode des [AUX 7]-Tasters. Der Name des SELECT ASSIGN-Parameters lautet dann "Pan". Wenn der rechte Pan-Parameter gewählt ist, blinkt die Diode des [AUX 7]-Tasters. Der Name des SELECT ASSIGN-Parameters lautet dann "PanR".

Achtung: Schauen Sie vor Einstellen der Stereoposition eines Mono-Kanals nach, ob die [AUX 7]-Diode leuchtet. Wenn die Diode blinkt, ist der [PAN]-Regler dann nämlich nicht belegt.

**4.** Stellen Sie die Stereoposition des gewählten Kanals mit dem SELECTED CHANNEL [PAN]-Regler ein. **5.** Führen Sie den Cursor zu diesem Reglersymbol, halten Sie den [AUX 6]-Taster gedrückt und betätigen Sie [ENTER], um das Signal des betreffenden Kanals wieder in der Mitte anzuordnen.

Die Stereoposition kann nur zur Mitte verschoben werden, wenn die Diode des [AUX 7]-Tasters leuchtet.

## Solo Schalten der Kanäle

Um Pro Tools-Kanäle solo zu schalten, müssen Sie ihren [SOLO]-Taster drücken. Gruppierte Kanäle werden immer gemeinsam solo geschaltet.

Drücken Sie den [SOLO]-Taster eines deaktivierten Kanals noch einmal, um ihn wieder zuzuschalten.

## Pre-/Post-Einstellung von Send A–E

Das Signal zum aktiven Send-Weg A–E kann vor (Pre) oder hinter (Post) dem Fader abgegriffen werden.

- **1.** Drücken Sie [F3], um den CHANNEL-Modus zu aktivieren.
- 2. Wählen Sie über die Taster FADER MODE [AUX 1]–[AUX 5] den oder die benötigten AUX-Weg(e) (A–E).
- **3.** Führen Sie den Cursor zum Reglersymbol auf jener Seite und drücken Sie [ENTER].

Bei mehrmaligem Drücken des [ENTER]-Tasters wählen Sie "Pre" oder "Post".

## Einstellen der Hinwegpegel (Send Level)

Die Hinwegpegel zu den Sends von Pro Tools (A–E) stellt man folgendermaßen ein.

- **1.** Drücken Sie [F3], um den CHANNEL-Modus zu aktivieren.
- Wählen Sie über die Taster AUX SELECT [AUX 1]–[AUX 5] den oder die benötigten AUX-Weg(e) (A–E).
- **3.** Führen Sie den Cursor zum Reglersymbol des änderungsbedürftigen Send-Wertes und drehen Sie am Parameterrad.

Hierfür kann man auch die Fader verwenden, wenn sich die Fader und [ON]-Taster im Flip-Modus befinden. Alles Weitere hierzu finden Sie auf Flip Mode.

## Lösen der Kanalverbindung mit einem Send-Weg (A–E)

Die Verbindung eines Kanals mit einem Send-Weg kann man durch Drücken seines [ON]-Tasters ausschalten, sofern sich die Fader und [ON]-Taster im Flip-Modus befinden. Alles Weitere hierzu finden Sie auf Flip Mode.

# Stereoposition der Send-Signale (A–E)

Die Stereoposition der AUX-Hinwegsignale kann man mit dem SELECTED CHANNEL [PAN]-Regler einstellen, wenn sich die Fader, [ON]-Taster und der [PAN]-Regler im Flip-Modus befinden. Wie man ihn wählt, erfahren Sie gleich im Anschluss.

## Flip Mode

Im Flip-Modus kann man mit den Fadern, [ON]-Tastern und dem [PAN]-Regler den Hinwegpegel, den Pre/Post-Signalpunkt einstellen sowie die Verbindung mit einem Send-Weg lösen/herstellen. Siehe die Tabelle.

| Bedienelement | Normaler Modus | Flip-Modus                              |
|---------------|----------------|-----------------------------------------|
| Fader         | Kanalpegel     | AUX-Hinwegpegel                         |
| [ON]-Taster   | Kanal an/aus   | Send-Verbindung<br>an/aus               |
| [PAN]-Regler  | Stereoposition | Stereoposition der<br>AUX-Hinwegsignale |

 Drücken Sie den FADER MODE [HOME]-Taster, so oft, bis seine Diode anfängt zu blinken. Die Angabe für den SEND ASSIGN-Parameter lautet nun "FLIP".

#### 2. Wählen Sie über die Taster FADER MODE [AUX 1]–[AUX 5] den oder die benötigten AUX-Weg(e) (A–E).

Die Diode des gewählten Send-Weges leuchtet.

#### **3.** Nehmen Sie mit den Fadern, [ON]-Tastern und [PAN]-Reglern die gewünschten Send-Einstellungen vor.

Die Stereoposition von Stereo-AUX-Kanälen muss separat eingestellt werden. Drücken Sie den ENCODER MODE [AUX 7]-Taster so oft, bis die benötigte Funktion angezeigt wird. Wenn die Diode dieses Tasters konstant leuchtet, kann die Stereoposition des linken Kanals eingestellt werden. Wenn die Diode dieses Tasters blinkt, kann die Stereoposition des rechten Kanals eingestellt werden.

## Einschleifen von Plug-Ins in Pro **Tools-Kanäle**

Pro Tools-Kanäle bieten fünf Insert-Schleifen, denen man Plug-Ins zuordnen kann.

- 1. Drücken Sie [F2], um den INSERT-Modus zu aktivieren.
- 2. Drücken Sie den FADER MODE [AUX 8]-Taster.

Die Diode des [AUX 8]-Tasters blinkt. Nun können Sie den Kanal wählen, in den ein Plug-In eingeschleift werden soll.

- 3. Drücken Sie den [SEL]-Taster des benötigten Kanals.
- 4. Schauen Sie vorsichtshalber nach, ob der **INSERT/PARAM-Button (**(1)) im **INSERT** ASSIGN/EDIT-Feld tatsächlich aktiv ist.

Wenn nämlich der PARAM-Button gewählt ist, müssen Sie den Cursor zum Button führen und [ENTER] drücken, um INSERT zu wählen.

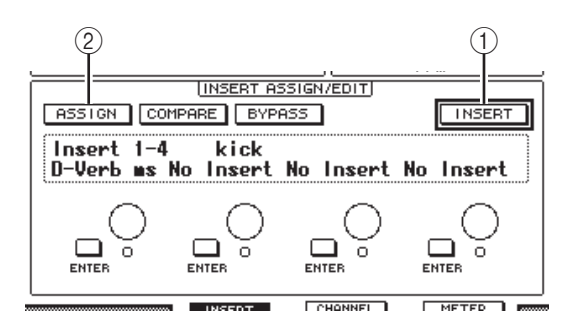

#### 5. Führen Sie den Cursor zum ASSIGN-Button (2) und drücken Sie den [ENTER]-Taster.

Nun können Sie Plug-Ins wählen. Wenn Sie nach Aktivieren des ASSIGN-Buttons einen anderen Kanal wählen ([SEL]-Taster), wird der Button wieder deaktiviert. Um in den neu gewählten Kanal ein Plug-In einschleifen zu können, müssen Sie den ASSIGN-Button also erneut aktivieren.

#### 6. Führen Sie den Cursor zu einem der vier Reglersymbole und wählen Sie mit dem Parameterrad ein Plug-In.

Laut Vorgabe dienen die Reglersymbole für die Plug-In-Wahl der Insert-Schleifen 1-4. Um Insert 5 ein Plug-In zuzuordnen, müssen Sie den Registerwahltaster [ drücken. Die INSERT ASSIGN/EDIT-Angabe ändert sich dann entsprechend.

Wenn Sie mit einem TDM-System arbeiten, können auch externe Effektprozessoren zugeordnet werden.

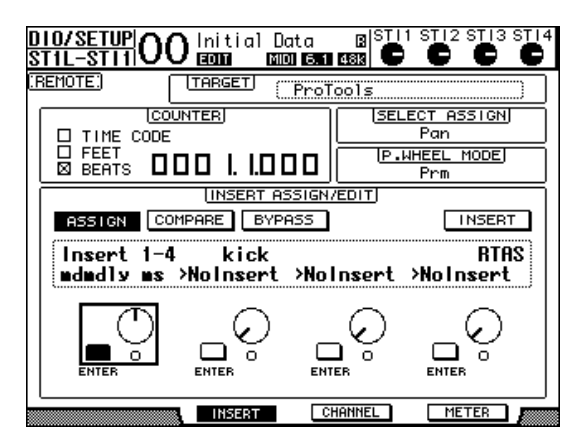

7. Drücken Sie [ENTER], um die Parameterwahl zu bestätigen.

Wiederholen Sie die Schritte 6 und 7, um auch den übrigen Insert-Schleifen des gewählten Kanals Plug-Ins zuzuordnen.

- 8. Ordnen Sie bei Bedarf nun auch anderen Kanälen Plug-Ins zu.
- **9.** Drücken Sie nach Einschleifen der benötigten Plug-Ins den [AUX 8]-Taster.

Die Diode dieses Tasters erlischt.

## Editieren der Plug-Ins

In Kanäle eingeschleifte Plug-Ins kann man folgendermaßen editieren:

- **1.** Drücken Sie [F2], um den INSERT-Modus zu aktivieren.
- 2. Drücken Sie den [SEL]-Taster des Kanals, der ein änderungsbedürftiges Plug-In anspricht.
- **3.** Führen Sie den Cursor im INSERT ASSIGN/EDIT-Feld zum Reglersymbol (Insert 1–4), dem der Parameter zugeordnet ist, den Sie editieren möchten.

Achtung: Um die Parameter des Insert 5-Plug-Ins zu editieren, müssen Sie den Registerwahltaster [ 🏲 ] drücken. Die INSERT ASSIGN/EDIT-Angabe ändert sich dann entsprechend. Wählen Sie danach das benötigte Reglersymbol.

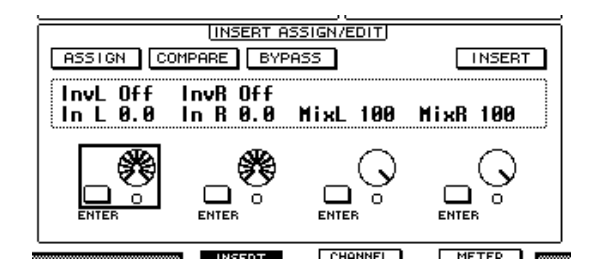

## **4.** Drücken Sie [ENTER], damit die Parameter angezeigt werden.

Im INSERT ASSIGN/EDIT-Feld wird automatisch der PARAM-Button aktiviert und das Parameterfeld enthält die Parameter des gewählten Plug-Ins.

Nun dienen die Reglersymbole 1–4 und der [ENTER]-Taster zum Einstellen der Parameter.

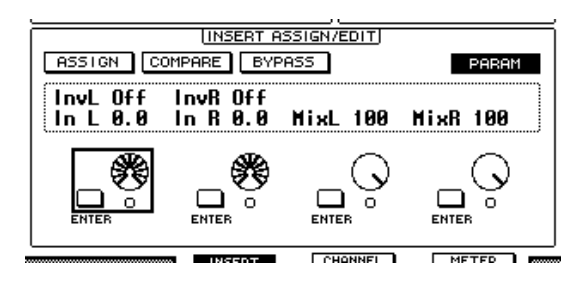

#### **5.** Wählen Sie mit den Registerwahltasten den änderungsbedürftigen Parameterwert.

Die meisten Plug-Ins bieten fünf oder sogar noch mehr Parameter. Um den fünften und die nachfolgenden Parameter zu editieren, müssen Sie die Registerwahltasten also so oft drücken, bis die Werte dieser Parameter im INSERT ASSIGN/EDIT-Feld angezeigt werden. Die Seitennummer und der Name des Plug-Ins werden nach Drücken eines Registerwahltasters kurz angezeigt.

# **6.** Führen Sie den Cursor zu einem Reglersymbol, drehen Sie am Parameterrad oder drücken Sie [ENTER], um den Wert zu ändern.

Den Reglersymbolen sind bisweilen auch zwei Parameter zugeordnet. Verwenden Sie den [ENTER]-Taster zum Ein-/Ausschalten eines Parameterwertes. Verwenden Sie das Parameterrad zum Ändern der Parametervariablen.

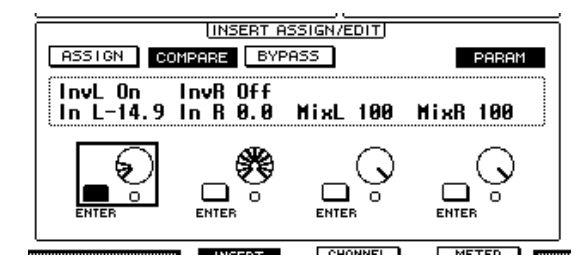

7. Wenn die Parameter zu Ihrer Zufriedenheit eingestellt sind, müssen Sie den Cursor zum INSERT/PARAM-Button führen und [ENTER] drücken, um wieder INSERT zu wählen.

## Umgehen der Plug-Ins (Bypass)

Bei Bedarf können eingeschleifte Plug-Ins zeitweilig aus dem Signalweg eines Pro Tools-Kanals herausgenommen werden. Vorher müssen Sie jedoch den [SEL]-Taster des Kanals drücken, auf den sich dieser Vorgang beziehen soll (und ihm müssen natürlich Plug-Ins zugeordnet sein). Drücken Sie anschließend den [F2]-Taster, um den INSERT-Modus zu wählen.

Um ein Plug-In zu umgehen, müssen Sie dafür sorgen, dass seine Parameter im INSERT ASSIGN/EDIT-Feld erscheinen. Aktivieren Sie anschließend den BYPASS-Button.

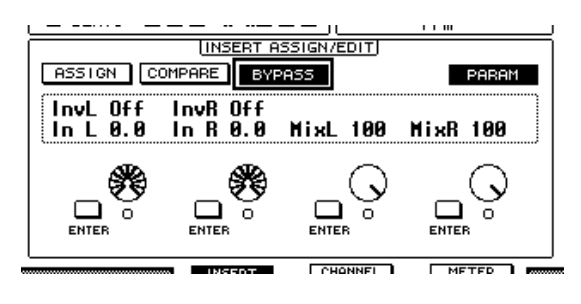

## Scrub & Shuttle

Wenn Sie den **DAW SCRUB**-Parameter einem USER DEFI-NED-Taster [1]–[8] zuordnen, können Sie mit dem Parameterrad die "Scrub"-Funktion für Pro Tools-Kanäle bedienen. Wenn Sie den **DAW SHUTTLE**-Parameter einem USER DEFINED-Taster [1]–[8] zuordnen, können Sie mit dem Parameterrad die "Shuttle"-Funktion bedienen.

#### **1.** Ordnen Sie den DAW SCRUB- bzw. DAW SHUTTLE-Parameter einem USER DEFINED-Taster [1]–[8] zu.

Vorher müssen Sie jedoch eine andere Mischebene anwählen, um die "Remote"-Funktion zu verlassen. Alles Weitere zur Belegung der definierbaren Taster finden Sie unter "Arbeiten mit den definierbaren Tastern (User Defined Keys)" in der Bedienungsanleitung (Buch).

- **2.** Drücken Sie den LAYER [REMOTE]-Taster, um die Pro Tools-Fernbedienung wieder zu aktivieren.
- 3. Halten Sie Pro Tools an.
- **4.** Drücken Sie den USER DEFINED-Taster, dem Sie in Schritt 1 die DAW SCRUB- bzw. DAW SHUTTLE-Funktion zugeordnet haben.

Nun können Sie die Scrub- oder Shuttle-Funktion bedienen.

#### 5. Drehen Sie am Parameterrad.

Drehen Sie das Parameterrad nach rechts, um vorwärts zu "rubbeln" oder zu spulen. Drehen Sie es nach links, um rückwärts zu "rubbeln" oder zu spulen.

Die Schrittgröße für die Scrub-Wiedergabe richtet sich nach der Zoom-Einstellung im "Edit"-Fenster von Pro Tools.

**6.** Drücken Sie den USER DEFINED-Taster, dem Sie in Schritt 1 die DAW SCRUB- bzw. DAW SHUTTLE-Funktion zugeordnet haben, um die Scrub- oder Shuttle-Funktion wieder auszuschalten.

Das erreichen Sie auch, indem Sie den USER DEFINED-Taster drücken, dem die DAW STOP-Funktion zugeordnet ist. Die Scrub-Funktion wird automatisch deaktiviert, sobald man die Wiedergabe startet oder vorspult.

Achtung: In bestimmten Fällen hält Pro Tools den Scrub/Shuttle-Vorgang an. Vor Verwendung der Scrub- oder Shuttle-Funktion müssen Sie daher dafür sorgen, dass die P.WHEEL MODE-Angabe "SCRUB" oder "SHUTTLE" lautet. Den Status der Scrub-/Shuttle-Funktion kann man auch über die Diode des zugeordneten USER DEFINED-Tasters in Erfahrung bringen.

## Automation

Wenn Sie einen Pro Tools-Automationsparameter (z.B. Daw Auto Read, Daw Auto Touch usw.) einem USER DEFINED-Taster zuordnen, können Sie die Automationseinstellungen ändern, indem Sie den betreffenden USER DEFINED-Taster betätigen. Alles Weitere zur Belegung der definierbaren Taster finden Sie unter "Arbeiten mit den definierbaren Tastern (User Defined Keys)" in der Bedienungsanleitung (Buch).

Drücken Sie den STEREO [SEL]-Taster. Dessen Diode leuchtet und die [SEL]-Taster der Kanalzüge 1–16 stehen nun für Automationszwecke zur Verfügung.

Halten Sie den USER DEFINED-Taster gedrückt, dem Sie die Automationsfunktion zugeordnet haben und betätigen Sie den [SEL]-Taster, um die Automationseinstellungen des betreffenden Kanals zu ändern.

Solange die [SEL]-Taster der Kanalzüge für die Automation dienen, wird bei Betätigen eines [SEL]-Tasters der "Fader Touch"- bzw. "Untouch"-Befehl zu Pro Tools übertragen. So können Sie also bequem in die Automationsaufzeichnung ein- und danach wieder aussteigen.

Achtung: Bei Bedienen eines Faders wird jeweils ein "Fader Touch"-Befehl gesendet. Und wenn Sie einen anderen Transportstatus (Wiedergabe, Stopp usw.) wählen, wird ein "Fader Untouch"-Befehl gesendet.

Die Dioden der [SEL]-Taster verhalten sich in den Automationsmodi folgendermaßen:

| USER DEFINED<br>KEYS-Funktion | Pro Tools-<br>Automationsmodus | [SEL]-Diode                           |  |
|-------------------------------|--------------------------------|---------------------------------------|--|
| DAW AUTO<br>WRITE             | Auto write                     | Blinkt rot (Aufnah-                   |  |
| DAW AUTO<br>TOUTCH            | Auto touch                     | mebereitschaft)<br>Leuchtet rot (Auf- |  |
| DAW AUTO<br>LATCH             | Auto latch                     | nanme)                                |  |
| DAW AUTO<br>READ              | Auto read                      | Leuchtet konstant                     |  |
| DAW AUTO<br>OFF               | Auto off                       | Aus                                   |  |

## Fernbedienung von Nuendo/Cubase

Die "Remote"-Ebene kann auch für die Fernbedienung von Nuendo und Cubase konfiguriert werden.

### Einrichten des Computers

- **1.** Laden Sie sich den Yamaha Steinberg USB-Treiber von folgender Webpage herunter und installieren Sie ihn den beiliegenden Anweisungen entsprechend. http://www.yamahaproaudio.com/
- 2. Für die Verbindung des 01V96i benötigen Sie ein USB-Kabel.
- 3. Schalten Sie das 01V96i aus.
- **4.** Starten Sie Nuendo/Cubase, wählen Sie das "Device Setup"-Menü und stellen Sie Nuendo/Cubase so ein, dass es mit dem 01V96i kommunizieren kann.

Alles Weitere zum Einrichten von Nuendo/Cubase finden Sie in dessen Bedienungsanleitung.

### Einrichten des 01V96i

- Wie man die Parameter der "DIO/Setup | MIDI/HOST"-Seite einstellt, finden Sie auf Seite 84.
- 2. Drücken Sie den LAYER [REMOTE]-Taster, um als TARGET "Nuendo/Cubase" zu wählen. Die "Remote"-Ebene kann nun für die Fernbedienung von Nuendo/Cubase verwendet werden.

## "Remote"-Ebene für andere DAWs

Es können auch DAWs anderer Hersteller fernbedient werden, wenn sie das Pro Tools-Protokoll unterstützen.

### Einrichten des Computers

- Laden Sie sich den Yamaha Steinberg USB-Treiber von folgender Webpage herunter und installieren Sie ihn den beiliegenden Anweisungen entsprechend. http://www.yamahaproaudio.com/
- Starten Sie die DAW und stellen Sie alle Parameter ein, die f
  ür die Kommunikation mit dem 01V96i erforderlich sind.

Alles Weitere zum Einrichten finden Sie in der Bedienungsanleitung des verwendeten DAW-Programms.

#### Einrichten des 01V96i

- **1.** Wie man die Parameter der "DIO/Setup | MIDI/HOST"-Seite einstellt, finden Sie auf Seite 84.
- 2. Für die Verbindung des 01V96i benötigen Sie ein USB-Kabel.
- **3.** Drücken Sie den LAYER [REMOTE]-Taster, um als TARGET "General DAW" zu wählen.

Die "Remote"-Ebene kann nun für die Fernbedienung des DAW-Programms verwendet werden.

## **MIDI Remote-Ebene**

Wenn Sie als TARGET für die "Remote"-Ebene USER DEFI-NED wählen, können Sie die Bedienelemente der Kanalzüge für die Fernbedienung von MIDI-Geräten (Synthesizern, Modulen usw.) verwenden. Zu diesem Zweck lassen sich den Fadern und [ON]-Tastern die gewünschten MIDI-Befehle zuordnen. (Das nennt man die "MIDI Remote-Funktion".) Es stehen vier Bänke zur Verfügung, die unterschiedliche MIDI-Befehlszuordnungen enthalten können. Ab Werk enthalten diese Bänke des 01V96i allgemein brauchbare MIDI-Definitionen, die man über die "MIDI Remote"-Funktion sofort verwenden kann.

Bei Bedarf können den Fadern und [ON]-Tastern jedoch auch andere MIDI-Befehle zugeordnet werden, wenn das für die Bedienung des externen MIDI-Gerätes notwendig ist.

## Arbeiten mit der MIDI Remote-Funktion

Hier wollen wir Ihnen zeigen, wie man die "Remote"-Ebene für die Verwendung vorprogrammierter MIDI Remote-Einstellungen vorbereitet.

Laut Vorgabe enthalten die vier MIDI Remote-Bänke des 01V96i (Bank 1–4) folgende Zuordnungen:

|      |                                             | Steuerfunktion  |             |  |
|------|---------------------------------------------|-----------------|-------------|--|
| Bank | Belegung                                    | [ON]-<br>Taster | Fader       |  |
| 1    | Panorama und Pegel für<br>GM-Geräte         | _               | Lautstärke  |  |
| 2    | GM-Effektanteil (Send<br>Level)             | _               | Effect Send |  |
| 3    | Pegel für XG-Parts                          | _               | Lautstärke  |  |
| 4    | Kanal an/aus und Pegel<br>von Cubase-Mixern | Mute            | Lautstärke  |  |

 Verbinden Sie die MIDI OUT-Buchse des 01V96i mit dem MIDI IN-Anschluss des externen Gerätes.

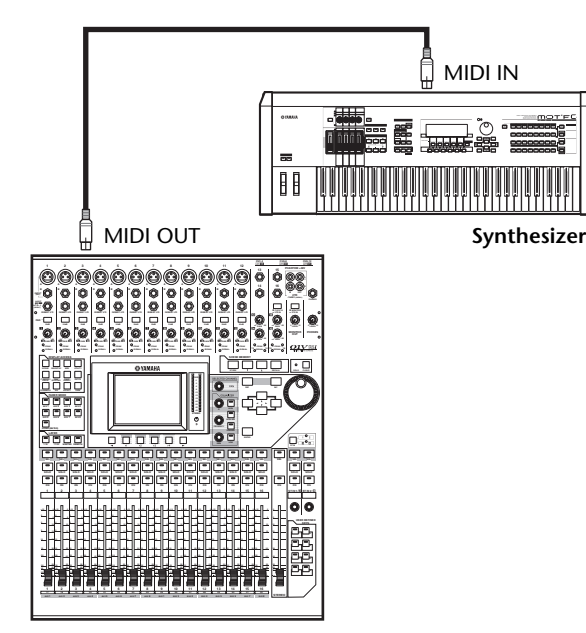

2. Drücken Sie den DISPLAY ACCESS [DIO/SETUP]-Taster so oft, bis die "DIO/Setup | MIDI/Host"-Seite erscheint.

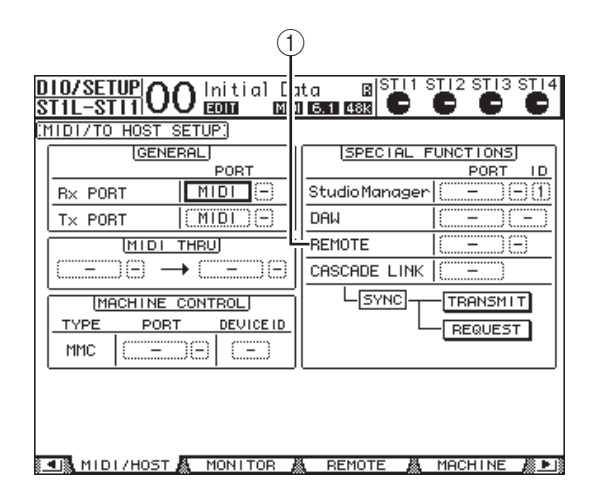

**3.** Führen Sie den Cursor zum REMOTE-Parameterfeld (1) unter SPECIAL FUNCTIONS, wählen Sie mit dem Parameterrad "MIDI" und drücken Sie [ENTER].

Wenn der MIDI-Port bereits belegt ist, erscheint nun eine Rückfrage, über die Sie die Belegung ändern können. Führen Sie den Cursor zum YES-Button und drücken Sie [ENTER].

**Tipp:** Wenn das REMOTE-Parameterfeld grau dargestellt wird, müssen Sie mit den Schritten 4 und 5 fortfahren (zum Einstellen des TARGET-Parameters) und anschließend zu den Schritten 2 und 3 zurückkehren.

- **4.** Drücken Sie den DISPLAY ACCESS [DIO/SETUP]-Taster so oft, bis die "DIO/Setup | Remote"- Seite erscheint.
- **5.** Führen Sie den Cursor zum TARGET-Parameterfeld wählen Sie mit dem Parameterrad "USER DEFINED" und drücken Sie [ENTER].

Nun erscheint eine Rückfrage, über die Sie die Änderung bestätigen müssen. Führen Sie den Cursor zum YES-Button und drücken Sie [ENTER]. Das Display ändert sich nun folgendermaßen:

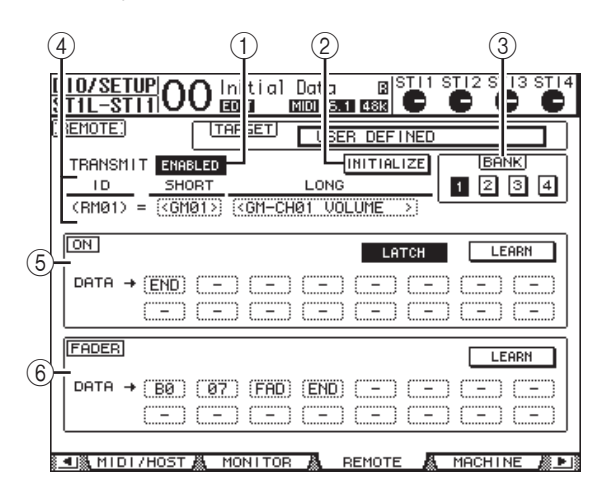

#### **(1) TRANSMIT ENABLE/DISABLE**

Hiermit stellen Sie die MIDI Remote-Funktion abwechselnd auf ENABLE (an) und DISABLE (aus).

#### 2 INITIALIZE

Mit diesem Button rufen Sie wieder die Vorgaben für die gewählte Bank (siehe den BANK-Parameter) auf.

#### **3 BANK**

Über diesen Parameter wählen Sie die benötigte Bank.

#### (4) ID, SHORT, LONG

Hier werden die Kanalnamen angezeigt. Der "ID"-Parameter verweist auf die Kanaladresse (RM01–RM16) des momentan fernbedienten MIDI-Gerätes.

#### 5 ON-Feld

Hier erfahren Sie, welche MIDI-Befehle (dezimal oder hexadezimal) den [ON]-Tastern der momentan gewählten Kanäle (RM01–RM16) zugeordnet sind.

#### • LATCH/UNLATCH

Hiermit kann die Schaltfunktion der [ON]-Taster aktiviert (Latch) oder deaktiviert (Unlatch) werden.

#### • LEARN

Wenn dieser Button aktiv ist, werden die über die MIDI IN-Buchse empfangenen MIDI-Befehle in den DATA-Feldern eingetragen.

#### • DATA-Parameterfelder

Hier erfahren Sie, welche MIDI-Befehle (hexadezimal oder alphabetisch) momentan den [ON]-Tastern zugeordnet sind.

6 FADER-Sektion

Hier erfahren Sie, welche MIDI-Befehle (dezimal oder alphabetisch) den Fadern der momentan gewählten Kanäle (RM01–RM16) zugeordnet sind.

- 6. Führen Sie den Cursor zum gewünschten BANK-Button (1–4) und drücken Sie [ENTER].
- 7. Drücken Sie den LAYER [REMOTE]-Taster, um "Remote"-Ebene zu aktivieren.

Nun können Sie die MIDI Remote-Funktion bedienen.

8. Nehmen Sie mit den Fadern und [ON]-Tastern die gewünschten Einstellungen für das angesteuerte MIDI-Gerät vor.

## Zuordnung von MIDI-Befehlen

Wenn die Vorgaben in den vier MIDI Remote-Bänken bereits alle Ihre MIDI-Fernbedienungsbedürfnisse abdecken, können Sie sich sofort an die Arbeit machen. Andernfalls müssen Sie den Fadern und [ON]-Tastern jedoch zuerst die zutreffenden MIDI-Befehle zuordnen.

Hier zeigen wir Ihnen, wie man z.B. dem [ON]-Taster von Kanal 1 den Hold-Befehl (CC64; Werte: 127 & 0) zuordnet.

 Verbinden Sie die MIDI IN-Buchse des 01V96i mit dem MIDI OUT-Anschluss eines externen MIDI-Gerätes, an welches Sie ein Dämpfer-/Haltepedal angeschlossen haben. Aktivieren Sie die MIDI Remote-Funktion des 01V96i.

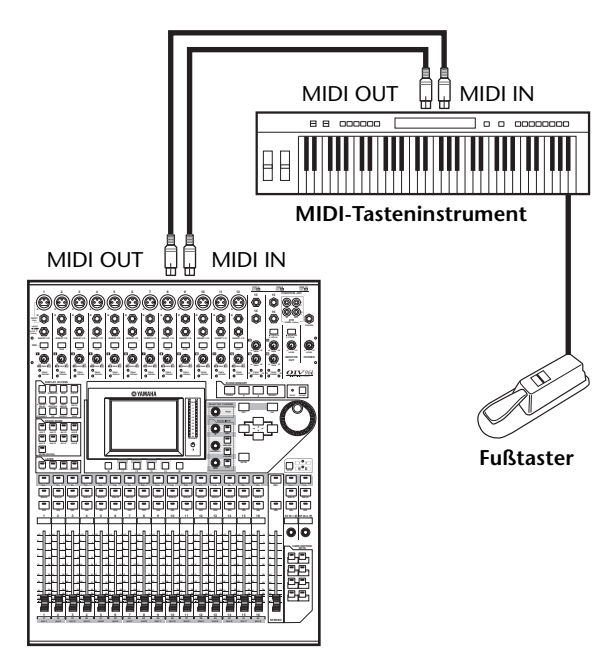

 Drücken Sie den DISPLAY ACCESS [DIO/SETUP]-Taster des Slave-Pultes so oft, bis die "DIO/Setup | Remote"-Seite erscheint und stellen Sie TARGET auf "USER DEFINED".

Nun können Sie die MIDI Remote-Funktion bedienen. Nähere Einzelheiten zur MIDI Remote-Funktion finden Sie im vorangehenden Abschnitt.

#### Führen Sie den Cursor zum gewünschten BANK-Button (1–4) und drücken Sie [ENTER].

## **4.** Drücken Sie den [SEL]-Taster des benötigten Kanals.

In den Feldern ON und FADER wird nun angezeigt, welche MIDI-Befehle diesen Bedienelementen momentan zugeordnet sind.

**Tipp:** Einen Kanal kann man auch wählen, indem man den ID-, SHORT- oder LONG-Parameter wunschgemäß einstellt.

## **5.** Führen Sie den Cursor zum LEARN-Button im ON-Feld und drücken Sie [ENTER].

Die über die MIDI IN-Buchse des 01V96i empfangenen MIDI-Befehle werden nun in den DATA-Feldern des ON-Feldes eingetragen.

**6.** Betätigen Sie den Fußtaster des MIDI-Tasteninstruments und halten Sie ihn gedrückt.

Dem DATA-Parameterfeld wird nun der "MIDI Hold On"-Befehl zugeordnet.

| S1019212 | 0.909.00 | <br>evine; |
|----------|----------|------------|
|          |          |            |

| ON   |        |      |      |       | LA | тсн | LE | ARN |
|------|--------|------|------|-------|----|-----|----|-----|
| DATA | → (BØ) | (40) | (7E) | (END) | () | ()  | () | ()  |
|      | ()     | ()   | ()   | ()    | () | ()  | () | ()  |

Die MIDI-Befehle haben folgende Bedeutung:

- 00-7F
  - Die Hexadezimalbezeichnung der MIDI-Befehle.
- END

Signalisiert das Ende des MIDI-Befehls. Die MIDI-Befehle in den nachfolgenden DATA-Feldern werden nicht berücksichtigt.

Bedeutet, dass diesem Parameterfeld kein Befehl zugeordnet ist.

**Tipp:** Wenn Sie die MIDI-Befehle mit dem LEARN-Button "erlernen", fügt das 01V96i am Ende automatisch das END-Byte sowie "-" ein.

- Halten Sie den Fußtaster weiterhin gedrückt, während Sie den LEARN-Button wieder deaktivieren.
- **8.** Führen Sie den Cursor zum dritten Parameterfeld (hier "7F") und wählen Sie mit dem Parameterrad "SW".

Constra Constra Contenent Assesse

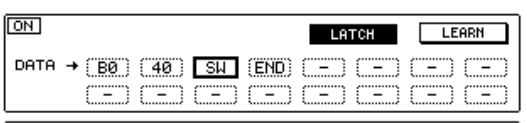

"SW" fungiert als Variable, deren Wert sich nach dem Status des betreffenden [ON]-Tasters richtet. Die MIDI Remote-Funktion erlaubt die Verwendung der folgenden Variablen:

• SW

Diese Variable kann nur in einem DATA-Parameterfeld des ON-Feldes verwendet werden. Bei Aktivieren des betreffenden [ON]-Tasters wird "7F" (dezimal "127") ausgegeben. Wenn Sie den [ON]-Taster ausschalten, wird "00" (dezimal "0") ausgegeben.

• FAD

Diese Variable kann nur in einem DATA-Parameterfeld des FADER-Feldes verwendet werden. Beim Bewegen des zugeordneten Faders wird ein Wert im Bereich 00–7F (dezimal 0–127) gesendet. **Tipp:** Wenn keines der ON DATA-Parameterfelder die "SW"-Variable verwendet, wird statt der Schaltfunktion der definierte Wert ausgegeben.

Achtung: Ordnen Sie immer einem DATA-Parameter des FADER-Feldes die "FAD"-Funktion zu. Wenn Sie "FAD" nämlich nicht vergeben, sendet der Fader keine Befehle.

**9.** Führen Sie den Cursor zum LATCH/UNLATCH-Button und drücken Sie [ENTER], um entweder "LATCH" oder "UNLATCH" zu wählen. Das richtet sich danach, wie Sie den betreffenden [ON]-Taster verwenden möchten.

- LATCH...... Bei wiederholtem Drücken des [ON]-Tasters werden abwechselnd ein "An"- und "Aus"-Befehle gesendet.

**Tipp:** Nachstehend wird gezeigt, wie sich die [ON]-Taster im Latch- und Unlatch-Modus verhalten.

### ■ Wenn Sie "SW" definiert haben:

#### • LATCH

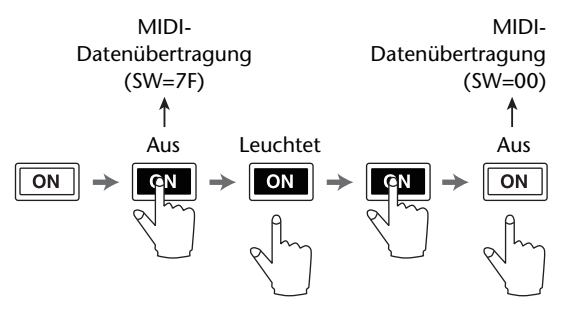

• UNLATCH

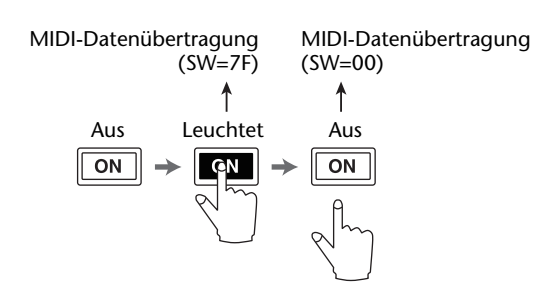

## ■ Wenn Sie "SW" nicht definiert haben:

• UNLATCH

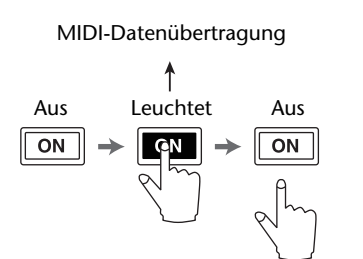

*Tipp:* In den meisten Fällen sollten Sie "Unlatch" wählen, wenn Sie "SW" nicht definiert haben.

10. Um den Namen eines Kanals zu ändern, müssen Sie den Cursor zum ID LONG-Parameterfeld führen und [ENTER] drücken, damit das "Title Edit"-Fenster erscheint.

Alles Weitere zum Eingeben von Namen finden Sie unter "Das 'Title Edit'-Fenster" in der Bedienungsanleitung (Buch).

#### Tipp:

- Führen Sie den Cursor zum INITIALIZE-Button und drücken Sie [ENTER]. Nun erscheint ein Fenster, in dem Sie die Zuordnungen der aktuell gewählten Bank wieder zurückstellen können, wenn Ihnen danach ist.
- Die MIDI-Befehle können auch von Hand (d.h. ohne Verwendung der LEARN-Funktion) eingegeben werden.

## Machine Control-Funktionen

Das 01V96i erlaubt die Steuerung der Transportfunktionen und der Spuranwahl externer Recorder, die das MMC-Protokoll unterstützen. Diese Befehle werden über die MIDI OUT-Buchse oder den USB-Anschluss ausgegeben.

Achtung: Welche Funktionen genau fernbedient werden können, richtet sich nach den angesteuerten Geräten. Siehe also die Bedienungsanleitung der Bandmaschine usw. bezüglich der unterstützten Befehle.

 Nachstehend wird gezeigt, wie man das 01V96i mit dem externen Gerät verbinden muss.

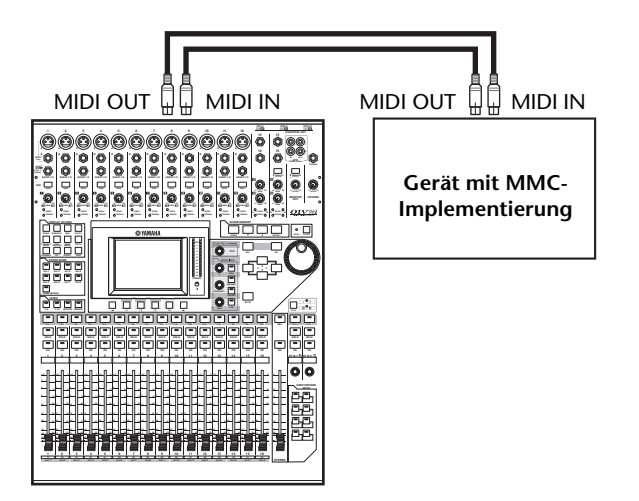

2. Drücken Sie den DISPLAY ACCESS [DIO/SETUP]-Taster so oft, bis die "DIO/Setup | MIDI/Host"-Seite erscheint.

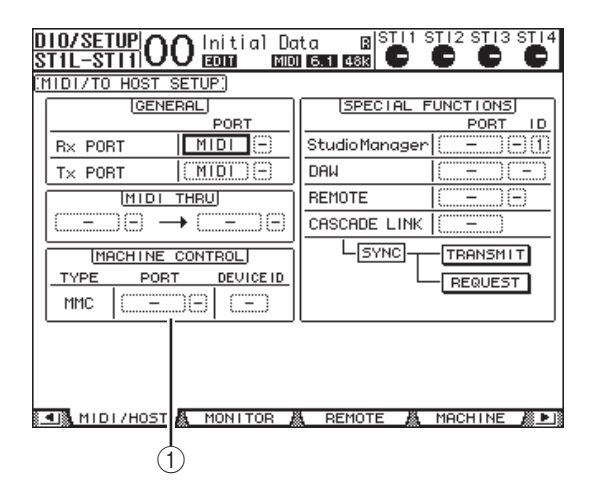

**3.** Führen Sie den Cursor zum PORT-Parameter des MACHINE CONTROL-Feldes (①) und wählen Sie mit dem Parameterrad das MMC-Ziel.

Folgende Ports stehen für die MMC-Kommunikation zur Verfügung.

- MIDI ...... MIDI-Port
- USB-Port
- SLOT ......Slot, wenn sich dort eine MY16mLAN (mLAN-Platine) befindet

Wenn Sie "USB" gewählt haben, können Sie den Cursor zum Parameterfeld (rechts) führen und einen der acht verfügbaren Ports definieren.

4. Führen Sie den Cursor zum DEVICE ID-Parameterfeld und ordnen Sie dem 01V96i mit dem Parameterrad die "MMC Device ID"-Nummer zu, die auch das externe Gerät verwendet.

MMC-Befehle werden nur von Geräten ausgewertet, die dieselbe Device ID-Nummer verwenden wie der Sender. Daher muss die MMC Device ID des mit jener des anzusteuernden Gerätes übereinstimmen.

**5.** Drücken Sie den DISPLAY ACCESS [DIO/SETUP]-Taster so oft, bis die "DIO/Setup | Machine"- Seite erscheint.

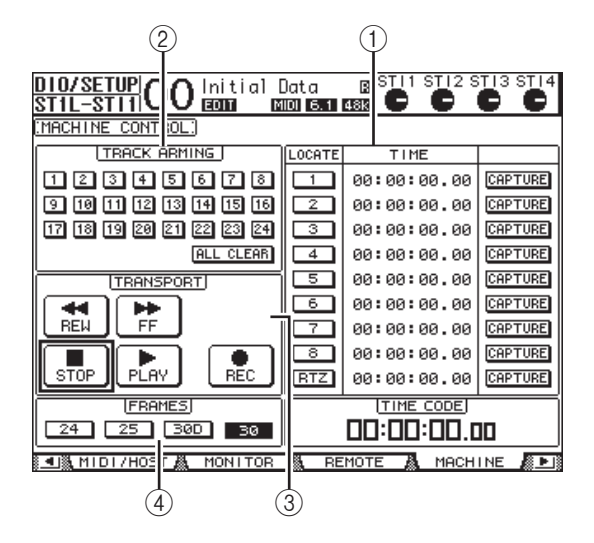

Die einzelnen Funktionen auf dieser Seite sind:

#### 1 LOCATE/TIME-Feld

Hier können Sie Locator-Positionen definieren.

- LOCATE 1–8....... Mit diesen Buttons können Locator-Positionen (über TIME definierte Stellen) des externen Gerätes angefahren werden.
- RTZ......Hiermit sorgen Sie dafür, dass das externe Gerät zur Nullposition seines Zählwerks zurückkehrt.
- TIME......Hier können die Locator-Positionen definiert werden (Stunden/Minu-ten/Sekunden/Frames).
- CAPTURE ......Hiermit kann die aktuell vom externen Gerät erreichte Zählwerkposition "erhascht" und in der TIME-Spalte eingetragen werden.

#### (2) TRACK ARMING-Feld

Hiermit stellen Sie die Aufnahmebereitschaft der externen Spuren ein.

- 1–24-Buttons...... Dienen zum Einstellen der Aufnahmebereitschaft der betreffenden Spuren (1–24). Außerdem kann man die Spuren hiermit stumm- und zuschalten.
- ALL CLEAR ...... Mit diesem Button können alle Spur-Buttons (1–24) gleichzeitig deaktiviert werden.

#### **③ TRANSPORT-Feld**

Hier können Sie die Transportfunktionen des externen Gerätes fernbedienen.

- REW..... Dient zum Zurückspulen.
- FF..... Dient zum Vorspulen.
- **STOP**..... Hiermit halten Sie das externe Gerät an.
- PLAY...... Hiermit starten Sie die Wiedergabe des externen Gerätes.
- REC..... Dieser Button muss gemeinsam mit PLAY verwendet werden und dient zum Starten der Aufnahme des externen Gerätes.

#### (4) FRAMES

Hiermit wählen Sie die Timecode-Auflösung: 24, 25, 30D (Drop Frame) oder 30.

- Die Transportfunktionen bedient man, indem man den Cursor zum benötigten Button im TRANSPORT-Feld führt und [ENTER] drückt.
- 7. Führen Sie den Cursor zu den Buttons im LOCATE/TIME- und TRACK ARMING-Feld und drücken Sie den [ENTER]-Taster oder verwenden Sie das Parameterrad, um den Transport der externen Maschine zu bedienen.

**Tipp:** Für die Fernbedienung anderer Geräte per Machine Control können auch die USER DEFINED-Taster verwendet werden. Alles Weitere zur Belegung der definierbaren Taster finden Sie unter "Arbeiten mit den definierbaren Tastern (User Defined Keys)" in der Bedienungsanleitung (Buch).

# MIDI

In diesem Kapitel werden die MIDI-Funktionen des 01V96i vorgestellt.

## Das 01V96i und MIDI

Mit Steuerbefehlen (CC), Programmwechseln und noch etwas spezielleren MIDI-Befehlen kann man Szenenspeicher aufrufen und die Parameter des 01V96i via MIDI einstellen. Außerdem können die Einstellungen des 01V96i via MIDI archiviert werden.

Das 01V96i unterstützt folgende MIDI-Befehle. Die Übertragung und der Empfang kann für jeden dieser Befehle separat ein- und ausgeschaltet werden.

#### Programmwechsel

Wenn Sie den Szenenspeichern des 01V96i MIDI-Programmnummern zuordnen, sendet es die entsprechende Adresse, wann immer Sie einen solchen Szenenspeicher auf dem 01V96i anwählen. Außerdem ruft das 01V96i jeweils die Szenenspeicher auf, die den empfangenen MIDI-Programmnummern zugeordnet sind.

#### • Steuerbefehle (CC)

Den Parametern des 01V96i kann man Steuerbefehle zuordnen, die gesendet werden, wenn man ein Bedienelement des 01V96i verwendet. Außerdem kann das 01V96i solche Befehle natürlich empfangen und somit teilweise via MIDI fernbedient werden.

#### • SysEx-Befehle

Bei Ändern eines Parameterwertes sendet das 01V96i jeweils in Echtzeit den entsprechenden "Parameter Change"-Befehl. Außerdem kann das 01V96i solche Befehle empfangen und somit teilweise über "Parameter Change"-Befehle fernbedient werden.

#### • MMC (MIDI Machine Control)

MMC-Befehle können für die Fernbedienung externer Maschinen verwendet werden.

#### Note-An/Aus-Befehle

Diese Befehle können zum Beeinflussen des "Freeze"-Effekts verwendet werden.

#### • Bulk Dump (Datenblockabwurf)

Auch dies sind SysEx-Daten, mit denen man die internen Speichereinstellungen des 01V96i via MIDI archivieren kann. Wenn das 01V96i solche Befehle empfängt, ersetzen jene Einstellungen den Inhalt der internen Speicher. Auf dem 01V96i lassen sich folgende Anschlüsse für die Übertragung und den Empfang von MIDI-Befehlen nutzen.

#### • MIDI IN/THRU/OUT-Buchsen

Diese Buchsen dienen für die Übertragung und den Empfang von und zu herkömmlichen MIDI-Geräten. Jeder Port ist eine separate Schnittstelle, die 16 MIDI-Kanäle verwalten kann (16 Kanäle x 1 Port). Die über die MIDI IN-Buchse des empfangenen MIDI-Befehle werden über die MIDI IN-Buchse unverändert an nachfolgende Geräte weitergeleitet.

#### • USB

Der USB-Port kann an einen Computer angeschlossen und für die Übertragung von MIDI-Daten genutzt werden. Hierbei handelt es sich um eine Schnittstelle, die bis zu 8 Ports (d.h. 16 x 8 MIDI-Kanäle) verwalten kann. Wenn Sie das 01V96i an einen USB-Port des Computers angeschlossen haben, müssen Sie den geeigneten Treiber installieren. Diese Software steht auf der Yamaha Pro Audio-Website zum Download bereit.

http://www.yamahaproaudio.com/

Weitere Hinweise zur Installation und Einrichtung finden Sie auf der oben erwähnten Website und in der Anleitung, die im Lieferumfang des heruntergeladenen Programms enthalten ist.

Achtung: Wenn das USB MIDI-Programm nach Einschalten des Computers nicht aktiviert wird, reagiert das 01V96i unter Umständen etwas träge. Sorgen Sie dann dafür, dass der USB-Port nicht länger für die Datenkommunikation verwendet wird.

#### • SLOT

Wenn Sie eine optionale MY16-mLAN E/A-Platine einbauen, kann diese ebenfalls für die Übertragung und den Empfang von MIDI-Daten verwendet werden.

## **Einstellen des MIDI-Ports**

## Anwahl eines Ports für den MIDI-Datentransfer

Um die MIDI-Ports für die Kommunikation vorzubereiten, müssen Sie den DISPLAY ACCESS [DIO/SETUP]-Taster so oft drücken, bis die "DIO/Setup | MIDI/Host"-Seite erscheint. Auf dieser Seite stellen Sie ein, wie MIDI-Daten empfangen und gesendet werden.

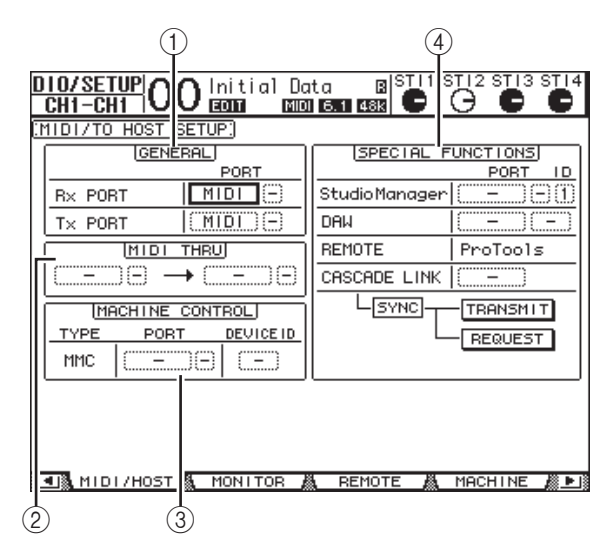

Hier stehen folgende Parameter zur Verfügung:

#### 1 GENERAL-Feld

Hier wählen Sie den MIDI-Port, der für die Übertragung und den Empfang von z.B. Programmwechseln und Steuerbefehlen (CC) verwendet wird.

#### • Rx PORT

Hier wählen Sie den Port für den Empfang von allgemeinen MIDI-Daten. Wählen Sie im linken Parameterfeld "MIDI", "USB" oder "SLOT". Wenn Sie "USB" wählen, müssen Sie sich im rechten Parameterfeld einen Port (1–8) aussuchen.

#### • Tx PORT

Hier wählen Sie den Port für die Übertragung von allgemeinen MIDI-Daten. Die Möglichkeiten sind dieselben wie für Rx PORT.

#### 2 MIDI THRU-Feld

Mit diesen Parametern sorgen Sie dafür, dass eingehende MIDI-Daten unverändert an den gewünschten Port weitergeleitet werden. Wählen Sie im ersten Parameterfeld den Empfangsport und im Parameterfeld daneben (rechts neben dem Pfeil) den Übertragungsport. Wenn Sie "USB" oder "SLOT" gewählt haben, müssen Sie sich im kleinen Parameterfeld einen Port aussuchen.

#### **③ MACHINE CONTROL-Feld**

Hier können Sie einen Port und das geeignete Verfahren für die Fernbedienung externer Geräte mit MMC-Befehlen definieren.

#### • PORT

Wählen Sie hier "MIDI", "USB" oder "SLOT" für die Übertragung von MMC-Befehlen. Wenn Sie "USB" oder "SLOT" wählen, müssen Sie sich im rechten Parameterfeld einen Port aussuchen.

#### • DEVICE ID

Hier ordnen Sie dem 01V96i eine MMC Device ID zu. Über die Device ID können Sie dafür sorgen, dass nur bestimmte Geräte die gesendeten MMC-Befehle ausführen.

#### **④** SPECIAL FUNCTIONS-Feld

Hier können Sie Ports für etwas kniffligere Anwendungen definieren.

#### • Studio Manager

Wählen Sie im linken Parameterfeld "MIDI", "USB" oder "SLOT" als Port, über den Sie das beiliegende Studio Manager-Programm ansprechen möchten. Wählen Sie in den beiden kleinen Parameterfeldern die Port- (nach Anwahl von "USB") und ID-Nummer.

#### • DAW

Wählen Sie hier "USB" oder "SLOT" als Port, über den Sie eine externe DAW ansprechen möchten. Wählen Sie im rechten Parameterfeld ein Portpaar (1–2, 3–4, 5–6, 7–8).

#### • REMOTE

Hier erfahren Sie, welches Ziel (TARGET) momentan der "Remote"-Ebene zugeordnet ist. Wenn Sie "USER DEFI-NED" als Ziel gewählt haben, können Sie den Port wählen, über den die MIDI-Befehle ausgegeben werden sollen.

#### CASCADE LINK

Hiermit bestimmen Sie, welche MIDI-Befehle beim Cascade-Einsatz zweier 01V96i-Pulte gesendet werden. Wenn Sie "MIDI" wählen, werden MIDI-Befehle übertragen. Wenn Sie "–" wählen, werden keine MIDI-Befehle übertragen.

Mit dem TRANSMIT- und REQUEST-Button können Sie alle kaskadierten Parameter aneinander angleichen. Mit TRANSMIT übertragen Sie die Parameterwerte des zweiten 01V96i zum Haupt-01V96i. Der REQUEST-Button überträgt die Einstellungen des Haupt-01V96i zum zweiten 01V96i. MD

## Wahl der zu sendenden/empfangenden MIDI-Befehle

MIDI-Daten können über den gewählten Port gesendet/empfangen werden.

Drücken Sie den DISPLAY ACCESS [MIDI]-Taster und danach [F1], damit die "MIDI | Setup"-Seite erscheint.

| CH1          |                       | Initial [<br>ECONT A | Data<br>IDI ST A |        |      | STI4 |
|--------------|-----------------------|----------------------|------------------|--------|------|------|
| :MIDI        | SETUP:                |                      |                  |        |      |      |
|              |                       | T×                   | R×               | OMNI   | ECH0 | _    |
| $\mathbb{D}$ | - CHANNEL             | 1                    | (1)              | -      | -    |      |
| 2-           | - PROGRAM<br>CHANGE   | OFF                  | ON               | OFF    | OFF  |      |
| 3—           | _ CONTROL<br>CHANGE   | OFF                  | OFF              | -      | OFF  |      |
| 4-           | _ PARAMETER<br>CHANGE | OFF                  | ON               | -      | OFF  | -    |
| 5—           | - BULK                | -                    | OFF              | -      | -    | -    |
| 6            | OTHER<br>COMMANDS     | _                    | -                | -      | OFF  | _    |
| 7)-          | — Fader Re:           | solution:            | HIGH             | LOW    |      | -    |
|              | SETUP 👗               | PGM ASGN             | 👗 CTL            | ASGN 👗 | BULK |      |

Wählen Sie in der CHANNEL-Zeile den MIDI-Kanal für die Übertragung/den Empfang und geben Sie über die Buttons der Zeilen PROGRAM CHANGE-OTHER COMMANDS an, welche Befehle gesendet/empfangen werden dürfen.

#### **(1) CHANNEL**

In dieser Parameterzeile können Sie den MIDI-Empfangs- und -Übertragungskanal einstellen. Hier stehen folgende Parameter zur Verfügung:

- Tx .....Auswahl des MIDI-Übertragungskanals.
- Rx.....Auswahl des MIDI-Empfangskanals.

#### 2 PROGRAM CHANGE

Hier können Sie den Empfang/die Übertragung von MIDI-Programmwechseln ein- und ausschalten.

- Tx ON/OFF ......Dient zum Ein- und Ausschalten der Übertragung von Programmwechseln.
- Rx ON/OFF ......Dient zum Ein- und Ausschalten des Empfangs von Programmwechseln.
- OMNI ON/OFF..... Wenn dieser Button aktiv ist, werden die Programmwechsel aller MIDI-Kanäle ausgeführt (die CHANNEL-Einstellung ist dann unerheblich).
- ECHO ON/OFF..... Mit diesem Button bestimmen Sie, ob die über MIDI IN empfangenen Programmwechsel auch sofort wieder an die MIDI OUT-Buchse weitergeleitet werden.

#### **3 CONTROL CHANGE**

Hier können Sie den Empfang/die Übertragung von MIDI-Steuerbefehlen (CC) ein- und ausschalten.

- Tx ON/OFF ......Dient zum Ein- und Ausschalten der Übertragung von Steuerbefehlen.
- Rx ON/OFF ......Dient zum Ein- und Ausschalten des Empfangs von Steuerbefehlen.
- ECHO ON/OFF.....Mit diesem Button bestimmen Sie, ob die über MIDI IN empfangenen Steuerbefehle auch sofort wieder an die MIDI OUT-Buchse weitergeleitet werden.

#### **④ PARAMETER CHANGE**

Hier können Sie den Empfang/die Übertragung von Parameter Change-Befehlen ein- und ausschalten.

- Tx ON/OFF ...... Dient zum Ein- und Ausschalten der Übertragung von Parameteränderungen.
- Rx ON/OFF ......Dient zum Ein-/Ausschalten des Empfangs von Parameteränderungen.
- ECHO ON/OFF.....Mit diesem Button bestimmen Sie, ob die über MIDI IN empfangenen Parameter Change-Befehle auch sofort wieder an die MIDI OUT-Buchse weitergeleitet werden.

#### 5 BULK

- Hier können Sie den Empfang/die Übertragung von MIDI-Datenblöcken (Bulk Dump) ein- und ausschalten.
- Rx ON/OFF ......Dient zum Ein- und Ausschalten des Empfangs von Bulk Dump-Daten.

#### **(6) OTHER COMMANDS**

 ECHO ON/OFF..... Mit diesem Button bestimmen Sie, ob die über MIDI IN empfangenen "anderen" MIDI-Befehle auch sofort wieder an die MIDI OUT-Buchse weitergeleitet werden.

#### **7** Fader Resolution

Mit diesem Parameter stellen Sie die Auflösung ein, die für die Wertausgabe der 01V96i-Fader verwendet wird. Um Fader-Werte des 01V96i zu einem zweiten 01V96i) zu übertragen bzw. mit einem Sequenzer aufzuzeichnen, müssen Sie "HIGH" wählen. Wenn Sie den LOW-Button aktivieren, beträgt die Auflösung 256 Schritte.

## Zuordnen ("mappen") der Szenen zu den MIDI-Programmnummern

Den Szenenspeichern des 01V96i kann man die gewünschten MIDI-Programmnummern zuordnen, um sie z.B. von einem Sequenzer aus wählen zu können. Wenn Sie auf dem 01V96i eine Szene laden, wird der entsprechende Programmwechsel zum angeschlossenen MIDI-Gerät übertragen. Wenn das 01V96i eine Programmnummer empfängt, ruft es automatisch den zugeordneten Szenenspeicher auf.

Laut Vorgabe sind den Szenen 1–99 die Programmnummern 1–99 zugeordnet. Szene "0" verwendet die Programmnummer "100". Das kann man aber ändern.

**Tipp:** Die Tabelle, über die man den Szenen Programmnummern zuordnet, kann als "Bulk Dump" oder mit dem beiliegenden "Studio Manager"-Programm archiviert werden.

- Um die MIDI-Ports f
  ür die Kommunikation vorzubereiten, m
  üssen Sie den DISPLAY ACCESS [DIO/SETUP]-Taster so oft dr
  ücken, bis die "DIO/Setup | MIDI/Host"-Seite erscheint (siehe Seite 101).
- **2.** Verbinden Sie das 01V96i mit dem in Schritt 1 gewählten Gerät so, dass es MIDI-Daten sowohl senden als auch empfangen kann.

#### Drücken Sie den DISPLAY ACCESS [MIDI]-Taster und anschließend [F2].

Nun erscheint die "MIDI | Pgm Asgn"-Seite.

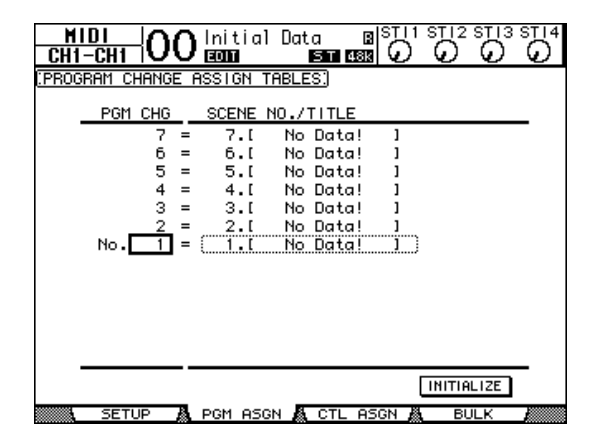

**4.** Führen Sie den Cursor mit den Cursortasten zum benötigten Parameterfeld und wählen Sie mit dem Parameterrad oder den Tastern [INC]/[DEC] die Programmnummer, der Sie einen Szenenspeicher zuordnen möchten. 5. Drücken Sie die Cursortaste [▶], um den Cursor zum Parameter der "SCENE NO./TITLE"-Spalte zu führen. Wählen Sie mit dem Parameterrad oder den Tastern [INC]/[DEC] den gewünschten Szenenspeicher.

#### Tipp:

- Wenn Sie einem Szenenspeicher mehrere MIDI-Programmnummern zuordnen, wird nur die niedrigste Nummer verwendet.
- Bei Bedarf können Sie die Programmwechselzuordnungen der Szenenspeicher initialisieren, indem Sie den Cursor zum INITIALIZE-Button führen und [ENTER] drücken.
- 6. Drücken Sie den DISPLAY ACCESS [MIDI]-Taster und anschließend [F1], damit die "MIDI | Setup"-Seite erscheint. Stellen Sie danach den richtigen Übertragungs- (Tx) und Empfangskanal (Rx) ein.
- **7.** Aktivieren Sie die Buttons PROGRAM CHANGE Tx ON/OFF und Rx ON/OFF.

Wenn das 01V96i auf dem gewählten MIDI-Kanal eine zugeordnete Programmnummer empfängt, ruft es die entsprechende Szene auf. Und wenn Sie auf dem 01V96i eine Szene laden, sendet es die entsprechende MIDI-Programmnummer auf dem gewählten MIDI-Kanal.

## Zuordnen von Steuerbefehlen (CC) zu den Parametern

Bestimmte Parameter des 01V96i können MIDI-Steuerbefehle senden und empfangen und also in Echtzeit fernbedient werden. Wenn das 01V96i den einem Parameter zugeordneten Steuerbefehl empfängt, ändert sich dessen Wert entsprechend. Wenn Sie jenen Parameter auf dem 01V96i einstellen, sendet das 01V96i den zugeordneten Steuerbefehl.

**Tipp:** Die Tabelle, über die man den Steuerbefehlen (CC) Parameter zuordnet, kann als "Bulk Dump" oder mit dem beiliegenden "Studio Manager"-Programm archiviert werden.

- Um die MIDI-Ports f
  ür die Kommunikation vorzubereiten, m
  üssen Sie den DISPLAY ACCESS [DIO/SETUP]-Taster so oft dr
  ücken, bis die "DIO/Setup | MIDI/Host"-Seite erscheint (siehe Seite 101).
- **2.** Verbinden Sie das 01V96i mit dem in Schritt 1 gewählten Gerät so, dass es MIDI-Daten sowohl senden als auch empfangen kann.
- **3.** Drücken Sie den DISPLAY ACCESS [MIDI]-Taster und anschließend [F3].

Nun erscheint die "MIDI | Ctl Asgn"-Seite. Hier können Sie den 01V96i-Parametern die gewünschten Steuerbefehle zuordnen.

| HIDI     OO     Initial Data     B STI1 STI2 STI3 S       CH1-CH1     OO     E000     NOID ISS     CO       CONTROL CHANGE ASSIGN TABLES     MODE     TABLE     No. (CH)                                                                   |   |
|----------------------------------------------------------------------------------------------------|---|
| 6 ( 1) = FADER H CHANNEL INPUT 6<br>5 ( 1) = FADER H CHANNEL INPUT 5<br>4 ( 1) = FADER H CHANNEL INPUT 4<br>3 ( 1) = FADER H CHANNEL INPUT 3<br>2 ( 1) = FADER H CHANNEL INPUT 2<br>1 ( 1) = FADER H CHANNEL INPUT 1<br>0 ( 1) = NO ASSIGN | ) |
|                                                                                                    | - |

**Tipp:** Auf Seite 157 finden Sie die ab Werk vorgegebenen Zuordnungen.

# **4.** Führen Sie den Cursor zum TABLE-Button des MODE-Parameters (1) und drücken Sie den [ENTER]-Taster.

Mit dem MODE-Parameter bestimmen Sie, welche MIDI-Befehle beim Einstellen der 01V96i-Parameter gesendet werden. Folgende Optionen stehen für den MODE-Parameter zur Verfügung:

• TABLE

Es werden MIDI-Steuerbefehle gesendet, die sich an den hier vorgenommenen Zuordnungen orientieren.

#### • NRPN

Die Zuordnungen der "Ctl Asgn"-Seite werden ignoriert. Stattdessen werden vorgegebene NRPN-Befehle (Non Registered Parameter Numbers) gesendet.

**Tipp:** NRPN-Befehle sind MIDI-Befehlssequenzen, die aus drei Steuerbefehlen aufgebaut sind. Vorteil dieses Systems ist, dass man für die Fernbedienung einer Vielzahl von Parametern nur einen MIDI-Kanal benötigt.

5. Wenn Sie in Schritt 4 den TABLE-Button aktiviert haben, müssen Sie den Cursor zu einem Parameterfeld in der "No. (CH)-Spalte führen und mit dem Parameterrad oder den Tastern [INC]/[DEC] den MIDI-Kanal oder den Steuerbefehl wählen, dem Sie einen Parameter zuordnen möchten.

Auf der "Ctl Asgn"-Seite kann man Steuerbefehle für bis zu 16 MIDI-Kanäle vergeben. Die Wahl des Übertragungs-/Empfangskanals ist dann nämlich unerheblich. Wenn Sie in Schritt 4 den NRPN-Button aktiviert haben, können Sie die Schritte 5 und 6 überspringen.

#### **6.** Stellen Sie die Parameter in den drei PARA-METER-Spalten ein.

Wählen Sie im Feld der ersten PARAMETER-Spalte eine Parametergruppe und stellen Sie in der zweiten und dritten PARAMETER-Spalte die gewünschten Werte ein.

Hier stehen folgende Parameter und Werte zur Verfügung:

| HIGH      | MID       | LOW                             |
|-----------|-----------|---------------------------------|
| NO ASSIGN | —         | —                               |
|           | CHANNEL   | INPUT1-32/ST IN1-4              |
|           | MASTER    | BUS1-8/AUX1-8/STEREO            |
|           | AUX1 SEND |                                 |
|           | AUX2 SEND |                                 |
|           | AUX3 SEND |                                 |
| FADER H   | AUX4 SEND |                                 |
|           | AUX5 SEND | INPUTT-52/31 INT-4              |
|           | AUX6 SEND |                                 |
|           | AUX7 SEND |                                 |
|           | AUX8 SEND |                                 |
|           | BUS TO ST | BUS1-8                          |
|           | CHANNEL   | INPUT1-32/ST IN1-4              |
|           | MASTER    | BUS1-8/AUX1-8/STEREO            |
|           | AUX1 SEND |                                 |
|           | AUX2 SEND |                                 |
|           | AUX3 SEND |                                 |
| FADER L   | AUX4 SEND | INIDUIT1 32/ST INI1 /           |
|           | AUX5 SEND | 1111011-52/51 111- <del>1</del> |
|           | AUX6 SEND |                                 |
|           | AUX7 SEND |                                 |
|           | AUX8 SEND |                                 |
|           | BUS TO ST | BUS1-8                          |

| HIGH      | MID         | LOW                       |
|-----------|-------------|---------------------------|
|           | CHANNEL     | INPUT1-32/ST IN1-4        |
|           | MASTER      | BUS1-8/AUX1-8/STEREO      |
|           | AUX1 SEND   |                           |
|           | AUX2 SEND   |                           |
|           | AUX3 SEND   |                           |
| ON        | AUX4 SEND   |                           |
|           | AUX5 SEND   | INPUT1-32/ST IN1-4        |
|           | AUX6 SEND   |                           |
|           | AUX7 SEND   |                           |
|           | AUX8 SEND   |                           |
|           | BUS TO ST   | BUS1-8                    |
| PHASE     | CHANNEL     | INPUT1-32/ST IN1L-4R      |
|           | CHANNEL     | INPUT1-32                 |
| INSERT ON | MASTER      | BUS1-8/AUX1-8/STEREO      |
|           | AUX1 SEND   |                           |
|           | AUX2 SEND   |                           |
|           | ALIX3 SENID |                           |
|           |             |                           |
| PRE/POST  |             | INPUT1-32/ST IN1-4        |
|           | AUX6 SENID  |                           |
|           | AUX SEND    |                           |
|           | AUX7 SEND   |                           |
|           | AUA6 SEIND  |                           |
|           |             |                           |
|           |             |                           |
|           |             |                           |
| IN DELAY  |             | INPUT1–32                 |
|           | MIX HIGH    |                           |
|           | MIX LOW     |                           |
|           | FB GAIN H   |                           |
|           | FB GAIN L   |                           |
|           | ON          |                           |
| OUT DELAY |             | BUS1–8/AUX1–8/STEREO L, R |
|           | TIME MID    |                           |
|           | TIME LOW    |                           |
|           | ON          |                           |
|           | QLOW        |                           |
|           | F LOW       |                           |
|           | G LOW H     |                           |
|           | G LOW L     |                           |
|           | Q LO-MID    |                           |
|           | F LO-MID    |                           |
|           | G LO-MID H  |                           |
|           | G LO-MID L  |                           |
|           | Q HI-MID    | INPUT1-32/ST IN           |
| EQ        | F HI-MID    | 1–4/BUS1–8/AUX1–8/STE-    |
|           | G HI-MID H  | KEU .                     |
|           | G HI-MID L  |                           |
|           | Q HIGH      |                           |
|           | F HIGH      |                           |
|           | g high h    |                           |
|           | g high l    |                           |
|           | ATT H       |                           |
|           | ATT L       |                           |
|           | HPF ON      |                           |
|           | LPF ON      |                           |

| HIGH     | MID       | LOW                       |  |
|----------|-----------|---------------------------|--|
|          | ON        |                           |  |
|          | ATTACK    |                           |  |
|          | THRESH H  |                           |  |
|          | THRESH L  |                           |  |
| GATE     | RANGE     | INPUT1-32                 |  |
|          | HOLD H    |                           |  |
|          | HOLD L    |                           |  |
|          | DECAY H   |                           |  |
|          | DECAY L   |                           |  |
|          | ON        |                           |  |
|          | ATTACK    |                           |  |
|          | THRESH H  |                           |  |
|          | THRESH L  |                           |  |
| COMP     | RELEASE H | INPUT1-32/BUS1-8/AUX1-8   |  |
| COMP     | RELEASE L | /STEREO                   |  |
|          | RATIO     |                           |  |
|          | GAIN H    |                           |  |
|          | GAIN L    |                           |  |
|          | KNEE      |                           |  |
|          | CHANNEL   |                           |  |
|          | AUX1–2    |                           |  |
| DAN      | AUX3–4    | INPUT1-32/ST IN1L-4R      |  |
| PAN      | AUX5–6    |                           |  |
|          | AUX7–8    |                           |  |
|          | BUS TO ST | BUS1-8                    |  |
| BALANCE  | MASTER    | STEREO                    |  |
|          | LFE H     |                           |  |
|          | LFE L     |                           |  |
|          | DIV (F)   |                           |  |
|          | DIV R     |                           |  |
|          | LR        | INIDI IT1 32/ST INI11 / P |  |
| SURROUND | FR        |                           |  |
|          | WIDTH     |                           |  |
|          | DEPTH     |                           |  |
|          | OFS LR    |                           |  |
|          | OFS FR    |                           |  |
|          | BYPASS    |                           |  |
|          | MIX       |                           |  |
|          | PARAM1 H  |                           |  |
| EFFECT   | PARAM1 L  | EFFECT1-4                 |  |
|          | :         |                           |  |
|          | PARAM32 H |                           |  |
|          | PARAM32 L |                           |  |

Parameter mit mehr als 128 Einstellungsmöglichkeiten (z.B. Fader und Delay Time) erfordern die Verwendung von zwei oder sogar noch mehr CC-Befehlen.

Beispiel: Um den Fader bestimmter Kanäle über Steuerbefehle fernzubedienen, müssen Sie dem betreffenden Kanal zwei Steuerbefehle zuordnen und als Definition in der ersten PARAMETER-Spalte "FADER H" bzw. "FADER L" wählen.

| <u> </u> | FHUER H   | CHHNNEL   | INPUT 3   |
|----------|-----------|-----------|-----------|
| 2 (1) =  | FADER L   | ) CHANNEL | ) INPUT 1 |
| 1 (1) =  | FADER H   | CHANNEL   | INPUT 1   |
| 0 (1) =  | NO ASSIGN |           |           |

Um den Delay Time-Parameter bestimmter Kanäle über Steuerbefehle fernzubedienen, müssen Sie dem betreffenden Kanal drei Steuerbefehle zuordnen und als Definition in der zweiten PARAMETER-Spalte "TIME LOW", "TIME MID" und "TIME HIGH" wählen.

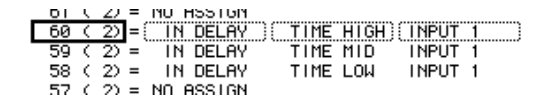

Achtung: Parameter mit mehr als 128 Einstellungsmöglichkeiten erfordern eine geeignete Kombination von Bereichsparametern (Range).

**Tipp:** Bei Bedarf können Sie die Steuerbefehlszuordnungen der Tabelle initialisieren, indem Sie den Cursor zum INITI-ALIZE-Button führen und [ENTER] drücken.

- 7. Drücken Sie den DISPLAY ACCESS [MIDI]-Taster und anschließend [F1], damit die "MIDI | Setup"-Seite erscheint. Stellen Sie danach den richtigen Übertragungs- (Tx) und Empfangskanal (Rx) ein.
- 8. Aktivieren Sie die Buttons CONTROL CHANGE Tx ON/OFF und Rx ON/OFF.

Wenn das 01V96i den einem Parameter zugeordneten Steuerbefehl empfängt, ändert sich der Wert des angesteuerten 01V96i-Parameters entsprechend. Wenn Sie jenen Parameter auf dem 01V96i einstellen, sendet das 01V96i den oder die zugeordneten Steuerbefehle.

Achtung: Vor Verwendung von Steuerbefehlen für die Parameterfernsteuerung müssen Sie die Buttons Tx & Rx ON/OFF in der PARAMETER CHANGE-Zeile ("MIDI | Setup"-Seite) deaktivieren.

## Arbeiten mit Parameter Change-Befehlen

Die 01V96i-Parameter können auch über so genannte "Parameter Change"- statt Steuerbefehle fernbedient werden. Damit bewegen Sie sich dann jedoch auf der SysEx-Ebene. Unter "MIDI-Datenformat" am Ende der Bedienungsanleitung finden Sie das Kleingedruckte, das man zum Thema Parameter Change wissen muss.

- **1.** Um die MIDI-Ports für die Kommunikation vorzubereiten, müssen Sie den DISPLAY ACCESS [DIO/SETUP]-Taster so oft drücken, bis die "DIO/Setup | MIDI/Host"-Seite erscheint (siehe Seite 101).
- **2.** Verbinden Sie das 01V96i mit dem in Schritt 1 gewählten Gerät so, dass es MIDI-Daten sowohl senden als auch empfangen kann.
- **3.** Drücken Sie den DISPLAY ACCESS [MIDI]-Taster und anschließend [F1], damit die "MIDI | Setup"-Seite erscheint. Deaktivieren Sie danach die Buttons Tx & Rx ON/OFF in der PARAMETER CHANGE-Zeile.

Sobald das 01V96i Parameter Change-Befehle empfängt, ändern sich die Einstellungen der adressierten Parameter. Wenn Sie jenen Parameter auf dem 01V96i einstellen, sendet er den entsprechenden Parameter Change-Befehl.

Achtung: Für die Arbeit mit Parameter Change-Befehlen müssen die Buttons Tx & Rx ON/OFF in der CONTROL CHANGE-Zeile ausgeschaltet werden.

## Archivieren der Parameter via MIDI (Bulk Dump)

Mit der Bulk Dump-Funktion können Sie die im 01V96i gespeicherten Einstellungen (Speicher, Szenen usw.) zu einem externen MIDI-Gerät übertragen. Das Archivieren der 01V96i-Einstellungen hat einerseits den Vorteil, dass man über ein "Backup" verfügt und erlaubt andererseits die Arbeit an mehreren Projekten mit dem 01V96i, ohne Risiko, dass wichtige Einstellungen im Eifer des Gefechts überschrieben werden.

Achtung: In bestimmten Fällen kann der externe Sequenzer die Datenblöcke nicht so schnell verarbeiten wie das 01V96i sie sendet. Daher empfehlen wir für die externe Archivierung der 01V96i-Einstellungen die Arbeit mit "Studio Manager".

- Um die MIDI-Ports f
  ür die Kommunikation vorzubereiten, m
  üssen Sie den DISPLAY ACCESS [DIO/SETUP]-Taster so oft dr
  ücken, bis die "DIO/Setup | MIDI/Host"-Seite erscheint (siehe Seite 101).
- **2.** Verbinden Sie das 01V96i mit dem in Schritt 1 gewählten Gerät so, dass es MIDI-Daten sowohl senden als auch empfangen kann.
- Drücken Sie den DISPLAY ACCESS [MIDI]-Taster und anschließend [F4].

Nun erscheint die "MIDI | Bulk"-Seite.

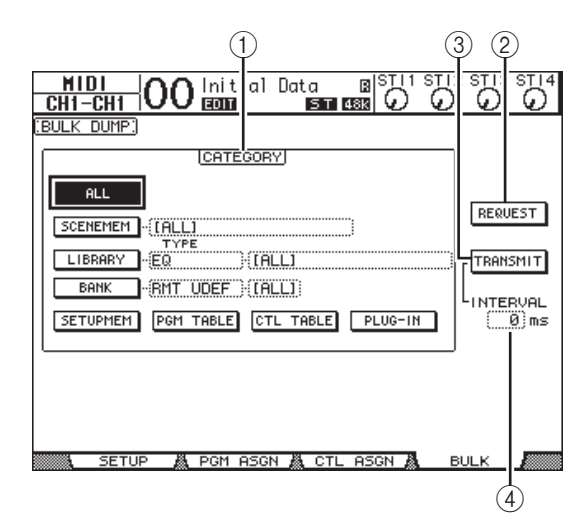

Die einzelnen Funktionen auf dieser Seite sind:

#### 1 CATEGORY-Feld

Hier können Sie den Typ der zu sendenden oder anzufordernden Daten einstellen.

#### 2 REQUEST

Führen Sie den Cursor zu diesem Button und drücken Sie [ENTER], damit das 01V96i ein zweites 01V96i (das mit dem ersten 01V96i verbunden ist) auffordert, die Daten des gewählten CATEGORY-Typs zu übertragen. Dieser Button funktioniert wahrscheinlich nur, wenn Sie zwei 01V96i-Pulte als Kaskade verwenden.

#### **③ TRANSMIT**

Führen Sie den Cursor zu diesem Button und drücken Sie [ENTER], um die Daten des gewählten CATE-GORY-Typs zum externen MIDI-Gerät zu übertragen.

#### (4) INTERVAL

Hiermit stellen Sie die Pause zwischen zwei Datenblöcken (in 50ms-Schritten) ein. Wenn das externe Gerät Datenblockteile einfach ignoriert oder eine Fehlermeldung anzeigt, müssen Sie diesen Wert erhöhen.

#### **4.** Führen Sie den Cursor zum CATEGORY-Button des Datentyps, den Sie senden möchten und drücken Sie [ENTER].

Hier stehen folgende Optionen zur Verfügung:

• ALL

Abwurf aller Datentypen. Bei Anwahl dieses Buttons werden alle anderen Buttons in diesem Feld deaktiviert.

• SCENEMEM

Mit diesem Button wählen Sie die Szenenspeicher. Über das Parameterfeld neben diesem Button können Sie einstellen, welche Szenenspeicher genau archiviert werden sollen.

• LIBRARY

Mit diesem Button wählen Sie die übrigen Speichertypen. Wählen Sie über das TYPE-Feld (neben dem Button) den Speicherbereich und stellen Sie im Parameterfeld rechts ein, welche Speicher jenes Bereichs genau archiviert werden sollen.

• BANK

Mit diesem Button aktivieren Sie die USER DEFINED KEY- (KEYS UDEF), User Defined Remote- (RMT UDEF) oder User Assignable-Bänke (USR LAYER) als zu archivierenden Datentyp. Im Parameterfeld neben diesem Button können Sie den benötigten Typ wählen. Im Parameterfeld rechts können Sie die Bänke wählen.

• SETUPMEM

Hiermit wählen Sie die Setup-Daten des 01V96i (d.h. seine Systemeinstellungen).

• PGM TABLE

Hiermit wählen Sie die Zuordnungen der "MIDI | Pgm Asgn"-Seite.

• CTL TABLE

Hiermit wählen Sie die Zuordnungen der "MIDI | Ctl Asgn"-Seite.

• PLUG-IN

Hiermit wählen Sie die Einstellungen der optionalen Platine, die Sie eventuell in dem Slot installiert haben. Achtung: Die SETUPMEM-Einstellungen enthalten auch die Definitionen der MIDI-Ports für die Übertragung/den Empfang sowie der aktuellen Meldungseinstellungen. Wenn Sie den Empfang von Bulk-Daten deaktivieren und die Einstellungen des 01 V96i dann archivieren, deaktiviert das 01 V96i den Empfang auch wieder, sobald Sie diese Einstellungen wieder zum Pult übertragen. Folglich erhält das 01 V96i dann einen unvollständigen Datensatz. Daher raten wir inständigst, vor Archivieren der SETUPMEM-Einstellungen zu kontrollieren, ob der Empfang von Bulk Dump-Daten auch aktiv ist, um beim tatsächlichen Empfang hinterher nicht dumm dazustehen.

#### Führen Sie den Cursor bei Bedarf zum Parameterfeld neben dem aktivierten Button und stellen Sie mit dem Parameterrad oder den Tastern [INC]/[DEC] ein, welche Daten archiviert werden sollen.

*Tipp:* Wenn Sie im Parameterfeld [ALL] wählen, werden alle Daten des aktiven Buttons übertragen.

# **6.** Um den Datenblockabwurf zu starten, müssen Sie den Cursor zum TRANSMIT-Button führen und [ENTER] drücken.

Der Bulk Dump-Vorgang beginnt. Während der Übertragung wird das "Bulk Dump"-Fenster angezeigt, das Sie über den Status informiert. Um den Datenblockabwurf abzubrechen, müssen Sie den Cursor zum CANCEL-Button in diesem Fenster führen und [ENTER]drücken.

**Tipp:** Um die Einstellungen eines externen Gerätes anzufordern, müssen Sie den Cursor zum REQUEST-Button führen und [ENTER] drücken. Wenn Sie das 01V96i so einstellen, dass es MIDI-Befehle mit einem zweiten 01V96i austauscht, beantwortet das zweite 01V96i die Aufforderung des bedienten 01V96i, indem es die angeforderten Daten überträgt.

#### 7. Drücken Sie den DISPLAY ACCESS [MIDI]-Taster so oft, bis die "MIDI | Setup"-Seite erscheint und aktivieren Sie den Rx ON/OFF-Button in der BULK-Zeile.

Erst jetzt kann das 01V96i nämlich Datenblöcke empfangen und seine internen Einstellungen bei Bedarf ändern. Achtung: Datendumps des 01V96i können auch zu einem 01V96V2/01V96VCM und umgekehrt übertragen werden. Bestimmte Daten werden dann jedoch aus Kompatibilitätsgründen ignoriert.

Datendumps, die in beiden Richtungen zwischen einem 01V96i und 01V96V2/01V96VCM ausgetauscht werden können SCENE MEM:

SCENE MEM: EQ LIBRARY: GATE LIBRARY: COMP LIBRARY: CHANNEL LIBRARY: EFFECT LIBRARY: BANK: SETUP MEMORY: PGM TABLE: CTL TABLE:

Daten, die nur von einem 01V96V2/01V96VCM zum 01V96i (aber nicht umgekehrt) übertragen werden können INPUT PATCH LIBRARY: OUTPUT PATCH LIBRARY:
# Andere Funktionen

In diesem Kapitel werden unterschiedliche Funktionen des 01V96i vorgestellt.

## Einstellen bestimmter Vorgaben

Das 01V96i bietet mehrere Parameter, mit denen man sein Verhalten wunschgemäß einstellen kann. Diese befinden sich auf den Seiten "DIO/Setup | Prefer1" und "Prefer2". Um eine "Prefer"-Seite aufzurufen, müssen Sie den DISPLAY ACCESS [DIO/SETUP]-Taster so oft drücken, bis jene Seite erscheint.

## "Prefer1"-Seite

Hier können Sie das 01V96i so einstellen, dass bei Drücken eines Tasters im Bedienfeld automatisch die betreffende Display-Seite erscheint (oder eben nicht). Außerdem sagen Sie dem 01V96i hier, welche Rückfragen und Warnungen es anzeigen darf.

| DIO/SETUPO5 EXTRA MIX     |                            |
|---------------------------|----------------------------|
| (PREFERENCES1)            |                            |
| 🖾 Auto PAN Diselay        | 🖾 MIDI Warnin <del>s</del> |
| ⊠ Auto EQUALIZER Display  | 🗆 Initial Data Nominal     |
| 🗆 Auto SOLO Diselay       | 🗆 Scene MEM Auto Urdate    |
| ☐ Auto WORD CLOCK Display | 🖾 Cascade COMM Link        |
| 🗆 Auto Channel Select     | 🗆 Auto Direct Out On       |
| 🛛 Store Confirmation      | 🗆 Routing ST Pair Link     |
| 🗆 Recall Confirmation     |                            |
| Patch Confirmation        |                            |
| □ Pair Confirmation       |                            |
| 🗆 Nominal Pan             |                            |
| 🗆 Fast Meter Fall Time    |                            |
| 🖾 DIO Warning             |                            |
| WORD CLOCK 🔥 FORMAT 🖌     | PREFER1 👗 PREFER2 🔏 🕨      |

Die einzelnen Parameter auf dieser Seite sind: (Die Parameter werden in der angezeigten Reihenfolge, von oben links bis unten rechts, vorgestellt.)

• Auto PAN Display

Wenn dieses Kästchen angekreuzt ist, erscheinen automatisch die "Pan/Surr"-Seiten, wenn Sie den [PAN]-Regler im SELECTED CHANNEL-Feld verwenden. Im Stereo-Modus können Sie den [PAN]-Regler zum Einstellen der Stereoposition verwenden. In allen anderen Fällen dient er zum Einstellen der Surround-Position.

#### Auto EQUALIZER Display

Wenn dieses Kästchen angekreuzt ist, erscheint automatisch die "EQ | EQ Edit"-Seite, wenn Sie im SELECTED CHANNEL-Feld eine EQ-Funktion verwenden.

#### Auto SOLO Display

Wenn dieses Kästchen angekreuzt ist, erscheint automatisch die "DIO/Setup | Monitor"-Seite, wenn Sie einen Eingangskanal solo schalten.

#### Auto WORD CLOCK Display

Wenn dieses Kästchen angekreuzt ist, erscheint automatisch die "DIO/Setup | Word Clock"-Seite, wenn der externe Wordclock-Taktgeber plötzlich keine Signale mehr sendet.

#### Auto Channel Select

Wenn dieses Kästchen angekreuzt ist, kann man einen Kanal anwählen, indem man seinen Fader bzw. seinen [SOLO]- oder [ON]-Taster drückt.

#### Store Confirmation

Wenn dieses Kästchen angekreuzt ist, erscheint automatisch das "Title Edit"-Fenster, sobald Sie eine Szene oder andere Einstellungen zu speichern versuchen.

#### Recall Confirmation

Wenn dieses Kästchen angekreuzt ist, erscheint automatisch eine Rückfrage, bevor Sie eine Szene oder einen anderen Speicher laden.

#### Patch Confirmation

Wenn dieses Kästchen angekreuzt ist, erscheint automatisch eine Rückfrage, wenn Sie das Routing eines Einoder Ausgangs ändern.

#### • Pair Confirmation

Wenn dieses Kästchen angekreuzt ist, erscheint automatisch eine Rückfrage, wenn Sie ein Paar erstellen oder trennen.

#### • Nominal Pan

Wenn dieses Kästchen angekreuzt ist und wenn Sie Eingangskanäle hart links bzw. hart rechts anordnen, verwenden die Signale der linken/ungeradzahligen und rechten/geradzahligen Kanäle den Nennpegel. Wenn das Kästchen nicht angekreuzt ist, werden diese Signale hingegen um 3dB angehoben. (Signale, die sich in der Mitte befinden, verwenden dann den Nennpegel.) Im Surround-Modus gilt dieses System ebenfalls, und zwar für Surround-Kanäle, die sich hart links bzw. rechts befinden.

#### • Fast Meter Fall Time

Wenn dieses Kästchen angekreuzt ist, sinken die Pegelanzeigen der Meter schneller als sonst.

#### • DIO Warning

Wenn dieses Kästchen angekreuzt ist, erscheint eine Warnung, wenn ein über den Slot oder die 2TR IN DIGITAL-Buchse empfangenes Digital-Signal unverständliche Daten enthält.

#### • MIDI Warning

Wenn dieses Kästchen angekreuzt ist, erscheint eine Warnung, wenn die eingehenden MIDI-Befehle fehlerhaft oder unverständlich sind.

#### • Initial Data Nominal

Wenn dieses Kästchen angekreuzt ist, werden die Fader der Eingangs- und ST IN-Kanäle bei Aufrufen von Szene "0" auf den Nennwert (0 dB) gestellt. (Wenn es nicht angekreuzt ist, werden die Fader auf  $-\infty$ dB gestellt.)

#### • Scene MEM Auto Update

Wenn dieses Kästchen angekreuzt ist, können Sie die Scene Memory Auto Update-Funktion verwenden (siehe Seite 70).

#### Cascade COMM Link

Wenn dieses Kästchen angekreuzt ist, werden mehrere Parameter und Funktionen kaskadierter 01V96i-Pulte miteinander verkoppelt. (Siehe Seite 111 für den Cascade-Einsatz). Wenn dieses Kästchen nicht angekreuzt ist, wird nur die Solo-Funktion kaskadiert.

#### Auto Direct Out On

Wenn dieses Kästchen angekreuzt ist, wird bei Ändern des Direct Out-Signalpunkts von "–" zu einem Ausgang automatisch die Direktausgabe jenes Kanals aktiviert. Wenn Sie als Direktausgang wieder "–" wählen, wird die Direktausgabe automatisch deaktiviert.

#### • Routing ST Pair Link

Wenn dieses Kästchen angekreuzt ist, werden gepaarte Kanäle immer gemeinsam an den Stereo-Bus angelegt.

## "Prefer2"-Seite

Auf der "Prefer2"-Seite können Sie den im Display angezeigten Kanal benennen und die Display-Helligkeit einstellen.

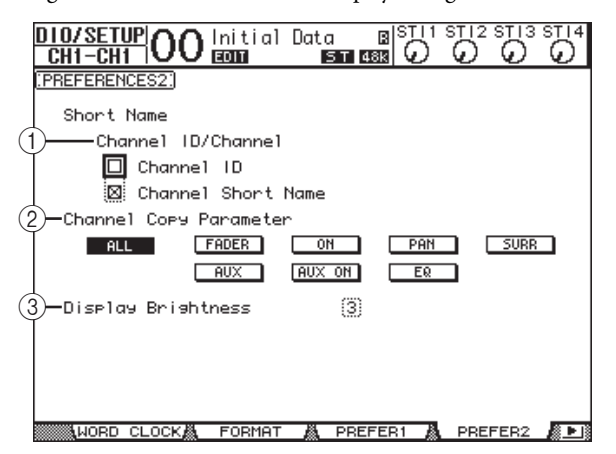

Die einzelnen Funktionen auf dieser Seite sind:

#### (1) Channel ID/Channel

Mit diesem Parameter können Sie einstellen, nach welchem Verfahren die Kanäle angezeigt werden sollen. Wenn das "Channel ID"-Kästchen angekreuzt ist, wird nur die ID-Nummer angezeigt (z.B. CH1, CH16, AUX1). Wenn "Channel Short Name" angekreuzt ist, werden sowohl die ID-Nummer als auch der Kurzname angezeigt.

#### (2) Channel Copy Parameter

Mit diesem Parameter wählen Sie die Kanalparameter, die kopiert werden, wenn Sie den betreffenden Befehl über einen USER DEFINED-Taster auslösen. Es können durchaus mehrere Optionen gewählt werden.

- ALL .......... Alle kopierbaren Parameter werden kopiert. Bei Anwahl dieser Option werden alle anderen Optionen deaktiviert.
- FADER...... Kopieren der Fader-Einstellungen.
- ON..... Nur der Status der [ON]-Taster wird kopiert.
- PAN ...... Nur die Pan-Einstellungen werden kopiert.
- SURR...... Nur die Surround-Positionen werden kopiert.
- AUX..... Nur die AUX-Hinwegpegel werden kopiert.
  - AUX ON ... Nur der An/Aus-Status für die Verbindungen mit den AUX-Wegen wird kopiert.
- EQ ...... Nur die EQ-Parameterwerte werden kopiert.

#### **③** Display Brightness

Mit diesem Parameter kann die Helligkeit der Tasterdioden im Bereich 1–4 eingestellt werden.

## Anlegen eigener Mischebenen (User Assignable Layer)

Wenn Sie als "Remote"-Mischebene "USER ASSIGNABLE" wählen, können Sie eine Mischebene anlegen, welche die 01V96i-Kanäle (mit Ausnahme des Stereo-Busses) frei miteinander kombiniert. Daher nennen wir diese Ebene auch "User Assignable Layer".

- **1.** Drücken Sie den DISPLAY ACCESS [DIO/SETUP]-Taster so oft, bis die "DIO/Setup | Remote"- Seite erscheint.
- Stellen Sie den TARGET- Parameter mit dem Parameterrad auf "USER ASSIGNABLE" und drücken Sie [ENTER].

Es erscheint eine Rückfrage.

**3.** Führen Sie den Cursor zum YES-Button und drücken Sie [ENTER].

Im Display des 01V96i erscheint folgende Seite:

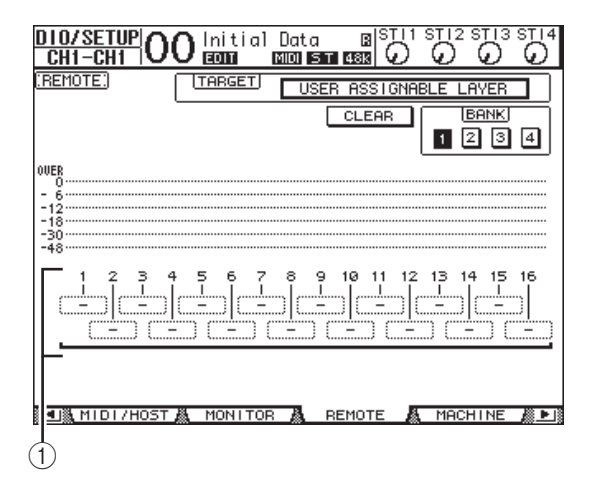

# Wählen Sie über die Parameterfelder 1–16 (①) die Kanäle, die auf der "User Assignable"-Ebene verfügbar sein sollen.

Es stehen vier Bänke zur Verfügung, denen man jeweils 16 Kanäle zuordnen kann. Die Bank muss mit den Buttons BANK 1–4 gewählt werden. Wenn Sie [ENTER] bereits vor der Zuordnung der Kanäle drücken, können Sie die Kanalzuordnung im "User CH Select"-Fenster nachholen.

**Tipp:** Bei Bedarfkönnen Sie für alle Zuordnungen wieder die Vorgaben wählen, indem Sie den Cursor zum CLEAR-Button führen und [ENTER] drücken.

#### Wählen Sie die "User Assignable"-Mischebene, indem Sie den LAYER [REMOTE]-Taster drücken.

Hier sind die Fader und [ON]-Taster der zugeordneten Kanäle belegt.

## Verkoppeln mehrerer Pulte (Cascade)

Das 01V96i enthält einen Cascade-Bus, der für die Simultannutzung zweier Pulte verwendet werden kann. So lassen sich zwei 01V96i-Pulte über die Digital-Ein-/Ausgänge oder die OMNI IN- und OMNI OUT-Buchsen miteinander verkoppeln. Diese beiden Pulte verhalten sich dann wie ein erweitertes Pult, mit gemeinsamen Bussen 1–8, AUX-Wegen 1–8, Stereo- und Solo-Bus.

Bei Erstellen einer 01V96i-Kaskade werden folgende Funktionen miteinander verknüpft (Übertragung der Befehle über MIDI IN und MIDI OUT).

- Anwahl der Display-Seite
- Solo-Funktion
- Fader Mode
- Signalpunkte der Meter
- Peak Hold an/aus
- Meter Fast Fall an/aus
- Speichern, Laden und Benennen von Szenen

#### Tipp:

- Um die Verknüpfung dieser Funktionen (mit Ausnahme der Solo-Funktion) zu aktivieren, müssen Sie das Cascade COMM Link-Kästchen der "Setup | Prefer1"-Seite ankreuzen (siehe Seite 109).
- Die Verknüpfung der Solo-Funktion erfolgt automatisch. Der Status des Cascade COMM Link-Kästchens hat darauf also keinen Einfluss.

Nachstehend wird erklärt, wie man zwei 01V96i-Pulte zu einer Kaskade verkoppelt und die Ein- und Ausgänge der Digital-E/A-Platine im Slot der beiden 01V96i verwendet.

## **1.** Bauen Sie eine Digital-E/A-Platine in den Slot der beiden 01V96i-Pulte ein.

#### Schließen Sie die 01V96i-Pulte folgendermaßen an:

- Verbinden Sie die Ausgänge der Digital-E/A-Platine auf dem sendenden 01V96i (Slave) mit den Eingängen der Digital-E/A-Platine auf dem empfangenden 01V96i (Master).
- Verbinden Sie die ADAT IN-Buchse des Masters mit dem ADAT OUT-Anschluss des Slaves.
- Verbinden Sie die MIDI IN-Buchse des Masters mit dem MIDI OUT-Anschluss des Slaves. Hierfür benötigen Sie ein MIDI-Kabel.
- Verbinden Sie die MIDI OUT-Buchse des Masters mit dem MIDI IN-Anschluss des Slaves. Hierfür benötigen Sie ein MIDI-Kabel.

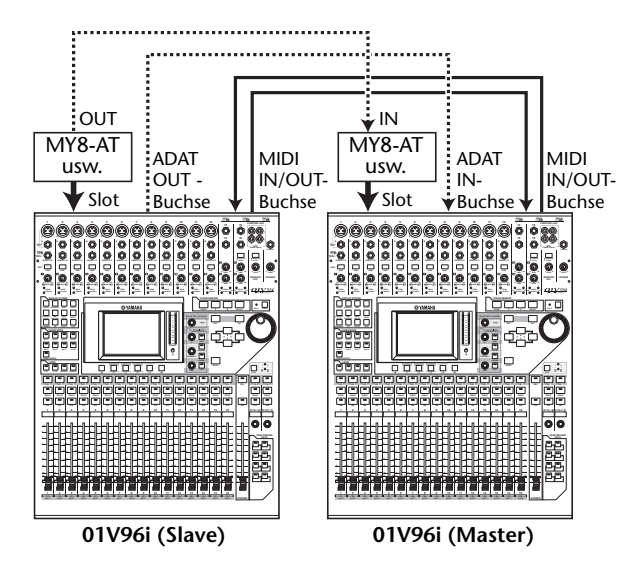

- **3.** Drücken Sie den DISPLAY ACCESS [PATCH]-Taster so oft, bis die "Patch | Out Patch"- Seite erscheint.
- 4. Routen Sie alle Busse, die in der Kaskade eine Rolle spielen sollen, auf die Slot-Ausgänge. Hier stehen folgende Signale zur Verfügung:

| Möglichkeiten      | Beschreibung                                    |
|--------------------|-------------------------------------------------|
| CAS BUS1–BUS8      | Cascade-Ausgang von Bus<br>1–8                  |
| CAS AUX1–AUX8      | Cascade-Ausgang von AUX-<br>Weg 1–8             |
| CAS ST-L, CAS ST-R | Cascade-Ausgänge des Ste-<br>reo-Busses (L & R) |
| CASSOLOL, CASSOLOR | Cascade-Ausgänge des<br>Solo-Busses (L & R)     |

Auf der nachfolgenden Display-Seite haben wir die Busse 1–8, die AUX-Wege 1–4, den Stereo- und den Solo-Bus der beiden Pulte über die ADAT IN-/OUT-Buchsen und 8-kanalige Digital-E/A-Platinen (z.B. MY8-AT) miteinander verkoppelt.

| CH4-CH4 O     | O Initial Da | ta BISTII<br>ST 488 0 |                |
|---------------|--------------|-----------------------|----------------|
| SLOT OUTPUT F | ATCH:        | Ca:                   | scadeOut-SOLOR |
| 1             | SL/          | от                    | 4              |
| (CAS_BUS1)    | (CAS_BUS2)   | (CAS_BUS3)            | (CAS BUS4)     |
| (CAS BUS5)    | (CAS BUS6)   | (CAS BUS7)            | (CAS BUSS)     |
| (BUS1         | (BUS2        | (BUS3                 | BUS4           |
| 13<br>(BUS5)  | 14<br>(BUS6) | IS<br>(BUS7           | 16<br>(BUS8    |
| <b></b>       | ADI          | AT                    |                |
| (CAS AUX1)    | (CAS AUX2)   |                       | (CRS AUX4)     |
| (CAS_ST-L)    | (CAS ST-R)   | (CASSOLOL)            | CASSOLOR       |
|               | OM           | NI —                  |                |
| (AUX1         | (AUX2        | (AUX3                 | AUX4           |
| IN NAME       | 👗 IN LIB 🛔   | ОЛТ РАТСН             | TO USB 🎉 🕒     |

**Tipp:** Selbstverständlich können Sie auch andere Verbindungen herstellen, was sich vornehmlich nach den benötigten Bussen richten sollte. Achtung: Achtung: Da die Anzahl der Kanäle einer Digital-E/A-Platine begrenzt ist, verwenden wir in unserem Kaskadenbeispiel nur die AUX-Wege 1–4. Bei Verwendung einer Digital-E/A-Platine mit 16 Kanälen (z.B. eine MY16-AT) können jedoch alle Busse kaskadiert werden.

**5.** Drücken Sie den DISPLAY ACCESS [PATCH]-Taster des Master-Pultes so oft, bis die "Patch | Cascade In"- Seite erscheint.

#### **6.** Wählen Sie auf dem Master-Gerät die Eingangskanäle, auf welche die Bus-Signale des Slaves geroutet werden sollen.

Auf der nachfolgenden Display-Seite haben wir die Busse 1–8, die AUX-Wege 1–4, den Stereo- und den Solo-Bus über die ADAT IN-/OUT-Buchsen und 8-kanalige Digital-E/A-Platinen (z.B. MY8-AT) für den Empfang des Slaves gewählt.

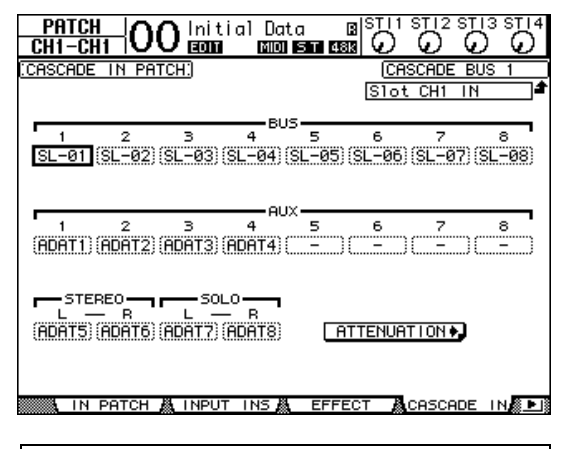

Achtung: Wählen Sie auf dem Master-Pult die Busse, die das Slave-Pult auch sendet. Bei Routing-Fehlern funktioniert der Kaskadenbetrieb nämlich nicht.

7. Drücken Sie auf dem Master-Pult so oft den DISPLAY ACCESS [DIO/SETUP]-Taster, bis die "DIO/Setup | Cascade"-Seite erscheint und schwächen Sie die eingehenden Signale bei Bedarf ab.

Auf der "DIO/Setup | Cascade"-Seite können Sie den Pegel der im Cascade-Bus enthaltenen Signale über fest zugeordnete Parameter (Reglersymbole) abschwächen. Mit den Buttons unter den Reglersymbolen kann man nicht benötigte Cascade-Busse zudem ausschalten.

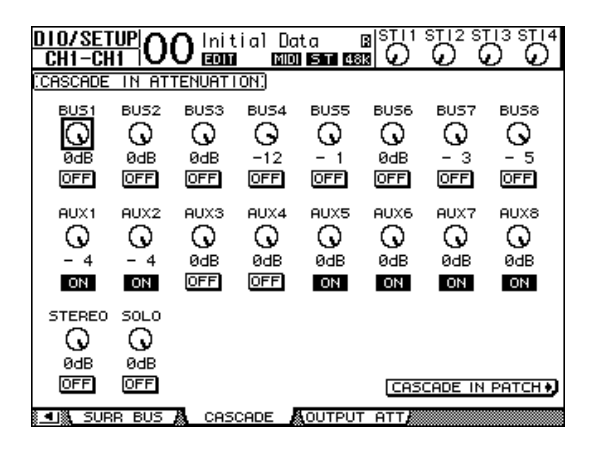

8. Drücken Sie den DISPLAY ACCESS [DIO/SETUP]-Taster so oft, bis die "DIO/Setup | MIDI/Host"-Seite erscheint und stellen Sie den Cascade Link-Parameter auf "MIDI".

| _   | Studioirianagen | <u></u>   |
|-----|-----------------|-----------|
|     | DAM             | ()()      |
| Ē   | REMOTE          | U.A.LAYER |
| - 1 | CASCADE LINK    | MIDI      |
| f   | LSYNC-          | TRANSMIT  |
| ₽   |                 | REQUEST   |
|     |                 |           |

**9.** Wiederholen Sie Schritt 8 nun auf dem Master.

Nach Ausführen von Schritt 8 und 9 sendet und empfängt das Slave-Pult MIDI-Befehle.

10. Nun müssen Sie dafür sorgen, dass beide 01V96i-Pulte dieselben Parametereinstellungen verwenden. Rufen Sie die "DIO/Setup | MIDI/Host"-Seite des Pultes auf, dessen Einstellungen zum anderen Pult kopiert werden sollen.

Führen Sie den Cursor zum TRANSMIT-Button (SYNC-Parameter) und drücken Sie [ENTER].

| _ | scuaionunugen | 1 <u> </u> |
|---|---------------|------------|
|   | DAM           | ( <u> </u> |
| Ē | REMOTE        | U.A.LAYER  |
| 1 | CASCADE LINK  | (MIDI)     |
| ī |               | TRANSMIT   |
| - | -             | REQUEST    |
|   |               |            |

Die kaskadierten Parameter (Seite 111) werden über den REMOTE-Anschluss zum zweiten 01V96i übertragen. Wenn Sie statt TRANSMIT den REQUEST-Button aktivieren (SYNC-Parameter), fordert das Pult die Einstellungen des anderen Pultes an.

Da die Busse 1–8, die AUX-Wege 1–4 und der Stereo-Bus beider 01V96i-Pulte miteinander verkoppelt sind, sendet das Master-Pult seine Audiodaten über die Busse 1–8, die AUX-Wege 1–4 und den Stereo-Bus. Wenn Sie einen Kanal eines der beiden 01V96i-Pulte solo schalten, wird das Solo-Signal an die MONITOR OUT-Buchsen angelegt.

## Kontrolle der Batteriespannung und Systemversion

Auf der "Utility | Battery"-Seite können Sie die Spannung der Pufferbatterie sowie die Version des verwendeten Betriebssystems überprüfen. Drücken Sie den DISPLAY ACCESS [UTILITY]-Taster so oft, bis diese Seite erscheint.

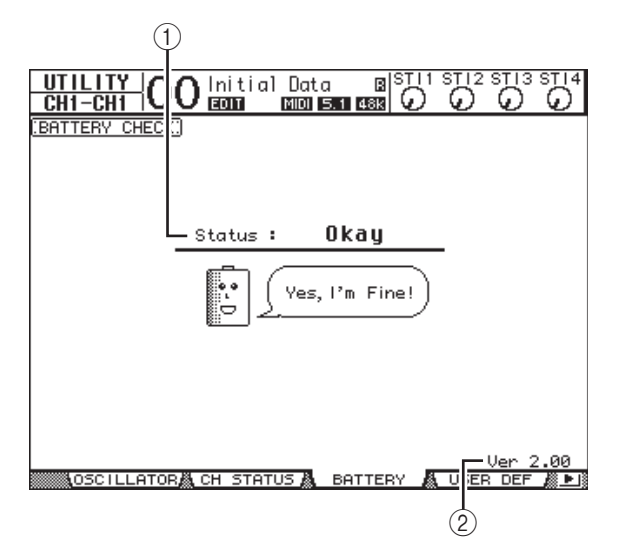

#### 1 Status

Wenn der Status "Okay" lautet, reicht die Spannung der Pufferbatterie noch aus. Wird hingegen "Voltage Low!" angezeigt, so müssen Sie die Batterie bei Ihrem Yamaha-Händler oder einer anerkannten Kundendienststelle auswechseln lassen. Warten Sie damit nicht zu lange, weil die intern gespeicherten Einstellungen sonst verloren gehen.

Achtung: Versuchen Sie niemals selbst, die Batterie auszuwechseln, weil Sie das Pult sonst schwer beschädigen können.

#### ② Ver X.XX ("X.XX" verweist auf die Nummer der Systemversion.)

Hier wird die momentan verwendete Systemversion angezeigt. Vor einer eventuellen Aktualisierung der Firmware sollten Sie hier nachschauen, welche Version Ihr Pult momentan verwendet.

Auf folgender Webpage erfahren Sie, welche Versionsnummer gerade aktuell ist:

http://www.yamahaproaudio.com/

## Kalibrieren der Fader

Die Motorfader des 01V96i verhalten sich nach einer Weile eventuell nicht mehr so, wie Sie sich das vorstellen. Dann wird es höchste Zeit, dass Sie sie kalibrieren.

#### 1. Schalten Sie das 01V96i aus.

#### 2. Halten Sie den [ENTER]-Taster gedrückt, während Sie den POWER ON/OFF-Schalter aktivieren.

Nach einer Weile erscheint folgendes Fenster.

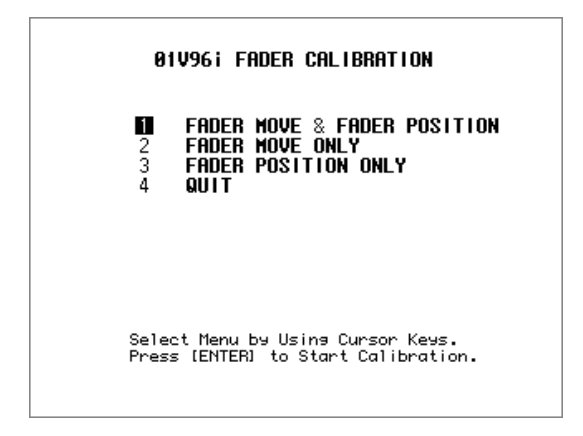

#### **3.** Wählen Sie "1 FADER MOVE & FADER POSI-TION" und drücken Sie [ENTER].

Wenn Sie nur die Motorbewegungen ändern möchten, müssen Sie mit den Cursor-Tastern "2 FADER MOVE ONLY" wählen und [ENTER] drücken.

Wenn nur die Fader-Position optimiert werden soll, müssen Sie mit den Fader-Tastern "3 FADER POSITION ONLY" wählen und [ENTER] drücken. Fahren Sie fort mit Schritt 5.

Um die Kalibrierung abzubrechen, müssen Sie mit den Cursor-Tastern "4 QUIT" wählen und [ENTER] drücken. Das 01V96i wird nun normal hoch gefahren.

#### **4.** Die Kalibrierung beginnt, die Motoren werden nachjustiert und das 01V96i zeigt eine Meldung an, die besagt, dass die Kalibrierung im Gange ist.

Dieser Vorgang dauert ungefähr 2 Minuten. Berühren Sie während dieses Vorgangs NIEMALS die Fader.

**5.** Sobald die Kalibrierung beendet ist, zeigt das 01V96i ein Fenster an, in dem Sie die Kanäle wählen können, deren Position nachjustiert werden soll.

Wenn Sie in Schritt 3 "2 FADER MOVE ONLY" gewählt haben, sind die Fader kalibriert. Das 01V96i wird nun normal hoch gefahren.

| 01V96i FADER CALIBRATION                |
|-----------------------------------------|
| Select FADER by Using (SEL) Keys        |
| and Press [ENTER] to Start Calibration. |
|                                         |

#### **6.** Drücken Sie den [SEL]-Taster aller Fader, deren Position Sie kalibrieren möchten und betätigen Sie [ENTER].

Die [SEL]-Taster blinken nun. (Sobald Sie [ENTER] drücken, leuchten sie konstant.) Anfangs blinken alle [SEL]-Taster. Wenn jedoch ein Fehler auftritt und eine erneute Kalibrierung gestartet wird, blinkt nur noch der [SEL]-Taster des "problematischen" Faders.

- 7. Befolgen Sie die Anweisungen im Display und stellen Sie die gewählten Fader auf "-∞". Drücken Sie anschließend [ENTER].
- Stellen Sie die gewählten Fader auf den angezeigten Wert und drücken Sie [ENTER]. Stellen Sie die Fader 1–16 auf "–15" und die Stereo-Fader auf "–30".
- **9.** Stellen Sie die gewählten Fader auf den angezeigten Wert und drücken Sie [ENTER]. Stellen Sie die Fader 1–16 auf "0" und die Stereo-Fader auf einen beliebigen Wert.
- **10.** Stellen Sie die gewählten Fader auf den angezeigten Wert und drücken Sie [ENTER]. Stellen Sie die Fader 1–16 auf "+10" und die Stereo-Fader auf "0".

Wenn alles ordnungsgemäß kalibriert ist, wird die Operation beendet. Das 01V96i wird normal hoch gefahren. 11. Falls während der Kalibrierung ein Problem auftritt, zeigt das 01V96i folgendes Fenster an.

Der [SEL]-Taster der fehlerhaften Fader blinkt nun.

| 9<br>Cali | 1 <b>V96i FADER CALIBRATION</b><br>bration Data is Not Correct |
|-----------|----------------------------------------------------------------|
| 2<br>3    | CONTINUE<br>Start from the beginning<br>Quit Anyway            |
|           |                                                                |
|           |                                                                |
|           | Press [ENTER] to Execute                                       |
|           |                                                                |

Wählen Sie mit den Cursor-Tastern eine der drei folgenden Optionen und drücken Sie [ENTER].

• CONTINUE

Während der [SEL]-Taster eines problematischen Faders blinkt, kehrt die Kalibrierungsfunktion zurück zu Schritt 5.

• START FROM THE BEGINNING

Die Kalibrierungsfunktion kehrt zurück zu Schritt 2.

• QUIT ANYWAY

Das 01V96i beendet die Kalibrierung und wird im normalen Modus hochgefahren. Die fehlerhaften Fader fahren in die Standard-Position.

Wenn dieses Fenster auch nach mehreren Kalibrierungsversuchen noch angezeigt wird, wenden Sie sich bitte an Ihren Yamaha-Händler.

Wenn bei der Kalibrierung ein Problem auftritt, erscheint folgendes Fenster. Danach wird das 01V96i erneut hochgefahren. Kalibrieren Sie dann die Position der im Fenster erwähnten Fader.

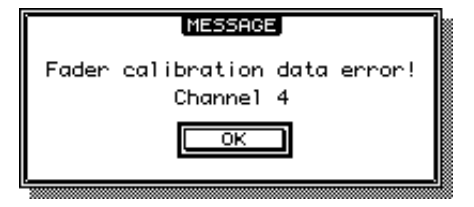

# Index

## Symbole

| ø           |    |
|-------------|----|
| +48V        | 10 |
| +48V ON/OFF | 12 |

## Ziffern

| 2TR        |  |
|------------|--|
| 2TR IN/OUT |  |
| +3dB Pan   |  |
| 3-1        |  |
| 5.1        |  |
| 6.1        |  |
| 88.2k      |  |
| 96k        |  |

## Α

| Abschwächung                 | 20, 30, 112   |
|------------------------------|---------------|
| AUX                          |               |
| AC IN-Anschluss              | 11            |
| AD Input                     | 7, 12, 43     |
| AD Output                    |               |
| ADAT                         |               |
| In/Out                       |               |
| Out                          |               |
| Routing                      |               |
| Add-On                       | 67            |
| All                          |               |
| Dump                         | 107           |
| Input Clear                  | 71            |
| Amp Simulate                 |               |
| Analog-Ein-/Ausgänge         | 12            |
| Archivieren der Einstellunge | en107         |
| Assign                       |               |
| Pro Tools                    | 86            |
| ATT                          | 0, 30, 34, 36 |
| Auflösung                    |               |
| Aufnahme                     |               |
| Surround                     | 54            |
| Ausgang                      |               |
| Analog                       |               |
| Digital                      |               |
| Routing                      |               |
| Ausgänge                     |               |
| ATT                          |               |
| Ausgangskanal                |               |
| Gruppe                       |               |
| Routing-Speicher             |               |
| Auto                         |               |
| Channel Select               |               |
| Direct Out On                |               |
| Equalizer                    |               |
| Pan                          | 77, 109, 135  |
| Solo Display                 |               |
| Update                       |               |
| Word Clock Display           |               |
| Automation                   |               |
| AUX                          |               |
| Abschwächen                  |               |
| Cascade                      |               |
| Delay                        |               |
| EQ                           |               |
| Fixed                        |               |
|                              |               |

| Gruppe                   | 59     |
|--------------------------|--------|
| Hinwegpegel (Send Level) | 24, 38 |
| Interne Effekte          | 64     |
| Kompressor               |        |
| Kopieren der Fader       | 42     |
| Mode                     | 41     |
| Paar                     |        |
| Pan                      | 41     |
| Parameter                |        |
| Pre/Post                 |        |
| Send                     | 38     |
| Variable                 |        |
| Verwenden der Fader      |        |
| View                     | 40     |

## В

| Balance                    |
|----------------------------|
| Mix66                      |
| Stereo-Bus32               |
| Bank96                     |
| Bulk Dump107               |
| MIDI Remote95              |
| Battery 113                |
| Beat                       |
| Bedienfeld und Anschlüsse6 |
| Bedienoberfläche6          |
| BPM67                      |
| Brightness 110             |
| Bulk                       |
| Bus                        |
| Abschwächen                |
| Cascade 111                |
| Delay                      |
| Eingangskanäle24           |
| Gruppe                     |
| Kompressor                 |
| Name                       |
| Paar                       |
| Pegel                      |
| Surround22                 |
| to Stereo31                |
| View                       |
| Bypass                     |
| Effekte                    |
| Plug-Ins92                 |
| 6                          |
| -                          |

## С

| Capture        |              |
|----------------|--------------|
| Cascade        |              |
| AUX            |              |
| Bus            |              |
| COMM Link      |              |
| Link           |              |
| Seite          |              |
| Category       |              |
| Bit            | 15           |
| СС             | 96, 104, 157 |
| Ceiling        |              |
| Channel        |              |
| Copy Parameter |              |
| Display-Modus  | 86           |
| ID             |              |
| Chorus         |              |
|                | ,            |

| Bibliothek                                                                                                    |
|----------------------------------------------------------------------------------------------------|
| Fade Time   71     Szene   69     Clippen   12     COMP   20     3-Band   142     AUX   37     Bus   30     Link   63     Speicher   79     Stereo   30     Vorgaben   149     Comp260/Comp260S   143     Compare   86     Computer   83     Confirmation   109     Confirmation   109     Cont   141     Control Change   102     Copy   Fade Time   71     Fader zu AUX   42                                                               |
| Szene   69     Clippen   12     COMP   20     3-Band   142     AUX   37     Bus   30     Link   63     Speicher   79     Stereo   30     Vorgaben   149     Comp260/Comp260S   143     Compare   86     Computer   83     Confirmation   109     Conflict   75     Consumer   10     Cont   141     Control Change   102     Copy   Fade Time   71     Fader zu AUX   42                                                                     |
| Clippen   12     COMP   20     3-Band   142     AUX   37     Bus   30     Link   63     Speicher   79     Stereo   30     Vorgaben   149     Comp260/Comp260S   143     Compare   86     Computer   83     Confirmation   109     Conflict   75     Consumer   10     Cont   141     Control Change   102     Copy   Fade Time   71     Fade Time   71     Fade Time   71     Fade Time   71                                                 |
| COMP     20       3-Band     142       AUX     37       Bus     30       Link     63       Speicher     79       Stereo     30       Vorgaben     149       Comp260/Comp260S     143       Compander     80, 149       Compare     86       Computer     83       Confirmation     109       Conflict     75       Consumer     10       Cont     141       Control Change     102       Copy     Fade Time     71       Fader zu AUX     42 |
| 3-Band   142     AUX   37     Bus   30     Link   63     Speicher   79     Stereo   30     Vorgaben   149     Comp260/Comp260S   143     Compare   80     Compare   86     Computer   83     Confirmation   109     Conflict   75     Consumer   10     Cont   141     Control Change   102     Copy   Fade Time   71     Fader zu AUX   42                                                                                                  |
| AUX   37     Bus   30     Link   63     Speicher   79     Stereo   30     Vorgaben   149     Comp260/Comp260S   143     Compare   80, 149     Compare   83     Confirmation   109     Conflict   75     Consumer   10     Cont   141     Control Change   102     Copy   Fade Time     Fade Time   71     Fader zu AUX   42                                                                                                    |
| Bus   30     Link   63     Speicher   79     Stereo   30     Vorgaben   149     Comp260/Comp260S   143     Compare   80, 149     Computer   83     Confirmation   109     Conflict   75     Consumer   10     Cont   141     Control Change   102     Copy   Fade Time   71     Fader zu AUX   42                                                                                                    |
| Link   63     Speicher   79     Stereo   30     Vorgaben   149     Comp260/Comp260S   143     Compare   80, 149     Compare   86     Computer   83     Confirmation   109     Conflict   75     Consumer   10     Cont   141     Control Change   102     Copy   Fade Time     Fade Time   71     Fader zu AUX   42                                                                                                    |
| Speicher                                                                                                    |
| Stereo     30       Vorgaben     149       Comp260/Comp260S     143       Compander     80, 149       Compare     86       Computer     83       Confirmation     109       Conflict     75       Consumer     10       Cont     141       Control Change     102       Copy     Fade Time     71       Fader zu AUX     42                                                                                                    |
| Vorgaben     149       Comp260/Comp260S     143       Compander     80, 149       Computer     83       Confirmation     109       Conflict     75       Consumer     10       Cont     141       Control Change     102       Copy     Fade Time     71       Fader zu AUX     42                                                                                                    |
| Comp260/Comp260S   143     Compander   80, 149     Compare   86     Confirmation   109     Conflict   75     Consumer   10     Cont   141     Control Change   102     Copy   Fade Time   71     Fade Time   71     Fade Time   71     Fade Time   71                                                                                                    |
| Compander   80, 149     Compare   86     Computer   83     Confirmation   109     Conflict   75     Consumer   10     Cont   141     Control Change   102     Copy   Fade Time   71     Fader zu AUX   42                                                                                                    |
| Compare     86       Computer     83       Confirmation     109       Confirmation     109       Confirmation     100       Consumer     10       Cont     141       Control Change     102       Copy     Fade Time     71       Fade Time     71       Fader zu AUX     42                                                                                                    |
| Computer83Confirmation109Conflict75Consumer10Cont141Control Change102CopyFade TimeFade Time71Fader zu AUX42V102                                                                                                    |
| Confirmation   109     Conflict                                                                                                    |
| Conflict                                                                                                    |
| Consumer                                                                                                    |
| Cont                                                                                                    |
| Control Change                                                                                                    |
| Copy<br>Fade Time71<br>Fader zu AUX42                                                                                                    |
| Fade Time                                                                                                    |
| Fader zu AUX                                                                                                    |
| IZ 1 110                                                                                                    |
| Kanal                                                                                                    |
| Schutz                                                                                                    |
| Ctl Asgn104                                                                                                    |
| Current                                                                                                    |
| Configuration75                                                                                                    |
| Curve                                                                                                    |
| Туре79                                                                                                    |

## D

| D (Button)23          |
|-----------------------|
| DAW                   |
| Fernbedienung87, 94   |
| Scrub                 |
| Shuttle92             |
| Delay                 |
| ÁUX                   |
| Bus                   |
| Effekt                |
| FB. Gain19            |
| Lookup142             |
| MIDI-Steuerung        |
| Scale                 |
| Stereo                |
| Device ID             |
| Digital               |
| Ausgang10, 13         |
| Ausgangs-Routing      |
| Eingang10, 13         |
| Kanalstatus14         |
| Sampling-Frequenz14   |
| Siehe auch <i>DIO</i> |
| DIO                   |
| Cascade112            |
| Format16              |
| Warning109            |
| Direct Out            |
| Display               |
| Access                |
| Brightness            |
| Kontrast              |
|                       |

| Distortion77 <b>,</b> 136 |  |
|---------------------------|--|
| Dither 15                 |  |
| DIV 56                    |  |
| Double                    |  |
| Channel16                 |  |
| Speed 16                  |  |
| Dual Phaser145            |  |
| Ducking 79                |  |
| Dump                      |  |
| Dyna                      |  |
| Effekte 77                |  |
| Dynamik                   |  |
| Gate 19                   |  |
| Kompressor 20, 30, 37     |  |
|                           |  |

## Ε

| E/A-Platine          |
|----------------------|
| 510t                 |
| Early Reflections    |
| Echo                 |
| Effekt 77            |
| MIDI102              |
| Editieren            |
| Plug-Ins91           |
| Effekt               |
| AUX 64               |
| Bypass               |
| Delay                |
| Dynamisch77          |
| Editieren            |
| Extern               |
| Gitarre 77           |
| Insert 65            |
| Intern 64            |
| Meter 67             |
| Mix Balanca 66       |
| Madulation 77        |
| Nodulation           |
| Parameter            |
| Plug-Ins             |
| Reverb               |
| Speicher             |
| Synchronisation 67   |
| Verschiedene Effekte |
| Eingang 10           |
| Analog 12            |
| Fade Time71          |
| Pegel 12             |
| Routing 43           |
| Zuordnungen75        |
| Eingangskanal 17     |
| Abschwächen          |
| Bedienelemente 25    |
| Delay                |
| EQ                   |
| Gruppe               |
| Kompressor           |
| Meter 24             |
| Name 28              |
| Paaren 26            |
| Pan 22 25            |
| Parameter 22         |
| Dagal 25             |
| r egei               |
| Pliase               |
| Routing              |
| Routing auf Bus      |
| Routing-Speicher75   |

| Emphasis14            |  |
|-----------------------|--|
| Enable                |  |
| Gruppe60              |  |
| EQ                    |  |
| AUX                   |  |
| Bus                   |  |
| Editieren21           |  |
| Eingangskanäle 21, 25 |  |
| Link                  |  |
| Seite109              |  |
| Speicher81            |  |
| Stereo-Bus            |  |
| Type                  |  |
| Vorgaben147           |  |
| Zurückstellen26       |  |
| Equalizer601143       |  |
| Expand                |  |
| Expander              |  |
| 3-Band                |  |
| Explicit Mute         |  |

## F

| F/R                                                                                                    |
|----------------------------------------------------------------------------------------------------|
| F1-F4                                                                                                    |
| FAD                                                                                                    |
| Fade Time71                                                                                                    |
| Fader 7                                                                                                    |
| AUX                                                                                                    |
| Gruppe59                                                                                                    |
| H, L106                                                                                                    |
| Kalibrieren113                                                                                                    |
| Kopieren zu AUX42                                                                                                    |
| Mode87                                                                                                    |
| Nennwert (Szene 0)109                                                                                                    |
| Resolution102                                                                                                    |
| View                                                                                                    |
| Fast                                                                                                    |
| Fast Meter Fall Time109                                                                                                    |
| FB. Gain19                                                                                                    |
| Feet                                                                                                    |
|                                                                                                    |
| Filter                                                                                                    |
| Filter<br>Effekt                                                                                                    |
| Filter<br>Effekt                                                                                                    |
| Filter<br>Effekt                                                                                                    |
| Filter<br>Effekt                                                                                                    |
| Filter   Effekt   78, 136     MIDI   102     Multi   141     Fix   40     Fixed   39, 41                                                                                                    |
| Filter   Effekt   78, 136     MIDI                                                                                                    |
| Filter   Effekt   78, 136     MIDI   102   102     Multi   141   141     Fix   40   40     Fixed   39, 41   51     Flanger   77, 134   50                                                                                                    |
| Filter   Effekt   78, 136     MIDI   102     Multi   141     Fix   40     Fixed   39, 41     Flanger   77, 134     Flip                                                                                                    |
| Filter   Effekt   78, 136     MIDI   102     Multi   141     Fix   40     Fixed   39, 41     Flanger   77, 134     Flip   90     Follow Pan   24     Format   16                                                                                                    |
| Filter   Effekt   78, 136     MIDI   102     Multi   141     Fix   40     Fixed   39, 41     Flanger   77, 134     Flip   90     Follow Pan   24     Format   16     Frame   10                                                                                                    |
| Filter   Effekt   78, 136     MIDI   102     Multi   141     Fix   40     Fixed   39, 41     Flanger   77, 134     Flip   90     Follow Pan   24     Format   16     Frame   Delay   18                                                                                                    |
| Filter   Effekt   78, 136     MIDI   102     Multi   141     Fix   40     Fixed   39, 41     Flanger   77, 134     Flip   90     Follow Pan   24     Format   16     Frame   Delay   18     Freeze   78, 141                                                                                      |
| Filter   Effekt   78, 136     MIDI   102     Multi   141     Fix   40     Fixed   39, 41     Flanger   77, 134     Flip   90     Follow Pan   24     Format   16     Frame   Delay   18     Freeze   78, 141   141                                                                                |
| Filter   Effekt   78, 136     MIDI   102     Multi   141     Fix   40     Fixed   39, 41     Flanger   77, 134     Flip   90     Follow Pan   24     Format   16     Frame   Delay   18     Freeze   78, 141   141     Frequenz   21   Frontplatte   6                                            |
| Filter   Effekt   78, 136     MIDI   102     Multi   141     Fix   40     Fixed   39, 41     Flanger   77, 134     Flip   90     Follow Pan   24     Format   16     Frame   Delay     Delay   18     Freeze   78, 141     Frequenz   21     Frontplatte   6     FS   14, 34                      |
| Filter   Effekt   78, 136     MIDI   102     Multi   141     Fix   40     Fixed   39, 41     Flanger   77, 134     Flip   90     Follow Pan   24     Format   16     Frame   Delay     Delay   18     Freeze   78, 141     Frequenz   21     Frontplatte   6     FS   14, 34     FX 1–4 Edit   64 |

## G

| Gain   |                |
|--------|----------------|
| EQ     | 21             |
| Regler | 7, 12          |
| Gang   | 18 <b>,</b> 22 |

| Gate            | 19 |
|-----------------|----|
| Keyin Source    | 19 |
| Reverb          |    |
| Speicher        | 79 |
| Vorgaben        |    |
| General DAW     |    |
| Gitarreneffekte |    |
| Global          |    |
| Fade Time       | 71 |
| Recall Safe     | 72 |
| GR              | 79 |
| Gruppe          | 59 |
| **              |    |

## Н

| Hall       |  |
|------------|--|
| High Fader |  |
| Horizontal |  |
| Host       |  |

#### l ID

| Device                                                                       |
|------------------------------------------------------------------------------|
| Kanal110                                                                     |
| Long97                                                                       |
| Port                                                                         |
| Short/Long95                                                                 |
| IEC958 Part 2                                                                |
| Implicit Mute                                                                |
| Individual22                                                                 |
| INIT                                                                         |
| Initial Data Nominal 109                                                     |
| Initialize                                                                   |
| MIDI Remote95                                                                |
| Input                                                                        |
| Patch-Einstellungen 121                                                      |
| Patch-Vorgaben 123                                                           |
| Insert                                                                       |
| /Param86                                                                     |
| Anschlüsse12                                                                 |
| Assign/Edit86                                                                |
| Display-Modus85                                                              |
| Effekt                                                                       |
| In48                                                                         |
|                                                                              |
| Routing47                                                                    |
| Routing47<br>INT16                                                           |
| Routing                                                                      |
| Routing     47       INT     16       Interval     107       Inv Gang     22 |

## Κ

| Kalibrieren         | 113 |
|---------------------|-----|
| Kanal               |     |
| Automatische Anwahl | 109 |
| AUX                 |     |
| Direktausgänge      | 46  |
| Effekt einschleifen | 65  |
| Fader               | 7   |
| ID                  | 97  |
| Insert              | 47  |
| MIDI                | 102 |
| MIDI-Befehle        | 96  |
| Solo Safe           | 50  |
| Speicher            | 75  |
| Status              | 14  |
| Steuerbefehle       | 157 |
| Surround            | 53  |
|                     |     |

| Kascade                |                |
|------------------------|----------------|
| Abschwächung           |                |
| Keyin Source           | 19             |
| Keys UDEF              |                |
| Koax                   | 10             |
| Kompressor, siehe COMP |                |
| Kontrast               | 9 <b>,</b> 110 |
| Kopfhörer              | 7 <b>,</b> 49  |
| Kopieren, siehe Copy   |                |

## L

| Laden, siehe Recall     |                   |
|-------------------------|-------------------|
| Last Solo               |                   |
| Latch                   | 95, 97            |
| Lautstärke, siehe Level |                   |
| Layer                   |                   |
| Remote                  |                   |
| Vorgaben                |                   |
| Learn                   | 95, 96            |
| Level                   |                   |
| Bus                     |                   |
| Eingangskanäle          |                   |
| Stereo-Bus              |                   |
| LFE                     |                   |
| Library                 | 74                |
| Limiter                 | 80, 142           |
| Link                    | <b>9</b> , 62, 70 |
| Cascade                 | 101, 110          |
| Pan/Surr                | 53                |
| Locate                  |                   |
| Lookup                  | 142               |
| Loop                    | 141               |
| Löschen                 |                   |
| Siehe Clear.            |                   |
| Low Fader               |                   |

## Μ

| Machine                 |
|-------------------------|
| Control                 |
| Max 100145              |
| M-Band Dyna142          |
| Meter                   |
| Delay                   |
| Display-Modus86         |
| Effekte62               |
| Eingangskanäle24        |
| Geschwindigkeit109      |
| MIDI                    |
| Bulk102                 |
| Datenformat173          |
| Echo102                 |
| Effektsynchronisation62 |
| Filter                  |
| Kanal102                |
| Kanalbefehle90          |
| Machine Control         |
| Parameter Change102     |
| Ports                   |
| Programmwechsel         |
| Remote                  |
| Setup                   |
| Steuerbefehl            |
| SvsEx                   |
| Thru                    |
| Warning109              |
| 0                       |

| Mini-YGDAI13, 67     | , |
|----------------------|---|
| Mix                  |   |
| Balance66            | , |
| Solo50               | 1 |
| Mixdown49            | , |
| mLAN98               |   |
| MMC83, 98            |   |
| Mode (Recall Safe)72 |   |
| Monitor49            | į |
| Mix Solo50           | ) |
| Out13                | , |
| Surround55           | , |
| Trim49               | , |
| Mono50               | 1 |
| x228                 |   |
| Multi                |   |
| Band 142             |   |
| Filter 141           |   |
| Mute59               | 1 |
| Gruppe59             | 1 |
| Pro Tools89          | , |
|                      |   |

## Ν

| Name           | 35  |
|----------------|-----|
| Ausgangskanäle | 35  |
| Eingangskanäle |     |
| No Data        | 74  |
| Nominal Pan    | 109 |
| NOR            |     |
| NRPN           |     |
| Nuendo/Cubase  |     |
|                |     |

## 0

| Offset                  |
|-------------------------|
| Omni                    |
| Out13, 44               |
| Omni On/Off 102         |
| ON-Gruppen59            |
| OpenDeck 144            |
| Other Commands 102      |
| Out Att                 |
| Output                  |
| Fade Time71             |
| Patch76                 |
| Patch-Einstellungen 125 |
| Patch-Vorgaben 127      |
| Solo                    |

## Ρ

| •                       |        |
|-------------------------|--------|
| Paar                    | 27     |
| AUX                     |        |
| Bus                     |        |
| Confirmation            | 109    |
| Eingangskanäle          | 26     |
| Verwendung des Displays | 27     |
| Pad                     | 12     |
| Pan                     | 22     |
| /Surr Link              | 53     |
| Auto                    | 109    |
| AUX                     | 41     |
| Eingangskanäle          | 22, 25 |
| F.S                     |        |
| Follow                  | 24     |
| Gang                    | 22     |
| Individual              | 22     |
|                         |        |

| Inv Gang22               |
|--------------------------|
| Nennwert (+3dB)109       |
| Pro Tools                |
| Surround52               |
| Parameter                |
| Change                   |
| Rad9                     |
| Szene                    |
| Übersichten 119          |
| Patch 43                 |
| Cascade 111              |
| Confirmation 109         |
| Direktausgänge 46        |
| Link Input 70            |
| Link Output 70           |
| Deremotor 121            |
| TO LIOST LISP Kanäla     |
| Detterm                  |
| Pattern                  |
| Peak                     |
| Pegel, siehe auch Level  |
| Pgm Asgn                 |
| Phantomspeisung10, 12    |
| Phase                    |
| Phaser                   |
| Phones                   |
| Level7                   |
| Pitch Shifter            |
| Plate                    |
| Platinen13               |
| Plug-In                  |
| Effekte67                |
| Umgehen92                |
| Plug-in                  |
| Editieren91              |
| Pro Tools91              |
| Port101                  |
| ID84                     |
| Position47               |
| Post                     |
| AUX                      |
| Fader24                  |
| Pre                      |
| AUX                      |
| EQ24                     |
| Fader                    |
| Prefer                   |
| Preferences109           |
| Pro Tools83              |
| Programmwechsel 102, 103 |
| Protect                  |
| ·····                    |
| $\boldsymbol{\wedge}$    |

#### Q

| Q | (EQ) |  |
|---|------|--|
|---|------|--|

## R

| R (Symbol)         | 74               |
|--------------------|------------------|
| Recall             |                  |
| Bibliothek         | 74               |
| Confirmation       |                  |
| Safe               | 72               |
| Szene              | 69               |
| Recording (Solo)   |                  |
| Registerwahltaster | 9                |
| Remote             |                  |
| Bulk Dump          |                  |
| MIDI               | 101 <b>,</b> 112 |

| Request            |
|--------------------|
| Bulk Dump107       |
| Reset              |
| Both               |
| REV                |
| Reverb             |
| REV-X              |
| Ringmodulator136   |
| RMD UDEF 107       |
| Room               |
| Rotary             |
| Routing            |
| Digital-Ausgang 45 |
| Direktausgänge 46  |
| Eingänge           |
| Eingangskanäle     |
| Insert-Wege 47     |
| ST Pair Link 110   |
| RTZ                |
| Rx                 |
| On/Off102          |
| Port101            |

## S

| S/P DIF10, 15           |
|-------------------------|
| Safe                    |
| Solo                    |
| Sampling141             |
| Sampling-Frequenz14, 16 |
| Scale                   |
| SCMS                    |
| Scrub                   |
| SEL                     |
| СН                      |
| Send                    |
| Setup                   |
| MIDI 101                |
| Shuttle                 |
| Sidechain               |
| Signal                  |
| Single                  |
| Slot                    |
| Solo 51                 |
| Abhören 49              |
| Cascade 111             |
| Last 50                 |
| Listen 50               |
| Mix                     |
| Mixdown 49              |
| Preference109           |
| Recording 49            |
| Safe                    |
| Setup 49                |
| Trim                    |
| Sonderzubehör           |
| Platinen13              |
| Sort                    |
| Special Functions       |
| Speicher                |
| Bibliothek74            |
| Bulk Dump107            |
| Effekte 77              |
| EQ                      |
| Gate                    |
| Szene                   |

| Spe  | ichern, siehe <i>Store</i> |
|------|----------------------------|
| SKC  |                            |
| 01   | In 17, 25                  |
|      | Link                       |
| Stag | ge132                      |
| Stat | us113                      |
| Ster | 29, 30                     |
|      | Abschwächen                |
|      | Delay                      |
|      | Eingange                   |
|      | Kompressor 30              |
|      | Link 56                    |
|      | Name                       |
|      | Routen von Bussen          |
|      | View                       |
|      | Von Surround54             |
| Stei | 104 uerbefehl              |
|      | Parameter157               |
| Stor |                            |
|      | Bibliothek                 |
|      | Szono 69                   |
|      | Via MIDI 107               |
| Stor | red From                   |
| Stro | omversorgung11             |
| Stu  | dio Manager101             |
| Sur  | round                      |
|      | Bus 1-854                  |
|      | F.S                        |
|      | Grafik                     |
|      | LFE                        |
|      | LR to Stereo 54            |
|      | Mode                       |
|      | Modus                      |
|      | Muster                     |
|      | Pan 52, 56                 |
| SW   |                            |
| Syn  | phonic                     |
| Syn  | chronisation109            |
| Suc  | Effekt                     |
| Syst | tenversion 113             |
| Szei | ne                         |
|      | 00 (ROM)68                 |
|      | Auto Update70              |
|      | Bulk Dump 107              |
|      | Fader Nominal109           |
|      | Laden                      |
|      | Löschen                    |
|      | MEM Auto Update            |
|      | 156                        |
|      | Parameter 68               |
|      | Patch-Verknüpfungen        |
|      | Reihenfolge (Sort)         |
|      | Speicher                   |
|      | Speichern69                |
|      | Ud68                       |
| Szer | nenreihenfolge72           |

## Т

| Table (CC)   |    |
|--------------|----|
| Target       |    |
| Тетро        | 67 |
| Title Edit   | 69 |
| To Host USB  |    |
| Toslink      |    |
| Track Arming |    |
| Transmit     |    |
| Transport    |    |
| Tremolo      |    |
| Trim         |    |
| Tx           | -  |
| On/Off       |    |
| Port         |    |
| Type (EO)    |    |
| /1 \ \/      |    |

## U

| #U               | 74  |
|------------------|-----|
| Ud               | 68  |
| Umgehen          | 92  |
| Unlatch          |     |
| Update           | 70  |
| USB              | 10  |
| Fernbedienung    | 83  |
| MIDI             | 100 |
| USB Out          | 45  |
| User             |     |
| Assignable Layer | 83  |
| Defined          |     |
| Bulk Dump        | 107 |
| Fernbedienung    | 83  |
| Keys             |     |
| Layer            |     |
| Zuordnungen      |     |
| USR Layer        |     |
| Utility          | 113 |
|                  |     |

## V

| Vari                        | 40         |
|-----------------------------|------------|
| Variable                    | 39, 41     |
| Ver                         | 113        |
| Vertical                    | 27         |
| Verzerrung                  | 12         |
| View                        |            |
| Bus                         | 31         |
| Eingangskanäle              | 23         |
| Fader                       | 24, 32, 38 |
| Library                     | 75         |
| Stereo                      | 31         |
| Vintage Phaser              | 145        |
| Vorgaben, siehe Preferences |            |

## W

| Wandler (SRC) | 14 |
|---------------|----|
| Wordclock     |    |
| Probleme      |    |
|               |    |

## Y

| 57 |
|----|
| 5  |

## Ζ

Zählwerk Format ......85

# Anhang: Parameterübersichten

## Anhang: Parameterübersichten

## **USER DEFINED KEYS**

| Nr. | Funktion                        | Anzeige          |  |  |  |
|-----|---------------------------------|------------------|--|--|--|
| 0   | No Assign                       | No Assign        |  |  |  |
| 1   | Scene MEM. Recall +1            | Scene +1 Recall  |  |  |  |
| 2   | Scene MEM. Recall –1            | Scene –1 Recall  |  |  |  |
| 3   | Scene MEM. Recall No. XX        | Scene XX Recall  |  |  |  |
| 4   | Effect-1 Lib. Recall +1         | Fx1 Lib+1 Recall |  |  |  |
| 5   | Effect-1 Lib. Recall –1         | Fx1 Lib–1 Recall |  |  |  |
| 6   | Effect-1 Lib. Recall No.XX      | Fx1 LibXXX RCL.  |  |  |  |
| 7   | Effect-2 Lib. Recall +1         | Fx2 Lib+1 Recall |  |  |  |
| 8   | Effect-2 Lib. Recall –1         | Fx2 Lib–1 Recall |  |  |  |
| 9   | Effect-2 Lib. Recall No.XX      | Fx2 LibXXX RCL.  |  |  |  |
| 10  | Effect-3 Lib. Recall +1         | Fx3 Lib+1 Recall |  |  |  |
| 11  | Effect-3 Lib. Recall –1         | Fx3 Lib–1 Recall |  |  |  |
| 12  | Effect-3 Lib. Recall No.XX      | Fx3 LibXXX RCL.  |  |  |  |
| 13  | Effect-4 Lib. Recall +1         | Fx4 Lib+1 Recall |  |  |  |
| 14  | Effect-4 Lib. Recall –1         | Fx4 Lib–1 Recall |  |  |  |
| 15  | Effect-4 Lib. Recall No.XX      | Fx4 LibXXX RCL.  |  |  |  |
| 16  | Effect-1 Bypass On/Off          | Fx1 Bypass       |  |  |  |
| 17  | Effect-2 Bypass On/Off          | Fx2 Bypass       |  |  |  |
| 18  | Effect-3 Bypass On/Off          | Fx3 Bypass       |  |  |  |
| 19  | Effect-4 Bypass On/Off          | Fx4 Bypass       |  |  |  |
| 20  | Channel Lib. Recall +1          | CH Lib+1 Recall  |  |  |  |
| 21  | Channel Lib. Recall –1          | CH Lib–1 Recall  |  |  |  |
| 22  | Channel Lib. Recall No. XX      | CH LibXXX Recall |  |  |  |
| 23  | GATE Lib. Recall +1             | Gate Lib+1 RCL.  |  |  |  |
| 24  | GATE Lib. Recall –1             | Gate Lib–1 RCL.  |  |  |  |
| 25  | GATE Lib. Recall No. XX         | Gate LibXXX RCL. |  |  |  |
| 26  | COMP Lib. Recall +1             | Comp Lib+1 RCL.  |  |  |  |
| 27  | COMP Lib. Recall –1             | Comp Lib–1 RCL.  |  |  |  |
| 28  | COMP Lib. Recall No. XX         | Comp LibXXX RCL. |  |  |  |
| 29  | EQ Lib. Recall +1               | EQ Lib+1 Recall  |  |  |  |
| 30  | EQ Lib. Recall –1               | EQ Lib–1 Recall  |  |  |  |
| 31  | EQ Lib. Recall No. XX           | EQ LibXXX Recall |  |  |  |
| 32  | Input Patch Lib. Recall +1      | IN Patch Lib+1   |  |  |  |
| 33  | Input Patch Lib. Recall –1      | IN Patch Lib–1   |  |  |  |
| 34  | Input Patch Lib. Recall No. XX  | IN Patch LibXX   |  |  |  |
| 35  | Output Patch Lib. Recall +1     | Out Patch Lib+1  |  |  |  |
| 36  | Output Patch Lib. Recall –1     | Out Patch Lib-1  |  |  |  |
| 37  | Output Patch Lib. Recall No. XX | Out Patch LibXX  |  |  |  |
| 38  | Input Fader Group Enable A      | IN Fader Group A |  |  |  |
| 39  | Input Fader Group Enable B      | IN Fader Group B |  |  |  |
| 40  | Input Fader Group Enable C      | IN Fader Group C |  |  |  |
| 41  | Input Fader Group Enable D      | IN Fader Group D |  |  |  |
| 42  | Input Fader Group Enable E      | IN Fader Group E |  |  |  |
| 43  | Input Fader Group Enable F      | IN Fader Group F |  |  |  |
| 44  | Input Fader Group EnableG       | IN Fader Group G |  |  |  |
| 45  | Input Fader Group Enable H      | IN Fader Group H |  |  |  |
| 46  | Input MUTE Group Enable I       | IN Mute Group I  |  |  |  |
| 47  | Input MUTE Group Enable J       | IN Mute Group I  |  |  |  |
| 48  | Input MUTE Group Enable K       | IN Mute Group K  |  |  |  |
| 49  | Input MUTE Group Enable L       | IN Mute Group L  |  |  |  |
| 50  | Input MUTE Group Enable M       | IN Mute Group M  |  |  |  |
| 51  | Input MUTE Group Enable N       | IN Mute Group N  |  |  |  |
|     | -                               |                  |  |  |  |

| Nr    | Funktion                          | Anzeige           |  |  |  |
|-------|-----------------------------------|-------------------|--|--|--|
| 1NI.  |                                   | IN Mute Crewn O   |  |  |  |
| 52    |                                   | IN Mute Group U   |  |  |  |
| 53    |                                   | OutEador Crown O  |  |  |  |
| 54    | Output Fader Group Enable Q       | Outrader Group Q  |  |  |  |
| 55    |                                   | OutFader Group R  |  |  |  |
| 57    | Output Fader Group Enable S       | OutEader Crown T  |  |  |  |
| 50    | Output Fader Group Enable I       | Outrader Group 1  |  |  |  |
| 50    |                                   | Out Mute Group V  |  |  |  |
| 60    |                                   | Out Mute Group V  |  |  |  |
| 61    |                                   | Out Mute Group X  |  |  |  |
| 62    |                                   | IN Fador Assign V |  |  |  |
| 63    | Input Mute Group Assign X         | IN Mute Assign X  |  |  |  |
| 64    | Input FO Group Assign X           | IN FO Assign x    |  |  |  |
| 65    | Input COMP Group Assign X         | IN COMP Assign x  |  |  |  |
| 66    | Output Eader Group Assign X       | OutEader Assign X |  |  |  |
| 67    | Output Mute Group Assign X        | Out Mute Assign X |  |  |  |
| 68    | Output FO Group Assign X          | Out FO Assign x   |  |  |  |
| 69    | Output COMP Group Assign X        | Out COMP Assign x |  |  |  |
| 70    | Input Mute Group Master X         | In Mute Master X  |  |  |  |
| 71    | Output MUTE Group Master X        | Out Mute Master X |  |  |  |
| 72    | PEAK HOLD On/Off                  | Peak Hold         |  |  |  |
| 73    | OSCILLATOR On/Off                 | OSC ON/OFF        |  |  |  |
| 74    | SOLO Enable                       | SOLO ENABLE       |  |  |  |
| 75    | FADER/SOLO RELEASE Mode<br>On/Off | FaderSolo RELEASE |  |  |  |
| 76    | Control Room Monitor MONO         | C-R MONO          |  |  |  |
| 77    | Pan / Surround Link               | PAN/SURR LINK     |  |  |  |
| 78    | Channel Name ID/Short             | CH ID/Short       |  |  |  |
| 79    | Channel Copy                      | Channel Copy      |  |  |  |
| 80    | Channel Paste                     | Channel Paste     |  |  |  |
| 81    | Display Back                      | Display Back      |  |  |  |
| 82    | Display Forward                   | Display Forward   |  |  |  |
| 83    | UDEF KEYS BANK +1                 | UDEF KEYS BANK+1  |  |  |  |
| 84    | UDEF KEYS BANK –1                 | UDEF KEYS BANK-1  |  |  |  |
| 85    | UDEF KEYS BANK X                  | UDEF KEYS BANK x  |  |  |  |
| 86    | REMOTE USER DEFINE BANK +1        | RMT UDEF BANK+1   |  |  |  |
| 87    | REMOTE USER DEFINE BANK -1        | RMT UDEF BANK-1   |  |  |  |
| 88    | REMOTE USER DEFINE BANK X         | RMT UDEF BANK X   |  |  |  |
| 89    | REMOTE USER ASS LAYER BANK +1     | USR LAYER BANK+1  |  |  |  |
| 90    | REMOTE USER ASS LAYER BANK –1     | USR LAYER BANK-1  |  |  |  |
| 91    | REMOTE USER ASS LAYER BANK X      | USR LAYER BANK X  |  |  |  |
| 92    | MIDI NOTE No.XX                   | MIDI NOTE XXX     |  |  |  |
| 93    | MIDI Program change No.XX         |                   |  |  |  |
| 94    | MIDI Control Change No.XX         | MIDI CC XXX       |  |  |  |
| 95    | Machine REC                       | Machine REC       |  |  |  |
| 96    |                                   | Machine PLAY      |  |  |  |
| 97    |                                   |                   |  |  |  |
| 96    |                                   | Machine FF        |  |  |  |
| 100   |                                   |                   |  |  |  |
| 100   |                                   |                   |  |  |  |
| 107   | Machine JOCATE X                  | Machine LOCATE X  |  |  |  |
| 102   | Machine Set LOCATE X              | Machine Canture X |  |  |  |
| 104   | Machine BTZ                       | Machine RT7       |  |  |  |
| - 10- |                                   |                   |  |  |  |

| Nr. | Funktion                         | Anzeige           |  |  |  |  |
|-----|----------------------------------|-------------------|--|--|--|--|
| 105 | Machine Set RTZ                  | Machine Set RTZ   |  |  |  |  |
| 106 | Track Arming 1                   | Track Arming 1    |  |  |  |  |
| 107 | Track Arming 2                   | Track Arming 2    |  |  |  |  |
| 108 | Track Arming 3                   | Track Arming 3    |  |  |  |  |
| 109 | Track Arming 4                   | Track Arming 4    |  |  |  |  |
| 110 | Track Arming 5                   | Track Arming 5    |  |  |  |  |
| 111 | Track Arming 6                   | Track Arming 6    |  |  |  |  |
| 112 | Track Arming 7                   | Track Arming 7    |  |  |  |  |
| 113 | Track Arming 8                   | Track Arming 8    |  |  |  |  |
| 114 | Track Arming 9                   | Track Arming 9    |  |  |  |  |
| 115 | Track Arming 10                  | Track Arming 10   |  |  |  |  |
| 116 | Track Arming 11                  | Track Arming 11   |  |  |  |  |
| 117 | Track Arming 12                  | Track Arming 12   |  |  |  |  |
| 118 | Track Arming 13                  | Track Arming 13   |  |  |  |  |
| 119 | Track Arming 14                  | Track Arming 14   |  |  |  |  |
| 120 | Track Arming 15                  | Track Arming 15   |  |  |  |  |
| 121 | Track Arming 16                  | Track Arming 16   |  |  |  |  |
| 122 | Track Arming 17                  | Track Arming 17   |  |  |  |  |
| 123 | Track Arming 18                  | Track Arming 18   |  |  |  |  |
| 124 | Track Arming 19                  | Track Arming 19   |  |  |  |  |
| 125 | Track Arming 20                  | Track Arming 20   |  |  |  |  |
| 126 | Track Arming 21                  | Track Arming 21   |  |  |  |  |
| 127 | Track Arming 22                  | Track Arming 22   |  |  |  |  |
| 128 | Track Arming 23                  | Track Arming 23   |  |  |  |  |
| 129 | Track Arming 24                  | Track Arming 24   |  |  |  |  |
| 130 | Track Arming All Clear           | Track Arming CLR  |  |  |  |  |
| 131 | DAW REC                          | DAW REC           |  |  |  |  |
| 132 | DAW PLAY                         | DAW PLAY          |  |  |  |  |
| 133 | DAW STOP                         | DAW STOP          |  |  |  |  |
| 134 | DAW FF                           | DAW FF            |  |  |  |  |
| 135 | DAW REW                          | DAW REW           |  |  |  |  |
| 136 | DAW SHUTTLE                      | DAW SHUTTLE       |  |  |  |  |
| 137 | DAW SCRUB                        | DAW SCRUB         |  |  |  |  |
| 138 | DAW AUDITION                     | DAW AUDITION      |  |  |  |  |
| 139 | DAW PRE                          | DAW PRE           |  |  |  |  |
| 140 | DAW IN                           | DAW IN            |  |  |  |  |
| 141 | DAW OUT                          | DAW OUT           |  |  |  |  |
| 142 | DAW POST                         | DAW POST          |  |  |  |  |
| 143 | DAW RTZ                          | DAW RTZ           |  |  |  |  |
| 144 | DAW END                          | DAW END           |  |  |  |  |
| 145 | DAW ONLINE                       | DAW ONLINE        |  |  |  |  |
| 146 | DAW LOOP                         | DAW LOOP          |  |  |  |  |
| 147 | DAW QUICKPUNCH                   | DAW QUICKPUNCH    |  |  |  |  |
| 148 | DAW GROUP STATUS                 | DAW GROUP STATUS  |  |  |  |  |
| 149 | DAW AUTO FADER                   | DAW AUTO FADER    |  |  |  |  |
| 150 | DAW AUTO MUTE                    | DAW AUTO MUTE     |  |  |  |  |
| 151 | DAW AUTO PAN                     | DAW AUTO PAN      |  |  |  |  |
| 152 | DAW AUTO SEND                    | DAW AUTO SEND     |  |  |  |  |
| 153 | DAW AUTO PLUGIN                  | DAW AUTO PLUGIN   |  |  |  |  |
| 154 | DAW AUTO SEND MUTE               | DAW AUTO SENDMUTE |  |  |  |  |
| 155 | DAW AUTO READ                    | DAW AUTO READ     |  |  |  |  |
| 156 | DAW AUTO TOUCH                   | DAW AUTO TOUCH    |  |  |  |  |
| 157 | DAW AUTO LATCH                   | DAW AUTO LATCH    |  |  |  |  |
| 158 | DAW AUTO WRITE                   | DAW AUTO WRITE    |  |  |  |  |
| 159 | DAW AUTO TRIM                    | DAW AUTO TRIM     |  |  |  |  |
| 160 | DAW AUTO OFF DAW AUTO OFF        |                   |  |  |  |  |
| 161 | DAW AUTO SUSPEND DAW AUTO SUSPEN |                   |  |  |  |  |
| 162 | DAW AUTO STATUS                  | DAW AUTO STATUS   |  |  |  |  |
| 163 | DAW MONITOR STATUS               | DAW MONI STATUS   |  |  |  |  |

| Nr. | Funktion                                               | Anzeige           |  |  |  |
|-----|--------------------------------------------------------|-------------------|--|--|--|
| 164 | DAW CREATE GROUP                                       | DAW CREATE GROUP  |  |  |  |
| 165 | DAW SUSPEND GROUP DAW SUSPEND GR                       |                   |  |  |  |
| 166 | DAW WINDOW TRANSPORT DAW WIN TRANSP                    |                   |  |  |  |
| 167 | DAW WINDOW INSERT                                      | DAW WIN INSERT    |  |  |  |
| 168 | DAW WINDOW MIX/EDIT                                    | DAW WIN MIX/EDIT  |  |  |  |
| 169 | DAW WINDOW MEM-LOC                                     | DAW WIN MEM-LOC   |  |  |  |
| 170 | DAW WINDOW STATUS                                      | DAW WIN STATUS    |  |  |  |
| 171 | DAW Shortcut UNDO                                      | DAW UNDO          |  |  |  |
| 172 | DAW Shortcut SAVE                                      | DAW SAVE          |  |  |  |
| 173 | DAW Shortcut EDIT MODE                                 | DAW EDIT MODE     |  |  |  |
| 174 | DAW Shortcut EDIT TOOL                                 | DAW EDIT TOOL     |  |  |  |
| 175 | DAW Shortcut SHIFT/ADD                                 | DAW SHIFT/ADD     |  |  |  |
| 176 | DAW Shortcut OPTION/ALL                                | DAW OPTION/ALL    |  |  |  |
| 177 | DAW Shortcut CTRL/CLUCH                                | DAW CTRL/CLUCH    |  |  |  |
| 178 | DAW Shortcut ALT/FINE                                  | DAW ALT/FINE      |  |  |  |
| 179 | DAW BANK +                                             | DAW BANK +        |  |  |  |
| 180 | DAW BANK –                                             | DAW BANK –        |  |  |  |
| 181 | DAW Channel +                                          | DAW Channel +     |  |  |  |
| 182 | DAW Channel –                                          | DAW Channel –     |  |  |  |
| 183 | DAW REC/RDY X                                          | DAW REC/RDY X     |  |  |  |
| 184 | DAW REC/RDY ALL                                        | DAW REC/RDY ALL   |  |  |  |
| 185 | Studio Manager Window Control<br>Close                 | SM CTRL Close     |  |  |  |
| 186 | Studio Manager Window Control<br>Close All             | SM CTRL Close All |  |  |  |
| 187 | Studio Manager Window Control<br>Selected Channel      | SM CTRL Sel Ch    |  |  |  |
| 188 | Studio Manager Window Control<br>Library               | SM CTRL Library   |  |  |  |
| 189 | Studio Manager Window Control<br>Patch Editor          | SM CTRL Patch     |  |  |  |
| 190 | Studio Manager Window Control<br>Surround Editor       | SM CTRL Surround  |  |  |  |
| 191 | Studio Manager Window Control<br>Effect Editor         | SM CTRL Effect    |  |  |  |
| 192 | 2 Studio Manager Window Control<br>Meter SM CTRL Meter |                   |  |  |  |
| 193 | Studio Manager Window Control<br>Layer SM CTRL Layer   |                   |  |  |  |
| 194 | Studio Manager Window Control<br>Master                | SM CTRL Master    |  |  |  |

|      | BANK A         | BANK B              | BANK C              | BANK D            | BANK E             | BANK F            | BANK G              | BANK H    |
|------|----------------|---------------------|---------------------|-------------------|--------------------|-------------------|---------------------|-----------|
| NAME | Scene Recall   | Group<br>Enable     | DAW 1               | DAW 2             | Machine<br>Control | Program<br>Change | Special<br>Function | No Assign |
| 1    | Scene 1 Recall | IN Fader<br>Group A | udef bank d         | UDEF BANK C       | Machine<br>SHUTTLE | MIDI PGM 1        | Display Back        | No Assign |
| 2    | Scene 2 Recall | IN Mute<br>Group I  | DAW WIN<br>MIX/EDIT | DAW<br>OPTION/ALL | Machine<br>SCRUB   | MIDI PGM 2        | Display<br>Forward  | No Assign |
| 3    | Scene 3 Recall | IN Fader<br>Group B | DAW BANK –          | DAW AUTO<br>READ  | Machine RTZ        | MIDI PGM 3        | Channel<br>Copy     | No Assign |
| 4    | Scene 4 Recall | IN Mute<br>Group J  | DAW BANK +          | DAW AUTO<br>TOUCH | Machine REC        | MIDI PGM 4        | Channel<br>Paste    | No Assign |
| 5    | Scene 5 Recall | IN Fader<br>Group C | DAW<br>SHUTTLE      | DAW AUTO<br>LATCH | Machine<br>STOP    | MIDI PGM 5        | No Assign           | No Assign |
| 6    | Scene 6 Recall | IN Mute<br>Group K  | DAW SCRUB           | DAW AUTO<br>WRITE | Machine<br>PLAY    | MIDI PGM 6        | No Assign           | No Assign |
| 7    | Scene 7 Recall | IN Fader<br>Group D | DAW STOP            | DAW AUTO<br>TRIM  | Machine<br>REW     | MIDI PGM 7        | No Assign           | No Assign |
| 8    | Scene 8 Recall | IN Mute<br>Group L  | DAW PLAY            | DAW AUTO<br>OFF   | Machine FF         | MIDI PGM 8        | No Assign           | No Assign |

## Anfängliche USER DEFINED KEYS-Belegungen

## Input Patch-Parameter

| INPUT   |              | INSERT IN |              | EFFECT IN |                      | CASCADE |              |
|---------|--------------|-----------|--------------|-----------|----------------------|---------|--------------|
| Port ID | Beschreibung | Port ID   | Beschreibung | Port ID   | Port ID Beschreibung |         | Beschreibung |
| -       | NONE         | -         | NONE         | -         | NONE                 | -       | NONE         |
| AD1     | AD IN 1      | AD1       | AD IN 1      | AUX1      | AUX1                 | ADAT1   | ADAT1 IN     |
| AD2     | AD IN 2      | AD2       | AD IN 2      | AUX2      | AUX2                 | ADAT2   | ADAT2 IN     |
| AD3     | AD IN 3      | AD3       | AD IN 3      | AUX3      | AUX3                 | ADAT3   | ADAT3 IN     |
| AD4     | AD IN 4      | AD4       | AD IN 4      | AUX4      | AUX4                 | ADAT4   | ADAT4 IN     |
| AD5     | AD IN 5      | AD5       | AD IN 5      | AUX5      | AUX5                 | ADAT5   | ADAT5 IN     |
| AD6     | AD IN 6      | AD6       | AD IN 6      | AUX6      | AUX6                 | ADAT6   | ADAT6 IN     |
| AD7     | AD IN 7      | AD7       | AD IN 7      | AUX7      | AUX7                 | ADAT7   | ADAT7 IN     |
| AD8     | AD IN 8      | AD8       | AD IN 8      | AUX8      | AUX8                 | ADAT8   | ADAT8 IN     |
| AD9     | AD IN 9      | AD9       | AD IN 9      | INS CH1   | InsertOut-CH1        | SL-01   | Slot CH1 IN  |
| AD10    | AD IN 10     | AD10      | AD IN 10     | INS CH2   | InsertOut-CH2        | SL-02   | Slot CH2 IN  |
| AD11    | AD IN 11     | AD11      | AD IN 11     | INS CH3   | InsertOut-CH3        | SL-03   | Slot CH3 IN  |
| AD12    | AD IN 12     | AD12      | AD IN 12     | INS CH4   | InsertOut-CH4        | SL-04   | Slot CH4 IN  |
| AD13    | AD IN 13     | AD13      | AD IN 13     | INS CH5   | InsertOut-CH5        | SL-05   | Slot CH5 IN  |
| AD14    | AD IN 14     | AD14      | AD IN 14     | INS CH6   | InsertOut-CH6        | SL-06   | Slot CH6 IN  |
| AD15    | AD IN 15     | AD15      | AD IN 15     | INS CH7   | InsertOut-CH7        | SL-07   | Slot CH7 IN  |
| AD16    | AD IN 16     | AD16      | AD IN 16     | INS CH8   | InsertOut-CH8        | SL-08   | Slot CH8 IN  |
| ADAT1   | ADAT1 IN     | ADAT1     | ADAT1 IN     | INS CH9   | InsertOut-CH9        | SL-09   | Slot CH9 IN  |
| ADAT2   | ADAT2 IN     | ADAT2     | ADAT2 IN     | INS CH10  | InsertOut-CH10       | SL-10   | Slot CH10 IN |
| ADAT3   | ADAT3 IN     | ADAT3     | ADAT3 IN     | INS CH11  | InsertOut-CH11       | SL-11   | Slot CH11 IN |
| ADAT4   | ADAT4 IN     | ADAT4     | ADAT4 IN     | INS CH12  | InsertOut-CH12       | SL-12   | Slot CH12 IN |
| ADAT5   | ADAT5 IN     | ADAT5     | ADAT5 IN     | INS CH13  | InsertOut-CH13       | SL-13   | Slot CH13 IN |
| ADAT6   | ADAT6 IN     | ADAT6     | ADAT6 IN     | INS CH14  | InsertOut-CH14       | SL-14   | Slot CH14 IN |
| ADAT7   | ADAT7 IN     | ADAT7     | ADAT7 IN     | INS CH15  | InsertOut-CH15       | SL-15   | Slot CH15 IN |
| ADAT8   | ADAT8 IN     | ADAT8     | ADAT8 IN     | INS CH16  | InsertOut-CH16       | SL-16   | Slot CH16 IN |
| SL-01   | Slot CH1 IN  | SL-01     | Slot CH1 IN  | INS CH17  | InsertOut-CH17       | AD1     | AD IN 1      |
| SL-02   | Slot CH2 IN  | SL-02     | Slot CH2 IN  | INS CH18  | InsertOut-CH18       | AD2     | AD IN 2      |
| SL-03   | Slot CH3 IN  | SL-03     | Slot CH3 IN  | INS CH19  | InsertOut-CH19       | AD3     | AD IN 3      |
| SL-04   | Slot CH4 IN  | SL-04     | Slot CH4 IN  | INS CH20  | InsertOut-CH20       | AD4     | AD IN 4      |

| INPUT   |               | 1       | NSERT IN      | EFFECT IN |                | CASCADE |               |
|---------|---------------|---------|---------------|-----------|----------------|---------|---------------|
| Port ID | Beschreibung  | Port ID | Beschreibung  | Port ID   | Beschreibung   | Port ID | Beschreibung  |
| SL-05   | Slot CH5 IN   | SL-05   | Slot CH5 IN   | INS CH21  | InsertOut-CH21 | AD5     | AD IN 5       |
| SL-06   | Slot CH6 IN   | SL-06   | Slot CH6 IN   | INS CH22  | InsertOut-CH22 | AD6     | AD IN 6       |
| SL-07   | Slot CH7 IN   | SL-07   | Slot CH7 IN   | INS CH23  | InsertOut-CH23 | AD7     | AD IN 7       |
| SL-08   | Slot CH8 IN   | SL-08   | Slot CH8 IN   | INS CH24  | InsertOut-CH24 | AD8     | AD IN 8       |
| SL-09   | Slot CH9 IN   | SL-09   | Slot CH9 IN   | INS CH25  | InsertOut-CH25 | AD9     | AD IN 9       |
| SL-10   | Slot CH10 IN  | SL-10   | Slot CH10 IN  | INS CH26  | InsertOut-CH26 | AD10    | AD IN 10      |
| SL-11   | Slot CH11 IN  | SL-11   | Slot CH11 IN  | INS CH27  | InsertOut-CH27 | AD11    | AD IN 11      |
| SL-12   | Slot CH12 IN  | SL-12   | Slot CH12 IN  | INS CH28  | InsertOut-CH28 | AD12    | AD IN 12      |
| SL-13   | Slot CH13 IN  | SL-13   | Slot CH13 IN  | INS CH29  | InsertOut-CH29 | AD13    | AD IN 13      |
| SL-14   | Slot CH14 IN  | SL-14   | Slot CH14 IN  | INS CH30  | InsertOut-CH30 | AD14    | AD IN 14      |
| SL-15   | Slot CH15 IN  | SL-15   | Slot CH15 IN  | INS CH31  | InsertOut-CH31 | AD15    | AD IN 15      |
| SL-16   | Slot CH16 IN  | SL-16   | Slot CH16 IN  | INS CH32  | InsertOut-CH32 | AD16    | AD IN 16      |
| USB1    | USB CH1 IN    | USB1    | USB CH1 IN    | INS BUS1  | InsertOut-BUS1 | 2TD-L   | 2TR IN Dig. L |
| USB2    | USB CH2 IN    | USB2    | USB CH2 IN    | INS BUS2  | InsertOut-BUS2 | 2TD-R   | 2TR IN Dig. R |
| USB3    | USB CH3 IN    | USB3    | USB CH3 IN    | INS BUS3  | InsertOut-BUS3 |         |               |
| USB4    | USB CH4 IN    | USB4    | USB CH4 IN    | INS BUS4  | InsertOut-BUS4 |         |               |
| USB5    | USB CH5 IN    | USB5    | USB CH5 IN    | INS BUS5  | InsertOut-BUS5 |         |               |
| USB6    | USB CH6 IN    | USB6    | USB CH6 IN    | INS BUS6  | InsertOut-BUS6 |         |               |
| USB7    | USB CH7 IN    | USB7    | USB CH7 IN    | INS BUS7  | InsertOut-BUS7 |         |               |
| USB8    | USB CH8 IN    | USB8    | USB CH8 IN    | INS BUS8  | InsertOut-BUS8 |         |               |
| USB9    | USB CH9 IN    | USB9    | USB CH9 IN    | INS AUX1  | InsertOut-AUX1 |         |               |
| USB10   | USB CH10 IN   | USB10   | USB CH10 IN   | INS AUX2  | InsertOut-AUX2 |         |               |
| USB11   | USB CH11 IN   | USB11   | USB CH11 IN   | INS AUX3  | InsertOut-AUX3 |         |               |
| USB12   | USB CH12 IN   | USB12   | USB CH12 IN   | INS AUX4  | InsertOut-AUX4 |         |               |
| USB13   | USB CH13 IN   | USB13   | USB CH13 IN   | INS AUX5  | InsertOut-AUX5 |         |               |
| USB14   | USB CH14 IN   | USB14   | USB CH14 IN   | INS AUX6  | InsertOut-AUX6 |         |               |
| USB15   | USB CH15 IN   | USB15   | USB CH15 IN   | INS AUX7  | InsertOut-AUX7 |         |               |
| USB16   | USB CH16 IN   | USB16   | USB CH16 IN   | INS AUX8  | InsertOut-AUX8 |         |               |
| FX1-1   | Effect1 OUT 1 | FX1-1   | Effect1 OUT 1 | INS ST-L  | InsertOut-ST-L |         |               |
| FX1-2   | Effect1 OUT 2 | FX1-2   | Effect1 OUT 2 | INS ST-R  | InsertOut-ST-R |         |               |
| FX2-1   | Effect2 OUT 1 | FX2-1   | Effect2 OUT 1 |           | •              | -       |               |
| FX2-2   | Effect2 OUT 2 | FX2-2   | Effect2 OUT 2 |           |                |         |               |
| FX3-1   | Effect3 OUT 1 | FX3-1   | Effect3 OUT 1 |           |                |         |               |
| FX3-2   | Effect3 OUT 2 | FX3-2   | Effect3 OUT 2 |           |                |         |               |
| FX4-1   | Effect4 OUT 1 | FX4-1   | Effect4 OUT 1 |           |                |         |               |
| FX4-2   | Effect4 OUT 2 | FX4-2   | Effect4 OUT 2 |           |                |         |               |
| 2TD-L   | 2TR IN Dig. L | 2TD-L   | 2TR IN Dig. L |           |                |         |               |
| 2TD-R   | 2TR IN Dig. R | 2TD-R   | 2TR IN Dig. R |           |                |         |               |

## Input Patch-Vorgaben

#### KANAL

| 1  | AD1   |
|----|-------|
| 2  | AD2   |
| 3  | AD3   |
| 4  | AD4   |
| 5  | AD5   |
| 6  | AD6   |
| 7  | AD7   |
| 8  | AD8   |
| 9  | AD9   |
| 10 | AD10  |
| 11 | AD11  |
| 12 | AD12  |
| 13 | AD13  |
| 14 | AD14  |
| 15 | AD15  |
| 16 | AD16  |
| 17 | ADAT1 |
| 18 | ADAT2 |
| 19 | ADAT3 |
| 20 | ADAT4 |
| 21 | ADAT5 |
| 22 | ADAT6 |
| 23 | ADAT7 |
| 24 | ADAT8 |
| 25 | S-1   |
| 26 | S-2   |
| 27 | S-3   |
| 28 | S-4   |
| 29 | S-5   |
| 30 | S-6   |
| 31 | S-7   |
| 32 | S-8   |
|    |       |

| STI1L | FX1-1 |
|-------|-------|
| STI1R | FX1-2 |
| STI2L | FX2-1 |
| STI2R | FX2-2 |
| STI3L | FX3-1 |
| STI3R | FX3-2 |
| STI4L | FX4-1 |
| STI4R | FX4-2 |

#### VERBINDUNG DER EFFEKTEINGÄNGE

| 1-1 | AUX1 |
|-----|------|
| 1-2 | NONE |
| 2-1 | AUX2 |
| 2-2 | NONE |
| 3-1 | AUX3 |
| 3-2 | NONE |
| 4-1 | AUX4 |
| 4-2 | NONE |

#### CASCADE-EINGABE

| BUS1   | NONE |
|--------|------|
| BUS2   | NONE |
| BUS3   | NONE |
| BUS4   | NONE |
| BUS5   | NONE |
| BUS6   | NONE |
| BUS7   | NONE |
| BUS8   | NONE |
| AUX1   | NONE |
| AUX2   | NONE |
| AUX3   | NONE |
| AUX4   | NONE |
| AUX5   | NONE |
| AUX6   | NONE |
| AUX7   | NONE |
| AUX8   | NONE |
| ST L   | NONE |
| ST R   | NONE |
| SOLO L | NONE |
| SOLO R | NONE |

#### EFFEKTTYP

| EFFECT1 | REVERB HALL  |
|---------|--------------|
| EFFECT2 | REVERB ROOM  |
| EFFECT3 | REVERB STAGE |
| EFFECT4 | REVERB PLATE |

(Mono-Eingang)

#### KANALNAMEN

|        | KANAL-ID | KURZNAME | VOLLNAME   |
|--------|----------|----------|------------|
| CH1    | CH1      | CH1      | CH1        |
| CH2    | CH2      | CH2      | CH2        |
| CH3    | CH3      | CH3      | CH3        |
| CH4    | CH4      | CH4      | CH4        |
| CH5    | CH5      | CH5      | CH5        |
| CH6    | CH6      | CH6      | CH6        |
| CH7    | CH7      | CH7      | CH7        |
| CH8    | CH8      | CH8      | CH8        |
| CH9    | CH9      | CH9      | CH9        |
| CH10   | CH10     | CH10     | CH10       |
| CH11   | CH11     | CH11     | CH11       |
| CH12   | CH12     | CH12     | CH12       |
| CH13   | CH13     | CH13     | CH13       |
| CH14   | CH14     | CH14     | CH14       |
| CH15   | CH15     | CH15     | CH15       |
| CH16   | CH16     | CH16     | CH16       |
| CH17   | CH17     | CH17     | CH17       |
| CH18   | CH18     | CH18     | CH18       |
| CH19   | CH19     | CH19     | CH19       |
| CH20   | CH20     | CH20     | CH20       |
| CH21   | CH21     | CH21     | CH21       |
| CH22   | CH22     | CH22     | CH22       |
| CH23   | CH23     | CH23     | CH23       |
| CH24   | CH24     | CH24     | CH24       |
| CH25   | CH25     | CH25     | CH25       |
| CH26   | CH26     | CH26     | CH26       |
| CH27   | CH27     | CH27     | CH27       |
| CH28   | CH28     | CH28     | CH28       |
| CH29   | CH29     | CH29     | CH29       |
| CH30   | CH30     | CH30     | CH30       |
| CH31   | CH31     | CH31     | CH31       |
| CH32   | CH32     | CH32     | CH32       |
|        |          | 1        | 1          |
| ST IN1 | STI1     | STI1     | STEREO IN1 |
| ST IN2 | STI2     | STI2     | STEREO IN2 |

| 21 11/1 | 2111 | 2111 | 31EREU IINT |
|---------|------|------|-------------|
| ST IN2  | STI2 | STI2 | STEREO IN2  |
| ST IN3  | STI3 | STI3 | STEREO IN3  |
| ST IN4  | STI4 | STI4 | STEREO IN4  |
|         |      |      |             |

## **Output Patch-Parameter**

| SLOT, ADAT, OMNI,<br>2TR OUT Digital |                | I      | NSERT IN     | D      | IRECT OUT      |          | USB OUT        |
|--------------------------------------|----------------|--------|--------------|--------|----------------|----------|----------------|
| Quelle                               | Beschreibung   | Quelle | Beschreibung | Quelle | Beschreibung   | Quelle   | Beschreibung   |
| -                                    | NONE           | —      | NONE         | —      | NONE           | -        | NONE           |
| BUS1                                 | BUS1           | AD1    | AD IN 1      | ADAT1  | ADAT1 OUT      | BUS1     | BUS1           |
| BUS2                                 | BUS2           | AD2    | AD IN 2      | ADAT2  | ADAT2 OUT      | BUS2     | BUS2           |
| BUS3                                 | BUS3           | AD3    | AD IN 3      | ADAT3  | ADAT3 OUT      | BUS3     | BUS3           |
| BUS4                                 | BUS4           | AD4    | AD IN 4      | ADAT4  | ADAT4 OUT      | BUS4     | BUS4           |
| BUS5                                 | BUS5           | AD5    | AD IN 5      | ADAT5  | ADAT5 OUT      | BUS5     | BUS5           |
| BUS6                                 | BUS6           | AD6    | AD IN 6      | ADAT6  | ADAT6 OUT      | BUS6     | BUS6           |
| BUS7                                 | BUS7           | AD7    | AD IN 7      | ADAT7  | ADAT7 OUT      | BUS7     | BUS7           |
| BUS8                                 | BUS8           | AD8    | AD IN 8      | ADAT8  | ADAT8 OUT      | BUS8     | BUS8           |
| AUX1                                 | AUX1           | AD9    | AD IN 9      | SL-01  | Slot CH1 OUT   | AUX1     | AUX1           |
| AUX2                                 | AUX2           | AD10   | AD IN 10     | SL-02  | Slot CH2 OUT   | AUX2     | AUX2           |
| AUX3                                 | AUX3           | AD11   | AD IN 11     | SL-03  | Slot CH3 OUT   | AUX3     | AUX3           |
| AUX4                                 | AUX4           | AD12   | AD IN 12     | SL-04  | Slot CH4 OUT   | AUX4     | AUX4           |
| AUX5                                 | AUX5           | AD13   | AD IN 13     | SL-05  | Slot CH5 OUT   | AUX5     | AUX5           |
| AUX6                                 | AUX6           | AD14   | AD IN 14     | SL-06  | Slot CH6 OUT   | AUX6     | AUX6           |
| AUX7                                 | AUX7           | AD15   | AD IN 15     | SL-07  | Slot CH7 OUT   | AUX7     | AUX7           |
| AUX8                                 | AUX8           | AD16   | AD IN 16     | SL-08  | Slot CH8 OUT   | AUX8     | AUX8           |
| ST L                                 | STEREO L       | ADAT1  | ADAT1 IN     | SL-09  | Slot CH9 OUT   | ST L     | STEREO L       |
| ST R                                 | STEREO R       | ADAT2  | ADAT2 IN     | SL-10  | Slot CH10 OUT  | ST R     | STEREO R       |
| INS CH1                              | InsertOut-CH1  | ADAT3  | ADAT3 IN     | SL-11  | Slot CH11 OUT  | INS CH1  | InsertOut-CH1  |
| INS CH2                              | InsertOut-CH2  | ADAT4  | ADAT4 IN     | SL-12  | Slot CH12 OUT  | INS CH2  | InsertOut-CH2  |
| INS CH3                              | InsertOut-CH3  | ADAT5  | ADAT5 IN     | SL-13  | Slot CH13 OUT  | INS CH3  | InsertOut-CH3  |
| INS CH4                              | InsertOut-CH4  | ADAT6  | ADAT6 IN     | SL-14  | Slot CH14 OUT  | INS CH4  | InsertOut-CH4  |
| INS CH5                              | InsertOut-CH5  | ADAT7  | ADAT7 IN     | SL-15  | Slot CH15 OUT  | INS CH5  | InsertOut-CH5  |
| INS CH6                              | InsertOut-CH6  | ADAT8  | ADAT8 IN     | SL-16  | Slot CH16 OUT  | INS CH6  | InsertOut-CH6  |
| INS CH7                              | InsertOut-CH7  | SL-01  | Slot CH1 IN  | USB1   | USB CH1 OUT    | INS CH7  | InsertOut-CH7  |
| INS CH8                              | InsertOut-CH8  | SL-02  | Slot CH2 IN  | USB2   | USB CH2 OUT    | INS CH8  | InsertOut-CH8  |
| INS CH9                              | InsertOut-CH9  | SL-03  | Slot CH3 IN  | USB3   | USB CH3 OUT    | INS CH9  | InsertOut-CH9  |
| INS CH10                             | InsertOut-CH10 | SL-04  | Slot CH4 IN  | USB4   | USB CH4 OUT    | INS CH10 | InsertOut-CH10 |
| INS CH11                             | InsertOut-CH11 | SL-05  | Slot CH5 IN  | USB5   | USB CH5 OUT    | INS CH11 | InsertOut-CH11 |
| INS CH12                             | InsertOut-CH12 | SL-06  | Slot CH6 IN  | USB6   | USB CH6 OUT    | INS CH12 | InsertOut-CH12 |
| INS CH13                             | InsertOut-CH13 | SL-07  | Slot CH7 IN  | USB7   | USB CH7 OUT    | INS CH13 | InsertOut-CH13 |
| INS CH14                             | InsertOut-CH14 | SL-08  | Slot CH8 IN  | USB8   | USB CH8 OUT    | INS CH14 | InsertOut-CH14 |
| INS CH15                             | InsertOut-CH15 | SL-09  | Slot CH9 IN  | USB9   | USB CH9 OUT    | INS CH15 | InsertOut-CH15 |
| INS CH16                             | InsertOut-CH16 | SL-10  | Slot CH10 IN | USB10  | USB CH10 OUT   | INS CH16 | InsertOut-CH16 |
| INS CH17                             | InsertOut-CH17 | SL-11  | Slot CH11 IN | USB11  | USB CH11 OUT   | INS CH17 | InsertOut-CH17 |
| INS CH18                             | InsertOut-CH18 | SL-12  | Slot CH12 IN | USB12  | USB CH12 OUT   | INS CH18 | InsertOut-CH18 |
| INS CH19                             | InsertOut-CH19 | SL-13  | Slot CH13 IN | USB13  | USB CH13 OUT   | INS CH19 | InsertOut-CH19 |
| INS CH20                             | InsertOut-CH20 | SL-14  | Slot CH14 IN | USB14  | USB CH14 OUT   | INS CH20 | InsertOut-CH20 |
| INS CH21                             | InsertOut-CH21 | SL-15  | Slot CH15 IN | USB15  | USB CH15 OUT   | INS CH21 | InsertOut-CH21 |
| INS CH22                             | InsertOut-CH22 | SL-16  | Slot CH16 IN | USB16  | USB CH16 OUT   | INS CH22 | InsertOut-CH22 |
| INS CH23                             | InsertOut-CH23 | USB1   | USB CH1 IN   | OMNI1  | OMNI OUT 1     | INS CH23 | InsertOut-CH23 |
| INS CH24                             | InsertOut-CH24 | USB2   | USB CH2 IN   | OMNI2  | OMNI OUT 2     | INS CH24 | InsertOut-CH24 |
| INS CH25                             | InsertOut-CH25 | USB3   | USB CH3 IN   | OMNI3  | OMNI OUT 3     | INS CH25 | InsertOut-CH25 |
| INS CH26                             | InsertOut-CH26 | USB4   | USB CH4 IN   | OMNI4  | OMNI OUT 4     | INS CH26 | InsertOut-CH26 |
| INS CH27                             | InsertOut-CH27 | USB5   | USB CH5 IN   | 2TD-L  | 2TR OUT Dig. L | INS CH27 | InsertOut-CH27 |
| INS CH28                             | InsertOut-CH28 | USB6   | USB CH6 IN   | 2TD-R  | 2TR OUT Dig. R | INS CH28 | InsertOut-CH28 |
| INS CH29                             | InsertOut-CH29 | USB7   | USB CH7 IN   |        | —              | INS CH29 | InsertOut-CH29 |
| INS CH30                             | InsertOut-CH30 | USB8   | USB CH8 IN   |        | —              | INS CH30 | InsertOut-CH30 |
| INS CH31                             | InsertOut-CH31 | USB9   | USB CH9 IN   |        |                | INS CH31 | InsertOut-CH31 |
| INS CH32                             | InsertOut-CH32 | USB10  | USB CH10 IN  | —      | —              | INS CH32 | InsertOut-CH32 |

| SLOT, ADAT, OMNI,<br>2TR OUT Digital |                  | I      | NSERT IN      | DIRECT OUT |              | USB OUT  |                |
|--------------------------------------|------------------|--------|---------------|------------|--------------|----------|----------------|
| Quelle                               | Beschreibung     | Quelle | Beschreibung  | Quelle     | Beschreibung | Quelle   | Beschreibung   |
| INS BUS1                             | InsertOut-BUS1   | USB11  | USB CH11 IN   | _          | —            | INS BUS1 | InsertOut-BUS1 |
| INS BUS2                             | InsertOut-BUS2   | USB12  | USB CH12 IN   | —          |              | INS BUS2 | InsertOut-BUS2 |
| INS BUS3                             | InsertOut-BUS3   | USB13  | USB CH13 IN   | —          | _            | INS BUS3 | InsertOut-BUS3 |
| INS BUS4                             | InsertOut-BUS4   | USB14  | USB CH14 IN   | _          | _            | INS BUS4 | InsertOut-BUS4 |
| INS BUS5                             | InsertOut-BUS5   | USB15  | USB CH15 IN   | —          |              | INS BUS5 | InsertOut-BUS5 |
| INS BUS6                             | InsertOut-BUS6   | USB16  | USB CH16 IN   | _          | —            | INS BUS6 | InsertOut-BUS6 |
| INS BUS7                             | InsertOut-BUS7   | FX1-1  | Effect1 OUT 1 | —          | —            | INS BUS7 | InsertOut-BUS7 |
| INS BUS8                             | InsertOut-BUS8   | FX1-2  | Effect1 OUT 2 | —          | —            | INS BUS8 | InsertOut-BUS8 |
| INS AUX1                             | InsertOut-AUX1   | FX2-1  | Effect2 OUT 1 | —          | —            | INS AUX1 | InsertOut-AUX1 |
| INS AUX2                             | InsertOut-AUX2   | FX2-2  | Effect2 OUT 2 | —          | —            | INS AUX2 | InsertOut-AUX2 |
| INS AUX3                             | InsertOut-AUX3   | FX3-1  | Effect3 OUT 1 | —          | —            | INS AUX3 | InsertOut-AUX3 |
| INS AUX4                             | InsertOut-AUX4   | FX3-2  | Effect3 OUT 2 | —          | _            | INS AUX4 | InsertOut-AUX4 |
| INS AUX5                             | InsertOut-AUX5   | FX4-1  | Effect4 OUT 1 | —          | —            | INS AUX5 | InsertOut-AUX5 |
| INS AUX6                             | InsertOut-AUX6   | FX4-2  | Effect4 OUT 2 | —          | —            | INS AUX6 | InsertOut-AUX6 |
| INS AUX7                             | InsertOut-AUX7   | 2TD-L  | 2TR IN Dig. L | —          | —            | INS AUX7 | InsertOut-AUX7 |
| INS AUX8                             | InsertOut-AUX8   | 2TD-R  | 2TR IN Dig. R | —          | —            | INS AUX8 | InsertOut-AUX8 |
| INS ST-L                             | InsertOut-STL    | —      | —             | —          | —            | INS ST-L | InsertOut-ST-L |
| INS ST-R                             | InsertOut-STR    | —      | —             | —          | —            | INS ST-R | InsertOut-ST-R |
| CAS BUS1                             | Cascade Out Bus1 | —      | —             | —          | —            | —        | —              |
| CAS BUS2                             | Cascade Out Bus2 | —      | —             | —          | —            | —        | —              |
| CAS BUS3                             | Cascade Out Bus3 | —      | —             | _          | _            | —        | —              |
| CAS BUS4                             | Cascade Out Bus4 | —      | _             | —          | _            | —        | —              |
| CAS BUS5                             | Cascade Out Bus5 | —      |               | —          | _            | —        | —              |
| CAS BUS6                             | Cascade Out Bus6 | —      | —             | —          | —            | —        | —              |
| CAS BUS7                             | Cascade Out Bus7 | —      | —             | —          | —            | —        | —              |
| CAS BUS8                             | Cascade Out Bus8 | —      | —             | —          | _            | —        | —              |
| CAS AUX1                             | Cascade Out Aux1 | —      | —             | —          | _            | —        | —              |
| CAS AUX2                             | Cascade Out Aux2 | —      |               | —          | _            | —        | —              |
| CAS AUX3                             | Cascade Out Aux3 | —      |               | —          | _            | —        | —              |
| CAS AUX4                             | Cascade Out Aux4 | —      |               | —          | _            | —        | —              |
| CAS AUX5                             | Cascade Out Aux5 | —      |               | —          | _            | —        | —              |
| CAS AUX6                             | Cascade Out Aux6 | —      | —             | —          | —            | —        | —              |
| CAS AUX7                             | Cascade Out Aux7 | —      | —             | —          | —            | —        | —              |
| CAS AUX8                             | Cascade Out Aux8 | _      |               | _          | _            | _        | —              |
| CAS ST-L                             | Cascade STEREO-L | —      | —             | —          | _            | —        | —              |
| CAS ST-R                             | Cascade STEREO-R | _      | —             | _          |              | _        | —              |
| CASSOLOL                             | Cascade SOLO L   |        |               | _          |              | _        | —              |
| CASSOLOR                             | Cascade SOLO R   | —      | _             |            |              | _        | _              |

## **Output Patch-Vorgaben**

#### SLOT

| SLOT1-1  | BUS1 |
|----------|------|
| SLOT1-2  | BUS2 |
| SLOT1-3  | BUS3 |
| SLOT1-4  | BUS4 |
| SLOT1-5  | BUS5 |
| SLOT1-6  | BUS6 |
| SLOT1-7  | BUS7 |
| SLOT1-8  | BUS8 |
| SLOT1-9  | BUS1 |
| SLOT1-10 | BUS2 |
| SLOT1-11 | BUS3 |
| SLOT1-12 | BUS4 |
| SLOT1-13 | BUS5 |
| SLOT1-14 | BUS6 |
| SLOT1-15 | BUS7 |
| SLOT1-16 | BUS8 |

#### ADAT OUT

| 1 | BUS1 |
|---|------|
| 2 | BUS2 |
| 3 | BUS3 |
| 4 | BUS4 |
| 5 | BUS5 |
| 6 | BUS6 |
| 7 | BUS7 |
| 8 | BUS8 |

#### OMNI OUT

| 1 | AUX1 |
|---|------|
| 2 | AUX2 |
| 3 | AUX3 |
| 4 | AUX4 |

#### DIRECT OUT

| ADAT1  |
|--------|
| ADAT2  |
| ADAT3  |
| ADAT4  |
| ADAT5  |
| ADAT6  |
| ADAT7  |
| ADAT8  |
| SLOT-1 |
| SLOT-2 |
| SLOT-3 |
| SLOT-4 |
| SLOT-5 |
| SLOT-6 |
| SLOT-7 |
| SLOT-8 |
| NONE   |
| NONE   |
| NONE   |
| NONE   |
|        |

| NONE |
|------|
| NONE |
| NONE |
| NONE |
| NONE |
| NONE |
| NONE |
| NONE |
| NONE |
| NONE |
| NONE |
| NONE |
|      |

#### **2TR OUT DIGITAL**

| 1L | ST L |
|----|------|
| 1R | ST R |

#### KANALNAME

|        | KANAL-ID | KURZNAME | VOLLNAME |
|--------|----------|----------|----------|
| AUX1   | AUX1     | AUX1     | AUX1     |
| AUX2   | AUX2     | AUX2     | AUX2     |
| AUX3   | AUX3     | AUX3     | AUX3     |
| AUX4   | AUX4     | AUX4     | AUX4     |
| AUX5   | AUX5     | AUX5     | AUX5     |
| AUX6   | AUX6     | AUX6     | AUX6     |
| AUX7   | AUX7     | AUX7     | AUX7     |
| AUX8   | AUX8     | AUX8     | AUX8     |
| BUS1   | BUS1     | BUS1     | BUS1     |
| BUS2   | BUS2     | BUS2     | BUS2     |
| BUS3   | BUS3     | BUS3     | BUS3     |
| BUS4   | BUS4     | BUS4     | BUS4     |
| BUS5   | BUS5     | BUS5     | BUS5     |
| BUS6   | BUS6     | BUS6     | BUS6     |
| BUS7   | BUS7     | BUS7     | BUS7     |
| BUS8   | BUS8     | BUS8     | BUS8     |
| STEREO | ST       | ST       | STEREO   |

#### USB

| 1  | BUS1 |
|----|------|
| 2  | BUS2 |
| 3  | BUS3 |
| 4  | BUS4 |
| 5  | BUS5 |
| 6  | BUS6 |
| 7  | BUS7 |
| 8  | BUS8 |
| 9  | BUS1 |
| 10 | BUS2 |
| 11 | BUS3 |
| 12 | BUS4 |
| 13 | BUS5 |
| 14 | BUS6 |
| 15 | BUS7 |
| 16 | BUS8 |

## Bankvorgaben für die "User Defined" Remote-Ebene

## Bank 1 (GM Vol & Pan)

|          |               | Name                 | Dediana |     |    |     |     |   |   | D | aten | form | at |    |    |    |    |    |    |
|----------|---------------|----------------------|---------|-----|----|-----|-----|---|---|---|------|------|----|----|----|----|----|----|----|
| ID       | Kurz-<br>name | Vollname             | lem.    | 1   | 2  | 3   | 4   | 5 | 6 | 7 | 8    | 9    | 10 | 11 | 12 | 13 | 14 | 15 | 16 |
| DN 401   | CN 401        |                      | ON      | END | -  | -   | -   | - | - | - | -    | _    | -  | -  | -  | -  | -  | -  | -  |
| RIVIUT   | GIVIUT        | GIVI-CHUT VOLAPAN    | FADER   | BO  | 07 | FAD | END | _ | - | - | -    | _    | -  | -  | -  | -  | -  | -  | -  |
| DN 102   | CM02          |                      | ON      | END | -  | -   | -   | - | - | - | I    | I    | -  | I  | -  | -  | I  | -  | -  |
| RIVIUZ   | GIVIOZ        | GIVI-CHUZ VOLGPAN    | FADER   | B1  | 07 | FAD | END | - | - | - | I    | I    | -  | I  | -  | -  | I  | -  | 1  |
| DN 102   | CM03          |                      | ON      | end | -  | -   | -   | - | - | - | 1    | 1    | -  | 1  | -  | -  | 1  | -  | -  |
| RIVIUS   | GIVIUS        | GIVI-CHUS VOLAPAN    | FADER   | B2  | 07 | FAD | END | - | - | - | I    | I    | -  | I  | -  | -  | I  | -  | 1  |
| DN 404   | CM04          |                      | ON      | END | -  | -   | -   | - | - | - | -    | -    | -  | -  | -  | -  | -  | -  | -  |
| KIVI04   | GIVI04        | GIVI-CHU4 VOLAPAN    | FADER   | B3  | 07 | FAD | END | - | - | 1 | 1    | 1    | 1  | 1  | -  | -  | 1  | -  | -  |
| DN 405   | CM05          |                      | ON      | end | -  | -   | -   | - | - | - | I    | I    | -  | I  | -  | -  | I  | -  | 1  |
| RIVIUS   | GIVIDS        |                      | FADER   | B4  | 07 | FAD | END | - | - | - | I    | I    | -  | I  | -  | -  | I  | -  | 1  |
| DN 404   | CM06          |                      | ON      | END | -  | -   | -   | - | - | 1 | 1    | 1    | 1  | 1  | -  | -  | 1  | -  | -  |
| RIVIUO   | GIVIUO        | GIVI-CHUO VOLAPAN    | FADER   | B5  | 07 | FAD | END | - | - | - | I    | I    | -  | I  | -  | -  | I  | -  | 1  |
| DN 407   | CM07          |                      | ON      | end | -  | -   | -   | - | - | - | I    | I    | -  | I  | -  | -  | I  | -  | 1  |
| KIVIU7   | GIVIO7        | GIVI-CHU7 VOLAPAN    | FADER   | B6  | 07 | FAD | END | - | - | 1 | 1    | 1    | 1  | 1  | -  | -  | 1  | -  | -  |
| DN 409   | CM09          |                      | ON      | end | -  | -   | -   | - | - | - | I    | I    | -  | I  | -  | -  | I  | -  | 1  |
| RIVIUO   | GIVIUO        | GIVI-CHUO VOLAPAN    | FADER   | B7  | 07 | FAD | END | - | - | - | I    | I    | -  | I  | -  | -  | I  | -  | 1  |
| DN 400   | CM00          |                      | ON      | END | -  | -   | -   | - | - | 1 | 1    | 1    | 1  | 1  | -  | -  | 1  | -  | -  |
| KIVIU9   | GIVIU9        | GIVI-CHU9 VOLAPAIN   | FADER   | B8  | 07 | FAD | END | - | - | - | -    | -    | -  | -  | -  | -  | -  | -  | -  |
| DN 410   | CM10          |                      | ON      | END | -  | -   | -   | - | - | - | -    | -    | -  | -  | -  | -  | -  | -  | -  |
| RIVITO   | GIVITU        | GIVI-CHTU VOLAPAN    | FADER   | B9  | 07 | FAD | END | - | - | 1 | 1    | 1    | 1  | 1  | -  | -  | 1  | -  | -  |
| DN 411   | CN 11 1       |                      | ON      | END | -  | -   | -   | - | - | - | -    | -    | -  | -  | -  | -  | -  | -  | -  |
| RIVITI   | GMTT          | GIVI-CHTT VOLAPAN    | FADER   | BA  | 07 | FAD | END | - | - | - | -    | -    | -  | -  | -  | -  | -  | -  | -  |
| DN 41 2  | CM12          |                      | ON      | END | -  | -   | -   | - | - | - | I    | I    | -  | I  | -  | 1  | I  | -  | 1  |
| RIVITZ   | GIVITZ        | GIVI-CHTZ VOLAPAN    | FADER   | BB  | 07 | FAD | END | - | - | - | I    | I    | -  | I  | -  | -  | I  | -  | 1  |
| DN /1 2  | CM13          |                      | ON      | end | -  | -   | -   | - | - | - | I    | I    | -  | I  | -  | -  | I  | -  | 1  |
| KIVI I J |               | divi-CITI S VOLAPAIN | FADER   | BC  | 07 | FAD | END | - | - | - | -    | -    | -  | -  | -  | -  | -  | -  | -  |
|          | CM14          |                      | ON      | end | -  | -   | -   | - | - | - | 1    | 1    | -  | 1  | -  | -  | 1  | -  | -  |
| KIVI I 4 | GIVI14        | GIVI-CHT4 VOLAPAN    | FADER   | BD  | 07 | FAD | END | - | - | - | -    | -    | -  | -  | -  | -  | -  | -  | -  |
|          | CM15          |                      | ON      | END | -  | _   | -   | - | - | _ | _    | -    | _  | _  | -  | _  | _  | -  | -  |
| KIVI I J | GIVED         |                      | FADER   | BE  | 07 | FAD | END | - | - | - | -    | -    | -  | -  | -  | -  | -  | -  | -  |
|          | CM14          |                      | ON      | END | _  |     | _   | _ | _ | _ | _    | _    | _  | _  | _  | _  | _  | _  | _  |
| NIVI I O | GIVITO        |                      | FADER   | BF  | 07 | FAD | END | - | - | - | _    | -    | -  | _  | -  | -  | -  | -  | _  |

|          |               | Name                |       |     |    |     |     |   |   | D | aten | form | at |    |    |    |    |    |    |
|----------|---------------|---------------------|-------|-----|----|-----|-----|---|---|---|------|------|----|----|----|----|----|----|----|
| ID       | Kurz-<br>name | Vollname            | lem.  | 1   | 2  | 3   | 4   | 5 | 6 | 7 | 8    | 9    | 10 | 11 | 12 | 13 | 14 | 15 | 16 |
| DN 401   | C) 101        |                     | ON    | END | -  | -   | -   | - | - | - | -    | _    | -  | _  | _  | -  | -  | -  | -  |
| RIVIOI   | GM01          | GM-CHUI VOL&EFFI    | FADER | BO  | 07 | FAD | END | - | - | - | -    | -    | -  | -  | -  | -  | -  | -  | -  |
| DN 40.2  | CN 40.2       |                     | ON    | END | -  | -   | -   | - | - | - | -    | _    | -  | _  | _  | _  | -  | -  | -  |
| RIVIUZ   | GIVIUZ        | GIVI-CHUZ VOLAEFFI  | FADER | B1  | 07 | FAD | END | - | - | - | -    | -    | _  | -  | _  | -  | -  | -  | -  |
| DN 40.2  | CN402         |                     | ON    | END | -  | -   | -   | - | - | - | -    | -    | -  | -  | -  | -  | -  | -  | -  |
| RIVIUS   | GIVIUS        |                     | FADER | B2  | 07 | FAD | END | - | - | - | -    | _    | -  | _  | _  | _  | -  | -  | -  |
|          | CN 40.4       |                     | ON    | END | -  | -   | -   | - | - | - | -    | _    | -  | _  | _  | _  | -  | -  | -  |
| KIVIU4   | GIVI04        |                     | FADER | B3  | 07 | FAD | END | - | - | - | -    | -    | -  | -  | -  | -  | -  | -  | -  |
| DN 405   | CN 405        |                     | ON    | END | -  | -   | -   | - | - | - | -    | -    | -  | -  | -  | -  | -  | -  | -  |
| RIVIUS   | GIVIUS        | GIVI-CHUS VOLAEFFI  | FADER | B4  | 07 | FAD | END | - | - | - | -    | _    | -  | _  | _  | _  | -  | -  | -  |
| DN 404   | CN406         |                     | ON    | END | -  | -   | -   | - | - | - | -    | -    | -  | -  | -  | -  | -  | -  | -  |
| RIVIUO   | GIVIUO        |                     | FADER | B5  | 07 | FAD | END | - | - | - | -    | -    | -  | -  | -  | -  | -  | -  | -  |
| DN 407   | CN 407        |                     | ON    | END | -  | -   | -   | - | - | - | -    | -    | -  | -  | -  | -  | -  | -  | -  |
| KIVIU7   | GIVIO7        | GIVI-CHU/ VOLAEFFI  | FADER | B6  | 07 | FAD | END | - | - | - | -    | -    | -  | -  | -  | -  | -  | -  | -  |
| DN 40.9  | CN408         |                     | ON    | END | -  | -   | -   | - | - | - | -    | -    | -  | -  | -  | -  | -  | -  | -  |
| KIVIUO   | GIVIU8        |                     | FADER | B7  | 07 | FAD | END | - | - | - | 1    | I    | 1  | I  | 1  | I  | 1  | 1  | -  |
| DN 400   | CN 400        |                     | ON    | END | -  | -   | -   | - | - | - | -    | -    | -  | -  | -  | -  | -  | -  | -  |
| RIVIU9   | GIVIU9        | GIVI-CHU9 VOLAEFFI  | FADER | B8  | 07 | FAD | END | - | - | - | -    | -    | -  | -  | -  | -  | -  | -  | -  |
| DN 41 0  | CM10          |                     | ON    | END | -  | -   | -   | - | - | - | 1    | I    | 1  | I  | 1  | I  | 1  | 1  | -  |
| RIVITO   | GIVITO        |                     | FADER | B9  | 07 | FAD | END | - | - | - | -    | I    | I  | I  | I  | I  | -  | -  | -  |
| DN 41 1  | CN 41 1       |                     | ON    | END | -  | -   | -   | - | - | - | -    | -    | -  | -  | -  | -  | -  | -  | -  |
| RIVELL   | GIVITT        | GIVI-CHITI VOLAEFFI | FADER | BA  | 07 | FAD | END | - | - | - | -    | _    | -  | _  | _  | _  | -  | -  | -  |
| DN 41 2  | CN412         |                     | ON    | END | -  | -   | -   | - | - | - | -    | -    | -  | -  | -  | -  | -  | -  | -  |
| RIVITZ   | GMTZ          | GM-CH12 VOL&EFF1    | FADER | BB  | 07 | FAD | END | - | - | - | -    | _    | -  | _  | _  | _  | -  | -  | -  |
| DN 41 2  | CN 41 2       |                     | ON    | END | -  | -   | -   | - | - | - | -    | _    | -  | _  | _  | _  | -  | -  | -  |
| KIVI I S | GIVITS        | GIVI-CHTS VOLAEFFT  | FADER | BC  | 07 | FAD | END | - | - | - | -    | -    | -  | -  | -  | -  | -  | -  | -  |
| DN 41 4  | CN414         |                     | ON    | END | -  | -   | -   | - | - | - | -    | -    | -  | -  | -  | -  | -  | -  | -  |
| KIVI I 4 | GIVIT4        | GIVI-CHT4 VOLAEFFT  | FADER | BD  | 07 | FAD | END | - | - | - | -    | _    | -  | _  | _  | _  | -  | -  | -  |
| DN 41.7  | CN117         |                     | ON    | END | -  | -   | -   | - | - | - | -    | -    | -  | -  | -  | -  | -  | -  | -  |
| KIVI I S | GM15          | GIVI-CHIS VUL&EFFI  | FADER | BE  | 07 | FAD | END | - | - | - | -    | -    | -  | -  | -  | -  | -  | -  | -  |
|          | CM1/          |                     | ON    | END | -  | -   | -   | - | - | - | -    | -    | -  | -  | -  | -  | -  | -  | _  |
| к№16     | GM16          | GM-CH16 VOL&EFF1    | FADER | BF  | 07 | FAD | END | - | - | - | -    | _    | _  | _  | _  | _  | -  | -  | -  |

## Bank 2 (GM Vol & Effect 1)

#### Bank 3 (XG Vol & Pan)

|          |               | Name             | Radiana |     |    |    |    |    |    | D  | aten | form | at  |    |    |    |    |    |    |
|----------|---------------|------------------|---------|-----|----|----|----|----|----|----|------|------|-----|----|----|----|----|----|----|
| ID       | Kurz-<br>name | Vollname         | lem.    | 1   | 2  | 3  | 4  | 5  | 6  | 7  | 8    | 9    | 10  | 11 | 12 | 13 | 14 | 15 | 16 |
| DN 401   | V C 01        |                  | ON      | END | -  | -  | -  | -  | -  | -  | -    | -    | -   | -  | -  | -  | -  | -  | -  |
| RIVIUI   | AGOI          | AG-CHUT VOLAPAN  | FADER   | F0  | 43 | 10 | 4C | 08 | 00 | 0B | FAD  | F7   | END | -  | -  | -  | -  | -  | -  |
| DN 402   | V COD         |                  | ON      | END | -  | -  | -  | -  | -  | -  | -    | -    | -   | -  | -  | -  | -  | -  | -  |
| RIVIUZ   | AG02          | AG-CHUZ VOLAPAN  | FADER   | F0  | 43 | 10 | 4C | 08 | 01 | 0B | FAD  | F7   | END | -  | -  | -  | -  | -  | -  |
| DN 102   | X C 03        |                  | ON      | END | -  | -  | -  | -  | -  | -  | -    | -    | -   | -  | -  | -  | -  | -  | -  |
| RIVIUS   | V002          | AG-CHUS VOLAPAN  | FADER   | F0  | 43 | 10 | 4C | 08 | 02 | 0B | FAD  | F7   | END | -  | -  | -  | -  | -  | -  |
| DN 40.4  | X CO 4        |                  | ON      | END | -  | -  | -  | -  | -  | -  | -    | -    | -   | -  | -  | -  | -  | -  | -  |
| KIVIU4   | XG04          | AG-CH04 VOLAPAIN | FADER   | F0  | 43 | 10 | 4C | 08 | 03 | 0B | FAD  | F7   | END | -  | -  | -  | -  | -  | -  |
| DN 405   | VCOF          |                  | ON      | END | -  | -  | -  | -  | -  | -  | -    | -    | -   | -  | -  | -  | -  | -  | -  |
| RIVIUS   | VC02          | AG-CHUS VOLAPAIN | FADER   | F0  | 43 | 10 | 4C | 08 | 04 | 0B | FAD  | F7   | END | -  | -  | -  | -  | _  | -  |
| DN 404   | V C 04        |                  | ON      | END | -  | -  | -  | -  | -  | -  | -    | -    | -   | -  | -  | -  | -  | -  | -  |
| RIVIUO   | A000          | AG-CHUO VOLAPAN  | FADER   | F0  | 43 | 10 | 4C | 08 | 05 | 0B | FAD  | F7   | END | -  | -  | -  | -  | -  | -  |
| DN 407   | V C 07        |                  | ON      | END | -  | -  | -  | -  | -  | -  | -    | -    | -   | -  | -  | -  | -  | -  | -  |
| KIVIU7   | XG07          | AG-CHU7 VOLAPAN  | FADER   | F0  | 43 | 10 | 4C | 08 | 06 | 0B | FAD  | F7   | END | -  | -  | -  | -  | -  | -  |
| DN 40.9  | V C 00        |                  | ON      | END | -  | -  | -  | -  | -  | -  | -    | -    | -   | -  | -  | -  | -  | -  | -  |
| RIVIUO   | 7000          | AG-CH06 VOLAPAN  | FADER   | F0  | 43 | 10 | 4C | 08 | 07 | 0B | FAD  | F7   | END | -  | -  | -  | -  | -  | -  |
| DN 400   | x c 00        |                  | ON      | END | -  | -  | -  | -  | -  | -  | -    | -    | -   | -  | -  | -  | -  | -  | -  |
| KIVIU9   | AG09          | AG-CHU9 VOLAPAN  | FADER   | F0  | 43 | 10 | 4C | 08 | 08 | 0B | FAD  | F7   | END | -  | -  | -  | -  | -  | -  |
| DN 410   | VC10          |                  | ON      | END | -  | -  | -  | -  | -  | -  | -    | -    | -   | -  | -  | -  | -  | -  | -  |
| RIVITU   | AGIU          | AG-CHTU VOLAPAN  | FADER   | F0  | 43 | 10 | 4C | 08 | 09 | 0B | FAD  | F7   | END | -  | -  | -  | -  | -  | -  |
| DN 411   | VC11          |                  | ON      | END | -  | -  | -  | -  | -  | -  | -    | -    | -   | -  | -  | -  | -  | -  | -  |
| RIVELL   | NGII          | AG-CHIT VOLAPAN  | FADER   | F0  | 43 | 10 | 4C | 08 | 0A | 0B | FAD  | F7   | END | -  | -  | -  | -  | -  | -  |
| DI 41 2  | VC12          |                  | ON      | END | -  | -  | -  | -  | -  | -  | -    | -    | -   | -  | -  | -  | -  | -  | -  |
| KIVI I Z | AGIZ          | AG-CHTZ VOLAPAN  | FADER   | F0  | 43 | 10 | 4C | 08 | 0B | 0B | FAD  | F7   | END | -  | -  | -  | -  | -  | -  |
| DI 41 2  | VC12          |                  | ON      | END | -  | -  | -  | -  | -  | -  | -    | -    | -   | -  | -  | -  | -  | -  | -  |
| KIVI I S | NG13          | AG-CHTS VOLAPAIN | FADER   | F0  | 43 | 10 | 4C | 08 | 0C | 0B | FAD  | F7   | END | -  | -  | -  | -  | -  | -  |
| DN 41 4  | VC14          |                  | ON      | END | -  | -  | -  | -  | -  | -  | -    | -    | -   | -  | -  | -  | -  | _  | -  |
| RIVI I 4 | AG14          | AG-CH14 VOLAPAN  | FADER   | F0  | 43 | 10 | 4C | 08 | 0D | 0B | FAD  | F7   | END | -  | -  | -  | -  | -  | -  |
| DN 417   | VC15          |                  | ON      | END | -  | -  | -  | -  | -  | -  | -    | -    | -   | -  | -  | -  | -  | -  | -  |
| KIVI I S | 7012          | AG-CHIS VOL&PAN  | FADER   | F0  | 43 | 10 | 4C | 08 | 0E | 0B | FAD  | F7   | END | -  | -  | -  | -  | -  | -  |
|          | VC1C          |                  | ON      | END | -  | -  | -  | -  | -  | -  | -    | -    | -   | -  | -  | -  | -  | -  | -  |
| KIVI I 6 | 7010          | AG-CHI6 VOL&PAN  | FADER   | F0  | 43 | 10 | 4C | 08 | 0F | 0B | FAD  | F7   | END | -  | -  | -  | -  | -  | -  |

|         |               | Name              | <b>D</b> 11 |    |    |     |     |   |   | D | aten | form | at |    |    |    |    |    |          |
|---------|---------------|-------------------|-------------|----|----|-----|-----|---|---|---|------|------|----|----|----|----|----|----|----------|
| ID      | Kurz-<br>name | Vollname          | lem.        | 1  | 2  | 3   | 4   | 5 | 6 | 7 | 8    | 9    | 10 | 11 | 12 | 13 | 14 | 15 | 16       |
| DN 401  | CU1           |                   | ON          | BO | 40 | SW  | END | 1 | - | - | -    | 1    | 1  | 1  | 1  | 1  | 1  | 1  | -        |
| RIVIUT  | СПІ           |                   | FADER       | BO | 07 | FAD | END | I | - | - | -    | -    | -  | 1  | I  | I  | 1  | I  | -        |
| DN 102  | CHO           |                   | ON          | B1 | 40 | SW  | END | I | - | - | -    | -    | -  | I  | I  | I  | I  | I  | -        |
| KIVIUZ  | CHZ           | V31 WIIAER CH2    | FADER       | B1 | 07 | FAD | END | 1 | - | - | -    | I    | 1  | 1  | I  | 1  | I  | ١  | -        |
| RM03    | СНЗ           |                   | ON          | B2 | 40 | SW  | END | - | - | - | -    | -    | -  | -  | -  | -  | -  | -  | -        |
| KINDS   | CHS           | V31 WIIXER CITS   | FADER       | B2 | 07 | FAD | END | _ | - | - | -    | -    | -  | -  | -  | -  | -  | -  | -        |
| PM04    | СНИ           |                   | ON          | B3 | 40 | SW  | END | _ | - | - | -    | -    | -  | -  | -  | -  | _  | -  | -        |
| KIVI04  | CI14          | V31 WILLER CT14   | FADER       | B3 | 07 | FAD | END | _ | - | - | -    | -    | -  | -  | -  | -  | -  | -  | -        |
| RM05    | СН5           | VST MIXER CH5     | ON          | B4 | 40 | SW  | END | - | - | - | -    | -    | -  | -  | -  | -  | -  | -  | -        |
| KIVIOJ  | CHS           | V31 WIIXER CH3    | FADER       | B4 | 07 | FAD | END | _ | - | - | -    | -    | -  | -  | -  | -  | _  | -  |          |
| RM06    | СН6           |                   | ON          | B5 | 40 | SW  | END | - | - | - | -    | -    | -  | -  | -  | -  | -  | -  | -        |
| NIVIOO  | CITO          |                   | FADER       | B5 | 07 | FAD | END | - | - | - | -    | -    | -  | -  | -  | -  | -  | -  |          |
| RM07    | СН7           | VST MIXER CH7     | ON          | B6 | 40 | SW  | END | - | - | - | -    | -    | -  | -  | -  | -  | -  | -  | -        |
| NIVIO7  | CIII          |                   | FADER       | B6 | 07 | FAD | END | - | - | - | -    | -    | -  | -  | -  | -  | -  | -  |          |
| RM08    | СН8           | VST MIXER CH8     | ON          | B7 | 40 | SW  | END | - | - | - | -    | -    | -  | -  | -  | -  | -  | -  | -        |
| NIVIO0  | cito          |                   | FADER       | B7 | 07 | FAD | END | _ | - | - | -    | _    | _  | _  | _  | _  | _  | _  |          |
| RM09    | СН9           | VST MIXER CH9     | ON          | B8 | 40 | SW  | END | _ | - | - | -    | -    | -  | -  | -  | -  | _  | -  | -        |
| 111102  | CITZ          |                   | FADER       | B8 | 07 | FAD | END | _ | - | - | -    | -    | -  | -  | -  | -  | _  | -  |          |
| RM10    | СН10          | VST MIXER CH10    | ON          | B9 | 40 | SW  | END | _ | - | - | -    | _    | _  | _  | _  | _  | _  | _  |          |
| NIVITO  | cino          |                   | FADER       | B9 | 07 | FAD | END | _ | - | - | -    | -    | -  | -  | -  | -  | _  | -  |          |
| RM11    | СН11          | VST MIXER CH11    | ON          | BA | 40 | SW  | END | - | - | - | -    | -    | -  | -  | -  | -  | -  | -  | -        |
|         | citti         |                   | FADER       | BA | 07 | FAD | END | - | - | - | -    | -    | -  | -  | -  | -  | -  | -  |          |
| RM12    | СН12          | VST MIXER CH12    | ON          | BB | 40 | SW  | END | - | - | - | -    | -    | -  | -  | -  | -  | -  | -  | -        |
|         | CITIZ         |                   | FADER       | BB | 07 | FAD | END | - | - | - | -    | -    | -  | -  | -  | -  | -  | -  |          |
| RM13    | СН13          | VST MIXER CH13    | ON          | BC | 40 | SW  | END | _ | - | - | -    | _    | _  | _  | _  | _  | _  | _  |          |
| NIVIT 5 | citis         |                   | FADER       | BC | 07 | FAD | END | - | - | - | -    | -    | -  | -  | -  | -  | -  | -  |          |
| RM14    | СН14          | VST MIXER CH14    | ON          | BD | 40 | SW  | END | - | - | - | -    | -    | -  | -  | -  | -  | -  | -  | -        |
| TOT T   | CITIF         |                   | FADER       | BD | 07 | FAD | END | _ | - | - | -    | _    | _  | _  | -  | _  | -  | -  |          |
| RM15    | СН15          | VST MIXER CH15    | ON          | BE | 40 | SW  | END | _ | - | - | -    | _    | -  | _  | -  | _  | -  | _  | <u> </u> |
| NIVELJ  | CITS          |                   | FADER       | BE | 07 | FAD | END | _ | - | - | _    | -    | -  | _  | _  | _  | _  | -  | ]        |
| PM16    | СН16          |                   | ON          | BF | 40 | SW  | END | _ | - | - | -    | -    | -  | _  | _  | _  | _  | _  | - ]      |
| NIVERO  | CIIIO         | V JT WIIALK CITTO | FADER       | BF | 07 | FAD | END | _ | - | - | -    | -    | -  | -  | _  | -  | -  | -  | -        |

## Bank 4 (Nuendo VST Mixer)

## Effektparameter

#### REVERB HALL, REVERB ROOM, REVERB STAGE, REVERB PLATE

Saal-, Zimmer-, Bühnen- und Plattenhall-Simulationen (1 Eingang, 2 Ausgänge) mit Gate.

| Parameter | Einstellbereich           | Beschreibung                                                                                                    |
|-----------|---------------------------|----------------------------------------------------------------------------------------------------|
| REV TIME  | 0.3–99.0 s                | Halldauer (Länge des Halleffekts).                                                                                    |
| INI. DLY  | 0.0–500.0 ms              | Verzögerung des Halleffekts.                                                                                          |
| HI. RATIO | 0.1–1.0                   | Dauer des hochfrequenten Hall-<br>anteils.                                                                            |
| LO. RATIO | 0.1–2.4                   | Dauer des tieffrequenten Hallan-<br>teils.                                                                            |
| DIFF.     | 0–10                      | Links/Rechts-Verteilung (Breite)<br>des Halls.                                                                        |
| DENSITY   | 0–100%                    | Halldichte.                                                                                                    |
| E/R DLY   | 0.0–100.0 ms              | Verzögerung zwischen den<br>Erstreflexionen und dem Hallef-<br>fekt                                                   |
| E/R BAL.  | 0–100%                    | Balance zwischen den Erstreflexi-<br>onen und dem eigentlichen Hall.<br>(0%= nur Erstreflexionen, 100%=<br>nur Hall). |
| HPF       | THRU,<br>21.2 Hz–8.00 kHz | Grenzfrequenz des Hochpassfil-<br>ters.                                                                               |
| LPF       | 50.0 Hz–16.0 kHz,<br>THRU | Grenzfrequenz des Tiefpassfilters.                                                                                    |
| GATE LVL  | OFF, –60 bis 0 dB         | Pegel, ab dem sich das Gate öff-<br>net                                                                               |
| ΑΤΤΑϹΚ    | 0–120 ms                  | Geschwindigkeit, mit der sich das<br>Gate öffnet.                                                                     |
| HOLD      | 1                         | Öffnungszeit des Gates                                                                                                |
| DECAY     | 2                         | Geschwindigkeit, mit der sich das<br>Gate wieder schließt.                                                            |

1. 0.02 ms-2.13 s (fs= 44.1 kHz), 0.02 ms-1.96 s (fs=48 kHz), 0.01 ms-1.06 s (fs=88.2 kHz), 0.01 ms-981 ms (fs= 96 kHz)

2. 6 ms-46.0 s (fs=44.1 kHz), 5 ms-42.3 s (fs=48 kHz), 3 ms-23.0 s (fs=88.2 kHz), 3 ms-21.21s (fs=96 kHz)

#### EARLY REF.

Erstreflexionen (1 Eingang, 2 Ausgänge).

| Parameter | Einstellbereich                                       | Beschreibung                                                           |  |  |  |  |  |  |
|-----------|-------------------------------------------------------|------------------------------------------------------------------------|--|--|--|--|--|--|
| ТҮРЕ      | S-Hall, L-Hall, Ran-<br>dom, Revers, Plate,<br>Spring | Halltyp der Erstreflexionen.                                           |  |  |  |  |  |  |
| ROOMSIZE  | 0.1–20.0                                              | Abstand der einzelnen Reflexi-<br>onen.                                |  |  |  |  |  |  |
| LIVENESS  | 0–10                                                  | Charakteristik der Erstreflexionen<br>(0= trocken, 10= sehr "hallig"). |  |  |  |  |  |  |
| INI. DLY  | 0.0–500.0 ms                                          | Verzögerung des Halleffekts.                                           |  |  |  |  |  |  |
| DIFF.     | 0–10                                                  | Links/Rechts-Verteilung (Breite) des Halls.                            |  |  |  |  |  |  |
| DENSITY   | 0–100%                                                | Halldichte.                                                            |  |  |  |  |  |  |
| ER NUM.   | 1–19                                                  | Anzahl der Erstreflexionen.                                            |  |  |  |  |  |  |
| FB.GAIN   | -99 bis +99%                                          | Rückkopplungsintensität.                                               |  |  |  |  |  |  |
| HI. RATIO | 0.1–1.0                                               | Hochfrequenter Rückkopplungs-<br>anteil.                               |  |  |  |  |  |  |
| HPF       | THRU,<br>21.2 Hz–8.00 kHz                             | Grenzfrequenz des Hochpassfil-<br>ters.                                |  |  |  |  |  |  |
| LPF       | 50.0 Hz–16.0 kHz,<br>THRU                             | Grenzfrequenz des Tiefpassfilters.                                     |  |  |  |  |  |  |

#### GATE REVERB, REVERSE GATE

Erstreflexionen mit Gate oder umgekehrtem Gate (1 Eingang, 2 Ausgänge).

| Parameter | Einstellbereich           | Beschreibung                                                           |
|-----------|---------------------------|------------------------------------------------------------------------|
| ТҮРЕ      | Туре-А, Туре-В            | Halltyp der Erstreflexionen.                                           |
| ROOMSIZE  | 0.1–20.0                  | Abstand der einzelnen Reflexi-<br>onen.                                |
| LIVENESS  | 0–10                      | Charakteristik der Erstreflexionen<br>(0= trocken, 10= sehr "hallig"). |
| INI. DLY  | 0.0–500.0 ms              | Verzögerung des Halleffekts.                                           |
| DIFF.     | 0–10                      | Links/Rechts-Verteilung (Breite)<br>des Halls.                         |
| DENSITY   | 0–100%                    | Halldichte.                                                            |
| HI. RATIO | 0.1–1.0                   | Hochfrequenter Rückkopplungs-<br>anteil.                               |
| ER NUM.   | 1–19                      | Anzahl der Erstreflexionen.                                            |
| FB.GAIN   | -99 bis +99%              | Rückkopplungsintensität.                                               |
| HPF       | THRU,<br>21.2 Hz–8.00 kHz | Grenzfrequenz des Hochpassfil-<br>ters.                                |
| LPF       | 50.0 Hz–16.0 kHz,<br>THRU | Grenzfrequenz des Tiefpassfilters.                                     |

#### MONO DELAY

Delay-Effekt mit einer Wiederholungslinie (1 Ein- & 2 Ausgang).

| Parameter | Einstellbereich           | Beschreibung                                                                                        |
|-----------|---------------------------|----------------------------------------------------------------------------------------------------|
| DELAY     | 0.0–2730.0 ms             | Verzögerungszeit.                                                                                   |
| FB. GAIN  | –99 bis +99%              | Rückkopplungsintensität ("+"<br>Werte für normale Rückkopplung,<br>"–" Werte für umgekehrte Phase). |
| HI. RATIO | 0.1–1.0                   | Hochfrequenter Rückkopplungs-<br>anteil.                                                            |
| HPF       | THRU,<br>21.2 Hz–8.00 kHz | Grenzfrequenz des Hochpassfil-<br>ters.                                                             |
| LPF       | 50.0 Hz–16.0 kHz,<br>THRU | Grenzfrequenz des Tiefpassfilters.                                                                  |
| SYNC      | OFF, ON                   | Synchronisation mit dem Tempo-<br>Parameter an/aus.                                                 |
| ΝΟΤΕ      | 1                         | Mit TEMPO verwenden, um<br>DELAY zu bestimmen.                                                      |

1. — 研3 研3 氷 加3 氷 ル 川3 ル ノ ノ し し 。 (Der Höchstwert richtet sich nach der Tempo-Einstellung.)

#### **STEREO DELAY**

Herkömmlicher Stereo-Delay-Effekt (2 Ein- und 2 Ausgänge).

| Parameter | Einstellbereich           | Beschreibung                                                                                                    |
|-----------|---------------------------|----------------------------------------------------------------------------------------------------|
| DELAY L   | 0.0–1350.0 ms             | Verzögerungszeit des linken<br>Kanals.                                                                                       |
| DELAY R   | 0.0–1350.0 ms             | Verzögerung des rechten Kanals.                                                                                              |
| FB. G L   | –99 bis +99%              | Rückkopplungsintensität des lin-<br>ken Kanals ("+" Werte für nor-<br>male Rückkopplung, "–" Werte<br>für umgekehrte Phase). |
| FB. G R   | –99 bis +99%              | Rückkopplungsintensität des<br>rechten Kanals ("+" Werte für<br>normale Rückkopplung, "–"<br>Werte für umgekehrte Phase).    |
| HI. RATIO | 0.1–1.0                   | Hochfrequenter Rückkopplungs-<br>anteil.                                                                                     |
| HPF       | THRU,<br>21.2 Hz–8.00 kHz | Grenzfrequenz des Hochpassfil-<br>ters.                                                                                      |
| LPF       | 50.0 Hz–16.0 kHz,<br>THRU | Grenzfrequenz des Tiefpassfilters.                                                                                           |
| SYNC      | OFF, ON                   | Synchronisation mit dem Tempo-<br>Parameter an/aus.                                                                          |
| NOTE L    | 1                         | Mit TEMPO verwenden, um<br>DELAY L zu bestimmen.                                                                             |
| NOTE R    | 1                         | Mit TEMPO verwenden, um<br>DELAY R zu bestimmen.                                                                             |

1. — 冊3 冊3 お 冊3 お ル リリ3 か リ し し し (Der Höchstwert richtet sich nach der Tempo-Einstellung.)

#### MOD. DELAY

Herkömmlicher Delay mit Modulationsmöglichkeit der Wiederholungen (1 Eingang, 2 Ausgänge).

| Parameter | Einstellbereich           | Beschreibung                                                                                             |
|-----------|---------------------------|----------------------------------------------------------------------------------------------------|
| DELAY     | 0.0–2725.0 ms             | Verzögerungszeit.                                                                                        |
| FB. GAIN  | –99 bis +99%              | Rückkopplungsintensität ("+"<br>Werte für normale Rückkopp-<br>lung, "–" Werte für umgekehrte<br>Phase). |
| HI. RATIO | 0.1–1.0                   | Hochfrequenter Rückkopplungs-<br>anteil.                                                                 |
| FREQ.     | 0.05–40.00 Hz             | Modulationsgeschwindigkeit.                                                                              |
| DEPTH     | 0–100%                    | Modulationsintensität.                                                                                   |
| WAVE      | Sine, Tri                 | Wellenform der Modulation.                                                                               |
| HPF       | THRU,<br>21.2 Hz–8.00 kHz | Grenzfrequenz des Hochpassfil-<br>ters.                                                                  |
| LPF       | 50.0 Hz–16.0 kHz,<br>THRU | Grenzfrequenz des Tiefpassfil-<br>ters.                                                                  |
| SYNC      | OFF, ON                   | Synchronisation mit dem<br>Tempo-Parameter an/aus.                                                       |
| DLY.NOTE  | 1                         | Mit TEMPO verwenden, um<br>DELAY zu bestimmen.                                                           |
| MOD.NOTE  | 2                         | Mit TEMPO verwenden, um<br>FREQ zu bestimmen.                                                            |

1. — 冊3 冊3 片 冊3 ト 小 川 ル ー ー d ー ー ー ー (Der Höchstwert richtet sich nach der Tempo-Einstellung.)

2. H3 \$ H3 \$. \$ 1113 \$. ] ]. ] ]. . . . .

#### DELAY LCR

Delay mit drei separaten Wiederholungen (links, Mitte, rechts) (1 Eingang, 2 Ausgänge).

| Parameter | Einstellbereich           | Beschreibung                                                                                        |
|-----------|---------------------------|----------------------------------------------------------------------------------------------------|
| DELAY L   | 0.0–2730.0 ms             | Verzögerungszeit des linken<br>Kanals.                                                              |
| DELAY C   | 0.0–2730.0 ms             | Verzögerungszeit des mittleren<br>Kanals.                                                           |
| DELAY R   | 0.0–2730.0 ms             | Verzögerungszeit des rechten<br>Kanals.                                                             |
| FB. DLY   | 0.0-2730.0 ms             | Verzögerung der Rückkopplung.                                                                       |
| LEVEL L   | -100 bis +100%            | Pegel des linken Delays.                                                                            |
| LEVEL C   | -100 bis +100%            | Pegel des mittleren Delays.                                                                         |
| LEVEL R   | -100 bis +100%            | Pegel des rechten Delays.                                                                           |
| FB. GAIN  | –99 bis +99%              | Rückkopplungsintensität ("+"<br>Werte für normale Rückkopplung,<br>"–" Werte für umgekehrte Phase). |
| HI. RATIO | 0.1–1.0                   | Hochfrequenter Rückkopplungs-<br>anteil.                                                            |
| HPF       | THRU,<br>21.2 Hz–8.00 kHz | Grenzfrequenz des Hochpassfil-<br>ters.                                                             |
| LPF       | 50.0 Hz–16.0 kHz,<br>THRU | Grenzfrequenz des Tiefpassfilters.                                                                  |
| SYNC      | OFF, ON                   | Synchronisation mit dem Tempo-<br>Parameter an/aus.                                                 |
| NOTE L    | 1                         | Mit TEMPO verwenden, um<br>DELAY L zu bestimmen.                                                    |
| NOTE C    | 1                         | Gemeinsam mit TEMPO verwen-<br>den, um DELAY C zu bestimmen.                                        |
| NOTE R    | 1                         | Mit TEMPO verwenden, um<br>DELAY R zu bestimmen.                                                    |
| NOTE FB   | 1                         | Mit TEMPO verwenden, um<br>FB.DLY zu bestimmen.                                                     |

1. ― 冊3 冊3 序 冊3 ト 川川3 ト. 」 し、 し、 o oo (Der Höchstwert richtet sich nach der Tempo-Einstellung.)

#### **ECHO**

Stereo-Delay mit Überkreuz-Rückkopplung (2 Ein- & 2 Ausgänge).

| Parameter | Einstellbereich           | Beschreibung                                                                                                    |
|-----------|---------------------------|----------------------------------------------------------------------------------------------------|
| DELAY L   | 0.0–1350.0 ms             | Verzögerungszeit des linken Kanals.                                                                                                    |
| DELAY R   | 0.0–1350.0 ms             | Verzögerung des rechten Kanals.                                                                                                    |
| FB.DLY L  | 0.0–1350.0 ms             | Rückkopplungsverzögerung des<br>linken Kanals.                                                                                               |
| FB.DLY R  | 0.0–1350.0 ms             | Rückkopplungsverzögerung des rechten Kanals.                                                                                                 |
| FB. G L   | –99 bis +99%              | Rückkopplungsintensität des lin-<br>ken Kanals ("+" Werte für nor-<br>male Rückkopplung, "–" Werte<br>für umgekehrte Phase).                 |
| FB. G R   | –99 bis +99%              | Rückkopplungsintensität des<br>rechten Kanals ("+" Werte für<br>normale Rückkopplung, "–"<br>Werte für umgekehrte Phase).                    |
| L->R FBG  | –99 bis +99%              | Links→Rechts-Rückkopplungsinten-<br>sität ("+" Werte für normale Rück-<br>kopplung, "–" Werte, um die Phase<br>der Rückkopplung umzukehren). |
| R->L FBG  | –99 bis +99%              | Rechts→Links-Rückkopplungsinten-<br>sität ("+" Werte für normale Rück-<br>kopplung, "–" Werte, um die Phase<br>der Rückkopplung umzukehren). |
| HI. RATIO | 0.1–1.0                   | Hochfrequenter Rückkopplungs-<br>anteil.                                                                                                    |
| HPF       | THRU,<br>21.2 Hz–8.00 kHz | Grenzfrequenz des Hochpassfil-<br>ters.                                                                                                    |
| LPF       | 50.0 Hz–16.0 kHz,<br>THRU | Grenzfrequenz des Tiefpassfilters.                                                                                                    |
| SYNC      | OFF, ON                   | Synchronisation mit dem Tempo-<br>Parameter an/aus.                                                                                          |
| NOTE L    | 1                         | Mit TEMPO verwenden, um<br>DELAY L zu bestimmen.                                                                                             |
| NOTE R    | 1                         | Mit TEMPO verwenden, um<br>DELAY R zu bestimmen.                                                                                             |
| NOTE FBL  | 1                         | Mit TEMPO verwenden, um<br>FB.DLY L zu bestimmen.                                                                                            |
| NOTE FBR  | 1                         | Mit TEMPO verwenden, um<br>FB.DLY R zu bestimmen.                                                                                            |

1. — 冊3 冊3 お 冊3 お ル リリ か し し し し (Der Höchstwert richtet sich nach der Tempo-Einstellung.)

#### CHORUS

Chorus-Effekt (2 Ein- & 2 Ausgänge).

| Parameter | Einstellbereich    | Beschreibung                                        |
|-----------|--------------------|-----------------------------------------------------|
| FREQ.     | 0.05–40.00 Hz      | Modulationsgeschwindigkeit.                         |
| AM DEPTH  | 0–100%             | Intensität der Amplitudenmodu-<br>lation.           |
| PM DEPTH  | 0–100%             | Intensität der Tonhöhenmodulati-<br>on.             |
| MOD. DLY  | 0.0–500.0 ms       | Verzögerungszeit der Modulation.                    |
| WAVE      | Sine, Tri          | Wellenform der Modulation.                          |
| LSH F     | 21.2 Hz-8.00kHz    | Frequenz des Bass-Kuhschwanz-<br>filters.           |
| LSH G     | –12.0 bis +12.0 dB | Anhebung/Absenkung der Bass-<br>Kuhschwanzfilters.  |
| EQ F      | 100 Hz-8.00 kHz    | Frequenz des Glockenfilters (EQ).                   |
| EQ G      | –12.0 bis +12.0 dB | Anhebung/Absenkung des Glo-<br>ckenfilters.         |
| EQ Q      | 10.0–0.10          | Güte (Bandbreite) des Glockenfil-<br>ters.          |
| HSH F     | 50.0 Hz–16.0 kHz   | Frequenz des Höhen-Kuh-<br>schwanzfilters.          |
| HSH G     | -12.0 bis +12.0 dB | Anhebung/Absenkung der<br>Höhen-Kuhschwanzfilters.  |
| SYNC      | OFF, ON            | Synchronisation mit dem Tempo-<br>Parameter an/aus. |
| NOTE      | 1                  | Mit TEMPO verwenden, um<br>FREQ zu bestimmen.       |

1. 553 & 553 & & 513 & & 1. 1. 1 & . . . .

#### FLANGE

Flanger-Effekt (2 Ein- & 2 Ausgänge).

| Parameter | Einstellbereich    | Beschreibung                                                                                        |
|-----------|--------------------|----------------------------------------------------------------------------------------------------|
| FREQ.     | 0.05–40.00 Hz      | Modulationsgeschwindigkeit.                                                                         |
| DEPTH     | 0–100%             | Modulationsintensität.                                                                              |
| MOD. DLY  | 0.0–500.0 ms       | Verzögerungszeit der Modula-<br>tion.                                                               |
| FB. GAIN  | –99 bis +99%       | Rückkopplungsintensität ("+"<br>Werte für normale Rückkopplung,<br>"–" Werte für umgekehrte Phase). |
| WAVE      | Sine, Tri          | Wellenform der Modulation.                                                                          |
| LSH F     | 21.2 Hz-8.00kHz    | Frequenz des Bass-Kuhschwanz-<br>filters.                                                           |
| LSH G     | -12.0 bis +12.0 dB | Anhebung/Absenkung der Bass-<br>Kuhschwanzfilters.                                                  |
| EQ F      | 100 Hz-8.00 kHz    | Frequenz des Glockenfilters (EQ).                                                                   |
| EQ G      | -12.0 bis +12.0 dB | Anhebung/Absenkung des Glo-<br>ckenfilters.                                                         |
| EQ Q      | 10.0–0.10          | Güte (Bandbreite) des Glockenfil-<br>ters.                                                          |
| HSH F     | 50.0 Hz–16.0 kHz   | Frequenz des Höhen-Kuh-<br>schwanzfilters.                                                          |
| HSH G     | -12.0 bis +12.0 dB | Anhebung/Absenkung der<br>Höhen-Kuhschwanzfilters.                                                  |
| SYNC      | OFF, ON            | Synchronisation mit dem Tempo-<br>Parameter an/aus.                                                 |
| NOTE      | 1                  | Mit TEMPO verwenden, um<br>FREQ zu bestimmen.                                                       |

#### **SYMPHONIC**

Symphonic-Effekt (2 Ein- & 2 Ausgänge).

| Parameter | Einstellbereich    | Beschreibung                                        |
|-----------|--------------------|-----------------------------------------------------|
| FREQ.     | 0.05–40.00 Hz      | Modulationsgeschwindigkeit.                         |
| DEPTH     | 0–100%             | Modulationsintensität.                              |
| MOD. DLY  | 0.0–500.0 ms       | Verzögerungszeit der Modula-<br>tion.               |
| WAVE      | Sine, Tri          | Wellenform der Modulation.                          |
| LSH F     | 21.2 Hz-8.00kHz    | Frequenz des Bass-Kuhschwanz-<br>filters.           |
| LSH G     | -12.0 bis +12.0 dB | Anhebung/Absenkung der Bass-<br>Kuhschwanzfilters.  |
| EQ F      | 100 Hz-8.00 kHz    | Frequenz des Glockenfilters (EQ).                   |
| EQ G      | -12.0 bis +12.0 dB | Anhebung/Absenkung des Glo-<br>ckenfilters.         |
| EQ Q      | 10.0–0.10          | Güte (Bandbreite) des Glockenfil-<br>ters.          |
| HSH F     | 50.0 Hz–16.0 kHz   | Frequenz des Höhen-Kuh-<br>schwanzfilters.          |
| HSH G     | -12.0 bis +12.0 dB | Anhebung/Absenkung der<br>Höhen-Kuhschwanzfilters.  |
| SYNC      | OFF, ON            | Synchronisation mit dem Tempo-<br>Parameter an/aus. |
| NOTE      | 1                  | Mit TEMPO verwenden, um<br>FREQ zu bestimmen.       |

1. H3 & H3 &. A H13 A. J J. J J. o oo

#### PHASER

16-Schritt-Phaser (2 Ein- & 2 Ausgänge).

| Parameter | Einstellbereich               | Beschreibung                                                                                        |
|-----------|-------------------------------|----------------------------------------------------------------------------------------------------|
| FREQ.     | 0.05–40.00 Hz                 | Modulationsgeschwindigkeit.                                                                         |
| DEPTH     | 0–100%                        | Modulationsintensität.                                                                              |
| FB. GAIN  | –99 bis +99%                  | Rückkopplungsintensität ("+"<br>Werte für normale Rückkopplung,<br>"–" Werte für umgekehrte Phase). |
| OFFSET    | 0–100                         | Versatz der tiefsten Frequenz,<br>deren Phase verschoben wird.                                      |
| PHASE     | 0.00–354.38 Grad              | Balance der linken und rechten<br>Modulationsphase.                                                 |
| STAGE     | 2, 4, 6, 8, 10, 12,<br>14, 16 | Anzahl der Phasenverschiebungs-<br>schritte.                                                        |
| LSH F     | 21.2 Hz-8.00kHz               | Frequenz des Bass-Kuhschwanz-<br>filters.                                                           |
| LSH G     | –12.0 bis +12.0 dB            | Anhebung/Absenkung der Bass-<br>Kuhschwanzfilters.                                                  |
| HSH F     | 50.0 Hz–16.0 kHz              | Frequenz des Höhen-Kuh-<br>schwanzfilters.                                                          |
| HSH G     | –12.0 bis +12.0 dB            | Anhebung/Absenkung der<br>Höhen-Kuhschwanzfilters.                                                  |
| SYNC      | OFF, ON                       | Synchronisation mit dem Tempo-<br>Parameter an/aus.                                                 |
| NOTE      | 1                             | Mit TEMPO verwenden, um<br>FREQ zu bestimmen.                                                       |

1. 553 \$ 553 \$. \$ 1113 \$. \$ 1. 5 5. 6 66

#### **AUTO PAN**

Auto Pan-Effekt (automatische Links/Rechts-Bewegungen) (2 Ein- & 2 Ausgänge).

| Parameter | Einstellbereich    | Beschreibung                                        |
|-----------|--------------------|-----------------------------------------------------|
| FREQ.     | 0.05–40.00 Hz      | Modulationsgeschwindigkeit.                         |
| DEPTH     | 0–100%             | Modulationsintensität.                              |
| DIR.      | 1                  | Richtung der Stereobewegungen.                      |
| WAVE      | Sine, Tri, Square  | Wellenform der Modulation.                          |
| LSH F     | 21.2 Hz-8.00kHz    | Frequenz des Bass-Kuhschwanz-<br>filters.           |
| LSH G     | –12.0 bis +12.0 dB | Anhebung/Absenkung der Bass-<br>Kuhschwanzfilters.  |
| EQ F      | 100 Hz-8.00 kHz    | Frequenz des Glockenfilters (EQ).                   |
| EQ G      | –12.0 bis +12.0 dB | Anhebung/Absenkung des Glo-<br>ckenfilters.         |
| EQ Q      | 10.0–0.10          | Güte (Bandbreite) des Glockenfil-<br>ters.          |
| HSH F     | 50.0 Hz–16.0 kHz   | Frequenz des Höhen-Kuh-<br>schwanzfilters.          |
| HSH G     | –12.0 bis +12.0 dB | Anhebung/Absenkung der<br>Höhen-Kuhschwanzfilters.  |
| SYNC      | OFF, ON            | Synchronisation mit dem Tempo-<br>Parameter an/aus. |
| NOTE      | 2                  | Mit TEMPO verwenden, um<br>FREQ zu bestimmen.       |

1. L<->R, L—>R, L<—R, Turn L, Turn R

2. m3 km3 k. h 1113 h. j j. d d. o oo

#### TREMOLO

Tremolo-Effekt (Modulation der Lautstärke) (2 Ein- & 2 Ausgänge).

| Parameter | Einstellbereich    | Beschreibung                                       |
|-----------|--------------------|----------------------------------------------------|
| FREQ.     | 0.05–40.00 Hz      | Modulationsgeschwindigkeit.                        |
| DEPTH     | 0–100%             | Modulationsintensität.                             |
| WAVE      | Sine, Tri, Square  | Wellenform der Modulation.                         |
| LSH F     | 21.2 Hz-8.00kHz    | Frequenz des Bass-Kuhschwanz-<br>filters.          |
| LSH G     | –12.0 bis +12.0 dB | Anhebung/Absenkung der Bass-<br>Kuhschwanzfilters. |
| EQ F      | 100 Hz-8.00 kHz    | Frequenz des Glockenfilters (EQ).                  |

| Parameter | Einstellbereich    | Beschreibung                                        |
|-----------|--------------------|-----------------------------------------------------|
| EQ G      | -12.0 bis +12.0 dB | Anhebung/Absenkung des Glo-<br>ckenfilters.         |
| EQ Q      | 10.0–0.10          | Güte (Bandbreite) des Glockenfil-<br>ters.          |
| HSH F     | 50.0 Hz–16.0 kHz   | Frequenz des Höhen-Kuh-<br>schwanzfilters.          |
| HSH G     | –12.0 bis +12.0 dB | Anhebung/Absenkung der<br>Höhen-Kuhschwanzfilters.  |
| SYNC      | OFF, ON            | Synchronisation mit dem Tempo-<br>Parameter an/aus. |
| NOTE      | 1                  | Mit TEMPO verwenden, um<br>FREQ zu bestimmen.       |

1. H33 & H33 & A 1113 A. J J. J J. o oo

#### HQ. PITCH

Hochwertiger Pitch Shift-Effekt (Transposition) (1 Eingang, 2 Ausgänge) (nur für die internen Effektprozessoren 1 und 2).

| Parameter | Einstellbereich  | Beschreibung                                                                                        |
|-----------|------------------|----------------------------------------------------------------------------------------------------|
| PITCH     | –12–+12 Halbtöne | Transposition.                                                                                      |
| FINE      | -50 bis +50 Cent | Verstimmung.                                                                                        |
| DELAY     | 0.0-1000.0 ms    | Verzögerungszeit.                                                                                   |
| FB. GAIN  | –99 bis +99%     | Rückkopplungsintensität ("+"<br>Werte für normale Rückkopplung,<br>"–" Werte für umgekehrte Phase). |
| MODE      | 1–10             | Genauigkeit der Tonhöhenver-<br>schiebung.                                                          |
| SYNC      | OFF, ON          | Synchronisation mit dem Tempo-<br>Parameter an/aus.                                                 |
| NOTE      | 1                | Mit TEMPO verwenden, um<br>DELAY zu bestimmen.                                                      |

1. — 冊3 冊3 ト 冊3 ト カ 川3 ト. ノ しょう (Der Höchstwert richtet sich nach der Tempo-Einstellung.)

#### **DUAL PITCH**

Zweistimmiger Pitch Shifter (2 Ein- & 2 Ausgänge).

| Parameter | Einstellbereich           | Beschreibung                                                                                 |
|-----------|---------------------------|----------------------------------------------------------------------------------------------|
| PITCH 1   | –24 bis +24 Halbtö-<br>ne | Transposition von Kanal 1.                                                                   |
| FINE 1    | -50 bis +50 Cent          | Feinstimmung von Kanal 1.                                                                    |
| LEVEL 1   | –100 bis +100%            | Pegel von Kanal 1 ("+" für nor-<br>male Phase, "–" für umgekehrte<br>Phase).                 |
| PAN 1     |                           | Stereoposition von Kanal 1.                                                                  |
| DELAY 1   | 0.0–1000.0 ms             | Verzögerungszeit von Kanal 1.                                                                |
| FB. G 1   | -99 bis +99%              | Rückkopplungsintensität von<br>Kanal 1 ("+" für normale Phase,<br>"–" für umgekehrte Phase.) |
| PITCH 2   | –24 bis +24 Halbtö-<br>ne | Transposition von Kanal 2.                                                                   |
| FINE 2    | -50 bis +50 Cent          | Feinstimmung von Kanal 2.                                                                    |
| LEVEL 2   | –100 bis +100%            | Pegel von Kanal 2 ("+" für nor-<br>male Phase, "–" für umgekehrte<br>Phase).                 |
| PAN 2     |                           | Stereoposition von Kanal 2.                                                                  |
| DELAY 2   | 0.0-1000.0 ms             | Verzögerungszeit von Kanal 2.                                                                |
| FB. G 2   | –99 bis +99%              | Rückkopplungsintensität von<br>Kanal 2 ("+" für normale Phase,<br>"–" für umgekehrte Phase.) |
| MODE      | 1–10                      | Genauigkeit der Tonhöhenver-<br>schiebung.                                                   |
| SYNC      | OFF, ON                   | Synchronisation mit dem Tempo-<br>Parameter an/aus.                                          |
| NOTE 1    | 1                         | Gemeinsam mit TEMPO verwen-<br>den, um DELAY von Kanal 1 zu<br>bestimmen.                    |
| NOTE 2    | 1                         | Gemeinsam mit TEMPO verwen-<br>den, um DELAY von Kanal 2 zu<br>bestimmen.                    |

1. — 冊3 冊3 ト Ⅲ3 ト ル Ⅲ3 ト レ レ しょ (Der Höchstwert richtet sich nach der Tempo-Einstellung.)

#### ROTARY

Nachempfindung eines sich drehenden Orgellautsprechers (1 Eingang, 2 Ausgänge).

| Parameter | Einstellbereich | Beschreibung                                    |
|-----------|-----------------|-------------------------------------------------|
| ROTATE    | STOP, START     | Rotation an/aus.                                |
| SPEED     | SLOW, FAST      | Rotationsgeschwindigkeit (siehe SLOW und FAST). |
| SLOW      | 0.05–10.00 Hz   | SLOW-Geschwindigkeit (lang-<br>sam).            |
| FAST      | 0.05–10.00 Hz   | FAST-Geschwindigkeit (schnell).                 |
| DRIVE     | 0–100           | Übersteuerungsgrad.                             |
| ACCEL     | 0–10            | Übergangsgeschwindigkeit.                       |
| LOW       | 0–100           | Bassfilter.                                     |
| HIGH      | 0–100           | Höhenfilter.                                    |

#### RING MOD.

Ringmodulator (eigentlich ein Synthesizereffekt) (2 Ein- & 2 Ausgänge).

| Parameter | Einstellbereich | Beschreibung                                                 |
|-----------|-----------------|--------------------------------------------------------------|
| SOURCE    | OSC, SELF       | Modulationsquelle: Oszillator<br>oder Eingangssignal.        |
| OSC FREQ  | 0.0–5000.0 Hz   | Oszillator-Frequenz.                                         |
| FM FREQ.  | 0.05–40.00 Hz   | Modulationsgeschwindigkeit der<br>Oszillator-Frequenz.       |
| FM DEPTH  | 0–100%          | Modulationintensität der Oszilla-<br>torfrequenz.            |
| SYNC      | OFF, ON         | Synchronisation mit dem Tempo-<br>Parameter an/aus.          |
| NOTE FM   | 1               | Gemeinsam mit TEMPO verwen-<br>den, um FM FREQ zu bestimmen. |

1. JJ3 & JJ3 & A JJ3 A. J J. J J. o oo

#### **MOD. FILTER**

Ein mit einem LFO moduliertes Filter (WahWah-Effekt) (2 Ein- & 2 Ausgänge).

| Parameter | Einstellbereich  | Beschreibung                                                                 |
|-----------|------------------|------------------------------------------------------------------------------|
| FREQ.     | 0.05–40.00 Hz    | Modulationsgeschwindigkeit.                                                  |
| DEPTH     | 0–100%           | Modulationsintensität.                                                       |
| PHASE     | 0.00–354.38 Grad | Phasenverschiebung für die<br>Modulation des linken und rech-<br>ten Kanals. |
| ТҮРЕ      | lpf, Hpf, Bpf    | Filtertyp: Tiefpass, Hochpass,<br>Bandpass.                                  |
| OFFSET    | 0–100            | Versatz der Filterfrequenz.                                                  |
| RESO.     | 0–20             | Filterresonanz.                                                              |
| LEVEL     | 0–100            | Ausgangspegel.                                                               |
| SYNC      | OFF, ON          | Synchronisation mit dem Tempo-<br>Parameter an/aus.                          |
| NOTE      | 1                | Mit TEMPO verwenden, um<br>FREQ zu bestimmen.                                |

1. m3 & m3 & A 1113 A. J J. J J. o oo

#### DISTORTION

Verzerrungseffekt (1 Eingang, 2 Ausgänge).

| Parameter | Einstellbereich                      | Beschreibung                                               |
|-----------|--------------------------------------|------------------------------------------------------------|
| DST TYPE  | DST1, DST2,<br>OVD1, OVD2,<br>CRUNCH | Verzerrungstyp (DST= Verzer-<br>rung, OVD= Übersteuerung). |
| DRIVE     | 0–100                                | Verzerrungsintensität.                                     |
| MASTER    | 0–100                                | Ausgangslautstärke.                                        |
| TONE      | -10 bis +10                          | Klangfarbe.                                                |
| N. GATE   | 0–20                                 | Rauschunterdrückung.                                       |

#### AMP SIMULATE

Nachempfindung eines Gitarrenverstärkers (1 Eingang, 2 Ausgänge).

| Parameter | Einstellbereich                   | Beschreibung                                               |
|-----------|-----------------------------------|------------------------------------------------------------|
| AMP TYPE  | 1                                 | Verstärkertyp.                                             |
| DST TYPE  | DST1, DST2, OVD1,<br>OVD2, CRUNCH | Verzerrungstyp (DST= Verzer-<br>rung, OVD= Übersteuerung). |
| DRIVE     | 0–100                             | Verzerrungsintensität.                                     |
| MASTER    | 0–100                             | Ausgangslautstärke.                                        |
| BASS      | 0–100                             | Bassregler.                                                |
| MIDDLE    | 0–100                             | Mittenregler.                                              |
| TREBLE    | 0–100                             | Höhenregler.                                               |
| CAB DEP   | 0–100%                            | Intensität der Lautsprechersimu-<br>lation.                |
| EQ F      | 100–8.00 kHz                      | Frequenz des parametrischen<br>Equalizers.                 |
| EQ G      | -12.0 bis +12.0 dB                | Anhebung/Absenkung der Equa-<br>lizer-Frequenz.            |
| EQ Q      | 10.0–0.10                         | Güte (Bandbreite) des paramet-<br>rischen Equalizers.      |
| N. GATE   | 0–20                              | Rauschunterdrückung.                                       |

1. STK-M1, STK-M2, THRASH, MIDBST, CMB-PG, CMB-VR, CMB-DX, CMB-TW, MINI, FLAT

#### **DYNA. FILTER**

Dynamisch steuerbares Filter (2 Ein- & 2 Ausgänge).

| Parameter | Einstellbereich | Beschreibung                                            |
|-----------|-----------------|---------------------------------------------------------|
| SOURCE    | INPUT, MIDI     | Steuerquelle: Eingangssignal oder<br>MIDI-Anschlagwert. |
| SENSE     | 0–100           | Empfindlichkeit.                                        |
| DIR.      | UP, DOWN        | Richtung der Frequenzänderung:<br>nach oben/unten.      |
| DECAY     | 1               | Rückkehrgeschwindigkeit zur<br>Ausgangsfrequenz.        |
| ТҮРЕ      | lpf, Hpf, Bpf   | Filtertyp: Tiefpass, Hochpass,<br>Bandpass.             |
| OFFSET    | 0–100           | Versatz der Filterfrequenz.                             |
| RESO.     | 0–20            | Filterresonanz.                                         |
| LEVEL     | 0–100           | Ausgangspegel.                                          |

1. 6 ms-46.0 s (fs=44.1 kHz), 5 ms-42.3 s (fs=48 kHz), 3 ms-23.0 s (fs=88.2 kHz), 3 ms-21.1 s (fs=96 kHz)

#### **DYNA. FLANGE**

Dynamisch steuerbarer Flanger-Effekt (2 Ein- & 2 Ausgänge).

| Parameter | Einstellbereich    | Beschreibung                                                                                        |
|-----------|--------------------|----------------------------------------------------------------------------------------------------|
| SOURCE    | INPUT, MIDI        | Steuerquelle: Eingangssignal oder<br>MIDI-Anschlagwert.                                             |
| SENSE     | 0–100              | Empfindlichkeit.                                                                                    |
| DIR.      | UP, DOWN           | Richtung der Frequenzänderung:<br>nach oben/unten.                                                  |
| DECAY     | 1                  | Rückkehrgeschwindigkeit zur<br>Ausgangsfrequenz.                                                    |
| OFFSET    | 0–100              | Versatz der Verzögerungszeit.                                                                       |
| FB.GAIN   | –99 bis +99%       | Rückkopplungsintensität ("+"<br>Werte für normale Rückkopplung,<br>"-" Werte für umgekehrte Phase). |
| LSH F     | 21.2 Hz-8.00kHz    | Frequenz des Bass-Kuhschwanz-<br>filters.                                                           |
| LSH G     | -12.0 bis +12.0 dB | Anhebung/Absenkung der Bass-<br>Kuhschwanzfilters.                                                  |
| EQ F      | 100 Hz-8.00 kHz    | Frequenz des Glockenfilters (EQ).                                                                   |
| EQ G      | -12.0 bis +12.0 dB | Anhebung/Absenkung des Glo-<br>ckenfilters.                                                         |
| EQ Q      | 10.0–0.10          | Güte (Bandbreite) des Glockenfil-<br>ters.                                                          |
| HSH F     | 50.0 Hz–16.0 kHz   | Frequenz des Höhen-Kuh-<br>schwanzfilters.                                                          |
| HSH G     | -12.0 bis +12.0 dB | Anhebung/Absenkung der<br>Höhen-Kuhschwanzfilters.                                                  |

1. 6 ms-46.0 s (fs=44.1 kHz), 5 ms-42.3 s (fs=48 kHz), 3 ms-23.0 s (fs=88.2 kHz), 3 ms-21.1 s (fs=96 kHz)

#### **DYNA. PHASER**

Dynamisch steuerbarer Phaser (2 Ein- & 2 Ausgänge).

| Parameter | Einstellbereich               | Beschreibung                                                                                        |
|-----------|-------------------------------|----------------------------------------------------------------------------------------------------|
| SOURCE    | INPUT, MIDI                   | Steuerquelle: Eingangssignal oder<br>MIDI-Anschlagwert.                                             |
| SENSE     | 0–100                         | Empfindlichkeit.                                                                                    |
| DIR.      | UP, DOWN                      | Richtung der Frequenzänderung:<br>nach oben/unten.                                                  |
| DECAY     | 1                             | Rückkehrgeschwindigkeit zur<br>Ausgangsfrequenz.                                                    |
| OFFSET    | 0–100                         | Versatz der tiefsten Frequenz,<br>deren Phase verschoben wird.                                      |
| FB.GAIN   | –99 bis +99%                  | Rückkopplungsintensität ("+"<br>Werte für normale Rückkopplung,<br>"–" Werte für umgekehrte Phase). |
| STAGE     | 2, 4, 6, 8, 10, 12,<br>14, 16 | Anzahl der Phasenverschiebungs-<br>schritte.                                                        |
| LSH F     | 21.2 Hz-8.00kHz               | Frequenz des Bass-Kuhschwanz-<br>filters.                                                           |
| LSH G     | -12.0 bis +12.0 dB            | Anhebung/Absenkung der Bass-<br>Kuhschwanzfilters.                                                  |
| HSH F     | 50.0 Hz–16.0 kHz              | Frequenz des Höhen-Kuh-<br>schwanzfilters.                                                          |
| HSH G     | -12.0 bis +12.0 dB            | Anhebung/Absenkung der<br>Höhen-Kuhschwanzfilters.                                                  |

1. 6 ms-46.0 s (fs=44.1 kHz), 5 ms-42.3 s (fs=48 kHz), 3 ms-23.0 s (fs=88.2 kHz), 3 ms-21.1 s (fs=96 kHz)

#### **REV+CHORUS**

Parallel geschalteter Hall und Chorus (1 Eingang, 2 Ausgänge).

| Parameter | Einstellbereich           | Beschreibung                                          |
|-----------|---------------------------|-------------------------------------------------------|
| REV TIME  | 0.3–99.0 s                | Halldauer (Länge des Halleffekts).                    |
| INI. DLY  | 0.0–500.0 ms              | Verzögerung des Halleffekts.                          |
| HI. RATIO | 0.1–1.0                   | Dauer des hochfrequenten Hall-<br>anteils.            |
| DIFF.     | 0–10                      | "Breite" des Halleffekts.                             |
| DENSITY   | 0–100%                    | Halldichte.                                           |
| HPF       | THRU,<br>21.2 Hz–8.00 kHz | Grenzfrequenz des Hochpassfil-<br>ters.               |
| LPF       | 50.0 Hz–16.0 kHz,<br>THRU | Grenzfrequenz des Hochpassfil-<br>ters.               |
| REV/CHO   | 0–100%                    | Balance Reverb: Chorus (0%=<br>Chorus, 100%= Reverb). |
| FREQ.     | 0.05–40.00 Hz             | Modulationsgeschwindigkeit.                           |
| AM DEPTH  | 0–100%                    | Intensität der Amplitudenmodu-<br>lation.             |
| PM DEPTH  | 0–100%                    | Intensität der Tonhöhenmodulati-<br>on.               |
| MOD. DLY  | 0.0–500.0 ms              | Verzögerungszeit der Modula-<br>tion.                 |
| WAVE      | Sine, Tri                 | Wellenform der Modulation.                            |
| SYNC      | OFF, ON                   | Synchronisation mit dem Tempo-<br>Parameter an/aus.   |
| NOTE      | 1                         | Mit TEMPO verwenden, um<br>FREQ zu bestimmen.         |

1. 553 \$ 553 \$. \$ 1113 \$. ] ]. ] ]. . . . .

#### **REV->CHORUS**

In Serie geschalteter Hall- und Chorus-Effekt (1 Eingang, 2 Ausgänge).

| Parameter | Einstellbereich           | Beschreibung                                                                      |
|-----------|---------------------------|-----------------------------------------------------------------------------------|
| REV TIME  | 0.3–99.0 s                | Halldauer (Länge des Halleffekts).                                                |
| INI. DLY  | 0.0–500.0 ms              | Verzögerung des Halleffekts.                                                      |
| HI. RATIO | 0.1–1.0                   | Dauer des hochfrequenten Hall-<br>anteils.                                        |
| DIFF.     | 0–10                      | "Breite" des Halleffekts.                                                         |
| DENSITY   | 0–100%                    | Halldichte.                                                                       |
| HPF       | THRU,<br>21.2 Hz–8.00 kHz | Grenzfrequenz des Hochpassfil-<br>ters.                                           |
| LPF       | 50.0 Hz–16.0 kHz,<br>THRU | Grenzfrequenz des Tiefpassfilters.                                                |
| REV.BAL   | 0–100%                    | Balance Reverb : Reverb+Chorus<br>(0%= nur Reverb + Chorus,<br>100%= nur Reverb). |
| FREQ.     | 0.05–40.00 Hz             | Modulationsgeschwindigkeit.                                                       |
| AM DEPTH  | 0–100%                    | Intensität der Amplitudenmodu-<br>lation.                                         |
| PM DEPTH  | 0–100%                    | Intensität der Tonhöhenmodulati-<br>on.                                           |
| MOD. DLY  | 0.0–500.0 ms              | Verzögerungszeit der Modula-<br>tion.                                             |
| WAVE      | Sine, Tri                 | Wellenform der Modulation.                                                        |
| SYNC      | OFF, ON                   | Synchronisation mit dem Tempo-<br>Parameter an/aus.                               |
| NOTE      | 1                         | Mit TEMPO verwenden, um<br>FREQ zu bestimmen.                                     |

1. m3 km3 k. k m3 k. l l. d d. o oo

#### **REV+FLANGE**

Parallel geschalteter Hall und Flanger (1 Eingang, 2 Ausgänge).

| Parameter       | Einstellbereich           | Beschreibung                                                                                        |
|-----------------|---------------------------|----------------------------------------------------------------------------------------------------|
| <b>REV TIME</b> | 0.3–99.0 s                | Halldauer (Länge des Halleffekts).                                                                  |
| INI. DLY        | 0.0–500.0 ms              | Verzögerung des Halleffekts.                                                                        |
| HI. RATIO       | 0.1–1.0                   | Dauer des hochfrequenten Hall-<br>anteils.                                                          |
| DIFF.           | 0–10                      | "Breite" des Halleffekts.                                                                           |
| DENSITY         | 0–100%                    | Halldichte.                                                                                         |
| HPF             | THRU,<br>21.2 Hz–8.00 kHz | Grenzfrequenz des Hochpassfil-<br>ters.                                                             |
| LPF             | 50.0 Hz–16.0 kHz,<br>THRU | Grenzfrequenz des Tiefpassfilters.                                                                  |
| REV/FLG         | 0–100%                    | Balance Reverb : Flanger (0%=<br>Flanger, 100%= Reverb).                                            |
| FREQ.           | 0.05–40.00 Hz             | Modulationsgeschwindigkeit.                                                                         |
| DEPTH           | 0–100%                    | Modulationsintensität.                                                                              |
| MOD. DLY        | 0.0–500.0 ms              | Verzögerungszeit der Modula-<br>tion.                                                               |
| FB. GAIN        | –99 bis +99%              | Rückkopplungsintensität ("+"<br>Werte für normale Rückkopplung,<br>"–" Werte für umgekehrte Phase). |
| WAVE            | Sine, Tri                 | Wellenform der Modulation.                                                                          |
| SYNC            | OFF, ON                   | Synchronisation mit dem Tempo-<br>Parameter an/aus.                                                 |
| NOTE            | 1                         | Mit TEMPO verwenden, um<br>FREQ zu bestimmen.                                                       |

1. 553 & 553 & 4 113 & 4 1. 1 1. 1 1. . . . . .

#### **REV->FLANGE**

In Serie geschalteter Hall und Flanger (1 Eingang, 2 Ausgänge).

| Parameter | Einstellbereich           | Beschreibung                                                                                        |
|-----------|---------------------------|----------------------------------------------------------------------------------------------------|
| REV TIME  | 0.3–99.0 s                | Halldauer (Länge des Halleffekts).                                                                  |
| INI. DLY  | 0.0–500.0 ms              | Verzögerung des Halleffekts.                                                                        |
| HI. RATIO | 0.1–1.0                   | Dauer des hochfrequenten Hall-<br>anteils.                                                          |
| DIFF.     | 0–10                      | "Breite" des Halleffekts.                                                                           |
| DENSITY   | 0–100%                    | Halldichte.                                                                                         |
| HPF       | THRU,<br>21.2 Hz–8.00 kHz | Grenzfrequenz des Hochpassfil-<br>ters.                                                             |
| LPF       | 50.0 Hz–16.0 kHz,<br>THRU | Grenzfrequenz des Tiefpassfilters.                                                                  |
| REV.BAL   | 0–100%                    | Balance Reverb : Reverb+Flanger<br>(0%= nur Reverb + Flanger,<br>100%= nur Reverb).                 |
| FREQ.     | 0.05–40.00 Hz             | Modulationsgeschwindigkeit.                                                                         |
| DEPTH     | 0–100%                    | Modulationsintensität.                                                                              |
| MOD. DLY  | 0.0–500.0 ms              | Verzögerungszeit der Modula-<br>tion.                                                               |
| FB. GAIN  | –99 bis +99%              | Rückkopplungsintensität ("+"<br>Werte für normale Rückkopplung,<br>"–" Werte für umgekehrte Phase). |
| WAVE      | Sine, Tri                 | Wellenform der Modulation.                                                                          |
| SYNC      | OFF, ON                   | Synchronisation mit dem Tempo-<br>Parameter an/aus.                                                 |
| NOTE      | 1                         | Mit TEMPO verwenden, um<br>FREQ zu bestimmen.                                                       |

1. 553 \$ 553 \$. \$ 1113 \$. J J. J J. o oo

#### **REV+SYMPHO**.

Parallel geschalteter Hall und Symphonic-Effekt (1 Eingang, 2 Ausgänge).

| Parameter | Einstellbereich           | Beschreibung                                                            |
|-----------|---------------------------|-------------------------------------------------------------------------|
| REV TIME  | 0.3–99.0 s                | Halldauer (Länge des Halleffekts).                                      |
| INI. DLY  | 0.0–500.0 ms              | Verzögerung des Halleffekts.                                            |
| HI. RATIO | 0.1–1.0                   | Dauer des hochfrequenten Hall-<br>anteils.                              |
| DIFF.     | 0–10                      | "Breite" des Halleffekts.                                               |
| DENSITY   | 0–100%                    | Halldichte.                                                             |
| HPF       | THRU,<br>21.2 Hz–8.00 kHz | Grenzfrequenz des Hochpassfil-<br>ters.                                 |
| LPF       | 50.0 Hz–16.0 kHz,<br>THRU | Grenzfrequenz des Tiefpassfilters.                                      |
| REV/SYM   | 0–100%                    | Balance Reverb : Symphonic<br>(0%= nur Symphonic, 100%=<br>nur Reverb). |
| FREQ.     | 0.05–40.00 Hz             | Modulationsgeschwindigkeit.                                             |
| DEPTH     | 0–100%                    | Modulationsintensität.                                                  |
| MOD. DLY  | 0.0–500.0 ms              | Verzögerungszeit der Modula-<br>tion.                                   |
| WAVE      | Sine, Tri                 | Wellenform der Modulation.                                              |
| SYNC      | OFF, ON                   | Synchronisation mit dem Tempo-<br>Parameter an/aus.                     |
| NOTE      | 1                         | Mit TEMPO verwenden, um<br>FREQ zu bestimmen.                           |

1. 553 / 553 / 113 / 1 / 1 / 1 / . . . . .

#### **REV->SYMPHO**.

In Serie geschalteter Hall und Symphonic-Effekt (1 Eingang, 2 Ausgänge).

| Parameter       | Einstellbereich           | Beschreibung                                                                       |
|-----------------|---------------------------|------------------------------------------------------------------------------------|
| <b>REV TIME</b> | 0.3–99.0 s                | Halldauer (Länge des Halleffekts).                                                 |
| INI. DLY        | 0.0–500.0 ms              | Verzögerung des Halleffekts.                                                       |
| HI. RATIO       | 0.1–1.0                   | Dauer des hochfrequenten Hall-<br>anteils.                                         |
| DIFF.           | 0–10                      | "Breite" des Halleffekts.                                                          |
| DENSITY         | 0–100%                    | Halldichte.                                                                        |
| HPF             | THRU,<br>21.2 Hz–8.00 kHz | Grenzfrequenz des Hochpassfil-<br>ters.                                            |
| LPF             | 50.0 Hz–16.0 kHz,<br>THRU | Grenzfrequenz des Tiefpassfilters.                                                 |
| REV.BAL         | 0–100%                    | Balance Reverb : Reverb + Sym-<br>phonic (0%= Symphonic +<br>Reverb, 100%= Reverb) |
| FREQ.           | 0.05–40.00 Hz             | Modulationsgeschwindigkeit.                                                        |
| DEPTH           | 0–100%                    | Modulationsintensität.                                                             |
| MOD. DLY        | 0.0–500.0 ms              | Verzögerungszeit der Modula-<br>tion.                                              |
| WAVE            | Sine, Tri                 | Wellenform der Modulation.                                                         |
| SYNC            | OFF, ON                   | Synchronisation mit dem Tempo-<br>Parameter an/aus.                                |
| NOTE            | 1                         | Mit TEMPO verwenden, um<br>FREQ zu bestimmen.                                      |

1. 553 \* 553 \* \* 113 \* 1 1. 1 1. 1 1. 0 00

#### **REV->PAN**

In Serie geschalteter Hall und Auto Pan-Effekt (1 Eingang, 2 Ausgänge).

| Parameter | Einstellbereich           | Beschreibung                                                                   |
|-----------|---------------------------|--------------------------------------------------------------------------------|
| REV TIME  | 0.3–99.0 s                | Halldauer (Länge des Halleffekts).                                             |
| INI. DLY  | 0.0–500.0 ms              | Verzögerung des Halleffekts.                                                   |
| HI. RATIO | 0.1–1.0                   | Dauer des hochfrequenten Hall-<br>anteils.                                     |
| DIFF.     | 0–10                      | "Breite" des Halleffekts.                                                      |
| DENSITY   | 0–100%                    | Halldichte.                                                                    |
| HPF       | THRU,<br>21.2 Hz–8.00 kHz | Grenzfrequenz des Hochpassfil-<br>ters.                                        |
| LPF       | 50.0 Hz–16.0 kHz,<br>THRU | Grenzfrequenz des Tiefpassfilters.                                             |
| REV.BAL   | 0–100%                    | Balance Reverb : Reverb + Auto<br>Pan (0%= Reverb + Auto Pan,<br>100%= Reverb) |
| FREQ.     | 0.05–40.00 Hz             | Modulationsgeschwindigkeit.                                                    |
| DEPTH     | 0–100%                    | Modulationsintensität.                                                         |
| DIR.      | 1                         | Richtung der Stereobewegungen.                                                 |
| WAVE      | Sine, Tri, Square         | Wellenform der Modulation.                                                     |
| SYNC      | OFF, ON                   | Synchronisation mit dem Tempo-<br>Parameter an/aus.                            |
| NOTE      | 2                         | Mit TEMPO verwenden, um<br>FREQ zu bestimmen.                                  |

1. L<->R, L—>R, L<—R, Turn L, Turn R

#### DELAY+ER.

Parallel geschalteter Delay und Erstreflexionseffekt (1 Eingang, 2 Ausgänge).

| Parameter | Einstellbereich                                       | Beschreibung                                                                                        |
|-----------|-------------------------------------------------------|----------------------------------------------------------------------------------------------------|
| DELAY L   | 0.0–1000.0 ms                                         | Verzögerungszeit des linken<br>Kanals.                                                              |
| DELAY R   | 0.0–1000.0 ms                                         | Verzögerungszeit des rechten<br>Kanals.                                                             |
| FB. DLY   | 0.0–1000.0 ms                                         | Verzögerung der Rückkopplung.                                                                       |
| FB. GAIN  | –99 bis +99%                                          | Rückkopplungsintensität ("+"<br>Werte für normale Rückkopplung,<br>"–" Werte für umgekehrte Phase). |
| HI. RATIO | 0.1–1.0                                               | Rückkopplungsintensität der<br>hohen Frequenzen.                                                    |
| HPF       | THRU,<br>21.2 Hz–8.00 kHz                             | Grenzfrequenz des Hochpassfil-<br>ters.                                                             |
| LPF       | 50.0 Hz–16.0 kHz,<br>THRU                             | Grenzfrequenz des Tiefpassfilters.                                                                  |
| DLY/ER    | 0–100%                                                | Balance Delay : Erstreflexionen<br>(0%= Delay, 100%= Erstreflexi-<br>onen)                          |
| ТҮРЕ      | S-Hall, L-Hall, Ran-<br>dom, Revers, Plate,<br>Spring | Halltyp der Erstreflexionen.                                                                        |
| ROOMSIZE  | 0.1–20.0                                              | Abstand der einzelnen Reflexi-<br>onen.                                                             |
| LIVENESS  | 0–10                                                  | Charakteristik der Erstreflexionen<br>(0= trocken, 10= sehr "hallig").                              |
| INI. DLY  | 0.0–500.0 ms                                          | Verzögerung des Halleffekts.                                                                        |
| DIFF.     | 0–10                                                  | "Breite" des Halleffekts.                                                                           |
| DENSITY   | 0–100%                                                | Halldichte.                                                                                         |
| ER NUM.   | 1–19                                                  | Anzahl der Erstreflexionen.                                                                         |
| SYNC      | OFF, ON                                               | Synchronisation mit dem Tempo-<br>Parameter an/aus.                                                 |
| NOTE L    | 1                                                     | Mit TEMPO verwenden, um<br>DELAY L zu bestimmen.                                                    |
| NOTE R    | 1                                                     | Mit TEMPO verwenden, um<br>DELAY R zu bestimmen.                                                    |
| NOTE FB   | 1                                                     | Mit TEMPO verwenden, um<br>FB.DLY zu bestimmen.                                                     |

#### DELAY->ER.

In Serie geschalteter Delay und Erstreflexionseffekt (1 Eingang, 2 Ausgänge).

| Parameter | Einstellbereich                                       | Beschreibung                                                                                        |
|-----------|-------------------------------------------------------|----------------------------------------------------------------------------------------------------|
| DELAY L   | 0.0–1000.0 ms                                         | Verzögerungszeit des linken<br>Kanals.                                                              |
| DELAY R   | 0.0–1000.0 ms                                         | Verzögerungszeit des rechten<br>Kanals.                                                             |
| FB. DLY   | 0.0–1000.0 ms                                         | Verzögerung der Rückkopplung.                                                                       |
| FB. GAIN  | -99 bis +99%                                          | Rückkopplungsintensität ("+"<br>Werte für normale Rückkopplung,<br>"–" Werte für umgekehrte Phase). |
| HI. RATIO | 0.1–1.0                                               | Rückkopplungsintensität der<br>hohen Frequenzen.                                                    |
| HPF       | THRU,<br>21.2 Hz–8.00 kHz                             | Grenzfrequenz des Hochpassfil-<br>ters.                                                             |
| LPF       | 50.0 Hz–16.0 kHz,<br>THRU                             | Grenzfrequenz des Tiefpassfilters.                                                                  |
| DLY.BAL   | 0–100%                                                | Balance Delay : Delay + Erstrefle-<br>xionen (0%= Delay, 100%= E.<br>Refl + Delay)                  |
| ТҮРЕ      | S-Hall, L-Hall, Ran-<br>dom, Revers, Plate,<br>Spring | Halltyp der Erstreflexionen.                                                                        |
| ROOMSIZE  | 0.1–20.0                                              | Abstand der einzelnen Reflexi-<br>onen.                                                             |
| LIVENESS  | 0–10                                                  | Charakteristik der Erstreflexionen<br>(0= trocken, 10= sehr "hallig").                              |
| INI. DLY  | 0.0–500.0 ms                                          | Verzögerung des Halleffekts.                                                                        |
| DIFF.     | 0–10                                                  | "Breite" des Halleffekts.                                                                           |
| DENSITY   | 0–100%                                                | Halldichte.                                                                                         |
| ER NUM.   | 1–19                                                  | Anzahl der Erstreflexionen.                                                                         |
| SYNC      | OFF, ON                                               | Synchronisation mit dem Tempo-<br>Parameter an/aus.                                                 |
| NOTE L    | 1                                                     | Mit TEMPO verwenden, um<br>DELAY L zu bestimmen.                                                    |
| NOTE R    | 1                                                     | Mit TEMPO verwenden, um<br>DELAY R zu bestimmen.                                                    |
| NOTE FB   | 1                                                     | Mit TEMPO verwenden, um<br>FB.DLY zu bestimmen.                                                     |

1. --- 研3 研3 き 団3 き か JJJ3 か J J J J J 。 (Der Höchstwert richtet sich nach der Tempo-Einstellung.) 1. --- 研3 研3 き 団3 き か JJJ3 か J J J J J し G (Der Höchstwert richtet sich nach der Tempo-Einstellung.)

#### **DELAY+REV**

Parallel geschalteter Delay und Hall (1 Eingang, 2 Ausgänge).

| Parameter | Einstellbereich           | Beschreibung                                                                                        |
|-----------|---------------------------|----------------------------------------------------------------------------------------------------|
| DELAY L   | 0.0–1000.0 ms             | Verzögerungszeit des linken<br>Kanals.                                                              |
| DELAY R   | 0.0–1000.0 ms             | Verzögerungszeit des rechten<br>Kanals.                                                             |
| FB. DLY   | 0.0–1000.0 ms             | Verzögerung der Rückkopplung.                                                                       |
| FB. GAIN  | -99 bis +99%              | Rückkopplungsintensität ("+"<br>Werte für normale Rückkopplung,<br>"–" Werte für umgekehrte Phase). |
| DELAY HI  | 0.1–1.0                   | Rückkopplungsintensität der<br>hohen Frequenzen.                                                    |
| HPF       | THRU,<br>21.2 Hz–8.00 kHz | Grenzfrequenz des Hochpassfil-<br>ters.                                                             |
| LPF       | 50.0 Hz–16.0 kHz,<br>THRU | Grenzfrequenz des Tiefpassfilters.                                                                  |
| DLY/REV   | 0–100%                    | Balance Delay :Reverb (0%=<br>Delay, 100%= Reverb)                                                  |
| REV TIME  | 0.3–99.0 s                | Halldauer (Länge des Halleffekts).                                                                  |
| INI. DLY  | 0.0–500.0 ms              | Verzögerung des Halleffekts.                                                                        |
| REV HI    | 0.1–1.0                   | Dauer des hochfrequenten Hall-<br>anteils.                                                          |
| DIFF.     | 0–10                      | "Breite" des Halleffekts.                                                                           |
| DENSITY   | 0–100%                    | Halldichte.                                                                                         |
| SYNC      | OFF, ON                   | Synchronisation mit dem Tempo-<br>Parameter an/aus.                                                 |
| NOTE L    | 1                         | Mit TEMPO verwenden, um<br>DELAY L zu bestimmen.                                                    |
| NOTE R    | 1                         | Mit TEMPO verwenden, um<br>DELAY R zu bestimmen.                                                    |
| NOTE FB   | 1                         | Mit TEMPO verwenden, um<br>FB.DLY zu bestimmen.                                                     |

1. — 預3 研3 き ጠ3 き、ト リリ3 ト・ノ ノ し し (Der Höchstwert richtet sich nach der Tempo-Einstellung.)

#### DELAY->REV

In Serie geschalteter Delay und Hall (1 Eingang, 2 Ausgänge).

| Parameter | Einstellbereich           | Beschreibung                                                                                        |
|-----------|---------------------------|----------------------------------------------------------------------------------------------------|
| DELAY L   | 0.0–1000.0 ms             | Verzögerungszeit des linken<br>Kanals.                                                              |
| DELAY R   | 0.0–1000.0 ms             | Verzögerungszeit des rechten<br>Kanals.                                                             |
| FB. DLY   | 0.0–1000.0 ms             | Verzögerung der Rückkopplung.                                                                       |
| FB. GAIN  | –99 bis +99%              | Rückkopplungsintensität ("+"<br>Werte für normale Rückkopplung,<br>"–" Werte für umgekehrte Phase). |
| DELAY HI  | 0.1–1.0                   | Rückkopplungsintensität der<br>hohen Frequenzen.                                                    |
| HPF       | THRU,<br>21.2 Hz–8.00 kHz | Grenzfrequenz des Hochpassfil-<br>ters.                                                             |
| LPF       | 50.0 Hz–16.0 kHz,<br>THRU | Grenzfrequenz des Tiefpassfilters.                                                                  |
| DLY.BAL   | 0–100%                    | Balance Delay : Reverb + Delay<br>(0%= Reverb + Delay, 100%=<br>Delay)                              |
| REV TIME  | 0.3–99.0 s                | Verzögerung des Halleffekts.                                                                        |
| INI. DLY  | 0.0–500.0 ms              | Halldauer (Länge des Halleffekts).                                                                  |
| REV HI    | 0.1–1.0                   | Dauer des hochfrequenten Hall-<br>anteils.                                                          |
| DIFF.     | 0–10                      | "Breite" des Halleffekts.                                                                           |
| DENSITY   | 0–100%                    | Halldichte.                                                                                         |
| SYNC      | OFF, ON                   | Synchronisation mit dem Tempo-<br>Parameter an/aus.                                                 |
| NOTE L    | 1                         | Mit TEMPO verwenden, um<br>DELAY L zu bestimmen.                                                    |
| NOTE R    | *1                        | Mit TEMPO verwenden, um<br>DELAY R zu bestimmen.                                                    |
| NOTE FB   | *1                        | Mit TEMPO verwenden, um<br>FB.DLY zu bestimmen.                                                     |

1. --- 研3 研3 序 研3 序、 ト リリ3 ト・リ しょうし (Der Höchstwert richtet sich nach der Tempo-Einstellung.)

#### DIST->DELAY

In Serie geschalteter Distortion- und Delay-Effekt (1 Eingang, 2 Ausgänge).

| Parameter | Einstellbereich                      | Beschreibung                                                                                        |
|-----------|--------------------------------------|----------------------------------------------------------------------------------------------------|
| DST TYPE  | DST1, DST2,<br>OVD1, OVD2,<br>CRUNCH | Verzerrungstyp (DST= Verzer-<br>rung, OVD= Übersteuerung).                                          |
| DRIVE     | 0–100                                | Verzerrungsintensität.                                                                              |
| MASTER    | 0–100                                | Ausgangslautstärke.                                                                                 |
| TONE      | -10 bis +10                          | Klangfarbe.                                                                                         |
| N. GATE   | 0–20                                 | Rauschunterdrückung.                                                                                |
| DELAY     | 0.0–2725 ms                          | Verzögerungszeit.                                                                                   |
| FB. GAIN  | –99 bis +99%                         | Rückkopplungsintensität ("+"<br>Werte für normale Rückkopplung,<br>"–" Werte für umgekehrte Phase). |
| HI. RATIO | 0.1–1.0                              | Rückkopplungsintensität der<br>hohen Frequenzen.                                                    |
| FREQ.     | 0.05–40.00 Hz                        | Modulationsgeschwindigkeit.                                                                         |
| DEPTH     | 0–100%                               | Modulationsintensität.                                                                              |
| DLY.BAL   | 0–100%                               | Balance Distortion : Distortion +<br>Delay (0%= Distortion, 100%=<br>Distortion + Delay)            |
| SYNC      | OFF, ON                              | Synchronisation mit dem Tempo-<br>Parameter an/aus.                                                 |
| DLY.NOTE  | 1                                    | Mit TEMPO verwenden, um<br>DELAY zu bestimmen.                                                      |
| MOD.NOTE  | 2                                    | Mit TEMPO verwenden, um<br>FREQ zu bestimmen.                                                       |

1. — 冊3 冊3 於 冊3 た ♪ 川3 か ↓ ↓ よ よ 。 (Der Höchstwert richtet sich nach der Tempo-Einstellung.)

2. H 3 & M 3 & A 1113 A. J J. J J. J J. o oo

#### **MULTI FILTER**

Dreiband-Parallelfilter (24 dB/Oktave) (2 Ein- & 2 Ausgänge).

| Parameter | Einstellbereich  | Beschreibung                                  |
|-----------|------------------|-----------------------------------------------|
| ТҮРЕ 1    | HPF, LPF, BPF    | Filter 1-Typ: Tiefpass, Hochpass,<br>Bandpass |
| TYPE 2    | HPF, LPF, BPF    | Filter 2-Typ: Tiefpass, Hochpass,<br>Bandpass |
| ТҮРЕ З    | HPF, LPF, BPF    | Filter 3-Typ: Tiefpass, Hochpass,<br>Bandpass |
| FREQ. 1   | 28.0 Hz–16.0 kHz | Frequenz des 1. Filters                       |
| FREQ. 2   | 28.0 Hz–16.0 kHz | Frequenz des 2. Filters                       |
| FREQ. 3   | 28.0 Hz–16.0 kHz | Frequenz des 3. Filters                       |
| LEVEL 1   | 0–100            | Lautstärke Filter 1                           |
| LEVEL 2   | 0–100            | Lautstärke Filter 2                           |
| LEVEL 3   | 0–100            | Lautstärke Filter 3                           |
| RESO. 1   | 0–20             | Resonanz des 1. Filters                       |
| RESO. 2   | 0–20             | Resonanz des 2. Filters                       |
| RESO. 3   | 0–20             | Resonanz des 3. Filters                       |

#### FREEZE

Einfache Sampling-Funktion (1 Ein- & 1 Ausgang) (nur für die internen Effektprozessoren 1 und 2).

| Parameter         | Einstellbereich          | Beschreibung                                                                                                    |
|-------------------|--------------------------|----------------------------------------------------------------------------------------------------|
| REC MODE          | MANUAL, INPUT            | MANUAL bedeutet, dass die Auf-<br>nahme mit dem REC- und PLAY-<br>Button gestartet werden muss.<br>INPUT heißt, dass die Aufnahme<br>durch das Eingangssignal gestar-<br>tet wird (nachdem man mit dem<br>REC-Button die Aufnahmebereit-<br>schaft aktiviert hat).                                                                                          |
| REC DLY           | –1000 bis<br>+1000 ms    | Aufnahmeverzögerung. ("+", um<br>die Aufnahme nach Empfang des<br>Auslösers zu starten. "–" bedeu-<br>tet, dass auch das Material vor<br>Auslösen der Aufnahme aufge-<br>zeichnet wird (Länge richtet sich<br>nach dem Wert).                                                                                                    |
| TRG LVL           | –60 bis 0 dB             | Grenzwert, ab dem die Wieder-<br>gabe ausgelöst wird (im PLAY<br>MODE <i>Input</i> -Betrieb).                                                                                                    |
| TRG MASK          | 0–1000 ms                | Unterdrückung erneuter Wieder-<br>gabestarts innerhalb des hier ein-<br>gestellten Zeitraums. Erst danach<br>kann das Sample wieder gestartet<br>werden.                                                                                                    |
| PLY MODE          | MOMENT, CONTI.,<br>INPUT | Im MOMENT-Betrieb bestimmen<br>Sie mit PLAY die Wiedergabelän-<br>ge. Im CONTBetrieb wird das<br>Sample nach Drücken von PLAY<br>vollständig abgespielt. Im INPUT-<br>Betrieb wird das Sample nach<br>Auslösen durch das Eingangssig-<br>nal vollständig abgespielt. Mit<br>LOOP NUM kann eingestellt wer-<br>den, wie oft das Sample abge-<br>spielt wird. |
| START             | 1                        | Wiedergabestart ab diesem Punkt<br>(Millisekunden).                                                                                                    |
| END               | 1                        | Endpunkt für die Wiedergabe<br>(Millisekunden).                                                                                                    |
| LOOP              | 1                        | Schleifenbeginn in Millisekunden.                                                                                                    |
| LOOP NUM          | 0–100                    | Wie oft das Sample wiedergege-<br>ben werden soll.                                                                                                    |
| START<br>[SAMPLE] | 2                        | Wiedergabestart ab diesem Punkt<br>(Samples).                                                                                                    |
| END<br>[SAMPLE]   | 2                        | Endpunkt für die Wiedergabe<br>(Samples).                                                                                                    |
| LOOP<br>[SAMPLE]  | 2                        | Schleifenbeginn in Samples.                                                                                                    |
| PITCH             | –12–+12 Halbtöne         | Wiedergabetransposition.                                                                                                    |
| FINE              | -50 bis +50 Cent         | Feinstimmung der Wiedergabe.                                                                                                    |
| MIDI TRG          | OFF, C1–C6, ALL          | Auslösen der Sample-Wieder-<br>gabe mit Note-An/Aus-Befehlen.                                                                                                    |

1. 0.0~2970.5 ms (fs=44.1 kHz), 0.0~2729.2 ms (fs=48 kHz), 0.0~2970.5 ms (fs=88.2 kHz), 0.0~2729.2 ms (fs=96 kHz)

2. 0~131000 (fs=44.1 kHz, 48 kHz), 0~262000 (fs=88.2 kHz, 96 kHz)

#### **ST REVERB**

Stereo-Halleffekt (2 Ein- & 2 Ausgänge).

| Parameter | Einstellbereich             | Beschreibung                                                                                                    |
|-----------|-----------------------------|----------------------------------------------------------------------------------------------------|
| REV TIME  | 0.3–99.0 s                  | Halldauer (Länge des Halleffekts).                                                                                    |
| REV TYPE  | Hall, Room, Stage,<br>Plate | Halltyp.                                                                                                    |
| INI. DLY  | 0.0–100.0 ms                | Verzögerung des Halleffekts.                                                                                          |
| HI. RATIO | 0.1–1.0                     | Dauer des hochfrequenten Hall-<br>anteils.                                                                            |
| LO. RATIO | 0.1–2.4                     | Dauer des tieffrequenten Hallan-<br>teils.                                                                            |
| DIFF.     | 0–10                        | Links/Rechts-Verteilung (Breite)<br>des Halls.                                                                        |
| DENSITY   | 0–100%                      | Halldichte.                                                                                                    |
| E/R BAL.  | 0–100%                      | Balance zwischen den Erstreflexi-<br>onen und dem eigentlichen Hall.<br>(0%= nur Erstreflexionen, 100%=<br>nur Hall). |
| HPF       | THRU,<br>21.2 Hz–8.00 kHz   | Grenzfrequenz des Hochpassfil-<br>ters.                                                                               |
| LPF       | 50.0 Hz–16.0 kHz,<br>THRU   | Grenzfrequenz des Tiefpassfilters.                                                                                    |

#### M.BAND DYNA.

3-Band-Dynamikprozessor mit separaten Pegel- und Reduktionsanzeigen für die drei Bänder (2 Ein- & 2 Ausgänge).

| Parameter | Einstellbereich         | Beschreibung                                                                                                    |
|-----------|-------------------------|----------------------------------------------------------------------------------------------------|
| LOW GAIN  | –96 bis +12.0 dB        | Pegel des Bassbandes.                                                                                                    |
| MID GAIN  | –96 bis +12.0 dB        | Pegel des Mittenbandes.                                                                                                    |
| HI. GAIN  | –96 bis +12.0 dB        | Pegel des Höhenbandes.                                                                                                    |
| PRESENCE  | –10 bis +10             | Positive Werte bedeuten, dass der<br>Threshold-Wert des HI-Bandes<br>verringert wird, während der<br>Threshold-Wert des LOW-Bandes<br>erhöht wird. Bei negativen Wer-<br>ten passiert das Gegenteil. "0"<br>bedeutet, dass alle drei Bänder<br>gleichermaßen beeinflusst wer-<br>den. |
| CMP. THRE | 24.0 bis 0.0 dB         | Schwellenwert (Threshold) des<br>Kompressors.                                                                                                    |
| CMP. RAT  | 1:1 bis 20:1            | Kompressionsverhältnis.                                                                                                    |
| СМР. АТК  | 0–120 ms                | Einschwingrate (Anstiegszeit) des<br>Kompressors.                                                                                                    |
| CMP. REL  | 1                       | Abklingrate des Kompressors.                                                                                                    |
| CMP. KNEE | 0–5                     | "Knee" (Flankensteilheit) des<br>Kompressors.                                                                                                    |
| LOOKUP    | 0.0–100.0 ms            | "Vorhersage-Verzögerung" (Loo-<br>kup Delay).                                                                                                    |
| СМР. ВҮР  | OFF, ON                 | Bypass (Umgehung) des Kom-<br>pressors an/aus.                                                                                                    |
| L–M XOVR  | 21.2 Hz–8.00 kHz        | Übergangsfrequenz zwischen<br>LOW und MID.                                                                                                    |
| M–H XOVR  | 21.2 Hz–8.00 kHz        | Übergangsfrequenz zwischen<br>MID und HI.                                                                                                    |
| SLOPE     | –6 bis –12 dB           | Flankensteilheit des Filters.                                                                                                    |
| CEILING   | –6.0 bis 0.0 dB,<br>OFF | Maximal gewünschter Aus-<br>gangspegel.                                                                                                    |
| EXP. THRE | –54.0 bis –24.0 dB      | Schwellenwert (Threshold) des<br>Expanders.                                                                                                    |
| EXP. RAT  | 1:1 bis ∞:1             | Expander-Verhältnis.                                                                                                    |
| EXP. REL  | 1                       | Abklingrate des Expanders.                                                                                                    |
| EXP. BYP  | OFF, ON                 | Bypass (Umgehung) des Expan-<br>ders an/aus.                                                                                                    |
| LIM. THRE | –12.0 bis 0.0 dB        | Schwellenwert (Threshold) des<br>Limiters.                                                                                                    |
| LIM. ATK  | 0–120 ms                | Einschwingrate (Anstiegszeit) des<br>Limiters.                                                                                                    |
| LIM. REL  | 1                       | Abklingrate des Limiters.                                                                                                    |
| LIM. BYP  | OFF, ON                 | Bypass (Umgehung) des Limiters<br>an/aus.                                                                                                    |
| LIM. KNEE | 0–5                     | "Knee" (Flankensteilheit) des<br>Limiters.                                                                                                    |
| SOLO LOW  | OFF, ON                 | Wenn Sie "ON" wählen, werden<br>nur die Bassfrequenzen ausgege-<br>ben.                                                                                                    |
| SOLO MID  | OFF, ON                 | Wenn Sie "ON" wählen, werden<br>nur die mittleren Frequenzen aus-<br>gegeben.                                                                                                    |
| SOLO HIGH | OFF, ON                 | Wenn Sie "ON" wählen, werden<br>nur die Höhen ausgegeben.                                                                                                    |

1. 6 ms-46.0 s (fs=44.1 kHz), 5 ms-42.3 s (fs=48 kHz), 3 ms-23.0 s (fs=88.2 kHz), 3 ms-21.1 s (fs=96 kHz)

#### Comp276/Comp276S

Simuliert das Verhalten eines analogen Kompressors, der bis heute als Studiostandard gilt. Er macht den Sound fetter und eignet sich besonders für Schlagzeug und Bass. "Comp276" bietet zwei separat einstellbare Mono-Kanäle. Bei "Comp276S" sind die Parameter des L/R-Kanals dagegen miteinander verknüpft.

| Parameter | Einstellbereich              | Beschreibung                                                                                                    |
|-----------|------------------------------|----------------------------------------------------------------------------------------------------|
| INPUT     | –180 bis 0 dB                | Regelt den Eingangspegel.                                                                                                    |
| Ουτρυτ    | –180 bis 0 dB                | Hiermit stellen Sie den Aus-<br>gangspegel ein.                                                                                                    |
| ATTACK    | 0.022 bis 50.40ms            | Bestimmt die Anstiegszeit.                                                                                                    |
| RELEASE   | 10.88 bis<br>544.22ms        | Bestimmt die Abklinggeschwin-<br>digkeit.                                                                                                    |
| RATIO     | 2:1, 4:1, 8:1, 12:1,<br>20:1 | Regelt das Kompressionsverhält-<br>nis.                                                                                                    |
| MAKE UP   | ON, OFF                      | Wenn Sie diesen Parameter akti-<br>vieren, wird der Pegel bei Bedarf<br>automatisch kompensiert, sofern<br>der Kompressor ihn stark<br>abschwächt.                   |
| SIDE HPF  | ON, OFF                      | Wenn dieser Parameter aktiv ist,<br>wird die Kompressorwirkung im<br>tiefen Frequenzband etwas abge-<br>schwächt, was zu einer Betonung<br>der Bassfrequenzen führt. |
| GR-Meter  | ON, OFF                      | Zeigt die mit dem Kompressor<br>erzielte Pegelreduzierung an.                                                                                                    |

#### Comp260/Comp260S

Simuliert das Verhalten eines Kompressors/Limiters aus der Mitte der 1970er, der für Beschallungsaufgaben als Standard gilt. "Comp260" bietet zwei separat einstellbare Mono-Kanäle. Bei "Comp260S" sind die Parameter des L/R-Kanals dagegen miteinander verknüpft.

| Daramatar | Einstellhereich       | Pacchroihung                                                                                                    |
|-----------|-----------------------|----------------------------------------------------------------------------------------------------|
| rarameter | Emstenbereich         | Beschreibung                                                                                                    |
| THRE.     | –60.0 bis 0.0 dB      | Pegelschwelle des Kompressors.                                                                                                    |
| ATTACK    | 0.010 bis 80.00 ms    | Bestimmt die Anstiegszeit.                                                                                                    |
| RELEASE   | 6.2 bis 999.0 ms      | Bestimmt die Abklinggeschwin-<br>digkeit.                                                                                                    |
| RATIO     | 1.0 bis ∞             | Regelt das Kompressionsverhält-<br>nis.                                                                                                    |
| KNEE      | SOFT, MEDIUM,<br>HARD | Regelt die Flankensteilheit des<br>Kompressors.                                                                                                  |
| ST LINK   | ON, OFF               | Wenn Sie diesen Parameter akti-<br>vieren, werden CH1 und CH2 zu<br>einem Stereopaar verknüpft.                                                  |
| ουτρυτ    | –20.0 bis 40.0 dB     | Hiermit stellen Sie den Aus-<br>gangspegel ein.                                                                                                  |
| GR-Meter  |                       | Zeigt die mit dem Kompressor<br>erzielte Pegelreduzierung an.                                                                                    |
| Meter     |                       | Hier wird der Ein- oder Aus-<br>gangspegel des Effekts angezeigt.<br>Mit den METER: [IN][OUT]-Tas-<br>tern wählen Sie den Metersignal-<br>punkt. |

## Equalizer601

Simuliert das Verhalten eines analogen Equalizers aus der den 1970ern. Die für analoge Schaltungen typische Verzerrung macht das bearbeitete Signal durchsetzungsfähiger.

| Parameter                      | Einstellbereich                                                                                                    | Beschreibung                                                                                                    |
|--------------------------------|----------------------------------------------------------------------------------------------------|----------------------------------------------------------------------------------------------------|
| ТҮРЕ                           | DRIVE, CLEAN                                                                                                    | Hiermit wählen Sie den Entzer-<br>rungstyp.                                                                                                    |
| INPUT                          | -18.0 bis +18.0 dB                                                                                                    | Regelt den Eingangspegel.                                                                                                    |
| OUTPUT                         | –18.0 bis +18.0 dB                                                                                                    | Hiermit stellen Sie den Ausgang-<br>spegel ein.                                                                                                    |
| Meter                          |                                                                                                    | Hier wird der Ein- oder Ausgang-<br>spegel des Effekts angezeigt. Mit<br>den METER: [IN][OUT]-Tastern<br>wählen Sie den Metersig-<br>nalpunkt.                                                                                                    |
| Q/TYPE                         | LO: LSH-1, LSH-2,<br>HPF-1, HPF-2<br>MID1-4:<br>0.50-16.00<br>HI: LPF-1, LPF-2,<br>HSH-1, HSH-2                                 | Mit diesen Parametern wählen<br>Sie die Form der Frequenzkurven<br>für die einzelnen Filterbänder.<br>Für die Bänder MID 1~4 kann<br>außerdem die Güte (Q) der Fre-<br>quenzkurve angezeigt werden.<br>Für das LO- und HI-Band kann<br>jeweils eine von 4 Filtercharakter-<br>istiken gewählt werden. |
| F                              | fs=44.1/48 kHz:<br>16.0-20.0 kHz,<br>fs=88.2/96 kHz:<br>16.0 Hz-40.0 kHz<br>(HI TYPE=HSH-1 or<br>HSH-2: HI Band=<br>1.0-40 kHz) | Hiermit wählen Sie die Frequenz,<br>die angehoben oder abgesenkt<br>werden soll.                                                                                                    |
| G                              | –18.0 bis +18.0 dB                                                                                                    | Hiermit bestimmen Sie, wie stark<br>die Frequenz angeho-<br>ben/abgesenkt wird.                                                                                                    |
| sw                             | ON, OFF                                                                                                    | Hiermit aktivieren/deaktivieren<br>Sie das Filterband.                                                                                                    |
| Frequenz-<br>kurvengra-<br>fik |                                                                                                    | Diese Grafik zeigt den Frequen-<br>zgang aller Bänder an.                                                                                                    |
| FLAT                           |                                                                                                    | Hiermit stellen Sie den Pegel aller<br>Bänder wieder auf 0dB.                                                                                                    |

#### OpenDeck

Dies ist ein Mastering-Effekt, der die Bandsättigung von zwei Tonbandgeräten simuliert – einem Aufnahme- und einem Wiedergabegerät. Die Klangfarbe kann durch die Änderung bestimmter Aspekte (Gerätetyp, Bandqualität und Wiedergabegeschwindigkeit) beeinflusst werden.

| Parameter | Einstellbereich                   | Beschreibung                                                                                                    |
|-----------|-----------------------------------|----------------------------------------------------------------------------------------------------|
| REC DEC   | Swss70, Swss78,<br>Swss85, Amer70 | Wählen Sie hier das simulierte<br>Aufnahmegerät.                                                                                                    |
| REC LVL   | –96.0 bis +18.0dB                 | Regelt den Eingangspegel des<br>Tonbandgeräts. Je höher der<br>gewählte Pegel, desto intensiver<br>wird die Bandsättigung. Dabei<br>verringert sich der Dynamikum-<br>fang und irgendwann fängt's an<br>zu zerren.                                                                                                    |
| REC HI    | -6.0 bis +6.0dB                   | Regelt den Pegel der hohen<br>Bandfrequenzen.                                                                                                    |
| REC BIAS  | -1.00 bis +1.00                   | Regelt die Vorspannung des Ton-<br>bandgeräts.                                                                                                    |
| MAKEUP    | ON, OFF                           | Wenn dieser Parameter aktiv ist,<br>ändert sich beim Drehen an<br>[RECORD]/[REC LVL] auch die<br>[REPRODUCE]/[REPR LVL]-Einstel-<br>lung des Wiedergabeteils. Der<br>Ausgangspegel bleibt dann also<br>konstant. Das hat den Vorteil,<br>dass sich mit der Verzerrungsin-<br>tensität nicht auch der Aus-<br>gangspegel ändert. |
| REPR DECK | Swss70, Swss78,<br>Swss85, Amer70 | Wählen Sie hier das simulierte<br>Wiedergabegerät.                                                                                                    |
| REPR LVL  | –96.0 bis +18.0 dB                | Regelt den Ausgangspegel des<br>Wiedergabegeräts.                                                                                                    |
| REPR HI   | –6.0 bis +6.0 dB                  | Regelt den Pegel der hohen<br>Bandfrequenzen auf dem Wieder-<br>gabegerät.                                                                                                    |
| REPR LO   | -6.0 bis +6.0 dB                  | Regelt den Pegel der tiefen Band-<br>frequenzen auf dem Wiedergabe-<br>gerät.                                                                                                    |
| TP SPEED  | 15 ips, 30 ips                    | Erlaubt die Wahl der Bandlaufge-<br>schwindigkeit.                                                                                                    |
| TP KIND   | New, Old                          | Hier wählen Sie die Bandqualität.                                                                                                    |

#### **REV-X Hall, REV-X Room, REV-X Plate**

Dieser Hallalgorithmus bietet 2 Ein- und 2 Ausgänge. Er erzeugt satte, kompakte Halleffekte mit sanfter Abklingrate, einer erstaunlichen Breite und einer Tiefe, die das Originalsignal voll zur Geltung bringen. Es gibt drei Programme, die unterschiedliche Raumtypen simulieren: "REV-X Hall", "REV-X Room" und "REV-X Plate".

| Parameter | Einstellbereich  | Beschreibung                                                                                                    |
|-----------|------------------|----------------------------------------------------------------------------------------------------|
| REV TIME  | 0.32–32.14s      | Hiermit wählen Sie die Länge der<br>Hallfahne (d.h. wie schnell der<br>Effekt abklingt). Je größer der<br>Wert, desto länger dauert der<br>Hall.                                                                                      |
| INI.DLY   | 0.0–125.0ms      | Hiermit wählen Sie die Verzöge-<br>rung zwischen dem Original- und<br>Hallsignal. Je höher der Wert,<br>desto später setzt der Hall ein.                                                                                              |
| DECAY     | 0–53             | Hiermit wählen Sie die Hüllkurve,<br>die das Hallsignal beeinflusst.<br>Damit bestimmen Sie den Hall-<br>charakter.                                                                                                    |
| ROOMSIZE  | 0–28             | Hiermit wählen Sie die Raumgröße. Je größer der Wert, desto<br>breiter der Raum. Dieser Parame-<br>ter ist mit "REV TIME" verknüpft.<br>Die Halldauer ändert sich also<br>gemeinsam mit dem hiesigen<br>Wert.                         |
| DIFF.     | 0–10             | Dichte und Links-/Rechts-Vertei-<br>lung des Halls. Je größer der<br>Wert, desto "räumlicher" wird<br>der Effekt.                                                                                                    |
| HPF       | Thru–8.00 kHz    | Mit diesem Filter können die<br>Bassfrequenzen des Hallsignals<br>abgeschwächt werden. Alle Fre-<br>quenzen unterhalb des gewähl-<br>ten Wertes werden reduziert.<br>Dieses Filter hat keinen Einfluss<br>auf das Original-Signal.    |
| LPF       | 1.00 kHz–Thru    | Mit diesem Filter können die<br>hohen Frequenzen des Hallsig-<br>nals abgeschwächt werden. Alle<br>Frequenzen oberhalb des<br>gewählten Wertes werden redu-<br>ziert. Dieses Filter hat keinen Ein-<br>fluss auf das Original-Signal. |
| HI.RATIO  | 0.1–1.0          | Regelt die Abklinggeschwindig-<br>keit der hohen Hallfrequenzen.<br>Dieser Parameter ist ein Verhält-<br>niswert, der sich an der "REV<br>TIME"-Einstellung orientiert.                                                               |
| LO.RATIO  | 0.1–1.4          | Regelt die Abklinggeschwindig-<br>keit der tiefen Hallfrequenzen.<br>Auch dieser Parameter ist ein Ver-<br>hältniswert, der sich an der "REV<br>TIME"-Einstellung orientiert.                                                         |
| LO.FREQ.  | 22.0 Hz–18.0 kHz | Wählen Sie hier die Frequenz, die<br>von "LO RATIO" beeinflusst wird.<br>Die Frequenzen unterhalb dieses<br>Werts werden von "LO RATIO"<br>beeinflusst.                                                                               |
| Meter     |                  | Mit den METER: [IN]/[OUT]-Tas-<br>tern können Sie angeben, ob der<br>Ein- oder Ausgangspegel ange-<br>zeigt werden soll.                                                                                                    |
| МІХ       | 0–100%           | Regelt die Balance zwischen dem<br>Original- und Effektsignal.<br>Wenn Sie hier "0%" wählen, wird<br>nur das unbearbeitete Signal aus-<br>gegeben. Bei "100%" hören Sie<br>dagegen nur noch das mit Effekt<br>bearbeitete Signal.     |
#### Max 100

Dieser Phaser mit 1 Ein- und 1 Ausgang ist eine Simulation eines "Vintage"-Effekts, der nur in der zweiten Hälfte der 1970er hergestellt wurde.

| Parameter | Einstellbereich          | Beschreibung                                                                                                    |
|-----------|--------------------------|----------------------------------------------------------------------------------------------------|
| MODE      | 1, 2, 3, 4               | Hiermit wählen Sie die Signalqua-<br>lität (Klangfarbe). Es stehen 4<br>Typen zur Wahl, die jeweils eine<br>unterschiedliche Modulationsam-<br>plitude und Rückkopplungsinten-<br>sität verwenden. |
| SPEED     | SYNC,<br>0.100–10.000 Hz | Hiermit regeln Sie die Modulati-<br>onsgeschwindigkeit.                                                                                                    |

#### **Vintage Phaser**

Dieses Modell eines Phasers mit 1 Ein- und 1 Ausgang erlaubt es Ihnen, sich Ihren eigenen Phaser-Sound zu "bauen". Es wird also kein spezifisches Modell emuliert.

| Parameter | Einstellbereich   | Beschreibung                                                                                                    |
|-----------|-------------------|----------------------------------------------------------------------------------------------------|
| SPEED     | SYNC, 0.1–10.0 Hz | Hiermit regeln Sie die Modulati-<br>onsgeschwindigkeit.                                                                                           |
| MANUAL    | 0.00–10.00        | Hiermit wählen Sie den Frequenz-<br>bereich, der moduliert wird.                                                                                  |
| DEPTH     | 0.00–10.00        | Hiermit regeln Sie die Modulati-<br>onsintensität.                                                                                                |
| FEEDBACK  | 0.00–10.00        | Hiermit regeln Sie die Rückkopp-<br>lungsintensität.                                                                                              |
| COLOR     | 0.00–10.00        | Dieser Parameter ist nur für<br>bestimmte "MODE"- und<br>"STAGE"-Kombinationen verfüg-<br>bar. Hiermit können Sie die<br>Klangfarbe beeinflussen. |
| MODE      | 1, 2              | Hier wählen Sie, welche Schal-<br>tung emuliert wird. Das hat einen<br>großen Einfluss auf die Klang-<br>farbe.                                   |
| STAGE     | 4, 6, 8, 10       | Hiermit wählen Sie die Anzahl der<br>Modulationsschaltungen. Das hat<br>einen großen Einfluss auf die<br>Klangfarbe.                              |

#### **Dual Phaser**

Dieser Effekt mit 2 Ein- und 2 Ausgängen simuliert ein Effektpedal, das Mitte der 1970er vorgestellt wurde.

| Parameter      | Einstellbereich | Beschreibung                                                                                                    |
|----------------|-----------------|----------------------------------------------------------------------------------------------------|
| DATE 1         | sync,           | Hiermit regeln Sie die Modulati-                                                                                                    |
| RATE I         | 0.067–20.000 Hz | onsgeschwindigkeit von LFO1.                                                                                                    |
| SHAPE 1        | Sine, Square    | Hiermit wählen Sie die Wellen-                                                                                                    |
|                | SVNC            | Hiermit regels Sie die Medulati                                                                                                    |
| RATE 2         | 0.111–20.000 Hz | onsgeschwindigkeit von LFO2.                                                                                                    |
| SHAPE 2        | Sine, Square    | Hiermit regeln Sie die Modulati-<br>onsgeschwindigkeit von LFO2.                                                                                                    |
| DEPTH<br>(A/B) | 1.00–10.00      | Hiermit regeln Sie die Modulati-<br>onsintensität.                                                                                                    |
| FB (A/B)       | 0.00–10.00      | Hiermit regeln Sie die Rückkopp-<br>lungsintensität.                                                                                                    |
| SW (A/B)       | ON, OFF         | Hiermit wird der Phaser ein- und<br>ausgeschaltet.                                                                                                    |
| SWEEP B        | LFO1, LFO2      | Hier wählen Sie den LFO für Pha-<br>ser B.                                                                                                    |
| SYNC B         | NORM, REV       | Hier wählen Sie die LFO-Phase für<br>Phaser B.                                                                                                    |
| IN MODE        | 1, 2, 3, 4      | rnier stellen sie ein, wie die bei-<br>den Phaser miteinander verbun-<br>den werden.<br>1: Die eingehenden Stereosignale<br>werden gemischt und an Phaser<br>A angelegt, der mit dem linken<br>Ausgang verbunden ist. Gleich-<br>zeitig wird die Mischung an Pha-<br>ser B angelegt, der mit dem<br>rechten Ausgang verbunden ist.<br>2: Die eingehenden Stereosignale<br>werden gemischt und an Phaser<br>A angelegt. Das Ausgangssignal<br>von Phaser A wird einerseits<br>direkt an den linken Prozessor-<br>ausgang angelegt und anderer-<br>seits zu Phaser B übertragen, der<br>es ebenfalls bearbeitet und diese<br>Version dann über den rechten<br>Prozessorausgang ausgibt.<br>3: Die eingehenden Stereosignale<br>werden gemischt und von Phaser<br>A bearbeitet. Dessen Ausgangs-<br>signal wird dann an Phaser B<br>angelegt, der seine Bearbeitung<br>an beide Prozessorausgänge aus-<br>gibt.<br>4: Das Signal des linken Ein-<br>gangskanals wird von Phaser A<br>bearbeitet und zum linken Pro-<br>zessorausgang übertragen. Das<br>Signal des rechten Eingangska-<br>nals wird von Phaser B bearbeitet<br>und an den rechten Prozessoraus-<br>gang angelegt. |

## Effekte und Temposynchronisation

Bestimmte Effekte des 01V96i können mit dem Tempo synchronisiert werden. Dies ist bei Delay- und Modulationseffekten der Fall. Bei Delay-Effekten kann die Verzögerungszeit an das Tempo angeglichen werden. Bei Modulationseffekten hingegen kann die Modulationsgeschwindigkeit beeinflusst werden.

#### • Parameter für die Temposynchronisation

Folgende fünf Parameter werden für die Temposynchronisation genutzt:

| I) SYNC | 2) NOTE  | 3) TEMPO   | 4) DELAY       | 5) FREQ  |
|---------|----------|------------|----------------|----------|
| SYNC:   |          | Mit diesen | n Parameter a  | aktivie- |
|         |          | ren/deakti | vieren Sie die | e Tempo- |
|         |          | synchronis | sation.        |          |
| NOTE un | d TEMPO: | Basisparan | neter für die  | Tempo-   |

synchronisation. DELAY und FREQ.: ..... DELAY ist die Verzögerungszeit und FREQ. die Modulationsgeschwindigkeit. Mit diesen Parametern wird der Effekt direkt beeinflusst. DELAY ist nur für Delay-Effekte und FREQ. nur für Modulationseffekte belegt.

#### • Wie die Parameter zusammenwirken

Die Synchronisationsfunktion berechnet aus TEMPO und NOTE einen Wert, der die Grundlage für das Tempo darstellt. Diese Berechnungen erfolgen kontinuierlich und sorgen so dafür, dass DELAY (oder FREQ.) jederzeit dem aktuellen Tempowert entspricht. Wenn TEMPO, NOTE und DELAY (oder FREQ.) also synchron laufen und einer dieser Werte geändert wird, ändern sich die anderen Parameter, um das gleiche Verhältnis beizubehalten. Folgende Parameter werden bei Bedarf angepasst und neu berechnet(\*a):

# Wenn Sie SYNC einschalten $\rightarrow$ NOTE ändert sich Wenn Sie DELAY (oder FREQ.) editieren $\rightarrow$ NOTE ändert sich.

In diesem Fall wird der NOTE-Wert folgendermaßen berechnet:

NOTE= DELAY (oder FREQ.)/(4 x (60/TEMPO))

## Wenn Sie NOTE editieren $\rightarrow$ DELAY (oder FREQ.) ändert sich.

In diesem Fall wird der DELAY- (oder FREQ.-)Wert folgendermaßen berechnet:

DELAY (oder FREQ.)= NOTE x 4 x (60/TEMPO)

## Wenn Sie TEMPO editieren $\rightarrow$ DELAY (oder FREQ.) ändert sich.

In diesem Fall wird der DELAY- (oder FREQ.-)Wert folgendermaßen berechnet:

DELAY (oder FREQ.)= ursprünglicher DELAY-Wert (oder FREQ.) x (voriges TEMPO/neues TEMPO)

**Beispiel 1:** Wenn SYNC= ON, DELAY= 250 ms, TEMPO= 120. Sie ändern NOTE von Achtel- zu Viertelnoten...

DELAY= neue NOTE x 4 x (60/TEMPO)

 $= (1/4) \ge 4 \ge (60/120)$ 

= 0,5 (sec)

= 500 ms

DELAY ändert sich von 250 ms zu 500 ms.

**Beispiel 2:** Wenn SYNC= ON, DELAY= 250 ms, NOTE= Achtel und TEMPO wird von 120 zu 121 geändert...

DELAY= ursprünglicher DELAY-Wert x (vorangehendes TEMPO/neues TEMPO) = 250 x (120/121)

= 247,9 (ms)

Das TEMPO ändert sich von 250 ms zu 247,9 ms. \* a: Hier werden gerundete Werte verwendet.

#### • NOTE- und TEMPO-Einstellbereich

Der NOTE- bzw. TEMPO-Einstellbereich richtet sich nach dem Einstellbereich von DELAY bzw. FREQ.. NOTE- und TEMPO-Werte, die den Einstellbereich von DELAY oder FREQ. sprengen würden, können nicht verwendet werden. Diese Einschränkung gilt auch, wenn für SYNC "OFF" eingestellt ist.

#### • Besondere Merkmale des TEMPO-Parameters

TEMPO unterscheidet sich folgendermaßen von den übrigen Parametern:

- Die Einstellung gilt für alle Effekte
- Sie wird nicht im Effektspeicher gesichert. (Diese Einstellung gehört zu den speicherbaren Szenenparametern.)

Daher kann es vorkommen, dass der TEMPO-Wert beim späteren Laden nicht mehr dem beim Speichern verwendeten Wert entspricht. Beispiel:

Speichern des Effekts: TEMPO=  $120 \rightarrow$  Andern von TEMPO zu  $60 \rightarrow$  Laden des Effekts: TEMPO= 60

Wenn Sie den TEMPO-Parameter ändern, ändert sich der DELAY- (oder FREQ.-) Parameter entsprechend. Wenn der DELAY-Wert (bzw. FREQ.) jedoch geändert wurde, klingt der Effekt beim späteren Laden anders als beim Speichern. Um diese unvorhergesehene Anderung zwischen dem Speicher- und Ladevorgang zu verhindern, aktualisiert das 01V96i den DELAY- (oder FREQ.-) Wert bei Laden eines Effekts auch dann nicht, wenn sich seither der TEMPO-Wert geändert hat.

\* Der NOTE-Parameter kann folgende Werte haben:

| = 1/48 | <b>1</b> = 1/24 | = 1/16 | <b>1/12</b> = 1/12 | = 3/32 | = 1/8          | <b>1</b> 13 = 1/6 |
|--------|-----------------|--------|--------------------|--------|----------------|-------------------|
| = 3/16 | = 1/4           | = 3/8  | = 1/2              | = 3/4  | <b>-</b> = 1/1 | <b>ss</b> = 2/1   |

## EQ-Werksprogramme

| #                  | Namo            |        |         | Parame   | eter     |          |
|--------------------|-----------------|--------|---------|----------|----------|----------|
| #                  | Name            |        | LOW     | L-MID    | H-MID    | HIGH     |
|                    |                 |        | PEAKING | PEAKING  | PEAKING  | H.SHELF  |
| 01                 | Bass Drum       | G      | +3.5 dB | -3.5 dB  | 0.0 dB   | +4.0 dB  |
| Ů.                 | 1               | F      | 100 Hz  | 265 Hz   | 1.06 kHz | 5.30 kHz |
|                    |                 | Q      | 1.2     | 10       | 0.9      |          |
| 02                 |                 |        | PEAKING | PEAKING  | PEAKING  | LPF      |
|                    | Bass Drum       | G      | +8.0 dB | –7.0 dB  | +6.0 dB  | ON       |
|                    | 2               | F      | 80 Hz   | 400 Hz   | 2.50 kHz | 12.5 kHz |
|                    |                 | Q      | 1.4     | 4.5      | 2.2      | _        |
| 03 Snare<br>Drum 1 |                 |        | PEAKING | PEAKING  | PEAKING  | H.SHELF  |
|                    | Snare           | G      | –0.5 dB | 0.0 dB   | +3.0 dB  | +4.5 dB  |
|                    | Drum 1          | F      | 132 Hz  | 1.00 kHz | 3.15 kHz | 5.00 kHz |
|                    |                 | Q      | 1.2     | 4.5      | 0.11     | —        |
|                    |                 |        | L.SHELF | PEAKING  | PEAKING  | PEAKING  |
| 04                 | Snare<br>Drum 2 | G      | +1.5 dB | –8.5 dB  | +2.5 dB  | +4.0 dB  |
|                    |                 | F      | 180 Hz  | 335 Hz   | 2.36 kHz | 4.00 kHz |
|                    |                 | Q      | —       | 10       | 0.7      | 0.1      |
|                    |                 |        | PEAKING | PEAKING  | PEAKING  | PEAKING  |
| 05 Tom-to          | Tom-tom 1       | G      | +2.0 dB | –7.5 dB  | +2.0 dB  | +1.0 dB  |
|                    |                 | F      | 212 Hz  | 670 Hz   | 4.50 kHz | 6.30 kHz |
|                    |                 | Q      | 1.4     | 10       | 1.2      | 0.28     |
|                    |                 |        | L.SHELF | PEAKING  | PEAKING  | H.SHELF  |
| 06                 | Cymbal          | G      | –2.0 dB | 0.0 dB   | 0.0 dB   | +3.0 dB  |
|                    |                 | F      | 106 Hz  | 425 Hz   | 1.06 kHz | 13.2 kHz |
|                    |                 | Q      | —       | 8        | 0.9      | —        |
|                    |                 |        | L.SHELF | PEAKING  | PEAKING  | H.SHELF  |
| 07                 | High Hat        | G      | -4.0 dB | –2.5 dB  | +1.0 dB  | +0.5 dB  |
|                    | 5               | F      | 95 Hz   | 425 Hz   | 2.80 kHz | 7.50 kHz |
|                    |                 | Q      | —       | 0.5      | 1        | —        |
|                    |                 | _      | L.SHELF | PEAKING  | PEAKING  | H.SHELF  |
| 08                 | Percussion      | G      | -4.5 dB | 0.0 dB   | +2.0 dB  | 0.0 dB   |
|                    |                 | F      | 100 Hz  | 400 Hz   | 2.80 kHz | 17.0 kHz |
|                    |                 | Q      | —       | 4.5      | 0.56     | —        |
|                    |                 | 6      | L.SHELF | PEAKING  | PEAKING  | H.SHELF  |
| 09                 | E. Bass 1       | С<br>г | -7.5 dB | +4.5 dB  | +2.5 dB  | 0.0 dB   |
|                    |                 | г<br>О | 35.5 HZ | TTZ HZ   | 2.00 KHZ | 4.00 KHZ |
|                    |                 | Q      |         |          |          |          |
|                    |                 | C      |         |          |          |          |
| 10                 | E. Bass 2       | F      | +3.0 UB | 0.0 UB   | +2.3 UD  | +0.5 UB  |
|                    |                 | 0      |         | 112 HZ   | 2.24 KHZ | 4.00 KHZ |
|                    |                 | Q      | DEAKING |          | DEAKING  |          |
|                    |                 | G.     |         |          |          |          |
| 11                 | Syn. Bass 1     | F      | +3.5 GD | 950 Hz   | 4 00 kHz | 12.5 kHz |
|                    |                 | 0      | 0.1     | 8        | 4.00 KHZ | 12.5 KHZ |
|                    |                 | ~      | PEAKING | PEAKING  | PEAKING  |          |
|                    |                 | C.     | +2.5 dR | 0.0 dR   | +1 5 dR  | 0.0 dR   |
| 12                 | Syn. Bass 2     | F      | 125 Hz  | 180 Hz   | 1.12 kHz | 12.5 kHz |
|                    |                 | 0      | 16      | 8        | 2.2      |          |
|                    |                 |        | L SHELE |          | PEAKING  | H SHFLF  |
|                    |                 | G      | -6.0 dB | 0.0 dB   | +2.0 dB  | +4.0 dB  |
| 13                 | Piano 1         | F      | 95 H7   | 950 Hz   | 3.15 kHz | 7.50 kHz |
|                    |                 | 0      |         | 23011Z   | 00       | 7.30 KHZ |
|                    |                 | ų      | _       | 0        | 0.9      |          |

|                |                                         |                            | Parameter                                                                    |                                                                           |                                                                                                    |                                                           |
|----------------|-----------------------------------------|----------------------------|------------------------------------------------------------------------------|---------------------------------------------------------------------------|----------------------------------------------------------------------------------------------------|-----------------------------------------------------------|
| #              | Name                                    |                            | LOW                                                                          | L-MID                                                                     | H-MID                                                                                                    | HIGH                                                      |
|                |                                         |                            | PEAKING                                                                      | PEAKING                                                                   | PEAKING                                                                                                    | H.SHELF                                                   |
| 14             | <b>D</b> : 0                            | G                          | +3.5 dB                                                                      | –8.5 dB                                                                   | +1.5 dB                                                                                                    | +3.0 dB                                                   |
| 14             | Piano 2                                 | F                          | 224 Hz                                                                       | 600 Hz                                                                    | 3.15 kHz                                                                                                    | 5.30 kHz                                                  |
|                |                                         |                            | 5.6                                                                          | 10                                                                        | 0.7                                                                                                    |                                                           |
|                |                                         |                            | PEAKING                                                                      | PEAKING                                                                   | PEAKING                                                                                                    | H.SHELF                                                   |
| 1.5            |                                         | G                          | +2.0 dB                                                                      | –5.5 dB                                                                   | +0.5 dB                                                                                                    | +2.5 dB                                                   |
| 15 E. G. Clean | F                                       | 265 Hz                     | 400 Hz                                                                       | 1.32 kHz                                                                  | 4.50 kHz                                                                                                    |                                                           |
|                |                                         | Q                          | 0.18                                                                         | 10                                                                        | 6.3                                                                                                    |                                                           |
|                |                                         |                            | PEAKING                                                                      | PEAKING                                                                   | PEAKING                                                                                                    | PEAKING                                                   |
| 17             | E. G.                                   | G                          | +4.5 dB                                                                      | 0.0 dB                                                                    | +4.0 dB                                                                                                    | +2.0 dB                                                   |
| 16 Crunch      | Crunch 1                                | F                          | 140 Hz                                                                       | 1.00 kHz                                                                  | 1.90 kHz                                                                                                    | 5.60 kHz                                                  |
|                |                                         | Q                          | 8                                                                            | 4.5                                                                       | 0.63                                                                                                    | 9                                                         |
|                |                                         |                            | PEAKING                                                                      | PEAKING                                                                   | PEAKING                                                                                                    | H.SHELF                                                   |
| 17             | E. G.                                   | G                          | +2.5 dB                                                                      | +1.5 dB                                                                   | +2.5 dB                                                                                                    | 0.0 dB                                                    |
| 17             | Crunch 2                                | F                          | 125 Hz                                                                       | 450 Hz                                                                    | 3.35 kHz                                                                                                    | 19.0 kHz                                                  |
|                |                                         | Q                          | 8                                                                            | 0.4                                                                       | 0.16                                                                                                    |                                                           |
|                |                                         |                            | L.SHELF                                                                      | PEAKING                                                                   | PEAKING                                                                                                    | H.SHELF                                                   |
| 10             |                                         | G                          | +5.0 dB                                                                      | 0.0 dB                                                                    | +3.5 dB                                                                                                    | 0.0 dB                                                    |
| ıŏ             | E. G. Dist. 1                           | F                          | 355 Hz                                                                       | 950 Hz                                                                    | 3.35 kHz                                                                                                    | 12.5 kHz                                                  |
|                |                                         | Q                          | —                                                                            | 9                                                                         | 10                                                                                                    | —                                                         |
|                |                                         |                            | L.SHELF                                                                      | PEAKING                                                                   | PEAKING                                                                                                    | H.SHELF                                                   |
| 10             |                                         | G                          | +6.0 dB                                                                      | –8.5 dB                                                                   | +4.5 dB                                                                                                    | +4.0 dB                                                   |
| 19             | E. G. Dist. 2                           | F                          | 315 Hz                                                                       | 1.06 kHz                                                                  | 4.25 kHz                                                                                                    | 12.5 kHz                                                  |
|                |                                         | Q                          | _                                                                            | 10                                                                        | 4                                                                                                    |                                                           |
|                |                                         |                            | PEAKING                                                                      | PEAKING                                                                   | PEAKING                                                                                                    | H.SHELF                                                   |
| 20             | A. G.                                   | G                          | –2.0 dB                                                                      | 0.0 dB                                                                    | +1.0 dB                                                                                                    | +4.0 dB                                                   |
| 20             | Stroke 1                                | F                          | 106 Hz                                                                       | 1.00 kHz                                                                  | 1.90 kHz                                                                                                    | 5.30 kHz                                                  |
|                |                                         | Q                          | 0.9                                                                          | 4.5                                                                       | 3.5                                                                                                    |                                                           |
|                |                                         |                            | L.SHELF                                                                      | PEAKING                                                                   | PEAKING                                                                                                    | H.SHELF                                                   |
| 21             | A. G.                                   | G                          | -3.5 dB                                                                      | –2.0 dB                                                                   | 0.0 dB                                                                                                    | +2.0 dB                                                   |
| 21             | Stroke 2                                | F                          | 300 Hz                                                                       | 750 Hz                                                                    | 2.00 kHz                                                                                                    | 3.55 kHz                                                  |
|                |                                         | Q                          | _                                                                            | 9                                                                         | 4.5                                                                                                    | _                                                         |
|                |                                         |                            | L.SHELF                                                                      | PEAKING                                                                   | PEAKING                                                                                                    | PEAKING                                                   |
| 22             | A. G.                                   | G                          | –0.5 dB                                                                      | 0.0 dB                                                                    | 0.0 dB                                                                                                    | +2.0 dB                                                   |
| 22 A           | Arpeg. 1                                | F                          | 224 Hz                                                                       | 1.00 kHz                                                                  | 4.00 kHz                                                                                                    | 6.70 kHz                                                  |
|                |                                         | Q                          | _                                                                            | 4.5                                                                       | 4.5                                                                                                    | 0.12                                                      |
|                |                                         |                            | L.SHELF                                                                      | PEAKING                                                                   | PEAKING                                                                                                    | H.SHELF                                                   |
| 23             | A. G.                                   | G                          | 0.0 dB                                                                       | -5.5 dB                                                                   | 0.0 dB                                                                                                    | +4.0 dB                                                   |
|                | Arpeg. 2                                | F                          | 180 Hz                                                                       | 355 Hz                                                                    | 4.00 kHz                                                                                                    | 4.25 kHz                                                  |
|                |                                         | Q                          | —                                                                            | 7                                                                         | 4.5                                                                                                    | _                                                         |
| _              |                                         |                            | PEAKING                                                                      | PEAKING                                                                   | PEAKING                                                                                                    | PEAKING                                                   |
| 24             | Brass Sec.                              | G                          | –2.0 dB                                                                      | –1.0 dB                                                                   | +1.5 dB                                                                                                    | +3.0 dB                                                   |
| -              |                                         | F                          | 90 Hz                                                                        | 850 Hz                                                                    | 2.12 kHz                                                                                                    | 4.50 kHz                                                  |
|                |                                         | Q                          | 2.8                                                                          | 2                                                                         | 0.7                                                                                                    | 7                                                         |
|                |                                         |                            | PEAKING                                                                      | PEAKING                                                                   | PEAKING                                                                                                    | PEAKING                                                   |
| 25             | Male Vocal                              | G                          | –0.5 dB                                                                      | 0.0 dB                                                                    | +2.0 dB                                                                                                    | +3.5 dB                                                   |
| 25             | 1                                       | F                          | 190 Hz                                                                       | 1.00 kHz                                                                  | 2.00 kHz                                                                                                    | 6.70 kHz                                                  |
| 23             | 1                                       |                            |                                                                              |                                                                           | 056                                                                                                    | 0.11                                                      |
| 23             | 1                                       | Q                          | 0.11                                                                         | 4.5                                                                       | 0.30                                                                                                    | 0.11                                                      |
| 23             | 1                                       | Q                          | 0.11<br>PEAKING                                                              | 4.5<br>PEAKING                                                            | PEAKING                                                                                                    | H.SHELF                                                   |
| 23             | 1<br>Male Vocal                         | Q<br>G                     | 0.11<br>PEAKING<br>+2.0 dB                                                   | 4.5<br>PEAKING<br>-5.0 dB                                                 | PEAKING<br>-2.5 dB                                                                                            | H.SHELF<br>+4.0 dB                                        |
| 25             | 1<br>Male Vocal<br>2                    | Q<br>G<br>F                | 0.11<br>PEAKING<br>+2.0 dB<br>170 Hz                                         | 4.5<br>PEAKING<br>-5.0 dB<br>236 Hz                                       | PEAKING<br>-2.5 dB<br>2.65 kHz                                                                                | H.SHELF<br>+4.0 dB<br>6.70 kHz                            |
| 25             | 1<br>Male Vocal<br>2                    | Q<br>G<br>F<br>Q           | 0.11<br>PEAKING<br>+2.0 dB<br>170 Hz<br>0.11                                 | 4.5<br>PEAKING<br>-5.0 dB<br>236 Hz<br>10                                 | PEAKING<br>-2.5 dB<br>2.65 kHz<br>5.6                                                                         | H.SHELF<br>+4.0 dB<br>6.70 kHz                            |
| 26             | 1<br>Male Vocal<br>2                    | Q<br>G<br>F<br>Q           | 0.11<br>PEAKING<br>+2.0 dB<br>170 Hz<br>0.11<br>PEAKING                      | 4.5<br>PEAKING<br>-5.0 dB<br>236 Hz<br>10<br>PEAKING                      | PEAKING<br>-2.5 dB<br>2.65 kHz<br>5.6<br>PEAKING                                                              | H.SHELF<br>+4.0 dB<br>6.70 kHz<br>—<br>PEAKING            |
| 23             | 1<br>Male Vocal<br>2<br>Female Vo.      | Q<br>G<br>F<br>Q<br>G      | 0.11<br>PEAKING<br>+2.0 dB<br>170 Hz<br>0.11<br>PEAKING<br>-1.0 dB           | 4.5<br>PEAKING<br>-5.0 dB<br>236 Hz<br>10<br>PEAKING<br>+1.0 dB           | 0.36           PEAKING           -2.5 dB           2.65 kHz           5.6           PEAKING           +1.5 dB | H.SHELF<br>+4.0 dB<br>6.70 kHz<br>—<br>PEAKING<br>+2.0 dB |
| 23<br>26<br>27 | 1<br>Male Vocal<br>2<br>Female Vo.<br>1 | Q<br>G<br>F<br>Q<br>G<br>F | 0.11<br>PEAKING<br>+2.0 dB<br>170 Hz<br>0.11<br>PEAKING<br>-1.0 dB<br>118 Hz | 4.5<br>PEAKING<br>-5.0 dB<br>236 Hz<br>10<br>PEAKING<br>+1.0 dB<br>400 Hz | PEAKING<br>-2.5 dB<br>2.65 kHz<br>5.6<br>PEAKING<br>+1.5 dB<br>2.65 kHz                                       | H.SHELF<br>+4.0 dB<br>6.70 kHz<br>                        |

| #NameILOWL-MIDH-MIDHIGH28Female Vo.CL.SHELFPEAKINGPEAKINGH.SHELFG-7.0 dB+1.5 dB+1.5 dB+2.5 dBF112 Hz335 Hz2.00 kHz6.70 kHzQ0.160.229PEAKINGPEAKINGPEAKINGPEAKINGPEAKINGPEAKINGPEAKINGPEAKINGPEAKINGQ2.820.77Q2.820.77Q2.820.77Q2.820.77Q2.820.77Q2.820.77Q72.25.6Q72.25.6Q72.25.6Q72.85.631F95 Hz750 Hz1.80 kHz33F95 Hz750 Hz1.80 kHz34F95 Hz750 Hz1.80 kHz35F95 Hz750 Hz1.80 kHz34F95 Hz850 Hz1.90 kHz34F95 Hz850 Hz1.90 kHz35F95 Hz850 Hz1.90 kHz360.280.737F95 Hz850 Hz1.90 kHz360.280.737F118 Hz315 Hz <th>**NameILOWI-MIDH-MIDHICH28Female Vo.G-C.0 dB+1.5 dB+1.5 dB+1.5 dB+2.5 dB7G-7.0 dB+1.5 dB+1.5 dB+2.5 dB-1.0 dB+1.5 dB+2.5 dB7Q-0.160.27Q-0.160.27Q-0.161.5 dB+3.0 dB+3.0 dB7Q-0.0 dB+1.5 dB+3.0 dB+3.0 dB9PARINGPEAKINGPEAKINGPEAKINGPEAKING+A.5 dB9Q2.820.7779PAKINGPEAKINGPEAKINGPEAKINGH.5 dB90.169.0 dB+3.0 dB+6.5 dB+6.5 dB9972.25.6-9PEAKINGPEAKINGPEAKINGPEAKINGH.5 HELF99.5 HZ750 HZ1.80 kHZ18.0 kHZ10Q72.85.6-9PEAKINGPEAKINGPEAKINGPEAKINGH.5 HELF11G+1.5 dB+0.0 dB+2.0 dB+4.0 dB12Q72.85.6-13PaterG+1.5 dB+2.0 dB+4.0 dB14Q72.85.6-15G+1.5 dB+0.0 dB+3.0 dB+4.0 dB14Q-0.2 dB1.</th> <th></th> <th></th> <th colspan="5">Parameter</th>                                                                                                    | **NameILOWI-MIDH-MIDHICH28Female Vo.G-C.0 dB+1.5 dB+1.5 dB+1.5 dB+2.5 dB7G-7.0 dB+1.5 dB+1.5 dB+2.5 dB-1.0 dB+1.5 dB+2.5 dB7Q-0.160.27Q-0.160.27Q-0.161.5 dB+3.0 dB+3.0 dB7Q-0.0 dB+1.5 dB+3.0 dB+3.0 dB9PARINGPEAKINGPEAKINGPEAKINGPEAKING+A.5 dB9Q2.820.7779PAKINGPEAKINGPEAKINGPEAKINGH.5 dB90.169.0 dB+3.0 dB+6.5 dB+6.5 dB9972.25.6-9PEAKINGPEAKINGPEAKINGPEAKINGH.5 HELF99.5 HZ750 HZ1.80 kHZ18.0 kHZ10Q72.85.6-9PEAKINGPEAKINGPEAKINGPEAKINGH.5 HELF11G+1.5 dB+0.0 dB+2.0 dB+4.0 dB12Q72.85.6-13PaterG+1.5 dB+2.0 dB+4.0 dB14Q72.85.6-15G+1.5 dB+0.0 dB+3.0 dB+4.0 dB14Q-0.2 dB1.                                                                                                    |    |                    | Parameter |                   |                   |                     |                     |
|----------------------------------------------------------------------------------------------------|----------------------------------------------------------------------------------------------------|----|--------------------|-----------|-------------------|-------------------|---------------------|---------------------|
| 28<br>Permale Vo.Image: marginal systemImage: marginal systemImage: marginal systemImage: marginal systemImage: marginal system29<br>ParameImage: marginal systemImage: marginal systemImage: marginal systemImage: marginal systemImage: marginal system29<br>ParameImage: marginal systemImage: marginal systemImage: marginal systemImage: marginal systemImage: marginal system29<br>ParameImage: marginal systemImage: marginal systemImage: marginal systemImage: marginal system20<br>ParameImage: marginal systemImage: marginal systemImage: marginal systemImage: marginal system30<br>ParameImage: marginal systemImage: marginal systemImage: marginal systemImage: marginal system31<br>ParameImage: marginal systemImage: marginal systemImage: marginal systemImage: marginal system33<br>ParameImage: marginal systemImage: marginal systemImage: marginal systemImage: marginal system33<br>ParameImage: marginal systemImage: marginal systemImage: marginal systemImage: marginal system34<br>ParameImage: marginal systemImage: marginal systemImage: marginal systemImage: marginal system34<br>ParameImage: marginal systemImage: marginal systemImage: marginal systemImage: marginal system35<br>ParameImage: marginal systemImage: marginal systemImage: marginal systemImage: marginal system35<br>ParameImage: marginal systemImage: marginal sys                                                                                                    | PartialImage: matrix and states in the state in the states in the states in | #  | Name               |           | LOW               | L-MID             | H-MID               | HIGH                |
| Penale Vo.<br>2G-7.0 dB+1.5 dB+1.5 dB+1.5 dB+2.5 dBF112 Hz335 Hz2.00 kHz6.70 kHzQQ0.160.2PeriodPEAKINGPEAKINGPEAKINGPEAKINGPEAKINGPeriodQ-2.0 dB-1.0 dB+1.5 dB+3.0 dBPeriodF90 Hz850 Hz2.12 kHz4.50 kHzQQ2.820.77QPEAKINGPEAKINGPEAKINGPEAKINGH.5 dBAPEAKINGPEAKINGPEAKINGPEAKINGPEAKINGQ72.25.6Q72.25.6Q72.25.6Q72.25.6Q72.25.6Q72.25.6Q72.25.6Q72.25.6Q72.25.6Q95 Hz750 Hz1.80 kHz18.0 kHz3164.15 dB+1.5 dB+2.0 dB+4.0 dB32Pater PG1.5 dB+1.5 dB+2.0 dB33Pater PG1.5 dB1.90 kHz15.0 kHz34Q0.280.735Pater PG4.5 dB-1.0 dB4.5 dB0.0 dB36G-1.5 dB1.0 dB                                                                                                    | ParameterG-7.0 dB+1.5 dB+1.5 dB+2.5 dBF112 H2335 H22.00 kH26.70 kH2QQ-0.160.2-PF90 H2850 H22.12 kH34.00 BAPC-2.0 dB-1.0 dB+1.5 dB+3.0 dBPC90 H2850 H22.12 kH34.00 kH3Q2.802.0 C0.77PF90 H2850 H22.12 kH34.50 kH3PF95 H2950 H22.12 kH36.00 dBPC-0.5 dB0.0 dB+3.0 dB+6.5 dBF95 H2950 H22.12 kH36.0 kH3+6.5 dBPC-0.5 dB0.0 dB+3.0 dB+6.5 dBPC95 H2950 H22.12 kH36.0 kH3TF95 H2950 H212.0 kH346.0 kBPF95 H2750 H218.0 kH346.0 kBF95 H2750 H218.0 kH346.0 kB40.0 kBPF95 H2750 H218.0 kH316.0 kB40.0 kBPF95 H2750 H218.0 kH316.0 kB19.0 kH3PF95 H2750 H218.0 kH319.0 kH319.0 kH3PF95 H2750 H218.0 kH319.0 kH319.0 kH3PF19.0 kH319.0 kH319.0 kH319.0 kH319.0 kH3PF19.0 kH319.0 kH3 </th <th></th> <th></th> <th></th> <th>L.SHELF</th> <th>PEAKING</th> <th>PEAKING</th> <th>H.SHELF</th>                                                                                                    |    |                    |           | L.SHELF           | PEAKING           | PEAKING             | H.SHELF             |
| 202F112 Hz335 Hz2.00 kHz6.70 kHzQ—0.160.2—Q—0.160.2—PEAKINGPEAKINGPEAKINGPEAKINGPEAKINGPearingG-2.0 dB-1.0 dB+1.5 dB+3.0 dBPearingG-2.0 dB-1.0 dB+1.5 dB+3.0 dBQ2.820.77QPEAKINGPEAKINGPEAKINGH.SHELFG-0.5 dB0.0 dB+3.0 dB+6.5 dBF95 Hz950 Hz2.12 kHz16.0 kHzQ72.25.6—31PEAKINGPEAKINGPEAKINGPEAKINGMarmoPEAKINGPEAKINGPEAKINGH.SHELFG+1.5 dB+1.5 dB+2.0 dB+6.0 dBF95 Hz750 Hz1.80 kHz18.0 kHz31PEAKINGPEAKINGPEAKINGPEAKINGMarmoMarmoMarmoMarmoMarmo32Parateq fG+1.5 dB+2.0 dB+4.0 dBF95 Hz750 Hz1.80 kHz15.0 kHz33Parateq fG-1.5 dB+0.0 dB+2.0 dB+4.0 dBF95 Hz750 Hz1.90 kHz15.0 kHz15.0 kHz34MarmoMarmoPEAKINGPEAKINGPEAKINGPEAKING34MarmoMarmoMarmoMarmoMarmoMarmo34MarmoMarmo <th>202F112 Hz335 Hz2.00 kHz6.70 kHzQQ0.160.2PAPEAKINGPEAKINGPEAKINGPEAKINGPF90 Hz850 Hz2.12 kHz4.50 kHzQ2.8020.77MPEAKINGPEAKINGPEAKINGPEAKINGMPEAKINGPEAKINGPEAKINGPEAKINGFEAKINGMPEAKINGPEAKINGPEAKINGPEAKINGH.5 HEFG-0.5 dB0.0 dB+3.0 dB+6.5 dBF95 Hz950 Hz2.12 kHz16.0 kHzQ72.25.6-MPEAKINGPEAKINGPEAKINGH.5 HEFG+4.0 dB+1.5 dB+2.0 dB+6.0 dBF95 Hz750 Hz1.80 kHz18.0 kHzMCEAKINGPEAKINGPEAKINGPEAKINGMCS.15 B-0.5 dB+2.0 dB+4.0 dBG+1.5 dB+0.5 dB+2.0 dB+4.0 dBG-1.5 dB+0.5 dB+2.0 dB+4.0 dBMPAHAREAKINGPEAKINGPEAKINGMPAHAQ-2.85.6-2.0 BMC4.5 dB+1.5 dB+2.0 dB+4.0 dBMPAHAPAKINGPEAKINGPEAKINGPEAKINGMPAHAQ-2.0 B-2.0 B+2.0 dBMPAHAPAKINGPEAKINGPEAKI</th> <th>78</th> <th colspan="2" rowspan="2">28 Female Vo.<br/>2</th> <th>–7.0 dB</th> <th>+1.5 dB</th> <th>+1.5 dB</th> <th>+2.5 dB</th>                                                                                                    | 202F112 Hz335 Hz2.00 kHz6.70 kHzQQ0.160.2PAPEAKINGPEAKINGPEAKINGPEAKINGPF90 Hz850 Hz2.12 kHz4.50 kHzQ2.8020.77MPEAKINGPEAKINGPEAKINGPEAKINGMPEAKINGPEAKINGPEAKINGPEAKINGFEAKINGMPEAKINGPEAKINGPEAKINGPEAKINGH.5 HEFG-0.5 dB0.0 dB+3.0 dB+6.5 dBF95 Hz950 Hz2.12 kHz16.0 kHzQ72.25.6-MPEAKINGPEAKINGPEAKINGH.5 HEFG+4.0 dB+1.5 dB+2.0 dB+6.0 dBF95 Hz750 Hz1.80 kHz18.0 kHzMCEAKINGPEAKINGPEAKINGPEAKINGMCS.15 B-0.5 dB+2.0 dB+4.0 dBG+1.5 dB+0.5 dB+2.0 dB+4.0 dBG-1.5 dB+0.5 dB+2.0 dB+4.0 dBMPAHAREAKINGPEAKINGPEAKINGMPAHAQ-2.85.6-2.0 BMC4.5 dB+1.5 dB+2.0 dB+4.0 dBMPAHAPAKINGPEAKINGPEAKINGPEAKINGMPAHAQ-2.0 B-2.0 B+2.0 dBMPAHAPAKINGPEAKINGPEAKI                                                                                                    | 78 | 28 Female Vo.<br>2 |           | –7.0 dB           | +1.5 dB           | +1.5 dB             | +2.5 dB             |
| Q0.160.2PEAKINGPEAKINGPEAKINGPEAKINGPEAKINGPEAKINGParmoG-2.0 dB-1.0 dB+1.5 dB+3.0 dBF90 Hz850 Hz2.12 kHz4.50 kHzQ2.820.77APEAKINGPEAKINGPEAKINGH.SHELFG-0.5 dB0.0 dB+3.0 dB+6.5 dBF95 Hz950 Hz2.12 kHz16.0 kHzQ72.25.6APEAKINGPEAKINGPEAKINGH.SHELFG+4.0 dB+1.5 dB+2.0 dB+6.0 dBF95 Hz750 Hz1.80 kHz18.0 kHzAPEAKINGPEAKINGPEAKINGH.SHELFQ72.85.6A1.5 dB+1.5 dB+2.0 dB+4.0 dBF95 Hz750 Hz1.80 kHz18.0 kHzA1.5 dB+1.5 dB+2.0 dB+4.0 dBF95 Hz750 Hz1.80 kHz15.0 kHzA1.5 dB+1.5 dB+2.0 dB+4.0 dBB667 Hz850 Hz1.90 kHz15.0 kHzA1.5 dB+1.5 dB+2.0 dB+4.0 dBB4.1 C MELFPEAKINGPEAKINGPEAKINGB2.0 C-0.280.0 dBB2.0 C-0.280.0 dBB2.0 C10.0 dB+3.5 dB0.0 dBB2.0 C </td <td>QQ0.160.2PEAKINGPEAKINGPEAKINGPEAKINGPEAKINGPEAKINGPQ2.0 dB-1.0 dB+1.5 dB+3.0 dBP90 Hz850 Hz2.12 kHz4.50 kHzQ2.820.77PPEAKINGPEAKINGPEAKINGPEAKINGH.SHELFQ0.0 dB+3.0 dB+6.5 dB+6.5 dBP95 Hz950 Hz2.12 kHz16.0 kHzQ72.25.6QPEAKINGPEAKINGPEAKINGPEAKINGMPEAKINGPEAKINGPEAKINGH.SHELFQ95 Hz750 Hz1.80 kHz18.0 kHzMPEAKINGPEAKINGPEAKINGH.SHELFQ72.85.6MPEAKINGPEAKINGPEAKINGH.SHELFQ72.85.6Q72.85.6Q72.85.6Q72.85.6Q72.85.6Q72.85.6Q72.85.6Q72.85.6Q72.85.61.00 kHzQ0.280.7QPEAKINGPEAKINGPEAKINGPEAKINGQ2.12.0 dB1.00 dB1.5 dB&lt;</td> <th>20</th> <td>112 Hz</td> <td>335 Hz</td> <td>2.00 kHz</td> <td>6.70 kHz</td>                                                                                                    | QQ0.160.2PEAKINGPEAKINGPEAKINGPEAKINGPEAKINGPEAKINGPQ2.0 dB-1.0 dB+1.5 dB+3.0 dBP90 Hz850 Hz2.12 kHz4.50 kHzQ2.820.77PPEAKINGPEAKINGPEAKINGPEAKINGH.SHELFQ0.0 dB+3.0 dB+6.5 dB+6.5 dBP95 Hz950 Hz2.12 kHz16.0 kHzQ72.25.6QPEAKINGPEAKINGPEAKINGPEAKINGMPEAKINGPEAKINGPEAKINGH.SHELFQ95 Hz750 Hz1.80 kHz18.0 kHzMPEAKINGPEAKINGPEAKINGH.SHELFQ72.85.6MPEAKINGPEAKINGPEAKINGH.SHELFQ72.85.6Q72.85.6Q72.85.6Q72.85.6Q72.85.6Q72.85.6Q72.85.6Q72.85.6Q72.85.61.00 kHzQ0.280.7QPEAKINGPEAKINGPEAKINGPEAKINGQ2.12.0 dB1.00 dB1.5 dB<                                                                                                    | 20 |                    |           | 112 Hz            | 335 Hz            | 2.00 kHz            | 6.70 kHz            |
| PartialImage: static stateImage: stateImage: state                                                                                                    | PartialPeriminaPeriminaPeriminaPeriminaPeriminaPeriminaPerimina30PeriminaPeriminaPeriminaPeriminaPeriminaPeriminaPeriminaPerimina30PeriminaPeriminaPeriminaPeriminaPeriminaPeriminaPeriminaPerimina31PeriminaPeriminaPeriminaPeriminaPeriminaPeriminaPeriminaPerimina31PeriminaPeriminaPeriminaPeriminaPeriminaPeriminaPeriminaPerimina33PeriminaPeriminaPeriminaPeriminaPeriminaPeriminaPeriminaPerimina33PeriminaPeriminaPeriminaPeriminaPeriminaPeriminaPeriminaPerimina34PeriminaPeriminaPeriminaPeriminaPeriminaPeriminaPerimina34PeriminaPeriminaPeriminaPeriminaPeriminaPeriminaPerimina34PeriminaPeriminaPeriminaPeriminaPeriminaPeriminaPerimina35PeriminaPeriminaPeriminaPeriminaPeriminaPeriminaPerimina36PeriminaPeriminaPeriminaPeriminaPeriminaPeriminaPerimina36PeriminaPeriminaPeriminaPeriminaPeriminaPeriminaPerimina37PeriminaPeriminaPeriminaPeriminaPeriminaPeriminaPer                                                                                                    |    |                    | Q         | _                 | 0.16              | 0.2                 | _                   |
| Phorus &<br>HarmoG-2.0 dB-1.0 dB+1.5 dB+3.0 dBF90 Hz850 Hz2.12 kHz4.50 kHzQ2.820.77APEAKINGPEAKINGPEAKINGMexingAPOTAL POTABLAG-0.5 dB0.0 dB+3.0 dB+6.5 dBAPOTAL POTABLAG-0.5 dB0.0 dB+3.0 dB+6.5 dBAPOTAL POTABLAG95 Hz950 Hz2.12 kHz16.0 kHzAPEAKINGPEAKINGPEAKINGPEAKINGH.SHELFG95 Hz750 Hz1.80 kHz18.0 kHzAPOTABLAG+4.0 dB+1.5 dB+2.0 dB+6.0 dBAPOTABLAQ72.85.6APOTABLAG+1.5 dB+0.5 dB+2.0 dB+4.0 dBAPOTABLAG1.5 dB-0.5 dB-2.0 dB+4.0 dBAPOTABLAQ72.85.6APOTABLAPOTABLAPEAKINGPEAKINGPEAKINGPEAKINGAC6.7 Hz850 Hz1.90 kHz15.0 kHz1.0 kHzAPOTABLAPEAKINGPEAKINGPEAKINGPEAKINGPEAKINGBPOTABLAG6.7 Hz0.0 dB-1.0 dB4.5 dB0.0 dBAPOTABLAPEAKINGPEAKINGPEAKINGPEAKINGPEAKINGPEAKINGBPOTABLA2.0 LSHELFPEAKINGPEAKING <th>PartialG<br/>F<br/>90 Hz-1.0 dB<br>1.5 dB+1.5 dB<br/>4.3 0 dB<br/>4.5 0 HzQ90 Hz850 Hz2.12 kHz4.50 kHzQ2.80.77APEAKINGPEAKINGPEAKINGPEAKINGB-0.5 dB0.0 dB+3.0 dB+6.5 dBG-0.5 dB0.0 dB+3.0 dB+6.5 dBF95 Hz950 Hz2.12 kHz16.0 kHzQ72.25.6APEAKINGPEAKINGPEAKINGH.SHELFG+4.0 dB+1.5 dB+2.0 dB+6.0 dBF95 Hz750 Hz1.80 kHz18.0 kHzQ72.85.6A1.5 dB+0.5 dB+2.0 dB+4.0 dBF95 Hz750 Hz1.80 kHz18.0 kHzQ72.85.6A1.5 dB+0.5 dB+2.0 dB+4.0 dBF6+1.5 dB+0.5 dB+2.0 dB+4.0 dBA-1.5 dB+0.5 dB+2.0 dB+4.0 dBA-1.5 dB-0.2 dB1.90 kHz15.0 kHzQ0.280.7APEAKINGPEAKINGPEAKINGPEAKINGB-118 Hz315 Hz4.25 kHz20.0 kHzA-118 Hz315 Hz4.25 kHz4.00 kHzA-118 Hz315 Hz4.25 kHz4.00 kHzA-118 Hz315 Hz4.25 kHz4.00 kHzA-</br></th> <th></th> <th></th> <th></th> <th>PEAKING</th> <th>PEAKING</th> <th>PEAKING</th> <th>PEAKING</th>                                                                                                    | PartialG<br>F<br>90 Hz-1.0 dB<br>                                                                                                    |    |                    |           | PEAKING           | PEAKING           | PEAKING             | PEAKING             |
| HarmoF90 Hz850 Hz2.12 kHz4.50 kHzQ2.820.7730F950 HZ950 HZ950 HZ16.0 kHzG-0.5 dB0.0 dB+3.0 dB+6.5 dBF95 HZ950 HZ2.12 kHz16.0 kHzQ72.25.6APEAKINGPEAKINGPEAKINGH.SHELFG+4.0 dB+1.5 dB+2.0 dB+6.0 dBF95 HZ750 HZ1.80 kHZ18.0 kHZAPEAKINGPEAKINGPEAKINGH.SHELFG+4.0 dB+1.5 dB+2.0 dB+6.0 dBF95 HZ750 HZ1.80 kHZ18.0 kHZAQ72.85.6APEAKINGPEAKINGPEAKINGH.SHELFG+1.5 dB+0.5 dB+2.0 dB+4.0 dBF67 HZ850 HZ1.90 kHZ15.0 kHZAPEAKINGPEAKINGPEAKINGPEAKINGAPEAKINGPEAKINGPEAKINGPEAKINGG0.280.7ASamareG0.280.7APEAKINGPEAKINGPEAKINGPEAKINGANA118 HZ315 HZ4.25 kHZ20.0 kHZAQ4.52.80.1ASamareG0.0 dB+2.0 dB+3.5 dB0.0 dBF224 HZ560 HZ4.25 kHZ4.                                                                                                    | ParmoF90 Hz850 Hz2.12 kHz4.50 kHzQ2.820.77APEAKINGPEAKINGPEAKINGH.SHELFG-0.5 dB0.0 dB+3.0 dB+6.5 dBF95 Hz950 Hz2.12 kHz16.0 kHzQ72.25.6APEAKINGPEAKINGPEAKINGH.SHELFQ72.25.6APEAKINGPEAKINGPEAKINGH.SHELFF95 Hz750 Hz1.80 kHz18.0 kHzAPEAKINGPEAKINGPEAKINGH.SHELFQ72.85.6AL.SHELFPEAKINGPEAKINGH.SHELFPARIAR S5.6AL.SHELFPEAKINGPEAKINGH.SHELFQ0.280.7APEAKINGPEAKINGPEAKINGPEAKINGQ0.280.7APEAKINGPEAKINGPEAKINGPEAKINGQ0.280.7APEAKINGPEAKINGPEAKINGPEAKINGAPEAKINGPEAKINGPEAKINGPEAKINGQ0.280.7APEAKINGPEAKINGPEAKINGPEAKINGAPEAKINGPEAKINGPEAKINGPEAKINGAPEAKINGPEAKINGPEAKINGPEAKINGAQ <td< th=""><th>20</th><th>Chorus &amp;</th><th>G</th><th>–2.0 dB</th><th>–1.0 dB</th><th>+1.5 dB</th><th>+3.0 dB</th></td<>                                                                                                    | 20 | Chorus &           | G         | –2.0 dB           | –1.0 dB           | +1.5 dB             | +3.0 dB             |
| QQQQQQQQQQQQQQQQQPEAKINGPEAKINGPEAKINGH.SHELFGQQQQQQQQQQQQQQQQQQQQQQQQQQQQQQQQQQQQQQQQQQQQQQQQQQQQQQQQQQQQQQQQQQQQQQQQQQQQQQQQQQQQQQQQQQQQQQQQQQQQQQQQQQQQQQQQQQQQQQQQQQQQQQQQQQQQQQQQQQQQQQQQQQQQQQQQQQQQQQQQQQQQQQQQQQQQQQQQQQ<                                                                                                    | QQQ.8QQ.77APEAKINGPEAKINGPEAKINGPEAKINGPEAKINGHSHELFG-0.5 dB0.0 dB+3.0 dB+6.5 dBF95 Hz950 Hz2.12 kHz16.0 kHzQ72.25.6APEAKINGPEAKINGPEAKINGHSHELFBPEAKINGPEAKINGPEAKINGHSHELFB04.0 dB+1.5 dB+2.0 dB+6.0 dBF95 Hz750 Hz1.80 kHz18.0 kHzQ72.85.6AL.SHELFPEAKINGPEAKINGHSHELFPanateQG+1.5 dB+0.5 dB+2.0 dB+4.0 dBF06+1.5 dB+0.5 dB+2.0 dB+4.0 dBAL.SHELFPEAKINGPEAKINGPEAKINGPEAKINGB0-0.280.7APEAKINGPEAKINGPEAKINGPEAKINGAVVVVVQ0.280.7BBQ0.280.7APEAKINGPEAKINGPEAKINGPEAKINGPEAKINGBQ0.280.7BC118 Hz315 Hz4.25 dHz20.0 kHzAC0.0 dB+2.0 dB+3.5 dB0.0 dBBC0.0 dB+2.0 dB+3.5 dB0.0 dBBQ <th< td=""><th>27</th><td>Harmo</td><td>F</td><td>90 Hz</td><td>850 Hz</td><td>2.12 kHz</td><td>4.50 kHz</td></th<>                                                                                                    | 27 | Harmo              | F         | 90 Hz             | 850 Hz            | 2.12 kHz            | 4.50 kHz            |
| 30<br>30<br>30<br>40<br>40<br>                                                                                                    | A0PEAKINGPEAKINGPEAKINGPEAKINGPEAKINGHEAKINGHEAKINGA1G-0.5 dB0.0 dB+3.0 dB+6.5 dBF95 Hz950 Hz2.12 kHz16.0 kHzQ72.25.6A1PEAKINGPEAKINGPEAKINGH.SHELFA1PEAKINGPEAKINGPEAKINGH.SHELFA2F95 Hz750 Hz1.80 kHz18.0 kHzA2Q72.85.6A2F95 Hz750 Hz1.80 kHz18.0 kHzA2Q72.85.6A2F95 Hz750 Hz1.80 kHz18.0 kHzA3F95 Hz750 Hz1.80 kHz18.0 kHzA4VPEAKINGPEAKINGPEAKINGH.SHELFA4A15.0 kHz1.80 kHz18.0 kHzA5G0.280.7A3F67 Hz850 Hz1.90 kHz15.0 kHzA4PEAKINGPEAKINGPEAKINGPEAKINGPEAKINGA4Q0.280.7A3F118 Hz315 Hz4.25 kHz20.0 kHzA4PEAKINGPEAKINGPEAKINGPEAKINGPEAKINGA4Q4.501.24.00 kHzA5Q4.501.24.00 kHzA5PEAKINGPEAKINGPEAKINGPEAKINGPEAKING<                                                                                                    |    |                    |           | 2.8               | 2                 | 0.7                 | 7                   |
| G-0.5 dB0.0 dB+3.0 dB+6.5 dBF95 Hz950 Hz2.12 kHz16.0 kHzQ72.25.6APEAKINGPEAKINGPEAKINGPEAKINGH.SHELFG44.0 dB+1.5 dB+2.0 dB+6.0 dBF95 Hz750 Hz1.80 kHz18.0 kHzQ72.85.6Q72.85.6ALSHELFPEAKINGPEAKINGH.SHELFQ72.85.6ALSHELFPEAKINGPEAKINGH.SHELFG67 Hz850 Hz1.90 kHz15.0 kHzA6667 Hz850 Hz1.90 kHz15.0 kHzB67118 Hz15.1 B1.90 kHz15.0 kHzAPEAKINGPEAKINGPEAKINGPEAKINGPEAKINGB9021118 Hz315 Hz4.25 kHz20.0 kHzA118 Hz315 Hz4.25 kHz20.0 kHz20.0 kHzAC0.0 dB+2.0 dB+3.5 dB0.0 dBB90 HZ124 Hz560 Hz4.25 kHz4.00 kHzA0.0 dB+2.0 dB+3.5 dB0.0 dBB90 HZ124 Hz560 Hz4.25 kHz0.0 dHzB90 HZ124 Hz560 Hz4.25 kHz0.0 dHzB90 HZ124 Hz560 Hz4.25 kHz0.0 dHzB90 HZ121 Hz5.30 kHz <th>30<br/>Total EQ 1G-0.5 dB0.0 dB+3.0 dB+6.5 dBF95 Hz950 Hz2.12 kHz16.0 kHzQ72.25.631Total EQ 25.66+4.0 dB+1.5 dB+2.0 dB+6.0 dBF95 Hz750 Hz1.80 kHz18.0 kHz072.85.632Total EQ 26+1.5 dB+2.0 dB+4.0 dB72.85.6346+1.5 dB+0.5 dB+2.0 dB+4.0 dB16+1.5 dB+0.5 dB+2.0 dB+4.0 dB16+1.5 dB+0.5 dB+2.0 dB+4.0 dB33760.280.734869EAKINGPEAKINGPEAKINGPEAKING346-3.5 dB-10.0 dB+3.5 dB0.0 dB34990.280.735992100.40.40.4369910.0 dB+3.5 dB0.0 dB36994.512910.0 dB3699912121210.0 dB37991291212121236991291212123799129</th> <th></th> <th></th> <th></th> <th>PEAKING</th> <th>PEAKING</th> <th>PEAKING</th> <th>H.SHELF</th>                                                                                                    | 30<br>Total EQ 1G-0.5 dB0.0 dB+3.0 dB+6.5 dBF95 Hz950 Hz2.12 kHz16.0 kHzQ72.25.631Total EQ 25.66+4.0 dB+1.5 dB+2.0 dB+6.0 dBF95 Hz750 Hz1.80 kHz18.0 kHz072.85.632Total EQ 26+1.5 dB+2.0 dB+4.0 dB72.85.6346+1.5 dB+0.5 dB+2.0 dB+4.0 dB16+1.5 dB+0.5 dB+2.0 dB+4.0 dB16+1.5 dB+0.5 dB+2.0 dB+4.0 dB33760.280.734869EAKINGPEAKINGPEAKINGPEAKING346-3.5 dB-10.0 dB+3.5 dB0.0 dB34990.280.735992100.40.40.4369910.0 dB+3.5 dB0.0 dB36994.512910.0 dB3699912121210.0 dB37991291212121236991291212123799129                                                                                                    |    |                    |           | PEAKING           | PEAKING           | PEAKING             | H.SHELF             |
| F95 Hz950 Hz2.12 kHz16.0 kHzQ72.25.631F95 Hz72.25.631FPEAKINGPEAKINGPEAKINGH.SHELFG+4.0 dB+1.5 dB+2.0 dB+6.0 dBF95 Hz750 Hz1.80 kHz18.0 kHzQ72.85.632Total EQ 2G+1.5 dB+2.0 dB+4.0 dBF67 Hz850 Hz1.90 kHz15.0 kHzQ0.280.733Bass DrumG+3.5 dB-10.0 dB+3.5 dB0.0 dBF118 Hz315 Hz4.25 kHz20.0 kHz34MarrCPEAKINGPEAKINGPEAKINGPEAKING34MarrG0.0 dB+2.0 dB+3.5 dB0.0 dBF224 Hz560 Hz4.25 kHz20.0 kHz20.0 kHz35MarrG0.0 dB+2.0 dB+3.5 dB0.0 dBF224 Hz560 Hz4.25 kHz4.00 kHz36O.0 dB+2.0 dB+3.5 dB0.0 dBF90 Hz212 Hz5.30 kHz17.0 kHz37MarrG-9.0 dB+1.5 dB+2.0 dB0.0 dBF90 Hz212 Hz5.30 kHz17.0 kHz38MarrG-9.0 dB+1.5 dB+2.0 dB0.0 dBG-9.0 dB+1.5 dB+2.0 dB0.0 dB1.0 kHz<                                                                                                    | F95 Hz950 Hz2.12 kHz16.0 kHzQ72.25.6APEAKINGPEAKINGPEAKINGH.SHELFG+4.0 dB+1.5 dB+2.0 dB+6.0 dBF95 Hz750 Hz1.80 kHz18.0 kHzQ72.85.6AL.SHELFPEAKINGPEAKINGH.SHELFG+1.5 dB+0.5 dB+2.0 dB+4.0 dBF67 Hz850 Hz1.90 kHz15.0 kHzQ0.280.7APEAKINGPEAKINGPEAKINGPEAKINGQ0.280.7APEAKINGPEAKINGPEAKINGPEAKINGQ0.280.7APEAKINGPEAKINGPEAKINGPEAKINGBass DrumG+3.5 dB-10.0 dB+3.5 dB0.0 dBF118 Hz315 Hz4.25 kHz20.0 kHzQ2100.40.4Bass Drum 3G0.0 dB+2.0 dB+3.5 dB0.0 dBF224 Hz560 Hz4.25 kHz4.00 kHzQ4.52.80.1AL.SHELFPEAKINGPEAKINGPEAKINGG-9.0 dB+1.5 dB+2.0 dB0.0 dBF90 Hz212 Hz5.30 kHz17.0 kHzG-9.0 dB+1.5 dB+2.0 dB0.0 dB                                                                                                    | 30 | Total FO 1         | G         | –0.5 dB           | 0.0 dB            | +3.0 dB             | +6.5 dB             |
| Q72.25.631PEAKINCPEAKINCPEAKINCPEAKINCH.SHELFG+4.0 dB+1.5 dB+2.0 dB+6.0 dBF95 Hz750 Hz1.80 kHz18.0 kHzQ72.85.6Q72.85.6A-PEAKINCPEAKINCH.SHELFQ72.85.6A-PEAKINCPEAKINCH.SHELFG+1.5 dB+0.5 dB+2.0 dB+4.0 dBF67 Hz850 Hz1.90 kHz15.0 kHzQ0.280.7APEAKINCPEAKINCPEAKINCPEAKINCQ0.280.7APEAKINCPEAKINCPEAKINCPEAKINCQ0.280.7APEAKINCPEAKINCPEAKINCPEAKINCB92110.0 dB+3.5 dB0.0 dBF118 Hz315 Hz4.25 kHz20.0 kHzAC0.0 dB+2.0 dB+3.5 dB0.0 dBF224 Hz560 Hz4.25 kHz4.00 kHzA4.52.80.1AC4.52.0 dB0.0 dBF90 Hz212 Hz5.30 kHz17.0 kHzA4.51.2A-0.11.5 dB10.0 dBA-0                                                                                                    | Q72.25.631FPEAKINGPEAKINGPEAKINGH.SHELFG+4.0 dB+1.5 dB+2.0 dB+6.0 dBF95 Hz750 Hz1.80 kHz18.0 kHzQ72.85.632Total EQ 2G+1.5 dB+0.5 dB+2.0 dBF67 Hz850 Hz1.90 kHz15.0 kHzQ0.280.7Q0.280.7Q0.280.7Q0.280.7Q0.280.7Q0.280.7Q0.280.733Bass DrumG+3.5 dB-10.0 dB+3.5 dB0.0 dBF118 Hz315 Hz4.25 kHz20.0 kHzQ2100.40.4Q4.52.80.1AE224 Hz560 Hz4.25 kHz4.00 kHzAQ4.52.80.1AE224 Hz560 Hz4.25 kHz4.00 kHzAQ4.52.80.1AQ4.52.80.1AC4.52.30 kHz17.0 kHzAQ4.51.2AC90 Hz212 Hz5.30 kHz17.0 kHzA <td< td=""><th>50</th><td colspan="2"></td><td>95 Hz</td><td>950 Hz</td><td>2.12 kHz</td><td>16.0 kHz</td></td<>                                                                                                    | 50 |                    |           | 95 Hz             | 950 Hz            | 2.12 kHz            | 16.0 kHz            |
| A1Image with the set of the set of the se                                                                                                    | A1PEAKINGPEAKINGPEAKINGPEAKINGH.SHELFG+4.0 dB+1.5 dB+2.0 dB+6.0 dBF95 Hz750 HZ1.80 kHz18.0 kHzA2Q72.85.6A3A-1.5 dB+0.5 dB+2.0 dB+4.0 dBF6+1.5 dB+0.5 dB+2.0 dB+4.0 dBF67 Hz850 Hz1.90 kHz15.0 kHzQ0.280.7Q0.280.7APEAKINGPEAKINGPEAKINGPEAKINGQ0.280.7APEAKINGPEAKINGPEAKINGPEAKINGQ0.280.7APEAKINGPEAKINGPEAKINGPEAKINGAPEAKINGPEAKINGPEAKINGPEAKINGAPEAKINGPEAKINGPEAKINGPEAKINGAQ2100.40.4AQ2100.40.0 dBAPAPEAKINGPEAKINGPEAKINGPEAKINGAPA224 Hz560 Hz4.25 kHz0.0 dBAQ4.52.80.1APAPAPEAKINGPEAKINGPEAKINGAPAPA212 Hz5.30 kHz17.0 kHzAPAPA212 Hz5.30 kHz17.0 kHzAPAPAPAKINGPEAKING                                                                                                    |    |                    | Q         | 7                 | 2.2               | 5.6                 | —                   |
| G+4.0 dB+1.5 dB+2.0 dB+6.0 dBF95 Hz750 Hz1.80 kHz18.0 kHzQ72.85.633Fotal EQ 3G+1.5 dB+0.5 dB+2.0 dB+4.0 dBG+1.5 dB+0.5 dB+2.0 dB+4.0 dB+4.0 dBG-1.5 dB+0.5 dB+2.0 dB+4.0 dBG-1.5 dB+0.5 dB+2.0 dB+4.0 dBG-1.5 dB+0.5 dB+2.0 dB+4.0 dBG-1.5 dB+0.5 dB+2.0 dB+4.0 dBG-1.5 dB-0.280.733Bass DrumGPEAKINGPEAKINGPEAKINGG-1.8 dB-10.0 dB+3.5 dB0.0 dBG-1.8 dB-10.0 dB+3.5 dB0.0 dBAC1.5 HELFPEAKINGPEAKINGPEAKING34MarrerG0.0 dB+2.0 dB+3.5 dB0.0 dBG-0.0 dB+2.0 dB+3.5 dB0.0 dB-1.0 dB-1.0 dB35MarrerG0.0 dB+2.0 dB+3.5 dB0.0 dB34MarrerG-0.0 dB+2.0 dB+3.5 dB0.0 dB35MarrerG-0.0 dB+1.5 dB2.0 dB0.0 dB36MarrerG-0.0 dB+1.5 dB+2.0 dB0.0 dB35MarrerG-9.0 dB+1.5 dB+2.0 dB0.0 dB36MarrerMarrerMarrerMarrer <th< th=""><th>G+4.0 dB+1.5 dB+2.0 dB+6.0 dBF95 Hz750 Hz1.80 kHz18.0 kHzQ72.85.6CL.SHELFPEAKINGPEAKINGH.SHELFG+1.5 dB+0.5 dB+2.0 dB+4.0 dBF67 Hz850 Hz1.90 kHz15.0 kHzQ0.280.7Q0.280.7APEAKINGPEAKINGPEAKINGPEAKINGBass DrumG+3.5 dB-10.0 dB+3.5 dB0.0 dBF118 Hz315 Hz4.25 kHz20.0 kHzQ2100.40.4Q2100.40.4A12.24 Hz560 Hz4.25 kHz20.0 kHzG0.0 dB+2.0 dB+3.5 dB0.0 dBF224 Hz560 Hz4.25 kHz4.00 kHzQ4.52.80.1A1.5 HELFPEAKINGPEAKINGPEAKINGG-0.0 dB+1.5 dB+2.0 dB0.0 dBF90 Hz212 Hz5.30 kHz17.0 kHzG4.51.2APEAKINGPEAKINGPEAKINGPEAKINGB0.0 dB+1.5 dB+1.5 dB+2.5 dBAPEAKINGPEAKINGPEAKINGPEAKINGB0.0 Hz2.30 kHz1.00 kHz1.00 kHzAPEAKINGPEAKINGPEAKING</th><th></th><th></th><th></th><th>PEAKING</th><th>PEAKING</th><th>PEAKING</th><th>H.SHELF</th></th<>                                                                                                    | G+4.0 dB+1.5 dB+2.0 dB+6.0 dBF95 Hz750 Hz1.80 kHz18.0 kHzQ72.85.6CL.SHELFPEAKINGPEAKINGH.SHELFG+1.5 dB+0.5 dB+2.0 dB+4.0 dBF67 Hz850 Hz1.90 kHz15.0 kHzQ0.280.7Q0.280.7APEAKINGPEAKINGPEAKINGPEAKINGBass DrumG+3.5 dB-10.0 dB+3.5 dB0.0 dBF118 Hz315 Hz4.25 kHz20.0 kHzQ2100.40.4Q2100.40.4A12.24 Hz560 Hz4.25 kHz20.0 kHzG0.0 dB+2.0 dB+3.5 dB0.0 dBF224 Hz560 Hz4.25 kHz4.00 kHzQ4.52.80.1A1.5 HELFPEAKINGPEAKINGPEAKINGG-0.0 dB+1.5 dB+2.0 dB0.0 dBF90 Hz212 Hz5.30 kHz17.0 kHzG4.51.2APEAKINGPEAKINGPEAKINGPEAKINGB0.0 dB+1.5 dB+1.5 dB+2.5 dBAPEAKINGPEAKINGPEAKINGPEAKINGB0.0 Hz2.30 kHz1.00 kHz1.00 kHzAPEAKINGPEAKINGPEAKING                                                                                                    |    |                    |           | PEAKING           | PEAKING           | PEAKING             | H.SHELF             |
| F95 Hz750 Hz1.80 kHz18.0 kHzQ72.85.632FL.SHELFPEAKINGPEAKINGH.SHELF33F67 Hz850 Hz1.90 kHz15.0 kHzQ0.280.7Q0.280.733Bass DrumIPEAKINGPEAKINGPEAKINGPEAKING34Bass DrumIPEAKINGPEAKINGPEAKINGPEAKINGQ2100 dB+3.5 dB0.0 dBF118 Hz315 Hz4.25 kHz20.0 kHzQ2100.40.434Snare<br>Drum 3IL.SHELFPEAKINGPEAKINGG0.0 dB+2.0 dB+3.5 dB0.0 dBF224 Hz560 Hz4.25 kHz4.00 kHz35G4.52.80.136F90 Hz212 Hz5.30 kHz17.0 kHz37F90 Hz212 Hz5.30 kHz17.0 kHz                                                                                                    | F95 Hz750 Hz1.80 kHz18.0 kHzQ72.85.6AL.SHELFPEAKINGPEAKINGH.SHELFG+1.5 dB+0.5 dB+2.0 dB+4.0 dBF67 Hz850 Hz1.90 kHz15.0 kHzQ0.280.7Q0.280.7APEAKINGPEAKINGPEAKINGPEAKINGBass DrumG+3.5 dB-10.0 dB+3.5 dB0.0 dBF118 Hz315 Hz4.25 kHz20.0 kHzQ2100.40.4Q2100.40.4Q2100.40.4A15.9 kHz315 Hz4.25 kHz20.0 kHz34Snare<br>Drum 3PEAKINGPEAKINGG0.0 dB+2.0 dB+3.5 dB0.0 dBF224 Hz560 Hz4.25 kHz4.00 kHzQ4.52.80.135Tom-tom 2G-9.0 dB+1.5 dB+2.0 dBG-9.0 dB+1.5 dB+2.0 dB0.0 dBF90 Hz212 Hz5.30 kHz17.0 kHz36Piano 3FPEAKINGPEAKINGPEAKINGG-9.0 Hz212 Hz5.30 kHz10.0 kHzQ4.51.237Piano LowF100 Hz475 Hz2.36 kHz37Piano LowF<                                                                                                    | 31 | Total FO 2         | G         | +4.0 dB           | +1.5 dB           | +2.0 dB             | +6.0 dB             |
| Q72.85.632FLSHELFPEAKINGPEAKINGH.SHELFG+1.5 dB+0.5 dB+2.0 dB+4.0 dBF67 Hz850 Hz1.90 kHz15.0 kHzQ0.280.7APEAKINGPEAKINGPEAKINGPEAKINGBass DrumG+3.5 dB-10.0 dB+3.5 dB0.0 dBF118 Hz315 Hz4.25 kHz20.0 kHzQ2100.40.4Q2100.40.4ASnareG0.0 dB+2.0 dB+3.5 dB0.0 dBF224 Hz560 Hz4.25 kHz4.00 kHz0.1AQ4.52.80.1AF224 Hz560 Hz4.25 kHz0.0 dBG-9.0 dB+1.5 dB+2.0 dB0.0 dBF90 Hz212 Hz5.30 kHz17.0 kHzQ4.51.2                                                                                                    | QQQ2.85.632FL.SHELFPEAKINGPEAKINGH.SHELFG+1.5 dB+0.5 dB+2.0 dB+4.0 dBF67 Hz850 Hz1.90 kHz15.0 kHzQ0.280.733Bass DrumG+3.5 dB-10.0 dB+3.5 dB0.0 dBF118 Hz315 Hz4.25 kHz20.0 kHzQ2100.40.4Q2100.40.4MarceG0.0 dB+2.0 dB+3.5 dB0.0 dBF118 Hz315 Hz4.25 kHz20.0 kHzQ2100.40.4MarceG0.0 dB+2.0 dB+3.5 dB0.0 dBF224 Hz560 Hz4.25 kHz4.00 kHzQ4.52.80.1F224 Hz560 Hz4.25 kHz4.00 kHzQ4.52.80.1F224 Hz560 Hz4.25 kHz4.00 kHzQ4.52.80.1F90 Hz212 Hz5.30 kHz17.0 kHzG-9.0 dB+1.5 dB+2.0 dB0.0 dBF90 Hz212 Hz5.30 kHz17.0 kHzQ4.51.2G+4.5 dB-13.0 dB+4.5 dB+2.5 dBF100 Hz475 Hz2.36 kHz10.0 kHzQ8109 </td <th></th> <td></td> <td>F</td> <td>95 Hz</td> <td>750 Hz</td> <td>1.80 kHz</td> <td>18.0 kHz</td>                                                                                                    |    |                    | F         | 95 Hz             | 750 Hz            | 1.80 kHz            | 18.0 kHz            |
| 32<br>32<br>34Image: marked big matrix matrix                                                                                                    | 32<br>33<br>34Total EQ 3IL.SHELF<br>FPEAKING<br>PEAKINGPEAKING<br>PEAKINGH.SHELFG+1.5 dB+0.5 dB+2.0 dB+4.0 dBF67 Hz850 Hz1.90 kHz15.0 kHzQ0.280.733Bass Drum<br>36G+3.5 dB-10.0 dB+3.5 dB0.0 dBF118 Hz315 Hz4.25 kHz20.0 kHzQ2100.40.4Q2100.40.4MarceG0.0 dB+2.0 dB+3.5 dB0.0 dBF224 Hz560 Hz4.25 kHz4.00 kHzQ4.52.80.1F224 Hz560 Hz4.25 kHz4.00 kHzQ4.52.80.1AC4.52.80.1AC4.52.80.1AC4.52.80.1AC4.52.80.1AC4.52.80.1AC4.52.30 kHz17.0 kHzAC4.51.2AC4.51.2AC4.51.2AC4.51.2AC4.51.2AC4.51.2A </th <th></th> <th>Q</th> <th>7</th> <th>2.8</th> <th>5.6</th> <th></th>                                                                                                    |    | Q                  | 7         | 2.8               | 5.6               |                     |                     |
| 32<br>32<br>34Fotal EQ 3<br>Fotal EQ 4G<br>G+1.5 dB<br>F+0.5 dB<br>F+2.0 dB<br>F+4.0 dB<br>F33F<br>F67 Hz<br>Q850 Hz<br>F1.90 kHz<br>F15.0 kHz<br>F15.0 kHz<br>F33Bass Drum<br>FG<br>FFEAKING<br>FPEAKING<br>FPEAKING<br><th>32<br/>33<br/>34<br/>35<br>36<br/>36<br/>36<br/>37<br/>37<br/>37<br/>37<br/>37<br/>37<br/>37<br/>37<br/>37<br/>37<br/>37<br/>37<br/>37<br/>37<br/>37<br/>37<br/>37<br/>37<br/>37<br/>37<br/>37<br/>37<br/>37<br/>37<br/>37<br/>37<br/>37<br/>37<br/>37<br/>36<br/>36<br/></br></th> <th></th> <th colspan="2"></th> <th>L.SHELF</th> <th>PEAKING</th> <th>PEAKING</th> <th>H.SHELF</th> | 32<br>33<br>34<br>35<br>                                                                                                    |    |                    |           | L.SHELF           | PEAKING           | PEAKING             | H.SHELF             |
| Image: Final Section 1.5 (a) Final Section 1.5 (b) Final Section 1.5 (c) Final Section 1.5 (c) Final Secting 1.5 (c) Final Secting 1.5 (c                                                                                                    | F67 Hz850 Hz1.90 kHz15.0 kHzQ—0.280.7—Bass DrumG+3.5 dB-10.0 dB+3.5 dB0.0 dBF118 Hz315 Hz4.25 kHz20.0 kHzQ2100.40.4Q2100.40.4Q2100.40.0 dB34Snare<br>Drum 3G0.0 dB+2.0 dB+3.5 dB0.0 dBF224 Hz560 Hz4.25 kHz4.00 kHzQ—4.52.80.1Tom-tom 2G-9.0 dB+1.5 dB+2.0 dB0.0 dBF90 Hz212 Hz5.30 kHz17.0 kHzQ—4.51.2—G-9.0 dB+1.5 dB+2.0 dB0.0 dBF90 Hz212 Hz5.30 kHz17.0 kHzQ—4.51.2—G+4.5 dB-13.0 dB+4.5 dB+2.5 dBF100 Hz475 Hz2.36 kHz10.0 kHzQ8109—37Piano LowFPEAKINGPEAKINGPEAKINGAPiano LowG-5.5 dB+1.5 dB+6.0 dB0.0 dBF190 Hz400 Hz6.70 kHz12.5 kHz                                                                                                    | 32 | 2 Total EQ 3       |           | +1.5 dB           | +0.5 dB           | +2.0 dB             | +4.0 dB             |
| Q0.280.733Bass DrumIPEAKINGPEAKINGPEAKINGPEAKINGG+3.5 dB-10.0 dB+3.5 dB0.0 dBF118 Hz315 Hz4.25 kHz20.0 kHzQ2100.40.4AQ2100.4ASnareG0.0 dB+2.0 dB+3.5 dB0.0 dBF224 Hz560 Hz4.25 kHz4.00 kHzQ4.52.80.1AO.9 dB+1.5 dB4.20 dBH.SHELFG-9.0 dB+1.5 dB4.20 dB0.0 dBF90 Hz212 Hz5.30 kHz17.0 kHzQ4.51.2                                                                                                    | Q—0.280.7—33Bass Drum<br>3IPEAKINGPEAKINGPEAKINGPEAKINGG+3.5 dB-10.0 dB+3.5 dB0.0 dBF118 Hz315 Hz4.25 kHz20.0 kHzQ2100.40.4AQ2100.4AEL.SHELFPEAKINGPEAKINGAF224 Hz560 Hz4.25 kHz4.00 kHzQ—4.52.80.1F224 Hz560 Hz4.25 kHz4.00 kHzQ—4.52.80.1AF90 Hz212 Hz5.30 kHz17.0 kHzQ—4.51.2—APEAKINGPEAKINGPEAKINGH.SHELFG+4.5 dB-13.0 dB+4.5 dB+2.5 dBF100 Hz475 Hz2.36 kHz10.0 kHzQ8109—APEAKINGPEAKINGPEAKINGH.SHELFG-5.5 dB+1.5 dB+6.0 dB0.0 dBF190 Hz400 Hz6.70 kHz12.5 kHz                                                                                                    |    |                    | F         | 67 Hz             | 850 Hz            | 1.90 kHz            | 15.0 kHz            |
| 33Bass DrumImage: Feaking statePEAKINGPEAKINGPEAKINGPEAKINGPEAKING33G+3.5 dB-10.0 dB+3.5 dB0.0 dBF118 Hz315 Hz4.25 kHz20.0 kHzQQ100.40.4AQ100.40.4AF224 Hz560 Hz4.25 kHz4.00 kHzG0.0 dB+2.0 dB+3.5 dB0.0 dBF224 Hz560 Hz4.25 kHz4.00 kHzQ4.52.80.1AF90 Hz212 Hz5.30 kHz17.0 kHzQ4.51.2-                                                                                                    | 33Pass DrumPEAKINGPEAKINGPEAKINGPEAKINGPEAKING34G+3.5 dB-10.0 dB+3.5 dB0.0 dB34F118 Hz315 Hz4.25 kHz20.0 kHz34G2100.40.4360.0 dB+2.0 dB+3.5 dB0.0 dB36F224 Hz560 Hz4.25 kHz4.00 kHz37F224 Hz560 Hz4.25 kHz4.00 kHz36G4.52.80.137F224 Hz560 Hz4.25 kHz4.00 kHz36F224 Hz560 Hz4.25 kHz4.00 kHz37F90 Hz212 Hz5.30 kHz17.0 kHz36F90 Hz212 Hz5.30 kHz17.0 kHz37Piano 3F100 Hz475 Hz2.36 kHz10.0 kHz37Piano LowF100 Hz475 Hz2.36 kHz10.0 kHz37Piano LowF190 Hz400 Hz6.70 kHz12.5 kHz                                                                                                    |    | Q                  | —         | 0.28              | 0.7               | —                   |                     |
| 33Bass Drum<br>3G+3.5 dB-10.0 dB+3.5 dB0.0 dB34F118 Hz315 Hz4.25 kHz20.0 kHzQ2100.40.434AC100 dB4.25 kHz0.0 dB34F224 Hz560 Hz4.25 kHz4.00 kHzG0.0 dB+2.0 dB+3.5 dB0.0 dBF224 Hz560 Hz4.25 kHz4.00 kHzQ4.52.80.135F0.9 dB+1.5 dB4.20 dB0.0 dBG-9.0 dB+1.5 dB+2.0 dB0.0 dBF90 Hz212 Hz5.30 kHz17.0 kHzQ4.51.2-                                                                                                    | 33Bass Drum<br>3G+3.5 dB-10.0 dB+3.5 dB0.0 dBBass Drum<br>3F118 Hz315 Hz4.25 kHz20.0 kHzQ2100.40.4Q2100.40.434Bass Drum 3GL.SHELFPEAKINGPEAKINGPEAKING34F224 Hz560 Hz4.25 kHz4.00 kHzQ4.52.80.1Tom-tom 2G-9.0 dB+1.5 dB+2.0 dB0.0 dBF90 Hz212 Hz5.30 kHz17.0 kHzQ4.51.2G+4.5 dB-13.0 dB+4.5 dB+2.5 dBF100 Hz475 Hz2.36 kHz10.0 kHzG810937Piano LowF190 Hz400 Hz6.70 kHz12.5 kHz37Piano LowF190 Hz400 Hz6.70 kHz12.5 kHz                                                                                                    |    |                    |           | PEAKING           | PEAKING           | PEAKING             | PEAKING             |
| 3         F         118 Hz         315 Hz         4.25 kHz         20.0 kHz           Q         2         10         0.4         0.4           34         Snare<br>Drum 3         I         L.SHELF         PEAKING         PEAKING         PEAKING           4         L.SHELF         PEAKING         4.25 kHz         4.00 kHz           5         0.0 dB         +2.0 dB         +3.5 dB         0.0 dB           4         C         0.0 dB         +2.0 dB         4.25 kHz         4.00 kHz           4         Q          4.5         2.8         0.1           5         Q          4.5         2.0 dB         H.SHELF           6         -9.0 dB         +1.5 dB         +2.0 dB         0.0 dB           5         90 Hz         212 Hz         5.30 kHz         17.0 kHz           9          4.5         1.2                                                                                                    | 3         F         118 Hz         315 Hz         4.25 kHz         20.0 kHz           Q         2         10         0.4         0.4           34         Snare<br>Drum 3         F         224 Hz         500 Hz         4.25 kHz         20.0 kHz           34         Snare<br>Drum 3         F         224 Hz         560 Hz         4.25 kHz         4.00 kHz           36         F         224 Hz         560 Hz         4.25 kHz         4.00 kHz           36         F         224 Hz         560 Hz         4.25 kHz         4.00 kHz           37         Tom-tom 2         G          4.5         2.8         0.1           36         F         90 Hz         212 Hz         5.30 kHz         17.0 kHz           36         F         90 Hz         212 Hz         5.30 kHz         17.0 kHz           37         Piano 3         F         100 Hz         475 Hz         2.36 kHz         10.0 kHz           37         Piano Low         F         100 Hz         475 Hz         2.36 kHz         10.0 kHz           37         Piano Low         G         -5.5 dB         +1.5 dB         +6.0 dB         0.0 dB           6         19                                                                                                    | 33 | Bass Drum          | G         | +3.5 dB           | –10.0 dB          | +3.5 dB             | 0.0 dB              |
| Q         2         10         0.4         0.4           34         Snare<br>brum 3         I.SHELF         PEAKING         PEAKING         PEAKING         PEAKING           4         I.SHELF         PEAKING         PEAKING         PEAKING         PEAKING           5         0.0 dB         +2.0 dB         +3.5 dB         0.0 dB           6         0.0 dB         +2.0 dB         4.25 kHz         4.00 kHz           7         Q         —         4.5         2.8         0.1           7         L.SHELF         PEAKING         PEAKING         H.SHELF           8         -9.0 dB         +1.5 dB         +2.0 dB         0.0 dB           9         -9.0 dB         +1.5 dB         +2.0 dB         0.0 dB           9         -9.0 dB         +1.5 dB         +2.0 dB         0.0 dB           9         -9.0 dB         +1.5 dB         +2.0 dB         0.0 dB           9         -         4.5         1.2         -                                                                                                    | QQ100.40.434I.SHELFPEAKINGPEAKINGPEAKING36Drum 3G0.0 dB+2.0 dB+3.5 dB0.0 dBF224 Hz560 Hz4.25 kHz4.00 kHzQ4.52.80.135Tom-tom 2G-9.0 dB+1.5 dB+2.0 dBG-9.0 dB+1.5 dB+2.0 dB0.0 dBF90 Hz212 Hz5.30 kHz17.0 kHzQ4.51.2G+4.5 dB-13.0 dB+4.5 dB+2.5 dBF100 Hz475 Hz2.36 kHz10.0 kHzQ810937Piano LowG-5.5 dB+1.5 dB+6.0 dB0.0 dBF190 Hz400 Hz6.70 kHz12.5 kHz                                                                                                    |    | 3                  | F         | 118 Hz            | 315 Hz            | 4.25 kHz            | 20.0 kHz            |
| A4FeasibleFeasibleFeasibleFeasibleFeasibleFeasibleFeasible34SameG0.0 dB+2.0 dB+3.5 dB0.0 dBFeasible224 Hz560 Hz4.25 kHz4.00 kHzQ4.52.80.135FeasibleFeasibleFeasibleFeasible36FeasibleFeasibleFeasibleFeasibleFeasible37FeasibleFeasibleFeasibleFeasibleFeasible38FeasibleFeasibleFeasibleFeasibleFeasible39FeasibleFeasibleFeasibleFeasibleFeasible39FeasibleFeasibleFeasibleFeasibleFeasible39FeasibleFeasibleFeasibleFeasibleFeasible39FeasibleFeasibleFeasibleFeasibleFeasible30FeasibleFeasibleFeasibleFeasibleFeasible30FeasibleFeasibleFeasibleFeasibleFeasible30FeasibleFeasibleFeasibleFeasibleFeasible31FeasibleFeasibleFeasibleFeasibleFeasible33FeasibleFeasibleFeasibleFeasibleFeasible34FeasibleFeasibleFeasibleFeasibleFeasible35FeasibleFeasibleFeasibleFeasibleFeasible36FeasibleFeasibleFeasibleFeasible </th <th>34Snare<br/>Drum 3IL.SHELFPEAKINGPEAKINGPEAKINGPEAKINGG0.0 dB+2.0 dB+3.5 dB0.0 dBF224 Hz560 Hz4.25 kHz4.00 kHzQ4.52.80.1AF224 Hz560 Hz4.25 kHz4.00 kHzQ4.52.80.1AF90 Hz212 Hz5.30 kHz17.0 kHzQ4.51.2Q4.51.2APEAKINGPEAKINGPEAKINGH.SHELFG+4.5 dB-13.0 dB+4.5 dB+2.5 dBF100 Hz475 Hz2.36 kHz10.0 kHzQ8109APEAKINGPEAKINGPEAKINGH.SHELFG-5.5 dB+1.5 dB+6.0 dB0.0 dBF190 Hz400 Hz6.70 kHz12.5 kHz</th> <th></th> <th></th> <th>Q</th> <th>2</th> <th>10</th> <th>0.4</th> <th>0.4</th>                                                                                                    | 34Snare<br>Drum 3IL.SHELFPEAKINGPEAKINGPEAKINGPEAKINGG0.0 dB+2.0 dB+3.5 dB0.0 dBF224 Hz560 Hz4.25 kHz4.00 kHzQ4.52.80.1AF224 Hz560 Hz4.25 kHz4.00 kHzQ4.52.80.1AF90 Hz212 Hz5.30 kHz17.0 kHzQ4.51.2Q4.51.2APEAKINGPEAKINGPEAKINGH.SHELFG+4.5 dB-13.0 dB+4.5 dB+2.5 dBF100 Hz475 Hz2.36 kHz10.0 kHzQ8109APEAKINGPEAKINGPEAKINGH.SHELFG-5.5 dB+1.5 dB+6.0 dB0.0 dBF190 Hz400 Hz6.70 kHz12.5 kHz                                                                                                    |    |                    | Q         | 2                 | 10                | 0.4                 | 0.4                 |
| A         Snare<br>Drum 3         G         0.0 dB         +2.0 dB         +3.5 dB         0.0 dB           F         224 Hz         560 Hz         4.25 kHz         4.00 kHz           Q         —         4.5         2.8         0.1           B         F         224 Hz         560 Hz         4.25 kHz         4.00 kHz           Q         —         4.5         2.8         0.1           B         -9.0 dB         +1.5 dB         PEAKING         H.SHELF           G         -9.0 dB         +1.5 dB         +2.0 dB         0.0 dB           F         90 Hz         212 Hz         5.30 kHz         17.0 kHz           Q         —         4.5         1.2         -                                                                                                    | 34         Snare<br>Drum 3         G         0.0 dB         +2.0 dB         +3.5 dB         0.0 dB           F         224 Hz         560 Hz         4.25 kHz         4.00 kHz           Q         —         4.5         2.8         0.1           Q         —         4.5         2.8         0.1           A         L.SHELF         PEAKING         PEAKING         H.SHELF           G         -9.0 dB         +1.5 dB         +2.0 dB         0.0 dB           F         90 Hz         212 Hz         5.30 kHz         17.0 kHz           Q         —         4.5         1.2         -           Q         —         4.5         1.2         -           G         +4.5 dB         -13.0 dB         +4.5 dB         +2.5 dB           F         100 Hz         475 Hz         2.36 kHz         10.0 kHz           Q         8         10         9         -           Q         8         10         9         -           Q         8         10         9         -           Q         8         10         9         -           Q         8         10.0 KHz         10.0 dB <th></th> <th></th> <th></th> <th>L.SHELF</th> <th>PEAKING</th> <th>PEAKING</th> <th>PEAKING</th>                                                                                                    |    |                    |           | L.SHELF           | PEAKING           | PEAKING             | PEAKING             |
| Brum 3         F         224 Hz         560 Hz         4.25 kHz         4.00 kHz           Q         —         4.5         2.8         0.1           35         Tom-tom 2         G         -9.0 dB         +1.5 dB         +2.0 dB         0.0 dB           F         90 Hz         212 Hz         5.30 kHz         17.0 kHz           Q         —         4.5         1.2         —                                                                                                    | brum 3         F         224 Hz         560 Hz         4.25 kHz         4.00 kHz           Q         —         4.5         2.8         0.1           35         Tom-tom 2         G         -9.0 dB         +1.5 dB         +2.0 dB         0.0 dB           G         -9.0 dB         +1.5 dB         +2.0 dB         0.0 dB           F         90 Hz         212 Hz         5.30 kHz         17.0 kHz           Q         —         4.5         1.2         —           Q         —         4.5         B         +2.5 dB           F         100 Hz         475 Hz         2.36 kHz         10.0 kHz           G         +4.5 dB         -13.0 dB         +4.5 dB         +2.5 dB           F         100 Hz         475 Hz         2.36 kHz         10.0 kHz           Q         8         10         9         —           Q         8         10         9         —           G         -5.5 dB         +1.5 dB         +6.0 dB         0.0 dB           G         -5.5 dB         +1.5 dB         +6.0 dB         0.0 dB           F         190 Hz         400 Hz         6.70 kHz         12.5 kHz <th>34</th> <th>Snare</th> <th>G</th> <th>0.0 dB</th> <th>+2.0 dB</th> <th>+3.5 dB</th> <th>0.0 dB</th>                                                                                                    | 34 | Snare              | G         | 0.0 dB            | +2.0 dB           | +3.5 dB             | 0.0 dB              |
| Q         —         4.5         2.8         0.1           35         Tom-tom 2         L.SHELF         PEAKING         PEAKING         H.SHELF           G         -9.0 dB         +1.5 dB         +2.0 dB         0.0 dB           F         90 Hz         212 Hz         5.30 kHz         17.0 kHz           Q         —         4.5         1.2         —                                                                                                    | Q         —         4.5         2.8         0.1           35         Image: Amount of the symbol of the symbol of the                                                                       |    | Drum 3             | F         | 224 Hz            | 560 Hz            | 4.25 kHz            | 4.00 kHz            |
| 35         Tom-tom 2         G         -9.0 dB         +1.5 dB         +2.0 dB         0.0 dB           F         90 Hz         212 Hz         5.30 kHz         17.0 kHz           Q          4.5         1.2                                                                                                    | 35         Tom-tom 2         Image: Constraint of the system of the system of the syste                 |    |                    | Q         | —                 | 4.5               | 2.8                 | 0.1                 |
| 35         Tom-tom 2         G         -9.0 dB         +1.5 dB         +2.0 dB         0.0 dB           F         90 Hz         212 Hz         5.30 kHz         17.0 kHz           Q          4.5         1.2                                                                                                    | 35         Tom-tom 2         G         -9.0 dB         +1.5 dB         +2.0 dB         0.0 dB           76         F         90 Hz         212 Hz         5.30 kHz         17.0 kHz           Q         —         4.5         1.2         —           A         PEAKING         PEAKING         PEAKING         H.SHELF           G         +4.5 dB         -13.0 dB         +4.5 dB         +2.5 dB           F         100 Hz         475 Hz         2.36 kHz         10.0 kHz           Q         8         10         9         —           Q         8         10         9         —           G         -5.5 dB         +1.5 dB         +6.0 dB         0.0 dB           F         190 Hz         400 Hz         6.70 kHz         12.5 kHz                                                                                                    |    |                    |           | L.SHELF           | PEAKING           | PEAKING             | H.SHELF             |
| F         90 Hz         212 Hz         5.30 kHz         17.0 kHz           Q         —         4.5         1.2         —                                                                                                    | Image: F         90 Hz         212 Hz         5.30 kHz         17.0 kHz           Q         —         4.5         1.2         —           36         Piano 3         PEAKING         PEAKING         PEAKING         PEAKING         PEAKING         H.SHELF           G         +4.5 dB         -13.0 dB         +4.5 dB         +2.5 dB         +2.5 dB           F         100 Hz         475 Hz         2.36 kHz         10.0 kHz         Q         8         10         9         —           Q         8         10         9         —         PEAKING         PEAKING         PEAKING         H.SHELF           G         -5.5 dB         +1.5 dB         +6.0 dB         0.0 dB           F         190 Hz         400 Hz         6.70 kHz         12.5 kHz                                                                                                    | 35 | 5 Tom-tom 2        | G         | -9.0 dB           | +1.5 dB           | +2.0 dB             | 0.0 dB              |
|                                                                                                    | Q         —         4.5         1.2         —           36         Piano 3         PEAKING         PEAKING         PEAKING         PEAKING         H.SHELF           G         +4.5 dB         -13.0 dB         +4.5 dB         +2.5 dB         +2.5 dB           F         100 Hz         475 Hz         2.36 kHz         10.0 kHz           Q         8         10         9         —           Piano Low         PEAKING         PEAKING         PEAKING         PEAKING         H.SHELF           G         -5.5 dB         +1.5 dB         +6.0 dB         0.0 dB         0.0 dB           F         190 Hz         400 Hz         6.70 kHz         12.5 kHz         12.5 kHz                                                                                                    |    |                    |           | 90 Hz             | 212 Hz            | 5.30 kHz            | 17.0 kHz            |
|                                                                                                    | 36         Piano 3         PEAKING         PEAKING         PEAKING         PEAKING         H.SHELF           G         +4.5 dB         -13.0 dB         +4.5 dB         +2.5 dB           F         100 Hz         475 Hz         2.36 kHz         10.0 kHz           Q         8         10         9            Piano Low         PEAKING         PEAKING         PEAKING         H.SHELF           G         -5.5 dB         +1.5 dB         +6.0 dB         0.0 dB           F         190 Hz         400 Hz         6.70 kHz         12.5 kHz                                                                                                    |    |                    |           | —                 | 4.5               | 1.2                 | —                   |
| PEAKING PEAKING PEAKING H.SHELF                                                                                                    | 36         Piano 3         G         +4.5 dB         -13.0 dB         +4.5 dB         +2.5 dB           F         100 Hz         475 Hz         2.36 kHz         10.0 kHz           Q         8         10         9            37         Piano Low         G         -5.5 dB         +1.5 dB         +6.0 dB         0.0 dB           F         190 Hz         400 Hz         6.70 kHz         12.5 kHz                                                                                                    |    |                    | _         | PEAKING           | PEAKING           | PEAKING             | H.SHELF             |
| <b>36</b> Piano 3 <b>C</b> +4.5 dB -13.0 dB +4.5 dB +2.5 dB                                                                                                    | F         100 Hz         475 Hz         2.36 kHz         100 kHz           Q         8         10         9            Piano Low         G         -5.5 dB         +1.5 dB         +6.0 dB         0.0 dB           F         190 Hz         400 Hz         6.70 kHz         12.5 kHz                                                                                                    | 36 | Piano 3            | G         | +4.5 dB           | -13.0 dB          | +4.5 dB             | +2.5 dB             |
| F 100 Hz 4/5 Hz 2.36 kHz 10.0 kHz                                                                                                    | Q         8         10         9            37         Piano Low         PEAKING         PEAKING         PEAKING         PEAKING         H.SHELF           G         -5.5 dB         +1.5 dB         +6.0 dB         0.0 dB           F         190 Hz         400 Hz         6.70 kHz         12.5 kHz                                                                                                    |    | 6 Piano 3          | F         | 100 Hz            | 4/5 Hz            | 2.36 kHz            | 10.0 kHz            |
| <b>Q</b> 8 10 9 –                                                                                                    | 37         Piano Low         G         -5.5 dB         +1.5 dB         +6.0 dB         0.0 dB           F         190 Hz         400 Hz         6.70 kHz         12.5 kHz                                                                                                    |    |                    | Q         | 8<br>DEAKING      |                   | 9<br>DEAKING        | —                   |
|                                                                                                    | <b>37</b> Piano Low F 190 Hz 400 Hz 6.70 kHz 12.5 kHz                                                                                                    |    |                    | 6         |                   |                   |                     | H.SHELF             |
| PEAKING PEAKING PEAKING H.SHELF                                                                                                    | I I I I I I I I I I I I I I I I I I I                                                                                                    | 37 | Piano Low          | r<br>r    | -3.3 dB           | +1.5 dB           | +6.0 dB             | 0.0 dB              |
| 37         Piano Low         PEAKING         PEAKING         PEAKING         H.SHELF           G         -5.5 dB         +1.5 dB         +6.0 dB         0.0 dB                                                                                                    |                                                                                                    |    |                    | r<br>0    | 190 HZ            | 400 Hz            | o./U KHZ            | 12.5 KHZ            |
| 37         Piano Low         PEAKING         PEAKING         PEAKING         H.SHELF           G         -5.5 dB         +1.5 dB         +6.0 dB         0.0 dB           F         190 Hz         400 Hz         6.70 kHz         12.5 kHz           Q         10         6.3         2.3                                                                                                    |                                                                                                    |    |                    | y         |                   |                   |                     |                     |
| 37         Piano Low         PEAKING         PEAKING         PEAKING         PEAKING         H.SHELF           G         -5.5 dB         +1.5 dB         +6.0 dB         0.0 dB           F         190 Hz         400 Hz         6.70 kHz         12.5 kHz           Q         10         6.3         2.2                                                                                                    |                                                                                                    |    |                    | C.        |                   |                   |                     |                     |
| 37         Piano Low         PEAKING         PEAKING         PEAKING         PEAKING         H.SHELF           G         -5.5 dB         +1.5 dB         +6.0 dB         0.0 dB           F         190 Hz         400 Hz         6.70 kHz         12.5 kHz           Q         10         6.3         2.2            PEAKING         PEAKING         PEAKING         PEAKING         PEAKING           G         5.5 dB         +1.5 dB         +5.0 dB         +2.0 dB                                                                                                    | 38 Piano High F 100 Hz 400 Hz 6 70 kHz 5 40 kHz                                                                                                    | 38 | Piano High         | F         | -5.5 UB           | +1.3 UD<br>400 니~ | +5.0 UD             | +3.0 ub<br>5.60 μμ- |
| 37         Piano Low         PEAKING         PEAKING         PEAKING         PEAKING         H.SHELF           G         -5.5 dB         +1.5 dB         +6.0 dB         0.0 dB           F         190 Hz         400 Hz         6.70 kHz         12.5 kHz           Q         10         6.3         2.2            PEAKING         PEAKING         PEAKING         PEAKING         PEAKING           38         Piano High         G         -5.5 dB         +1.5 dB         +5.0 dB         +3.0 dB           F         190 Hz         400 Hz         6.70 kHz         5.60 kHz         5.60 kHz                                                                                                    | 0 10 63 22 01                                                                                                    |    |                    | 0         | 10 112            | 63                | 2.7 U KTIZ          |                     |
| 37         Piano Low         PEAKING         PEAKING         PEAKING         PEAKING         H.SHELF           G         -5.5 dB         +1.5 dB         +6.0 dB         0.0 dB           F         190 Hz         400 Hz         6.70 kHz         12.5 kHz           Q         10         6.3         2.2            PEAKING         PEAKING         PEAKING         PEAKING         PEAKING           B         Piano High         G         -5.5 dB         +1.5 dB         +5.0 dB         +3.0 dB           F         190 Hz         400 Hz         6.70 kHz         5.60 kHz         0         0                                                                                                    |                                                                                                    |    |                    | *         |                   | PFAKING           | PFAKING             |                     |
| 37         Piano Low         PEAKING         PEAKING         PEAKING         PEAKING         H.SHELF           G         -5.5 dB         +1.5 dB         +6.0 dB         0.0 dB           F         190 Hz         400 Hz         6.70 kHz         12.5 kHz           Q         10         6.3         2.2            PEAKING         PEAKING         PEAKING         PEAKING         PEAKING           Bano High         G         -5.5 dB         +1.5 dB         +5.0 dB         +3.0 dB           F         190 Hz         400 Hz         6.70 kHz         5.60 kHz           Q         10         6.3         2.2                                                                                                    |                                                                                                    |    | Fine FC            | C.        |                   |                   |                     | +3 0 dR             |
| 37         Piano Low         PEAKING         PEAKING         PEAKING         PEAKING         H.SHELF           G         -5.5 dB         +1.5 dB         +6.0 dB         0.0 dB           F         190 Hz         400 Hz         6.70 kHz         12.5 kHz           Q         10         6.3         2.2            Barbon High         G         -5.5 dB         +1.5 dB         +5.0 dB         +3.0 dB           F         190 Hz         400 Hz         6.70 kHz         5.60 kHz           G         -5.5 dB         +1.5 dB         +5.0 dB         +3.0 dB           F         190 Hz         400 Hz         6.70 kHz         5.60 kHz           Q         10         6.3         2.2         0.1           F         190 Hz         400 Hz         6.70 kHz         5.60 kHz           Q         10         6.3         2.2         0.1           Q         10         6.3         2.2         0.1                                                                                                    | 39 Cass F 75 Hz 1 00 kHz 4 00 kHz 12 5 kHz                                                                                                    | 39 | FINE-EQ<br>Cass    | F         | 75 Hz             | 1 00 kHz          | 4 00 kHz            | 12.5 kHz            |
| 37         Piano Low         PEAKING         PEAKING         PEAKING         PEAKING         H.SHELF           G         -5.5 dB         +1.5 dB         +6.0 dB         0.0 dB           F         190 Hz         400 Hz         6.70 kHz         12.5 kHz           Q         10         6.3         2.2            38         Piano High         F         190 Hz         400 Hz         6.70 kHz         12.5 kHz           Q         10         6.3         2.2              38         Piano High         G         -5.5 dB         +1.5 dB         +5.0 dB         +3.0 dB           F         190 Hz         400 Hz         6.70 kHz         5.60 kHz           Q         10         6.3         2.2         0.1           F         190 Hz         400 Hz         6.70 kHz         5.60 kHz           Q         10         6.3         2.2         0.1           LSHELF         PEAKING         PEAKING         HSHELF           G         -1.5 dB         0.0 dB         +1.0 dB         +3.0 dB           F         75 Hz         1 00 kHz         4 00 kHz         1 0 5 kHz                                                                                                    | $\begin{array}{c ccccccccccccccccccccccccccccccccccc$                                                                                                    |    |                    | 0         |                   | 1.00 KHZ          | 1.00 KHZ            | 12.3 NIZ            |
| 37         Piano Low         PEAKING         PEAKING         PEAKING         PEAKING         H.SHELF           G         -5.5 dB         +1.5 dB         +6.0 dB         0.0 dB           F         190 Hz         400 Hz         6.70 kHz         12.5 kHz           Q         10         6.3         2.2            Barbon High         PEAKING         PEAKING         PEAKING         PEAKING           G         -5.5 dB         +1.5 dB         +5.0 dB         +3.0 dB           F         190 Hz         400 Hz         6.70 kHz         5.60 kHz           Q         10         6.3         2.2            38         Piano High         F         190 Hz         400 Hz         6.70 kHz         5.60 kHz           Q         10         6.3         2.2         0.1         0.1         0.1         0.1         0.1           39         Fine-EQ         G         -1.5 dB         0.0 dB         +1.0 dB         +3.0 dB           F         75 Hz         1.00 kHz         4.00 kHz         12.5 kHz           Q                                                                                                    |                                                                                                    |    |                    | ×         |                   | PFAKING           | PEAKINIC            |                     |
| 37         Piano Low         PEAKING         PEAKING         PEAKING         PEAKING         H.SHELF           G         -5.5 dB         +1.5 dB         +6.0 dB         0.0 dB           F         190 Hz         400 Hz         6.70 kHz         12.5 kHz           Q         10         6.3         2.2            A         PEAKING         PEAKING         PEAKING         PEAKING           B         Piano High         G         -5.5 dB         +1.5 dB         +5.0 dB         +3.0 dB           G         -5.5 dB         +1.5 dB         +5.0 dB         +3.0 dB         +3.0 dB           F         190 Hz         400 Hz         6.70 kHz         5.60 kHz         0.1           G         10         6.3         2.2         0.1         0.1           B         FIDO Hz         400 Hz         6.70 kHz         5.60 kHz           G         100 Hz         6.00 Hz         6.70 kHz         5.60 kHz           G         -1.5 dB         0.0 dB         +1.0 dB         +3.0 dB           F         75 Hz         1.00 kHz         4.00 kHz         12.5 kHz           Q          4.5         1.8 </th <th><math>\mathbf{G}</math> = 40 dR = 10 dR = 20 dR = 0.0 dR</th> <th></th> <th></th> <th>G</th> <th>_4 0 dR</th> <th>_1 0 dR</th> <th>+2 0 dR</th> <th>0.0 dR</th>                                                                                                    | $\mathbf{G}$ = 40 dR = 10 dR = 20 dR = 0.0 dR                                                                                                    |    |                    | G         | _4 0 dR           | _1 0 dR           | +2 0 dR             | 0.0 dR              |
| 37         Piano Low         PEAKING         PEAKING         PEAKING         PEAKING         H.SHELF           G         -5.5 dB         +1.5 dB         +6.0 dB         0.0 dB           F         190 Hz         400 Hz         6.70 kHz         12.5 kHz           Q         10         6.3         2.2            Barbon High         PEAKING         PEAKING         PEAKING         PEAKING           G         -5.5 dB         +1.5 dB         +5.0 dB         +3.0 dB           F         190 Hz         400 Hz         6.70 kHz         5.60 kHz           Q         10         6.3         2.2            38         Piano High         G         -5.5 dB         +1.5 dB         +5.0 dB         +3.0 dB           F         190 Hz         400 Hz         6.70 kHz         5.60 kHz         0.1           Q         10         6.3         2.2         0.1           Barbon High         F         190 Hz         400 Hz         6.70 kHz         5.60 kHz           Q         10         6.3         2.2         0.1         0.1           Barbon High         F         75 Hz         1.00 kHz         4.00 kHz                                                                                                    | 40 Narrator F 106 Hz 710 Hz 2 50 kHz 10 0 kHz                                                                                                    | 40 | Narrator           | F         | 106 Hz            | 710 H7            | 2.50 kHz            | 10.0 kHz            |
| 37         Piano Low         PEAKING         PEAKING         PEAKING         PEAKING         H.SHELF           G         -5.5 dB         +1.5 dB         +6.0 dB         0.0 dB           F         190 Hz         400 Hz         6.70 kHz         12.5 kHz           Q         10         6.3         2.2            Barrene High         PEAKING         PEAKING         PEAKING         PEAKING           G         -5.5 dB         +1.5 dB         +5.0 dB         +3.0 dB           F         190 Hz         400 Hz         6.70 kHz         5.60 kHz           G         -5.5 dB         +1.5 dB         +5.0 dB         +3.0 dB           F         190 Hz         400 Hz         6.70 kHz         5.60 kHz           Q         10         6.3         2.2         0.1           G         -5.5 dB         +1.5 dB         +5.0 dB         +3.0 dB           F         190 Hz         400 Hz         6.70 kHz         5.60 kHz           Q         10         6.3         2.2         0.1           G         -1.5 dB         0.0 dB         +1.0 dB         +3.0 dB           F         75 Hz         1.00 kHz         4.00 kHz                                                                                                    | 0 4 7 0.63                                                                                                    |    |                    | 0         | 4                 | 7                 | 0.63                |                     |
| PEAKING PEAKING PEAKING H.SHELF                                                                                                    | 36         Piano 3         G         +4.5 dB         -13.0 dB         +4.5 dB         +2.5 dB           F         100 Hz         475 Hz         2.36 kHz         10.0 kHz           Q         8         10         9            Year Decomposition         PEAKING         PEAKING         PEAKING         H.SHELF           G         -5.5 dB         +1.5 dB         +6.0 dB         0.0 dB           F         190 Hz         400 Hz         6.70 kHz         12.5 kHz                                                                                                    |    |                    |           | PEAKING           | PEAKING           | PEAKING             | H.SHELF             |
| 36         Piano 3         G         +4.5 dB         -13.0 dB         +4.5 dB         +2.5 dB           F         100 Hz         475 Hz         2.36 kHz         10.0 kHz                                                                                                    | Q         8         10         9         —           PEAKING         PEAKING         PEAKING         H.SHELF           G         -5.5 dB         +1.5 dB         +6.0 dB         0.0 dB           F         190 Hz         400 Hz         6.70 kHz         12.5 kHz                                                                                                    | 36 | Piano 3            | F         | +4.5 dB<br>100 Hz | 475 Hz            | +4.5 ab<br>2.36 kHz | +2.5 dB<br>10.0 kHz |
| 36 Piano 3 F 100 Hz 475 Hz 2 36 kHz 10 0 kHz                                                                                                    | Q         8         10         9            Q         8         10         9            Piano Low         PEAKING         PEAKING         PEAKING         H.SHELF           G         -5.5 dB         +1.5 dB         +6.0 dB         0.0 dB           F         190 Hz         400 Hz         6.70 kHz         12.5 kHz                                                                                                    | 36 | Piano 3            | F         | 100 Hz            | 475 Hz            | 2.36 kHz            | 10.0 kHz            |
| 0 8 10 0                                                                                                    | 37         Piano Low         Q         o         10         9         —           10         9         —         9         —         —         —         —         —         —         —         —         —         —         —         —         —         —         —         —         —         —         —         —         —         —         —         —         —         —         —         —         —         —         —         —         —         —         —         —         —         —         —         —         —         —         —         —         —         —         —         —         —         —         —         —         —         —         —         —         —         —         —         —         —         —         —         —         —         …         …         …         …         …         …         …         …         …         …         …         …         …         …         …         …         …         …         …         …         …         …         …         …         …         …         …         …         … <t< td=""><th></th><td></td><td>0</td><td>9 100 HZ</td><td>47.3 HZ</td><td>2.30 KHZ</td><td></td></t<>                                                                                                    |    |                    | 0         | 9 100 HZ          | 47.3 HZ           | 2.30 KHZ            |                     |
| <b>Q</b> 8 10 9 —                                                                                                    | 37         Piano Low         PEAKING         PEAKING         PEAKING         PEAKING         H.SHELF           G         -5.5 dB         +1.5 dB         +6.0 dB         0.0 dB           F         190 Hz         400 Hz         6.70 kHz         12.5 kHz                                                                                                    |    |                    | Q         | 8                 | 10                | 9                   | —                   |
|                                                                                                    | 37         Piano Low         G         -5.5 dB         +1.5 dB         +6.0 dB         0.0 dB           F         190 Hz         400 Hz         6.70 kHz         12.5 kHz                                                                                                    |    |                    |           | PEAKING           | PEAKING           | PEAKING             | H.SHELF             |
| PEAKING PEAKING PEAKING H.SHELF                                                                                                    | <sup>37</sup> Piano Low F 190 Hz 400 Hz 6.70 kHz 12.5 kHz                                                                                                    | 77 |                    | G         | –5.5 dB           | +1.5 dB           | +6.0 dB             | 0.0 dB              |
| PEAKING         PEAKING         PEAKING         H.SHELF           G         -5.5 dB         +1.5 dB         +6.0 dB         0.0 dB                                                                                                    |                                                                                                    | 37 | Piano Low          | F         | 190 Hz            | 400 Hz            | 6.70 kHz            | 12.5 kHz            |
| 37         Piano Low         PEAKING         PEAKING         PEAKING         H.SHELF           G         -5.5 dB         +1.5 dB         +6.0 dB         0.0 dB           F         190 Hz         400 Hz         6.70 kHz         12.5 kHz                                                                                                    | Q 10 6.3 2.2 —                                                                                                    |    |                    | 0         | 10                | 6.3               | 2.2                 |                     |
| 37         Piano Low         PEAKING         PEAKING         PEAKING         PEAKING         H.SHELF           G         -5.5 dB         +1.5 dB         +6.0 dB         0.0 dB           F         190 Hz         400 Hz         6.70 kHz         12.5 kHz           Q         10         6.3         2.2                                                                                                    |                                                                                                    |    |                    | ~         | DEARING           | DEAKING           |                     |                     |
| 37         Piano Low         PEAKING         PEAKING         PEAKING         PEAKING         H.SHELF           G         -5.5 dB         +1.5 dB         +6.0 dB         0.0 dB           F         190 Hz         400 Hz         6.70 kHz         12.5 kHz           Q         10         6.3         2.2                                                                                                    | PEAKING PEAKING PEAKING PEAKING                                                                                                    |    |                    | L         | PEAKING           | PEAKING           | PEAKING             | PEAKING             |
| 37         Piano Low         PEAKING         PEAKING         PEAKING         PEAKING         H.SHELF           G         -5.5 dB         +1.5 dB         +6.0 dB         0.0 dB           F         190 Hz         400 Hz         6.70 kHz         12.5 kHz           Q         10         6.3         2.2         —           PEAKING         PEAKING         PEAKING         PEAKING         PEAKING                                                                                                    | <b>38</b> Piano High G -5.5 dB +1.5 dB +5.0 dB +3.0 dB                                                                                                    | 38 | Piano High         | G         | –5.5 dB           | +1.5 dB           | +5.0 dB             | +3.0 dB             |
| 37         Piano Low         Image: Peaking between the system         Peaking between the system                                                                                                    | F 190 Hz 400 Hz 6.70 kHz 5.60 kHz                                                                                                    |    |                    | F         | 190 Hz            | 400 Hz            | 6.70 kHz            | 5.60 kHz            |
| 37         Piano Low         PEAKING         PEAKING         PEAKING         PEAKING         H.SHELF           G         -5.5 dB         +1.5 dB         +6.0 dB         0.0 dB           F         190 Hz         400 Hz         6.70 kHz         12.5 kHz           Q         10         6.3         2.2            38         Piano High         F         190 Hz         PEAKING         PEAKING           F         190 Hz         400 Hz         6.70 kHz         10.0 dB           F         190 Hz         400 Hz         6.70 kHz         5.60 kHz           F         190 Hz         400 Hz         6.70 kHz         5.60 kHz                                                                                                    | Q 10 6.3 2.2 0.1                                                                                                    |    |                    | Q         | 10                | 6.3               | 2.2                 | 0.1                 |
| 37         Piano Low         PEAKING         PEAKING         PEAKING         PEAKING         H.SHELF           G         -5.5 dB         +1.5 dB         +6.0 dB         0.0 dB           F         190 Hz         400 Hz         6.70 kHz         12.5 kHz           Q         10         6.3         2.2            Barbon High         PEAKING         PEAKING         PEAKING         PEAKING           G         -5.5 dB         +1.5 dB         +5.0 dB         +3.0 dB           G         -5.5 dB         +1.5 dB         +5.0 dB         +3.0 dB           F         190 Hz         400 Hz         6.70 kHz         5.60 kHz           Q         10         6.3         2.2         0.1                                                                                                    | L.SHELF PEAKING PEAKING H.SHELF                                                                                                    |    |                    |           | L.SHELF           | PEAKING           | PEAKING             | H.SHELF             |
| 37         Piano Low         PEAKING         PEAKING         PEAKING         PEAKING         H.SHELF           G         -5.5 dB         +1.5 dB         +6.0 dB         0.0 dB           F         190 Hz         400 Hz         6.70 kHz         12.5 kHz           Q         10         6.3         2.2            Peaking         PEAKING         PEAKING         PEAKING         PEAKING           Bano High         G         -5.5 dB         +1.5 dB         +5.0 dB         +3.0 dB           F         190 Hz         400 Hz         6.70 kHz         5.60 kHz           Q         10         6.3         2.2            Piano High         F         190 Hz         400 Hz         6.70 kHz         5.60 kHz           Q         10         6.3         2.2         0.1         1.5 dB         +5.0 dB         +3.0 dB           F         190 Hz         400 Hz         6.70 kHz         5.60 kHz         2.0 lB           Q         10         6.3         2.2         0.1         1.5 dB         +5.0 dB         +5.0 dB         +5.0 dB                                                                                                    | 39 Fine-EQ Gass F 77 H 4 00 H 4 00 H 4 00 H 4 10 0 B +3.0 dB                                                                                                    | 39 | Fine-EQ            | u<br>r    | -1.2 dB           | 0.0 dB            | +1.0 dB             | +3.0 dB             |
| 37         Piano Low         PEAKING         PEAKING         PEAKING         PEAKING         H.SHELF           G         -5.5 dB         +1.5 dB         +6.0 dB         0.0 dB           F         190 Hz         400 Hz         6.70 kHz         12.5 kHz           Q         10         6.3         2.2            38         Piano High         F         PEAKING         PEAKING         PEAKING           400 Hz         6.70 kHz         12.5 kHz              38         Piano High         F         190 Hz         400 Hz         6.70 kHz         5.60 kHz           G         -5.5 dB         +1.5 dB         +5.0 dB         +3.0 dB           F         190 Hz         400 Hz         6.70 kHz         5.60 kHz           Q         10         6.3         2.2         0.1           G         -15 dB         0.0 dB         +1.0 dB         +3.0 dB           Fine-EQ         G         -1.5 dB         0.0 dB         +1.0 dB         +3.0 dB           Gass         T         100 Hz         100 Hz         100 Hz         100 Hz                                                                                                    | r /s Hz 1.00 kHz 4.00 kHz 12.5 kHz                                                                                                    |    |                    | r<br>0    | / S HZ            | 1.00 KHZ          | 4.00 KHZ            | 12.5 KHZ            |
| 37         Piano Low         PEAKING         PEAKING         PEAKING         PEAKING         H.SHELF           G         -5.5 dB         +1.5 dB         +6.0 dB         0.0 dB           F         190 Hz         400 Hz         6.70 kHz         12.5 kHz           Q         10         6.3         2.2            B         PEAKING         PEAKING         PEAKING         PEAKING           G         -5.5 dB         +1.5 dB         +5.0 dB         +3.0 dB           F         190 Hz         400 Hz         6.70 kHz         5.60 kHz           G         -5.5 dB         +1.5 dB         +5.0 dB         +3.0 dB           F         190 Hz         400 Hz         6.70 kHz         5.60 kHz           Q         10         6.3         2.2         0.1           B         F         190 Hz         400 Hz         6.70 kHz         5.60 kHz           Q         10         6.3         2.2         0.1         0.1         0.1         0.1           B         F         190 Hz         400 Hz         6.70 kHz         5.60 kHz         0.1           B         F         1.0 MHZ         1.0 MHZ         1.0 MHZ                                                                                                    |                                                                                                    |    |                    | <u>`</u>  | PEAKING           | PEAKING           | PEAKINIC            | H CHELE             |
| 37Piano LowPEAKINGPEAKINGPEAKINGPEAKINGH.SHELFG-5.5 dB+1.5 dB+6.0 dB0.0 dBF190 Hz400 Hz6.70 kHz12.5 kHzQ106.32.2Q106.32.2Bano HighFPEAKINGPEAKINGPEAKINGG-5.5 dB+1.5 dB+5.0 dB+3.0 dBF190 Hz400 Hz6.70 kHz5.60 kHzQ106.32.20.1G1006.32.20.1G-1.5 dB0.0 dB+1.0 dB+3.0 dBFine-EQG-1.5 dB0.0 dB+1.0 dB+3.0 dBF75 Hz1.00 kHz4.00 kHz12.5 kHzQ4.51.8PEAKINGPEAKINGPEAKINGH SHFLF                                                                                                    | $\mathbf{G} = 40 \mathrm{dR} = 10 \mathrm{dR} \pm 20 \mathrm{dR} = 00 \mathrm{dR}$                                                                                                    |    |                    | G         | _4 0 dR           | _1 0 dB           | +2 0 dR             | 0.0 dB              |
| 37         Piano Low         PEAKING         PEAKING         PEAKING         PEAKING         H.SHELF           G         -5.5 dB         +1.5 dB         +6.0 dB         0.0 dB           F         190 Hz         400 Hz         6.70 kHz         12.5 kHz           Q         10         6.3         2.2            A         PEAKING         PEAKING         PEAKING         PEAKING           B         Piano High         G         -5.5 dB         +1.5 dB         +5.0 dB         +3.0 dB           G         -5.5 dB         +1.5 dB         +5.0 dB         +3.0 dB         +3.0 dB           F         190 Hz         400 Hz         6.70 kHz         5.60 kHz         5.60 kHz           Q         10         6.3         2.2         0.1         0.1         0.1           38         F         190 Hz         400 Hz         6.70 kHz         5.60 kHz         0.1           Q         10         6.3         2.2         0.1         0.1         0.1         0.1         0.1         0.1         0.1         0.1         0.1         0.1         0.1         0.1         0.1         0.1         0.1         0.1         0.1         0.1 <th>40 Narrator F 106 Hz 710 Hz 2 50 kHz 10 0 kHz</th> <th>40</th> <th>Narrator</th> <th>F</th> <th>106 Hz</th> <th>710 Hz</th> <th>2.50 kHz</th> <th>10.0 kHz</th>                                                                                                    | 40 Narrator F 106 Hz 710 Hz 2 50 kHz 10 0 kHz                                                                                                    | 40 | Narrator           | F         | 106 Hz            | 710 Hz            | 2.50 kHz            | 10.0 kHz            |
| 37         Piano Low         PEAKING         PEAKING         PEAKING         PEAKING         H.SHELF           G         -5.5 dB         +1.5 dB         +6.0 dB         0.0 dB           F         190 Hz         400 Hz         6.70 kHz         12.5 kHz           Q         10         6.3         2.2            B         Piano High         G         -5.5 dB         +1.5 dB         +5.0 dB         +3.0 dB           G         -5.5 dB         +1.5 dB         +5.0 dB         +3.0 dB         +3.0 dB           F         190 Hz         400 Hz         6.70 kHz         5.60 kHz         Q           Q         10         6.3         2.2         0.1         S.60 kHz         Q           Q         100 Hz         400 Hz         6.70 kHz         5.60 kHz         Q         0.1           Q         100         6.3         2.2         0.1         Q         0.1         S.60 kHz         Q         0.1         S.60 kHz         Q         0.1         S.60 kHz         Q         0.1         S.60 kHz         Q         0.1         S.60 kHz         S.60 kHz         S.60 kHz         S.60 kHz         S.60 kHz         S.60 kHz         S.60 kHz <td< td=""><td>Q 4 7 0.63 -</td><th></th><td></td><td>0</td><td>4</td><td>7</td><td>0.63</td><td></td></td<>                                                                                                    | Q 4 7 0.63 -                                                                                                    |    |                    | 0         | 4                 | 7                 | 0.63                |                     |

## Gate-Werksprogramme

## (fs= 44.1 kHz)

| # | Name      | Тур     | Parameter      | Wert   |
|---|-----------|---------|----------------|--------|
|   |           |         | Threshold (dB) | -26    |
|   |           |         | Range (dB)     | -56    |
| 1 | Gate      | GATE    | Attack (ms)    | 0      |
|   |           |         | Hold (ms)      | 2.56   |
|   |           |         | Decay (ms)     | 331    |
|   |           |         | Threshold (dB) | -19    |
|   |           |         | Range (dB)     | -22    |
| 2 | Ducking   | DUCKING | Attack (ms)    | 93     |
|   |           |         | Hold (ms)      | 1.20 S |
|   |           |         | Decay (ms)     | 6.32 S |
| 3 |           |         | Threshold (dB) | -11    |
|   |           |         | Range (dB)     | -53    |
|   | A. Dr. BD | GATE    | Attack (ms)    | 0      |
|   |           |         | Hold (ms)      | 1.93   |
|   |           |         | Decay (ms)     | 400    |
|   |           |         | Threshold (dB) | -8     |
|   |           |         | Range (dB)     | -23    |
| 4 | A. Dr. SN | GATE    | Attack (ms)    | 1      |
|   |           |         | Hold (ms)      | 0.63   |
|   |           |         | Decay (ms)     | 238    |

## Kompressor-Werksprogramme (fs= 44.1 kHz)

| # | Name             | Тур       | Parameter       | Wert      |
|---|------------------|-----------|-----------------|-----------|
|   |                  |           | Threshold (dB)  | -8        |
|   |                  |           | Ratio (:1)      | 2.5       |
| 1 | Comp             |           | Attack (ms)     | 60        |
|   |                  | СОМР      | Out gain (dB)   | 0.0       |
|   |                  |           | Knee            | 2         |
|   |                  |           | Release (ms)    | 250       |
|   |                  |           | Threshold (dB)  | -23       |
|   |                  |           | Ratio (:1)      | 1.7       |
| - |                  | EVENIE    | Attack (ms)     | 1         |
| 2 | Expand           | EXPAND    | Out gain (dB)   | 3.5       |
|   |                  |           | Knee            | 2         |
|   |                  |           | Release (ms)    | 70        |
|   |                  |           | Threshold (dB)  | -10       |
|   |                  |           | Ratio ( :1)     | 3.5       |
| 2 | Compander        |           | Attack (ms)     | 1         |
| 3 | (H) ·            | COMPAND-H | Out gain (dB)   | 0.0       |
|   |                  |           | Width (dB)      | 6         |
|   |                  |           | Release (ms)    | 250       |
|   |                  |           | Threshold (dB)  | -8        |
| 4 | Compander<br>(S) | COMPAND-S | Ratio ( :1)     | 4         |
|   |                  |           | Attack (ms)     | 25        |
|   |                  |           | Out gain (dB)   | 0.0       |
|   |                  |           | Width (dB)      | 24        |
|   |                  |           | Release (ms)    | 180       |
|   |                  |           | Threshold (dB)  | -24       |
| 5 |                  |           | Ratio ( :1)     | 3         |
|   |                  | COMP      | Attack (ms)     | 9         |
|   | A. DI. DD        |           | Out gain (dB)   | 5.5       |
|   |                  |           | Knee            | 2         |
|   |                  |           | Release (ms)    | 58        |
|   |                  |           | Threshold (dB)  | -11       |
|   |                  |           | Ratio ( :1)     | 3.5       |
| 6 | A. Dr. BD        | COMPAND-H | Attack (ms)     | 1         |
| 6 |                  |           | Out gain (dB)   | -1.5      |
|   |                  |           | Width (dB)      | 7         |
|   |                  |           | Release (ms)    | 192       |
|   |                  |           | Threshold (dB)  | -17       |
|   |                  |           | Katio ( :1)     | 2.5       |
| 7 | A. Dr. SN        | СОМР      | Attack (ms)     | 8         |
|   |                  |           | Out gain (dB)   | 3.5       |
|   |                  |           |                 | 12        |
|   | l                | l         | Release (ms)    | 12        |
|   |                  |           | Patia ( 1)      | -23       |
|   |                  |           | Attack (mc)     | 2         |
| 8 | A. Dr. SN        | expand    | ALLOCK (ITIS)   | 0.5       |
|   |                  |           | Knee            | 0.3       |
|   |                  |           | Release (ms)    | 2<br>151  |
|   |                  |           | Threshold (dP)  | וכו<br>פ  |
|   |                  |           | Ratio ( ·1)     | -o<br>1 7 |
|   |                  |           | Attack (ms)     | 1.7       |
| 9 | A. Dr. SN        | COMPAND-S | Out gain (dB)   | 0.0       |
|   |                  |           | Width (dR)      | 10        |
|   |                  |           | Release (ms)    | 129       |
|   |                  |           | 11616036 (1113) | 120       |

| Г | #  | Namo           | Turn      | Daramatar      | 14/ort |
|---|----|----------------|-----------|----------------|--------|
|   | π  | Indiffe        | тур       | Throshold (dP) | 20     |
|   |    |                |           | Ratio ( 1)     | -20    |
|   | 10 | A. Dr. Tom     |           | Ratio ( 1)     | 2      |
|   |    |                | EXPAND    | Attack (ms)    | 2      |
|   |    |                |           | Out gain (db)  | 3.0    |
|   |    |                |           | Knee           | Z      |
|   |    |                |           | Release (ms)   | 749    |
|   |    |                |           | Threshold (dB) | -24    |
|   |    |                |           | Ratio ( :1)    | 2      |
|   | 11 | A. Dr. OverTop | COMPAND-S | Attack (ms)    | 38     |
|   |    |                |           | Out gain (dB)  | -3.5   |
|   |    |                |           | Width (dB)     | 54     |
|   |    |                |           | Release (ms)   | 842    |
|   |    |                |           | Threshold (dB) | -12    |
|   |    |                |           | Ratio ( :1)    | 2      |
|   | 12 | E. B. Finger   | COMP      | Attack (ms)    | 15     |
|   |    | 5              |           | Out gain (dB)  | 4.5    |
|   |    |                |           | Knee           | 2      |
|   |    |                |           | Release (ms)   | 470    |
|   |    |                |           | Threshold (dB) | -12    |
|   |    |                |           | Ratio ( :1)    | 1.7    |
|   | 13 | E. B. Slap     | СОМР      | Attack (ms)    | 6      |
|   |    |                |           | Out gain (dB)  | 4.0    |
|   |    |                |           | Knee           | hard   |
|   |    |                |           | Release (ms)   | 133    |
|   |    |                |           | Threshold (dB) | -10    |
|   |    |                |           | Ratio ( :1)    | 3.5    |
|   | 14 | Svn. Bass      | СОМР      | Attack (ms)    | 9      |
|   |    | <b>,</b>       |           | Out gain (dB)  | 3.0    |
|   |    |                |           | Knee           | hard   |
|   |    |                |           | Release (ms)   | 250    |
|   |    |                |           | Threshold (dB) | -9     |
|   | 15 |                |           | Ratio ( :1)    | 2.5    |
|   |    | Piano1         | СОМР      | Attack (ms)    | 17     |
|   |    |                |           | Out gain (dB)  | 1.0    |
|   |    |                |           | Knee           | hard   |
| Ļ |    |                |           | Release (ms)   | 238    |
|   |    |                |           | Threshold (dB) | -18    |
|   |    |                |           | Ratio ( :1)    | 3.5    |
|   | 16 | Piano2         | СОМР      | Attack (ms)    | 7      |
|   |    |                |           | Out gain (dB)  | 6.0    |
|   |    |                |           | Knee           | 2      |
|   |    |                |           | Release (ms)   | 174    |
|   |    |                |           | Threshold (dB) | -8     |
|   |    |                |           | Ratio (:1)     | 3.5    |
|   | 17 | E. Guitar      | СОМР      | Attack (ms)    | /      |
|   |    |                |           | Out gain (dB)  | 2.5    |
|   |    |                |           | Knee           | 4      |
|   |    |                |           | Release (ms)   | 261    |
|   |    |                |           | Inreshold (dB) | -10    |
|   |    |                |           | Ratio (:1)     | 2.5    |
|   | 18 | A. Guitar      | СОМР      | Attack (ms)    | 5      |
|   |    |                |           | Out gain (dB)  | 1.5    |
|   |    |                |           | Knee           | 2      |
|   |    |                |           | Release (ms)   | 238    |
|   |    |                |           | Threshold (dB) | _11    |
|   |    |                |           | Ratio (:1)     | 2      |
|   | 19 | Strings1       | СОМР      | Attack (ms)    | 33     |
|   |    | 5              |           | Out gain (dB)  | 1.5    |
|   |    |                |           | Knee           | 2      |
|   |    |                | 1         | Poloaco (mc)   | 7/0    |

| #  | Name          | Тур       | Parameter      | Wert   |
|----|---------------|-----------|----------------|--------|
|    |               |           | Threshold (dB) | -12    |
|    | Strings2      |           | Ratio ( :1)    | 1.5    |
| 20 |               | COMP      | Attack (ms)    | 93     |
| 20 |               | COMP      | Out gain (dB)  | 1.5    |
|    |               |           | Knee           | 4      |
|    |               |           | Release (ms)   | 1.35 S |
|    |               |           | Threshold (dB) | -17    |
|    |               |           | Ratio (:1)     | 1.5    |
|    |               |           | Attack (ms)    | 76     |
| 21 | Strings3      | СОМР      | Out gain (dB)  | 2.5    |
|    |               |           | Knee           | 2      |
|    |               |           | Release (ms)   | 186    |
|    |               |           | Threshold (dB) | -18    |
|    |               |           | Ratio (:1)     | 1.7    |
|    |               |           | Attack (ms)    | 18     |
| 22 | BrassSection  | COMP      | Out gain (dB)  | 4.0    |
|    |               |           | Knee           | 1      |
|    |               |           | Release (ms)   | 226    |
|    |               |           | Threshold (dB) | -13    |
|    |               |           | Ratio (:1)     | 2      |
|    |               |           | Attack (ms)    | 58     |
| 23 | 23 Syn. Pad   | СОМР      | Out gain (dB)  | 2.0    |
|    |               |           | Knee           | 1      |
|    |               |           | Release (ms)   | 238    |
|    |               |           | Threshold (dB) | -18    |
| 24 | Compline Dans | Compand-s | Ratio (:1)     | 1.7    |
|    |               |           | Attack (ms)    | 8      |
|    | SamplingPerc  |           | Out gain (dB)  | -2.5   |
|    |               |           | Width (dB)     | 18     |
|    |               |           | Release (ms)   | 238    |
|    |               |           | Threshold (dB) | -14    |
| 25 |               |           | Ratio (:1)     | 2      |
|    |               |           | Attack (ms)    | 2      |
|    | Sampling BD   | COMP      | Out gain (dB)  | 3.5    |
|    |               |           | Knee           | 4      |
|    |               |           | Release (ms)   | 35     |
|    |               |           | Threshold (dB) | -18    |
|    |               |           | Ratio (:1)     | 4      |
|    |               | СОМР      | Attack (ms)    | 8      |
| 26 | Sampling SN   |           | Out gain (dB)  | 8.0    |
|    |               |           | Knee           | hard   |
|    |               |           | Release (ms)   | 354    |
|    |               |           | Threshold (dB) | -23    |
|    |               |           | Ratio (:1)     | 20     |
|    |               | CON (2007 | Attack (ms)    | 15     |
| 2/ | Hip Comp      | COMPAND-S | Out gain (dB)  | 0.0    |
|    |               |           | Width (dB)     | 15     |
|    |               |           | Release (ms)   | 163    |
|    |               |           | Threshold (dB) | -20    |
|    |               |           | Ratio (:1)     | 2.5    |
| -  |               |           | Attack (ms)    | 31     |
| 28 | Solo Vocal1   | COMP      | Out gain (dB)  | 2.0    |
|    |               |           | Knee           | 1      |
|    |               |           | Release (ms)   | 342    |
|    |               |           | Threshold (dB) | 8      |
|    |               |           | Ratio (:1)     | 2.5    |
|    |               |           | Attack (ms)    | 26     |
| 29 | Solo Vocal2   | СОМР      | Out gain (dB)  | 1.5    |
|    |               |           | Knee           | 3      |
|    |               |           | Release (ms)   | 331    |
|    |               |           |                |        |

| #  | Name        | Тур       | Parameter      | Wert   |
|----|-------------|-----------|----------------|--------|
|    |             |           | Threshold (dB) | -9     |
| 30 |             |           | Ratio (:1)     | 1.7    |
|    | Charus      | COMP      | Attack (ms)    | 39     |
|    | Chorus      | COIVIP    | Out gain (dB)  | 2.5    |
|    |             |           | Knee           | 2      |
|    |             |           | Release (ms)   | 226    |
|    |             |           | Threshold (dB) | -33    |
|    |             |           | Ratio ( :1)    | 2      |
| 21 | Click Eraco |           | Attack (ms)    | 1      |
| 21 | CIICK Erase | EAPAIND   | Out gain (dB)  | 2.0    |
|    |             |           | Knee           | 2      |
|    |             |           | Release (ms)   | 284    |
|    |             |           | Threshold (dB) | -14    |
|    |             |           | Ratio ( :1)    | 2.5    |
| 22 | Announcor   |           | Attack (ms)    | 1      |
| 32 | Announcer   | COMPAND-H | Out gain (dB)  | -2.5   |
|    |             |           | Width (dB)     | 18     |
|    |             |           | Release (ms)   | 180    |
|    | Limiter1    |           | Threshold (dB) | -9     |
|    |             |           | Ratio (:1)     | 3      |
| 22 |             |           | Attack (ms)    | 20     |
| 22 |             | COMPAND-3 | Out gain (dB)  | -3.0   |
|    |             |           | Width (dB)     | 90     |
|    |             |           | Release (ms)   | 3.90 s |
|    |             |           | Threshold (dB) | 0      |
|    | Limiter2    |           | Ratio ( :1)    | ×      |
| 34 |             | COMP      | Attack (ms)    | 0      |
| 54 |             | COM       | Out gain (dB)  | 0.0    |
|    |             |           | Knee           | hard   |
|    |             |           | Release (ms)   | 319    |
|    |             |           | Threshold (dB) | -18    |
|    |             |           | Ratio (:1)     | 3.5    |
| 35 | Total Comp1 | COMP      | Attack (ms)    | 94     |
| 33 | Total Compt | COM       | Out gain (dB)  | 2.5    |
|    |             |           | Knee           | hard   |
|    |             |           | Release (ms)   | 447    |
|    |             |           | Threshold (dB) | -16    |
|    | Total Comp2 | СОМР      | Ratio ( :1)    | 6      |
| 36 |             |           | Attack (ms)    | 11     |
| 50 |             |           | Out gain (dB)  | 6.0    |
|    |             |           | Knee           | 1      |
|    |             |           | Release (ms)   | 180    |

## Dynamikparameter

Die Dynamikeffekte der einzelnen Kanalzüge umfassen einen "Gate"- (nur für Eingangskanäle) und einen "Comp"-Block. Der Gate-Block bietet die Algorithmen "Gate" und "Ducking". Der "Comp"-Block bietet folgende Algorithmen: Kompressor, Expander, Compander Hard (COMP. (H)) und Compander Soft (COMP. (S)).

## GATE-Block (nur für Eingangskanäle)

#### GATE

Ein Gate schwächt Signale um den eingegebenen Wert (RANGE) ab, solange sich ihr Pegel unter dem Grenzwert (THRESHOLD) befindet.

| Parameter                                                                                                    | Einstellbereich                                                                                                    | Beschreibung                                                                                                    |  |
|----------------------------------------------------------------------------------------------------|----------------------------------------------------------------------------------------------------|----------------------------------------------------------------------------------------------------|--|
| THRESHOLD (dB)                                                                                                    | –54.0 bis 0.0<br>(541 Möglichkeiten)                                                                                                    | Pegel, ab dem sich das Gate öffnet                                                                                                    |  |
| RANGE (dB)     -70 bis 0<br>(71 Möglichkeiten)                                                                                                    |                                                                                                    | Hiermit bestimmen Sie, wie stark Signalpegel unter dem Grenzwert abgeschwächt werden.                                                                                                    |  |
| ATTACK (ms) 0–120 (121 Möglichkeiten)                                                                                                    |                                                                                                    | Die Geschwindigkeit, mit der sich das Gate öffnet, sobald der Signalpegel den Grenzwert übersteigt.                                                                                                    |  |
| HOLD (ms)                                                                                                    | 44.1kHz: 0.02 ms – 2.13 sec<br>48kHz: 0.02 ms – 1.96 sec<br>88.2kHz: 0.01 ms – 1.06 sec<br>96kHz: 0.01 ms – 981 ms<br>(160 Möglichkeiten) | Wie lange das Gate nach Absinken des Signalpe-<br>gels unter den Grenzwert noch wartet bevor es<br>wieder aktiv wird.                                                                                              |  |
| <b>44.1kHz:</b> 6 ms – 46.0 sec <b>48kHz:</b> 5 ms – 42.3 sec <b>88.2kHz:</b> 3 ms – 23.0 sec <b>96kHz:</b> 3 ms – 21.1 sec           (160 Möglichkeiten) |                                                                                                    | Die Geschwindigkeit, mit der sich das Gate<br>schließt bzw. der Pegel zum Ausgangswert zurück-<br>kehrt, sobald die Hold-Dauer verstrichen ist. Der<br>Wert verweist auf die Dauer einer Pegeländerung<br>um 6 dB. |  |

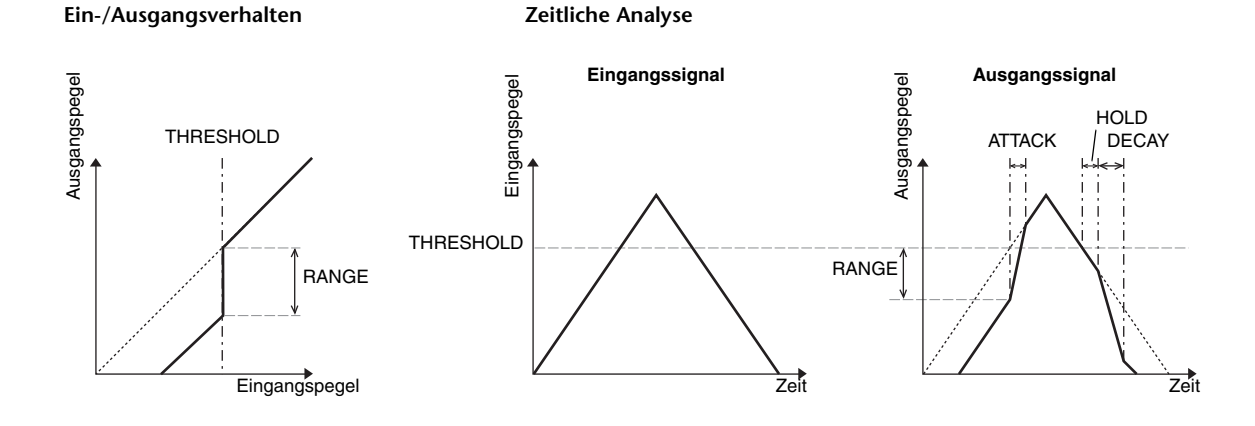

#### DUCKING

"Ducking" wird in der Regel für Kommentarstimmen verwendet, weil dieser Effekt den Pegel der Hintergrundmusik verringert, sobald der Kommentar einsetzt. Wenn das als KEY IN definierte Auslösersignal den THRESHOLD-Pegel übersteigt, wird der Pegel des bearbeiteten Signals um den eingestellten Wert (RANGE) abgeschwächt.

| Parameter      | Einstellbereich                                                                                                    | Beschreibung                                                                                                    |
|----------------|----------------------------------------------------------------------------------------------------|----------------------------------------------------------------------------------------------------|
| THRESHOLD (dB) | –54.0 bis 0.0<br>(541 Möglichkeiten)                                                                                                    | Wählen Sie hier den Pegel, den das Auslösersignal<br>(KEY IN) haben muss, um den Ducking-Effekt zu<br>aktivieren.                                                                              |
| RANGE (dB)     | –70 bis 0<br>(71 Möglichkeiten)                                                                                                    | Hiermit bestimmen Sie, wie stark der Signalpegel<br>des bearbeiteten Signals bei Auslösung des<br>Ducking-Effekts abgeschwächt wird.                                                           |
| ATTACK (ms)    | 0–120 (121 Möglichkeiten)                                                                                                    | Verweist auf die Geschwindigkeit, mit welcher der<br>Signalpegel reduziert wird.                                                                                                    |
| HOLD (ms)      | 44.1kHz: 0.02 ms – 2.13 sec<br>48kHz: 0.02 ms – 1.96 sec<br>88.2kHz: 0.01 ms – 1.06 sec<br>96kHz: 0.01 ms – 981 ms<br>(160 Möglichkeiten) | Wie lange der Ducking-Effekt noch aktiv bleibt,<br>nachdem der Auslöserpegel unter den Grenzwert<br>(THRESHOLD) abgesunken ist.                                                                |
| DECAY (ms)     | 44.1kHz: 6 ms – 46.0 sec<br>48kHz: 5 ms – 42.3 sec<br>88.2kHz: 3 ms – 23.0 sec<br>96kHz: 3 ms – 21.1 sec<br>(160 Möglichkeiten)           | Wie schnell der Ducking-Effekt wieder abgeschal-<br>tet wird, nachdem der Auslöserpegel unter den<br>Grenzwert abgesunken ist. Der Wert verweist auf<br>die Dauer einer Pegeländerung um 6 dB. |

#### Ein-/Ausgangsverhalten

Zeitliche Analyse

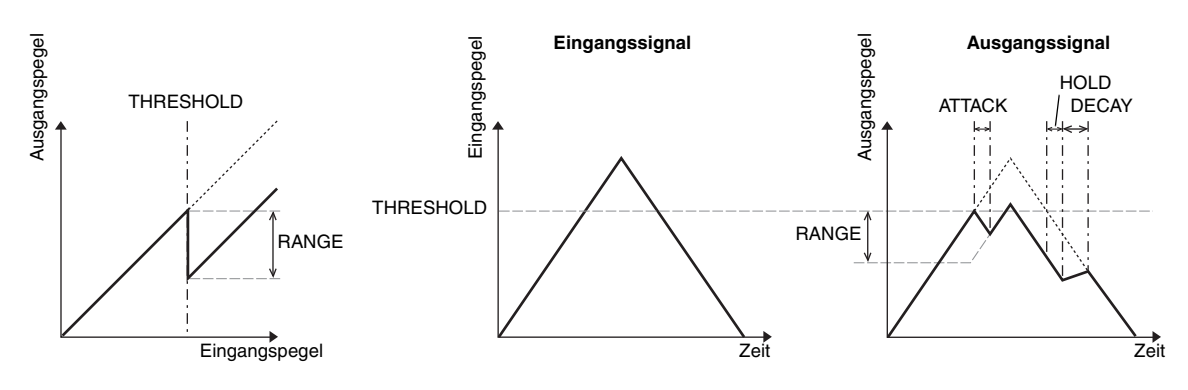

## COMP-Block

#### COMP

Der COMP-Prozessor schwächt Signalpegel oberhalb des Grenzwertes (THRESHOLD) im gewünschten Verhältnis (RATIO) ab. Den COMP-Prozessor kann man auch als Limiter verwenden, indem man RATIO auf " $\infty$ :1" stellt. Dann werden Pegel oberhalb des Grenzwertes auf den THRESHOLD-Wert reduziert. Der Signalpegel liegt also niemals über dem THRESHOLD-Wert.

| Parameter      | Einstellbereich                                                                                                    | Beschreibung                                                                                                    |  |
|----------------|----------------------------------------------------------------------------------------------------|----------------------------------------------------------------------------------------------------|--|
| THRESHOLD (dB) | –54.0 bis 0.0<br>(541 Möglichkeiten)                                                                                                    | Der Pegelwert, den das Eingangssignal haben<br>muss, um den Kompressor auszulösen.                                                                                                    |  |
| RATIO          | 1.0:1, 1.1:1, 1.3:1, 1.5:1,<br>1.7:1, 2.0:1, 2.5:1, 3.0:1,<br>3.5:1, 4.0:1, 5.0:1, 6.0:1,<br>8.0:1, 10:1, 20:1, ∞:1<br>(16 Möglichkeiten) | Das Kompressionsverhältnis – das Maß also, in dem<br>der eingehende Signalpegel reduziert wird.                                                                                                    |  |
| ATTACK (ms)    | 0–120<br>(121 Möglichkeiten)                                                                                                    | Verweist auf die Geschwindigkeit, mit welcher d<br>Signalpegel nach der Auslösung reduziert wird.                                                                                                    |  |
| RELEASE (ms)   | 44.1kHz: 6 ms – 46.0 sec<br>48kHz: 5 ms – 42.3 sec<br>88.2kHz: 3 ms – 23.0 sec<br>96kHz: 3 ms – 21.1 sec<br>(160 Möglichkeiten)           | Wie schnell der Kompressor den tatsächlichen<br>Signalpegel wiederherstellt, nachdem der Pegel<br>unter den Grenzwert abgesunken ist. Der Wert ver-<br>weist auf die Dauer einer Pegeländerung um 6 dB.                                            |  |
| OUT GAIN (dB)  | 0.0 bis +18.0<br>(180 Möglichkeiten)                                                                                                    | Regelt den Ausgangspegel des Kompressors.                                                                                                    |  |
| KNEE           | Hard, 1–5<br>(6 Möglichkeiten)                                                                                                    | Hiermit bestimmen Sie, wie drastisch Signalpegel<br>um den Grenzwert abgeschwächt werden. Je grö-<br>ßer der KNEE-Wert, desto allmählicher setzt der<br>Kompressor bei Erreichen des Grenzwertes ein. Das<br>sorgt für einen natürlicheren Effekt. |  |

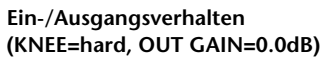

Zeitliche Analyse (RATIO= ∞:1)

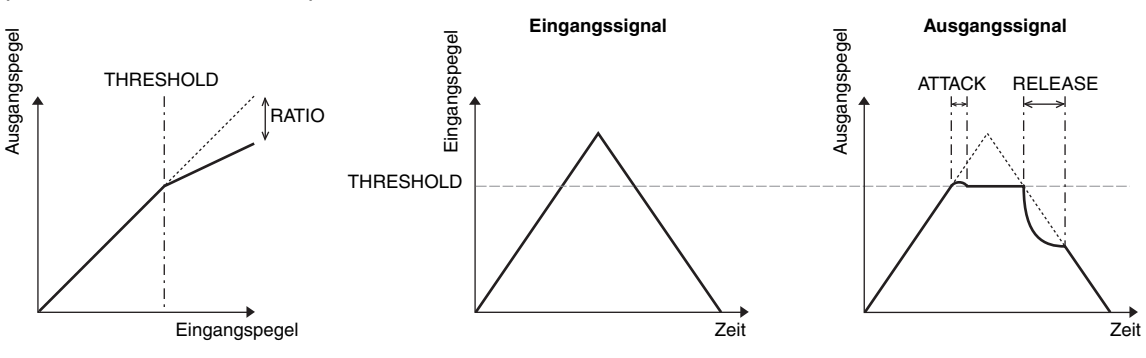

#### EXPAND

Ein Expander schwächt Signalpegel unterhalb des Grenzwertes (THRESHOLD) im gewünschten Verhältnis (RATIO) ab.

| Parameter      | Einstellbereich                                                                                                    | Beschreibung                                                                                                    |  |
|----------------|----------------------------------------------------------------------------------------------------|----------------------------------------------------------------------------------------------------|--|
| THRESHOLD (dB) | –54.0 bis 0.0<br>(541 Möglichkeiten)                                                                                                    | Der Pegelwert, den das Eingangssignal haben<br>muss, um den Expander auszulösen.                                                                                                    |  |
| RATIO          | 1.0:1, 1.1:1, 1.3:1, 1.5:1,<br>1.7:1, 2.0:1, 2.5:1, 3.0:1,<br>3.5:1, 4.0:1, 5.0:1, 6.0:1,<br>8.0:1, 10:1, 20:1, ∞:1<br>(16 Möglichkeiten) | Wie stark das Signal abgeschwächt werden soll.                                                                                                    |  |
| ATTACK (ms)    | 0–120<br>(121 Möglichkeiten)                                                                                                    | Wie schnell der Expander wieder abgeschaltet win<br>sobald der Signalpegel über dem Grenzwert lieg                                                                                                    |  |
| RELEASE (ms)   | 44.1kHz: 6 ms – 46.0 sec<br>48kHz: 5 ms – 42.3 sec<br>88.2kHz: 3 ms – 23.0 sec<br>96kHz: 3 ms – 21.1 sec<br>(160 Möglichkeiten)           | Wie schnell der Signalpegel "expandiert", sobald er<br>unter den Grenzwert absinkt. Der Wert verweist auf<br>die Dauer einer Pegeländerung um 6 dB.                                                                                                    |  |
| OUT GAIN (dB)  | 0.0 bis +18.0<br>(180 Möglichkeiten)                                                                                                    | Regelt den Ausgangspegel des Expanders.                                                                                                    |  |
| KNEE           | Hard, 1–5<br>(6 Möglichkeiten)                                                                                                    | Hiermit bestimmen Sie, wie drastisch Signalpegel<br>um den Grenzwert geändert werden. Je größer der<br>KNEE-Wert, desto allmählicher setzt der Expander<br>ein, sobald der Signalpegel unter den Grenzwert<br>absinkt. Das sorgt für einen natürlicheren Effekt. |  |

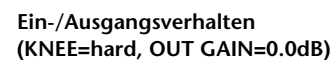

Zeitliche Analyse (RATIO= ∞:1)

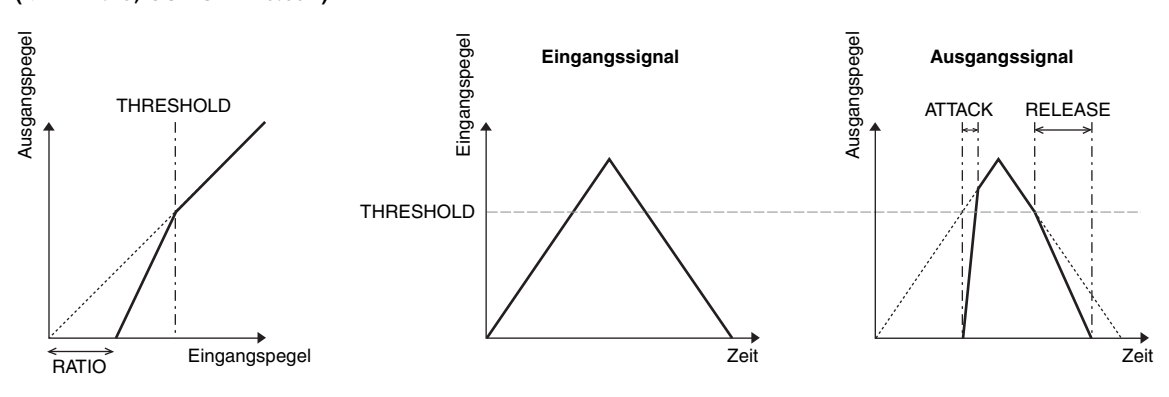

#### COMPANDER HARD (H) COMPANDER SOFT (S)

Der "harte" und "weiche" Compander verhalten sich wie eine Kombination aus Kompressor, Expander und Limiter.

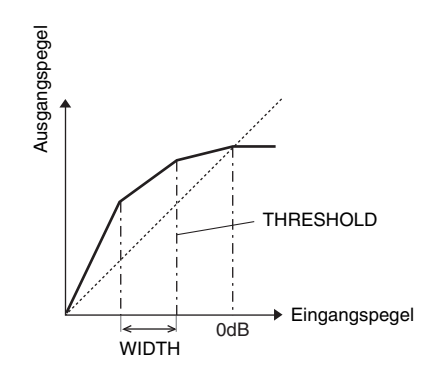

Das Verhalten des Companders richtet sich nach dem Signalpegel:

(1) 0 dB und mehr..... Limiter-Funktion.

(2) Über dem Grenzwert (THRESHOLD)...... Kompressorfunktion.

③ Unter THRESHOLD und WIDTH ...... Expander-Funktion.

Der harte Compander weist ein Expansionsverhältnis von "5:1" auf. Der sanfte Compander hingegen begnügt sich mit "1.5:1". Bei Anwahl des WIDTH-Höchstwertes wird die Expander-Funktion nicht genutzt. Die KNEE-Einstellung der Kompressorfunktion lautet "2".

- \* Der Pegel wird automatisch angehoben bzw. abgeschwächt. Ausschlag gebend dafür sind der RATIOund THRESHOLD-Wert. Die maximale Anhebung beträgt 18 dB.
- \* Mit dem OUT GAIN-Parameter können allzu drastische Pegelunterschiede kompensiert werden, die bei extremen Kompressionen/Expansionen auftreten.

| Parameter      | Einstellbereich                                                                                                    | Beschreibung                                                                                                    |  |
|----------------|----------------------------------------------------------------------------------------------------|----------------------------------------------------------------------------------------------------|--|
| THRESHOLD (dB) | –54.0 bis 0.0<br>(541 Möglichkeiten)                                                                                                  | Hiermit bestimmen Sie, ab welchem Signalpegel die Kompressorfunktion aktiviert wird.                                                                                                    |  |
| RATIO          | 1.0:1, 1.1:1, 1.3:1, 1.5:1,<br>1.7:1, 2.0:1, 2.5:1, 3.0:1,<br>3.5:1, 4.0:1, 5.0:1, 6.0:1,<br>8.0:1, 10:1, 20:1,<br>(15 Möglichkeiten) | Wie stark das Signal komprimiert werden soll.                                                                                                    |  |
| ATTACK (ms)    | 0–120 (121 Möglichkeiten)                                                                                                    | Verweist auf die Geschwindigkeit, mit welche<br>der Signalpegel komprimiert oder gedehnt w<br>sobald der Compander in das Pegelgeschehe<br>eingreift.                                                                                                    |  |
| RELEASE (ms)   | 44.1kHz: 6 ms – 46.0 sec<br>48kHz: 5 ms – 42.3 sec<br>88.2kHz: 3 ms – 23.0 sec<br>96kHz: 3 ms – 21.1 sec<br>(160 Möglichkeiten)       | Wie schnell der Kompressor oder Expander den<br>tatsächlichen Signalpegel wiederherstellt, nach-<br>dem der Pegel unter den Grenzwert abgesunken<br>ist bzw. diesen wieder übersteigt. Der Wert ver-<br>weist auf die Dauer einer Pegeländerung um<br>6 dB. |  |
| OUT GAIN (dB)  | –18.0 bis 0.0<br>(180 Möglichkeiten)                                                                                                  | Regelt den Ausgangspegel des Companders.                                                                                                    |  |
| WIDTH (dB)     | 0–90 (91 Möglichkeiten)                                                                                                    | Hiermit legen Sie einen Versatz im Verhältnis zum<br>THRESHOLD-Wert fest, der angibt, wann die<br>Expansion beginnt. Die Expander-Funktion wird<br>erst aktiv, wenn der Signalpegel unter dem<br>THRESHOLD-Wert + WIDTH liegt.                              |  |

## Anhang: MIDI

# Zuordnungen der Szenenspeicher zu den MIDI-Programmnummern

| Pro-<br>gramm-<br>nummer | Szene ab<br>Werk | Neuzu-<br>ordnung |
|--------------------------|------------------|-------------------|
| 1                        | 01               |                   |
| 2                        | 02               |                   |
| 3                        | 03               |                   |
| 4                        | 04               |                   |
| 5                        | 05               |                   |
| 6                        | 06               |                   |
| 7                        | 07               |                   |
| 8                        | 08               |                   |
| 9                        | 09               |                   |
| 10                       | 10               |                   |
| 11                       | 11               |                   |
| 12                       | 12               |                   |
| 13                       | 13               |                   |
| 14                       | 14               |                   |
| 15                       | 15               |                   |
| 16                       | 16               |                   |
| 17                       | 17               |                   |
| 18                       | 18               |                   |
| 19                       | 19               |                   |
| 20                       | 20               |                   |
| 21                       | 21               |                   |
| 22                       | 22               |                   |
| 23                       | 23               |                   |
| 24                       | 24               |                   |
| 25                       | 25               |                   |
| 26                       | 26               |                   |
| 27                       | 27               |                   |
| 28                       | 28               |                   |
| 29                       | 29               |                   |
| 30                       | 30               |                   |
| 31                       | 31               |                   |
| 32                       | 32               |                   |
| 33                       | 33               |                   |
| 34                       | 34               |                   |
| 35                       | 35               |                   |
| 36                       | 36               |                   |
| 37                       | 37               |                   |
| 38                       | 38               |                   |
| 39                       | 39               |                   |
| 40                       | 40               |                   |
| 41                       | 41               |                   |
| 42                       | 42               |                   |
| 43                       | 43               |                   |

| Pro-<br>gramm-<br>nummer | Szene ab<br>Werk | Neuzu-<br>ordnung |
|--------------------------|------------------|-------------------|
| 44                       | 44               |                   |
| 45                       | 45               |                   |
| 46                       | 46               |                   |
| 47                       | 47               |                   |
| 48                       | 48               |                   |
| 49                       | 49               |                   |
| 50                       | 50               |                   |
| 51                       | 51               |                   |
| 52                       | 52               |                   |
| 53                       | 53               |                   |
| 54                       | 54               |                   |
| 55                       | 55               |                   |
| 56                       | 56               |                   |
| 57                       | 57               |                   |
| 58                       | 58               |                   |
| 59                       | 59               |                   |
| 60                       | 60               |                   |
| 61                       | 61               |                   |
| 62                       | 62               |                   |
| 63                       | 63               |                   |
| 64                       | 64               |                   |
| 65                       | 65               |                   |
| 66                       | 66               |                   |
| 67                       | 67               |                   |
| 68                       | 68               |                   |
| 69                       | 69               |                   |
| 70                       | 70               |                   |
| 71                       | 71               |                   |
| 72                       | 72               |                   |
| 73                       | 73               |                   |
| 74                       | 74               |                   |
| 75                       | 75               |                   |
| 76                       | 76               |                   |
| 77                       | 77               |                   |
| 78                       | 78               |                   |
| 79                       | 79               |                   |
| 80                       | 80               |                   |
| 81                       | 81               |                   |
| 82                       | 82               |                   |
| 83                       | 83               |                   |
| 84                       | 84               |                   |
| 85                       | 85               |                   |
| 86                       | 86               |                   |

| Pro-<br>gramm-<br>nummer | Szene ab<br>Werk | Neuzu-<br>ordnung |
|--------------------------|------------------|-------------------|
| 87                       | 87               |                   |
| 88                       | 88               |                   |
| 89                       | 89               |                   |
| 90                       | 90               |                   |
| 91                       | 91               |                   |
| 92                       | 92               |                   |
| 93                       | 93               |                   |
| 94                       | 94               |                   |
| 95                       | 95               |                   |
| 96                       | 96               |                   |
| 97                       | 97               |                   |
| 98                       | 98               |                   |
| 99                       | 99               |                   |
| 100                      | 00               |                   |
| 101                      | —                |                   |
| 102                      | —                |                   |
| 103                      | _                |                   |
| 104                      | —                |                   |
| 105                      | —                |                   |
| 106                      | —                |                   |
| 107                      | —                |                   |
| 108                      | —                |                   |
| 109                      | —                |                   |
| 110                      | —                |                   |
| 111                      |                  |                   |
| 112                      | _                |                   |
| 113                      | —                |                   |
| 114                      |                  |                   |
| 115                      | —                |                   |
| 116                      | —                |                   |
| 117                      |                  |                   |
| 118                      |                  |                   |
| 119                      | _                |                   |
| 120                      | —                |                   |
| 121                      |                  |                   |
| 122                      |                  |                   |
| 123                      |                  |                   |
| 124                      | _                |                   |
| 125                      | _                |                   |
| 126                      |                  |                   |
| 127                      |                  |                   |
| 128                      | —                |                   |

## Zuordnungsvorgaben der Parameter zu den CC-Nummern

| Nr. | High      | Mid     | Low     |
|-----|-----------|---------|---------|
| 0   | NO ASSIGN |         |         |
| 1   | FADER H   | CHANNEL | INPUT1  |
| 2   | FADER H   | CHANNEL | INPUT2  |
| 3   | FADER H   | CHANNEL | INPUT3  |
| 4   | FADER H   | CHANNEL | INPUT4  |
| 5   | FADER H   | CHANNEL | INPUT5  |
| 6   | FADER H   | CHANNEL | INPUT6  |
| 7   | FADER H   | CHANNEL | INPUT7  |
| 8   | FADER H   | CHANNEL | INPUT8  |
| 9   | FADER H   | CHANNEL | INPUT9  |
| 10  | FADER H   | CHANNEL | INPUT10 |
| 11  | FADER H   | CHANNEL | INPUT11 |
| 12  | FADER H   | CHANNEL | INPUT12 |
| 13  | FADER H   | CHANNEL | INPUT13 |
| 14  | FADER H   | CHANNEL | INPUT14 |
| 15  | FADER H   | CHANNEL | INPUT15 |
| 16  | FADER H   | CHANNEL | INPUT16 |
| 17  | FADER H   | CHANNEL | INPUT17 |
| 18  | FADER H   | CHANNEL | INPUT18 |
| 19  | FADER H   | CHANNEL | INPUT19 |
| 20  | FADER H   | CHANNEL | INPUT20 |
| 21  | FADER H   | CHANNEL | INPUT21 |
| 22  | FADER H   | CHANNEL | INPUT22 |
| 23  | FADER H   | CHANNEL | INPUT23 |
| 24  | FADER H   | CHANNEL | INPUT24 |
| 25  | NO ASSIGN |         |         |
| 26  | NO ASSIGN |         |         |
| 27  | NO ASSIGN |         |         |
| 28  | NO ASSIGN |         |         |
| 29  | NO ASSIGN |         |         |
| 30  | FADER H   | MASTER  | STEREO  |
| 31  | NO ASSIGN |         |         |
| 32  | NO ASSIGN |         |         |
| 33  | FADER L   | CHANNEL | INPUT1  |
| 34  | FADER L   | CHANNEL | INPUT2  |
| 35  | FADER L   | CHANNEL | INPUT3  |
| 36  | FADER L   | CHANNEL | INPUT4  |
| 37  | FADER L   | CHANNEL | INPUT5  |
| 38  | FADER L   | CHANNEL | INPUT6  |
| 39  | FADER L   | CHANNEL | INPUT7  |
| 40  | FADER L   | CHANNEL | INPUT8  |
| 41  | FADER L   | CHANNEL | INPUT9  |
| 42  | FADER L   | CHANNEL | INPUT10 |
| 43  | FADER L   | CHANNEL | INPUT11 |
| 44  | FADER L   | CHANNEL | INPUT12 |
| 45  | FADER L   | CHANNEL | INPUT13 |
| 46  | FADER L   | CHANNEL | INPUT14 |
| 47  | FADER L   | CHANNEL | INPUT15 |
| 48  | FADER L   | CHANNEL | INPUT16 |
| 49  | FADER L   | CHANNEL | INPUT17 |
| 50  | FADER L   | CHANNEL | INPUT18 |
| 51  | FADER L   | CHANNEL | INPUT19 |
| 52  | FADER L   | CHANNEL | INPUT20 |
| 53  | FADER L   | CHANNEL | INPUT21 |
| 54  | FADER L   | CHANNEL | INPUT22 |
| 55  | FADER L   | CHANNEL | INPUT23 |
| 56  | FADER L   | CHANNEL | INPUT24 |

| Nr. | High      | Mid     | Low     |
|-----|-----------|---------|---------|
| 57  | NO ASSIGN |         |         |
| 58  | NO ASSIGN |         |         |
| 59  | NO ASSIGN |         |         |
| 60  | NO ASSIGN |         |         |
| 61  | NO ASSIGN |         |         |
| 62  | FADER L   | MASTER  | STEREO  |
| 63  | NO ASSIGN |         |         |
| 64  | ON        | CHANNEL | INPUT1  |
| 65  | ON        | CHANNEL | INPUT2  |
| 66  | ON        | CHANNEL | INPUT3  |
| 67  | ON        | CHANNEL | INPUT4  |
| 68  | ON        | CHANNEL | INPUT5  |
| 69  | ON        | CHANNEL | INPUT6  |
| 70  | ON        | CHANNEL | INPUT7  |
| 71  | ON        | CHANNEL | INPUT8  |
| 72  | ON        | CHANNEL | INPUT9  |
| 73  | ON        | CHANNEL | INPUT10 |
| 74  | ON        | CHANNEL | INPUT11 |
| 75  | ON        | CHANNEL | INPUT12 |
| 76  | ON        | CHANNEL | INPUT13 |
| 77  | ON        | CHANNEL | INPUT14 |
| 78  | ON        | CHANNEL | INPUT15 |
| 79  | ON        | CHANNEL | INPUT16 |
| 80  | ON        | CHANNEL | INPUT17 |
| 81  | ON        | CHANNEL | INPUT18 |
| 82  | ON        | CHANNEL | INPUT19 |
| 83  | ON        | CHANNEL | INPUT20 |
| 84  | ON        | CHANNEL | INPUT21 |
| 85  | ON        | CHANNEL | INPUT22 |
| 86  | ON        | CHANNEL | INPUT23 |
| 87  | ON        | CHANNEL | INPUT24 |
| 88  | NO ASSIGN |         |         |
| 89  | PAN       | CHANNEL | INPUT1  |
| 90  | PAN       | CHANNEL | INPUT2  |
| 91  | PAN       | CHANNEL | INPUT3  |
| 92  | PAN       | CHANNEL | INPUT4  |
| 93  | PAN       | CHANNEL | INPUT5  |
| 94  | PAN       | CHANNEL | INPUT6  |
| 95  | PAN       | CHANNEL | INPUT7  |
| 102 | PAN       | CHANNEL | INPUT8  |
| 103 | PAN       | CHANNEL | INPUT9  |
| 104 | PAN       | CHANNEL | INPUT10 |
| 105 | PAN       | CHANNEL | INPUT11 |
| 106 | PAN       | CHANNEL | INPUT12 |
| 107 | PAN       | CHANNEL | INPUT13 |
| 108 | PAN       | CHANNEL | INPUT14 |
| 109 | PAN       | CHANNEL | INPUT15 |
| 110 | PAN       | CHANNEL | INPUT16 |
| 111 | PAN       | CHANNEL | INPUT17 |
| 112 | PAN       | CHANNEL | INPUT18 |
| 113 | PAN       | CHANNEL | INPUT19 |
| 114 | PAN       | CHANNEL | INPUT20 |
| 115 | PAN       | CHANNEL | INPUT21 |
| 116 | PAN       | CHANNEL | INPUT22 |
| 117 | PAN       | CHANNEL | INPUT23 |
| 118 | PAN       | CHANNEL | INPUT24 |
| 119 | NO ASSIGN |         |         |

| Nr. | High      | Mid      | Low     |
|-----|-----------|----------|---------|
| 0   | NO ASSIGN |          |         |
| 1   | FADER H   | CHANNEL  | INPUT25 |
| 2   | FADER H   | CHANNEL  | INPUT26 |
| 3   | FADER H   | CHANNEL  | INPUT27 |
| 4   | FADER H   | CHANNEL  | INPUT28 |
| 5   | FADER H   | CHANNEL  | INPUT29 |
| 6   | FADER H   | CHANNEL  | INPUT30 |
| 7   | FADER H   | CHANNEL  | INPUT31 |
| 8   | FADER H   | CHANNEL  | INPUT32 |
| 9   | FADER H   | CHANNEL  | ST-IN1  |
| 10  | FADER H   | CHANNEL  | ST-IN2  |
| 11  | FADER H   | CHANNEL  | ST-IN3  |
| 12  | FADER H   | CHANNEL  | ST-IN4  |
| 13  | FADER H   | MASTER   | BUS1    |
| 14  | FADER H   | MASTER   | BUS2    |
| 15  | FADER H   | MASTER   | BUS3    |
| 16  | FADER H   | MASTER   | BUS4    |
| 17  | FADER H   | MASTER   | BUS5    |
| 18  | FADER H   | MASTER   | BUS6    |
| 19  | FADER H   | MASTER   | BUS7    |
| 20  | FADER H   | MASTER   | BUS8    |
| 21  | FADER H   | MASTER   | AUX1    |
| 22  | FADER H   | MASTER   | AUX2    |
| 23  | FADER H   | MASTER   | AUX3    |
| 24  | FADER H   | MASTER   | AUX4    |
| 25  | FADER H   | MASTER   | AUX5    |
| 26  | FADER H   | MASTER   | AUX6    |
| 27  | FADER H   | MASTER   | AUX7    |
| 28  | FADER H   | MASTER   | AUX8    |
| 29  | NO ASSIGN |          |         |
| 30  | ON        | MASTER   | STEREO  |
| 31  | NO ASSIGN |          |         |
| 32  | NO ASSIGN |          |         |
| 33  | FADER L   | CHANNEL  | INPUT25 |
| 34  | FADER L   | CHANNEL  | INPUT26 |
| 35  | FADER L   | CHANNEL  | INPUT27 |
| 36  | FADER L   | CHANNEL  | INPUT28 |
| 37  | FADER L   | CHANNEL  | INPUT29 |
| 38  | FADER L   | CHANNEL  | INPUT30 |
| 39  | FADER L   | CHANNEL  | INPUT31 |
| 40  | FADER L   | CHANNEL  | INPUT32 |
| 41  | FADER L   | CHANNEL  | ST-IN1  |
| 42  | FADER L   | CHANNEL  | ST-IN2  |
| 43  | FADER L   | CHANNEL  | ST-IN3  |
| 44  | FADER L   | CHANNEL  | ST-IN4  |
| 45  | FADER L   | MASTER   | BUS1    |
| 46  | FADER L   | MASTER   | BUS2    |
| 47  | FADER L   | MASTER   | BUS3    |
| 48  | FADER L   | MASTER   | BUS4    |
| 49  | FADER L   | MASTER   | BUS5    |
| 50  | FADER L   | MASTER   | BUS6    |
| 51  | FADER L   | MASTER   | BUS/    |
| 52  | FADER L   | MASTER   | BO28    |
| 53  | FADER L   | MASTER   | AUXI    |
| 54  |           |          | AUX2    |
| 55  |           |          | AUX3    |
| 50  |           |          |         |
| 5/  |           |          |         |
| აგ  | FADEK L   | IVIASTER | AUX0    |

| Nr.      | High      | Mid     | Low     |
|----------|-----------|---------|---------|
| 59       | FADER L   | MASTER  | AUX7    |
| 60       | FADER L   | MASTER  | AUX8    |
| 61       | NO ASSIGN |         |         |
| 62       | BALANCE   | MASTER  | STEREO  |
| 63       | NO ASSIGN |         |         |
| 64       | ON        | CHANNEL | INPUT25 |
| 65       | ON        | CHANNEL | INPUT26 |
| 66       | ON        | CHANNEL | INPUT27 |
| 67       | ON        | CHANNEI | INPUT28 |
| 68       | ON        | CHANNEI | INPUT29 |
| 69       | ON        | CHANNEL | INPUT30 |
| 70       | ON        | CHANNEI | INPUT31 |
| 71       | ON        | CHANNEL | INPUT32 |
| 72       | ON        | CHANNEL | ST-IN1  |
| 73       | ON        | CHANNEL | ST-IN2  |
| 74       | ON        | CHANNEL | ST-IN3  |
| 75       | ON        | CHANNEL | ST-INI4 |
| 76       | ON        | MASTER  | BUS1    |
| 77       | ON        | MASTER  | BUS2    |
| 78       |           | MASTER  | BUSS    |
| 70       |           | MASTER  | BUSA    |
| 79<br>80 |           | MASTER  | BUS4    |
| 00       |           |         | DUSS    |
| 01       | ON        | MASTER  | BUS0    |
| 02       | ON        | MASTER  | BUS/    |
| 83       |           | MASTER  | 8028    |
| 84       | NO ASSIGN |         |         |
| 85       | NO ASSIGN |         |         |
| 80       | NO ASSIGN |         |         |
| 8/       | NO ASSIGN |         |         |
| 88       | NO ASSIGN |         |         |
| 89       | PAN       | CHANNEL |         |
| 90       | PAN       | CHANNEL | INPUT26 |
| 91       | PAN       | CHANNEL | INPUT27 |
| 92       | PAN       | CHANNEL | INPUT28 |
| 93       | PAN       | CHANNEL | INPUT29 |
| 94       | PAN       | CHANNEL | INPUT30 |
| 95       | PAN       | CHANNEL | INPUT31 |
| 102      | PAN       | CHANNEL | INPUT32 |
| 103      | PAN       | CHANNEL | ST-IN1L |
| 104      | PAN       | CHANNEL | ST-IN1R |
| 105      | PAN       | CHANNEL | ST-IN2L |
| 106      | PAN       | CHANNEL | ST-IN2R |
| 107      | PAN       | CHANNEL | ST-IN3L |
| 108      | PAN       | CHANNEL | ST-IN3R |
| 109      | PAN       | CHANNEL | ST-IN4L |
| 110      | PAN       | CHANNEL | ST-IN4R |
| 111      | ON        | MASTER  | AUX1    |
| 112      | ON        | MASTER  | AUX2    |
| 113      | ON        | MASTER  | AUX3    |
| 114      | ON        | MASTER  | AUX4    |
| 115      | ON        | MASTER  | AUX5    |
| 116      | ON        | MASTER  | AUX6    |
| 117      | ON        | MASTER  | AUX7    |
| 118      | ON        | MASTER  | AUX8    |
| 119      | NO ASSIGN |         |         |

| Nr. | High      | Mid     | Low     |
|-----|-----------|---------|---------|
| 0   | NO ASSIGN |         |         |
| 1   | EQ        | G LOW H | INPUT1  |
| 2   | EQ        | G LOW H | INPUT2  |
| 3   | EQ        | G LOW H | INPUT3  |
| 4   | EQ        | G LOW H | INPUT4  |
| 5   | EQ        | G LOW H | INPUT5  |
| 6   | EQ        | G LOW H | INPUT6  |
| 7   | EQ        | G LOW H | INPUT7  |
| 8   | EQ        | G LOW H | INPUT8  |
| 9   | EQ        | G LOW H | INPUT9  |
| 10  | EQ        | G LOW H | INPUT10 |
| 11  | EQ        | G LOW H | INPUT11 |
| 12  | EQ        | G LOW H | INPUT12 |
| 13  | EQ        | G LOW H | INPUT13 |
| 14  | EQ        | G LOW H | INPUT14 |
| 15  | EQ        | G LOW H | INPUT15 |
| 16  | EQ        | G LOW H | INPUT16 |
| 17  | EQ        | G LOW H | INPUT17 |
| 18  | EQ        | G LOW H | INPUT18 |
| 19  | EQ        | G LOW H | INPUT19 |
| 20  | EQ        | G LOW H |         |
| 21  | EQ        | G LOW H |         |
| 22  | EQ        | G LOW H |         |
| 23  | EQ        | G LOW H |         |
| 24  | EQ        | G LOW H | INPUT24 |
| 25  |           |         |         |
| 20  |           |         |         |
| 27  |           |         |         |
| 20  |           |         |         |
| 30  |           |         |         |
| 31  |           |         |         |
| 32  |           |         |         |
| 33  | FO        | GLOWI   | INPUT1  |
| 34  | EO        | G LOW L | INPUT2  |
| 35  | EQ        | G LOW L | INPUT3  |
| 36  | EQ        | G LOW L | INPUT4  |
| 37  | EQ        | G LOW L | INPUT5  |
| 38  | EQ        | G LOW L | INPUT6  |
| 39  | EQ        | G LOW L | INPUT7  |
| 40  | EQ        | G LOW L | INPUT8  |
| 41  | EQ        | G LOW L | INPUT9  |
| 42  | EQ        | G LOW L | INPUT10 |
| 43  | EQ        | G LOW L | INPUT11 |
| 44  | EQ        | G LOW L | INPUT12 |
| 45  | EQ        | G LOW L | INPUT13 |
| 46  | EQ        | G LOW L | INPUT14 |
| 47  | EQ        | G LOW L | INPUT15 |
| 48  | EQ        | G LOW L | INPUT16 |
| 49  | EQ        | G LOW L | INPUT17 |
| 50  | EQ        | G LOW L | INPUT18 |
| 51  | EQ        | G LOW L | INPUT19 |
| 52  | EQ        | G LOW L | INPUT20 |
| 53  | EQ        | G LOW L | INPUT21 |
| 54  | EQ        | G LOW L | INPUT22 |
| 55  | EQ        | G LOW L | INPUT23 |
| 56  | EQ        | G LOW L | INPUT24 |
| 57  | NO ASSIGN |         |         |
| 58  | NU ASSIGN |         |         |

| Nr. | High      | Mid   | Low     |
|-----|-----------|-------|---------|
| 59  | NO ASSIGN |       |         |
| 60  | NO ASSIGN |       |         |
| 61  | NO ASSIGN |       |         |
| 62  | NO ASSIGN |       |         |
| 63  | NO ASSIGN |       |         |
| 64  | EQ        | F LOW | INPUT1  |
| 65  | EQ        | F LOW | INPUT2  |
| 66  | EQ        | F LOW | INPUT3  |
| 67  | EQ        | F LOW | INPUT4  |
| 68  | EQ        | F LOW | INPUT5  |
| 69  | EQ        | F LOW | INPUT6  |
| 70  | EQ        | F LOW | INPUT7  |
| 71  | EQ        | F LOW | INPUT8  |
| 72  | EQ        | F LOW | INPUT9  |
| 73  | EQ        | F LOW | INPUT10 |
| 74  | EQ        | F LOW | INPUT11 |
| 75  | EQ        | F LOW | INPUT12 |
| 76  | EQ        | F LOW | INPUT13 |
| 77  | EQ        | F LOW | INPUT14 |
| 78  | EQ        | F LOW | INPUT15 |
| 79  | EQ        | F LOW | INPUT16 |
| 80  | EQ        | F LOW | INPUT17 |
| 81  | EQ        | F LOW | INPUT18 |
| 82  | EQ        | F LOW | INPUT19 |
| 83  | EQ        | F LOW | INPUT20 |
| 84  | EQ        | F LOW | INPUT21 |
| 85  | EQ        | F LOW | INPUT22 |
| 86  | EQ        | F LOW | INPUT23 |
| 87  | EQ        | F LOW | INPUT24 |
| 88  | NO ASSIGN |       |         |
| 89  | EQ        | Q LOW | INPUT1  |
| 90  | EQ        | Q LOW | INPUT2  |
| 91  | EQ        | Q LOW | INPUT3  |
| 92  | EQ        | Q LOW | INPUT4  |
| 93  | EQ        | Q LOW | INPUT5  |
| 94  | EQ        | Q LOW | INPUT6  |
| 95  | EQ        | Q LOW | INPUT7  |
| 102 | EQ        | Q LOW | INPUT8  |
| 103 | EQ        | Q LOW | INPUT9  |
| 104 | EQ        | Q LOW | INPUT10 |
| 105 | EQ        | Q LOW | INPUT11 |
| 106 | EQ        | Q LOW | INPUT12 |
| 107 | EQ        | Q LOW | INPUT13 |
| 108 | EQ        | Q LOW | INPUT14 |
| 109 | EQ        | Q LOW | INPUT15 |
| 110 | EQ        | Q LOW | INPUT16 |
| 111 | EQ        | Q LOW | INPUT17 |
| 112 | EQ        | Q LOW | INPUT18 |
| 113 | EQ        | Q LOW | INPUT19 |
| 114 | EQ        | Q LOW | INPUT20 |
| 115 | EQ        | Q LOW | INPUT21 |
| 116 | EQ        | Q LOW | INPUT22 |
| 117 | EQ        | Q LOW | INPUT23 |
| 118 | EQ        | Q LOW | INPUT24 |
| 119 | NO ASSIGN |       |         |

| Nr. | High       | Mid     | Low      |
|-----|------------|---------|----------|
| 0   | NO ASSIGN  |         |          |
| 1   | EQ         | G LOW H | INPUT25  |
| 2   | EQ         | G LOW H | INPUT26  |
| 3   | EQ         | G LOW H | INPUT27  |
| 4   | EQ         | G LOW H | INPUT28  |
| 5   | EO         | G LOW H | INPUT29  |
| 6   | EO         | G LOW H | INPUT30  |
| 7   | EO         | G LOW H | INPUT31  |
| 8   | EO         | G LOW H | INPUT32  |
| 9   | EO         | G LOW H | ST-IN1   |
| 10  | EO         | G LOW H | ST-IN2   |
| 11  | EO         | G LOW H | ST-IN3   |
| 12  | FO         | GLOWH   | ST-IN4   |
| 13  |            | 010111  |          |
| 14  |            |         |          |
| 15  |            |         |          |
| 16  |            |         |          |
| 17  |            |         |          |
| 18  |            | L       |          |
| 10  |            |         |          |
| 20  |            |         |          |
| 20  |            |         |          |
| 22  |            |         |          |
| 22  |            |         |          |
| 23  |            |         |          |
| 24  |            |         |          |
| 25  |            |         |          |
| 20  |            |         |          |
| 27  |            |         |          |
| 20  |            |         |          |
| 29  |            |         |          |
| 21  |            |         |          |
| 21  |            |         |          |
| 22  |            |         |          |
| 24  |            | GLOWL   |          |
| 25  | EQ         | GLOWL   |          |
| 26  | EQ         |         |          |
| 20  | EQ         | GLOWL   |          |
| 2/  | EQ         | GLOWL   |          |
| 20  | 50         |         |          |
| 39  |            |         |          |
| 40  |            |         |          |
| 41  | EQ         |         |          |
| 42  |            |         |          |
| 45  |            |         |          |
| 44  |            | G LOW L | 3 I-IIN4 |
| 43  | INU ASSIGN |         |          |
| 40  | INO ASSIGN |         |          |
| 4/  | INU ASSIGN |         |          |
| 48  | INU ASSIGN |         |          |
| 49  | INU ASSIGN |         |          |
| 50  |            |         |          |
| 51  | INO ASSIGN |         |          |
| 52  | INU ASSIGN |         |          |
| 23  | INU ASSIGN |         |          |
| 54  | INU ASSIGN |         |          |
| 55  | NO ASSIGN  |         |          |
| 56  | NO ASSIGN  |         |          |
| 57  | NU ASSIGN  |         |          |
| 58  | NU ASSIGN  |         |          |

| Nr. | High       | Mid   | Low     |
|-----|------------|-------|---------|
| 59  | NO ASSIGN  |       |         |
| 60  | NO ASSIGN  |       |         |
| 61  | NO ASSIGN  |       |         |
| 62  | NO ASSIGN  |       |         |
| 63  | NO ASSIGN  |       |         |
| 64  | EO         | F LOW | INPUT25 |
| 65  | EO         | F LOW | INPUT26 |
| 66  | EO         | F LOW | INPUT27 |
| 67  | EQ         | F LOW | INPUT28 |
| 68  | EQ         | F LOW | INPUT29 |
| 69  | EQ         | F LOW | INPUT30 |
| 70  | EQ         | F LOW | INPUT31 |
| 71  | EQ         | F LOW | INPUT32 |
| 72  | EQ         | F LOW | ST-IN1  |
| 73  | EQ         | F LOW | ST-IN2  |
| 74  | EQ         | F LOW | ST-IN3  |
| 75  | EQ         | F LOW | ST-IN4  |
| 76  | NO ASSIGN  |       |         |
| 77  | NO ASSIGN  |       |         |
| 78  | NO ASSIGN  |       |         |
| 79  | NO ASSIGN  |       |         |
| 80  | NO ASSIGN  |       |         |
| 81  | NO ASSIGN  |       |         |
| 82  | NO ASSIGN  |       |         |
| 83  | NO ASSIGN  |       |         |
| 84  | NO ASSIGN  |       |         |
| 85  | NO ASSIGN  |       |         |
| 86  | NO ASSIGN  |       |         |
| 87  | NO ASSIGN  |       |         |
| 88  | NO ASSIGN  |       |         |
| 89  | EQ         | Q LOW | INPUT25 |
| 90  | EQ         | Q LOW | INPUT26 |
| 91  | EQ         | Q LOW | INPUT27 |
| 92  | EQ         | Q LOW | INPUT28 |
| 93  | EQ         | Q LOW | INPUT29 |
| 94  | EQ         | Q LOW | INPUT30 |
| 95  | EQ         | Q LOW | INPUT31 |
| 102 | EQ         | Q LOW | INPUT32 |
| 103 | EQ         | Q LOW | ST-IN1  |
| 104 | EQ         | Q LOW | ST-IN2  |
| 105 | EQ         | Q LOW | ST-IN3  |
| 106 | EQ         | Q LOW | ST-IN4  |
| 10/ | INU ASSIGN |       |         |
| 108 | NO ASSIGN  |       |         |
| 109 |            |       |         |
| 110 |            |       |         |
| 112 |            |       |         |
| 112 |            |       |         |
| 111 |            |       |         |
| 114 |            |       |         |
| 116 |            |       |         |
| 117 |            |       |         |
| 118 |            |       |         |
| 119 |            |       |         |
|     |            | 1     | l       |

| Nr. | High       | Mid        | Low     |
|-----|------------|------------|---------|
| 0   | NO ASSIGN  |            |         |
| 1   | EO         | G LO-MID H | INPUT1  |
| 2   | EQ         | G LO-MID H | INPUT2  |
| 3   | EQ         | G LO-MID H | INPUT3  |
| 4   | EQ         | G LO-MID H | INPUT4  |
| 5   | EQ         | G LO-MID H | INPUT5  |
| 6   | EQ         | G LO-MID H | INPUT6  |
| 7   | EQ         | G LO-MID H | INPUT7  |
| 8   | EQ         | G LO-MID H | INPUT8  |
| 9   | EQ         | G LO-MID H | INPUT9  |
| 10  | EQ         | G LO-MID H | INPUT10 |
| 11  | EQ         | G LO-MID H | INPUT11 |
| 12  | EQ         | G LO-MID H | INPUT12 |
| 13  | EQ         | G LO-MID H | INPUT13 |
| 14  | EQ         | G LO-MID H | INPUT14 |
| 15  | EQ         | G LO-MID H | INPUT15 |
| 16  | EQ         | G LO-MID H | INPUT16 |
| 17  | EQ         | G LO-MID H | INPUT17 |
| 18  | EQ         | G LO-MID H | INPUT18 |
| 19  | EQ         | G LO-MID H | INPUT19 |
| 20  | EQ         | G LO-MID H | INPUT20 |
| 21  | EQ         | G LO-MID H | INPUT21 |
| 22  | EQ         | G LO-MID H | INPUT22 |
| 23  | EQ         | G LO-MID H | INPUT23 |
| 24  | EQ         | G LO-MID H | INPUT24 |
| 25  | NO ASSIGN  |            |         |
| 26  | NO ASSIGN  |            |         |
| 27  | NO ASSIGN  |            |         |
| 28  | NO ASSIGN  |            |         |
| 29  | NO ASSIGN  |            |         |
| 30  | NO ASSIGN  |            |         |
| 31  | NO ASSIGN  |            |         |
| 32  | INU ASSIGN |            |         |
| 24  | EQ         |            |         |
| 25  | EQ         |            |         |
| 36  | EQ         |            |         |
| 37  | EQ         |            |         |
| 38  | FO         |            |         |
| 39  | FO         | G LO-MID L | INPUT7  |
| 40  | EO         | G LO-MID I | INPUT8  |
| 41  | EO         | G LO-MID L | INPUT9  |
| 42  | EQ         | G LO-MID L | INPUT10 |
| 43  | EQ         | G LO-MID L | INPUT11 |
| 44  | EQ         | G LO-MID L | INPUT12 |
| 45  | EQ         | G LO-MID L | INPUT13 |
| 46  | EQ         | G LO-MID L | INPUT14 |
| 47  | EQ         | G LO-MID L | INPUT15 |
| 48  | EQ         | G LO-MID L | INPUT16 |
| 49  | EQ         | G LO-MID L | INPUT17 |
| 50  | EQ         | G LO-MID L | INPUT18 |
| 51  | EQ         | G LO-MID L | INPUT19 |
| 52  | EQ         | G LO-MID L | INPUT20 |
| 53  | EQ         | G LO-MID L | INPUT21 |
| 54  | EQ         | G LO-MID L | INPUT22 |
| 55  | EQ         | G LO-MID L | INPUT23 |
| 56  | EQ         | G LO-MID L | INPUT24 |
| 57  | NO ASSIGN  |            |         |
| 58  | NO ASSIGN  |            |         |

| Nr. | High       | Mid      | Low     |
|-----|------------|----------|---------|
| 59  | NO ASSIGN  |          |         |
| 60  | NO ASSIGN  |          |         |
| 61  | NO ASSIGN  |          |         |
| 62  |            |          |         |
| 63  |            |          |         |
| 64  | FO         |          |         |
| 65  | 50         |          |         |
| 66  | LQ         |          |         |
| 67  | LQ         |          |         |
| 67  | EQ         |          |         |
| 60  | EQ         |          |         |
| 70  | EQ         |          |         |
| 70  | EQ         |          |         |
| 71  | EQ         | F LO-MID |         |
| 72  | EQ         | F LO-MID | INPUT9  |
| /3  | EQ         | F LO-MID | INPUTTO |
| /4  | EQ         | F LO-MID | INPUTT  |
| 75  | EQ         | F LO-MID | INPUT12 |
| 76  | EQ         | F LO-MID | INPUT13 |
| 77  | EQ         | F LO-MID | INPUT14 |
| 78  | EQ         | F LO-MID | INPUT15 |
| 79  | EQ         | F LO-MID | INPUT16 |
| 80  | EQ         | F LO-MID | INPUT17 |
| 81  | EQ         | F LO-MID | INPUT18 |
| 82  | EQ         | F LO-MID | INPUT19 |
| 83  | EQ         | F LO-MID | INPUT20 |
| 84  | EQ         | F LO-MID | INPUT21 |
| 85  | EQ         | F LO-MID | INPUT22 |
| 86  | EQ         | F LO-MID | INPUT23 |
| 87  | EQ         | F LO-MID | INPUT24 |
| 88  | NO ASSIGN  |          |         |
| 89  | EQ         | Q LO-MID | INPUT1  |
| 90  | EQ         | Q LO-MID | INPUT2  |
| 91  | EQ         | Q LO-MID | INPUT3  |
| 92  | EQ         | Q LO-MID | INPUT4  |
| 93  | EQ         | Q LO-MID | INPUT5  |
| 94  | EQ         | Q LO-MID | INPUT6  |
| 95  | EQ         | Q LO-MID | INPUT7  |
| 102 | EQ         | Q LO-MID | INPUT8  |
| 103 | EQ         | Q LO-MID | INPUT9  |
| 104 | EQ         | Q LO-MID | INPUT10 |
| 105 | EQ         | Q LO-MID | INPUT11 |
| 106 | EQ         | Q LO-MID | INPUT12 |
| 107 | EQ         | Q LO-MID | INPUT13 |
| 108 | EO         | O LO-MID | INPUT14 |
| 109 | EO         | O LO-MID | INPUT15 |
| 110 | FO         |          | INPUT16 |
| 111 | FO         |          | INPUT17 |
| 112 | FO         |          |         |
| 112 | FO         |          |         |
| 114 | FO         |          |         |
| 114 | 50         |          |         |
| 112 | 10         |          |         |
| 110 |            |          |         |
| 11/ |            |          |         |
| 110 |            |          | INPUTZ4 |
| 119 | INO ASSIGN |          |         |

| Nr. | High      | Mid        | Low     |
|-----|-----------|------------|---------|
| 0   | NO ASSIGN |            |         |
| 1   | EQ        | G LO-MID H | INPUT25 |
| 2   | EQ        | G LO-MID H | INPUT26 |
| 3   | EQ        | G LO-MID H | INPUT27 |
| 4   | EQ        | G LO-MID H | INPUT28 |
| 5   | EQ        | G LO-MID H | INPUT29 |
| 6   | EQ        | G LO-MID H | INPUT30 |
| 7   | EQ        | G LO-MID H | INPUT31 |
| 8   | EQ        | G LO-MID H | INPUT32 |
| 9   | EQ        | G LO-MID H | ST-IN1  |
| 10  | EQ        | G LO-MID H | ST-IN2  |
| 11  | EQ        | G LO-MID H | ST-IN3  |
| 12  | EQ        | G LO-MID H | SI-IN4  |
| 13  | NO ASSIGN |            |         |
| 14  | NO ASSIGN |            |         |
| 15  |           |            |         |
| 10  |           |            |         |
| 1/  |           |            |         |
| 10  |           |            |         |
| 20  |           |            |         |
| 21  | NO ASSIGN |            |         |
| 22  | NO ASSIGN |            |         |
| 23  | NO ASSIGN |            |         |
| 24  | NO ASSIGN |            |         |
| 25  | NO ASSIGN |            |         |
| 26  | NO ASSIGN |            |         |
| 27  | NO ASSIGN |            |         |
| 28  | NO ASSIGN |            |         |
| 29  | NO ASSIGN |            |         |
| 30  | NO ASSIGN |            |         |
| 31  | NO ASSIGN |            |         |
| 32  | NO ASSIGN |            |         |
| 33  | EQ        | G LO-MID L | INPUT25 |
| 34  | EQ        | G LO-MID L | INPUT26 |
| 35  | EQ        | G LO-MID L | INPUT27 |
| 36  | EQ        | G LO-MID L | INPUT28 |
| 37  | EQ        | G LO-MID L | INPUT29 |
| 38  | EQ        | G LO-MID L | INPUT30 |
| 39  | EQ        | G LO-MID L | INPUT31 |
| 40  | EQ        |            | INPUT32 |
| 41  |           |            |         |
| 42  |           |            |         |
| 45  | EQ 60     |            |         |
| 44  |           |            | J1-1114 |
| 45  |           |            |         |
| 47  |           |            |         |
| 48  |           |            |         |
| 49  | NO ASSIGN |            |         |
| 50  | NO ASSIGN |            |         |
| 51  | NO ASSIGN |            |         |
| 52  | NO ASSIGN |            |         |
| 53  | NO ASSIGN |            |         |
| 54  | NO ASSIGN |            |         |
| 55  | NO ASSIGN |            |         |
| 56  | NO ASSIGN |            |         |
| 57  | NO ASSIGN |            |         |
| 58  | NO ASSIGN |            |         |
|     |           |            |         |

| Nr. | High      | Mid      | Low     |
|-----|-----------|----------|---------|
| 59  | NO ASSIGN |          |         |
| 60  | NO ASSIGN |          |         |
| 61  | NO ASSIGN |          |         |
| 62  | NO ASSIGN |          |         |
| 63  | NO ASSIGN |          |         |
| 64  | EQ        | F LO-MID | INPUT25 |
| 65  | EO        | F LO-MID | INPUT26 |
| 66  | EQ        | F LO-MID | INPUT27 |
| 67  | EQ        | F LO-MID | INPUT28 |
| 68  | EQ        | F LO-MID | INPUT29 |
| 69  | EQ        | F LO-MID | INPUT30 |
| 70  | EQ        | F LO-MID | INPUT31 |
| 71  | EQ        | F LO-MID | INPUT32 |
| 72  | EQ        | F LO-MID | ST-IN1  |
| 73  | EQ        | F LO-MID | ST-IN2  |
| 74  | EQ        | F LO-MID | ST-IN3  |
| 75  | EQ        | F LO-MID | ST-IN4  |
| 76  | NO ASSIGN |          |         |
| 77  | NO ASSIGN |          |         |
| 78  | NO ASSIGN |          |         |
| 79  | NO ASSIGN |          |         |
| 80  | NO ASSIGN |          |         |
| 81  | NO ASSIGN |          |         |
| 82  | NO ASSIGN |          |         |
| 83  | NO ASSIGN |          |         |
| 84  | NO ASSIGN |          |         |
| 85  | NO ASSIGN |          |         |
| 86  | NO ASSIGN |          |         |
| 87  | NO ASSIGN |          |         |
| 88  | NO ASSIGN |          |         |
| 89  | EQ        | Q LO-MID | INPUT25 |
| 90  | EQ        | Q LO-MID | INPUT26 |
| 91  | EQ        | Q LO-MID | INPUT27 |
| 92  | EQ        | Q LO-MID | INPUT28 |
| 93  | EQ        | Q LO-MID | INPUT29 |
| 94  | EQ        | Q LO-MID | INPUT30 |
| 95  | EQ        | Q LO-MID | INPUT31 |
| 102 | EQ        | Q LO-MID | INPUT32 |
| 103 | EQ        | Q LO-MID | ST-IN1  |
| 104 | EQ        | Q LO-MID | ST-IN2  |
| 105 | EQ        | Q LO-MID | ST-IN3  |
| 106 | EQ        | Q LO-MID | ST-IN4  |
| 107 | NO ASSIGN |          |         |
| 108 | NO ASSIGN |          |         |
| 109 | NO ASSIGN |          |         |
| 110 | NO ASSIGN |          |         |
|     | NO ASSIGN |          |         |
| 112 | NO ASSIGN |          |         |
| 113 | NO ASSIGN |          |         |
| 114 | NO ASSIGN |          |         |
| 115 | NO ASSIGN |          |         |
| 116 | NO ASSIGN |          |         |
| 11/ | NO ASSIGN |          |         |
| 110 | NO ASSIGN |          |         |
| 119 | NO ASSIGN |          |         |

| Nr. | High       | Mid        | Low     |
|-----|------------|------------|---------|
| 0   | NO ASSIGN  |            |         |
| 1   | EO         | G HI-MID H | INPUT1  |
| 2   | EQ         | G HI-MID H | INPUT2  |
| 3   | EQ         | G HI-MID H | INPUT3  |
| 4   | EQ         | G HI-MID H | INPUT4  |
| 5   | EQ         | G HI-MID H | INPUT5  |
| 6   | EQ         | G HI-MID H | INPUT6  |
| 7   | EQ         | G HI-MID H | INPUT7  |
| 8   | EQ         | G HI-MID H | INPUT8  |
| 9   | EQ         | G HI-MID H | INPUT9  |
| 10  | EQ         | G HI-MID H | INPUT10 |
| 11  | EQ         | G HI-MID H | INPUT11 |
| 12  | EQ         | G HI-MID H | INPUT12 |
| 13  | EQ         | G HI-MID H | INPUT13 |
| 14  | EQ         | G HI-MID H | INPUT14 |
| 15  | EQ         | G HI-MID H | INPUT15 |
| 16  | EQ         | G HI-MID H | INPUT16 |
| 17  | EQ         | G HI-MID H | INPUT17 |
| 18  | EQ         | G HI-MID H | INPUT18 |
| 19  | EQ         | G HI-MID H | INPUT19 |
| 20  | EQ         | G HI-MID H | INPUT20 |
| 21  | EQ         | G HI-MID H | INPUT21 |
| 22  | EQ         | G HI-MID H | INPUT22 |
| 23  | EQ         | G HI-MID H | INPUT23 |
| 24  | EQ         | G HI-MID H | INPUT24 |
| 25  | NO ASSIGN  |            |         |
| 26  | NO ASSIGN  |            |         |
| 27  | NO ASSIGN  |            |         |
| 28  | NO ASSIGN  |            |         |
| 29  | NO ASSIGN  |            |         |
| 30  | NO ASSIGN  |            |         |
| 31  | NO ASSIGN  |            |         |
| 32  | INU ASSIGN |            |         |
| 24  | EQ         |            |         |
| 25  | EQ         |            |         |
| 35  | LQ         |            |         |
| 37  | EQ         |            |         |
| 38  | FO         | G HI-MID L |         |
| 30  | FO         | G HI-MID L |         |
| 40  | FO         | G HI-MID I | INPUT8  |
| 41  | EO         | G HI-MID I | INPUT9  |
| 42  | EQ         | G HI-MID L | INPUT10 |
| 43  | EQ         | G HI-MID L | INPUT11 |
| 44  | EQ         | G HI-MID L | INPUT12 |
| 45  | EQ         | G HI-MID L | INPUT13 |
| 46  | EQ         | G HI-MID L | INPUT14 |
| 47  | EQ         | G HI-MID L | INPUT15 |
| 48  | EQ         | G HI-MID L | INPUT16 |
| 49  | EQ         | G HI-MID L | INPUT17 |
| 50  | EQ         | G HI-MID L | INPUT18 |
| 51  | EQ         | G HI-MID L | INPUT19 |
| 52  | EQ         | G HI-MID L | INPUT20 |
| 53  | EQ         | G HI-MID L | INPUT21 |
| 54  | EQ         | G HI-MID L | INPUT22 |
| 55  | EQ         | G HI-MID L | INPUT23 |
| 56  | EQ         | G HI-MID L | INPUT24 |
| 57  | NO ASSIGN  |            |         |
| 58  | NO ASSIGN  |            |         |

| Nr. | High      | Mid      | Low           |
|-----|-----------|----------|---------------|
| 59  | NO ASSIGN |          |               |
| 60  | NO ASSIGN |          |               |
| 61  | NO ASSIGN |          |               |
| 62  |           |          |               |
| 63  |           |          |               |
| 64  | FO        |          |               |
| 65  | EQ        |          |               |
| 66  | LQ        |          |               |
| 67  | LQ        |          |               |
| 67  | EQ        |          |               |
| 60  | EQ        |          |               |
| 70  | EQ        |          |               |
| 70  | EQ        |          |               |
| 71  | EQ        | F HI-MID |               |
| 72  | EQ        | F HI-MID | INPUT9        |
| /3  | EQ        | F HI-MID | INPUTTO       |
| /4  | EQ        | F HI-MID | INPUTT        |
| 75  | EQ        | F HI-MID | INPUT12       |
| 76  | EQ        | F HI-MID | INPUT13       |
| 77  | EQ        | F HI-MID | INPUT14       |
| 78  | EQ        | F HI-MID | INPUT15       |
| 79  | EQ        | F HI-MID | INPUT16       |
| 80  | EQ        | F HI-MID | INPUT17       |
| 81  | EQ        | F HI-MID | INPUT18       |
| 82  | EQ        | F HI-MID | INPUT19       |
| 83  | EQ        | F HI-MID | INPUT20       |
| 84  | EQ        | F HI-MID | INPUT21       |
| 85  | EQ        | F HI-MID | INPUT22       |
| 86  | EQ        | F HI-MID | INPUT23       |
| 87  | EQ        | F HI-MID | INPUT24       |
| 88  | NO ASSIGN |          |               |
| 89  | EQ        | Q HI-MID | INPUT1        |
| 90  | EQ        | Q HI-MID | INPUT2        |
| 91  | EQ        | Q HI-MID | INPUT3        |
| 92  | EQ        | Q HI-MID | INPUT4        |
| 93  | EQ        | Q HI-MID | INPUT5        |
| 94  | EQ        | Q HI-MID | INPUT6        |
| 95  | EQ        | Q HI-MID | INPUT7        |
| 102 | EQ        | Q HI-MID | INPUT8        |
| 103 | EQ        | Q HI-MID | INPUT9        |
| 104 | EQ        | Q HI-MID | INPUT10       |
| 105 | EQ        | Q HI-MID | INPUT11       |
| 106 | EQ        | Q HI-MID | INPUT12       |
| 107 | EQ        | Q HI-MID | INPUT13       |
| 108 | EQ        | Q HI-MID | INPUT14       |
| 109 | EQ        | Q HI-MID | INPUT15       |
| 110 | EQ        | Q HI-MID | INPUT16       |
| 111 | EO        | O HI-MID | INPUT17       |
| 112 | EO        | O HI-MID | INPUT18       |
| 113 | EO        | O HI-MID | INPUT19       |
| 114 | FO        |          | INPUT20       |
| 115 | FO        |          | INPLIT21      |
| 116 | FO        |          | INPLIT22      |
| 117 | FO        |          |               |
| 112 | FO        |          |               |
| 110 |           |          | 11 NE U 1 2 4 |
| 117 | ND K22IUN | 1        |               |

| Nr.      | High      | Mid        | Low     |
|----------|-----------|------------|---------|
| 0        | NO ASSIGN |            |         |
| 1        | EQ        | G HI-MID H | INPUT25 |
| 2        | EQ        | G HI-MID H | INPUT26 |
| 3        | EQ        | G HI-MID H | INPUT27 |
| 4        | EQ        | G HI-MID H | INPUT28 |
| 5        | EQ        | G HI-MID H | INPUT29 |
| 6        | EQ        | G HI-MID H | INPUT30 |
| 7        | EQ        | G HI-MID H | INPUT31 |
| 8        | EQ        | G HI-MID H | INPUT32 |
| 9        | EQ        | G HI-MID H | ST-IN1  |
| 10       | EQ        | G HI-MID H | ST-IN2  |
| 11       | EQ        | G HI-MID H | ST-IN3  |
| 12       | EQ        | G HI-MID H | SI-IN4  |
| 13       | NO ASSIGN |            |         |
| 14       | NO ASSIGN |            |         |
| 15       |           |            |         |
| 10       |           |            |         |
| 1/       |           |            |         |
| 10       |           |            |         |
| 20       |           |            |         |
| 20       |           |            |         |
| 22       | NO ASSIGN |            |         |
| 23       | NO ASSIGN |            |         |
| 24       | NO ASSIGN |            |         |
| 25       | NO ASSIGN |            |         |
| 26       | NO ASSIGN |            |         |
| 27       | NO ASSIGN |            |         |
| 28       | NO ASSIGN |            |         |
| 29       | NO ASSIGN |            |         |
| 30       | NO ASSIGN |            |         |
| 31       | NO ASSIGN |            |         |
| 32       | NO ASSIGN |            |         |
| 33       | EQ        | G HI-MID L | INPUT25 |
| 34       | EQ        | G HI-MID L | INPUT26 |
| 35       | EQ        | G HI-MID L | INPUT27 |
| 36       | EQ        | G HI-MID L | INPUT28 |
| 37       | EQ        | G HI-MID L | INPUT29 |
| 38       | EQ        | G HI-MID L | INPUT30 |
| 39       | EQ        | G HI-MID L | INPUT31 |
| 40       | EQ        |            | INPUT32 |
| 41       | EQ        |            |         |
| 42       |           |            |         |
| 45       | EQ 60     |            |         |
| 44       |           |            | J1-1114 |
| 45       |           |            |         |
| 40<br>47 |           |            |         |
| 48       |           |            |         |
| 49       |           |            |         |
| 50       | NO ASSIGN |            |         |
| 51       | NO ASSIGN |            |         |
| 52       | NO ASSIGN |            |         |
| 53       | NO ASSIGN |            |         |
| 54       | NO ASSIGN | <u> </u>   |         |
| 55       | NO ASSIGN |            |         |
| 56       | NO ASSIGN |            |         |
| 57       | NO ASSIGN |            |         |
| 58       | NO ASSIGN |            |         |
| -        |           |            |         |

| Nr.      | High       | Mid      | Low     |
|----------|------------|----------|---------|
| 59       | NO ASSIGN  |          |         |
| 60       | NO ASSIGN  |          |         |
| 61       | NO ASSIGN  |          |         |
| 62       | NO ASSIGN  |          |         |
| 63       | NO ASSIGN  |          |         |
| 64       | EQ         | F HI-MID | INPUT25 |
| 65       | EQ         | F HI-MID | INPUT26 |
| 66       | EQ         | F HI-MID | INPUT27 |
| 67       | EQ         | F HI-MID | INPUT28 |
| 68       | EQ         | F HI-MID | INPUT29 |
| 69       | EQ         | F HI-MID | INPUT30 |
| 70       | EQ         | F HI-MID | INPUT31 |
| 71       | EQ         | F HI-MID | INPUT32 |
| 72       | EQ         | F HI-MID | ST-IN1  |
| 73       | EQ         | F HI-MID | ST-IN2  |
| 74       | EQ         | F HI-MID | ST-IN3  |
| 75       | EQ         | F HI-MID | ST-IN4  |
| 76       | NO ASSIGN  |          |         |
| 77       | NO ASSIGN  |          |         |
| 78       | NO ASSIGN  |          |         |
| 79       | NO ASSIGN  |          |         |
| 80       | NO ASSIGN  |          |         |
| 81       | NO ASSIGN  |          |         |
| 82       | NO ASSIGN  |          |         |
| 83       | NO ASSIGN  |          |         |
| 84       | NO ASSIGN  |          |         |
| 85       | NO ASSIGN  |          |         |
| 86       | NO ASSIGN  |          |         |
| 8/       | NO ASSIGN  |          |         |
| 00       | INU ASSIGN |          |         |
| 09       | EQ         |          |         |
| 90<br>01 | LQ         |          |         |
| 02       | EQ         |          |         |
| 92       | FO         |          |         |
| 94       | FO         | Q HI-MID |         |
| 95       | FO         | Q HI-MID | INPUT31 |
| 102      | FO         | Q HI-MID | INPUT32 |
| 103      | EO         | O HI-MID | ST-IN1  |
| 104      | EQ         | Q HI-MID | ST-IN2  |
| 105      | EQ         | Q HI-MID | ST-IN3  |
| 106      | EQ         | Q HI-MID | ST-IN4  |
| 107      | NO ASSIGN  |          |         |
| 108      | NO ASSIGN  |          |         |
| 109      | NO ASSIGN  |          |         |
| 110      | NO ASSIGN  |          |         |
| 111      | NO ASSIGN  |          |         |
| 112      | NO ASSIGN  |          |         |
| 113      | NO ASSIGN  |          |         |
| 114      | NO ASSIGN  |          |         |
| 115      | NO ASSIGN  |          |         |
| 116      | NO ASSIGN  |          |         |
| 117      | NO ASSIGN  |          |         |
| 118      | NO ASSIGN  |          |         |
| 119      | NO ASSIGN  |          |         |

| Nr.      | High      | Mid      | Low       |
|----------|-----------|----------|-----------|
| 0        | NO ASSIGN |          |           |
| 1        | EQ        | G HIGH H | INPUT1    |
| 2        | EQ        | G HIGH H | INPUT2    |
| 3        | EQ        | G HIGH H | INPUT3    |
| 4        | EQ        | G HIGH H | INPUT4    |
| 5        | EQ        | G HIGH H | INPUT5    |
| 6        | EQ        | G HIGH H | INPUT6    |
| 7        | EQ        | G HIGH H | INPUT7    |
| 8        | EQ        | G HIGH H | INPUT8    |
| 9        | EQ        | G HIGH H | INPUT9    |
| 10       | EQ        | G HIGH H | INPUT10   |
| 11       | EQ        | G HIGH H | INPUT11   |
| 12       | EQ        | G HIGH H | INPUT12   |
| 13       | EQ        | G HIGH H | INPUT13   |
| 14       | EQ        | G HIGH H | INPUT14   |
| 15       | EQ        | G HIGH H | INPUT15   |
| 16       | EQ        | g high h | INPUT16   |
| 17       | EQ        | G HIGH H | INPUT17   |
| 18       | EQ        | g high h | INPUT18   |
| 19       | EQ        | G HIGH H | INPUT19   |
| 20       | EQ        | G HIGH H | INPUT20   |
| 21       | EQ        | G HIGH H | INPUT21   |
| 22       | EQ        | G HIGH H | INPUT22   |
| 23       | EQ        | g high h | INPUT23   |
| 24       | EQ        | g high h | INPUT24   |
| 25       | NO ASSIGN |          |           |
| 26       | NO ASSIGN |          |           |
| 27       | NO ASSIGN |          |           |
| 28       | NO ASSIGN |          |           |
| 29       |           |          |           |
| 30<br>21 |           |          |           |
| 22       |           |          |           |
| 32       | FO        | СНІСНІ   | INIDI IT1 |
| 34       | FO        |          |           |
| 35       | FO        | G HIGH I | INPUT3    |
| 36       | FO        | G HIGH I | INPUT4    |
| 37       | EO        | G HIGH L | INPUT5    |
| 38       | EO        | G HIGH L | INPUT6    |
| 39       | EQ        | G HIGH L | INPUT7    |
| 40       | EQ        | G HIGH L | INPUT8    |
| 41       | EQ        | G HIGH L | INPUT9    |
| 42       | EQ        | G HIGH L | INPUT10   |
| 43       | EQ        | G HIGH L | INPUT11   |
| 44       | EQ        | G HIGH L | INPUT12   |
| 45       | EQ        | G HIGH L | INPUT13   |
| 46       | EQ        | G HIGH L | INPUT14   |
| 47       | EQ        | G HIGH L | INPUT15   |
| 48       | EQ        | G HIGH L | INPUT16   |
| 49       | EQ        | G HIGH L | INPUT17   |
| 50       | EQ        | G HIGH L | INPUT18   |
| 51       | EQ        | G HIGH L | INPUT19   |
| 52       | EQ        | g high l | INPUT20   |
| 53       | EQ        | G HIGH L | INPUT21   |
| 54       | EQ        | G HIGH L | INPUT22   |
| 55       | EQ        | G HIGH L | INPUT23   |
| 56       | EQ        | g high l | INPUT24   |
| 57       | NO ASSIGN |          |           |
| 58       | NO ASSIGN |          |           |

| Nr. | High      | Mid    | Low      |
|-----|-----------|--------|----------|
| 59  | NO ASSIGN |        |          |
| 60  | NO ASSIGN |        |          |
| 61  | NO ASSIGN |        |          |
| 62  |           |        |          |
| 63  |           |        |          |
| 64  | FO        | ЕНІСН  |          |
| 65  | 50        |        |          |
| 66  | LQ        |        |          |
| 67  | LQ        |        |          |
| 67  | EQ        |        |          |
| 60  | EQ        |        |          |
| 70  |           |        |          |
| 70  | EQ        |        |          |
| 71  | EQ        | FHIGH  |          |
| 72  | EQ        | FHIGH  |          |
| /3  | EQ        | F HIGH | INPUTTO  |
| 74  | EQ        | F HIGH | INPUT11  |
| 75  | EQ        | F HIGH | INPUT12  |
| 76  | EQ        | F HIGH | INPUT13  |
| 77  | EQ        | F HIGH | INPUT14  |
| 78  | EQ        | F HIGH | INPUT15  |
| 79  | EQ        | F HIGH | INPUT16  |
| 80  | EQ        | F HIGH | INPUT17  |
| 81  | EQ        | F HIGH | INPUT18  |
| 82  | EQ        | F HIGH | INPUT19  |
| 83  | EQ        | F HIGH | INPUT20  |
| 84  | EQ        | F HIGH | INPUT21  |
| 85  | EQ        | F HIGH | INPUT22  |
| 86  | EQ        | F HIGH | INPUT23  |
| 87  | EQ        | F HIGH | INPUT24  |
| 88  | NO ASSIGN |        |          |
| 89  | EQ        | Q HIGH | INPUT1   |
| 90  | EQ        | Q HIGH | INPUT2   |
| 91  | EQ        | Q HIGH | INPUT3   |
| 92  | EQ        | Q HIGH | INPUT4   |
| 93  | EQ        | Q HIGH | INPUT5   |
| 94  | EQ        | Q HIGH | INPUT6   |
| 95  | EQ        | Q HIGH | INPUT7   |
| 102 | EQ        | Q HIGH | INPUT8   |
| 103 | EQ        | Q HIGH | INPUT9   |
| 104 | EQ        | Q HIGH | INPUT10  |
| 105 | EQ        | Q HIGH | INPUT11  |
| 106 | EQ        | Q HIGH | INPUT12  |
| 107 | EQ        | QHIGH  | INPUT13  |
| 108 | EQ        | Q HIGH | INPUT14  |
| 109 | EO        | ОНІСН  | INPUT15  |
| 110 | EO        | ОНІСН  | INPUT16  |
| 111 | EO        | ОНІСН  | INPUT17  |
| 112 | FO        | ОНСН   |          |
| 113 | FO        | ОНСН   | INPUT19  |
| 114 | FO        |        |          |
| 115 | FO        |        |          |
| 116 | FO        |        |          |
| 117 | FO        |        |          |
| 110 | 50        |        |          |
| 110 |           |        | 11NFU124 |
| 119 | ND 422IGN | 1      |          |

| Nr.      | High       | Mid      | Low                 |
|----------|------------|----------|---------------------|
| 0        | NO ASSIGN  |          |                     |
| 1        | EQ         | G HIGH H | INPUT25             |
| 2        | EQ         | G HIGH H | INPUT26             |
| 3        | EQ         | G HIGH H | INPUT27             |
| 4        | EQ         | G HIGH H | INPUT28             |
| 5        | EO         | G HIGH H | INPUT29             |
| 6        | EO         | G HIGH H | INPUT30             |
| 7        | EO         | G HIGH H | INPUT31             |
| 8        | EO         | G HIGH H | INPUT32             |
| 9        | EO         | G HIGH H | ST-IN1              |
| 10       | EO         | G HIGH H | ST-IN2              |
| 11       | EO         | G HIGH H | ST-IN3              |
| 12       | EO         | G HIGH H | ST-IN4              |
| 13       |            | 00       |                     |
| 14       |            |          |                     |
| 15       |            |          |                     |
| 16       |            |          |                     |
| 17       |            |          |                     |
| 18       |            | L        |                     |
| 19       |            |          |                     |
| 20       |            |          |                     |
| 20       |            |          |                     |
| 22       |            | L        |                     |
| 22       |            |          |                     |
| 23       |            |          |                     |
| 24       |            |          |                     |
| 25       |            |          |                     |
| 20       |            |          |                     |
| 27       |            |          |                     |
| 20       |            |          |                     |
| 29       |            |          |                     |
| 21       |            |          |                     |
| 21       |            |          |                     |
| 22       |            |          |                     |
| 24       |            |          |                     |
| 25       | EQ         |          |                     |
| 26       | LQ         |          |                     |
| 27       | EQ         |          |                     |
| 20       | EQ         |          |                     |
| 20<br>20 | EQ         |          |                     |
| 27       | 50         |          |                     |
| 40       | 50         |          |                     |
| 41       | FO         |          |                     |
| 42       | 50         |          |                     |
| 45       | 50         |          |                     |
| 44       |            |          | 31-IIN <del>4</del> |
| 43       |            |          |                     |
| 40       |            |          |                     |
| 4/       |            |          |                     |
| 40       |            |          |                     |
| 49       |            |          |                     |
| 50       | INO ASSIGN |          |                     |
| 51       |            |          |                     |
| 52       | INO ASSIGN |          |                     |
| 55       | INO ASSIGN |          |                     |
| 54       | INO ASSIGN |          |                     |
| 55       | INU ASSIGN |          |                     |
| 56       | INU ASSIGN |          |                     |
| 5/       | INU ASSIGN |          |                     |
| - 58     | NO ASSIGN  |          |                     |

| Nr.  | High      | Mid    | Low      |
|------|-----------|--------|----------|
| 59   | NO ASSIGN |        |          |
| 60   | NO ASSIGN |        |          |
| 61   | NO ASSIGN |        |          |
| 62   | NO ASSIGN |        |          |
| 63   | NO ASSIGN |        |          |
| 64   | EQ        | F HIGH | INPUT25  |
| 65   | EQ        | F HIGH | INPUT26  |
| 66   | EQ        | F HIGH | INPUT27  |
| 67   | EQ        | F HIGH | INPUT28  |
| 68   | EQ        | F HIGH | INPUT29  |
| 69   | EQ        | F HIGH | INPUT30  |
| 70   | EQ        | F HIGH | INPUT31  |
| 71   | EQ        | F HIGH | INPUT32  |
| 72   | EQ        | F HIGH | ST-IN1   |
| 73   | EQ        | F HIGH | ST-IN2   |
| 74   | EQ        | F HIGH | ST-IN3   |
| 75   | EQ        | F HIGH | ST-IN4   |
| 76   | NO ASSIGN |        |          |
| 77   | NO ASSIGN |        |          |
| 78   | NO ASSIGN |        |          |
| 79   | NO ASSIGN |        |          |
| 80   | NO ASSIGN |        |          |
| 81   | NO ASSIGN |        |          |
| 82   | NO ASSIGN |        |          |
| 83   | NO ASSIGN |        |          |
| 84   | NO ASSIGN |        |          |
| 85   | NO ASSIGN |        |          |
| 86   | NO ASSIGN |        |          |
| 87   | NO ASSIGN |        |          |
| 88   | NO ASSIGN |        |          |
| 89   | EQ        | Q HIGH | INPUT25  |
| 90   | EQ        | Q HIGH | INPUT26  |
| 91   | EQ        | Q HIGH | INPUT27  |
| 92   | EQ        | Q HIGH | INPUT28  |
| 93   | EQ        | Q HIGH | INPUT29  |
| 94   | EQ        | Q HIGH | INPUT 30 |
| 95   | EQ        | Q HIGH | INPUT31  |
| 102  | EQ        |        | INPUT32  |
| 103  | EQ        |        | ST-INT   |
| 104  | EQ        |        | ST-INZ   |
| 105  | EQ        |        |          |
| 106  |           |        | 31-IIN4  |
| 107  |           |        |          |
| 100  |           |        |          |
| 1109 |           |        |          |
| 111  |           |        |          |
| 112  |           |        |          |
| 112  |           |        |          |
| 111  |           |        |          |
| 114  |           |        |          |
| 116  |           |        |          |
| 117  |           |        |          |
| 112  |           |        |          |
| 110  |           |        |          |
| 117  |           |        |          |

| Nr.    | High      | Mid   | Low       |
|--------|-----------|-------|-----------|
| 0      | NO ASSIGN |       |           |
| 1      | EO        | ATT H | INPUT1    |
| 2      | EO        | ATT H | INPUT2    |
| -      | FO        | ATT H | INPUT3    |
| 4      | FO        | ATT H | INPUT4    |
| 5      | FO        | АТТ Н | INPUT5    |
| 6      | FO        |       | INPLIT6   |
| 7      | FO        |       |           |
| ,<br>8 | FO        |       |           |
| 9      | FO        |       |           |
| 10     | FO        |       |           |
| 11     | FO        |       |           |
| 12     | FO        |       |           |
| 12     | FO        |       |           |
| 1/     | FO        |       |           |
| 15     | 50        |       |           |
| 16     | 50        |       |           |
| 10     | 50        |       |           |
| 1/     | FO        |       |           |
| 10     | LQ<br>E0  |       |           |
| 20     | LQ<br>E0  |       |           |
| 20     | 1.Q       |       |           |
| 21     |           |       |           |
| 22     | EQ        |       |           |
| 23     | EQ        |       | INPUT23   |
| 24     | EQ        | ALLH  | INPUT24   |
| 25     | NO ASSIGN |       |           |
| 26     | NO ASSIGN |       |           |
| 2/     |           |       |           |
| 28     |           |       |           |
| 29     |           |       |           |
| 21     |           |       |           |
| 22     |           |       |           |
| 32     | FO        |       | INIDI IT1 |
| 34     | FO        |       |           |
| 35     | FO        |       |           |
| 36     | FO        |       |           |
| 37     | FO        |       |           |
| 38     | FO        |       |           |
| 30     | FO        |       |           |
| 40     | FO        |       | INPUT8    |
| 41     | FO        |       | INPUT9    |
| 42     | EO        | ATT L | INPUT10   |
| 43     | EO        | ATT L | INPUT11   |
| 44     | FO        | ATTI  | INPUT12   |
| 45     | FO        | ATTI  | INPUT13   |
| 46     | FO        | ATTI  | INPUT14   |
| 47     | FO        | ATTI  | INPUT15   |
| 48     | FO        | ATTI  | INPUT16   |
| 49     | FO        | ATTI  | INPUT17   |
| 50     | EO        | ATT L | INPUT18   |
| 51     | EO        | ATT L | INPUT19   |
| 52     | EO        | ATT L | INPUT20   |
| 53     | EO        | ATTL  | INPUT21   |
| 54     | EO        | ATTL  | INPUT22   |
| 55     | EO        | ATTL  | INPUT23   |
| 56     | EO        | ATTL  | INPUT24   |
| 57     | NO ASSIGN |       |           |
| 58     | NO ASSIGN |       |           |
|        |           |       |           |

| Nr. | High      | Mid    | Low     |
|-----|-----------|--------|---------|
| 59  | NO ASSIGN |        |         |
| 60  | NO ASSIGN |        |         |
| 61  | NO ASSIGN |        |         |
| 62  | NO ASSIGN |        |         |
| 63  | NO ASSIGN |        |         |
| 64  | EQ        | HPF ON | INPUT1  |
| 65  | EQ        | HPF ON | INPUT2  |
| 66  | EQ        | HPF ON | INPUT3  |
| 67  | EQ        | HPF ON | INPUT4  |
| 68  | EQ        | HPF ON | INPUT5  |
| 69  | EQ        | HPF ON | INPUT6  |
| 70  | EQ        | HPF ON | INPUT7  |
| 71  | EQ        | HPF ON | INPUT8  |
| 72  | EQ        | HPF ON | INPUT9  |
| 73  | EQ        | HPF ON | INPUT10 |
| 74  | EQ        | HPF ON | INPUT11 |
| 75  | EQ        | HPF ON | INPUT12 |
| 76  | EQ        | HPF ON | INPUT13 |
| 77  | EQ        | HPF ON | INPUT14 |
| 78  | EQ        | HPF ON | INPUT15 |
| 79  | EQ        | HPF ON | INPUT16 |
| 80  | EQ        | HPF ON | INPUT17 |
| 81  | EQ        | HPF ON | INPUT18 |
| 82  | EQ        | HPF ON | INPUT19 |
| 83  | EQ        | HPF ON | INPUT20 |
| 84  | EQ        | HPF ON | INPUT21 |
| 85  | EQ        | HPF ON | INPUT22 |
| 86  | EQ        | HPF ON | INPUT23 |
| 87  | EQ        | HPF ON | INPUT24 |
| 88  | NO ASSIGN |        |         |
| 89  | EQ        | LPF ON | INPUT1  |
| 90  | EQ        | LPF ON | INPUT2  |
| 91  | EQ        | LPF ON | INPUT3  |
| 92  | EQ        | LPF ON | INPUT4  |
| 93  | EQ        | LPF ON | INPUT5  |
| 94  | EQ        | LPF ON | INPUT6  |
| 95  | EQ        | LPF ON | INPUT7  |
| 102 | EQ        | LPF ON | INPUT8  |
| 103 | EQ        | LPF ON | INPUT9  |
| 104 | EQ        | LPF ON | INPUT10 |
| 105 | EQ        | LPF ON | INPUT11 |
| 106 | EQ        | LPF ON | INPUT12 |
| 107 | EQ        | LPF ON | INPUT13 |
| 108 | EQ        | LPF ON | INPUT14 |
| 109 | EQ        | LPF ON | INPUT15 |
| 110 | EQ        | LPF ON | INPUT16 |
| 111 | EQ        | LPF ON | INPUT17 |
| 112 | EQ        | LPF ON | INPUT18 |
| 113 | EQ        | LPF ON | INPUT19 |
| 114 | EQ        | LPF ON | INPUT20 |
| 115 | EQ        | LPF ON |         |
| 116 | EQ        |        |         |
| 11/ | EQ        |        |         |
| 118 | EQ        | LPF ON | INPUT24 |
| 119 | NU ASSIGN |        |         |

| Nr. | High      | Mid   | Low      |
|-----|-----------|-------|----------|
| 0   | NO ASSIGN |       |          |
| 1   | EQ        | ATT H | INPUT25  |
| 2   | EQ        | ATT H | INPUT26  |
| 3   | EQ        | ATT H | INPUT27  |
| 4   | EQ        | ATT H | INPUT28  |
| 5   | EQ        | ATT H | INPUT29  |
| 6   | EO        | ATT H | INPUT30  |
| 7   | EO        | ATT H | INPUT31  |
| 8   | EO        | ATT H | INPUT32  |
| 9   | EO        | ATT H | ST-IN1L  |
| 10  | EO        | ATT H | ST-IN1R  |
| 11  | EO        | ATT H | ST-IN2L  |
| 12  | EO        | ATT H | ST-IN2R  |
| 13  | EO        | ATT H | ST-IN3L  |
| 14  | EO        | ATT H | ST-IN3R  |
| 15  | FO        | ATT H | ST-IN4I  |
| 16  | FO        | ATT H | ST-IN4R  |
| 17  |           |       |          |
| 18  | NO ASSIGN |       |          |
| 19  |           |       |          |
| 20  |           |       |          |
| 21  |           |       |          |
| 22  |           |       |          |
| 23  | NO ASSIGN |       |          |
| 24  |           |       |          |
| 25  |           |       |          |
| 26  |           |       |          |
| 27  |           |       |          |
| 28  |           |       |          |
| 29  |           |       |          |
| 30  |           |       |          |
| 31  |           |       |          |
| 32  |           |       |          |
| 33  | FO        | ΔΤΤ Ι | INPLIT25 |
| 34  | FO        |       | INPLIT26 |
| 35  | FO        |       | INPUT27  |
| 36  | FO        |       | INPUT28  |
| 37  | FO        |       | INPUT29  |
| 38  | FO        |       | INPUT30  |
| 39  | FO        |       | INPUT31  |
| 40  | FO        |       | INPUT32  |
| 41  | FO        | ATTI  | ST-IN1   |
| 42  | EO        | ATTL  | ST-IN1R  |
| 43  | EO        | ATTL  | ST-IN2I  |
| 44  | EO        | ATTL  | ST-IN2R  |
| 45  | EO        | ATT L | ST-IN3I  |
| 46  | EO        | ATT L | ST-IN3R  |
| 47  |           | ATTI  | ST-IN4I  |
| 48  | EO        | ATT L | ST-IN4R  |
| 49  |           |       | 51 11 11 |
| 50  |           |       |          |
| 51  | NO ASSIGN |       |          |
| 52  |           |       |          |
| 52  |           |       |          |
| 54  |           |       |          |
| 55  |           |       |          |
| 56  |           |       |          |
| 57  |           |       |          |
| 59  |           |       |          |
| 50  |           |       |          |

| Nr.      | High      | Mid    | Low      |
|----------|-----------|--------|----------|
| 59       | NO ASSIGN |        |          |
| 60       | NO ASSIGN |        |          |
| 61       | NO ASSIGN |        |          |
| 62       | NO ASSIGN |        |          |
| 63       | NO ASSIGN |        |          |
| 64       | EQ        | HPF ON | INPUT25  |
| 65       | EQ        | HPF ON | INPUT26  |
| 66       | EQ        | HPF ON | INPUT27  |
| 67       | EQ        | HPF ON | INPUT28  |
| 68       | EQ        | HPF ON | INPUT29  |
| 69       | EQ        | HPF ON | INPUT30  |
| 70       | EQ        | HPF ON | INPUT31  |
| 71       | EQ        | HPF ON | INPUT32  |
| 72       | EQ        | HPF ON | ST-IN1   |
| 73       | EQ        | HPF ON | ST-IN2   |
| 74       | EQ        | HPF ON | ST-IN3   |
| 75       | EQ        | HPF ON | ST-IN4   |
| 76       | NO ASSIGN |        |          |
| 77       | NO ASSIGN |        |          |
| 78       | NO ASSIGN | -      |          |
| 79       | NO ASSIGN |        |          |
| 80       | NO ASSIGN |        |          |
| 81       | NO ASSIGN |        |          |
| 82       | NO ASSIGN |        |          |
| 83       | NO ASSIGN |        |          |
| 84       | NO ASSIGN |        |          |
| 85       | NO ASSIGN |        |          |
| 80       |           |        |          |
| 0/       |           |        |          |
| 00<br>80 |           |        | INIDUT25 |
| 09       | LQ        |        |          |
| 91       | FO        |        |          |
| 92       | FO        |        |          |
| 93       | FO        | LPF ON | INPUT29  |
| 94       | FO        | LPF ON | INPUT30  |
| 95       | EO        | LPF ON | INPUT31  |
| 102      | EO        | LPF ON | INPUT32  |
| 103      | EQ        | LPF ON | ST-IN1   |
| 104      | EQ        | LPF ON | ST-IN2   |
| 105      | EQ        | LPF ON | ST-IN3   |
| 106      | EQ        | LPF ON | ST-IN4   |
| 107      | NO ASSIGN | 1      |          |
| 108      | NO ASSIGN |        |          |
| 109      | NO ASSIGN |        |          |
| 110      | NO ASSIGN |        |          |
| 111      | NO ASSIGN |        |          |
| 112      | NO ASSIGN |        |          |
| 113      | NO ASSIGN |        |          |
| 114      | NO ASSIGN |        |          |
| 115      | NO ASSIGN |        |          |
| 116      | NO ASSIGN |        |          |
| 117      | NO ASSIGN |        |          |
| 118      | NO ASSIGN | -      | ļ        |
| 119      | NO ASSIGN |        |          |

| Nr.      | High      | Mid   | Low      |
|----------|-----------|-------|----------|
| 0        | NO ASSIGN |       |          |
| 1        | SURROUND  | LFE H | INPUT1   |
| 2        | SURROUND  | LFE H | INPUT2   |
| 3        | SURROUND  | LFE H | INPUT3   |
| 4        | SURROUND  | LFE H | INPUT4   |
| 5        | SURROUND  | LFE H | INPUT5   |
| 6        | SURROUND  | LFE H | INPUT6   |
| 7        | SURROUND  | LFE H | INPUT7   |
| 8        | SURROUND  | LFE H | INPUT8   |
| 9        | SURROUND  | LFE H | INPUT9   |
| 10       | SURROUND  | LFE H | INPUT10  |
| 11       | SURROUND  | LFE H | INPUT11  |
| 12       | SURROUND  | LFE H | INPUT12  |
| 13       | SURROUND  | LFE H | INPUT13  |
| 14       | SURROUND  | LFE H | INPUT14  |
| 15       | SURROUND  | LFE H | INPUT15  |
| 16       | SURROUND  | LFE H | INPUT16  |
| 17       | SURROUND  | LFE H | INPUT17  |
| 18       |           |       | INPUT 18 |
| 19       | SUKKOUND  |       |          |
| 20       | SURROUND  |       |          |
| 21       | SURROUND  |       |          |
| 22       |           |       |          |
| 23       |           |       |          |
| 24       |           |       | INPUT24  |
| 25       |           |       |          |
| 20       |           |       |          |
| 28       |           |       |          |
| 29       | NO ASSIGN |       |          |
| 30       | NO ASSIGN |       |          |
| 31       | NO ASSIGN |       |          |
| 32       | NO ASSIGN |       |          |
| 33       | SURROUND  | LFE L | INPUT1   |
| 34       | SURROUND  | LFE L | INPUT2   |
| 35       | SURROUND  | LFE L | INPUT3   |
| 36       | SURROUND  | LFE L | INPUT4   |
| 37       | SURROUND  | LFE L | INPUT5   |
| 38       | SURROUND  | LFE L | INPUT6   |
| 39       | SURROUND  | LFE L | INPUT7   |
| 40       | SURROUND  | LFE L | INPUT8   |
| 41       | SURROUND  | LFE L | INPUT9   |
| 42       | SURROUND  | LFE L | INPUT10  |
| 43       | SURROUND  | LFE L | INPUT11  |
| 44       |           |       | INPUT12  |
| 45       |           |       | INPUT13  |
| 46       |           |       |          |
| 4/       |           |       |          |
| 48       |           |       |          |
| 49<br>50 |           |       |          |
| 50       |           |       |          |
| 52       |           |       | INPLIT20 |
| 52       |           | IFFI  | INPLIT21 |
| 54       | SURROUND  |       | INPUT22  |
| 55       | SURROUND  | LFEL  | INPUT23  |
| 56       | SURROUND  | LFEL  | INPUT24  |
| 57       | NO ASSIGN |       |          |
| 58       | NO ASSIGN |       |          |
|          | 1         |       |          |

| Nr. | High      | Mid   | Low     |
|-----|-----------|-------|---------|
| 59  | NO ASSIGN |       |         |
| 60  | NO ASSIGN |       |         |
| 61  | NO ASSIGN |       |         |
| 62  | NO ASSIGN |       |         |
| 63  | NO ASSIGN |       |         |
| 64  | SURROUND  | DIV F | INPUT1  |
| 65  | SURROUND  | DIV F | INPUT2  |
| 66  | SURROUND  | DIV F | INPUT3  |
| 67  | SURROUND  | DIV F | INPUT4  |
| 68  | SURROUND  | DIV F | INPUT5  |
| 69  | SURROUND  | DIV F | INPUT6  |
| 70  | SURROUND  | DIV F | INPUT7  |
| 71  | SURROUND  | DIV F | INPUT8  |
| 72  | SURROUND  | DIV F | INPUT9  |
| 73  | SURROUND  | DIV F | INPUT10 |
| 74  | SURROUND  | DIV F | INPUT11 |
| 75  | SURROUND  | DIV F | INPUT12 |
| 76  | SURROUND  | DIV F | INPUT13 |
| 77  | SURROUND  | DIV F | INPUT14 |
| 78  | SURROUND  | DIV F | INPUT15 |
| 79  | SURROUND  | DIV F | INPUT16 |
| 80  | SURROUND  | DIV F | INPUT17 |
| 81  | SURROUND  | DIV F | INPUT18 |
| 82  | SURROUND  | DIV F | INPUT19 |
| 83  | SURROUND  | DIV F | INPUT20 |
| 84  | SURROUND  | DIV F | INPUT21 |
| 85  | SURROUND  | DIV F | INPUT22 |
| 86  | SURROUND  | DIV F | INPUT23 |
| 87  | SURROUND  | DIV F | INPUT24 |
| 88  | NO ASSIGN |       |         |
| 89  | EQ        | ON    | INPUT1  |
| 90  | EQ        | ON    | INPUT2  |
| 91  | EQ        | ON    | INPUT3  |
| 92  | EQ        | ON    | INPUT4  |
| 93  | EQ        | ON    | INPUT5  |
| 94  | EQ        | ON    | INPUT6  |
| 95  | EQ        | ON    | INPUT7  |
| 102 | EQ        | ON    | INPUT8  |
| 103 | EQ        | ON    | INPUT9  |
| 104 | EQ        | ON    | INPUT10 |
| 105 | EQ        | ON    | INPUT11 |
| 106 | EQ        | ON    | INPUT12 |
| 107 | EQ        | ON    | INPUT13 |
| 108 | EQ        | ON    | INPUT14 |
| 109 | EQ        | ON    | INPUT15 |
| 110 | EQ        | ON    | INPUT16 |
| 111 | EQ        | ON    | INPUT17 |
| 112 | EQ        | ON    | INPUT18 |
| 113 | EQ        | ON    | INPUT19 |
| 114 | EQ        | ON    | INPUT20 |
| 115 | EQ        | ON    | INPUT21 |
| 116 | EQ        | ON    | INPUT22 |
| 117 | EQ        | ON    | INPUT23 |
| 118 | EQ        | ON    | INPUT24 |
| 119 | NO ASSIGN |       |         |

| Nr.    | High       | Mid   | Low      |
|--------|------------|-------|----------|
| 0      | NO ASSIGN  |       |          |
| 1      | SURROUND   | LFE H | INPUT25  |
| 2      | SURROUND   | LFE H | INPUT26  |
| 3      | SURROUND   | LFE H | INPUT27  |
| 4      | SURROUND   | LFE H | INPUT28  |
| 5      | SURROUND   | IFF H | INPUT29  |
| 6      | SURROUND   | LFE H | INPUT30  |
| 7      |            |       |          |
| ,<br>8 |            |       |          |
| 0      |            |       |          |
| 10     |            |       |          |
| 11     |            |       |          |
| 12     |            |       |          |
| 12     |            |       |          |
| 13     |            |       |          |
| 14     | SURROUND   |       |          |
| 15     | SURROUND   |       | ST-IIN4L |
| 10     |            |       | 31-11N4K |
| 1/     | INU ASSIGN |       |          |
| 10     | INO ASSIGN |       |          |
| 19     | INU ASSIGN |       |          |
| 20     | INU ASSIGN |       |          |
| 21     | NO ASSIGN  |       |          |
| 22     | INU ASSIGN |       |          |
| 23     | NO ASSIGN  |       |          |
| 24     | NO ASSIGN  |       |          |
| 25     | NO ASSIGN  |       |          |
| 26     | NO ASSIGN  |       |          |
| 27     | NO ASSIGN  |       |          |
| 28     | NO ASSIGN  |       |          |
| 29     | NO ASSIGN  |       |          |
| 30     | NO ASSIGN  |       |          |
| 31     | NO ASSIGN  |       |          |
| 32     | NO ASSIGN  |       |          |
| 33     | SURROUND   | LFE L | INPUT25  |
| 34     | SURROUND   | LFE L | INPUT26  |
| 35     | SURROUND   | LFE L | INPUT27  |
| 36     | SURROUND   | LFE L | INPUT28  |
| 37     | SURROUND   | LFE L | INPUT29  |
| 38     | SURROUND   | LFE L | INPUT30  |
| 39     | SURROUND   | LFE L | INPUT31  |
| 40     | SURROUND   | LFE L | INPUT32  |
| 41     | SURROUND   | LFE L | ST-IN1L  |
| 42     | SURROUND   | LFE L | ST-IN1R  |
| 43     | SURROUND   | LFE L | ST-IN2L  |
| 44     | SURROUND   | LFE L | ST-IN2R  |
| 45     | SURROUND   | LFE L | ST-IN3L  |
| 46     | SURROUND   | LFE L | ST-IN3R  |
| 47     | SURROUND   | LFE L | ST-IN4L  |
| 48     | SURROUND   | LFE L | ST-IN4R  |
| 49     | NO ASSIGN  |       |          |
| 50     | NO ASSIGN  |       |          |
| 51     | NO ASSIGN  |       |          |
| 52     | NO ASSIGN  |       |          |
| 53     | NO ASSIGN  |       |          |
| 54     | NO ASSIGN  |       |          |
| 55     | NO ASSIGN  |       |          |
| 56     | NO ASSIGN  |       |          |
| 57     | NO ASSIGN  |       |          |
| 58     | NO ASSIGN  |       |          |
| L      |            |       |          |

| Nr.      | High       | Mid   | Low      |
|----------|------------|-------|----------|
| 59       | NO ASSIGN  |       |          |
| 60       | NO ASSIGN  |       |          |
| 61       | NO ASSIGN  |       |          |
| 62       | NO ASSIGN  |       |          |
| 63       | NO ASSIGN  |       |          |
| 64       | SURROUND   | DIV F | INPUT25  |
| 65       | SURROUND   | DIV F | INPUT26  |
| 66       | SURROUND   | DIV F | INPUT27  |
| 67       | SURROUND   | DIV F | INPUT28  |
| 68       | SURROUND   | DIV F | INPUT29  |
| 69       | SURROUND   | DIV F | INPUT30  |
| 70       | SURROUND   | DIV F | INPUT31  |
| 71       | SURROUND   | DIV F | INPUT32  |
| 72       | SURROUND   | DIV F | ST-IN11  |
| 73       | SURROUND   | DIV F | ST-IN1R  |
| 74       | SUBBOUND   | DIV F | ST-IN2I  |
| 75       |            |       | ST-IN2E  |
| 76       |            |       | ST-IN2I  |
| 77       | SURROUND   | DIVE  | ST-IN3R  |
| 78       | SURROUND   |       |          |
| 70       | SURROUND   |       |          |
| 80       |            | DIVI  | 31-11141 |
| 81       |            |       |          |
| 82       |            |       |          |
| 02       |            |       |          |
| 00       |            |       |          |
| 04       |            |       |          |
| 03<br>04 |            |       |          |
| 00       |            |       |          |
| 0/       |            |       |          |
| 00       |            |       |          |
| 09       | EQ         | ON    |          |
| 90       | EQ         | ON    |          |
| 91       | EQ         | ON    |          |
| 92       | EQ         | ON    |          |
| 93       | EQ         | ON    |          |
| 94       | EQ         | ON    |          |
| 95       | EQ         | ON    |          |
| 102      |            |       |          |
| 103      |            |       |          |
| 104      |            |       |          |
| 105      |            |       |          |
| 100      |            | UN    | SI-IIN4  |
| 107      |            |       |          |
| 100      |            |       |          |
| 109      |            |       |          |
| 110      |            |       |          |
| 110      |            |       |          |
| 112      |            |       |          |
| 113      | INO ASSIGN |       |          |
| 114      | INO ASSIGN |       |          |
| 115      | NO ASSIGN  |       |          |
| 110      | INU ASSIGN |       |          |
| 110      | INO ASSIGN |       |          |
| 110      | INO ASSIGN |       |          |
| 119      | INU ASSIGN |       |          |

| Nr.        | High      | Mid | Low     |
|------------|-----------|-----|---------|
| 0          | NO ASSIGN |     |         |
| 1          | SURROUND  | LR  | INPUT1  |
| 2          | SURROUND  | LR  | INPUT2  |
| 3          | SURROUND  | LR  | INPUT3  |
| 4          | SURROUND  | LR  | INPUT4  |
| 5          | SURROUND  | LR  | INPUT5  |
| 6          | SURROUND  | LR  | INPUT6  |
| 7          | SURROUND  | LR  | INPUT7  |
| 8          | SURROUND  | LR  | INPUT8  |
| 9          | SURROUND  | LR  | INPUT9  |
| 10         | SURROUND  | LR  | INPUT10 |
| 11         | SURROUND  | LR  | INPUT11 |
| 12         | SURROUND  | LR  | INPUT12 |
| 13         | SURROUND  | LR  | INPUT13 |
| 14         | SURROUND  | LR  | INPUT14 |
| 15         | SURROUND  | LR  | INPUT15 |
| 16         | SURROUND  | LR  | INPUT16 |
| 17         | SURROUND  | LR  | INPUT17 |
| 18         | SURROUND  | LR  | INPUT18 |
| 19         | SURROUND  | LR  | INPUT19 |
| 20         | SURROUND  | LR  | INPUT20 |
| 21         | SURROUND  | LR  | INPUT21 |
| 22         | SURROUND  | LR  | INPUT22 |
| 23         | SURROUND  | LR  | INPUT23 |
| 24         | SURROUND  | LR  | INPUT24 |
| 25         | NO ASSIGN |     |         |
| 26         | NO ASSIGN |     |         |
| 27         | NO ASSIGN |     |         |
| 28         | NO ASSIGN |     |         |
| 29         | NO ASSIGN |     |         |
| 30         | NO ASSIGN |     |         |
| 31         | NO ASSIGN |     |         |
| 32         |           | 50  |         |
| 33         | SURROUND  | FK  |         |
| 25         |           |     |         |
| 35         |           |     |         |
| 27         |           |     |         |
| 20         |           |     |         |
| 20         |           |     |         |
| 40         |           |     |         |
| <u>4</u> 0 |           | FR  | INPLIT9 |
| 42         | SURROUND  | FR  | INPUT10 |
| 43         | SURROUND  | FR  | INPUT11 |
| 44         | SURROUND  | FR  | INPUT12 |
| 45         | SURROUND  | FR  | INPUT13 |
| 46         | SURROUND  | FR  | INPUT14 |
| 47         | SURROUND  | FR  | INPUT15 |
| 48         | SURROUND  | FR  | INPUT16 |
| 49         | SURROUND  | FR  | INPUT17 |
| 50         | SURROUND  | FR  | INPUT18 |
| 51         | SURROUND  | FR  | INPUT19 |
| 52         | SURROUND  | FR  | INPUT20 |
| 53         | SURROUND  | FR  | INPUT21 |
| 54         | SURROUND  | FR  | INPUT22 |
| 55         | SURROUND  | FR  | INPUT23 |
| 56         | SURROUND  | FR  | INPUT24 |
| 57         | NO ASSIGN |     |         |
| 58         | NO ASSIGN |     |         |

| Nr. | High      | Mid   | Low        |
|-----|-----------|-------|------------|
| 59  | NO ASSIGN |       |            |
| 60  | NO ASSIGN |       |            |
| 61  | NO ASSIGN |       |            |
| 62  | NO ASSIGN |       |            |
| 63  | NO ASSIGN |       |            |
| 64  | SURROUND  | WIDTH | INPUT1     |
| 65  | SURROUND  | WIDTH | INPUT2     |
| 66  | SURROUND  | WIDTH | INPUT3     |
| 67  | SURROUND  | WIDTH | INPUT4     |
| 68  | SURROUND  | WIDTH | INPUT5     |
| 69  | SURROUND  | WIDTH | INPUT6     |
| 70  | SURROUND  | WIDTH | INPUT7     |
| 71  | SURROUND  | WIDTH | INPUT8     |
| 72  | SURROUND  | WIDTH | INPUT9     |
| 73  | SURROUND  | WIDTH | INPUT10    |
| 74  | SURROUND  | WIDTH | INPUT11    |
| 75  | SURROUND  | WIDTH | INPUT12    |
| 76  | SURROUND  | WIDTH | INPUT13    |
| 77  | SURROUND  | WIDTH | INPUT14    |
| 78  | SURROUND  | WIDTH | INPUT15    |
| 79  | SURROUND  | WIDTH | INPUT16    |
| 80  | SURROUND  | WIDTH | INPUT17    |
| 81  | SURROUND  | WIDTH | INPUT18    |
| 82  | SURROUND  | WIDTH | INPUT19    |
| 83  | SURROUND  | WIDTH | INPUT20    |
| 84  | SURROUND  | WIDTH | INPUT21    |
| 85  | SURROUND  | WIDTH | INPUT22    |
| 86  | SURROUND  | WIDTH | INPUT23    |
| 87  | SURROUND  | WIDTH | INPUT24    |
| 88  | NO ASSIGN |       |            |
| 89  | SURROUND  | DEPTH | INPUT1     |
| 90  | SURROUND  | DEPTH | INPUT2     |
| 91  | SURROUND  | DEPTH | INPUT3     |
| 92  | SURROUND  | DEPTH | INPUT4     |
| 93  | SURROUND  | DEPTH | INPUT5     |
| 94  | SURROUND  | DEPTH | INPUI6     |
| 95  | SURROUND  | DEPTH |            |
| 102 | SURROUND  | DEPTH |            |
| 103 | SURROUND  | DEPTH |            |
| 104 | SURROUND  | DEPTH |            |
| 105 | SURROUND  | DEPTH |            |
| 106 | SURROUND  | DEPTH |            |
| 107 |           |       |            |
| 100 |           |       |            |
| 109 |           |       |            |
| 111 |           |       |            |
| 111 |           |       |            |
| 112 |           |       |            |
| 113 |           |       |            |
| 114 |           |       |            |
| 115 | SURROUND  | DEPTH |            |
| 117 |           | DEPTH |            |
| 112 |           |       |            |
| 110 |           |       | 11 NE 0124 |
| 212 |           | 1     | 1          |

| Nr. | High       | Mid   | Low      |
|-----|------------|-------|----------|
| 0   | NO ASSIGN  |       |          |
| 1   | SURROUND   | LR    | INPUT25  |
| 2   | SURROUND   | LR    | INPUT26  |
| 3   | SURROUND   | LR    | INPUT27  |
| 4   | SURROUND   | LR    | INPUT28  |
| 5   | SURROUND   | IR    | INPUT29  |
| 6   | SURROUND   | LR IR | INPUT30  |
| 7   |            | LR IR | INPLIT31 |
| 8   |            | LR IR |          |
| 9   |            | LR IR | ST_IN[1] |
| 10  | SURROUND   |       | ST-IN1R  |
| 11  |            |       |          |
| 12  |            |       |          |
| 12  |            |       |          |
| 14  |            |       |          |
| 14  |            |       |          |
| 15  | SURROUND   |       |          |
| 10  |            | LŃ    | 31-11N4K |
| 1/  |            |       |          |
| 10  |            |       |          |
| 19  | NO ASSIGN  |       |          |
| 20  | INU ASSIGN |       |          |
| 21  | NO ASSIGN  |       |          |
| 22  | NO ASSIGN  |       |          |
| 23  | NO ASSIGN  |       |          |
| 24  | NO ASSIGN  |       |          |
| 25  | NO ASSIGN  |       |          |
| 26  | NO ASSIGN  |       |          |
| 27  | NO ASSIGN  |       |          |
| 28  | NO ASSIGN  |       |          |
| 29  | NO ASSIGN  |       |          |
| 30  | NO ASSIGN  |       |          |
| 31  | NO ASSIGN  |       |          |
| 32  | NO ASSIGN  |       |          |
| 33  | SURROUND   | FR    | INPUT25  |
| 34  | SURROUND   | FR    | INPUT26  |
| 35  | SURROUND   | FR    | INPUT27  |
| 36  | SURROUND   | FR    | INPUT28  |
| 37  | SURROUND   | FR    | INPUT29  |
| 38  | SURROUND   | FR    | INPUT30  |
| 39  | SURROUND   | FR    | INPUT31  |
| 40  | SURROUND   | FR    | INPUT32  |
| 41  | SURROUND   | FR    | ST-IN1L  |
| 42  | SURROUND   | FR    | ST-IN1R  |
| 43  | SURROUND   | FR    | ST-IN2L  |
| 44  | SURROUND   | FR    | ST-IN2R  |
| 45  | SURROUND   | FR    | ST-IN3L  |
| 46  | SURROUND   | FR    | ST-IN3R  |
| 47  | SURROUND   | FR    | ST-IN4L  |
| 48  | SURROUND   | FR    | ST-IN4R  |
| 49  | NO ASSIGN  |       |          |
| 50  | NO ASSIGN  |       |          |
| 51  | NO ASSIGN  |       |          |
| 52  | NO ASSIGN  |       |          |
| 53  | NO ASSIGN  |       |          |
| 54  | NO ASSIGN  |       |          |
| 55  | NO ASSIGN  |       |          |
| 56  | NO ASSIGN  |       |          |
| 57  | NO ASSIGN  |       |          |
| 58  | NO ASSIGN  |       |          |
|     |            |       |          |

| 59NO ASSIGN60NO ASSIGN61NO ASSIGN62NO ASSIGN63NO ASSIGN64SURROUND65SURROUND66SURROUND67SURROUND70SURROUND70SURROUND71SURROUND72SURROUND73SURROUND74SURROUND75SURROUND76SURROUND77SURROUND78SURROUND79SURROUND70SURROUND71SURROUND72SURROUND73SURROUND74SURROUND75SURROUND76SURROUND77SURROUND77SURROUND77SURROUND77SURROUND77SURROUND77SURROUND78SURROUND79SURROUND70SURROUND71SURROUND72SURROUND73SURROUND74SURROUND75SURROUND76SURROUND77SURROUND78SURROUND79SURROUND70SURROUND70SURROUND71SURROUND72SURROUND73SURROUND74SURROUND75SURROUND75SURROUND76SURROUND77SURROUND <th>Nr.</th> <th>High</th> <th>Mid</th> <th>Low</th>                                                                                                    | Nr.            | High      | Mid   | Low      |
|----------------------------------------------------------------------------------------------------|----------------|-----------|-------|----------|
| 60NO ASSIGN61NO ASSIGN62NO ASSIGN63NO ASSIGN64SURROUND65SURROUNDWIDTHINPUT2565SURROUND66SURROUNDWIDTHINPUT2868SURROUND69SURROUNDWIDTHINPUT3070SURROUNDWIDTHINPUT3272SURROUND73SURROUND74SURROUND75SURROUND76SURROUND77SURROUND78SURROUND79SURROUND70SURROUND71SURROUND72SURROUND73SURROUND74SURROUND75SURROUND76SURROUND77SURROUND78SURROUND79SURROUND70SURROUND71SURROUND72SURROUND73SURROUND74SURROUND75SURROUND76SURROUND77SURROUND78SURROUND79SURROUND70SURROUND71SURROUND72SURROUND73SURROUND74SURROUND75SURROUND76SURROUND77SURROUND78SURROUND79SURROUND70SURROUND70SURROUND<                                                                                                    | 59             | NO ASSIGN |       |          |
| 61NO ASSIGN62NO ASSIGN63NO ASSIGN64SURROUNDWIDTHINPUT2565SURROUNDWIDTHINPUT2666SURROUNDWIDTH1NPUT2767SURROUNDWIDTH1NPUT2868SURROUNDWIDTH1NPUT3070SURROUND71SURROUND72SURROUND73SURROUND74SURROUND75SURROUND76SURROUND77SURROUND77SURROUND78SURROUND79SURROUND70SURROUND71SURROUND72SURROUND73SURROUND74SURROUND75SURROUND76SURROUND77SURROUND78SURROUND79SURROUND79SURROUND70SURROUND71SURROUND72SURROUND73SURROUND74SURROUND75SURROUND76SURROUND77SURROUND78SURROUND79SURROUND79SURROUND70SURROUND70SURROUND71SURROUND72SURROUND73SURROUND74SURROUND75SURROUND76SURROUND77SURROUND                                                                                                    | 60             | NO ASSIGN |       |          |
| 62NO ASSIGN63NO ASSIGN64SURROUNDWIDTHINPUT2565SURROUNDWIDTHINPUT2666SURROUNDWIDTHINPUT2767SURROUNDWIDTHINPUT2868SURROUNDWIDTHINPUT3070SURROUNDWIDTHINPUT3171SURROUNDWIDTHINPUT3272SURROUNDWIDTHST-IN1L73SURROUNDWIDTHST-IN1L74SURROUNDWIDTHST-IN3L75SURROUNDWIDTHST-IN3L76SURROUNDWIDTHST-IN3L77SURROUNDWIDTHST-IN3L78SURROUNDWIDTHST-IN4L79SURROUNDWIDTHST-IN4L79SURROUNDWIDTHST-IN4L79SURROUNDWIDTHST-IN4L79SURROUNDWIDTHST-IN4L79SURROUNDWIDTHST-IN4L79SURROUNDWIDTHST-IN4E80NO ASSIGNSUR81NO ASSIGNSUR83NO ASSIGNSUR84NO ASSIGNSUROUND85NO ASSIGNSUROUND86NO ASSIGNSUROUND87NO ASSIGNSUROUND88NO ASSIGNSUROUND90SURROUNDDEPTH101SURROUNDDEPTH102SURROUNDDEPTH103SURROUNDDEPTH                                                                                                    | 61             | NO ASSIGN |       |          |
| 63NO ASSIGN64SURROUNDWIDTHINPUT2565SURROUNDWIDTHINPUT2666SURROUNDWIDTHINPUT2767SURROUNDWIDTHINPUT2868SURROUNDWIDTHINPUT2969SURROUNDWIDTHINPUT3070SURROUNDWIDTHINPUT3171SURROUNDWIDTHINPUT3272SURROUNDWIDTHST-IN1L73SURROUNDWIDTHST-IN1R74SURROUNDWIDTHST-IN2R75SURROUNDWIDTHST-IN3L77SURROUNDWIDTHST-IN3R78SURROUNDWIDTHST-IN3R78SURROUNDWIDTHST-IN4L79SURROUNDWIDTHST-IN4R80NO ASSIGNS81NO ASSIGNS82NO ASSIGNS83NO ASSIGNS84NO ASSIGNS85NO ASSIGNS86NO ASSIGNS87NO ASSIGNS88NO ASSIGNS89SURROUNDDEPTHINPUT2590SURROUNDDEPTHINPUT2691SURROUNDDEPTHINPUT2792SURROUNDDEPTHINPUT2893SURROUNDDEPTHINPUT2794SURROUNDDEPTHST-IN1R105SURROUNDDEPTHST-IN3R106SURROU                                                                                                    | 62             | NO ASSIGN |       |          |
| 64SURROUNDWIDTHINPUT2565SURROUNDWIDTHINPUT2666SURROUNDWIDTHINPUT2767SURROUNDWIDTHINPUT2868SURROUNDWIDTHINPUT2969SURROUNDWIDTHINPUT3070SURROUNDWIDTHINPUT3171SURROUNDWIDTHINPUT3272SURROUNDWIDTHST-IN1L73SURROUNDWIDTHST-IN1R74SURROUNDWIDTHST-IN2R75SURROUNDWIDTHST-IN3R76SURROUNDWIDTHST-IN3L77SURROUNDWIDTHST-IN3R78SURROUNDWIDTHST-IN4L79SURROUNDWIDTHST-IN4R80NO ASSIGNS81NO ASSIGNS83NO ASSIGNS84NO ASSIGNS85NO ASSIGNS88NO ASSIGNS89SURROUNDDEPTH89SURROUNDDEPTH89SURROUNDDEPTH91SURROUNDDEPTH92SURROUNDDEPTH93SURROUNDDEPTH94SURROUNDDEPTH102SURROUNDDEPTH103SURROUNDDEPTH104SURROUNDDEPTH105SURROUNDDEPTH106SURROUNDDEPTH107SURROUNDDEPTH1                                                                                                    | 63             | NO ASSIGN |       |          |
| 65SURROUNDWIDTHINPUT2666SURROUNDWIDTHINPUT2767SURROUNDWIDTHINPUT2868SURROUNDWIDTHINPUT3070SURROUNDWIDTHINPUT3171SURROUNDWIDTHINPUT3272SURROUNDWIDTHINPUT3273SURROUNDWIDTHST-IN1L74SURROUNDWIDTHST-IN2L75SURROUNDWIDTHST-IN2R76SURROUNDWIDTHST-IN3L77SURROUNDWIDTHST-IN3R78SURROUNDWIDTHST-IN4L79SURROUNDWIDTHST-IN4R80NO ASSIGNSURROUND81NO ASSIGNSURROUND82NO ASSIGNSURROUND84NO ASSIGNSURROUND85NO ASSIGNSURROUND86NO ASSIGNSURROUND87NO ASSIGNSURROUND88NO ASSIGNSURROUND89SURROUNDDEPTH89SURROUNDDEPTH91SURROUNDDEPTH93SURROUNDDEPTH94SURROUNDDEPTH104SURROUNDDEPTH105SURROUNDDEPTH106SURROUNDDEPTH107SURROUNDDEPTH108SUROUNDDEPTH109SUROUNDDEPTH101SURROUNDDEPTH103SURROUNDDEPTH<                                                                                                    | 64             | SURROUND  | WIDTH | INPUT25  |
| 66SURROUNDWIDTHINPUT2767SURROUNDWIDTHINPUT2868SURROUNDWIDTHINPUT3070SURROUNDWIDTHINPUT3171SURROUNDWIDTHINPUT3272SURROUNDWIDTHINPUT3273SURROUNDWIDTHST-IN1L74SURROUNDWIDTHST-IN1R75SURROUNDWIDTHST-IN2L76SURROUNDWIDTHST-IN3L77SURROUNDWIDTHST-IN3R78SURROUNDWIDTHST-IN3R78SURROUNDWIDTHST-IN4L79SURROUNDWIDTHST-IN4R80NO ASSIGN8281NO ASSIGN8384NO ASSIGN8485NO ASSIGN8686NO ASSIGN8887NO ASSIGN88NO ASSIGN89SURROUND91SURROUND92SURROUND93SURROUND94SURROUND95SURROUND97SURROUND98SURROUND99SURROUND90SURROUND91SURROUND93SURROUND94SURROUND95SURROUND96SURROUND97SURROUND98SURROUND99SURROUND99SURROUND90SUROUND91SURROUND <tr< td=""><td>65</td><td>SURROUND</td><td>WIDTH</td><td>INPUT26</td></tr<>                                                                                                    | 65             | SURROUND  | WIDTH | INPUT26  |
| 67SURROUNDWIDTHINPUT2868SURROUNDWIDTHINPUT3070SURROUNDWIDTHINPUT3171SURROUNDWIDTHINPUT3272SURROUNDWIDTHST-IN1L73SURROUNDWIDTHST-IN1R74SURROUNDWIDTHST-IN2L75SURROUNDWIDTHST-IN2R76SURROUNDWIDTHST-IN3L77SURROUNDWIDTHST-IN3R78SURROUNDWIDTHST-IN4L79SURROUNDWIDTHST-IN4R80NO ASSIGN8181NO ASSIGN8283NO ASSIGN8484NO ASSIGN8585NO ASSIGN8686NO ASSIGN8887NO ASSIGN8888NO ASSIGN8989SURROUNDDEPTH89SURROUNDDEPTH90SURROUNDDEPTH91SURROUNDDEPTH92SURROUNDDEPTH93SURROUNDDEPTH94SURROUNDDEPTH95SURROUNDDEPTH96SURROUNDDEPTH97SURROUNDDEPTH98SURROUNDDEPTH99SURROUNDDEPTH90SURROUNDDEPTH91SURROUNDDEPTH93SURROUNDDEPTH94SURROUNDDEPTH95SURROUN                                                                                                    | 66             | SURROUND  | WIDTH | INPUT27  |
| 68SURROUNDWIDTHINPUT2969SURROUNDWIDTHINPUT3070SURROUNDWIDTHINPUT3171SURROUNDWIDTHINPUT3272SURROUNDWIDTHST-IN1L73SURROUNDWIDTHST-IN1R74SURROUNDWIDTHST-IN2L75SURROUNDWIDTHST-IN2R76SURROUNDWIDTHST-IN3L77SURROUNDWIDTHST-IN3R78SURROUNDWIDTHST-IN4L79SURROUNDWIDTHST-IN4R80NO ASSIGN8181NO ASSIGN8283NO ASSIGN8484NO ASSIGN8685NO ASSIGN8886NO ASSIGN8887NO ASSIGN8889SURROUNDDEPTH89SURROUNDDEPTH90SURROUNDDEPTH91SURROUNDDEPTH92SURROUNDDEPTH93SURROUNDDEPTH94SURROUNDDEPTH95SURROUNDDEPTH94SURROUNDDEPTH95SURROUNDDEPTH96SURROUNDDEPTH97SURROUNDDEPTH98SURROUNDDEPTH99SURROUNDDEPTH90SURROUNDDEPTH913SURROUNDDEPTH93SURROUNDDEPTH94SURO                                                                                                    | 67             | SURROUND  | WIDTH | INPUT28  |
| 69SURROUNDWIDTHINPUT3070SURROUNDWIDTHINPUT3171SURROUNDWIDTHINPUT3272SURROUNDWIDTHST-IN1L73SURROUNDWIDTHST-IN1R74SURROUNDWIDTHST-IN2L75SURROUNDWIDTHST-IN2R76SURROUNDWIDTHST-IN3L77SURROUNDWIDTHST-IN3R78SURROUNDWIDTHST-IN4L79SURROUNDWIDTHST-IN4R80NO ASSIGNSUR81NO ASSIGNSUR83NO ASSIGNSUR84NO ASSIGNSUR85NO ASSIGNSUR86NO ASSIGNSUR87NO ASSIGNSUR88NO ASSIGNSUR89SURROUNDDEPTH89SURROUNDDEPTH90SURROUNDDEPTH91SUROUNDDEPTH93SURROUNDDEPTH94SURROUNDDEPTH95SURROUNDDEPTH104SURROUNDDEPTH105SURROUNDDEPTH106SURROUNDDEPTH107SURROUNDDEPTH108SURROUNDDEPTH109SURROUNDDEPTH1010SURROUNDDEPTH102SURROUNDDEPTH103SURROUNDDEPTH104SURROUNDDEPTH105SURR                                                                                                    | 68             | SURROUND  | WIDTH | INPUT29  |
| 70SURROUNDWIDTHINPUT3171SURROUNDWIDTHINPUT3272SURROUNDWIDTHST-IN1L73SURROUNDWIDTHST-IN2L74SURROUNDWIDTHST-IN2R75SURROUNDWIDTHST-IN3L77SURROUNDWIDTHST-IN3R78SURROUNDWIDTHST-IN3R78SURROUNDWIDTHST-IN4L79SURROUNDWIDTHST-IN4R80NO ASSIGNST-IN4R81NO ASSIGNST-IN4R83NO ASSIGNST-IN4R84NO ASSIGNST-IN4R85NO ASSIGNST-IN4R86NO ASSIGNST-IN4R87NO ASSIGNST-IN2R88NO ASSIGNST-IN2R89SURROUNDDEPTH1NPUT2590SURROUND91SURROUNDDEPTH92SURROUNDDEPTH93SURROUNDDEPTH104SURROUNDDEPTH105SURROUNDDEPTH106SURROUNDDEPTH107SURROUNDDEPTH108SURROUNDDEPTH107SURROUNDDEPTH108SUROUNDDEPTH107SURROUNDDEPTH108SUROUNDDEPTH109SUROUNDDEPTH104SURROUNDDEPTH105SURROUNDDEPTH107SUROUNDDEPTH <td< td=""><td>69</td><td>SURROUND</td><td>WIDTH</td><td>INPUT30</td></td<>                                                                                                    | 69             | SURROUND  | WIDTH | INPUT30  |
| 71SURROUNDWIDTHINPUT3272SURROUNDWIDTHST-IN1L73SURROUNDWIDTHST-IN1R74SURROUNDWIDTHST-IN2L75SURROUNDWIDTHST-IN2R76SURROUNDWIDTHST-IN3L77SURROUNDWIDTHST-IN3R78SURROUNDWIDTHST-IN4L79SURROUNDWIDTHST-IN4R80NO ASSIGNImage: State State                                              | 70             | SURROUND  | WIDTH | INPUT31  |
| 72SURROUNDWIDTHST-IN1L73SURROUNDWIDTHST-IN1R74SURROUNDWIDTHST-IN2L75SURROUNDWIDTHST-IN3L76SURROUNDWIDTHST-IN3R77SURROUNDWIDTHST-IN3R78SURROUNDWIDTHST-IN4L79SURROUNDWIDTHST-IN4R80NO ASSIGNImage: Constraint of the state of the state of t | 71             | SURROUND  | WIDTH | INPUT32  |
| 73SURROUNDWIDTHST-IN1R74SURROUNDWIDTHST-IN2L75SURROUNDWIDTHST-IN3L76SURROUNDWIDTHST-IN3R77SURROUNDWIDTHST-IN4L79SURROUNDWIDTHST-IN4L79SURROUNDWIDTHST-IN4R80NO ASSIGNSUR81NO ASSIGNSUR82NO ASSIGNSUR83NO ASSIGNSUR84NO ASSIGNSUR85NO ASSIGNSUR86NO ASSIGNSUR87NO ASSIGNSUR88NO ASSIGNSUR90SURROUNDDEPTH1NPUT25SURROUNDDEPTH91SURROUNDDEPTH92SURROUNDDEPTH93SURROUNDDEPTH102SURROUNDDEPTH103SURROUNDDEPTH104SURROUNDDEPTH105SURROUNDDEPTH106SURROUNDDEPTH107SURROUNDDEPTH108SURROUNDDEPTH109SURROUNDDEPTH109SURROUNDDEPTH109SURROUNDDEPTH1010SURROUNDDEPTH103SURROUNDDEPTH104SURROUNDDEPTH105SURROUNDDEPTH107SURROUNDDEPTH108SURROUNDDEPTH109SUROUN                                                                                                    | 72             | SURROUND  | WIDTH | ST-IN1L  |
| 74SURROUNDWIDTHST-IN2L75SURROUNDWIDTHST-IN3L76SURROUNDWIDTHST-IN3R77SURROUNDWIDTHST-IN4L79SURROUNDWIDTHST-IN4L79SURROUNDWIDTHST-IN4L79SURROUNDWIDTHST-IN4R80NO ASSIGNST-IN4R81NO ASSIGNST-IN4R82NO ASSIGNST-IN4R83NO ASSIGNST-IN4R84NO ASSIGNST-IN4R85NO ASSIGNST-IN4R86NO ASSIGNST-IN4R87NO ASSIGNST-IN2R88NO ASSIGNST-IN2R90SURROUNDDEPTH1NPUT25ST-IN2R90SURROUNDDEPTH91SURROUNDDEPTH93SURROUNDDEPTH94SURROUNDDEPTH95SURROUNDDEPTH102SURROUNDDEPTH103SURROUNDDEPTH104SURROUNDDEPTH105SURROUNDDEPTH106SURROUNDDEPTH107SURROUNDDEPTH108SURROUNDDEPTH109SURROUNDDEPTH109SURROUNDDEPTH109SURROUNDDEPTH1010SURROUNDDEPTH1011SURROUNDDEPTH103SURROUNDDEPTH104SURROUNDDEPTH <t< td=""><td>73</td><td>SURROUND</td><td>WIDTH</td><td>ST-IN1R</td></t<>                                                                                                    | 73             | SURROUND  | WIDTH | ST-IN1R  |
| 75SURROUNDWIDTHST-IN2R76SURROUNDWIDTHST-IN3L77SURROUNDWIDTHST-IN3R78SURROUNDWIDTHST-IN4L79SURROUNDWIDTHST-IN4R80NO ASSIGN                                                                                                    | 74             | SURROUND  | WIDTH | ST-IN2L  |
| 76SURROUNDWIDTHST-IN3L77SURROUNDWIDTHST-IN4L78SURROUNDWIDTHST-IN4R80NO ASSIGN                                                                                                    | 75             | SURROUND  | WIDTH | ST-IN2R  |
| 77SURROUNDWIDTHST-IN3R78SURROUNDWIDTHST-IN4L79SURROUNDWIDTHST-IN4R80NO ASSIGN                                                                                                    | 76             | SURROUND  | WIDTH | ST-IN3L  |
| 78SURROUNDWIDTHST-IN4L79SURROUNDWIDTHST-IN4R80NO ASSIGN                                                                                                    | 77             | SURROUND  | WIDTH | ST-IN3R  |
| 79SURROUNDWIDTHST-IN4R80NO ASSIGN                                                                                                    | 78             | SURROUND  | WIDTH | ST-IN4L  |
| 80NO ASSIGN81NO ASSIGN82NO ASSIGN83NO ASSIGN84NO ASSIGN85NO ASSIGN86NO ASSIGN87NO ASSIGN88NO ASSIGN89SURROUNDDEPTHINPUT2590SURROUNDDEPTHINPUT2691SURROUNDDEPTHINPUT2792SURROUNDDEPTHINPUT2893SURROUNDDEPTHINPUT2994SURROUNDDEPTHINPUT3095SURROUNDDEPTHINPUT31102SURROUNDDEPTHST-IN1L104SURROUNDDEPTHST-IN1R105SURROUNDDEPTHST-IN2R106SURROUNDDEPTHST-IN2R107SURROUNDDEPTHST-IN3L108SURROUNDDEPTHST-IN3R109SURROUNDDEPTHST-IN3R109SURROUNDDEPTHST-IN4R110SURROUNDDEPTHST-IN4R111SURROUNDDEPTHST-IN4R                                                                                                    | 79             | SURROUND  | WIDTH | ST-IN4R  |
| 81NO ASSIGN82NO ASSIGN83NO ASSIGN84NO ASSIGN85NO ASSIGN86NO ASSIGN87NO ASSIGN88NO ASSIGN89SURROUNDDEPTHINPUT2590SURROUNDDEPTHINPUT2691SURROUNDDEPTHINPUT2792SURROUNDDEPTHINPUT2893SURROUNDDEPTHINPUT2894SURROUNDDEPTHINPUT3095SURROUNDDEPTHINPUT31102SURROUNDDEPTHST-IN1L104SURROUNDDEPTHST-IN1R105SURROUNDDEPTHST-IN1R106SURROUNDDEPTHST-IN2R107SURROUNDDEPTHST-IN3L108SURROUNDDEPTHST-IN3R109SURROUNDDEPTHST-IN3R109SURROUNDDEPTHST-IN4R110SURROUNDDEPTHST-IN4R1110SURROUNDDEPTHST-IN4R                                                                                                    | 80             | NO ASSIGN |       |          |
| 82NO ASSIGN83NO ASSIGN84NO ASSIGN85NO ASSIGN86NO ASSIGN87NO ASSIGN88NO ASSIGN89SURROUNDDEPTHINPUT2590SURROUNDDEPTHINPUT2691SURROUNDDEPTHINPUT2792SURROUNDDEPTHINPUT2893SURROUNDDEPTHINPUT2994SURROUNDDEPTHINPUT3095SURROUNDDEPTHINPUT31102SURROUNDDEPTHINPUT32103SURROUNDDEPTHST-IN1L104SURROUNDDEPTHST-IN1R105SURROUNDDEPTHST-IN2R107SURROUNDDEPTHST-IN3L108SURROUNDDEPTHST-IN3R109SURROUNDDEPTHST-IN3R109SURROUNDDEPTHST-IN4L110SURROUNDDEPTHST-IN4L110SURROUNDDEPTHST-IN4R                                                                                                    | 81             | NO ASSIGN |       |          |
| 83NO ASSIGN84NO ASSIGN85NO ASSIGN86NO ASSIGN87NO ASSIGN88NO ASSIGN89SURROUND90SURROUNDDEPTHINPUT2591SURROUNDDEPTHINPUT2691SURROUNDDEPTHINPUT2792SURROUNDDEPTHINPUT2893SURROUNDDEPTHINPUT2894SURROUNDDEPTHINPUT3095SURROUNDDEPTHINPUT31102SURROUNDDEPTHINPUT32103SURROUNDDEPTHST-IN1L104SURROUNDDEPTHST-IN1R105SURROUNDDEPTHST-IN2R106SURROUNDDEPTHST-IN3L108SURROUNDDEPTHST-IN3R109SURROUNDDEPTHST-IN3R109SURROUNDDEPTHST-IN4R110SURROUNDDEPTHST-IN4L110SURROUNDDEPTHST-IN4R                                                                                                    | 82             | NO ASSIGN |       |          |
| 84NO ASSIGN85NO ASSIGN86NO ASSIGN87NO ASSIGN88NO ASSIGN89SURROUND90SURROUNDDEPTHINPUT2590SURROUNDDEPTHINPUT2691SURROUNDDEPTHINPUT2792SURROUNDDEPTHINPUT2893SURROUNDDEPTHINPUT2994SURROUNDDEPTHINPUT3095SURROUNDDEPTHINPUT31102SURROUNDDEPTHINPUT32103SURROUNDDEPTHST-IN1L104SURROUNDDEPTHST-IN2L106SURROUNDDEPTHST-IN2R107SURROUNDDEPTHST-IN3L108SURROUNDDEPTHST-IN3R109SURROUNDDEPTHST-IN3R109SURROUNDDEPTHST-IN4L110SURROUNDDEPTHST-IN4L110SURROUNDDEPTHST-IN4R                                                                                                    | 83             | NO ASSIGN |       |          |
| 85NO ASSIGN86NO ASSIGN87NO ASSIGN88NO ASSIGN89SURROUND90SURROUNDDEPTHINPUT2590SURROUNDDEPTHINPUT2691SURROUNDDEPTHINPUT2792SURROUNDDEPTHINPUT2893SURROUNDDEPTHINPUT2994SURROUNDDEPTHINPUT3095SURROUNDDEPTHINPUT31102SURROUNDDEPTHINPUT32103SURROUNDDEPTHST-IN1L104SURROUNDDEPTHST-IN1R105SURROUNDDEPTHST-IN2R106SURROUNDDEPTHST-IN2R107SURROUNDDEPTHST-IN3L108SURROUNDDEPTHST-IN3R109SURROUNDDEPTHST-IN4R110SURROUNDDEPTHST-IN4R111SURROUNDDEPTHST-IN4R                                                                                                    | 84             | NO ASSIGN |       |          |
| 86NO ASSIGN87NO ASSIGN88NO ASSIGN89SURROUNDDEPTHINPUT2590SURROUNDDEPTHINPUT2691SURROUNDDEPTHINPUT2792SURROUNDDEPTHINPUT2893SURROUNDDEPTHINPUT2894SURROUNDDEPTHINPUT3095SURROUNDDEPTHINPUT31102SURROUNDDEPTHINPUT32103SURROUNDDEPTHST-IN1L104SURROUNDDEPTHST-IN1R105SURROUNDDEPTHST-IN2R106SURROUNDDEPTHST-IN3L107SURROUNDDEPTHST-IN3L108SURROUNDDEPTHST-IN3R109SURROUNDDEPTHST-IN4L110SURROUNDDEPTHST-IN4R                                                                                                    | 85             | NO ASSIGN |       |          |
| 87NO ASSIGN88NO ASSIGN89SURROUND90SURROUNDDEPTHINPUT2590SURROUNDDEPTHINPUT2691SURROUNDDEPTHINPUT2792SURROUNDDEPTHINPUT2893SURROUNDDEPTHINPUT2994SURROUNDDEPTHINPUT3095SURROUNDDEPTHINPUT31102SURROUNDDEPTHINPUT32103SURROUNDDEPTHST-IN1L104SURROUNDDEPTHST-IN1R105SURROUNDDEPTHST-IN2R106SURROUNDDEPTHST-IN3L108SURROUNDDEPTHST-IN3R109SURROUNDDEPTHST-IN3R109SURROUNDDEPTHST-IN4L110SURROUNDDEPTHST-IN4R                                                                                                    | 86             | NO ASSIGN |       |          |
| 88NO ASSIGN89SURROUNDDEPTHINPUT2590SURROUNDDEPTHINPUT2691SURROUNDDEPTHINPUT2792SURROUNDDEPTHINPUT2893SURROUNDDEPTHINPUT2994SURROUNDDEPTHINPUT3095SURROUNDDEPTHINPUT31102SURROUNDDEPTHINPUT32103SURROUNDDEPTHST-IN1L104SURROUNDDEPTHST-IN1R105SURROUNDDEPTHST-IN2L106SURROUNDDEPTHST-IN2R107SURROUNDDEPTHST-IN3L108SURROUNDDEPTHST-IN3R109SURROUNDDEPTHST-IN4L110SURROUNDDEPTHST-IN4R                                                                                                    | 8/             | NO ASSIGN |       |          |
| 89SURROUNDDEPTHINPUT2S90SURROUNDDEPTHINPUT2691SURROUNDDEPTHINPUT2792SURROUNDDEPTHINPUT2893SURROUNDDEPTHINPUT2994SURROUNDDEPTHINPUT3095SURROUNDDEPTHINPUT31102SURROUNDDEPTHINPUT32103SURROUNDDEPTHST-IN1L104SURROUNDDEPTHST-IN1R105SURROUNDDEPTHST-IN2L106SURROUNDDEPTHST-IN2R107SURROUNDDEPTHST-IN3L108SURROUNDDEPTHST-IN3R109SURROUNDDEPTHST-IN4L110SURROUNDDEPTHST-IN4L111NO ASSIGNDEPTHST-IN4R                                                                                                    | 88             | NO ASSIGN | DEDTU |          |
| 90SURROUNDDEPTHINPUT2691SURROUNDDEPTHINPUT2792SURROUNDDEPTHINPUT2893SURROUNDDEPTHINPUT2994SURROUNDDEPTHINPUT3095SURROUNDDEPTHINPUT31102SURROUNDDEPTHINPUT32103SURROUNDDEPTHST-IN1L104SURROUNDDEPTHST-IN1R105SURROUNDDEPTHST-IN2L106SURROUNDDEPTHST-IN2R107SURROUNDDEPTHST-IN3L108SURROUNDDEPTHST-IN3R109SURROUNDDEPTHST-IN4L110SURROUNDDEPTHST-IN4R                                                                                                    | 89             | SURROUND  | DEPTH | INPUT25  |
| 91SURROUNDDEPTHINPUT2792SURROUNDDEPTHINPUT2893SURROUNDDEPTHINPUT2994SURROUNDDEPTHINPUT3095SURROUNDDEPTHINPUT31102SURROUNDDEPTHINPUT32103SURROUNDDEPTHST-IN1L104SURROUNDDEPTHST-IN1R105SURROUNDDEPTHST-IN2L106SURROUNDDEPTHST-IN2R107SURROUNDDEPTHST-IN3L108SURROUNDDEPTHST-IN3R109SURROUNDDEPTHST-IN4L110SURROUNDDEPTHST-IN4R                                                                                                    | 90             | SURROUND  | DEPTH | INPUT26  |
| 92SURROUNDDEPTHINPUT2893SURROUNDDEPTHINPUT2994SURROUNDDEPTHINPUT3095SURROUNDDEPTHINPUT31102SURROUNDDEPTHINPUT32103SURROUNDDEPTHST-IN1L104SURROUNDDEPTHST-IN1R105SURROUNDDEPTHST-IN2L106SURROUNDDEPTHST-IN2R107SURROUNDDEPTHST-IN3L108SURROUNDDEPTHST-IN3R109SURROUNDDEPTHST-IN4L110SURROUNDDEPTHST-IN4R111SURROUNDDEPTHST-IN4R                                                                                                    | 91             | SURROUND  | DEPTH |          |
| 93SURROUNDDEPTHINPUT2994SURROUNDDEPTHINPUT3095SURROUNDDEPTHINPUT31102SURROUNDDEPTHINPUT32103SURROUNDDEPTHST-IN1L104SURROUNDDEPTHST-IN1R105SURROUNDDEPTHST-IN2L106SURROUNDDEPTHST-IN2R107SURROUNDDEPTHST-IN3L108SURROUNDDEPTHST-IN3R109SURROUNDDEPTHST-IN4L110SURROUNDDEPTHST-IN4R                                                                                                    | 92             | SURROUND  | DEPTH |          |
| 94SURROUNDDEPTHINPUT3095SURROUNDDEPTHINPUT31102SURROUNDDEPTHINPUT32103SURROUNDDEPTHST-IN1L104SURROUNDDEPTHST-IN1R105SURROUNDDEPTHST-IN2L106SURROUNDDEPTHST-IN2R107SURROUNDDEPTHST-IN3L108SURROUNDDEPTHST-IN3R109SURROUNDDEPTHST-IN4L110SURROUNDDEPTHST-IN4R                                                                                                    | 93             | SURROUND  |       |          |
| 95SURROUNDDEPTHINPUT32102SURROUNDDEPTHINPUT32103SURROUNDDEPTHST-IN1L104SURROUNDDEPTHST-IN1R105SURROUNDDEPTHST-IN2L106SURROUNDDEPTHST-IN2R107SURROUNDDEPTHST-IN3L108SURROUNDDEPTHST-IN3R109SURROUNDDEPTHST-IN4L110SURROUNDDEPTHST-IN4R                                                                                                    | 94             | SUBBOUND  |       |          |
| 102SURROUNDDEPTHINFOTS2103SURROUNDDEPTHST-IN1L104SURROUNDDEPTHST-IN1R105SURROUNDDEPTHST-IN2L106SURROUNDDEPTHST-IN2R107SURROUNDDEPTHST-IN3L108SURROUNDDEPTHST-IN3R109SURROUNDDEPTHST-IN4L110SURROUNDDEPTHST-IN4R                                                                                                    | <sup>9</sup> 5 | SUBBOUND  |       |          |
| 103SURROUNDDEFTHST-INTE104SURROUNDDEPTHST-IN1R105SURROUNDDEPTHST-IN2L106SURROUNDDEPTHST-IN2R107SURROUNDDEPTHST-IN3L108SURROUNDDEPTHST-IN3R109SURROUNDDEPTHST-IN4L110SURROUNDDEPTHST-IN4R                                                                                                    | 102            |           | DEPTH | ST_INI1I |
| 101JORROUNDDEPTHST-INTR105SURROUNDDEPTHST-IN2L106SURROUNDDEPTHST-IN3L107SURROUNDDEPTHST-IN3L108SURROUNDDEPTHST-IN3R109SURROUNDDEPTHST-IN4L110SURROUNDDEPTHST-IN4R111NO ASSIGNDEPTH                                                                                                    | 103            | SUBBOUND  | DEPTH | ST-IN1R  |
| 106     SURROUND     DEPTH     ST-IN2R       107     SURROUND     DEPTH     ST-IN3L       108     SURROUND     DEPTH     ST-IN3R       109     SURROUND     DEPTH     ST-IN4L       110     SURROUND     DEPTH     ST-IN4R                                                                                                    | 105            | SURROUND  | DEPTH | ST-IN2I  |
| 1005011105011115111211107SURROUNDDEPTHST-IN3L108SURROUNDDEPTHST-IN3R109SURROUNDDEPTHST-IN4L110SURROUNDDEPTHST-IN4R111NO ASSIGNDEPTHST-IN4R                                                                                                    | 106            | SURROUND  | DEPTH | ST-IN2R  |
| 108     SURROUND     DEPTH     ST-IN3R       109     SURROUND     DEPTH     ST-IN4L       110     SURROUND     DEPTH     ST-IN4R       111     NO ASSIGN     DEPTH     ST-IN4R                                                                                                    | 107            | SURROUND  | DEPTH | ST-IN3L  |
| 109     SURROUND     DEPTH     ST-IN4L       110     SURROUND     DEPTH     ST-IN4R       111     SURROUND     DEPTH     ST-IN4R                                                                                                    | 108            | SURROUND  | DEPTH | ST-IN3R  |
| 110 SURROUND DEPTH ST-IN4R                                                                                                    | 109            | SURROUND  | DEPTH | ST-IN4L  |
|                                                                                                    | 110            | SURROUND  | DEPTH | ST-IN4R  |
| I I I I NU ASSIGN                                                                                                    | 111            | NO ASSIGN |       |          |
| 112 NO ASSIGN                                                                                                    | 112            | NO ASSIGN |       |          |
| 113 NO ASSIGN                                                                                                    | 113            | NO ASSIGN |       |          |
| 114 NO ASSIGN                                                                                                    | 114            | NO ASSIGN |       |          |
| 115 NO ASSIGN                                                                                                    | 115            | NO ASSIGN |       |          |
| 116 NO ASSIGN                                                                                                    | 116            | NO ASSIGN |       |          |
| 117 NO ASSIGN                                                                                                    | 117            | NO ASSIGN |       |          |
| 118 NO ASSIGN                                                                                                    | 118            | NO ASSIGN |       |          |
| 119 NO ASSIGN                                                                                                    | 119            | NO ASSIGN |       |          |

(8n)

(9n)

(Bn)

## MIDI-Datenformat

## 1. DATA FORMAT

#### **1.1 CHANNEL MESSAGE**

| Command           | rx/tx | function                     |
|-------------------|-------|------------------------------|
| 8n NOTE OFF       | rx    | Control the internal effects |
| 9n NOTE ON        | rx    | Control the internal effects |
| Bn CONTROL CHANGE | rx/tx | Control parameters           |
| Cn PROGRAM CHANGE | rx/tx | Switch scene memories        |

#### **1.2 SYSTEM COMMON MESSAGE**

| Command                            | rx/tx | function |
|------------------------------------|-------|----------|
| F1 MIDI TIME CODE QUARTER<br>FRAME | rx    | MTC      |

#### **1.3 SYSTEM REALTIME MESSAGE**

| Command           | rx/tx | function                     |
|-------------------|-------|------------------------------|
| F8 TIMING CLOCK   | rx    | MIDI clock                   |
| FE ACTIVE SENSING | rx    | Check MIDI cable connections |
| FF RESET          | rx    | Clear running status         |

#### 1.4 EXCLUSIVE MESSAGE

#### 1.4.1 Real Time System Exclusive

| Command                       | rx/tx | function         |
|-------------------------------|-------|------------------|
| F0 7F dd 06 F7 MMC            | tx    | MMC command      |
| COMMAND                       |       |                  |
| F0 7F dd 07 F7 MMC RESPONSE   | rx    | MMC response     |
| F0 7F dd 01 F7 MIDI TIME CODE | rx    | MTC full message |

#### 1.4.2 System Exclusive Message

#### 1.4.2.1 Bulk Dump

| Command                             | rx/tx | function          |
|-------------------------------------|-------|-------------------|
| F0 43 On 7E F7 BULK DUMP<br>DATA    | rx/tx | BULK DUMP DATA    |
| F0 43 2n 7E F7 BULK DUMP<br>REQUEST | rx/tx | BULK DUMP REQUEST |

The following data types of bulk dump are used on the 01V96i.

| Data name | tx/rx | function                                    |
|-----------|-------|---------------------------------------------|
| 'm'       | tx/rx | Scene Memory & Request<br>(compressed data) |
| 'S'       | tx/rx | Setup Memory & Request                      |
| "L'       | tx/rx | User defined MIDI remote &<br>Request       |
| 'V'       | tx/rx | User defined keys & Request                 |
| 'U'       | tx/rx | User assignable layer & Request             |
| 'C'       | tx/rx | Control change table & Request              |
| 'P'       | tx/rx | Program change table & Request              |
| 'Q'       | tx/rx | Equalizer library & Request                 |
| Ύ         | tx/rx | Compressor library & Request                |
| 'G'       | tx/rx | Gate library & Request                      |
| 'E'       | tx/rx | Effect library & Request                    |
| 'H'       | tx/rx | Channel library & Request                   |
| 'R'       | tx/rx | Input patch library & Request               |
| 'O'       | tx/rx | Output patch library & Request              |
| 'N'       | tx/rx | Plug-in Effect Card Data & Request          |

#### 1.4.2.2 PARAMTER CHANGE

| Command                                | rx/tx | function                                           |
|----------------------------------------|-------|----------------------------------------------------|
| F0 43 1n 3E 0D F7 RARAMETER<br>CHANGE  | rx/tx | 01V96i-specific parameter change                   |
| F0 43 3n 3E 0D F7 PARAMETER<br>REQUEST | rx/tx | 01V96i-specific parameter change                   |
| F0 43 1n 3E 7F F7 PARAMETER<br>CHANGE  | rx/tx | General purpose digital mixer<br>parameter change  |
| F0 43 3n 3E 7F F7 PARAMETER<br>REQUEST | rx/tx | General purpose digital mixer<br>parameter request |

| The following data types of par | rameter change are used | l by the 01V96i. |
|---------------------------------|-------------------------|------------------|
|---------------------------------|-------------------------|------------------|

| Type (HEX) | tx/rx | function                               |
|------------|-------|----------------------------------------|
| 1 (01)     | tx/rx | Edit buffer                            |
| 2 (02)     | tx/rx | Patch data                             |
| 3 (03)     | tx/rx | Setup data                             |
| 4 (04)     | tx/rx | Backup data                            |
| 16 (10)    | tx/rx | Function (recall, store, title, clear) |
| 17 (11)    | rx    | Function (pair, copy)                  |
| 18 (12)    | rx    | Function (effect)                      |
| 19 (13)    | tx/rx | Sort table                             |
| 20 (14)    | tx/rx | Function (attribute, link)             |
| 32 (20)    | rx    | Key remote                             |
| 33 (21)    | tx/rx | Remote meter                           |
| 34 (22)    | tx/rx | Remote time counter                    |
|            |       |                                        |

\* 'tx' indicates that the data can be transmitted from the 01V96i, and 'rx' indicates that the data can be received by the 01V96i.

#### 2. Format Details

#### 2.1 NOTE OFF

Reception

If [OTHER ECHO] is ON, these message are echoed from MIDI OUT. If the [Rx CH] matches, these messages are received and used to control effects.

| STATUS | 1000nnnn | 8n | Note off message  |
|--------|----------|----|-------------------|
| DATA   | 0nnnnnn  | nn | Note number       |
|        | 0vvvvvv  | vv | Velocity(ignored) |
|        |          |    |                   |

#### 2.2 NOTE ON

#### Reception

If [OTHER ECHO] is ON, these messages are echoed from MIDI OUT. If the [Rx CH] matches, these messages are received and used to control effects.

| STATUS | 1001nnnn | 9n | Note on message           |  |
|--------|----------|----|---------------------------|--|
| DATA   | 0nnnnnn  | nn | Note number               |  |
|        | 0vvvvvvv | vv | Velocity(1-127:on, 0:off) |  |

#### 2.3 CONTROL CHANGE

#### Reception

If [Control Change ECHO] is ON, these messages are echoed from MIDI OUT. If [TABLE] is selected, these message are received if [Control Change Rx] is ON, and will control parameters according to the [Control assign table] settings. The parameters that can be set are defined in the Control Change Assign Parameter List.

If [NRPN] is selected, these messages are received if [Control Change Rx] is ON and the [Rx CH] matches, and will control the parameter that is specified by the four messages NRPN control number (62h, 63h) and Data Entry control number (06h, 26h). Parameter settings are defined in the Control Change Assign Parameter List.

#### Transmission

If [TABLE] is selected, operating a parameter specified in the [Control assign table] will cause these messages to be transmitted if [Control Change Tx] is ON. The parameters that can be specified are defined in the Control Change Assign Parameter List.

If [NRPN] is selected, operating a specified parameter will cause data to be transmitted on the [Tx CH] if [Control Change Tx] is ON, using the four messages NRPN control number (62h, 63h) and Data Entry control number (06h, 26h). Parameter settings are defined in the Control Change Assign Parameter List.

This data cannot be transmitted via control change to Studio Manager since there is no guarantee that the contents of the tables will match. (Parameter Change messages will always be used.)

#### If [TABLE] is selected

| STATUS | 1011nnnn | Bn | Control change                 |
|--------|----------|----|--------------------------------|
| DATA   | 0nnnnnn  | nn | Control number (0-95, 102-119) |
|        | 0vvvvvvv | vv | Control Value (0-127)          |

#### If [NRPN] is selected

| STATUS | 1011nnnn          | Bn   | Control change          |
|--------|-------------------|------|-------------------------|
| DATA   | 01100010          | 62   | NRPN LSB                |
|        | 0vvvvvvv          | vv   | LSB of parameter number |
| STATUS | 1011nnnn          | Bn   | Control change *1       |
| DATA   | 01100011          | 63   | NRPN MSB                |
|        | 0vvvvvvv          | vv   | MSB of parameter number |
| STATUS | 1011nnnn          | Bn   | Control change *1       |
| DATA   | 00000110          | 06   | MSB of data entry       |
|        | 0vvvvvvv          | vv   | MSB of parameter data   |
| STATUS | 1011nnnn          | Bn   | Control change *1       |
| DATA   | 00100110          | 26   | LSB of data entry       |
|        | 0.377777777777777 | 3737 | LSB of parameter data   |

\*1) The second and subsequent STATUS need not be added during transmission. Reception must be implemented so that reception occurs whether or not STATUS is present.

#### 2.4 PROGRAM CHANGE (Cn)

#### Reception

If [Program Change ECHO] is ON, these messages are echoed from MIDI OUT.

If [Program Change RX] is ON and the [Rx CH] matches, these messages will be received. However if [OMNI] is ON, they will be received regardless of the channel. When a message is received, a Scene Memory will be recalled according to the settings of the [Program Change Table].

#### Transmission

If [Program Change TX] is ON, this message is transmitted according to the settings of the [Program Change Table] on the [Tx CH] channel when a scene memory is recalled.

If the recalled scene has been assigned to more than one program number, the lowest-numbered program number will be transmitted. Transmission to Studio Manager using Program Change messages will not be performed since there is no guarantee that the contents of the tables will match. (Parameter Changes will always be used.)

| STATUS | 1100nnnn | Cn | Program change         |
|--------|----------|----|------------------------|
| DATA   | 0nnnnnnn | nn | Program number (0-127) |

#### 2.5 TIMING CLOCK

#### Reception

It is used to control effects. This message is transmitted 24 times per quarter note.

STATUS 11111000 F8 Timing clock

#### 2.6 ACTIVE SENSING

#### Reception

Once this message has been received, the failure to receive any message for an interval of 400 ms or longer will cause MIDI transmission to be initialized, such as by clearing the Running Status.

STATUS 1111110 FE Active sensing

#### 2.7 SYSTEM RESET

#### Reception

When this message is received, MIDI communications will be cleared, e.g., by clearing the Running Status.

STATUS 1111111 FF System reset

#### 2.8 SYSTEM EXCLUSIVE MESSAGE (F0)

#### 2.8.1 MIDI MACHINE CONTROL (MMC)

These messages are transmitted when the Machine Control section of the 01V96i is operated. For details, refer to the MMC specification.

#### 2.8.2 BULK DUMP

This message sends or receives the contents of various memories stored within the 01V96i.

#### The basic format is as follows.

For DUMP DATA F0 43 On 7E cc cc <Model ID> tt mm mm [Data ...] cs F7

For DUMP REQUEST

#### F0 43 2n 7E <Model ID> tt mm mm F7

| n   |    |    |    |    |    |    |    | Device Number                                                                 |
|-----|----|----|----|----|----|----|----|-------------------------------------------------------------------------------|
| CC  | cc |    |    |    |    |    |    | DATA COUNT (the number of bytes that follow this, ending before the checksum) |
| 4 C | 4D | 20 | 20 | 38 | 43 | 39 | 33 | Model ID                                                                      |
| tt  |    |    |    |    |    |    |    | DATA TYPE                                                                     |
| mm  | mm |    |    |    |    |    |    | DATA NUMBER                                                                   |
| cs  |    |    |    |    |    |    |    | CHECK SUM                                                                     |

A unique header (Model ID) is used to determine whether the device is a 01V96i.

CHECK SUM is obtained by adding the bytes that follow BYTE COUNT (LOW) and end before CHECK SUM, taking the binary compliment of this sum, and then setting bit 7 to 0. CHECK SUM = (-sum) &0x7F

#### Reception

This message is received if [Bulk RX] is ON and the [Rx CH] matches the device number included in the SUB STATUS.

When a bulk dump is received, it is immediately written into the specified memory.

When a bulk dump request is received, a bulk dump is immediately transmitted.

#### Transmission

This message is transmitted on the [Tx CH] by key operations in the [MIDI]-[BULK DUMP] screen.

A bulk dump is transmitted on the [Rx CH] in response to a bulk dump request. The data area is handled by converting seven words of 8-bit data into eight words of 7-bit data.

#### Conversion from actual data into bulk data

d[0~6]: actual data b[0~7]: bulk data b[0] = 0; for( I=0; I<7; I++){ if( d[I]&0x80){ b[0] |= 1<<(6-I);

b[I+1] = d[I]&0x7F;

(F8)

(FE)

(FF)

}

#### Restoration from bulk data into actual data

d[0~6]: actual data b[0~7]: bulk data for( 1=0; I<7; I++){ b[0] <<= 1; d[I] = b[I+1]+(0x80&b[0]);

#### 2.8.2.1 Scene memory bulk dump format (compress)

The 01V96i can transmit and receive scene memories in compressed form.

| STATUS     | 11110000 | FO | System exclusive message                           |
|------------|----------|----|----------------------------------------------------|
| ID No.     | 01000011 | 43 | Manufacture's ID number (YAMAHA)                   |
| SUB STATUS | 0000nnnn | 0n | n=0-15 (Device number=MIDI Channel)                |
| FORMAT No. | 01111110 | 7E | Universal bulk dump                                |
| COUNT HIGH | 0ccccccc | ch | data count = ch * 128 + cl                         |
| COUNT LOW  | 0ccccccc | cl |                                                    |
|            | 01001100 | 4C | <u>́</u> Ц′                                        |
|            | 01001101 | 4D | 'M'                                                |
|            | 00100000 | 20 | · ·                                                |
|            | 00100000 | 20 | 11                                                 |
|            | 00111000 | 38 | '8'                                                |
|            | 01000011 | 43 | 'C'                                                |
|            | 00111001 | 39 | ʻ9'                                                |
|            | 00110011 | 33 | '3'                                                |
| DATA NAME  | 01101101 | 6D | 'm'                                                |
|            | Ommmmmmm | mh | m=0-99, 256, 8192(Scene0-99, EDIT<br>BUFFER, UNDO) |
|            |          |    |                                                    |

|       |       | 0 mmmmmmm | ml | Receive is effective 1-99, 256, 8192       |           | 00111000 | 38 | '8'              |
|-------|-------|-----------|----|--------------------------------------------|-----------|----------|----|------------------|
| BLOCK | INFO. | Otttttt   | tt | total block number(minimum number is 0)    |           | 01000011 | 43 | 'C'              |
|       |       | 0bbbbbbbb | bb | current block number(0-total block number) |           | 00111001 | 39 | '9'              |
| DATA  |       | 0dddddd   | ds | Scene data of block[bb]                    |           | 00110011 | 33 | '3'              |
|       |       | :         | :  |                                            | DATA NAME | 01010011 | 53 | 'S'              |
|       |       | 0dddddd   | de |                                            |           | 0000010  | 02 |                  |
| CHECK | SUM   | 0eeeeee   | ee | ee=(Invert('L'++de)+1)&0x7F                |           | 00000000 | 00 | No.256 = Current |
| EOX   |       | 11110111  | F7 | End of exclusive                           | EOX       | 11110111 | F7 | End of exclusive |

#### 2.8.2.2 Scene memory bulk dump request format (compress)

The second and third bytes of the DATA NAME indicate the scene number that is being requested. If this is 256, the data of the Edit Buffer will be bulk-dumped. If this is 8192, the data of the Undo Buffer will be bulk-dumped.

| STATUS     | 11110000  | FO | System exclusive message                           |
|------------|-----------|----|----------------------------------------------------|
| ID No.     | 01000011  | 43 | Manufacture's ID number (YAMAHA)                   |
| SUB STATUS | 0010nnnn  | 2n | n=0-15 (Device number=MIDI Channel)                |
| FORMAT No. | 01111110  | 7E | Universal bulk dump                                |
|            | 01001100  | 4C | ′L′                                                |
|            | 01001101  | 4D | 'M'                                                |
|            | 00100000  | 20 | · ·                                                |
|            | 00100000  | 20 | · ·                                                |
|            | 00111000  | 38 | '8'                                                |
|            | 01000011  | 43 | 'C'                                                |
|            | 00111001  | 39 | '9'                                                |
|            | 00110011  | 33 | '3'                                                |
| DATA NAME  | 01101101  | 6D | 'm'                                                |
|            | 0 mmmmmmm | mh | m=0-99, 256, 8192(Scene0-99, EDIT<br>BUFFER, UNDO) |
|            | Ommmmmmm  | ml |                                                    |
| EOX        | 11110111  | F7 | End of exclusive                                   |

#### 2.8.2.3 Setup memory bulk dump format

Of the setup memory of the 01V96i, this bulk-dumps data other than the User Define MIDI Remote, User Defined Keys, User Assignable Layer, Control Change Table, and Program Change Table.

| STATUS      | 11110000  | FO | System exclusive message                   |
|-------------|-----------|----|--------------------------------------------|
| ID No.      | 01000011  | 43 | Manufacture's ID number (YAMAHA)           |
| SUB STATUS  | 0000nnnn  | 0n | n=0-15 (Device number=MIDI Channel)        |
| FORMAT No.  | 01111110  | 7E | Universal bulk dump                        |
| COUNT HIGH  | 0ccccccc  | ch | data count = ch * 128 + cl                 |
| COUNT LOW   | 0ccccccc  | cl |                                            |
|             | 01001100  | 4C | ΊL'                                        |
|             | 01001101  | 4D | 'M'                                        |
|             | 00100000  | 20 | //                                         |
|             | 00100000  | 20 | · ·                                        |
|             | 00111000  | 38 | '8'                                        |
|             | 01000011  | 43 | 'C'                                        |
|             | 00111001  | 39 | '9'                                        |
|             | 00110011  | 33 | '3'                                        |
| DATA NAME   | 01010011  | 53 | ʻSʻ                                        |
|             | 0000010   | 02 |                                            |
|             | 00000000  | 00 | No.256 = Current                           |
| BLOCK INFO. | Otttttt   | tt | total block number(minimum number is 0)    |
|             | 0bbbbbbbb | bb | current block number(0-total block number) |
| DATA        | 0dddddd   | ds | Setup data of block[bb]                    |
|             | :         | :  |                                            |
|             | 0dddddd   | de |                                            |
| CHECK SUM   | 0eeeeee   | ee | ee=(Invert('L'++de)+1)&0x7F                |
| EOX         | 11110111  | F7 | End of exclusive                           |

#### 2.8.2.4 Setup memory bulk dump request format

| 11110000 | F0                                                                                           | System exclusive message                                                                                                    |
|----------|----------------------------------------------------------------------------------------------|----------------------------------------------------------------------------------------------------|
| 01000011 | 43                                                                                           | Manufacture's ID number (YAMAHA)                                                                                                    |
| 0010nnnn | 2n                                                                                           | n=0-15 (Device number=MIDI Channel)                                                                                                    |
| 01111110 | 7E                                                                                           | Universal bulk dump                                                                                                    |
| 01001100 | 4C                                                                                           | ′L′                                                                                                    |
| 01001101 | 4D                                                                                           | 'M'                                                                                                    |
| 00100000 | 20                                                                                           | 11                                                                                                    |
| 00100000 | 20                                                                                           | · ·                                                                                                    |
|          | 11110000<br>01000011<br>0010nnnn<br>01111110<br>01001100<br>01001101<br>00100000<br>00100000 | 11110000         F0           01000011         43           0010nnnn         2n           0111110         7E           01001100         4C           01001101         4D           00100000         20           00100000         20 |

| EOX    |      | 11110111 | F7 | End of exclusive |
|--------|------|----------|----|------------------|
|        |      | 00000000 | 00 | No.256 = Current |
|        |      | 0000010  | 02 |                  |
| DATA 1 | NAME | 01010011 | 53 | 'S'              |
|        |      | 00110011 | 33 | '3'              |
|        |      | 00111001 | 55 | ,                |

#### 2.8.2.5 User Defined MIDI Remote bulk dump format

The second and third bytes of the DATA NAME indicate the bank number. Be aware that the state of the transmission destination will (in some cases) change if the same bank is being used.

| STATUS      | 11110000  | FO | System exclusive message                   |
|-------------|-----------|----|--------------------------------------------|
| ID No.      | 01000011  | 43 | Manufacture's ID number (YAMAHA)           |
| SUB STATUS  | 0000nnnn  | 0n | n=0-15 (Device number=MIDI Channel)        |
| FORMAT No.  | 01111110  | 7E | Universal bulk dump                        |
| COUNT HIGH  | 0ccccccc  | ch | data count = ch * 128 + cl                 |
| COUNT LOW   | 0ccccccc  | cl |                                            |
|             | 01001100  | 4C | 'L'                                        |
|             | 01001101  | 4D | 'M'                                        |
|             | 00100000  | 20 | 11                                         |
|             | 00100000  | 20 | · ·                                        |
|             | 00111000  | 38 | '8'                                        |
|             | 01000011  | 43 | 'C'                                        |
|             | 00111001  | 39 | '9'                                        |
|             | 00110011  | 33 | '3'                                        |
| DATA NAME   | 01001100  | 4C | Ψ.                                         |
|             | 00000000  | 00 |                                            |
|             | 0bbbbbbbb | bb | b=0-3(bank no.1-4)                         |
| BLOCK INFO. | Otttttt   | tt | total block number(minimum number is 0)    |
|             | 0bbbbbbbb | bb | current block number(0-total block number) |
| DATA        | 0ddddddd  | ds | User define layer data of block[bb]        |
|             | :         | :  |                                            |
|             | 0ddddddd  | de |                                            |
| CHECK SUM   | 0eeeeee   | ee | ee=(Invert('L'++de)+1)&0x7F                |
| EOX         | 11110111  | F7 | End of exclusive                           |

#### 2.8.2.6 User Defined MIDI Remote bulk dump request format

The second and third bytes of the DATA NAME indicate the bank number.

| STATUS     | 11110000 | FO | System exclusive message            |
|------------|----------|----|-------------------------------------|
| ID No.     | 01000011 | 43 | Manufacture's ID number (YAMAHA)    |
| SUB STATUS | 0010nnnn | 2n | n=0-15 (Device number=MIDI Channel) |
| FORMAT No. | 01111110 | 7E | Universal bulk dump                 |
|            | 01001100 | 4C | <u>ч</u>                            |
|            | 01001101 | 4D | 'M'                                 |
|            | 00100000 | 20 | · ·                                 |
|            | 00100000 | 20 | · ·                                 |
|            | 00111000 | 38 | '8'                                 |
|            | 01000011 | 43 | 'C'                                 |
|            | 00111001 | 39 | '9'                                 |
|            | 00110011 | 33 | '3'                                 |
| DATA NAME  | 01001100 | 4C | 'L'                                 |
|            | 00000000 | 00 |                                     |
|            | 0bbbbbbb | bb | b=0-3(bank no.1-4)                  |
| EOX        | 11110111 | F7 | End of exclusive                    |

#### 2.8.2.7 User Defined Keys bulk dump format

The second and third bytes of the DATA NAME indicate the bank number. Be aware that the state of the transmission destination will (in some cases) change if the same bank is being used.

| STATUS            | ATUS 11110000 |    | System exclusive message            |
|-------------------|---------------|----|-------------------------------------|
| ID No.            | 01000011      | 43 | Manufacture's ID number (YAMAHA)    |
| SUB STATUS 0000nn |               | 0n | n=0-15 (Device number=MIDI Channel) |
| FORMAT No.        | 01111110      | 7E | Universal bulk dump                 |
| COUNT HIGH        | 0ccccccc      | ch | data count = ch * 128 + cl          |
| COUNT LOW         | 0ccccccc      | cl |                                     |
|                   | 01001100      | 4C | 'Ľ'                                 |
|                   | 01001101      | 4D | 'M'                                 |
|                   |               |    |                                     |

|             | 0.01.00.000 | 20 |                                            | 2.8.2.10 Use   | r Ass   |
|-------------|-------------|----|--------------------------------------------|----------------|---------|
|             | 00100000    | 20 |                                            |                |         |
|             | 00100000    | 20 | ·//                                        | The second and | third t |
|             | 00111000    | 38 | '8'                                        | STATUS         | 1111    |
|             | 01000011    | 43 | 'C'                                        | ID No.         | 0100    |
|             | 00111001    | 39 | '9'                                        | SUB STATUS     | 0010    |
|             | 00110011    | 33 | '3'                                        | FORMAT No.     | 0111    |
| DATA NAME   | 01010110    | 56 | ′V′                                        |                | 0100    |
|             | 00000000    | 00 |                                            |                | 0100    |
|             | 0bbbbbbbb   | bb | b=0-7(bank no.A-H)                         |                | 0010    |
| BLOCK INFO. | Otttttt     | tt | total block number(minimum number is 0)    |                | 0010    |
|             | 0bbbbbbbb   | bb | current block number(0-total block number) |                | 0011    |
| DATA        | 0ddddddd    | ds | User define key data of block[bb]          |                | 0100    |
|             | :           | :  |                                            |                | 0011    |
|             | 0ddddddd    | de |                                            |                | 0011    |
| CHECK SUM   | 0eeeeee     | ee | ee=(Invert('L'++de)+1)&0x7F                | DATA NAME      | 0101    |
| EOX         | 11110111    | F7 | End of exclusive                           |                | 0000    |

#### 2.8.2.8 User Defined Keys bulk dump request format

| The second and third bytes of the DATA NAME indicate the bank number. |          |    |                                     |  |  |
|-----------------------------------------------------------------------|----------|----|-------------------------------------|--|--|
| STATUS                                                                | 11110000 | FO | System exclusive message            |  |  |
| ID No.                                                                | 01000011 | 43 | Manufacture's ID number (YAMAHA)    |  |  |
| SUB STATUS                                                            | 0010nnnn | 2n | n=0-15 (Device number=MIDI Channel) |  |  |
| FORMAT No.                                                            | 01111110 | 7E | Universal bulk dump                 |  |  |
|                                                                       | 01001100 | 4C | <u>'</u> L'                         |  |  |
|                                                                       | 01001101 | 4D | 'M'                                 |  |  |
|                                                                       | 00100000 | 20 | · ·                                 |  |  |
|                                                                       | 00100000 | 20 |                                     |  |  |
|                                                                       | 00111000 | 38 | '8'                                 |  |  |
|                                                                       | 01000011 | 43 | 'C'                                 |  |  |
|                                                                       | 00111001 | 39 | '9'                                 |  |  |
|                                                                       | 00110011 | 33 | '3'                                 |  |  |
| DATA NAME                                                             | 01010110 | 56 | 'V'                                 |  |  |
|                                                                       | 00000000 | 00 |                                     |  |  |
|                                                                       | 0bbbbbbb | bb | b=0-7(bank no.A-H)                  |  |  |
| EOX                                                                   | 11110111 | F7 | End of exclusive                    |  |  |

#### 2.8.2.9 User Assignable Layer bulk dump format

The second and third bytes of the DATA NAME indicate the bank number. Be aware that the state of the transmission destination will (in some cases) change if the same bank is being used.

| STATUS      | 11110000  | FO | System exclusive message                   | DAIA         | 00   |
|-------------|-----------|----|--------------------------------------------|--------------|------|
| ID No.      | 01000011  | 43 | Manufacture's ID number (YAMAHA)           |              | :    |
| SUB STATUS  | 0000nnnn  | 0n | n=0-15 (Device number=MIDI Channel)        | aunau aun    | 00   |
| FORMAT No.  | 01111110  | 7E | Universal bulk dump                        | CHECK SUM    | 11   |
| COUNT HIGH  | 0ccccccc  | ch | data count = ch * 128 + cl                 | EOX          | 11   |
| COUNT LOW   | 0ccccccc  | cl |                                            | 2.8.2.12 Con | ntra |
|             | 01001100  | 4C | 'L'                                        |              |      |
|             | 01001101  | 4D | 'M'                                        | STATUS       | 11   |
|             | 00100000  | 20 | · ·                                        | ID NO.       | 01   |
|             | 00100000  | 20 | · ·                                        | FORMAT NO    | 01   |
|             | 00111000  | 38 | '8'                                        | FORMAI NO.   | 01   |
|             | 01000011  | 43 | 'C'                                        |              | 01   |
|             | 00111001  | 39 | '9'                                        |              | 00   |
|             | 00110011  | 33 | '3'                                        |              | 00   |
| DATA NAME   | 01010101  | 55 | 'U'                                        |              | 00   |
|             | 00000000  | 00 |                                            |              | 01   |
|             | 0bbbbbbbb | bb | b=0-3(bank no.1-4)                         |              | 00   |
| BLOCK INFO. | Otttttt   | tt | total block number(minimum number is 0)    |              | 00   |
|             | 0bbbbbbbb | bb | current block number(0-total block number) | DATA NAME    | 01   |
| DATA        | 0ddddddd  | ds | User assignable layer data of block[bb]    |              | 00   |
|             | :         | :  |                                            |              | 00   |
|             | 0ddddddd  | de |                                            | EOX          | 11   |
| CHECK SUM   | 0eeeeee   | ee | ee=(Invert('L'++de)+1)&0x7F                |              |      |
| EOX         | 11110111  | F7 | End of exclusive                           |              |      |

#### 2.8.2.10 User Assignable Layer bulk dump request format

The second and third bytes of the DATA NAME indicate the bank number.

| STATUS     | 11110000 | FO | System exclusive message            |
|------------|----------|----|-------------------------------------|
| ID No.     | 01000011 | 43 | Manufacture's ID number (YAMAHA)    |
| SUB STATUS | 0010nnnn | 2n | n=0-15 (Device number=MIDI Channel) |
| FORMAT No. | 01111110 | 7E | Universal bulk dump                 |
|            | 01001100 | 4C | 'L'                                 |
|            | 01001101 | 4D | 'M'                                 |
|            | 00100000 | 20 |                                     |
|            | 00100000 | 20 |                                     |
|            | 00111000 | 38 | '8'                                 |
|            | 01000011 | 43 | 'C'                                 |
|            | 00111001 | 39 | '9'                                 |
|            | 00110011 | 33 | '3'                                 |
| DATA NAME  | 01010101 | 55 | 'U'                                 |
|            | 00000000 | 00 |                                     |
|            | 0bbbbbbb | bb | b=0-3(bank no.1-4)                  |
| EOX        | 11110111 | F7 | End of exclusive                    |
|            |          |    |                                     |

#### 2.8.2.11 Control change table bulk dump format

| STATUS      | 11110000 | FO | System exclusive message                   |
|-------------|----------|----|--------------------------------------------|
| ID No.      | 01000011 | 43 | Manufacture's ID number (YAMAHA)           |
| SUB STATUS  | 0000nnnn | 0n | n=0-15 (Device number=MIDI Channel)        |
| FORMAT No.  | 01111110 | 7E | Universal bulk dump                        |
| COUNT HIGH  | 0ccccccc | ch | data count = ch * 128 + cl                 |
| COUNT LOW   | 0ccccccc | cl |                                            |
|             | 01001100 | 4C | 'L'                                        |
|             | 01001101 | 4D | 'M'                                        |
|             | 00100000 | 20 | //                                         |
|             | 00100000 | 20 | 11                                         |
|             | 00111000 | 38 | '8'                                        |
|             | 01000011 | 43 | 'C'                                        |
|             | 00111001 | 39 | '9'                                        |
|             | 00110011 | 33 | '3'                                        |
| DATA NAME   | 01000011 | 43 | 'C'                                        |
|             | 0000010  | 02 |                                            |
|             | 00000000 | 00 | No.256 = Current                           |
| BLOCK INFO. | 0tttttt  | tt | total block number(minimum number is 0)    |
|             | 0bbbbbbb | bb | current block number(0-total block number) |
| DATA        | 0dddddd  | ds | Control change table data of block[bb]     |
|             | :        | :  |                                            |
|             | 0ddddddd | de |                                            |
| CHECK SUM   | 0eeeeeee | ee | ee=(Invert('L'++de)+1)&0x7F                |
| EOX         | 11110111 | F7 | End of exclusive                           |

#### 2.8.2.12 Control change table bulk dump request format

| STATUS     | 11110000 | FO | System exclusive message            |
|------------|----------|----|-------------------------------------|
| ID No.     | 01000011 | 43 | Manufacture's ID number (YAMAHA)    |
| SUB STATUS | 0010nnnn | 2n | n=0-15 (Device number=MIDI Channel) |
| FORMAT No. | 01111110 | 7E | Universal bulk dump                 |
|            | 01001100 | 4C | 'L'                                 |
|            | 01001101 | 4D | 'M'                                 |
|            | 00100000 | 20 |                                     |
|            | 00100000 | 20 |                                     |
|            | 00111000 | 38 | '8'                                 |
|            | 01000011 | 43 | ′C′                                 |
|            | 00111001 | 39 | ʻ9'                                 |
|            | 00110011 | 33 | '3'                                 |
| DATA NAME  | 01000011 | 43 | 'C'                                 |
|            | 00000010 | 02 |                                     |
|            | 00000000 | 00 | No.256 = Current                    |
| EOX        | 11110111 | F7 | End of exclusive                    |
|            |          |    |                                     |

0bbbbbbb bb current block number(0-total block number)

#### 2.8.2.13 Program change table bulk dump format

| STATUS      | 11110000 | FO | System exclusive message                   | DATA             | 0ddddddd         | ds                | EQ Library data of block[bb]            |
|-------------|----------|----|--------------------------------------------|------------------|------------------|-------------------|-----------------------------------------|
| ID No.      | 01000011 | 43 | Manufacture's ID number (YAMAHA)           |                  | :                | :                 |                                         |
| SUB STATUS  | 0000nnnn | 0n | n=0-15 (Device number=MIDI Channel)        |                  | 0dddddd          | de                |                                         |
| FORMAT No.  | 01111110 | 7E | Universal bulk dump                        | CHECK SUM        | 0eeeeee          | ee                | ee=(Invert('L'++de)+1)&0x7F             |
| COUNT HIGH  | 0ccccccc | ch | data count = ch * 128 + cl                 | EOX              | 11110111         | F7                | End of exclusive                        |
| COUNT LOW   | 0ccccccc | cl |                                            | 2 8 2 16 Equ     | alizor libra     | my I              | aulk dump request format                |
|             | 01001100 | 4C | 'L'                                        | The second and t | third bytes of t | н <b>у і</b><br>1 | ATA NAME indicate the bank number (See  |
|             | 01001101 | 4D | 'M'                                        | above)           | unita bytes of t | ne D              | ATA NAME indicate the bank number. (See |
|             | 00100000 | 20 | · ·                                        | abovej           |                  |                   |                                         |
|             | 00100000 | 20 |                                            | STATUS           | 11110000         | FO                | System exclusive message                |
|             | 00111000 | 38 | '8'                                        | ID No.           | 01000011         | 43                | Manufacture's ID number (YAMAHA)        |
|             | 01000011 | 43 | 'C'                                        | SUB STATUS       | 0010nnnn         | 2n                | n=0-15 (Device number=MIDI Channel)     |
|             | 00111001 | 39 | '9'                                        | FORMAT No.       | 01111110         | 7E                | Universal bulk dump                     |
|             | 00110011 | 33 | '3'                                        |                  | 01001100         | 4C                | 'L'                                     |
| DATA NAME   | 01010000 | 50 | 'P'                                        |                  | 01001101         | 4D                | 'M'                                     |
|             | 00000010 | 02 |                                            |                  | 00100000         | 20                | · ·                                     |
|             | 00000000 | 00 | No.256 = Current                           |                  | 00100000         | 20                | · ·                                     |
| BLOCK INFO. | 0tttttt  | tt | total block number(minimum number is 0)    |                  | 00111000         | 38                | '8'                                     |
|             | 0bbbbbbb | bb | current block number(0-total block number) |                  | 01000011         | 43                | Ϋ́CΥ΄                                   |
| DATA        | 0dddddd  | ds | Program change table data of block[bb]     |                  | 00111001         | 39                | ʻ9ʻ                                     |
|             | :        | :  |                                            |                  | 00110011         | 33                | '3'                                     |
|             | 0ddddddd | de |                                            | DATA NAME        | 01010001         | 51                | 'Q'                                     |
| CHECK SUM   | 0eeeeeee | ee | ee=(Invert('L'++de)+1)&0x7F                |                  | Ommmmmmm         | mh                | 0-199(EQ Library no.1-200),             |

EOX 11110111 F7 End of exclusive

#### 2.8.2.14 Program change table bulk dump request format

| STATUS     | 11110000 | F0 | System exclusive message            |
|------------|----------|----|-------------------------------------|
| ID No.     | 01000011 | 43 | Manufacture's ID number (YAMAHA)    |
| SUB STATUS | 0010nnnn | 2n | n=0-15 (Device number=MIDI Channel) |
| FORMAT No. | 01111110 | 7E | Universal bulk dump                 |
|            | 01001100 | 4C | <u>(</u>                            |
|            | 01001101 | 4D | 'M'                                 |
|            | 00100000 | 20 | · ·                                 |
|            | 00100000 | 20 | · ·                                 |
|            | 00111000 | 38 | '8'                                 |
|            | 01000011 | 43 | 'C'                                 |
|            | 00111001 | 39 | '9'                                 |
|            | 00110011 | 33 | '3'                                 |
| DATA NAME  | 01010000 | 50 | 'P'                                 |
|            | 00000010 | 02 |                                     |
|            | 00000000 | 00 | No.256 = Current                    |
| EOX        | 11110111 | F7 | End of exclusive                    |

#### 2.8.2.15 Equalizer library bulk dump format

The second and third bytes of the DATA NAME indicate the bank number. 0:Library no.1 - 199:Library no.200, 256:CH1 - 287:CH32, 288:STEREO 1L - 295:STEREO 4R, 384:BUS1 -

391:BUS8, 512:AUX1 - 519:AUX8, 768:STEREO, 8192:UNDO 256 and following are data for the corresponding channel of the edit buffer. For reception by the 01V96i, only the user area is valid. (40-199, 256-)

| STATUS      | 11110000 | FO | System exclusive message                |  |  |  |  |
|-------------|----------|----|-----------------------------------------|--|--|--|--|
| ID No.      | 01000011 | 43 | Manufacture's ID number (YAMAHA)        |  |  |  |  |
| SUB STATUS  | 0000nnnn | 0n | n=0-15 (Device number=MIDI Channel)     |  |  |  |  |
| FORMAT No.  | 01111110 | 7E | Universal bulk dump                     |  |  |  |  |
| COUNT HIGH  | 0ccccccc | ch | data count = ch * 128 + cl              |  |  |  |  |
| COUNT LOW   | 0ccccccc | cl |                                         |  |  |  |  |
|             | 01001100 | 4C | 'L'                                     |  |  |  |  |
|             | 01001101 | 4D | 'M'                                     |  |  |  |  |
|             | 00100000 | 20 | 11                                      |  |  |  |  |
|             | 00100000 | 20 | · ·                                     |  |  |  |  |
|             | 00111000 | 38 | '8'                                     |  |  |  |  |
|             | 01000011 | 43 | 'C'                                     |  |  |  |  |
|             | 00111001 | 39 | '9'                                     |  |  |  |  |
|             | 00110011 | 33 | '3'                                     |  |  |  |  |
| DATA NAME   | 01010001 | 51 | 'Q'                                     |  |  |  |  |
|             | 0mmmmmmm | mh | 0-199(EQ Library no.1-200),             |  |  |  |  |
|             | 0mmmmmmm | ml | 256-(Channel current data)              |  |  |  |  |
| BLOCK INFO. | Otttttt  | tt | total block number(minimum number is 0) |  |  |  |  |

| STATUS          | 11110000 | F0 | System exclusive message          |
|-----------------|----------|----|-----------------------------------|
| ID No. 01000011 |          | 43 | Manufacture's ID number (YAMAHA)  |
| SUB STATUS      | 0010nnnn | 2n | n=0-15 (Device number=MIDI Channe |
| FORMAT No.      | 01111110 | 7E | Universal bulk dump               |
|                 | 01001100 | 4C | 'L'                               |
|                 | 01001101 | 4D | 'M'                               |
|                 | 00100000 | 20 | 11                                |
|                 | 00100000 | 20 | 11                                |
|                 | 00111000 | 38 | '8'                               |
|                 | 01000011 | 43 | 'C'                               |
|                 | 00111001 | 39 | '9'                               |
|                 | 00110011 | 33 | '3'                               |
| DATA NAME       | 01010001 | 51 | 'Q'                               |
|                 | Ommmmmmm | mh | 0-199(EQ Library no.1-200),       |
|                 | Ommmmmmm | ml | 256-(Channel current data)        |
| EOX             | 11110111 | F7 | End of exclusive                  |

#### 2.8.2.17 Compressor library bulk dump format

```
The second and third bytes of the DATA NAME indicate the bank number.
0:Library no.1 – 127:Library no.128,
256:CH1 - 287:CH32, 384:BUS1 - 391:BUS8, 512:AUX1 - 519:AUX8,
768:STEREO, 8192:UNDO
256 and following are data for the corresponding channel of the edit buffer.
For reception by the 01V96i, only the user area is valid. (36-127, 256-)
         11110000 F0 System exclusive message
STATUS
ID No.
             01000011 43 Manufacture's ID number (YAMAHA)
SUB STATUS 0000nnnn 0n n=0-15 (Device number=MIDI Channel)
FORMAT No. 01111110 7E Universal bulk dump
COUNT HIGH OCCCCCC ch data count = ch * 128 + cl
COUNT LOW Occcccc cl
              01001100 4C 'L'
             01001101 4D 'M'
             00100000 20 ''
             00100000 20 ''
              00111000 38 '8'
             01000011 43 'C'
             00111001 39 '9'
             00110011 33 '3'
DATA NAME 01011001 59 'Y'
```

|       |       | Ommmmmmm  | mh | 0-127(COMP Library no.1-128),              |
|-------|-------|-----------|----|--------------------------------------------|
|       |       | Ommmmmmm  | ml | 256-(Channel current data)                 |
| BLOCK | INFO. | Otttttt   | tt | total block number(minimum number is 0)    |
|       |       | 0bbbbbbbb | bb | current block number(0-total block number) |
| DATA  |       | 0ddddddd  | ds | COMP Library data of block[bb]             |
|       |       | :         | :  |                                            |
|       |       | 0dddddd   | de |                                            |
| CHECK | SUM   | 0eeeeee   | ee | ee=(Invert('L'++de)+1)&0x7F                |
| EOX   |       | 11110111  | F7 | End of exclusive                           |

#### 2.8.2.18 Compressor library bulk dump request format

The second and third bytes of the DATA NAME indicate the bank number. (See above)

| STATUS     | 11110000  | FO | System exclusive message            |
|------------|-----------|----|-------------------------------------|
| ID No.     | 01000011  | 43 | Manufacture's ID number (YAMAHA)    |
| SUB STATUS | 0010nnnn  | 2n | n=0-15 (Device number=MIDI Channel) |
| FORMAT No. | 01111110  | 7E | Universal bulk dump                 |
|            | 01001100  | 4C | ΊL'                                 |
|            | 01001101  | 4D | 'M'                                 |
|            | 00100000  | 20 | · ·                                 |
|            | 00100000  | 20 | · ·                                 |
|            | 00111000  | 38 | '8'                                 |
|            | 01000011  | 43 | 'C'                                 |
|            | 00111001  | 39 | '9'                                 |
|            | 00110011  | 33 | '3'                                 |
| DATA NAME  | 01011001  | 59 | Ύ                                   |
|            | 0 mmmmmmm | mh | 0-127(COMP Library no.1-128),       |
|            | 0 mmmmmmm | ml | 256-(Channel current data)          |
| EOX        | 11110111  | F7 | End of exclusive                    |
|            |           |    |                                     |

#### 2.8.2.19 Gate library bulk dump format

The second and third bytes of the DATA NAME indicate the bank number. 0:Library no.1 – 127:Library no.128, 256:CH1 – 287:CH32, 8192:UNDO 256 and following are data for the corresponding channel of the edit buffer. For reception by the 01V96i, only the user area is valid. (4-127, 256-)

| STATUS      | 11110000  | F0 | System exclusive message                   |
|-------------|-----------|----|--------------------------------------------|
| ID No.      | 01000011  | 43 | Manufacture's ID number (YAMAHA)           |
| SUB STATUS  | 0000nnnn  | 0n | n=0-15 (Device number=MIDI Channel)        |
| FORMAT No.  | 01111110  | 7E | Universal bulk dump                        |
| COUNT HIGH  | 0ccccccc  | ch | data count = ch * 128 + cl                 |
| COUNT LOW   | 0ccccccc  | cl |                                            |
|             | 01001100  | 4C | <u>(</u> L'                                |
|             | 01001101  | 4D | 'M'                                        |
|             | 00100000  | 20 | · ·                                        |
|             | 00100000  | 20 | · ·                                        |
|             | 00111000  | 38 | '8'                                        |
|             | 01000011  | 43 | 'C'                                        |
|             | 00111001  | 39 | '9'                                        |
|             | 00110011  | 33 | '3'                                        |
| DATA NAME   | 01000111  | 47 | 'G'                                        |
|             | 0 mmmmmmm | mh | 0-127(GATE Library no.1-128),              |
|             | 0 mmmmmmm | ml | 256-351(Channel current data)              |
| BLOCK INFO. | 0tttttt   | tt | total block number(minimum number is 0)    |
|             | 0bbbbbbb  | bb | current block number(0-total block number) |
| DATA        | 0dddddd   | ds | GATE Library data of block[bb]             |
|             | :         | :  |                                            |
|             | 0dddddd   | de |                                            |
| CHECK SUM   | 0eeeeee   | ee | ee=(Invert('L'++de)+1)&0x7F                |
| EOX         | 11110111  | F7 | End of exclusive                           |

#### 2.8.2.20 Gate library bulk dump request format

The second and third bytes of the DATA NAME indicate the bank number. (See above)

| STATUS     | 11110000  | F0 | System exclusive message            |
|------------|-----------|----|-------------------------------------|
| ID No.     | 01000011  | 43 | Manufacture's ID number (YAMAHA)    |
| SUB STATUS | 0010nnnn  | 2n | n=0-15 (Device number=MIDI Channel) |
| FORMAT No. | 01111110  | 7E | Universal bulk dump                 |
|            | 01001100  | 4C | 'L'                                 |
|            | 01001101  | 4D | 'M'                                 |
|            | 00100000  | 20 | · ·                                 |
|            | 00100000  | 20 | · ·                                 |
|            | 00111000  | 38 | '8'                                 |
|            | 01000011  | 43 | 'C'                                 |
|            | 00111001  | 39 | '9'                                 |
|            | 00110011  | 33 | '3'                                 |
| DATA NAME  | 01000111  | 47 | 'G'                                 |
|            | 0 mmmmmmm | mh | 0-127(GATE Library no.1-128),       |
|            | 0 mmmmmmm | ml | 256-351(Channel current data)       |
| EOX        | 11110111  | F7 | End of exclusive                    |
|            |           |    |                                     |

#### 2.8.2.21 Effect library bulk dump format

The second and third bytes of the DATA NAME indicate the bank number. 0:Library no.1 – 127:Library no.128, 256:EFFECT1 – 259:EFFECT4, 8192:UN-DO

256-259 are the data for the corresponding area of the edit buffer. For reception by the 01V96i, only the user area is valid. (xx-127, 256-259, 8192) (xx varies with the firmware version.)

| STATUS                     | 11110000         | F0   | System exclusive message                   |
|----------------------------|------------------|------|--------------------------------------------|
| ID No.                     | 01000011         | 43   | Manufacture's ID number (YAMAHA)           |
| SUB STATUS                 | 0000nnnn         | 0n   | n=0-15 (Device number=MIDI Channel)        |
| FORMAT No.                 | 01111110         | 7E   | Universal bulk dump                        |
| COUNT HIGH                 | 0ccccccc         | ch   | data count = ch * 128 + cl                 |
| COUNT LOW                  | 0ccccccc         | cl   |                                            |
|                            | 01001100         | 4C   | 'L'                                        |
|                            | 01001101         | 4D   | 'M'                                        |
|                            | 00100000         | 20   | · ·                                        |
|                            | 00100000         | 20   | · ·                                        |
|                            | 00111000         | 38   | '8'                                        |
|                            | 01000011         | 43   | 'C'                                        |
|                            | 00111001         | 39   | '9'                                        |
|                            | 00110011         | 33   | '3'                                        |
| DATA NAME                  | 01000101         | 45   | Έ'                                         |
|                            | Ommmmmmm         | mh   | 0-127(Effect Library no.1-128),            |
|                            | Ommmmmmm         | ml   | 256-259(Effect1-4 current)                 |
| BLOCK INFO.                | Otttttt          | tt   | total block number(minimum number is 0)    |
|                            | 0bbbbbbbb        | bb   | current block number(0-total block number) |
| DATA                       | 0ddddddd         | ds   | Effect Library data of block[bb]           |
|                            | :                | :    |                                            |
|                            | 0ddddddd         | de   |                                            |
| CHECK SUM                  | 0eeeeee          | ee   | ee=(Invert('L'++de)+1)&0x7F                |
| EOX                        | 11110111         | F7   | End of exclusive                           |
|                            |                  |      |                                            |
| 2.8.2.22 Effe              | ct library l     | oulk | dump request format                        |
| The second and t<br>above) | third bytes of t | he D | ATA NAME indicate the bank number. (See    |
| STATUS                     | 11110000         | FO   | System exclusive message                   |
| ID No.                     | 01000011         | 43   | Manufacture's ID number (YAMAHA)           |
| SUB STATUS                 | 0010nnnn         | 2n   | n=0-15 (Device number=MIDI Channel)        |
| FORMAT No.                 | 01111110         | 7E   | Universal bulk dump                        |
|                            | 01001100         | 4C   | 'L'                                        |

|      |      | 01001100 | 40 | -                               |
|------|------|----------|----|---------------------------------|
|      |      | 01001101 | 4D | 'M'                             |
|      |      | 00100000 | 20 | · ·                             |
|      |      | 00100000 | 20 |                                 |
|      |      | 00111000 | 38 | '8'                             |
|      |      | 01000011 | 43 | 'C'                             |
|      |      | 00111001 | 39 | '9'                             |
|      |      | 00110011 | 33 | '3'                             |
| DATA | NAME | 01000101 | 45 | 'E'                             |
|      |      | 0mmmmmmm | mh | 0-127(Effect Library no.1-128), |
|      |      | 0mmmmmmm | ml | 256-259(Effect1-4 current)      |
| EOX  |      | 11110111 | F7 | End of exclusive                |

#### 2.8.2.23 Channel library bulk dump format

The second and third bytes of the DATA NAME indicate the bank number. 0:Library no.0 – 128:Library no.128,

256:CH1 – 287:CH32, 288:STEREO 1L – 295:STEREO 4R, 384:BUS1 – 391:BUS8, 512:AUX1 – 519:AUX8, 768:STEREO, 8192:UNDO 256 and following are data for the corresponding channel of the edit buffer. For reception by the 01V96i, only the user area is valid. (2-128, 256-)

 STATUS
 1111000
 F0
 System exclusive message

 ID No.
 0100011
 43
 Manufacture's ID number (YAMAHA)

 SUB STATUS
 0000nnnn
 0n
 n=0-15 (Device number=MIDI Channel)

 FORMAT No.
 0111110
 7E
 Universal bulk dump

 COUNT HIGH
 0cccccc
 cl

 01001100
 4C
 1/

 01001101
 4D
 'M'

 0100000
 20
 ''

 00100000
 20
 ''

 00111000
 38<'8'</td>

|                   | 01000011         | 43           | 'C'                                        | 2.8.2.26 Inp     | ut patch lib                            | rar            | y bulk dump request format                 |
|-------------------|------------------|--------------|--------------------------------------------|------------------|-----------------------------------------|----------------|--------------------------------------------|
|                   | 00111001         | 39           | ʻ9'                                        | The second and t | third bytes of th                       | e D.           | ATA NAME indicate the bank number. (See    |
|                   | 00110011         | 33           | '3'                                        | above)           |                                         |                |                                            |
| DATA NAME         | 01001000         | 48           | Ϋ́Η'                                       | STATUS           | 11110000                                | FO             | System exclusive message                   |
|                   | 0 mmmmmmm        | mh           | 0-128(Channel Library no.0-128),           | ID No.           | 01000011                                | 43             | Manufacture's ID number (YAMAHA)           |
|                   | 0 mmmmmmm        | ml           | 256-(Current data)                         | SUB STATUS       | 0010nnnn                                | 2n             | n=0-15 (Device number=MIDI Channel)        |
| BLOCK INFO.       | Otttttt          | tt           | total block number(minimum number is 0)    | FORMAT No.       | 01111110                                | 7E             | Universal bulk dump                        |
|                   | 0bbbbbbb         | bb           | current block number(0-total block number) |                  | 01001100                                | 4C             | (L'                                        |
| DATA              | Uddddddd         | ds           | Channel Library data of block[bb]          |                  | 01001101                                | 4D             | 'M'                                        |
|                   | :<br>Oddddddd    | :<br>do      |                                            |                  | 00100000                                | 20             | · ·                                        |
| CHECK SIM         | 000000000        | ue<br>ee     | ee=(Invert('1'+ +de)+1)&0x7F               |                  | 00100000                                | 20             | <b>'8'</b>                                 |
| EOX               | 11110111         | F7           | End of exclusive                           |                  | 01000011                                | 20<br>13       | ۰<br>۲<br>۲                                |
|                   |                  |              |                                            |                  | 00111001                                | 39             | ·9·                                        |
| 2.8.2.24 Cha      | nnel libra       | ry b         | ulk dump request format                    |                  | 00110011                                | 33             | '3'                                        |
| The second and t  | third bytes of t | he D         | ATA NAME indicate the bank number. (See    | DATA NAME        | 01010010                                | 52             | 'R'                                        |
| above)            |                  |              |                                            |                  | Ommmmmmm                                | mh             | 0-32(Input patch Library no.0-32),         |
| STATUS            | 11110000         | FO           | System exclusive message                   |                  | Ommmmmmm                                | ml             | 256(Current data)                          |
| ID No.            | 01000011         | 43           | Manufacture's ID number (YAMAHA)           | EOX              | 11110111                                | F7             | End of exclusive                           |
| SUB STATUS        | 0010nnnn         | 2n           | n=0-15 (Device number=MIDI Channel)        |                  |                                         |                |                                            |
| FORMAT No.        | 01111110         | 7E           | Universal bulk dump                        | 2.8.2.27 Out     | put patch I                             | ibr            | ary bulk dump format                       |
|                   | 01001100         | 4C           | L<br>/M/                                   | The second and   | third bytes of t                        | he I           | DATA NAME indicate the bank number.        |
|                   | 001000101        | 4D           | · · ·                                      | For reception by | 52:Library no                           | 52, 2<br>11v t | be user area is valid (1-32, 256)          |
|                   | 00100000         | 20           | · ·                                        |                  | 11110000                                |                | System avelucius message                   |
|                   | 00111000         | 38           | '8'                                        | STATUS           | 11110000                                | F0             | Manufacture's ID number (VAMAHA)           |
|                   | 01000011         | 43           | 'C'                                        | ID NO.           | 000000000000000000000000000000000000000 | 43<br>0n       | n=0-15 (Device number=MIDI Channel)        |
|                   | 00111001         | 39           | '9'                                        | FORMAT NO        | 011111110                               | 7E             | Universal bulk dump                        |
|                   | 00110011         | 33           | '3'                                        | COUNT HIGH       | 0ccccccc                                | ch             | data count = ch * 128 + cl                 |
| DATA NAME         | 01001000         | 48           | Ή'                                         | COUNT LOW        | 0ccccccc                                | cl             |                                            |
|                   | 0 mmmmmmm        | mh           | 0-128(Channel Library no.0-128),           |                  | 01001100                                | 4C             | ʻL'                                        |
|                   | 0 mmmmmmm        | ml           | 256-(Current data)                         |                  | 01001101                                | 4D             | 'M'                                        |
| EOX               | 11110111         | F7           | End of exclusive                           |                  | 00100000                                | 20             | · ·                                        |
| 2 9 2 25 1        |                  |              |                                            |                  | 00100000                                | 20             | 11                                         |
|                   | ut paten III     | orar         | y bulk dump formal                         |                  | 00111000                                | 38             | '8'                                        |
| 0.1 ibrary no 0 = | 32.1 ibrary no   | $32^{\circ}$ | 256 current input patch data 8192 UNDO     |                  | 01000011                                | 43             | 'C'                                        |
| For reception by  | the 01V96i, o    | only t       | he user area is valid. (1-32, 256, 8192)   |                  | 00111001                                | 39             | ·9·                                        |
| STATUS            | 11110000         | F0           | System exclusive message                   |                  | 00110011                                | 33             | -3-                                        |
| ID No             | 01000011         | 43           | Manufacture's ID number (YAMAHA)           | DATA NAME        | 01001111                                | 4 F            | 0 32(Output patch Library po 0 32)         |
| SUB STATUS        | 0000nnnn         | 0n           | n=0-15 (Device number=MIDI Channel)        |                  | Ommmmmmm                                | <br>m]         | 256(Current data)                          |
| FORMAT No.        | 01111110         | 7E           | Universal bulk dump                        | BLOCK INFO       | 0+++++++                                | ++             | total block number(minimum number is 0)    |
| COUNT HIGH        | 0ccccccc         | ch           | data count = ch * 128 + cl                 | Direction and or | 0bbbbbbb                                | bb             | current block number(0-total block number) |
| COUNT LOW         | 0ccccccc         | cl           |                                            | DATA             | 0dddddd                                 | ds             | Output patch Library data of block[bb]     |
|                   | 01001100         | 4C           | 'L'                                        |                  | :                                       | :              |                                            |
|                   | 01001101         | 4D           | 'M'                                        |                  | 0dddddd                                 | de             |                                            |
|                   | 00100000         | 20           | · ·                                        | CHECK SUM        | 0eeeeee                                 | ee             | ee=(Invert('L'++de)+1)&0x7F                |
|                   | 00100000         | 20           |                                            | EOX              | 11110111                                | F7             | End of exclusive                           |
|                   | 00111000         | 38           | ·8′                                        |                  |                                         | ••             |                                            |
|                   | 01000011         | 43           | (e)                                        | 2.8.2.28 Out     | put patch i                             | ibr            | ary bulk dump request format               |
|                   | 00111001         | 39           | 2<br>131                                   | The second and t | third bytes of th                       | e D.           | ATA NAME indicate the bank number. (See    |
| DATA NAME         | 01010010         | 52           | 'R'                                        | above)           |                                         |                |                                            |
| DATA NAME         | Ommmmmmmm        | mh           | 0-32(Input patch Library no.0-32).         | STATUS           | 11110000                                | FO             | System exclusive message                   |
|                   | Ommmmmmm         | ml           | 256(Current data)                          | ID No.           | 01000011                                | 43             | Manufacture's ID number (YAMAHA)           |
| BLOCK INFO.       | Otttttt          | tt           | total block number(minimum number is 0)    | SUB STATUS       | 0010nnnn                                | ∠n<br>7E       |                                            |
|                   | 0bbbbbbb         | bb           | current block number(0-total block number) | FORMAI NO.       | 01001100                                | /E<br>/C       |                                            |
| DATA              | 0dddddd          | ds           | Input patch Library data of block[bb]      |                  | 01001101                                | 4D             | 'M'                                        |
|                   | :                | :            |                                            |                  | 00100000                                | 20             | · ·                                        |
|                   | 0dddddd          | de           |                                            |                  | 00100000                                | 20             | · ·                                        |
| CHECK SUM         | 0eeeeee          | ee           | ee=(Invert('L'++de)+1)&0x7F                |                  | 00111000                                | 38             | '8'                                        |
| EOX               | 11110111         | F7           | End of exclusive                           |                  | 01000011                                | 43             | 'C'                                        |
|                   |                  |              |                                            |                  | 00111001                                | 39             | '9'                                        |
|                   |                  |              |                                            |                  | 00110011                                | 33             | '3'                                        |
|                   |                  |              |                                            | DATA NAME        | 01001111                                | 4F             | 'O'                                        |
|                   |                  |              |                                            |                  | Ommmmmmm                                | mh             | 0-32(Output patch Library no.0-32),        |
|                   |                  |              |                                            |                  | Ommmmmmm                                | ml             | 256(Current data)                          |

EOX

11110111 F7 End of exclusive

#### 2.8.2.29 Plug-in effect card bulk dump format

The second byte of the DATA NAME indicates the slot number. 0:SLOT 1

The data is not received if the Developer ID and Product ID are different than the card that is installed in the slot.

The data is not transmitted if a valid plug-in effect card is not installed.

| STATUS      | 11110000  | FO | System exclusive message                     |
|-------------|-----------|----|----------------------------------------------|
| ID No.      | 01000011  | 43 | Manufacture's ID number (YAMAHA)             |
| SUB STATUS  | 0000nnnn  | 0n | n=0-15 (Device number=MIDI Channel)          |
| FORMAT No.  | 01111110  | 7E | Universal bulk dump                          |
| COUNT HIGH  | 0cccccc   | ch | data count = ch * 128 + cl                   |
| COUNT LOW   | 0ccccccc  | cl |                                              |
|             | 01001100  | 4C | 'L'                                          |
|             | 01001101  | 4D | 'M'                                          |
|             | 00100000  | 20 | · ·                                          |
|             | 00100000  | 20 | · ·                                          |
|             | 00111000  | 38 | '8'                                          |
|             | 01000011  | 43 | 'C'                                          |
|             | 00111001  | 39 | '9'                                          |
|             | 00110011  | 33 | '3'                                          |
| DATA NAME   | 01001110  | 4E | 'N'                                          |
|             | 0 mmmmmmm | mh | m=0(SLOT 1)                                  |
|             | 0 mmmmmmm | ml |                                              |
| BLOCK INFO. | 0bbbbbbbb | bh | current block number(0-total block number)   |
|             | 0bbbbbbbb | bl |                                              |
|             | Otttttt   | th | total block number(minimum number is 0)      |
|             | Otttttt   | tl |                                              |
|             | 0000iiii  | 0i | Developer id (High)                          |
|             | 0000iiii  | 0i | Developer id (Low)                           |
|             | 0000jjjj  | 0j | Product id (High)                            |
|             | 0000jjjj  | 0j | Product id (Low)                             |
| DATA        | 0ddddddd  | ds | Plug-in Effect card memory data of block[bb] |
|             | :         | :  |                                              |
|             | 0dddddd   | de |                                              |
|             |           |    |                                              |
| CHECK SUM   | 0eeeeee   | ee | ee=(Invert('L'++de)+1)&0x7F                  |

#### 2.8.2.30 Plug-in effect card bulk dump request format

The second and third bytes of the DATA NAME indicate the slot number. (See above)

| STATUS     | 11110000  | FO | System exclusive message            |
|------------|-----------|----|-------------------------------------|
| ID No.     | 01000011  | 43 | Manufacture's ID number (YAMAHA)    |
| SUB STATUS | 0010nnnn  | 2n | n=0-15 (Device number=MIDI Channel) |
| FORMAT No. | 01111110  | 7E | Universal bulk dump                 |
|            | 01001100  | 4C | 'L'                                 |
|            | 01001101  | 4D | 'M'                                 |
|            | 00100000  | 20 | 11                                  |
|            | 00100000  | 20 |                                     |
|            | 00111000  | 38 | '8'                                 |
|            | 01000011  | 43 | 'C'                                 |
|            | 00111001  | 39 | '9'                                 |
|            | 00110011  | 33 | '3'                                 |
| DATA NAME  | 01001110  | 4E | 'N'                                 |
|            | 0 mmmmmmm | mh | m=0(SLOT 1)                         |
|            | 0 mmmmmmm | ml |                                     |
| EOX        | 11110111  | F7 | End of exclusive                    |

#### 2.8.3 PARAMETER CHANGE

#### 2.8.3.1 Basic behavior

#### Reception

If [Parameter change ECHO] is ON, these messages are echoed.

If [Parameter change RX] is ON and the [Rx CH] matches the Device Number included in the SUB STATUS, these messages are received. A specific parameter is controlled when a Parameter Change is received. When a Parameter Request is received, the current value of the specified parameter will be transmitted as a Parameter Change with the Device Number set to [Rx CH].

#### Transmission

If [Parameter change TX] is ON and you operate a parameter for which Control  $% \mathcal{A}(\mathcal{A})$ Change transmission is not enabled, a parameter change will be transmitted with [Tx CH] as the Device Number.

As a response to a Parameter Request, a parameter change will be transmitted with [Rx CH] as the Device Number.

#### 2.8.3.1.1 Parameter change basic format

| STATUS     | 11110000 | FO  | System exclusive message                                     |
|------------|----------|-----|--------------------------------------------------------------|
| ID No.     | 01000011 | 43  | Manufacture's ID number (YAMAHA)                             |
| SUB STATUS | 0001nnnn | 1n  | n=0-15 (Device number=MIDI Channel)                          |
| GROUP ID   | 00111110 | 3 E | MODEL ID (digital mixer)                                     |
| MODEL ID   | 00011010 | 1A  | 01V96i                                                       |
| ADDRESS    | Otttttt  | tt  | Data type                                                    |
|            | 0eeeeee  | ee  | Element no.<br>(If 'ee' is 0, 'ee' is expanded to two bytes) |
|            | 0ppppppp | pp  | Parameter no.                                                |
|            | 0ccccccc | CC  | Channel no.                                                  |
| DATA *)    | 0dddddd  | dd  | data                                                         |
|            | :        | :   |                                                              |
| EOX        | 11110111 | F7  | End of exclusive                                             |
|            |          |     |                                                              |

\*) For parameters with a data size of 2 or more, data for that size will be transmitted

#### 2.8.3.1.2 Parameter Change basic format (Universal format)

| 11110000 | FO                                                                                                    | System exclusive message                                                                                                    |
|----------|----------------------------------------------------------------------------------------------------|----------------------------------------------------------------------------------------------------|
| 01000011 | 43                                                                                                    | Manufacture's ID number (YAMAHA)                                                                                                    |
| 0001nnnn | 1n                                                                                                    | n=0-15 (Device number=MIDI Channel)                                                                                                    |
| 00111110 | 3E                                                                                                    | MODEL ID (digital mixer)                                                                                                    |
| 01111111 | 7F                                                                                                    | Universal                                                                                                    |
| 0tttttt  | tt                                                                                                    | Data type                                                                                                    |
| 0eeeeee  | ee                                                                                                    | Element no.<br>(If 'ee' is 0, 'ee' is expanded to two bytes)                                                                                                    |
| 0ppppppp | pp                                                                                                    | Parameter no.                                                                                                    |
| 0ccccccc | CC                                                                                                    | Channel no.                                                                                                    |
| 0ddddddd | dd                                                                                                    | data                                                                                                    |
| :        | :                                                                                                    |                                                                                                    |
| 11110111 | F7                                                                                                    | End of exclusive                                                                                                    |
|          | 11110000<br>01000011<br>0001nnnn<br>00111110<br>0111111<br>0tttttt<br>0eeeeeee<br>0pppppp<br>0cccccc<br>0dddddd<br>:<br>11110111 | 11110000         F0           01000011         43           0001nnnn         1n           00111110         3E           0111111         7F           0tttttt         tt           0ppppppp         pp           0ccccccc         cc           0ddddddd         dd           :         :           1110111         F7 |

\*) For parameters with a data size of 2 or more, data for that size will be transmitted.

#### 2.8.3.1.3 Parameter request basic format

| STATUS     | 11110000 | FO  | System exclusive message                                     |
|------------|----------|-----|--------------------------------------------------------------|
| ID No.     | 01000011 | 43  | Manufacture's ID number (YAMAHA)                             |
| SUB STATUS | 0011nnnn | 3n  | n=0-15 (Device number=MIDI Channel)                          |
| GROUP ID   | 00111110 | 3 E | MODEL ID (digital mixer)                                     |
| MODEL ID   | 00011010 | 1A  | 01V96i                                                       |
| ADDRESS    | Otttttt  | tt  | Data type                                                    |
|            | 0eeeeeee | ee  | Element no.<br>(If 'ee' is 0, 'ee' is expanded to two bytes) |
|            | 0ppppppp | pp  | Parameter no.                                                |
|            | 0ccccccc | CC  | Channel no.                                                  |
| EOX        | 11110111 | F7  | End of exclusive                                             |

#### 2.8.3.1.4 Parameter request basic format (Universal format)

| STATUS     | 11110000 | FO | System exclusive message                                     |
|------------|----------|----|--------------------------------------------------------------|
| ID No.     | 01000011 | 43 | Manufacture's ID number (YAMAHA)                             |
| SUB STATUS | 0011nnnn | 3n | n=0-15 (Device number=MIDI Channel)                          |
| GROUP ID   | 00111110 | 3E | MODEL ID (digital mixer)                                     |
| MODEL ID   | 01111111 | 7F | Universal                                                    |
| ADDRESS    | Otttttt  | tt | Data type                                                    |
|            | 0eeeeee  | ee | Element no.<br>(If 'ee' is 0, 'ee' is expanded to two bytes) |
|            | 0ppppppp | pp | Parameter no.                                                |
|            | 0ccccccc | CC | Channel no.                                                  |
| EOX        | 11110111 | F7 | End of exclusive                                             |
|            |          |    |                                                              |
## 2.8.3.1.5 Parameter Address

Consult your dealer for parameter address details.

## 2.8.3.2 Parameter change

| 2.8.3.2 Parameter change |          |    | (Edit buffer)                                                |
|--------------------------|----------|----|--------------------------------------------------------------|
| STATUS                   | 11110000 | FO | System exclusive message                                     |
| ID No.                   | 01000011 | 43 | Manufacture's ID number (YAMAHA)                             |
| SUB STATUS               | 0001nnnn | 1n | n=0-15 (Device number=MIDI Channel)                          |
| GROUP ID                 | 00111110 | 3E | MODEL ID (digital mixer)                                     |
| MODEL ID                 | 01111111 | 7F | Universal                                                    |
| ADDRESS                  | 0000001  | 01 | Edit Buffer                                                  |
|                          | 0eeeeeee | ee | Element no.<br>(If 'ee' is 0, 'ee' is expanded to two bytes) |
|                          | 0ppppppp | pp | Parameter no.                                                |
|                          | 0ccccccc | CC | Channel no.                                                  |
| DATA                     | 0dddddd  | dd | data                                                         |
|                          | :        | :  |                                                              |
| EOX                      | 11110111 | F7 | End of exclusive                                             |

## 2.8.3.3 Parameter request

(Edit buffer)

(Patch data)

(Patch data)

(Setup memory)

| STATUS     | 11110000 | FO | System exclusive message                                     |
|------------|----------|----|--------------------------------------------------------------|
| ID No.     | 01000011 | 43 | Manufacture's ID number (YAMAHA)                             |
| SUB STATUS | 0011nnnn | 3n | n=0-15 (Device number=MIDI Channel)                          |
| GROUP ID   | 00111110 | 3E | MODEL ID (digital mixer)                                     |
| MODEL ID   | 01111111 | 7F | Universal                                                    |
| ADDRESS    | 0000001  | 01 | Edit Buffer                                                  |
|            | 0eeeeee  | ee | Element no.<br>(If 'ee' is 0, 'ee' is expanded to two bytes) |
|            | 0ppppppp | рр | Parameter no.                                                |
|            | 0ccccccc | CC | Channel no.                                                  |
| EOX        | 11110111 | F7 | End of exclusive                                             |
|            |          |    |                                                              |

## 2.8.3.4 Parameter change

| STATUS     | 11110000 | FO | System exclusive message                                     |
|------------|----------|----|--------------------------------------------------------------|
| ID No.     | 01000011 | 43 | Manufacture's ID number (YAMAHA)                             |
| SUB STATUS | 0001nnnn | 1n | n=0-15 (Device number=MIDI Channel)                          |
| GROUP ID   | 00111110 | 3E | MODEL ID (digital mixer)                                     |
| MODEL ID   | 00011010 | 1A | 01V96i                                                       |
| ADDRESS    | 0000010  | 02 | Patch data                                                   |
|            | 0eeeeee  | ee | Element no.<br>(If 'ee' is 0, 'ee' is expanded to two bytes) |
|            | 0ppppppp | pp | Parameter no.                                                |
|            | 0ccccccc | CC | Channel no.                                                  |
| DATA       | 0dddddd  | dd | data                                                         |
|            | :        | :  |                                                              |
| EOX        | 11110111 | F7 | End of exclusive                                             |

## 2.8.3.5 Parameter request

#### 11110000 F0 System exclusive message STATUS 01000011 43 Manufacture's ID number (YAMAHA) ID No. SUB STATUS 0011nnnn 3n n=0-15 (Device number=MIDI Channel) GROUP ID 00111110 3E MODEL ID (digital mixer) MODEL ID 00011010 1A 01V96i ADDRESS 00000010 02 Patch data Oeeeeee ee Element no. (If 'ee' is 0, 'ee' is expanded to two bytes) 0ppppppp pp Parameter no. Occcccc cc Channel no. 11110111 F7 End of exclusive EOX

## 2.8.3.6 Parameter change

#### STATUS 11110000 F0 System exclusive message 01000011 43 Manufacture's ID number (YAMAHA) ID No. SUB STATUS 0001nnnn 1n n=0-15 (Device number=MIDI Channel) GROUP ID 00111110 3E MODEL ID (digital mixer) 00011010 1A **01V96**i MODEL ID ADDRESS 00000011 03 Setup data 0eeeeeee ee Element no. (If 'ee' is 0, 'ee' is expanded to two bytes) Opppppp pp Parameter no. OCCCCCC CC Channel no. DATA 0dddddd dd data

| EOX                                                                               | 11110111                                                                                                    | F7                                                            | End of exclusive                                                                                                    |
|-----------------------------------------------------------------------------------|----------------------------------------------------------------------------------------------------|---------------------------------------------------------------|----------------------------------------------------------------------------------------------------|
| 2.8.3.7 Parameter request                                                         |                                                                                                    | uest                                                          | (Setup memory)                                                                                                    |
| STATUS                                                                            | 11110000                                                                                                    | FO                                                            | System exclusive message                                                                                                    |
| ID No.                                                                            | 01000011                                                                                                    | 43                                                            | Manufacture's ID number (YAMAHA)                                                                                                    |
| SUB STATUS                                                                        | 0011nnnn                                                                                                    | 3n                                                            | n=0-15 (Device number=MIDI Channel)                                                                                                    |
| GROUP ID                                                                          | 00111110                                                                                                    | 3E                                                            | MODEL ID (digital mixer)                                                                                                    |
| MODEL ID                                                                          | 00011010                                                                                                    | 1A                                                            | 01V96i                                                                                                    |
| ADDRESS                                                                           | 00000011                                                                                                    | 03                                                            | Setup data                                                                                                    |
|                                                                                   | 0eeeeee                                                                                                    | ee                                                            | Element no.<br>(If 'ee' is 0, 'ee' is expanded to two bytes)                                                                                                    |
|                                                                                   | 0ppppppp                                                                                                    | pp                                                            | Parameter no.                                                                                                    |
|                                                                                   | 0ccccccc                                                                                                    | CC                                                            | Channel no.                                                                                                    |
| EOX                                                                               | 11110111                                                                                                    | F7                                                            | End of exclusive                                                                                                    |
|                                                                                   |                                                                                                    |                                                               |                                                                                                    |
| 2.8.3.8 Para                                                                      | meter chai                                                                                                    | nge                                                           | (Backup memory)                                                                                                    |
| <b>2.8.3.8 Para</b><br>STATUS                                                     | meter chai                                                                                                    | nge<br>F0                                                     | (Backup memory) System exclusive message                                                                                                    |
| 2.8.3.8 Para<br>STATUS<br>ID No.                                                  | meter chai<br>11110000<br>01000011                                                                                                    | nge<br>F0<br>43                                               | <b>(Backup memory)</b><br>System exclusive message<br>Manufacture's ID number (YAMAHA)                                                                                                    |
| 2.8.3.8 Para<br>STATUS<br>ID No.<br>SUB STATUS                                    | meter char<br>11110000<br>01000011<br>0001nnnn                                                                                                    | F0<br>43<br>1n                                                | <b>(Backup memory)</b><br>System exclusive message<br>Manufacture's ID number (YAMAHA)<br>n=0-15 (Device number=MIDI Channel)                                                                                                    |
| 2.8.3.8 Para<br>STATUS<br>ID No.<br>SUB STATUS<br>GROUP ID                        | meter char<br>11110000<br>01000011<br>0001nnnn<br>00111110                                                                                                    | F0<br>43<br>1n<br>3E                                          | (Backup memory)<br>System exclusive message<br>Manufacture's ID number (YAMAHA)<br>n=0-15 (Device number=MIDI Channel)<br>MODEL ID (digital mixer)                                                                                                    |
| 2.8.3.8 Para<br>STATUS<br>ID No.<br>SUB STATUS<br>GROUP ID<br>MODEL ID            | meter chan<br>11110000<br>01000011<br>0001nnnn<br>0011110<br>00011010                                                                                                    | F0<br>43<br>1n<br>3E<br>1A                                    | (Backup memory)<br>System exclusive message<br>Manufacture's ID number (YAMAHA)<br>n=0-15 (Device number=MIDI Channel)<br>MODEL ID (digital mixer)<br>01V96i                                                                                                    |
| 2.8.3.8 Para<br>STATUS<br>ID No.<br>SUB STATUS<br>GROUP ID<br>MODEL ID<br>ADDRESS | meter chan<br>11110000<br>01000011<br>0001nnnn<br>00111110<br>00011010<br>00000100                                                                                                    | F0<br>43<br>1n<br>3E<br>1A<br>04                              | (Backup memory)<br>System exclusive message<br>Manufacture's ID number (YAMAHA)<br>n=0-15 (Device number=MIDI Channel)<br>MODEL ID (digital mixer)<br>01V96i<br>Backup data                                                                                                    |
| 2.8.3.8 Para<br>STATUS<br>ID No.<br>SUB STATUS<br>GROUP ID<br>MODEL ID<br>ADDRESS | meter chan<br>11110000<br>01000011<br>0001nnnn<br>00111110<br>00011010<br>00000100<br>0eeeeee                                                                                                  | F0<br>43<br>1n<br>3E<br>1A<br>04<br>ee                        | (Backup memory)<br>System exclusive message<br>Manufacture's ID number (YAMAHA)<br>n=0-15 (Device number=MIDI Channel)<br>MODEL ID (digital mixer)<br>01V96i<br>Backup data<br>Element no.<br>(If 'ee' is 0, 'ee' is expanded to two bytes)                                         |
| 2.8.3.8 Para<br>STATUS<br>ID No.<br>SUB STATUS<br>GROUP ID<br>MODEL ID<br>ADDRESS | meter chan<br>11110000<br>01000011<br>0001nnnn<br>00111100<br>0000100<br>0eeeeeee<br>0ppppppp                                                                                                  | F0<br>43<br>1n<br>3E<br>1A<br>04<br>ee<br>pp                  | (Backup memory)<br>System exclusive message<br>Manufacture's ID number (YAMAHA)<br>n=0-15 (Device number=MIDI Channel)<br>MODEL ID (digital mixer)<br>01V96i<br>Backup data<br>Element no.<br>(If 'ee' is 0, 'ee' is expanded to two bytes)<br>Parameter no.                        |
| 2.8.3.8 Para<br>STATUS<br>ID No.<br>SUB STATUS<br>GROUP ID<br>MODEL ID<br>ADDRESS | meter chai           11110000           01000011           0001nnnn           0011010           0000100           0eeeeee           0ppppppp           0ccccccc                                | F0<br>43<br>1n<br>3E<br>1A<br>04<br>ee<br>pp<br>cc            | (Backup memory)<br>System exclusive message<br>Manufacture's ID number (YAMAHA)<br>n=0-15 (Device number=MIDI Channel)<br>MODEL ID (digital mixer)<br>01V96i<br>Backup data<br>Element no.<br>(If 'ee' is 0, 'ee' is expanded to two bytes)<br>Parameter no.<br>Channel no.         |
| 2.8.3.8 Para<br>STATUS<br>ID No.<br>SUB STATUS<br>GROUP ID<br>MODEL ID<br>ADDRESS | meter chai           11110000           01000011           0001nnnn           0011010           0000100           0eeeeee           0ppppppp           0ccccccc           0ddddddd             | F0<br>43<br>1n<br>3E<br>1A<br>04<br>ee<br>pp<br>cc<br>dd      | (Backup memory)<br>System exclusive message<br>Manufacture's ID number (YAMAHA)<br>n=0-15 (Device number=MIDI Channel)<br>MODEL ID (digital mixer)<br>01V96i<br>Backup data<br>Element no.<br>(If 'ee' is 0, 'ee' is expanded to two bytes)<br>Parameter no.<br>Channel no.<br>data |
| 2.8.3.8 Para<br>STATUS<br>ID No.<br>SUB STATUS<br>GROUP ID<br>MODEL ID<br>ADDRESS | meter chan           11110000           01000011           0001nnnn           0011010           0000100           0eeeeee           0ppppppp           0ccccccc           0ddddddd           : | F0<br>43<br>1n<br>3E<br>1A<br>04<br>ee<br>pp<br>cc<br>dd<br>: | (Backup memory)<br>System exclusive message<br>Manufacture's ID number (YAMAHA)<br>n=0-15 (Device number=MIDI Channel)<br>MODEL ID (digital mixer)<br>01V96i<br>Backup data<br>Element no.<br>(If 'ee' is 0, 'ee' is expanded to two bytes)<br>Parameter no.<br>Channel no.<br>data |

:

:

## 2.8.3.9 Parameter request

| STATUS     | 11110000 | FO | System exclusive message                                     |
|------------|----------|----|--------------------------------------------------------------|
| ID No.     | 01000011 | 43 | Manufacture's ID number (YAMAHA)                             |
| SUB STATUS | 0011nnnn | 3n | n=0-15 (Device number=MIDI Channel)                          |
| GROUP ID   | 00111110 | 3E | MODEL ID (digital mixer)                                     |
| MODEL ID   | 00011010 | 1A | 01V96i                                                       |
| ADDRESS    | 00000100 | 04 | Backup data                                                  |
|            | 0eeeeeee | ee | Element no.<br>(If 'ee' is 0, 'ee' is expanded to two bytes) |
|            | 0ppppppp | pp | Parameter no.                                                |
|            | 0ccccccc | CC | Channel no.                                                  |
| EOX        | 11110111 | F7 | End of exclusive                                             |
|            |          |    |                                                              |

(Backup memory)

## 2.8.3.10 Parameter change (Function call: Library store / recall)

## Reception

When this is received, the specified memory/library will be stored/recalled. If this is received from Studio Manager or Cascade Link, the operation will be executed, and then the result of execution will be transmitted as a Parameter Response.

## Transmission

If [Parameter change Tx] is ON, and you store or recall a memory/library for which Program Change transmission is not valid, this message will be transmitted with the Device Number set to the [Tx CH].

| STATUS     | 11110000 | FO | System exclusive message            |
|------------|----------|----|-------------------------------------|
| ID No.     | 01000011 | 43 | Manufacture's ID number (YAMAHA)    |
| SUB STATUS | 0001nnnn | 1n | n=0-15 (Device number=MIDI Channel) |
| GROUP ID   | 00111110 | 3E | MODEL ID (digital mixer)            |
| MODEL ID   | 01111111 | 7F | Universal                           |
| ADDRESS    | 00010000 | 10 | Function call                       |
|            | OOffffff | ff | function                            |
|            | Ommmmmmm | mh | number High                         |
|            | Ommmmmmm | ml | number Low                          |
| DATA       | 0ccccccc | ch | channel High                        |
|            | 0ccccccc | cl | channel Low                         |
| EOX        | 11110111 | F7 | End of exclusive                    |

| function            |      | number      | channel*1)   | tx/rx |
|---------------------|------|-------------|--------------|-------|
| SCENE RECALL        | 0x00 | 0-99, 8192  | 256          | tx/rx |
| EQ LIB RECALL       | 0x01 | 1-200, 8192 | 0-513        | tx/rx |
| GATE LIB RECALL     | 0x02 | 1-128, 8192 | 0-95         | tx/rx |
| COMP LIB RECALL     | 0x03 | 1-128, 8192 | 0-513        | tx/rx |
| EFF LIB RECALL      | 0x04 | 1-128, 8192 | 0-3          | tx/rx |
| CHANNEL LIB RECALL  | 0x06 | 0-128, 8192 | 0-513        | tx/rx |
| INPATCH LIB RECALL  | 0x07 | 0-32, 8192  | 256          | tx/rx |
| OUTPATCH LIB RECALL | 0x08 | 0-32, 8192  | 256          | tx/rx |
|                     |      |             |              |       |
| SCENE STORE         | 0x20 | 1-99        | 256, 16383   | tx/rx |
| EQ LIB STORE        | 0x21 | 41-200      | 0-513, 16383 | tx/rx |
| GATE LIB STORE      | 0x22 | 5-128       | 0-31, 16383  | tx/rx |
| COMP LIB STORE      | 0x23 | 37-128      | 0-513, 16383 | tx/rx |
| EFF LIB STORE       | 0x24 | xx(*2)-128  | 0-3, 16383   | tx/rx |
| CHANNEL LIB STORE   | 0x26 | 1-128       | 0-513, 16383 | tx/rx |
| INPATCH LIB STORE   | 0x27 | 1-32        | 256, 16383   | tx/rx |
| OUTPATCH LIB STORE  | 0x28 | 1-32        | 256, 16383   | tx/rx |
|                     |      | •           |              |       |

\*1) 0:CH1 – 31:CH32, 32:ST-IN1L - 39:ST-IN4R, 128:BUS1 – 135:BUS8, 256:AUX1 – 263:AUX8, 512:STEREO Use 256 if the recall destination or store source is a single data item.

Effect is 0:Effect 1–3:Effect 4 If the store destination is 16383 (0x3FFF), this indicates that the li-

ception) (only transmitted by the 01V96i)

\*2) Varies with the firmware version.

## 2.8.3.11 Parameter change

## (Function call: title)

(Function call: title)

#### Reception

When this is received, the title of the specified memory/library will be changed. If this is received from Studio Manager or Cascade Link, the operation will be executed, and then the result of execution will be transmitted as a parameter response.

### Transmission

In response to a request, this is transmitted with the device number set to the [Tx CH].

When the title is changed on the 01V96i, this message will be transmitted with the device number set to [Tx CH].

| STATUS     | 11110000  | FO | System exclusive message            |
|------------|-----------|----|-------------------------------------|
| ID No.     | 01000011  | 43 | Manufacture's ID number (YAMAHA)    |
| SUB STATUS | 0001nnnn  | 1n | n=0-15 (Device number=MIDI Channel) |
| GROUP ID   | 00111110  | 3E | MODEL ID (digital mixer)            |
| MODEL ID   | 01111111  | 7F | Universal                           |
| ADDRESS    | 00010000  | 10 | Function call                       |
|            | 0100ffff  | 4f | title                               |
|            | 0 mmmmmmm | mh | number High                         |
|            | 0 mmmmmmm | ml | number Low                          |
| DATA       | 0dddddd   | dd | title 1                             |
|            | :         | :  | :                                   |
|            | 0dddddd   | dd | title x(depend on the library)      |
| EOX        | 11110111  | F7 | End of exclusive                    |

| function           |      | number                        | size |
|--------------------|------|-------------------------------|------|
| SCENE LIB TITLE    | 0x40 | 0-99,256(0:response only)     | 16   |
| EQ LIB TITLE       | 0x41 | 1-200(1-40:response only)     | 16   |
| GATE LIB TITLE     | 0x42 | 1-128(1-4:response only)      | 16   |
| COMP LIB TITLE     | 0x43 | 1-128(1-36:response only)     | 16   |
| EFF LIB TITLE      | 0x44 | 1-128(1-xx(*1):response only) | 16   |
| CHANNEL LIB TITLE  | 0x46 | 0-128(0:response only)        | 16   |
| INPATCH LIB TITLE  | 0x47 | 0-32(0:response only)         | 16   |
| OUTPATCH LIB TITLE | 0x48 | 0-32(0:response only)         | 16   |

\*2) Varies with the firmware version.

## 2.8.3.12 Parameter request

#### Reception

When this is received, a parameter change will be transmitted with the device number set to [Rx CH].

Refer to the above table for the Functions and Numbers.

| STATUS     | 11110000 | FO | System exclusive message            |
|------------|----------|----|-------------------------------------|
| ID No.     | 01000011 | 43 | Manufacture's ID number (YAMAHA)    |
| SUB STATUS | 0011nnnn | 3n | n=0-15 (Device number=MIDI Channel) |
| GROUP ID   | 00111110 | 3E | MODEL ID (digital mixer)            |
| MODEL ID   | 01111111 | 7F | Universal                           |

| DRESS | 00010000 | 10 | Function call    |
|-------|----------|----|------------------|
|       | 0100ffff | 4f | title            |
|       | 0mmmmmmm | mh | number High      |
|       | 0mmmmmmm | ml | number Low       |
| x     | 11110111 | F7 | End of exclusive |

# 2.8.3.13 Parameter change (Function call: Scene/Library Clear)

#### Reception

AD

EO

When this is received, the specified memory/library will be cleared. If this is received from Studio Manager or Cascade Link, the operation will be executed, and then the result of execution will be transmitted as a parameter response.

## Transmission

When a memory or library is cleared on the 01V96i, this message will be transmitted with the device number set to [Tx CH].

| STATUS     | 11110000 | FO | System exclusive message            |
|------------|----------|----|-------------------------------------|
| ID No.     | 01000011 | 43 | Manufacture's ID number (YAMAHA)    |
| SUB STATUS | 0001nnnn | 1n | n=0-15 (Device number=MIDI Channel) |
| GROUP ID   | 00111110 | 3E | MODEL ID (digital mixer)            |
| MODEL ID   | 01111111 | 7F | Universal                           |
| ADDRESS    | 00010000 | 10 | Function call                       |
|            | 0110ffff | 6f | clear function                      |
|            | Ommmmmmm | mh | number High                         |
|            | 0mmmmmmm | ml | number Low                          |
| EOX        | 11110111 | F7 | End of exclusive                    |
|            |          |    |                                     |

| function           |      | number      |
|--------------------|------|-------------|
| SCENE LIB CLEAR    | 0x60 | 1-99        |
| EQ LIB CLEAR       | 0x61 | 41-200      |
| GATE LIB CLEAR     | 0x62 | 5-128       |
| COMP LIB CLEAR     | 0x63 | 37-128      |
| EFF LIB CLEAR      | 0x64 | xx-128 (*1) |
| CHANNEL LIB CLEAR  | 0x66 | 1-128       |
| INPATCH LIB CLEAR  | 0x67 | 1-32        |
| OUTPATCH LIB CLEAR | 0x68 | 1-32        |
|                    |      |             |

\*2) Varies with the firmware version.

## 2.8.3.14 Parameter change (Function call: attribute)

#### Reception

This is received if [Parameter change RX] is ON and the [Rx CH] matches the device number included in the SUB STATUS. This is echoed if [Parameter change ECHO] is ON.

When this is received, the attribute of the specified memory/library will be changed.

#### Transmission

In response to a request, a Parameter Change message will be transmitted on the [Rx CH].

If [Parameter change ECHO] is ON, this message will be retransmitted without change.

| SCENE LIB ATTR | IBUTE 0  | x00 | 0-99(0:response only)                    |
|----------------|----------|-----|------------------------------------------|
| functio        | n        |     | number                                   |
| EOX            | 11110111 | F7  | End of exclusive                         |
|                | Otttttt  | tt  |                                          |
| DATA           | Otttttt  | tt  | attribute(protect:0x0001, normal:0x0000) |
|                | Ommmmmmm | ml  | number Low                               |
|                | Ommmmmmm | mh  | number High                              |
|                | 0000ffff | 0f  | attribute                                |
| ADDRESS        | 00010100 | 14  | Function call                            |
| MODEL ID       | 01111111 | 7F  | Universal                                |
| GROUP ID       | 00111110 | ЗE  | MODEL ID (digital mixer)                 |
| SUB STATUS     | 0001nnnn | 1n  | n=0-15 (Device number=MIDI Channel)      |
| ID No.         | 01000011 | 43  | Manufacture's ID number (YAMAHA)         |
| STATUS         | 11110000 | FO  | System exclusive message                 |
|                |          |     |                                          |

## 2.8.3.15 Parameter request (Function call: attribute)

#### Reception

This is received if [Parameter change RX] is ON and the [Rx CH] matches the device number included in the SUB STATUS. This is echoed if [Parameter change ECHO] is ON.

When this is received, a Parameter Change message will be transmitted on the [Rx CH].

## Refer to the above table for the Functions and Numbers

| STATUS     | 11110000  | FO | System exclusive message            |
|------------|-----------|----|-------------------------------------|
| ID No.     | 01000011  | 43 | Manufacture's ID number (YAMAHA)    |
| SUB STATUS | 0011nnnn  | 3n | n=0-15 (Device number=MIDI Channel) |
| GROUP ID   | 00111110  | 3E | MODEL ID (digital mixer)            |
| MODEL ID   | 01111111  | 7F | Universal                           |
| ADDRESS    | 00010100  | 14 | Function call                       |
|            | 0000ffff  | 0f | attribute                           |
|            | 0 mmmmmmm | mh | number High                         |
|            | 0 mmmmmmm | ml | number Low                          |
| EOX        | 11110111  | F7 | End of exclusive                    |
|            |           |    |                                     |

## 2.8.3.16 Parameter change

#### (Function call: link)

#### Reception

This is received if [Parameter change RX] is ON and the [Rx CH] matches the device number included in the SUB STATUS. This is echoed if [Parameter change ECHO] is ON.

When this is received, the patch link data of the specified scene will be modified. Transmission

#### Transmission

In response to a request, a Parameter Change message will be transmitted on the [Rx CH].

If [Parameter change ECHO] is ON, this message will be retransmitted without change.

| STATUS         | 11110000  | F0  | System exclusive message            |
|----------------|-----------|-----|-------------------------------------|
| ID No.         | 01000011  | 43  | Manufacture's ID number (YAMAHA)    |
| SUB STATUS     | 0001nnnn  | 1n  | n=0-15 (Device number=MIDI Channel) |
| GROUP ID       | 00111110  | 3E  | MODEL ID (digital mixer)            |
| MODEL ID       | 01111111  | 7F  | Universal                           |
| ADDRESS        | 00010100  | 14  | Function call                       |
|                | 0010ffff  | 2f  | link                                |
|                | 0 mmmmmmm | mh  | number High                         |
|                | 0 mmmmmmm | ml  | number Low                          |
| DATA           | Oiiiiiii  | ih  | inpatch                             |
|                | Oiiiiiii  | il  |                                     |
|                | 00000000  | oh  | outpatch                            |
|                | 00000000  | ol  |                                     |
| EOX            | 11110111  | F7  | End of exclusive                    |
| functio        | n         |     | number                              |
| SCENE LIB LINK | 0         | x20 | 0-99(0:response only)               |

## 2.8.3.17 Parameter request

## (Function call: link)

### Reception

This is received if [Parameter change RX] is ON and the [Rx CH] matches the device number included in the SUB STATUS. This is echoed if [Parameter change ECHO] is ON.

When this is received, a Parameter Change message will be transmitted on the [Rx CH].

Refer to the above table for the Functions and Numbers.

| STATUS     | 11110000  | FO | System exclusive message            |
|------------|-----------|----|-------------------------------------|
| ID No.     | 01000011  | 43 | Manufacture's ID number (YAMAHA)    |
| SUB STATUS | 0011nnnn  | 3n | n=0-15 (Device number=MIDI Channel) |
| GROUP ID   | 00111110  | 3E | MODEL ID (digital mixer)            |
| MODEL ID   | 01111111  | 7F | Universal                           |
| ADDRESS    | 00010100  | 14 | Function call                       |
|            | 0010ffff  | 2f | link                                |
|            | 0 mmmmmmm | mh | number High                         |
|            | 0 mmmmmmm | ml | number Low                          |
| EOX        | 11110111  | F7 | End of exclusive                    |

## 2.8.3.18 Parameter change (Function call: pair, copy)

## Reception

This is received if [Parameter change RX] is ON and the [Rx CH] matches the device number included in the SUB STATUS. This is echoed if [Parameter change ECHO] is ON.

When this is received, pairing will be enabled/disabled for the specified channel.

| STATUS     | 11110000 | F0 | System exclusive message            |
|------------|----------|----|-------------------------------------|
| ID No.     | 01000011 | 43 | Manufacture's ID number (YAMAHA)    |
| SUB STATUS | 0001nnnn | 1n | n=0-15 (Device number=MIDI Channel) |
| GROUP ID   | 00111110 | 3E | MODEL ID (digital mixer)            |
|            |          |    |                                     |

| MODEL   | ID     | 01111111 | 7F | Universal      |          |         |
|---------|--------|----------|----|----------------|----------|---------|
| ADDRES  | SS     | 00010001 | 11 | Function call  | Pair     |         |
|         |        | 0000ffff | 0f | function       |          |         |
|         |        | Ossssss  | sh | Source chan    | nel H    |         |
|         |        | Ossssss  | sl | Source chan    | nel L    |         |
| DATA    |        | 0dddddd  | dh | Destination of | hannel H |         |
|         |        | 0dddddd  | dl | Destination of | hannel L |         |
| EOX     |        | 11110111 | F7 | End of exclus  | sive     |         |
|         | fu     | inction  |    |                |          | channel |
| PAIR ON | with C | OPY      |    | 0x00           | *1)      |         |
|         |        |          |    |                |          |         |

| PAIR ON with RESET BOTH | 0x01 | *1) |
|-------------------------|------|-----|
| PAIR OFF                | 0x02 | *1) |
|                         |      |     |

- \*1) 0:CH1 31:CH32, 128:BUS1 135:BUS8, 256:AUX1 263:AUX8, 512:STEREO
- Effect is 0:Effect 1-3:Effect 4
- In the case of PAIR, you must specify channels for which pairing is possible.
- In the case of PAIR ON with COPY, you must specify Source Channel as the copy source, and Destination Channel as the copy destination.

## 2.8.3.19 Parameter change (Function call Event: Effect )

## Reception

This is received if [Parameter change RX] is ON and the [Rx CH] matches the device number included in the SUB STATUS. This is echoed if [Parameter change ECHO] is ON. When this is received, the corresponding effect's function activates (depending on the effect type).

| STATUS     | 11110000 | FO | System exclusive message              |
|------------|----------|----|---------------------------------------|
| ID No.     | 01000011 | 43 | Manufacture's ID number (YAMAHA)      |
| SUB STATUS | 0001nnnn | 1n | n=0-15 (Device number=MIDI Channel)   |
| GROUP ID   | 00111110 | 3E | MODEL ID (digital mixer)              |
| MODEL ID   | 01111111 | 7F | Universal                             |
| ADDRESS    | 00010010 | 12 | Function call Effect Event            |
|            | 0000ffff | 0f | function                              |
|            | 00000000 | 00 |                                       |
|            | 0ppppppp | pp | Release:0, Press:1                    |
| DATA       | 00000000 | 00 |                                       |
|            | 0eeeeee  | ee | Effect number (0:Effect1 - 3:Effect4) |
| EOX        | 11110111 | F7 | End of exclusive                      |
|            |          |    | I                                     |

| runction             |      | channer             |
|----------------------|------|---------------------|
| Freeze Play button   | 0x00 | 0:Effect1-3:Effect4 |
| Freeze Record button | 0x01 | 0:Effect1-3:Effect4 |

· This does not activate when the effect type is different.

## 2.8.3.20 Parameter change (Sort Table)

When scene memory sort is executed on the 01V96i, the memory sort table will be transmitted to Studio Manager.

Studio Manager will sort the memories according to this data.

If Studio Manager performs a scene memory sort, it will transmit this data to the 01V96i.

| STATUS     | 11110000 | FO | System exclusive message            |
|------------|----------|----|-------------------------------------|
| ID No.     | 01000011 | 43 | Manufacture's ID number (YAMAHA)    |
| SUB STATUS | 0001nnnn | 1n | n=0-15 (Device number=MIDI Channel) |
| GROUP ID   | 00111110 | 3E | MODEL ID (digital mixer)            |
| MODEL ID   | 00011010 | 1A | 01V96i                              |
| ADDRESS    | 00010011 | 13 | Library sort table                  |
|            | 0000ffff | 0f | Library type                        |
| DATA       | 0ddddddd | ds | Data                                |
|            | :        | :  |                                     |
|            | 0dddddd  | de | Data                                |
| EOX        | 11110111 | F7 | End of exclusive                    |
|            |          |    |                                     |

8-7 conversion is performed on the data area in the same way as for bulk.

## 2.8.3.21 Parameter request (Sort Table)

When the 01V96i receives this data, it will transmit Sort Table Data.

| STATUS     | 11110000 | FO | System exclusive message            |
|------------|----------|----|-------------------------------------|
| ID No.     | 01000011 | 43 | Manufacture's ID number (YAMAHA)    |
| SUB STATUS | 0011nnnn | 3n | n=0-15 (Device number=MIDI Channel) |
| GROUP ID   | 00111110 | 3E | MODEL ID (digital mixer)            |
| MODEL ID   | 00011010 | 1A | 01V96i                              |
| ADDRESS    | 00010011 | 13 | Library sort table                  |
|            | 0000ffff | 0f | Library type                        |
| EOX        | 11110111 | F7 | End of exclusive                    |
|            |          |    |                                     |

## 2.8.3.22 Parameter change (Key remote)

#### Reception

This is received if [Parameter change RX] is ON and the [Rx CH] matches the device number included in the SUB STATUS.

This is echoed if [Parameter change ECHO] is ON.

When this is received, the same processing that is executed when the key specified by Address is pressed (released).

### Transmission

If [Parameter Change ECHO] is ON, this message is retransmitted without change.

| STATUS     | 11110000 | FO | System exclusive message            |  |  |
|------------|----------|----|-------------------------------------|--|--|
| ID No.     | 01000011 | 43 | Manufacture's ID number (YAMAHA)    |  |  |
| SUB STATUS | 0001nnnn | 1n | n=0-15 (Device number=MIDI Channel) |  |  |
| GROUP ID   | 00111110 | 3E | MODEL ID (digital mixer)            |  |  |
| MODEL ID   | 00011010 | 1A | 01V96i                              |  |  |
| ADDRESS    | 00100000 | 20 | Key remote                          |  |  |
|            | 0kkkkkkk | kk | Key address H                       |  |  |
|            | 0kkkkkkk | kk | Key address M                       |  |  |
|            | 0kkkkkkk | kk | Key address L                       |  |  |
| DATA       | 0ppppppp | pp | Release:0, Press:1                  |  |  |
| EOX        | 11110111 | F7 | End of exclusive                    |  |  |

## 2.8.3.23 Parameter change (Remote Meter)

When transmission is enabled by receiving a Request of Remote meter, the specified meter information is transmitted every 50 msec for 10 seconds. When you want to transmit meter information continuously, a Request must be transmitted continuously within every 10 seconds.

## Reception

This is echoed if [Parameter change ECHO] is ON.

#### Transmission

When transmission has been enabled by a Request, the parameter specified by Address will be transmitted on the [Rx CH] channel at 50 msec intervals for a duration of 10 seconds.

Transmission will be disabled if the power is turned off and on again, or if the PORT setting is changed.

If [Parameter Change ECHO] is ON, this message is retransmitted without change.

| STATUS     | 11110000  | FO | System exclusive message          |  |  |
|------------|-----------|----|-----------------------------------|--|--|
| ID No.     | 01000011  | 43 | Manufacture's ID number (YAMAHA)  |  |  |
| SUB STATUS | 0001nnnn  | 1n | n=0-15 (Device number=MIDI Channe |  |  |
| GROUP ID   | 00111110  | 3E | MODEL ID (digital mixer)          |  |  |
| MODEL ID   | 00011010  | 1A | 01V96i                            |  |  |
| ADDRESS    | 00100001  | 21 | Remote meter                      |  |  |
|            | 0 mmmmmmm | mm | ADDRESS UL                        |  |  |
|            | 0 mmmmmmm | mm | ADDRESS LU                        |  |  |
|            | 0 mmmmmmm | mm | ADDRESS LL                        |  |  |
| DATA       | 0dddddd   | dd | Data1 H                           |  |  |
|            | 0dddddd   | dd | Data1 L                           |  |  |
|            | :         | :  |                                   |  |  |
| EOX        | 11110111  | F7 | End of exclusive                  |  |  |

\* Meter data uses the unmodified DECAY value of the DSP. The interpretation of the data will depend on the parameter.

#### 2.8.3.24 Parameter request (Remote Meter)

## Reception

This is received if [Parameter change RX] is ON and the [Rx CH] matches the device number included in the SUB STATUS. This is echoed if [Parameter change ECHO] is ON.

When this is received, data of the specified address is transmitted on the [Rx

CH] at intervals of 50 msec as a rule (although this may not be the case if the port is being used by other communication), for a period of 10 seconds. If Address UL= 0x7F is received, transmission of all meter data will be halted immediately. (disable)

## Transmission

If [Parameter Change ECHO] is ON, this message is retransmitted without change.

| STATUS     | 11110000 | FO | System exclusive message            |  |  |
|------------|----------|----|-------------------------------------|--|--|
| ID No.     | 01000011 | 43 | Manufacture's ID number (YAMAHA)    |  |  |
| SUB STATUS | 0011nnnn | 3n | n=0-15 (Device number=MIDI Channel) |  |  |
| GROUP ID   | 00111110 | 3E | MODEL ID (digital mixer)            |  |  |
| MODEL ID   | 00011010 | 1A | 01V96i                              |  |  |
| ADDRESS    | 00100001 | 21 | Remote meter                        |  |  |
|            | Ommmmmmm |    | ADDRESS UL                          |  |  |
|            | Ommmmmmm | mm | ADDRESS LU                          |  |  |
|            | Ommmmmmm | mm | ADDRESS LL                          |  |  |
|            | 0ccccccc | ch | Count H                             |  |  |
|            | 0ccccccc | cl | Count L                             |  |  |
| EOX        | 11110111 | F7 | End of exclusive                    |  |  |

## 2.8.3.25 Parameter change (Remote Time Counter)

When transmission is enabled by receiving a Request of Remote Time Counter, the Time Counter data is transmitted every 50 msec for 10 seconds. When you want to transmit Counter information continuously, a Request must be transmitted within every 10 seconds.

#### Reception

This is echoed if [Parameter change ECHO] is ON.

#### Transmission

When transmission is enabled by receiving a Request, the Time Counter information is transmitted on [RxCH] channel every 50 msec for 10 seconds. Transmission will be disabled if the power is turned off and on again, or if the PORT setting is changed.

If [Parameter Change ECHO] is ON, this message is retransmitted without change.

| STATUS     | 11110000 | FO | System exclusive message            |  |  |
|------------|----------|----|-------------------------------------|--|--|
| ID No.     | 01000011 | 43 | Manufacture's ID number (YAMAHA)    |  |  |
| SUB STATUS | 0001nnnn | 1n | n=0-15 (Device number=MIDI Channel) |  |  |
| GROUP ID   | 00111110 | ЗE | MODEL ID (digital mixer)            |  |  |
| MODEL ID   | 00011010 | 1A | 01V96i                              |  |  |
| ADDRESS    | 00100010 | 22 | Remote Time counter                 |  |  |
|            | 0000tttt | 0t | 0:Time code, 1:Measure.Beat.Clock   |  |  |
|            | 0dddddd  | dd | Hour / Measure H                    |  |  |
|            | 0dddddd  | dd | Minute / Measure L                  |  |  |
| DATA       | 0dddddd  | dd | Second / Beat                       |  |  |
|            | 0dddddd  | dd | Frame / Clock                       |  |  |
| EOX        | 11110111 | F7 | End of exclusive                    |  |  |

#### 2.8.3.26 Parameter request (Remote Time Counter)

## Reception

This is received if [Parameter change RX] is ON and the [Rx CH] matches the device number included in the SUB STATUS. This is echoed if [Parameter change ECHO] is ON.

When this is received, the Time Counter information is transmitted on the [Rx CH] channel every 50 msec for 10 seconds.

When the second byte of Address is received on 0x7F, data transmission will be halted immediately. (disable)

#### Transmission

If [Parameter Change ECHO] is ON, this message is retransmitted without change.

| STATUS     | 11110000 | FO | System exclusive message                                  |  |
|------------|----------|----|-----------------------------------------------------------|--|
| ID No.     | 01000011 | 43 | Manufacture's ID number (YAMAHA)                          |  |
| SUB STATUS | 0011nnnn | 3n | n=0-15 (Device number=MIDI Channel)                       |  |
| GROUP ID   | 00111110 | 3E | MODEL ID (digital mixer)                                  |  |
| MODEL ID   | 00011010 | 1A | 01V96i                                                    |  |
| ADDRESS    | 00100010 | 22 | Remote Time counter                                       |  |
|            | 0ddddddd | dd | 0:Transmission request,<br>0x7F:Transmission stop request |  |
| EOX        | 11110111 | F7 | End of exclusive                                          |  |
|            |          |    |                                                           |  |

YAMAHA [Digital Mixing Console-Internal Parameters] Date: 26 Aug. 2011

## Model: 01V96i

MIDI Implementation Chart Version: 1.0

| Function                   |                                                            | Transmitted                                                                                                    | Recognized                 | Remarks        |  |  |
|----------------------------|------------------------------------------------------------|----------------------------------------------------------------------------------------------------|----------------------------|----------------|--|--|
| Basic<br>Channel           | Default<br>Changed                                         | 1-16<br>1-16                                                                                                    | 1-16<br>1-16               | Memorized      |  |  |
| Mode                       | Default<br>Messages<br>Altered                             | X<br>X<br>********                                                                                                    | OMNI off/OMNI on<br>X<br>X | Memorized      |  |  |
| Note<br>Number             | True Voice                                                 | X<br>********                                                                                                    | 0-127<br>X                 |                |  |  |
| Velocity                   | Note On<br>Note Off                                        | X<br>X                                                                                                    | 0<br>0                     | Effect Control |  |  |
| After                      | Key's<br>Ch's                                              | X<br>X                                                                                                    | X<br>X                     |                |  |  |
| Pitch Bend                 |                                                            | Х                                                                                                    | Х                          |                |  |  |
| Control<br>Change          | 0-95,102-119                                               | Ο                                                                                                    | O                          | Assignable     |  |  |
| Prog<br>Change             | :True#                                                     | 0-127<br>********                                                                                                    | 0-127<br>0-99              | Assignable     |  |  |
| System Exclusive           |                                                            | 0                                                                                                    | 0                          | *1             |  |  |
| System<br>Common           | :Song Pos<br>:Song Sel<br>:Tune                            | X<br>X<br>X                                                                                                    | X<br>X<br>X                |                |  |  |
| System<br>Real Time        | :Clock<br>:Commands                                        | X<br>X                                                                                                    | O<br>X                     | Effect Control |  |  |
| Aux<br>Messages            | :Local ON/OFF<br>:All Notes OFF<br>:Active Sense<br>:Reset | X<br>X<br>X<br>X<br>X                                                                                                    | X<br>X<br>O<br>O           |                |  |  |
| Notes                      |                                                            | MTC quarter frame message is recognized.<br>*1: Bulk Dump/Request, Parameter Change/Request, and MMC.<br>For MIDI Remote, ALL messages can be transmitted. |                            |                |  |  |
| Mode 1: OMM<br>Mode 3: OMM | NI ON, POLY<br>NI OFF, POLY                                | Mode 2: OMNI ON, M<br>Mode 4: OMNI OFF,                                                                                                    | O: Yes<br>X: No            |                |  |  |

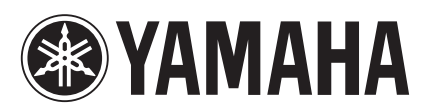

Yamaha Pro Audio Global Web Site http://www.yamahaproaudio.com/

Yamaha Manual Library http://www.yamaha.co.jp/manual/

> C.S.G., Pro Audio Division © 2011 Yamaha Corporation

> > 110IP-A0